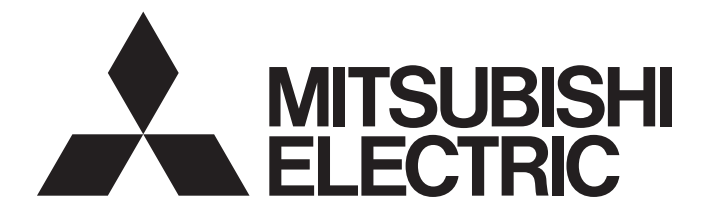

## **Programmable Controller**

MELSEG Q series

# C Controller Module User's Manual (Utility Operation, Programming)

-Q12DCCPU-V (Basic mode) -Q06CCPU-V -Q06CCPU-V-B -SW3PVC-CCPU-E

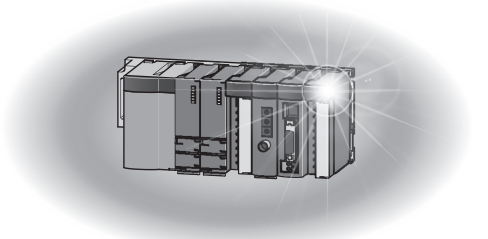

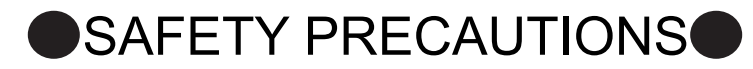

(Read these precautions before using this product.)

Before using this product, please read this manual and the relevant manuals carefully and pay full attention to safety to handle the product correctly.

The instructions given in this manual are concerned with this product only. For the safety instructions of the programmable controller system, please read the CPU module user's manual.

In this manual, the safety precautions are classified into two levels: "/N WARNING" and "/N CAUTION".

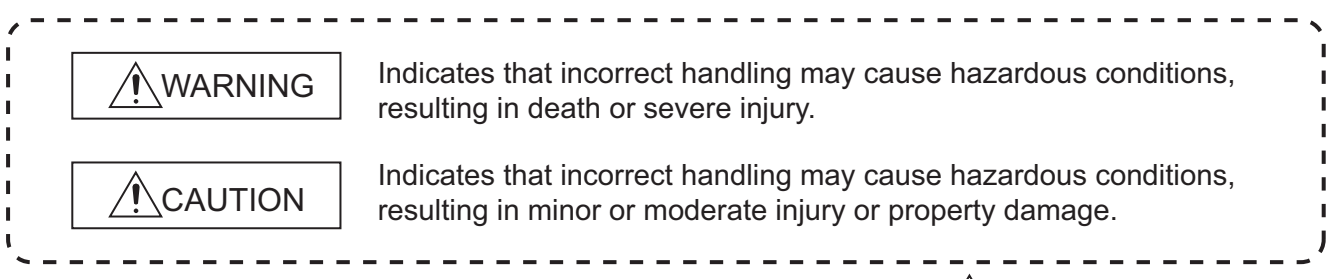

Under some circumstances, failure to observe the precautions given under "ACAUTION" may lead to serious consequences.

Observe the precautions of both levels because they are important for personal and system safety.

Make sure that the end users read this manual and then keep the manual in a safe place for future reference.

## [Design Precautions]

## 

- Configure safety circuits external to the C Controller module to ensure that the entire system operates safely even when a fault occurs in the external power supply or the C Controller module. For the following controls, configure an interlock circuit in the user program to ensure that the entire system will always operate safely.
  - (1) Changing data of the running C Controller module from the development environment (personal computer) connected
  - (2) Changing the operating status
  - (3) Operating from the development environment (personal computer)

Especially, in the case of control from an external device to a remote C Controller module, immediate action cannot be taken for a problem on the C Controller module due to a communication failure. To prevent this, configure an interlock circuit in the user program, and determine corrective actions to be taken between the external device and C Controller module in case of a communication failure.

## [Security Precautions]

## 

To maintain the security (confidentiality, integrity, and availability) of the C Controller module and the system against unauthorized access, denial-of-service (DoS) attacks, computer viruses, and other cyberattacks from external devices via the network, take appropriate measures such as firewalls, virtual private networks (VPNs), and antivirus solutions.

## [Setup and Maintenance Precautions]

## 

- Configure safety circuits external to the C Controller module to ensure that the entire system operates safely even when a fault occurs in the external power supply or the C Controller module. For the following controls, configure an interlock circuit in the user program to ensure that the entire system will always operate safely.
  - (1) Changing data of the running C Controller module from the development environment (personal computer) connected
  - (2) Changing the operating status
  - (3) Operating from the development environment (personal computer)

Especially, in the case of control from an external device to a remote C Controller module, immediate action cannot be taken for a problem on the C Controller module due to a failure of data communication.

To prevent this, configure an interlock circuit in the user program, and determine corrective actions to be taken between the external device and C Controller module in case of a failure of data communication.

## 

Before performing online operations (especially, program modification, forced output, and operation status change) for the running C Controller module from the peripheral connected, read relevant manuals carefully and ensure the safety.

Improper operation may damage machines or cause accidents.

## **CONDITIONS OF USE FOR THE PRODUCT**

(1) MELSEC programmable controller ("the PRODUCT") shall be used in conditions;

i) where any problem, fault or failure occurring in the PRODUCT, if any, shall not lead to any major or serious accident; and

ii) where the backup and fail-safe function are systematically or automatically provided outside of the PRODUCT for the case of any problem, fault or failure occurring in the PRODUCT.

(2) The PRODUCT has been designed and manufactured for the purpose of being used in general industries. MITSUBISHI ELECTRIC SHALL HAVE NO RESPONSIBILITY OR LIABILITY (INCLUDING, BUT NOT LIMITED TO ANY AND ALL RESPONSIBILITY OR LIABILITY BASED ON CONTRACT, WARRANTY, TORT, PRODUCT LIABILITY) FOR ANY INJURY OR DEATH TO PERSONS OR LOSS OR DAMAGE TO PROPERTY CAUSED BY the PRODUCT THAT ARE OPERATED OR USED IN APPLICATION NOT INTENDED OR EXCLUDED BY INSTRUCTIONS, PRECAUTIONS, OR WARNING CONTAINED IN MITSUBISHI ELECTRIC USER'S, INSTRUCTION AND/OR SAFETY MANUALS, TECHNICAL BULLETINS AND GUIDELINES FOR the PRODUCT. ("Prohibited Application")

Prohibited Applications include, but not limited to, the use of the PRODUCT in;

- Nuclear Power Plants and any other power plants operated by Power companies, and/or any other cases in which the public could be affected if any problem or fault occurs in the PRODUCT.
- Railway companies or Public service purposes, and/or any other cases in which establishment of a special quality assurance system is required by the Purchaser or End User.
- Aircraft or Aerospace, Medical applications, Train equipment, transport equipment such as Elevator and Escalator, Incineration and Fuel devices, Vehicles, Manned transportation, Equipment for Recreation and Amusement, and Safety devices, handling of Nuclear or Hazardous Materials or Chemicals, Mining and Drilling, and/or other applications where there is a significant risk of injury to the public or property.

Notwithstanding the above restrictions, Mitsubishi Electric may in its sole discretion, authorize use of the PRODUCT in one or more of the Prohibited Applications, provided that the usage of the PRODUCT is limited only for the specific applications agreed to by Mitsubishi Electric and provided further that no special quality assurance or fail-safe, redundant or other safety features which exceed the general specifications of the PRODUCTs are required. For details, please contact the Mitsubishi Electric representative in your region.

(3) Mitsubishi Electric shall have no responsibility or liability for any problems involving programmable controller trouble and system trouble caused by DoS attacks, unauthorized access, computer viruses, and other cyberattacks.

\*The manual number is given on the bottom left of the back cover.

| Print date | *Manual number     | Revision                                                                                   |
|------------|--------------------|--------------------------------------------------------------------------------------------|
| Jun., 2009 | SH(NA)-080767ENG-A | First edition                                                                              |
| Jan., 2010 | SH(NA)-080767ENG-B | Partial correction                                                                         |
|            |                    | SAFETY PRECAUTIONS, Chapter 11                                                             |
| Aug., 2010 | SH(NA)-080767ENG-C | Partial correction                                                                         |
|            |                    | GENERIC TERMS AND ABBREVIATIONS, GLOSSARY, Section 2.1, 2.2, 3.5,                          |
|            |                    | 3.6, 4.1,4.2, 4.4, 4.6, 4.7, 4.13, 5.1, 5.4, 6.1, 6.5, 7.1, 7.4, 8.9, 9.2, 9.6, 9.8, 9.10, |
|            |                    | 10.13.1 to 10.13.4, Chapter 12, Chapter 13, Appendix 1                                     |
|            |                    | Addition                                                                                   |
|            |                    | CONDITIONS OF USE FOR THE PRODUCT, Section 4.8, 12.1                                       |
|            |                    | Section number                                                                             |
|            |                    | Section 4.8 to 4.13 $\rightarrow$ Section 4.9 to 4.14                                      |
| Mar., 2011 | SH(NA)-080767ENG-D | Partial correction                                                                         |
|            |                    | PRECAUTIONS, Section 9.2, 9.7.1, 9.7.2, Chapter 13                                         |
| Jul., 2011 | SH(NA)-080767ENG-E | Partial correction                                                                         |
|            |                    | PRECAUTIONS, ABOUT MANUALS, GENERIC TERMS AND                                              |
| l          |                    | ABBREVIATIONS, Section 1.1, 2.1, 9.4.1, 9.6, 12.1, Appendix 1                              |
| Dec., 2012 | SH(NA)-080767ENG-F | Partial correction                                                                         |
|            |                    | GENERIC TERMS AND ABBREVIATIONS, Section 8.13, 10.3.1, 10.13.2,                            |
|            |                    | 10.13.3, 10.13.4                                                                           |
| Oct., 2013 | SH(NA)-080767ENG-G | Partial correction                                                                         |
|            |                    | ABOUT MANUALS, GENERIC TERMS AND ABBREVIATIONS, Chapter 1,                                 |
|            |                    | Appendix 2                                                                                 |
|            |                    | Addition                                                                                   |
|            |                    | PRODUCT ORGANIZATION                                                                       |
|            |                    | Partial correction                                                                         |
| Dec., 2013 | SH(NA)-080767ENG-H | GENERIC TERMS AND ABBREVIATIONS, Section 10.3.2, Section 10.3.3,                           |
|            |                    | Section 10.3.4                                                                             |
|            |                    | Partial correction                                                                         |
| Mar., 2014 | SH(NA)-080767ENG-I | GENERIC TERMS AND ABBREVIATIONS, Section 2.1, Section 10.13.1,                             |
|            |                    | Section 10.13.2, Section 10.13.3, Section 10.13.4                                          |
|            |                    | Partial correction                                                                         |
| Jul. 2014  | SH(NA)-080767ENG-J | ABOUT MANUALS, GENERIC TERMS AND ABBREVIATIONS, Chapter 1,                                 |
| ouii, 2011 |                    | Section 3.2, Section 8.13, Section 10.13.1, Section 10.13.2, Section 10.13.3,              |
|            |                    | Section 10.13.4                                                                            |

\*The manual number is given on the bottom left of the back cover

| Print date | *Manual number     | Revision                                                                                                    |
|------------|--------------------|----------------------------------------------------------------------------------------------------|
| Jun., 2015 | SH(NA)-080767ENG-K | Partial correction<br>ABOUT MANUALS, Section 10.13.1, Section 10.13.2, Section 10.13.3,<br>Section 10.13.4<br>Addition<br>WARRANTY                                                                                                    |
| Dec., 2015 | SH(NA)-080767ENG-L | Partial correction<br>PACKING LIST, WARRANTY                                                                                                    |
| Oct., 2017 | SH(NA)-080767ENG-M | Partial correction<br>ABOUT MANUALS, GENERIC TERMS AND ABBREVIATIONS, Chapter 1,<br>Section 2.1                                                                                                    |
| Apr., 2022 | SH(NA)-080767ENG-N | Partial correction<br>SAFETY PRECAUTIONS, CONDITIONS OF USE FOR THE PRODUCT,<br>ABOUT MANUALS, Section 2.1, Section 2.2<br>Addition<br>DISCONTINUED MODELS                                                                                                    |
| Nov., 2023 | SH(NA)-080767ENG-O | Partial correction<br>INTRODUCTION, GENERIC TERMS AND ABBREVIATIONS, Section 2.1,<br>Section 2.2, Section 2.3, Section 3.2, Section 3.6, Section 4.12, Section 5.8,<br>Section 6.8, Section 7.7, Section 9.8<br>Addition<br>INFORMATION AND SERVICES, COPYRIGHTS |
|            |                    |                                                                                                    |

Japanese manual version SH-080765-Q

This manual confers no industrial property rights or any rights of any other kind, nor does it confer any patent licenses. Mitsubishi Electric Corporation cannot be held responsible for any problems involving industrial property rights which may occur as a result of using the contents noted in this manual.

### PRECAUTIONS

The following precautions are given in this section.

| Precautions                        | Reference page |
|------------------------------------|----------------|
| For installation, uninstallation   | Page A-6       |
| For each utility                   | Page A-6       |
| For programming                    | Page A-7       |
| For debugging a program            | Page A-11      |
| For using FTP                      | Page A-16      |
| For the Wind River Systems product | Page A-16      |

### (1) Precautions for installation and uninstallation

- (a) Installation by overwriting
  - When installing utility by overwriting, the same folder where the existing one is installed must be used.
    - Any other folders cannot be used.
    - Installation by overwriting is available only onto the same version of SW3PVC-CCPU.

To install another version of utility, uninstall existing one before installation.

(b) Uninstallation

Do not terminate uninstallation during processing.

If terminated, redo the uninstallation all over again.

If the uninstallation fails after terminating the uninstallation, reinstall the software and then uninstall it again.

### (2) Precautions for utility

(a) Communication error of utility

When the line is congested, communication errors (time out errors) are more likely to occur (monitoring stops if running) in each utility. If a utility communication error has occurred, set the connection target again in Connection setting.

- (b) Connection during script file processing
  Connection from utility to a C Controller module may not be available during processing a script file (while the RUN LED is flashing).
  Finish the script file processing before connecting utility to a C Controller module.
  If the RUN LED remains flashing, refer to the C Controller Module User's Manual (Hardware Design, Function Explanation) and troubleshoot the problem.
- (c) Terminating Microsoft<sup>®</sup> Windows<sup>®</sup>

Do not terminate Microsoft<sup>®</sup> Windows<sup>®</sup> while utility other than Device monitoring utility is running.

Terminate all the running utility (other than Device monitoring utility) first and then Microsoft<sup>®</sup> Windows<sup>®</sup>.

(d) Parameters

Parameters written from utility other than Device monitoring utility to a C Controller module will take effect when the C Controller module is powered off and then on or is reset.

Written parameters will not take effect by changing the C Controller module status from STOP to RUN by remote operation or by a switch.

## (3) Precautions for programming

- (a) Restrictions on the bus interface functions and MELSEC data link functions
  - 1) Endian format (memory layout)

There are two models of the Q06CCPU-V(-B), which are in little endian format (memory layout) and in big endian format. Create user programs in either little or big endian that is appropriate to the model used. (Set the compiler by selecting "A toolchain" when creating a project on Tornado. (

2) User program execution

Execute a user program by starting a task from the script file.

(Page 9-51, Section 9.9)

The system may malfunction if the user program is executed without a task being started.

3) Execution type priority

Set the priority of a task for executing the FTP user program as described below.

[When access is not made via FTP during user program execution] Set the priority of the user program task to 100 or more (100 to 255). If the priority is set within 0 to 99, the system may not operate properly.

[When access is made via FTP during user program execution] The actual FTP processing (task) of the C Controller module is performed at the priority of 200.

When accessing via FTP during executing a user program, perform programming as described below.

- Set the priority of the user program task within 201 to 255.
- When setting the priority of the user program task within 100 to 200, insert a wait processing (such as taskDalay) in the user program to let the actual FTP processing operate.

4) To communicate with a target device by Ethernet communication (excluding utility communications)
Check the port number being used in the C Controller module by using the VxWorks- standard "inetstatShow" command.
Do not use any port number that has already been used. Normal communication may not be available if used.

Execute the "inetstatShow" command as follows: [For the Q12DCCPU-V] Use the Telnet tool. [For the Q06CCPU-V(-B)] Execute from the Tornado Shell.

Example) When using the Telnet tool on the Q12DCCPU-V

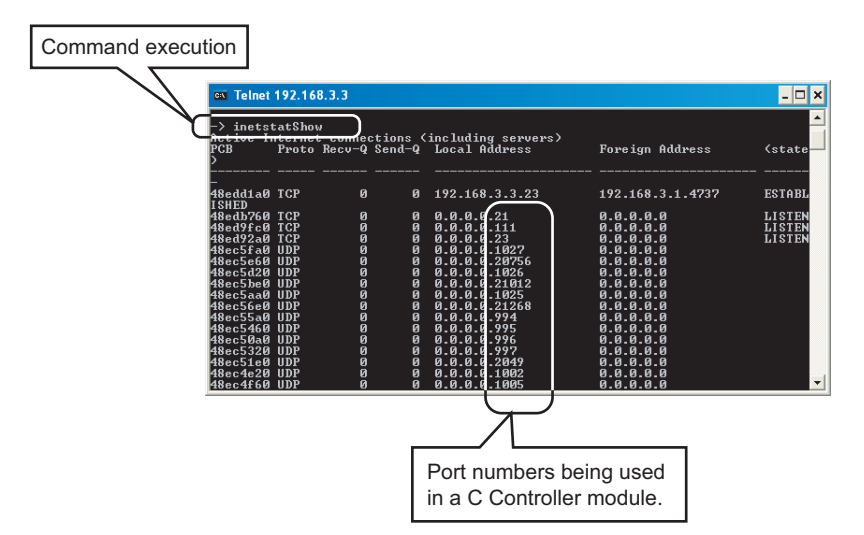

Figure A.1 When using Telnet tool on the Q12DCCPU-V

5) When writing a file from a user program in the Q06CCPU-V(-B) Do not write a file to the standard ROM. Write it to a CompactFlash card, network device (such as FTP/NFS/netDrv driver) file, or RAM disk. For details of network devices and RAM disks, refer to the manual for VxWorks.
6) When the operation status is changed from RUN to STOP/PAUSE When the operation status of the C Controller module is changed from RUN to

STOP/PAUSE, the user program task does not stop. Use the QBF\_Read StatusEx function when splitting the user program processing according to the operation status of the C Controller module. 7) Relation between system tasks and the system watchdog timer, user watchdog timer, and link device refresh cycles

When using any of the following functions, set a sufficiently long time for each of the system watchdog timer, user watchdog timer, and link device refresh cycles.

- Shell command
- Workbench/Tornado connection
- File access
- Mount/unmount of CompactFlash card
- Ethernet communications
- NFS server communication

If any of the above is used, CPU utilization for a system task with high priority may increase and a system watchdog timer error, a user watchdog timer error, and link refresh timeout may occur more frequently.

For the link refresh timeout, the rate of occurrence may also increase when bus interface driver processing (connections with peripheral devices or communication with an intelligent function module, etc.) is used.

8) Common restrictions

For restrictions common to the bus interface functions and MELSEC data link functions, refer to the following.

Page 9-26, "9.6 Precautions for Functions"

- (b) Restrictions on the bus interface function
  - 1) Clock setting

Do not set the clock of the C Controller module while the QBF\_WaitEvent function or the QBF\_WaitUnitEvent function is in process.

- Execution results of remote STOP/PAUSE and the bus interface function When the operation status of the C Controller module is either the remote STOP or remote PAUSE, the following execution results will be an error during STOP/PAUSE.
  - Output (Y) (QBF\_Y\_OutBitEx function, QBF\_Y\_OutWordEx function)
  - Writing to buffer memory (QBF\_ToBuf function)

The Y output and writing to buffer memory can be executed from the <<Module monitoring>> tab of the C Controller setting utility.

3) Restrictions on the bus interface function

Refer to the following.

Page 9-23, "9.5 Programming Flow for Bus Interface Functions"

(c) Precautions on MELSEC data link functions

Opening and closing of a communication line (mdOpen and mdClose functions) is allowed only once each at the start (task start) and the end (task end) of each user program.

Repeating opening/closing in every communication degrades communication performance.

For the Q06CCPU-V-B, the MELSEC data link functions cannot be used. For restrictions on MELSEC data link functions, refer to the following.

Page 10-5, "10.5 MELSEC Data Link Function Programming Flow"

- (d) Login user
  - 1) Default account

To prevent illegal access, delete the default account (User name and password) using the loginUserDelete function.

2) Retaining login user setting

The login user settings are cleared and return to default when the C Controller module is powered off or is reset.

To retain the login user settings, describe a registration (adding/deleting) of the settings in a script file.

Describe either of the following in the script file.

- Directly describe the login user operation commands (loginUserAdd function or loginUserDelete function).
- Provide a description that starts the user program task for login user operation.

For login user settings, refer to the C Controller Module User's Manual (Hardware Design, Function Explanation).

(e) Power off and reset during writing a user file

Data corruption or a file system error may occur if the C Controller system is powered off or is reset (including remote RESET) during writing data to a user file in the standard RAM, standard ROM, or CompactFlash card. To power off or reset the C Controller system during writing data to a user file in the standard RAM, standard ROM, or CompactFlash card, perform the following first.

- When writing data to a file in the standard RAM or standard ROM Close the file where data are being written. (Program example Page 12-1, CHAPTER 12)
- When writing data to a file in a CompactFlash card
   Close the file where data are being written, and unmount the CompactFlash card. (Program example 27 Page 12-1, CHAPTER 12)

For the stop processing of the CompactFlash card, refer to the C Controller Module User's Manual (Hardware Design, Function Explanation).

(f) Watchdog timer

A user watchdog timer error occurs when the user watchdog timer cannot be reset due to some reasons such as user program runaway.

When a user watchdog timer occurs, perform the following.

- Increase the WDT time set by the QBF\_StartWDT function.
- Lower the CPU utilization of tasks that require high utilization. Or set them not to operate.
- Review user programs.

After the above operations, reset the C Controller system. For resetting, refer to the C Controller Module User's Manual (Hardware Design, Function Explanation).

(g) IP address

The IP address of the C Controller module cannot be set from a user program. Set in the <<Online operation>> tab of C Controller setting utility. (h) Script file "STARTUP.CMD"

In the script file, describe commands for setting a login user (adding/deleting) and user program startups as necessary.

· Setting a login user

C Controller Module User's Manual (Hardware Design, Function Explanation)

Creating a script file

Page 9-51, "9.9 Creating a Script File "STARTUP.CMD""

(i) Task activation

Always specify the VX\_FP\_TASK option for the third argument of taskSpawn when activating a task that:

- Performs floating-point operations.
- Calls a function that returns a floating-point value.
- · Calls a function that takes a floating-point value as an argument.

If the above task is activated without the VX\_FP\_TASK option specified, the operating system may run away.

When specifying the VX\_FP\_TASK option in a script file, refer to the following.

For details on the VX\_FP\_TASK option, refer to the following.

## (4) Precautions for program debugging

(a) VxWorks image file

When debugging a user program, specify the VxWorks image file same as the one in the C Controller module to Workbench or to Tornado. The serial No. and function version of the file to be specified must be identical with those of the C Controller module. (Example for Q12DCCPU-V: Q12DCCPU-V: Q12DCCPU-V: 40101 P)

V\_10121-B) ( Page 9-31, Section 9.7)

- When VxWorks image files are not identical When the VxWorks image file in the development environment (personal computer) and in the C Controller module are not identical, copy the image file in the C Controller module into the development environment (personal computer). ([] Page 9-46, Section 9.8) The image file of the C Controller is stored in the system drive (/SYSTEMROM/ OS\_IMAGEFILE).
- 2) When connected with the different VxWorks image file specified When the VxWorks image file in the C Controller module and in Workbench or Tornado are not identical, a system watchdog timer error may occur in the C Controller module.

In addition, debugging cannot be performed normally. ([ Page 9-31, Section 9.7)

(b) Precautions for Telnet connection

If the line is disconnected during use of Telnet, it cannot be reconnected until TCP connection including the Telnet on the C Controller module side is timed out. If this occurs, reconnect it after timeout.

The timeout time for the C Controller module side Telnet (TCP) connection can be changed by setting the values in the calculation formula by the following setting methods.

[Calculation formula for the Q12DCCPU-V] The timeout time is determined by the following calculation formula.

| Timeout time = ne                                                      | t.inet.tcp.keepidle                                       |  |  |
|------------------------------------------------------------------------|-----------------------------------------------------------|--|--|
| + (net.inet.tcp.keepintvl × 8 (number of retries) <sup>*1</sup> ) [ms] |                                                           |  |  |
|                                                                        |                                                           |  |  |
| In                                                                     | itial value for C Controller module: 30000 (30 seconds)   |  |  |
| Ir                                                                     | itial value for VxWorks: 7800000 (2 hours and 10 minutes) |  |  |
|                                                                        |                                                           |  |  |
| net.inet.tcp.keepidle:                                                 | Time from line disconnection to the first retry (ms)      |  |  |
|                                                                        | Initial value for C Controller module: 22000              |  |  |
|                                                                        | Initial value for VxWorks: 7200000                        |  |  |
| net.inet.tcp.keepintvl:                                                | Retry interval (ms)                                       |  |  |
|                                                                        | Initial value for C Controller module: 1000               |  |  |
|                                                                        | Initial value of VxWorks: 75000                           |  |  |
| * 1 The number of retrie                                               | * 1 The number of retries cannot be changed.              |  |  |

[Setting method for the Q12DCCPU-V]

The following explains how to set the initial value to 30 seconds.

- Setting while the C Controller module is in operation
  - 1) Connect the line to the C Controller module with the Telnet tool.
  - 2) Execute the following two Sysct1() commands with the Telnet tool to set the timeout time to the initial value.
     Sysctl("net.inet.tcp.keepidle = 22000")

| -    | •           | -         | -        |          |
|------|-------------|-----------|----------|----------|
| Svso | ctl("net.ir | net.tcp.k | eepintvl | = 1000") |

3) Close the Telnet connection.

### · Setting at the timing of starting C Controller module

1) Describe the following two Sysct1() commands on the script file, "STARTUP.CMD".

| Sysctl("net.inet.tcp.keepidle = 22000") |  |
|-----------------------------------------|--|
| Sysctl("net inet tcp keepintyl = 1000") |  |

- 2) Write the above script file, "STARTUP.CMD" to a CompactFlash card, and insert it into the C Controller module.
- 3) Upon start of the C Controller module, the timeout time is set to the initial value.

[Calculation for the Q06CCPU-V(-B)]

The timeout time is determined by the following calculation formula.

| Timeout time = $tcp_keepidle + (tcp_keepintvl \div 2 \times tcp_keepcnt) [s]$ |                                                     |  |  |
|-------------------------------------------------------------------------------|-----------------------------------------------------|--|--|
|                                                                               | Initial value: 15000 (4 hours and 10 minutes)       |  |  |
| tcp_keepidle:                                                                 | Time from line disconnection to the first retry (s) |  |  |
|                                                                               | Initial value: 14400                                |  |  |
| tcp_keepintvl:                                                                | Retry interval (in 0.5s units)                      |  |  |
|                                                                               | Initial value: 150                                  |  |  |
| tcp_keepcnt:                                                                  | Number of retries                                   |  |  |
|                                                                               | Initial value: 8                                    |  |  |

[Settings methods for the Q06CCPU-V(-B)]

The following explains how to set the initial value to 4 hours and 10 minutes.

- Setting while the C Controller module is in operation
  - 1) Connect the line to the C Controller module with the Telnet tool.
  - 2) Set the following three external variables with the Telnet tool to change the timeout time to the initial value.

| tcp_keepidle = 14400 |  |
|----------------------|--|
| tcp_keepintvl = 150  |  |
| tcp_keepcnt = 8      |  |

- 3) Close the Telnet connection.
- Setting at the timing of starting the C Controller module
  - 1) Describe the following three external variable settings on the script file, "STARTUP.CMD".

| tcp_keepidle = 14400 |     |
|----------------------|-----|
| tcp_keepintvl = 150  |     |
| tcp_keepcnt = 8      |     |
|                      | · . |

- 2) Write the above script file, "STARTUP.CMD" to a CompactFlash card, and insert it into the C Controller module.
- 3) Upon start of the C Controller module, the timeout time is set to the initial value.

- (c) Precautions for executing the Shell command from Workbench Shell or Tornado Shell, or the Telnet tool
  - 1) When executing the Shell command from Workbench Shell or Tornado Shell Pay attention to the following since the entered Shell commands operate on the task of priority 1 in the C Controller module.
    - Only alphanumeric characters and special characters can be used.
    - Some commands, such as those exclusively using the CPU module and those including characters other than alphanumeric characters and special characters, may be regarded as a command causing a watchdog timeout error, a control code (such as "CTRL + X"), or being garbled. As a result, a system error, such as a system watchdog timer error, or stop may occur in the C Controller module. Pay full attention to the command when entering it.
    - Some commands (example: the status-indicating Show command) may disable an interrupt for a long time.

During the time, processing called from an interrupt routine (interrupt program) (example: bus interface function for ISR) is not executed. Interrupts that are expected to occur at fixed intervals, such as multiple CPU synchronous interrupt, may delay. When executing a command, pay attention to the above.

A VxWorks message may appear on Shell during connecting from Shell to the C Controller module.

For messages of VxWorks, refer to the manual for VxWorks, Workbench, or Tornado.

2) When executing the Shell command from the Telnet tool
When executing a Shell command from the Telnet tool, make one-to-one connection between the Telnet tool and the C Controller module.
Connection cannot be made from multiple Telnet tools to the same C Controller module.
When exchanging the Telnet tool with another, first close the connection with

the currently used Telnet tool, and then connect the line to the C Controller module from another Telnet tool.

For Telnet functions, refer to C Controller Module User's Manual (Hardware Design, Function Explanation).

The Shell commands entered by the Telnet tool of the development environment (personal computer) operate on the task of the following priorities in the C Controller module.

| C Controller module | Priority |
|---------------------|----------|
| Q12DCCPU-V          | 1        |
| Q06CCPU-V(-B)       | 2        |

When using Shell commands, pay attention to the following:

- Only alphanumeric characters and special characters can be used.
- Some commands, such as those exclusively using the CPU module and those including characters other than alphanumeric characters and special characters, may be regarded as a command causing a watchdog timeout error, a control code (such as "CTRL + X"), or being garbled. As a result, a system error, such as a system watchdog timer error, or stop may occur in the C Controller module. Pay full attention to the command when entering it.
- Some commands (example: the status-indicating Show command) may disable an interrupt for a long time.

During the time, processing called from an interrupt routine (interrupt program) (example: bus interface function for ISR) is not executed. Interrupts that are expected to occur at fixed intervals, such as multiple CPU synchronous interrupt, may delay. When executing a command, pay attention to the above.

A VxWorks message may appear on the Telnet tool screen during a Telnet connection to the C Controller module.

For messages of VxWorks, refer to the manual for VxWorks, Workbench, or Tornado.

- 3) When executing the Shell command from Workbench Shell or Tornado Shell, or the Telnet tool
  - Execution of VxWorks reboot command

Do not reboot VxWorks by executing the reboot function or pressing the CTRL + X keys.<sup>\*1</sup>

If VxWorks is rebooted, the C Controller module does not start properly. Reset it in the C Controller module.

For resetting, refer to the C Controller Module User's Manual (Hardware Design, Function Explanation).

- \* 1 Do not enter characters other than alphanumeric characters or special characters in Shell either since they may be regarded as a control code.
  - Execution of command without argument specified

If a command that requires an argument is executed without an argument specified, 0 is substituted for the argument. Some commands causes a system error or stop (such as a system watchdog timer error) in the C Controller module.

Before executing a command, confirm the specifications and specified argument of the command.

### Example)

Do not execute the "close" command without an argument. If executed, the resource reserved in the VxWorks system will be closed.

## (5) Precautions for use of FTP

FTP.

 (a) When reading out files from the C Controller module A 426 (Data connection error) occurs if many files are read (downloaded) by using

In that case, take following actions and read files again.

- Decrease the number of files to read
- Read the files in several batches.

## (6) Precautions for the Wind River Systems product

The C Controller module has an embedded real-time operating system, VxWorks, made and sold by Wind River Systems, Inc. in the United States.

We, Mitsubishi, make no warranty for the Wind River Systems product and will not be liable for any problems and damages caused by the Wind River Systems product during use of the C Controller module.

For the problems or specifications of the Wind River Systems product, refer to the corresponding manual or consult Wind River Systems, Inc.

Contact information is available on the following website.

www.windriver.com

### INTRODUCTION

Thank you for purchasing the C Controller module.

Before using this product, please read this manual carefully and develop familiarity with the functions and performance of the C Controller module to handle the product correctly.

Note that the menu names and operating procedures may differ depending on an operating system in use and its version. When reading this manual, replace the names and procedures with the applicable ones as necessary.

## CONTENTS

| SAFETY PRECAUTIONS ······· A - 1                         |
|----------------------------------------------------------|
| CONDITIONS OF USE FOR THE PRODUCT ······· A - 3          |
| REVISIONS ······ A - 4                                   |
| PRECAUTIONS A - 6                                        |
| INTRODUCTION ······A - 17                                |
| CONTENTS ····································            |
| ABOUT MANUALS ····································       |
| MANUAL PAGE ORGANIZATION ······A - 22                    |
| HOW TO USE THIS MANUAL ······A - 23                      |
| GENERIC TERMS AND ABBREVIATIONS ······A - 24             |
| GLOSSARY ······A - 29                                    |
| PRODUCT ORGANIZATION ······A - 30                        |
| PACKING LIST ·······A - 30                               |
| DISCONTINUED MODELS ···································· |

## CHAPTER 1 OVERVIEW 1 - 1 to 1 - 4 1.1 Features 1 - 3

| СНА | PTER   | 2 INSTALLATION AND UNINSTALLATION OF SOFTWARE PACKAGE | 2 - 1 to 2 - 10 |
|-----|--------|-------------------------------------------------------|-----------------|
|     |        |                                                       | 2 - 1 to 2 - 10 |
| _2  | 2.1 D  | evelopment Environment·····                           | 2 - 1           |
| 2   | 2.2 In | stallation                                            | 2 - 4           |
| 2   | 2.3 U  | ninstallation                                         | 2 - 10          |

#### **CHAPTER 3 COMMON UTILITY OPERATIONS** 3 - 1 to 3 - 16 Utility List ······3 - 1 3.1 3.2 3.3 3.4 3.5 3.6 3.7

| 6.4 | Other Station Monitoring Tab |
|-----|------------------------------|
| 6.5 | Online Operation Tab·····    |
| 0.0 |                              |

| 3.8 | Parameter Setting File ···································· |
|-----|-------------------------------------------------------------|
| 3.9 | Displays on the Title Bar and Status Bar ······3 - 16       |

## CHAPTER 4 C CONTROLLER SETTING UTILITY

| 4.1  | C Controller Setting Utility Function List ······ 4 - 1            |
|------|--------------------------------------------------------------------|
| 4.2  | Module Information Tab······ 4 - 2                                 |
| 4.3  | Event History Tab ······ 4 - 4                                     |
| 4.4  | SRAM Monitoring Tab 4 - 8                                          |
| 4.5  | Module Monitoring Tab······4 - 13                                  |
| 4.6  | Online Operation Tab······4 - 21                                   |
| 4.7  | System Settings Tab······4 - 30                                    |
| 4.8  | Device Settings Tab ·······4 - 35                                  |
| 4.9  | I/O Assignment Settings Tab ·······4 - 37                          |
| 4.10 | Multiple CPU Settings Tab ···································      |
| 4.11 | Communication Diagnostics Tab ······4 - 45                         |
| 4.12 | System Menu ····································                   |
| 4.13 | Reading Initial Setting File and Importing Multiple CPU Parameters |
| 4.14 | Precautions ·······4 - 50                                          |

## **CHAPTER 5 CC-LINK UTILITY**

| APTI | ER 5 CC-LINK UTILITY                | 5 - 1 to 5 - 23 |
|------|-------------------------------------|-----------------|
| 5.1  | CC-Link Utility Function List ····· | 5 - 1           |
| 5.2  | Module Information Tab              | 5 - 2           |
| 5.3  | Other Station Monitoring Tab        | 5 - 6           |
| 5.4  | Online Operation Tab                | 5 - 9           |
| 5.5  | Parameter Settings Tab·····         | 5 - 11          |
| 5.6  | Target Settings Tab ·····           |                 |
| 5.7  | Test Tab ·····                      |                 |
|      |                                     |                 |

## 5.8 5.9 Precautions 5 - 23

| CHAP | CHAPTER 6 MELSECNET/H UTILITY 6 - 1 to 6 - 44 |        |  |
|------|-----------------------------------------------|--------|--|
| 6.1  | MELSECNET/H Utility Function List             |        |  |
| 6.2  | Module Information Tab                        |        |  |
| 6.3  | Error History Monitoring Tab                  |        |  |
| 6.4  | Other Station Monitoring Tab                  |        |  |
| 6.5  | Online Operation Tab                          | 6 - 25 |  |
| 6.6  | Parameter Settings Tab                        | 6 - 27 |  |
| 6.7  | Target Settings Tab ·····                     | 6 - 39 |  |
|      |                                               |        |  |

## 6 - 1 to 6 - 44

4 - 1 to 4 - 50

| 6.8 | System menu······ 6 - 42                         |
|-----|--------------------------------------------------|
| 6.9 | Precautions ···································· |

## CHAPTER 7 CC IE CONTROL UTILITY

## 7 - 1 to 7 - 39

8 - 1 to 8 - 19

| 7.1 | CC IE Control Utility Function List ······7 - 1 |
|-----|-------------------------------------------------|
| 7.2 | Module Information Tab ······7 - 2              |
| 7.3 | Diagnostics Result Screen ······7 - 5           |
| 7.4 | Online Operation Tab ······7 - 20               |
| 7.5 | Parameter Settings Tab ······7 - 23             |
| 7.6 | Target Settings Tab······7 - 34                 |
| 7.7 | System Menu······7 - 37                         |
| 7.8 | Precautions ······7 - 39                        |

## CHAPTER 8 DEVICE MONITORING UTILITY

#### 8.1 8.2 Batch Monitoring 8 - 2 8.3 16-Point Register Monitoring ······8 - 4 8.4 8.5 Changing Word Device Values ······8 - 8 8.6 8.7 8.8 8.9 8.10 Numerical Pad ······8 - 16 8.11 Other Operations ······8 - 17 8.12 Precautions ······8 - 19 8.13

| CI | HAPT | ER 9 PROGRAMMING USING BUS INTERFACE FUNCTIONS             | 9 - 1 to 9 - 59 |
|----|------|------------------------------------------------------------|-----------------|
|    | 9.1  | Outline of Bus Interface Functions                         | 9 - 1           |
|    | 9.2  | Bus Interface Function List ·····                          | 9 - 3           |
|    | 9.3  | Programming Procedure ·····                                | 9 - 8           |
|    | 9.4  | Creating and Compiling a New Project of User Program ····· |                 |
|    | 9.4  | 1 For the Q12DCCPU-V ·····                                 |                 |
|    | 9.4  | 2 For the Q06CCPU-V(-B) ·····                              | 9 - 17          |
|    | 9.5  | Programming Flow for Bus Interface Functions               |                 |
|    | 9.6  | Precautions for Functions ·····                            |                 |
|    | 9.7  | Precautions for Program Debugging ·····                    |                 |
|    | 9.7  | 1 For Q12DCCPU-V ·····                                     |                 |

| 9.7. | .2 For the Q06CCPU-V(-B) - 38                         |
|------|-------------------------------------------------------|
| 9.8  | Program Registration ······9 - 46                     |
| 9.9  | Creating a Script File "STARTUP.CMD"                  |
| 9.10 | Device Types for Bus Interface Functions ······9 - 56 |

#### **CHAPTER 10 PROGRAMMING USING MELSEC DATA LINK FUNCTIONS** 10 - 1 to 10 - 45

| 10.1  | Outline of MELSEC Data Link Functions ······10 - 1                   |  |
|-------|----------------------------------------------------------------------|--|
| 10.2  | MELSEC Data Link Function List 10 - 4                                |  |
| 10.3  | Programming Procedure 10 - 4                                         |  |
| 10.4  | Creating a New Project of User Program and Compiling ······10 - 5    |  |
| 10.5  | MELSEC Data Link Function Programming Flow ······10 - 5              |  |
| 10.6  | Precautions for the MELSEC Data Link Function                        |  |
| 10.7  | Precautions for Program Debugging ······10 - 9                       |  |
| 10.8  | Program Registration ······10 - 9                                    |  |
| 10.9  | Creating a Script File "STARTUP.CMD"·····10 - 9                      |  |
| 10.10 | Channel                                                              |  |
| 10.11 | 11 Station No. Setting for MELSEC Data Link Functions ······ 10 - 10 |  |
| 10.12 | Device Types for the MELSEC Data Link Function                       |  |
| 10.13 | Accessible Ranges and Devices of the MELSEC Data Link Function       |  |
| 10.13 | 3.1 Access via a bus                                                 |  |
| 10.13 | 3.2 Access via CC-Link                                               |  |
| 10.13 | 3.3 Access via MELSECNET/H······10 - 29                              |  |
| 10.13 | 3.4         Access via CC-Link IE Controller Network         10 - 38 |  |

#### **CHAPTER 11 PROGRAMMING USING VxWorks API FUNCTIONS** 11 - 1 to 11 - 2

#### **CHAPTER 12 SAMPLE PROGRAMS** 12 - 1 to 12 - 10 Procedure for Opening Sample Programs ······12 - 5 12.1

## **APPENDICES**

| Appendix 1 | VxWorks Component List ······ APPX - 1               |
|------------|------------------------------------------------------|
| Appendix 2 | Precautions for Program Replacement ······ APPX - 17 |

## INDEX

WARRANTY INFORMATION AND SERVICES TRADEMARKS COPYRIGHTS

**CHAPTER 13 EVENT NUMBER LIST** 

## INDEX - 1 to INDEX - 2

## 13 - 1 to 13 - 8

## ABOUT MANUALS

The following manuals are relevant to this product. Order each manual as needed, referring to the table below.

### Relevant manuals

| Manual name                                                                                                    | Manual number<br>(code)  |
|----------------------------------------------------------------------------------------------------|--------------------------|
| C Controller Module User's Manual (Utility Operation, Programming)<br>Describes the installation and uninstallation of VxWorks-based setting and monitoring tool for C<br>Controller module (SW3PVC-CCPU), utility operations, and functions and programming.<br>(This manual) (Sold separately)                                     | SH-080767ENG<br>(13JZ18) |
| C Controller Module User's Manual (Hardware Design, Function Explanation)<br>Describes the system configuration, specifications, functions, handling instructions, wiring, and<br>troubleshooting of the C Controller module (Q12DCCPU-V (Basic mode), Q06CCPU-V, Q06CCPU-V-<br>B).<br>(Sold separately)                             | SH-080766ENG<br>(13JZ17) |
| MELSEC-Q C Controller Module User's Manual<br>Describes the system configuration, specifications, functions, handling instructions, wiring,<br>troubleshooting, and programming and function of C Controller module (Q24DHCCPU-V,<br>Q24DHCCPU-VG, Q24DHCCPU-LS, Q26DHCCPU-LS, and Q12DCCPU-V (Extended mode)).<br>(Sold separately) | SH-081130ENG<br>(13JZ75) |
| Setting/Monitoring Tools for the C Controller Module Version 4 Operating Manual<br>Describes the system configuration and operation method of Setting/Monitoring Tools for the C<br>Controller Module (SW4PVC-CCPU).<br>(Sold separately)                                                                                            | SH-081131ENG<br>(13JU76) |
| CW Workbench Operating Manual<br>Describes the system configuration, installation/uninstallation, specifications, functions, and<br>troubleshooting of the product.<br>(Sold separately)                                                                                                    | SH-080982ENG<br>(13JU71) |
| CW-Sim Operating Manual<br>Describes the system configuration, specifications, functions, and troubleshooting of CW-Sim.<br>(Sold separately)                                                                                                    | SH-081159ENG<br>(13JU77) |

### MANUAL PAGE ORGANIZATION

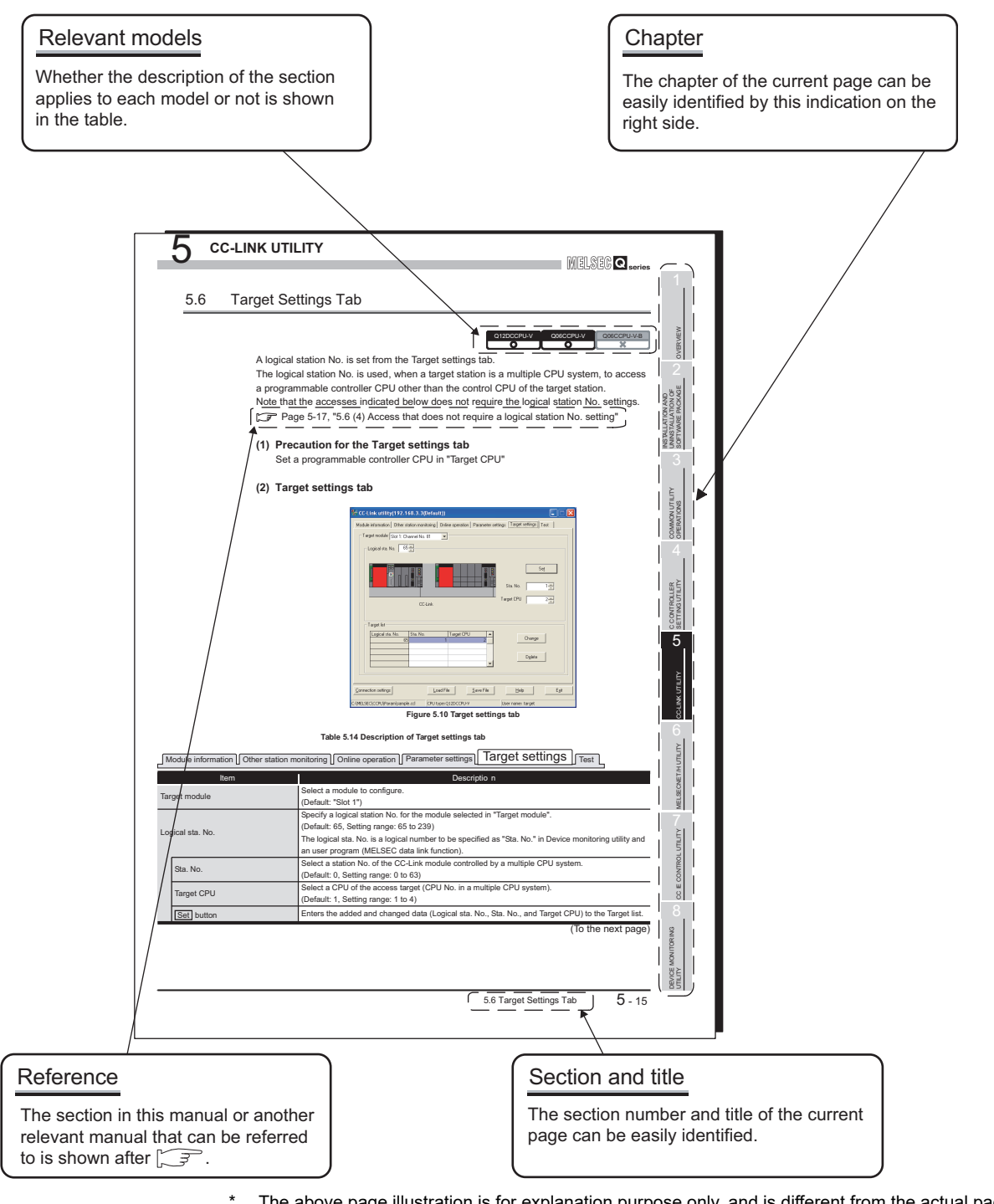

The above page illustration is for explanation purpose only, and is different from the actual page.

| Icon            |                |                  | Description                                                   |  |
|-----------------|----------------|------------------|---------------------------------------------------------------|--|
| Q12DCCPU-V      | Q06CCPU-V      | Q06CCPU-V-B      | Description                                                   |  |
| Q12DCCPU-V<br>O | Q06CCPU-V<br>O | Q06CCPU-V-B<br>O | All or part of the description applies each model.            |  |
| Q12DCCPU-V      | Q06CCPU-V      | Q06CCPU-V-B      | The description applies to each model with some restrictions. |  |
| Q12DCCPU-V<br>X | Q06CCPU-V<br>X | Q06CCPU-V-B      | The description does not apply to each model.                 |  |

### HOW TO USE THIS MANUAL

This manual is used to develop familiarity with parameter settings, monitoring, and programming required for using the C Controller module. Refer to the following list when using this manual.

| Chapter      | Description                                                    |
|--------------|----------------------------------------------------------------|
| CHAPTER 1    | Features of SW3PVC-CCPU                                        |
| CHAPTER 2    | Operating environment, installing, uninstalling of SW3PVC-CCPU |
| CHAPTER 3 to | Parameter settings and monitoring using utility                |
| CHAPTER 8    |                                                                |
| CHAPTER 9 to | Brogramming of the C Controller module                         |
| CHAPTER 12   |                                                                |
| CHAPTER 13   | Event numbers of the C Controller module                       |

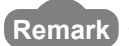

Remark

This manual does not explain the features, system configurations, specifications, handling instructions, wiring, or troubleshooting of the C Controller module. For details of the above, refer to C Controller Module User's Manual (Hardware Design, Function Explanation).

. . . . . . . . . . . 

## GENERIC TERMS AND ABBREVIATIONS

Unless otherwise specified, this manual uses the following generic terms and abbreviations to explain the C Controller module.

## (1) C Controller module and SW3PVC-CCPU

| Generic term/abbreviation | Description                                                                           |  |  |
|---------------------------|---------------------------------------------------------------------------------------|--|--|
| Q12DCCPU-V                | Abbreviation for the Q12DCCPU-V C Controller module                                   |  |  |
|                           | In principle, 'Q12DCCPU-V' indicates Q12DCCPU-V (Basic mode).                         |  |  |
|                           | When the classification is needed for such as comparison with other modes,            |  |  |
|                           | 'Q12DCCPU-V (Basic mode)' and 'Q12DCCPU-V (Extended mode)' are mentioned.             |  |  |
| Q12DCCPU-V                | Status that 012DCCDLLV is initialized with the basis mode                             |  |  |
| (Basic mode)              |                                                                                       |  |  |
|                           | Status that Q12DCCPU-V is initialized with the extended mode                          |  |  |
| Q12DCCPU-V                | For Q12DCCPU-V (Extended mode), refer to the following manual.                        |  |  |
| (Extended mode)           | MELSEC-Q C Controller Module User's Manual                                            |  |  |
| Q06CCPU-V                 | Abbreviation for the Q06CCPU-V C Controller module                                    |  |  |
| Q06CCPU-V-B               | Abbreviation for the Q06CCPU-V-B C Controller module                                  |  |  |
| Q06CCPU-V(-B)             | Generic term for the Q06CCPU-V and Q06CCPU-V-B                                        |  |  |
| Q24DHCCPU-V               | Abbreviation for the Q24DHCCPU-V C Controller module                                  |  |  |
|                           | For Q24DHCCPU-V, refer to the following manual.                                       |  |  |
|                           | MELSEC-Q C Controller Module User's Manual                                            |  |  |
|                           | Abbreviation for the Q24DHCCPU-VG C Controller module                                 |  |  |
| Q24DHCCPU-VG              | For Q24DHCCPU-VG, refer to the following manual.                                      |  |  |
|                           | MELSEC-Q C Controller Module User's Manual                                            |  |  |
|                           | Abbreviation for the Q24DHCCPU-LS C Controller module                                 |  |  |
| Q24DHCCPU-LS              | For Q24DHCCPU-LS, refer to the following manual.                                      |  |  |
|                           | MELSEC-Q C Controller Module User's Manual                                            |  |  |
|                           | Abbreviation for the Q26DHCCPU-LS C Controller module                                 |  |  |
| Q26DHCCPU-LS              | For Q26DHCCPU-LS, refer to the following manual.                                      |  |  |
|                           | MELSEC-Q C Controller Module User's Manual                                            |  |  |
|                           | Generic term for the Q12DCCPU-V, Q06CCPU-V, Q06CCPU-V-B, Q24DHCCPU-V,                 |  |  |
|                           | Q24DHCCPU-VG, Q24DHCCPU-LS, and Q26DHCCPU-LS                                          |  |  |
| SW3PVC-CCPU               | Abbreviation for Setting/Monitoring Tools for the C Controller Module (SW3PVC-CCPU-   |  |  |
|                           | Ε)                                                                                    |  |  |
|                           | Abbreviation for Setting/Monitoring Tools for the C Controller Module (SW4PVC-CCPU-E) |  |  |
| SW4PVC-CCPU               | For SW4PVC-CCPU, refer to the following manual.                                       |  |  |
|                           | Setting/Monitoring Tools for the C Controller Module Operating Manual                 |  |  |

## (2) CPU modules

| Generic term/abbreviation   | Description                                                                          |  |  |
|-----------------------------|--------------------------------------------------------------------------------------|--|--|
| ACPU                        | Generic term for the A1NCPU, A0J2HCPU, A1SCPU, A1SHCPU, A1SJCPU,                     |  |  |
|                             | A1SJHCPU, A2CCPU, A2CJCPU, A2NCPU, A2NCPU-S1, A2SCPU, A2SHCPU,                       |  |  |
|                             | A2ACPU, A2ACPU-S1, A2UCPU, A2UCPU-S1, A2USCPU, A2USCPU-S1,                           |  |  |
|                             | A2USHCPU-S1, A3NCPU, A3ACPU, A3UCPU, and A4UCPU                                      |  |  |
|                             | Generic term for the Q2ACPU, Q2ACPU-S1, Q2ASCPU, Q2ASCPU-S1, Q2ASHCPU,               |  |  |
| QNACPU                      | Q2ASHCPU-S1, Q3ACPU, Q4ACPU, and Q4ARCPU                                             |  |  |
| QCPU (A mode)               | Generic term for the Q02CPU-A, Q02HCPU-A, and Q06HCPU-A                              |  |  |
| Basic model QCPU            | Generic term for the Q00CPU and Q01CPU                                               |  |  |
| High Performance model QCPU | Generic term for the Q02CPU, Q02HCPU, Q06HCPU, Q12HCPU, and Q25HCPU                  |  |  |
| Process CPU                 | Generic term for the Q02PHCPU, Q06PHCPU, Q12PHCPU, and Q25PHCPU                      |  |  |
| Redundant CPU               | Generic term for the Q12PRHCPU and Q25PRHCPU                                         |  |  |
|                             | Generic term for the Q00UJCPU, Q00UCPU, Q01UCPU, Q02UCPU, Q03UDCPU,                  |  |  |
|                             | Q04UDHCPU, Q06UDHCPU, Q10UDHCPU, Q13UDHCPU, Q20UDHCPU,                               |  |  |
| Universal model QCPU        | Q26UDHCPU, Q03UDECPU, Q04UDEHCPU, Q06UDEHCPU, Q10UDEHCPU,                            |  |  |
|                             | Q13UDEHCPU, Q20UDEHCPU, Q26UDEHCPU, Q50UDEHCPU, Q100UDEHCPU,                         |  |  |
|                             | Q03UDVCPU, Q04UDVCPU, Q06UDVCPU, Q13UDVCPU, and Q26UDVCPU                            |  |  |
|                             | Generic term for the Basic model QCPU, High Performance model QCPU, Process          |  |  |
| QCPU (Q mode)               | CPU, Redundant CPU, and Universal model QCPU                                         |  |  |
| LCPU                        | Generic term for the L02CPU and L26CPU-BT                                            |  |  |
|                             | Generic term for the Q172CPUN, Q172CPUN-T, Q172HCPU, Q172HCPU-T,                     |  |  |
| Motion CPU                  | Q173CPUN, Q173CPUN-T, Q173HCPU, Q173HCPU-T, Q172DCPU and Q173DCPU                    |  |  |
| CPU module                  | Generic term for the C Controller module, QCPU(Q mode), and Motion CPU               |  |  |
| Single CPU system           | Control system where the C Controller module is mounted in the CPU slot              |  |  |
| Multiple CPU system         | Control system where multiple CPU modules are mounted on a main base unit            |  |  |
|                             | CPU module that controls I/O modules and intelligent function modules mounted on the |  |  |
| Control CDU                 | main base unit and extension base units.                                             |  |  |
| Control CPU                 | Example: When CPU No. 2 controls a module mounted in Slot 3, CPU No.2 is the         |  |  |
|                             | control CPU of the module in Slot 3.                                                 |  |  |
|                             | I/O module and intelligent function module controlled by a control CPU.              |  |  |
| Controlled module           | Example: When CPU No.2 controls a module mounted in Slot 3, the module in Slot 3 is  |  |  |
|                             | the controlled module of CPU No.2.                                                   |  |  |
|                             | I/O module and intelligent function module other than controlled modules.            |  |  |
| Non-controlled module       | Example: When CPU No. 2 controls a module mounted in Slot 3, the module in the Slot  |  |  |
| (Non-group module)          | 3 is the non-controlled module of CPU No.1 and 3.                                    |  |  |
|                             | CPU module that is not a control CPU.                                                |  |  |
| Non-control CPU             | Example: When CPU No. 2 controls the module mounted in Slot 3, the module in Slot 3  |  |  |
|                             | is a non-control CPU of CPUs No.1 and No.3.                                          |  |  |
| Battery                     | Generic term for the Q6BAT and Q7BAT batteries for CPU module                        |  |  |
|                             | Abbreviation for the MELSEC-Q series PC CPU module manufactured by CONTEC            |  |  |
| PC CPU module               | Co., Ltd                                                                             |  |  |

| Generic term/abbreviation        | Description                                                                        |  |  |
|----------------------------------|------------------------------------------------------------------------------------|--|--|
| CC-Link module                   | Generic term for the QJ61BT11 and QJ61BT11N                                        |  |  |
| CC-Link/LT module                | Generic term for the QJ61CL12                                                      |  |  |
|                                  | Generic term for the Q81BD-J61BT11 and Q80BD-J61BT11N CC-Link system master/       |  |  |
| CC-Link board                    | local interface boards, A80BD-J61BT11 CC-Link system master/local interface board, |  |  |
|                                  | and A80BD-J61BT13 CC-Link interface board                                          |  |  |
| CC-Link IE Controller Network    | Generic term for the QJ71GP21-SX and QJ71GP21S-SX                                  |  |  |
| module                           |                                                                                    |  |  |
| CC-Link IE Controller Network    | Generic term for the Q80BD-J71GP21-SX and Q80BD-J71GP21S-SX CC-Link IE             |  |  |
| interface board                  | Controller Network interface boards                                                |  |  |
| CC-Link IE Field Network master/ | Abbreviation for the O 171GE11-T2 CC Link IE Field Network master/local module     |  |  |
| local module                     |                                                                                    |  |  |
| MELSECNET/H module               | Generic term for the QJ71LP21-25, QJ71LP21S-25, QJ71LP21G, QJ71LP21GE,             |  |  |
|                                  | QJ72LP25-25, QJ72LP25G, QJ72LP25GE, QJ71BR11, QJ72BR15, and QJ71NT11B              |  |  |
| MELSECNET/H interface board      | Generic term for the Q81BD-J71LP21-25, Q80BD-J71LP21-25, Q80BD-J71LP21G,           |  |  |
|                                  | Q80BD-J71LP21S-25, and Q80BD-J71BR11 MELSECNET/H interface boards                  |  |  |

## (3) Network modules and PC boards

## (4) Power supply modules and base units

| Generic term/abbreviation      | Description                                                                           |
|--------------------------------|---------------------------------------------------------------------------------------|
|                                | Generic term for the Q33B, Q35B, Q38B, and Q312B main base units on which the CPU     |
| Q3□B                           | modules, Q series power supply module, Q series I/O modules, and intelligent function |
|                                | modules can be mounted                                                                |
|                                | Generic term for the Q32SB, Q33SB, and Q35SB slim type main base units on which       |
| 02000                          | the C Controller module, Basic model QCPU, High Performance model QCPU,               |
| Q3LISB                         | Universal model QCPU, slim type power supply module, Q series I/O modules, and        |
|                                | intelligent function modules can be mounted                                           |
|                                | Generic term for the Q38RB main base unit for redundant power supply system on        |
| Q3□RB                          | which the CPU modules, redundant power supply module, Q series I/O modules, and       |
|                                | intelligent function modules can be mounted                                           |
|                                | Generic term for the Q35DB, Q38DB, and Q312DB multiple CPU high speed main base       |
| Q3□DB                          | unit on which the CPU modules, Q series power supply module, Q series I/O modules,    |
|                                | and intelligent function modules can be mounted                                       |
| 0.5-7-7                        | Generic term for the Q52B and Q55B extension base units on which the Q series I/O     |
| Q5LIB                          | modules and intelligent function modules can be mounted                               |
|                                | Generic term for the Q63B, Q65B, Q68B, and Q612B extension base units on which the    |
| Q6⊡B                           | Q series power supply modules, Q series I/O modules, and intelligent function modules |
|                                | can be mounted                                                                        |
|                                | Generic term for the Q68RB extension base unit for redundant power supply system on   |
| Q6⊡RB                          | which the redundant power supply modules, Q series I/O modules, and intelligent       |
|                                | function modules can be mounted                                                       |
|                                | Generic term for the QA1S65B and QA1S68B extension base units on which the AnS        |
| QA1S6□B                        | series power supply modules, AnS series I/O modules, and special function modules     |
|                                | can be mounted                                                                        |
| Main base unit                 | Generic term for the Q3□B, Q3□SB, Q3□RB, and Q3□DB                                    |
| Extension base unit            | Generic term for the Q5⊡B, Q6⊡B, Q6⊡RB, and QA1S6⊡B                                   |
| Slim type main base unit       | Generic term for the Q3⊟SB                                                            |
| Redundant power main base unit | Generic term for the Q3□RB                                                            |
| Redundant power extension base |                                                                                       |
| unit                           | Generic term for the Q6□RB                                                            |
| Multiple CPU high speed main   |                                                                                       |
| base unit                      | Generic term for the Q3□DB                                                            |
|                                | Generic term for the main base unit, extension base unit, slim type main base unit,   |
| Base unit                      | redundant power main base unit, redundant power extension base unit, and multiple     |
|                                | CPU high speed main base unit                                                         |
| Redundant power supply base    | Generic term for the redundant power main base unit and redundant power extension     |
| unit                           | base unit                                                                             |
|                                | Generic term for the Q61P-A1, Q61P-A2, Q61P, Q61P-D, Q62P, Q63P, Q64P, and            |
| Q series power supply module   | Q64PN power supply modules                                                            |
| Slim type power supply module  | Generic term for the Q61SP slim type power supply module                              |
|                                | Generic term for the Q63RP, Q64RP power supply module for redundant power supply      |
| Redundant power supply module  | system                                                                                |
|                                | Generic term for the Q series power supply module, slim type power supply module, and |
| Power supply module            | redundant power supply module                                                         |
|                                | Generic term for the QC05B, QC06B, QC12B, QC30B, QC50B, and QC100B extension          |
| Extension cable                | cables                                                                                |
| CPU slot                       | The slot on the right side of the power supply module on the main base unit           |
| CPU slot                       | The slot on the right side of the power supply module on the main base unit           |

## (5) Others

| Generic term/abbreviation | Description                                                                           |  |  |
|---------------------------|---------------------------------------------------------------------------------------|--|--|
| Q series                  | Abbreviation for the programmable controllers, MELSEC-Q series                        |  |  |
| AnS series                | Abbreviation for the programmable controllers, compact MELSEC-A series                |  |  |
| Ethernet                  | Generic term for the 100BASE-TX and 10BASE-T network systems                          |  |  |
| MELSECNET/H               | Generic term for the Q series MELSECNET/H network system                              |  |  |
| GOT                       | Abbreviation for the Mitsubishi Graphic Operation Terminal                            |  |  |
| GX Works2                 | Product name of the software package for the MELSEC programmable controllers          |  |  |
| GX Developer              |                                                                                       |  |  |
| CW Workbench              | The abbreviation for the engineering tool for C Controller, CW Workbench              |  |  |
|                           | Abbreviation for Workbench 2.6.1 Update manufactured by Wind River Systems, Inc.      |  |  |
| Wind River Workbench      | For specifications and inquiries of Wind River Workbench, visit the website of Wind   |  |  |
|                           | River Systems, Inc.: www.windriver.com                                                |  |  |
| Workbench                 | Generic term for the CW Workbench and Wind River Workbench                            |  |  |
|                           | Abbreviation for Tornado 2.1.0 for Hitachi SuperH Cumulative patch 1 manufactured by  |  |  |
| Tornado                   | Wind River Systems, Inc.                                                              |  |  |
|                           | For specifications and inquiries of Tornado, visit the website of Wind River Systems, |  |  |
|                           | Inc.: www.windriver.com                                                               |  |  |
|                           | Product name of the real-time operating system manufactured by Wind River Systems,    |  |  |
| VXVVOIKS                  | Inc.                                                                                  |  |  |

## <u>GLOSSARY</u>

Definitions of the terms used in this manual are explained below.

| Term                          | Description                                                                                      |
|-------------------------------|--------------------------------------------------------------------------------------------------|
| FTP                           | FTP is an abbreviation for File Transfer Protocol, which is used to transfer data files.         |
| Telnet                        | Network protocol, or virtual terminal software, that enables remote login in TCP/IP networks.    |
| CompactFlash card             | A storage card regulated by the 'CF+ and CompactFlash Specification' issued by the               |
| (CF card)                     | CompactFlash Association.                                                                        |
|                               | Functions offered by SW3PVC-CCPU                                                                 |
| Bus interface functions       | The functions allow input to and output from the I/O modules that are controlled by C Controller |
|                               | modules, access to intelligent function module's buffer memories, and the status reading or      |
|                               | control of the C Controller module.                                                              |
|                               | Functions offered by SW3PVC-CCPU                                                                 |
|                               | Communication-protocol-independent and standardized communication library.                       |
|                               | When creating programs for communication with programmable controller CPUs and C                 |
|                               | Controller modules, there is no need to consider the hardware or communication protocol of the   |
| MELOEO data link              | communication target.                                                                            |
| MELSEC data link<br>functions | The MELSEC data link functions support the following.                                            |
|                               | Q series bus interface communication                                                             |
|                               | CC-Link communication                                                                            |
|                               | MELSECNET/H communication                                                                        |
|                               | CC-Link IE Controller Network communication                                                      |
|                               | For the Q06CCPU-V-B, The MELSEC data link functions cannot be used.                              |

## PRODUCT ORGANIZATION

| Supported<br>software | C Controller                                        |                                                                                    |                                                                                                    |                                                                                                    |
|-----------------------|-----------------------------------------------------|------------------------------------------------------------------------------------|----------------------------------------------------------------------------------------------------|----------------------------------------------------------------------------------------------------|
|                       |                                                     | Q06CCPU-V                                                                          |                                                                                                    |                                                                                                    |
|                       |                                                     | Q06CCPU-V-B                                                                        |                                                                                                    |                                                                                                    |
|                       | Earlier than                                        |                                                                                    |                                                                                                    |                                                                                                    |
|                       | "15102" or later '                                  |                                                                                    | "15102" <sup>*1</sup>                                                                                                    | -                                                                                                    |
|                       | Extended mode                                       | Basic mode <sup>*2</sup>                                                           |                                                                                                    | -                                                                                                    |
| SW4PVC-CCPU           | 0                                                   | ×                                                                                  | ×                                                                                                    | ×                                                                                                    |
| SW3PVC-CCPU           | ×                                                   | 0                                                                                  | 0                                                                                                    | 0                                                                                                    |
|                       | Supported<br>software<br>SW4PVC-CCPU<br>SW3PVC-CCPU | Supported<br>software "15102" c<br>Extended mode<br>SW4PVC-CCPU O<br>SW3PVC-CCPU X | Supported software         C C Corr           Supported note         Q12DCCPU-V           Extended mode         Basic           SW4PVC-CCPU         ×           SW3PVC-CCPU         × | C Controller           Q12DCCPU-V           Earlier than<br>"15102" or later*1           Earlier than<br>"15102"*1           Extended mode           Basic mode*2           SW4PVC-CCPU           SW3PVC-CCPU |

### The following shows the C Controller-compatible software.

\* 1 First five digits of serial number

 $\bigcirc$ : Available,  $\times$ : Not available

\* 2 For Q12DCCPU-V earlier than "15102", the mode cannot be changed. Q12DCCPU-V earlier than "15102" is regarded as the basic mode in this manual.

## PACKING LIST

The following is the product line of the C Controller module.

| Model name    | Product name                                                                | Quantity |  |
|---------------|-----------------------------------------------------------------------------|----------|--|
| Q12DCCPU-V    | Q12DCCPU-V C Controller module (Endian format (memory layout): Little       | ittle    |  |
|               | endian)                                                                     | I        |  |
|               | Battery (Q6BAT)                                                             | 1        |  |
| Q06CCPU-V     | Q06CCPU-V C Controller module (Endian format (memory layout): Big endian)   | 1        |  |
|               | Battery (Q6BAT)                                                             | 1        |  |
| Q06CCPU-V-B   | Q06CCPU-V-B C Controller module (Endian format (memory layout): Big endian) | 1        |  |
|               | Battery (Q6BAT)                                                             | 1        |  |
|               | Setting/Monitoring Tools for the C Controller Module                        |          |  |
|               | (Volume license product)                                                    | 1        |  |
| SW3PVC-CCPU-E | (CD-ROM)                                                                    |          |  |
|               | Software License Agreement                                                  | 1        |  |
|               | Software Registration Form                                                  | 1        |  |
|               | License Agreement                                                           | 1        |  |
|               | Industrial development tool purchasing form (Wind River Workbench)          | 1        |  |
|               | Industrial development tool purchasing form (Tornado)                       | I        |  |

## **DISCONTINUED MODELS**

The following models are described in this manual, but have no longer been produced. For the onerous repair term after discontinuation of production, refer to "WARRANTY" in this manual.

| Model name  | Production discontinuation |
|-------------|----------------------------|
| Q06CCPU-V-B | November 2015              |
| Q06CCPU-V   | March 2022                 |

## CHAPTER 1 OVERVIEW

This manual explains the parameter setting, monitoring, and programming required for operation of the C Controller module.

For the features, system configuration, specifications, handling, wiring, and troubleshooting of the C Controller module, refer to the C Controller Module User's Manual (Hardware Design, Function Explanation).

## (1) Manuals relevant to the C Controller module

The following list shows the manuals relevant to the C Controller module. For details such as a manual No, refer to "ABOUT MANUALS" section in this manual. (CF Page A-21)

|                                                                                                    | Hardware<br>                                          | Hardware<br>Design                                                                       | Utility<br>Operation                                                           | Maintenance<br>and<br>Inspection                                                | Multiple CPU<br>System                         |
|----------------------------------------------------------------------------------------------------|-------------------------------------------------------|------------------------------------------------------------------------------------------|--------------------------------------------------------------------------------|---------------------------------------------------------------------------------|------------------------------------------------|
| Purpose                                                                                                    | C Controller<br>Module User's<br>Manual<br>(Hardware) | C Controller<br>Module User's<br>Manual<br>(Hardware<br>Design, Function<br>Explanation) | C Controller<br>Module User's<br>Manual (Utility<br>Operation,<br>Programming) | QCPU User's<br>Manual<br>(Hardware<br>Design,<br>Maintenance and<br>Inspection) | QCPU User's<br>Manual (Multiple<br>CPU System) |
| Checking the part names and<br>specifications of the C Controller<br>module                                                   | Outline                                               | Details<br>*1                                                                            |                                                                                |                                                                                 |                                                |
| Checking the specifications and<br>method of selecting, mounting, and<br>installing the power supply module<br>and base units |                                                       |                                                                                          |                                                                                | Details                                                                         |                                                |
| Checking the connecting methods of<br>the power supply module, base units,<br>and I/O module                                  | Outline                                               | Details<br>*1                                                                            |                                                                                |                                                                                 |                                                |
| Checking the functions of the C<br>Controller module                                                                          |                                                       | Details<br>*1                                                                            |                                                                                |                                                                                 |                                                |
| Configuring a single CPU system<br>(Start-up procedure and I/O No.<br>assignment)                                             |                                                       | Details<br>*1                                                                            |                                                                                |                                                                                 |                                                |
| Configuring a multiple CPU system<br>(Start-up procedure and I/O No.<br>assignment)                                           |                                                       | Outline *1                                                                               |                                                                                |                                                                                 | Details                                        |

| Table | 1.1 | Manuals | relevant t    | o the (  | C Controller  | module |
|-------|-----|---------|---------------|----------|---------------|--------|
| Tuble |     | manaalo | i cic vanit t | 0 1110 1 | 0 00111101101 | modulo |

(To the next page)

\* 1 For Q24DHCCPU-V, Q24DHCCPU-VG, Q24DHCCPU-LS, Q26DHCCPU-LS, or Q12DCCPU-V (Extended mode), refer to the following manual.

ST MELSEC-Q C Controller Module User's Manual

|                                                 | (Packed)                                              | Hardware<br>Design                                                                       | Utility<br>Operation                                                           | Maintenance<br>and<br>Inspection                                                | Multiple CPU<br>System                         | OVERVIEW                                   |
|-------------------------------------------------|-------------------------------------------------------|------------------------------------------------------------------------------------------|--------------------------------------------------------------------------------|---------------------------------------------------------------------------------|------------------------------------------------|--------------------------------------------|
| Purpose                                         | C Controller<br>Module User's<br>Manual<br>(Hardware) | C Controller<br>Module User's<br>Manual<br>(Hardware<br>Design, Function<br>Explanation) | C Controller<br>Module User's<br>Manual (Utility<br>Operation,<br>Programming) | QCPU User's<br>Manual<br>(Hardware<br>Design,<br>Maintenance and<br>Inspection) | QCPU User's<br>Manual (Multiple<br>CPU System) | LATION AND<br>TALLATION OF<br>WARE PACKAGE |
| Parameter settings and monitoring               |                                                       |                                                                                          | Details *2                                                                     |                                                                                 |                                                | INSTAL<br>UNINS<br>SOFTV                   |
| Programming                                     |                                                       |                                                                                          | Details *1                                                                     |                                                                                 |                                                | ON UTILITY<br>ATIONS                       |
| Troubleshooting and checking error codes        |                                                       | Details<br>*1                                                                            |                                                                                |                                                                                 |                                                | COMM<br>OPER/                              |
| Checking Event No.                              | 1 For Q24DHCCPU                                       | I-V. Q24DHCCPU-V                                                                         | Details<br>•1                                                                  | . Q26DHCCPU-LS.                                                                 | or Q12DCCPU-V                                  | DNTROLLER<br>TING UTILITY                  |
| (Extended mode), refer to the following manual. |                                                       |                                                                                          |                                                                                |                                                                                 |                                                |                                            |
| *.                                              | MELSEC-C<br>For Q24DHCCPU (Extended mode)             | Q C Controller Modul<br>I-V, Q24DHCCPU-V<br>, refer to the followin                      | e User's Manual<br>G, Q24DHCCPU-LS<br>g manual.                                | , Q26DHCCPU-LS,                                                                 | or Q12DCCPU-V                                  | 5                                          |

Setting/Monitoring Tools for the C Controller Module Operating Manual

Table 1.1 Manuals relevant to the C Controller module (continued)

MELSEG **Q** series

1

CC-LINK UTILITY

MELSECNET/H UTILITY

CC IE CONTROL UTILITY

## 1.1 Features

## (1) Easy setting with utilities

Various settings, such as parameter setting for the C Controller module and multiple CPU setting, can be easily configured by using C Controller setting utility. Also, parameters for the following modules can be set, and device monitoring of an access target can be configured and executed.

- CC-Link modules
- MELSECNET/H modules
- CC-Link IE Controller Network modules

The setting items and functionalities vary depending on the model of the C Controller module.

For the functions of each utility, refer to the following.

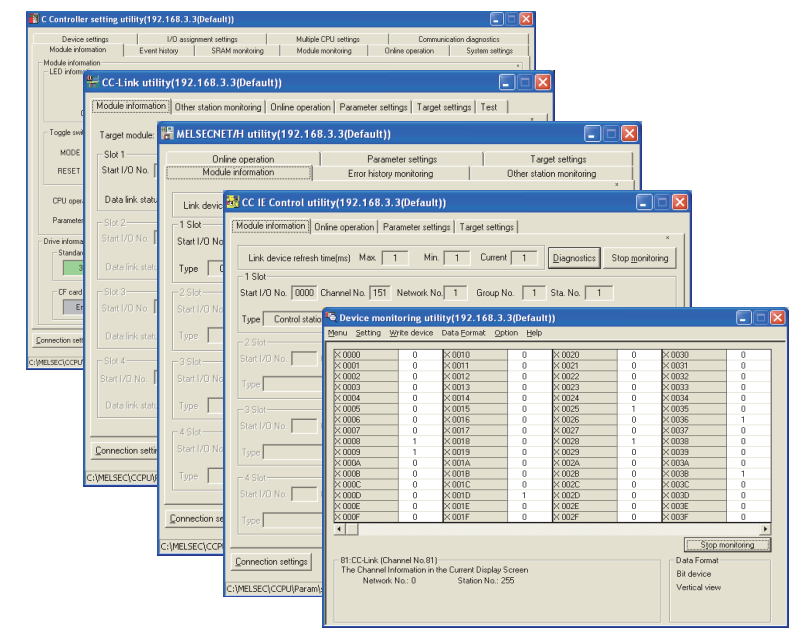

🖙 Page 3-1, "3.1 Utility List"

Figure 1.1 Utility screens
# (2) Efficient development of user programs with integrated development environment

(a) For the Q12DCCPU-V

Workbench (CW Workbench or Wind River Workbench), an integrated development environment, provides efficient development of user programs with C or C++ language.

Providing a development group that covers all the developing processes from "software development", "system diagnostics", "testing", to "manufacturing", Workbench allows users to shorten development period and improve the quality. ICE is not required since debugging is available from a development environment (personal computer) by connecting it to the C Controller module by Ethernet. CW Workbench is an OEM product of Wind River Systems, Inc. The product has only basic functions required for user program development, such as coding, building, and debugging, as a subset product of Wind River Workbench3.2.

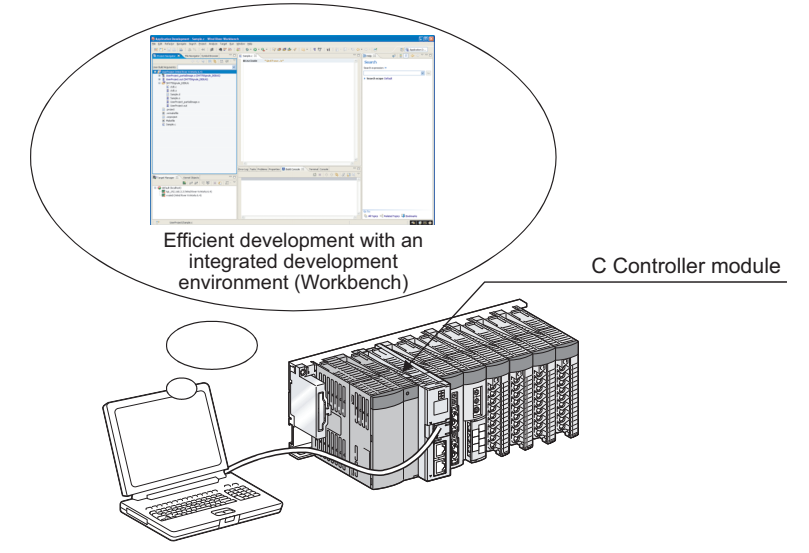

Development environment (personal computer)

Figure 1.2 Development with Workbench

(b) For the Q06CCPU-V(-B)

Tornado, an integrated development environment, provides efficient development of user programs by using C or C++ language.

ICE is not required since debugging is available from a development environment (personal computer) by connecting it to the C Controller module by Ethernet.

# **2** INSTALLATION AND UNINSTALLATION OF SOFTWARE PACKAGE

## CHAPTER 2 INSTALLATION AND UNINSTALLATION OF SOFTWARE PACKAGE

## 2.1 Development Environment

|                      | Item            | Description                                                                                             |
|----------------------|-----------------|----------------------------------------------------------------------------------------------------|
|                      |                 | PC-AT compatible machine running the following operating systems                                        |
| Pe                   | rsonal computer | For writing user programs into a CompactFlash card, a personal computer supporting CompactFlash card is |
|                      |                 | required.                                                                                               |
|                      | CPU             |                                                                                                    |
|                      | Memory          | □ 2 <sup>3</sup> Page 2-2, "Table 2.2 Requirements for operating system and personal computer"          |
| Op                   | erating system  | •Windows 11 (Home, Pro, Enterprise, Education)                                                          |
| (English version)    |                 | •Windows 10 (Home, Pro, Enterprise, Education)                                                          |
| Development tool     |                 | —                                                                                                    |
|                      |                 | CW Workbench                                                                                            |
|                      |                 | For product requirements for CW Workbench, refer to the CW Workbench Operating Manual.                  |
|                      | Q12DCCPU-V      | Wind River Workbench 2.6.1 Update                                                                       |
|                      |                 | For product requirements for Wind River Workbench, refer to the manual of Wind River Workbench.         |
|                      | Q06CCPU-V,      | Tornado 2.1.0 for Hitachi SuperH Cumulative patch 1                                                     |
|                      | Q06CCPU-V-B     | For product requirements for Tornado, refer to the manual of Tornado.                                   |
| Display              |                 | Resolution 1024 × 768 dots or more                                                                      |
| Disk space           |                 | 250MB or more                                                                                           |
| Disk drive           |                 | CD-ROM disk drive                                                                                       |
| Ethernet card, board |                 | 10BASE-T, 100BASE-TX                                                                                    |

#### Table 2.1 Product requirements for SW3PVC-CCPU

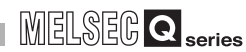

#### Table 2.2 Requirements for operating system and personal computer

| Operating system                              | Personal computer                           |                |  |
|-----------------------------------------------|---------------------------------------------|----------------|--|
|                                               | CPU                                         | Memory         |  |
|                                               | 2 or more cores on a                        |                |  |
| Windows 11 (Home, Pro, Enterprise, Education) | compatible 64-bit processor or              | 4 GB or more   |  |
|                                               | System on a Chip (SoC)                      |                |  |
| Windows 10 (Home Dra Enterprise Education)    | Intel <sup>®</sup> Core <sup>TM</sup> 2 Duo | 1 CP or more   |  |
| windows to (nome, Fio, Enterprise, Education) | 1GHz or more                                | I GB OI IIIOIE |  |

MELSECNET/H UTILITY

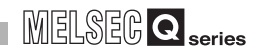

### 

- 1. When installing or uninstalling SW3PVC-CCPU and when operating utility, logon as a user with Administrator attribute.
- 2. When the following functions are used, this product may not run properly.
  - Application start-up in Windows compatibility mode
  - Fast user switching
  - Remote desktop
  - Sleep mode
  - Touch function
  - Virtual environment such as Client Hyper-V
  - Tablet mode
  - Virtual Desktops
  - Unified Write Filter
  - Text cursor indicator
- 3. In the following cases, the screen of this product may not work properly.
  - The size of the text and other items on the screen is other than 100% (96 DPI, 9 pt etc.).
  - The resolution of the screen is changed in operation.
  - Windows theme is changed in operation.
  - The multi-display is set.
- 4. Use the product as a standard user or an administrator for Windows 11 and Windows 10.

OVERVIEW

2

COMMON UTILITY OPERATIONS

C CONTROLLER SETTING UTILITY

5

CC-LINK UTILITY

6

MELSECNET/H UTILITY

### 2.2 Installation

#### (1) Preparation for installation

Before installation, perform the following.

- 1) Logon as a user with Administrator attribute.
- 2) Remove all the applications in the start up, restart Windows<sup>®</sup>, and logon again as a user with Administrator attribute.
- 3) Change settings not to allow any update program of OS, such as Windows<sup>®</sup> Update, or other manufacturer's software, such as Java, to start automatically. The installer may not operate normally if an update program is activated.

## **POINT**

 Installation of SW3PVC-CCPU by overwriting is available only onto the same version.
 When installing any other version, uninstall the existing one before

When installing any other version, uninstall the existing one before installation.

- When installing SW3PVC-CCPU by overwriting, file backups are not necessary for the files stored by utility including a parameter setting file. Files stored in the "C:\MELSEC\CCPU\Param" folder will not be removed when installing SW3PVC-CCPU by overwriting.
- 3. If the installation failed, uninstall the SW3PVC-CCPU, restart Windows<sup>®</sup>, and reinstall it.
- 4. Do not execute more than one "Setup.exe" in the CD-ROM at the same time. Doing so may cause the installation not to complete normally.

To reinstall the SW3PVC-CCPU, uninstall it and restart Windows<sup>®</sup>.

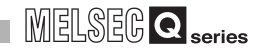

#### (2) Installation procedure

- 1) Insert a CD-ROM, this product, to the CD-ROM drive.
- 2) Double-click "Setup.exe" in the Disk1 folder on the CD-ROM to start the installer of SW3PVC-CCPU.
- Proceed the installation following the instructions provided by the installer. For the setting selection, refer to the following instruction.
  - Page 2-5, "2.2 (2) (a) Selection operation during installation"
- 4) If the Windows<sup>®</sup> Firewall was not turned on during the installation, turn it on, referring to the following.

Page 2-7, "2.2 (3) Operation after installation"

(a) Selection operation during installation

|                                                                                                    | User Account Control                                                                                                    |
|----------------------------------------------------------------------------------------------------|----------------------------------------------------------------------------------------------------|
| Image: Ser Account Control         Image: Ser Account Control         Im | Click the YES button.                                                                                                    |
| Se                                                                                                    | ecting installation destination                                                                                                    |
| SW3PVC-CCPU Setup         Choose Destination Location         Select folder where Setup will instal files.         Setup will instal SW3PVC-CCPU in the following folder:         To install to this folder, click Next. To install to a different folder, click. Browse and select another folder.         Destination Folder         C:\MELSEC         Bigowne         InstallShield         < Back                                                                                                    | Specify the folder of installation destination.<br>•When installation destination is "C:\MELSEC", click the <u>Next&gt;</u> button.<br>•When installation destination is other than "C:\MELSEC", click the <u>Browse</u><br>button and specify the folder of installation destination. |
|                                                                                                    | (To the next page                                                                                                    |

| Windows <sup>®</sup> Firewall setting                                                                                                    |                                                                                                    |                                       |  |
|----------------------------------------------------------------------------------------------------|----------------------------------------------------------------------------------------------------|---------------------------------------|--|
|                                                                                                    | To connect the development environment (personal computer) to the C                                                                                                    | _                                     |  |
|                                                                                                    | Controller module, turn on the Windows <sup>®</sup> Firewall.                                                                                                    | VIEW                                  |  |
| SW3PVC-CCPU Setup  To use this application, the application must be registered in the Windows frewall exceptions list. Do you want to continue?  Yes No                                                                                                    | <ul> <li>For a quick setup, click the YES button. The connection will be automatically enabled.</li> <li>However, if the Windows<sup>®</sup> Firewall is set up not to allow exceptional connections, manually set the Windows<sup>®</sup> Firewall, referring to the following.</li> <li>I Page 2-7, "2.2 (3) Operation after installation"</li> <li>To set it after installation, click the NO button. Be sure to refer to the</li> </ul> | ATION AND<br>LLATION OF<br>RE PACKAGE |  |
|                                                                                                    | following before manually setting the Windows <sup>®</sup> Firewall.                                                                                                    | INSTALL/<br>UNINSTA<br>SOFTWA         |  |
| End                                                                                                    | d of InstallShield Wizard                                                                                                    | 3                                     |  |
| SW3PVC-CCPU Setup  InstallShield Wizard Complete  The InstallShield Wizard Complete  The InstallShield Wizard Complete  West Investor you can use the program, you must restart your computer  (* No. I will restart my computer now)  (* No. I will restart my computer later.  Choose one of the options above and click Finish to complete  setup.  (* Beck Finish Complete | <ul> <li>Restart Windows<sup>®</sup> at the end of the installation.</li> <li>(1) Eject the CD-ROM from the CD-ROM drive.</li> <li>(2) Select "Yes, I want to restart my computer now." and click the Finish button. Windows<sup>®</sup> is restarted and now SW3PVC-CCPU is operable.</li> </ul>                                                                                                    | CONTROLLER COMMON UTILITY             |  |

5

CC-LINK UTILITY

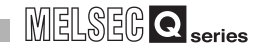

#### (3) Operation after installation

If the Windows Firewall was not turned on during the installation, turn it on, referring to the following.

Open the Control Panel of Windows<sup>®</sup>, and click "System and Security".

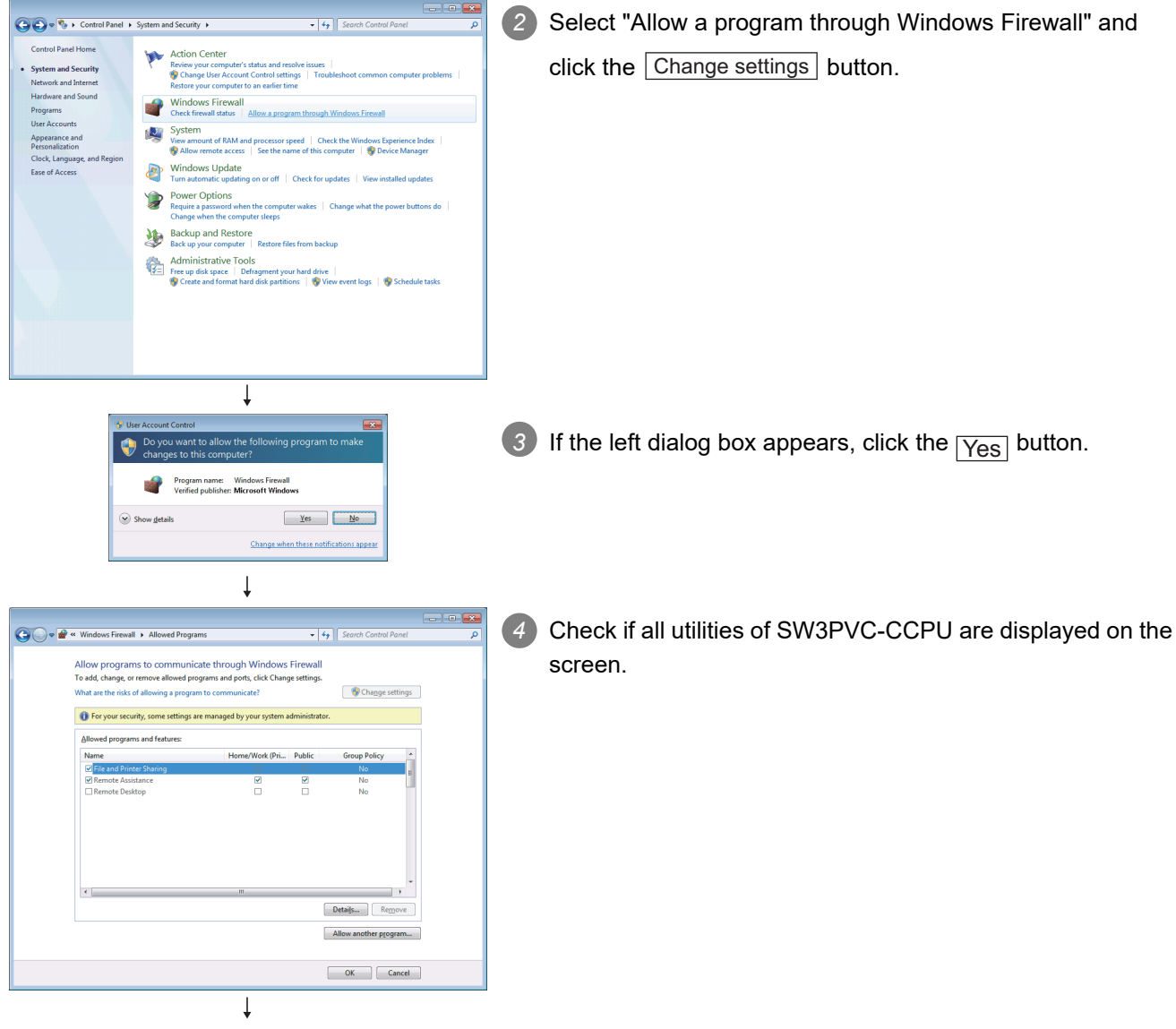

(To the next page)

OVERVIEW

2

ATION OF PACKAGE

SOF

COMMON UTILITY OPERATIONS

C CONTROLLER SETTING UTILITY

5

CC-LINK UTILITY

MELSECNET/H UTILITY

| (From the previous page)                                                                                                    |                                                                                                    |
|----------------------------------------------------------------------------------------------------|----------------------------------------------------------------------------------------------------|
| Ļ                                                                                                    |                                                                                                    |
| Add a Program         Select the program you want to add, or click Browse to find one that is not listed, and then click OK.         Program:         If Control lister, and then click VI.         CCTE Control utility         CCTE Control utility         CCTE.Control utility         Path:         CritMELSECNET_H utility         Path:         CritMELSECNCCPUTOOLIUTL/CCpuUtil.e:         Drowse which network location types to add this program to.         Metwork location types         Add                                                                                                    | <ul> <li>If no utility is displayed or any one is missing, click the</li> <li>Allow another program button to display the left dialog box.</li> <li>Select a utility of SW3PVC-CCPU, and click the Add button.</li> <li>Repeat this operation until all utilities of SW3PVC-CCPU are added.</li> </ul> |
| Image: A version firment i . A version d longer attempt i                                                                                                    | 6 Select the "Name" and "Public" checkboxes for all utilities of SW3PVC-CCPU, and click the OK button.                                                                                                    |
| Cancel Part I System ad Sactify Cancel Part I System ad Sactify Cancel Part I | Click "Check firewall status".                                                                                                    |
| (To the next page)                                                                                                    |                                                                                                    |

(To the next page)

| (From the previous page)                                                                                                    |                                                                 |
|----------------------------------------------------------------------------------------------------|-----------------------------------------------------------------|
| Ļ                                                                                                    |                                                                 |
|                                                                                                    |                                                                 |
| Composition of the security and Security and Security and | Click "Turn Windows Firewall on or off".                        |
| Centrel Pand Home Windows firewall can be prevent hackes or malicious software from gaining access to your  Allow a program or feature How does a firewall help protect my computer? How does a firewall help protect my computer? How does a firewall help protect my computer? How does a firewall help protect my computer?                                                                                                    |                                                                 |
| Change notification settings     For your security, some settings are managed by your system administrator.                                                                                                    |                                                                 |
| Windows Firewall on Ar           off           We Retore defaults           Windows Firewalls in ot using the recommended settings           Troublehoot my network           What are the recommended settings?                                                                                                    |                                                                 |
| Domain networks Connected 🔿                                                                                                    |                                                                 |
| Networks at a workplace that are attached to a domain                                                                                                    |                                                                 |
| Windows Firewall state:         Off           Incoming connections:         Block all connections to programs that are not                                                                                                    |                                                                 |
| on the list of allowed programs<br>Active domain networks: una ad_melco.co.jp                                                                                                    |                                                                 |
| Notification state: Notify me when Windows Firewall blocks a new program                                                                                                    |                                                                 |
| See also                                                                                                    |                                                                 |
| Action Center Network and Sharing Center Vetworks Not Connected                                                                                                    |                                                                 |
| · · · · · ·                                                                                                    |                                                                 |
| Werk Account Control         Image: Do you want to allow the following program to make<br>changes to this computer?         Image: Do you want to allow the following program to make<br>change to this computer?         Image: Do you want to allow the following program to make<br>want to allow the following program to make<br>want to allow the following program to allow<br>want to allow the following program to allow<br>want to allow the following program to allow<br>want to allow the following program to allow to allow<br>want to allow the following program to allow to allow<br>want to allow the following program to allow to allow<br>want to allow the following program to allow to allow<br>want to allow the following program to allow to allow<br>want to allow the following program to allow to allow<br>want to allow the following program to allow to allow to allow to allow to allow to allow to allow to allow to allow to allow to allow to allow to allow to allow to allow to allow to allow to allow to allow to allow to allow to allow to all        | If the left dialog box appears, click the Yes button.           |
| Compared a Windows Freevall > Customize Settings     - 4 Stratch Control Panel                                                                                                    | Check that the "Block all incoming connections, including       |
| Customize settings for each time of natural                                                                                                    | those in the list of allowed programs" checkbox is not          |
| You can modify the firewall settings for each type of network location that you use.                                                                                                    |                                                                 |
| The network isotherman (1) For your security, some settings are managed by your system administrator.                                                                                                    | selected, and click the OK button.                              |
| Domain network location settings                                                                                                    | If it is selected, clear the checkbox and click the $OK$ button |
| Block all incoming connections, including those in the list of allowed programs<br>On Notify me when Windows Firewall blocks a new program                                                                                                    |                                                                 |
| W Turn off Windows Firewall (not recommended)     O                                                                                                    |                                                                 |
| Home or work (private) network location settings                                                                                                    |                                                                 |
| ■ block at incoming connections, including mose in the list of allowed programs ♥ Notify me when Windows Firewall blocks a new program                                                                                                    |                                                                 |
| O Turn off Windows Firewall (not recommended)  Public network location settings                                                                                                    |                                                                 |
| Turn on Windows Firewall      Block all incoming connections, including those in the list of allowed programs                                                                                                    |                                                                 |
| Notify me when Windows Firewall blocks a new program     Turn off Windows Firewall (not recommended)                                                                                                    |                                                                 |
| • • • • • • • • • • • • • • • • • • •                                                                                                    |                                                                 |
| OK Cancel                                                                                                    |                                                                 |
| Ļ                                                                                                    |                                                                 |
| (Completed)                                                                                                    |                                                                 |

MELSEC **Q** series

OVERVIEW

2

COMMON UTILITY OPERATIONS

C CONTROLLER SETTING UTILITY

CC-LINK UTILITY

MELSECNET/H UTILITY

CC IE CONTROL UTILITY

## 2.3 Uninstallation

|                   | Q12DCCPU-V<br>Q06CCPU-V<br>Q06CCPU-V-B<br>O<br>O                                                                                                    |
|-------------------|----------------------------------------------------------------------------------------------------|
| (1) Prep<br>Perfo | <b>paration for uninstallation</b><br>form the following before uninstallation.                                                                                                    |
| 1                 | ) Logon as a user with Administrator attribute.                                                                                                    |
| 2                 | ?) Terminate all the running utilities.                                                                                                    |
| ⊠POI              | NT                                                                                                    |
| 1<br>2<br>3       | <ol> <li>If uninstallation cannot be performed, check if the following file names are displayed as image names in the process of task manager.<br/>If displayed as image names, terminate the process before uninstalling again.</li> <li>CCIECUtI.exe</li> <li>CCInkUtI.exe</li> <li>CCpuUtI.exe</li> <li>MnethUtI.exe</li> <li>RtDvmonUtI.exe</li> <li>RtDvmonUtI.exe</li> <li>To reinstall SW□PVC-CCPU, uninstall it, restart Windows<sup>®</sup>, and then reinstall.</li> </ol> |
| 4                 | <ul> <li>Do not terminate uninstallation during processing.</li> <li>If terminated, redo the uninstallation all over again.</li> <li>If the uninstallation fails after terminating the uninstallation, reinstall the software and then uninstall it again.</li> </ul>                                                                                                    |

#### (2) Uninstallation procedure

Uninstall the software from Control Panel of Windows.

## CHAPTER 3 COMMON UTILITY OPERATIONS

## 3.1 Utility List

| Q12DCCPU-V | Q06CCPU-V | Q06CCPU-V-B |
|------------|-----------|-------------|
|            |           |             |

|                       |                                                               | Availability |         |         | Deference |
|-----------------------|---------------------------------------------------------------|--------------|---------|---------|-----------|
| Utility               | Description                                                   | Q12DCCPU     | Q06CCPU | Q06CCPU | nage      |
|                       |                                                               | -V           | -V      | -V-B    | page      |
|                       | Functions of C Controller setting utility are as follows.     |              |         |         |           |
|                       | •Displays the module information (LED status, switch status,  |              |         |         |           |
|                       | and error information and others) of a C Controller module    |              |         |         |           |
| C Controller setting  | •Displays event history                                       | 0            | $\circ$ | ^       | Page 4-1  |
| utility               | •Monitors states (input, output, and buffer memories) of each | 0            | 0       | Δ       |           |
|                       | module mounted with the C Controller module                   |              |         |         |           |
|                       | •Sets parameters                                              |              |         |         |           |
|                       | •Operates the C Controller module online                      |              |         |         |           |
| CC-Link utility       | Performs parameter setting, network monitoring, etc. of the   | 0            | 0       | ^       | Page 5-1  |
|                       | CC-Link module controlled by the C Controller module.         | 0            | 0       | Δ       | Tage 0-1  |
|                       | Performs parameter setting, network monitoring, etc. of the   |              |         |         |           |
| MELSECNET/H utility   | MELSECNET/H module controlled by the C Controller             | 0            | 0       | Δ       | Page 6-1  |
|                       | module.                                                       |              |         |         |           |
|                       | Performs parameter setting, network monitoring, etc. of the   |              |         |         |           |
| CC IE Control utility | CC-Link IE Controller Network module controlled by the C      | 0            | 0       | ×       | Page 7-1  |
|                       | Controller module.                                            |              |         |         |           |
| Device monitoring     | Monitors and tests device data of the programmable controller | 0            | 0       | ×       | Page 8-1  |
| utility               | CPU.                                                          | 0            | 0       | *       | i aye 0-1 |

#### Table 3.1 Utilities in SW3PVC-CCPU

O: Available, △: Available but partially restricted, ×: N/A

. . . .

. . . . . . . . . . . . . . . .

For functions added to the C Controller module and SW3PVC-CCPU and function versions and serial No.s of the CPU module that support the added functions, refer to the C Controller Module User's Manual (Hardware Design, Function Explanation).

OVERVIEW

INSTALLATION AND UNINSTALLATION OF SOFTWARE PACKAGE

3

ΟΝ UTILITY

C CONTROLLER SETTING UTILITY

CC-LINK UTILITY

## 3.2 Activating Utility

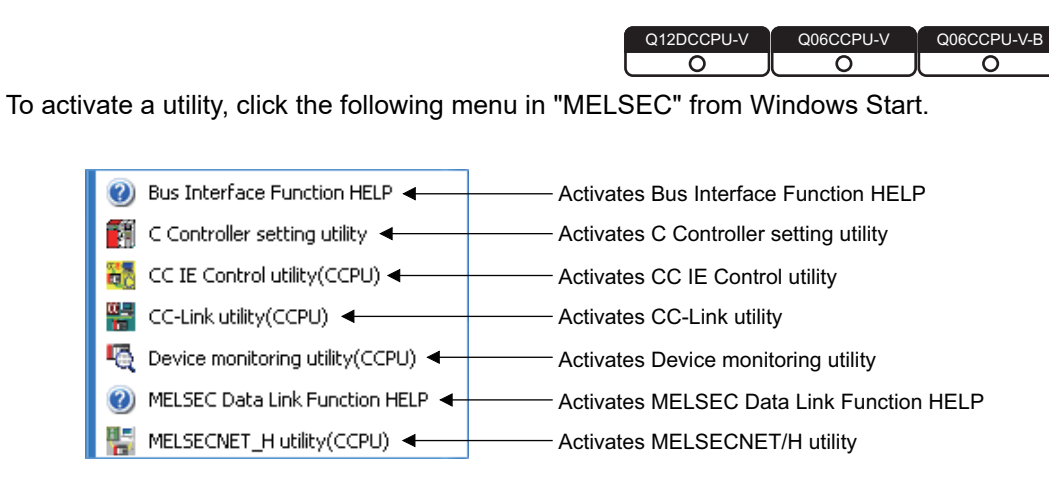

Figure 3.1 Items added to the Start menu

## 3.3 Exiting Utility

| Q12DCCPU-V | Q06CCPU-V | Q06CCPU-V-B |
|------------|-----------|-------------|
|            |           |             |
|            |           | <u> </u>    |

#### (1) Utility other than Device monitoring utility

To exit utility other than Device monitoring utility, click the Exit button at the bottom right of the screen.

| Device settings I/O assignment settings                                                                                                    | Multiple CPU settings                                                                                                    | Communication diagnostics                                                                                                    |
|----------------------------------------------------------------------------------------------------|----------------------------------------------------------------------------------------------------|----------------------------------------------------------------------------------------------------|
| Module information Event history SRAM monitor<br>Module information<br>ELD information<br>RUN MODE<br>CF CARD CRR.<br>CH3 SD/RD USER<br>Toggle switch information<br>MODE RUN<br>RESET SELECT | ng Module monitoring Error rocde Error information System WDT err. User WDT err. Module verily err. Fuse blown err. Control bue err. Mutiple CPU bus err. | Online operation System settings Stop monitoring Main CPU err. Intelli. module as: Intelli. module as: Intelli. module parameter err. Link parameter err. Link parameter err. |
| CPU operating status RUN<br>Parameter boot drive Standard RAM                                                                                                    | <ul> <li>Battery err.</li> <li>Momentary stop</li> </ul>                                                                                                  | Multiple CPU err.     Others     Refer to the Event history tab for details.                                                                                                  |
| Drive information Standard RAM information Standard RAM information Used space 204 KB CF card information Empty Used space 0 KB                                                               | Free space 2868 KB                                                                                                    | Libqate                                                                                                    |
| Connection settings                                                                                                    | Load File Save                                                                                                    | e File Help Exit                                                                                                    |

Figure 3.2 Exiting C Controller setting utility

#### (2) Device monitoring utility

To exit Device monitoring utility, select [Menu] $\rightarrow$ [Exit] on the menu bar.

As a dialog box appears, click the Yes button.

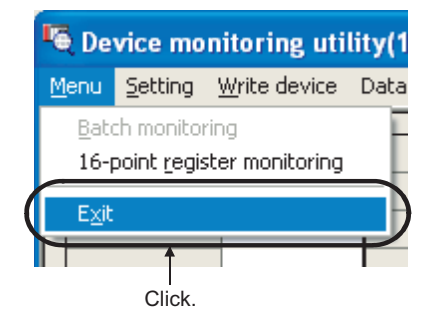

Figure 3.3 Exiting Device monitoring utility

## MELSEC **Q** series

OVERVIEW

INSTALLATION AND UNINSTALLATION OF SOFTWARE PACKAGE

3

C CONTROLLER SETTING UTILITY

6

CC-LINK UTILITY

MELSECNET/H UTILITY

## 3.4 Specifying CPU Type

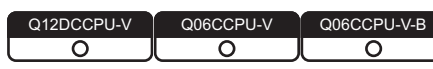

Select the C Controller module for parameter setting and monitoring in utility other than Device monitoring utility.

| Specify CPU type                           |   | ×                 |
|--------------------------------------------|---|-------------------|
| CPU type<br>012DCCPU-V<br>□ CPU type fixed | ¥ | OK <u>C</u> ancel |

Figure 3.4 Specify CPU type screen

Table 3.2 Description of the Specify CPU type screen

|               | ltem           | Description                                                                              |
|---------------|----------------|------------------------------------------------------------------------------------------|
| CPU type      |                | Specifies a C Controller module to which parameters are set or to be monitored.          |
|               |                | (Default: "Q12DCCPU-V")                                                                  |
|               |                | The specified CPU type is fixed and this screen will not be displayed on and after next  |
|               |                | utility operation.                                                                       |
|               | CPU type fixed | To set back to the default (CPU type not fixed), select [Specify CPU type] in the system |
|               |                | menu to open this screen and deselect the check box.                                     |
|               |                | (Default: Deselected (CPU type not fixed))                                               |
| Ok            | button         | Sets the selected C Controller module as the CPU type and closes this screen.            |
| Cancel button |                | Closes this screen without changing the CPU type.                                        |

Remark

1. Changing CPU type

Select [Specify CPU type] from the system menu and change the CPU type. ([] Page 4-46, Section 4.12, Page 5-21, Section 5.8, Page 6-42, Section 6.8, Page 7-37, Section 7.7)

2. When writing parameters or performing communication processing such as monitoring to any other CPU type, change the CPU type on this screen in advance.

For the following communication processing, CPU type change is available in the processing.

- · Connection target settings
- Parameter read

3 - 4

## 3.5 Setting Connection Target

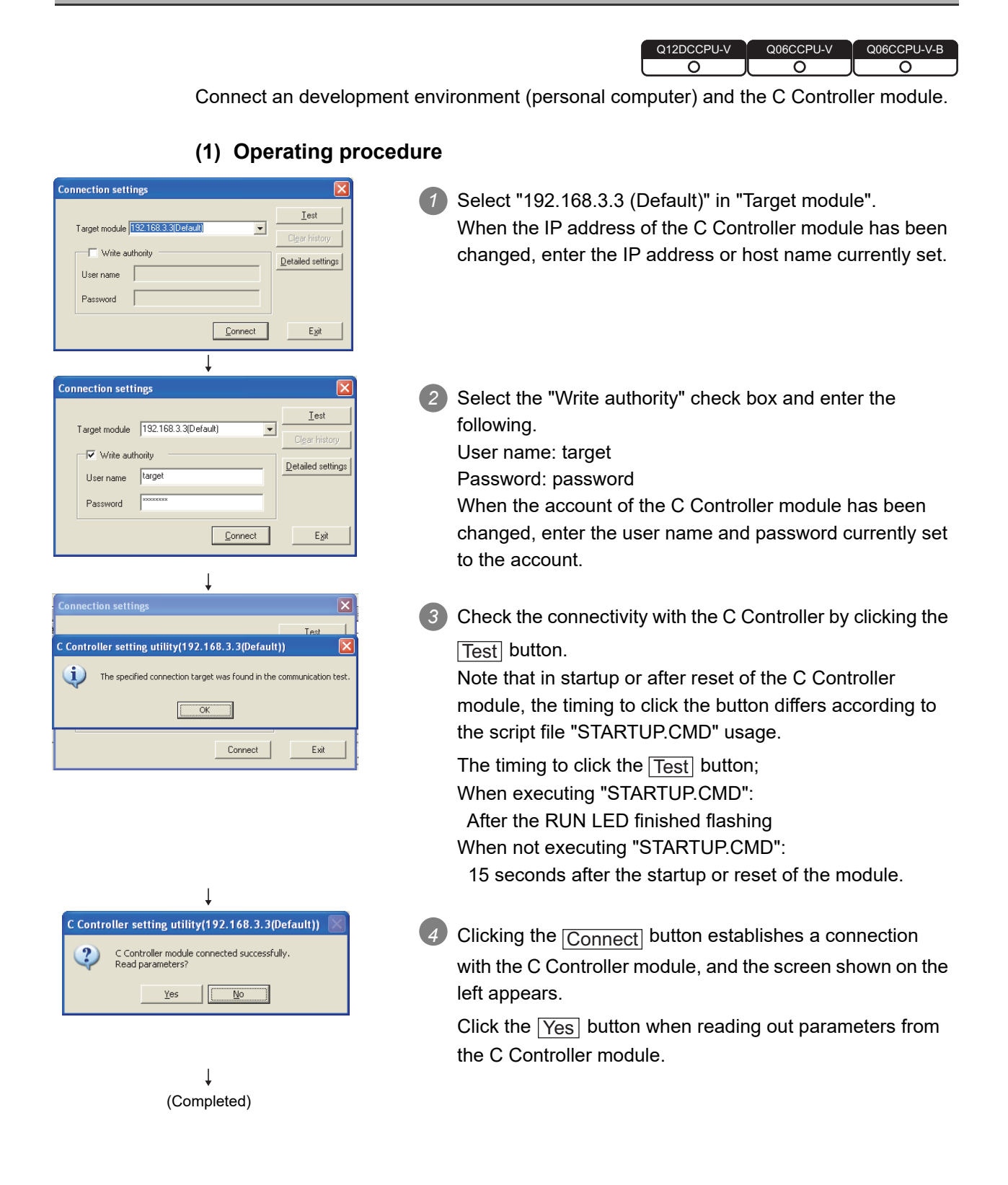

## Remark

1. To read parameters from the C Controller module online, use the following drive.

Table 3.3 Drives used for reading parameters

| Model                                        | Drive                                            |  |
|----------------------------------------------|--------------------------------------------------|--|
| 012DCCDLL V with parial No. (first 5 digita) | The drive in which parameters of the operating C |  |
| U12DCCPU-V with serial No. (Ill'st 5 digits) | Controller module are stored                     |  |
|                                              | (Standard RAM or CompactFlash card)              |  |
| Q12DCCPU-V with serial No. (first 5 digits)  | Standard BAM                                     |  |
| "12041" or earlier                           |                                                  |  |
| Q06CCPU-V(-B)                                | Standard ROM                                     |  |

2. If a utility communication error occurred after connecting, restart monitoring by clicking the <u>Start monitoring</u> button or set the connection target again in Connection settings.

OVERVIEW

INSTALLATION AND UNINSTALLATION OF SOFTWARE PACKAGE

3

COMMON UTILITY OPERATIONS

4

#### (2) Connection settings screen

| Connection setti | ngs                  | D                 |
|------------------|----------------------|-------------------|
| Target module    | 192.168.3.3(Default) | <u>I</u> est      |
| User name        | target               | Detailed setting: |
| Password         | RENERRE              |                   |
|                  | Connect              | E <u>x</u> it     |

Figure 3.5 Connection settings screen

|                          | Table 3.4 Description of the Connection settings screen                                          |  |  |
|--------------------------|--------------------------------------------------------------------------------------------------|--|--|
| Item                     | Description                                                                                      |  |  |
|                          | Enter the IP address or host name of the C Controller module to be connected.                    |  |  |
|                          | Click 🗾 to allow selection from the following.                                                   |  |  |
|                          | •Connection target history (Up to 8 data, common to all utilities)                               |  |  |
| Target module            | •"192.168.3.3 (Default)"                                                                         |  |  |
|                          | •"Offline" (other than Device monitoring utility)                                                |  |  |
|                          | When entering a host name, do not set multiple IP addresses under the same host name. (If set, a |  |  |
|                          | communication is performed with the host whose IP address is last acquired.)                     |  |  |
|                          | Select the checkbox when writing parameters to the C Controller module.                          |  |  |
| Write authority          | For "User name" and "password", enter the user name and password set to the account of the C     |  |  |
|                          | Controller.                                                                                      |  |  |
|                          | Parameters cannot be written to the C Controller module if these are not set.                    |  |  |
| User name                | These items cannot be set when:                                                                  |  |  |
|                          | •"Offline" is selected for "Target module" or                                                    |  |  |
|                          | <ul> <li>This screen has been opened from Device monitoring utility.</li> </ul>                  |  |  |
| Password                 | For restrictions on accessing to a login user, refer to the C Controller Module User's Manual    |  |  |
|                          | (Hardware Design, Function Explanation).                                                         |  |  |
| Test button              | Checks the connectivity with the C Controller module specified in "Target module".               |  |  |
| Clear history button     | Clears the connection target log of "Target module".                                             |  |  |
| Detailed settings button | Opens the Detailed settings screen. (                                                            |  |  |
|                          | Establishes a connection with the C Controller module specified in "Target module".              |  |  |
|                          | When "Write authority" is selected, the C Controller module authenticates the account.           |  |  |
| Exit button              | Closes the Connection settings screen without changing the connection target.                    |  |  |

#### (a) Detailed settings screen

Enter values in "Communication check time" and "Retry count" used in Ethernet communication between a development environment (personal computer) and the C Controller module.

| 10 | sec.    | OK                   |
|----|---------|----------------------|
| 2  | time(s) | Cancel               |
|    |         | Defaul <u>t</u>      |
|    | 10<br>2 | 10 sec.<br>2 time(s) |

Figure 3.6 Detailed settings screen

| Item                | Description                                                           |  |  |
|---------------------|-----------------------------------------------------------------------|--|--|
|                     | Set a communication check time in Ethernet communication between      |  |  |
| Communication check | the development environment (personal computer) and C Controller      |  |  |
| time                | module. (Unit: seconds)                                               |  |  |
|                     | (Default: 10, Setting range: 1 to 360)                                |  |  |
|                     | Set the number of retries in Ethernet communication between the       |  |  |
| Potry count         | development environment (personal computer) and C Controller          |  |  |
| Relly count         | module.                                                               |  |  |
|                     | (Default: 2, Setting range: 0 to 9)                                   |  |  |
| OK button           | Enables the current settings and closes the Detailed settings screen. |  |  |
| Cancel button       | Closes the Detailed settings screen without enabling the settings.    |  |  |
| Default hutter      | Sets the values entered in "Communication check time" and "Retry      |  |  |
|                     | count" back to default.                                               |  |  |

## 

Communication errors may occur in Ethernet communication between the development environment (personal computer) and the C Controller module depending on the line status. When a communication error has occurred, increase the setting value for "Communication check time" and/or "Retry count".

C CONTROLLER SETTING UTILITY

OVERVIEW

Р

UNINSTALLAT SOFTWARE P

3

Remark

- Offline operation
   Parameters can be written to each utility offline.
   When writing parameters, a connection must be established with the C Controller module.
- Changing connection target To connect with other target, open the "Connection settings" screen with the following operations and change the IP address or host name.
  - For other than Device monitoring utility
  - Click the Connection settings button at the bottom left of the screen.
  - For Device monitoring utility Select [Setting]→[Connection settings] from the menu bar.
- 3. The connection target when other utility is started from the system menu. Connection is established with the same C Controller module.
- How to check the connection target and user name Check on the title bar and status bar. ( Page 3-16, Section 3.9)
- 5. When the C Controller module specified in the CPU type on utility (other than Device monitoring utility) and the connection target C Controller module are not the same type.

Change the setting to the C Controller module that is to be connected as the CPU type, and then set it in Connection settings.

For changing the CPU type, refer to the following.

Page 3-4, "3.4 Specifying CPU Type"

MELSEG Q series

OVERVIEW

INSTALLATION AND UNINSTALLATION OF SOFTWARE PACKAGE

3

ΟΝ UTILITY

C CONTROLLER SETTING UTILITY

## 3.6 Displaying the Help Screen

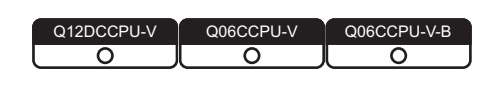

#### (1) Utilities other than Device monitoring utility

To display the Help screen of utilities other than Device monitoring utility, click the [Help] button at the bottom right of the screen.

Alternatively, press the F1 key while the utility is active.

| <u>C</u> onnection settings     | Load File Save File | Help              | Exit |
|---------------------------------|---------------------|-------------------|------|
| C:\MELSEC\CCPU\Param\sample.cst | CPU type:Q12DCCPU-V | User name: target |      |
|                                 |                     |                   |      |
|                                 |                     | Click             |      |

Figure 3.7 Starting Help of C Controller setting utility

#### (2) Device monitoring utility

To display the Help screen of Device monitoring utility, select [Help]→[Help] from the menu bar.

Alternatively, press the F1 key while the utility is active.

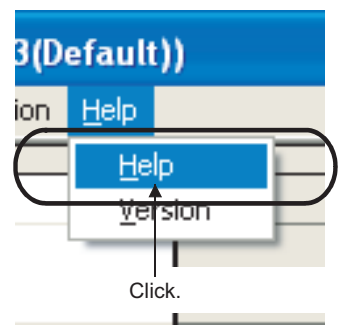

Figure 3.8 Starting Help of Device monitoring utility

#### (3) Help screen does not appear

The screen below may appear instead of the Help screen. Install the required software following the corrective action

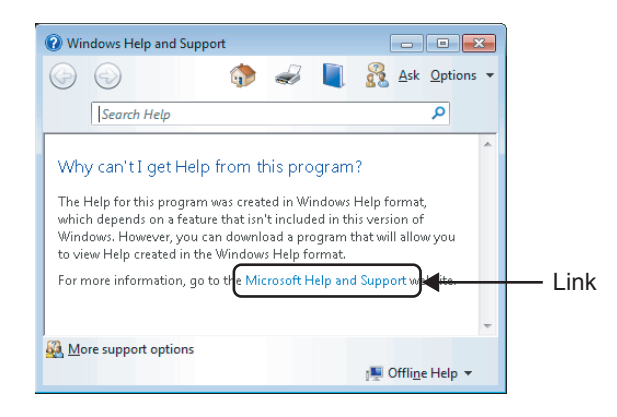

Figure 3.9 Help screen does not appear

- (a) When a development environment (personal computer) is connectable to the internet:
  - Click the link shown on the screen above to display Microsoft<sup>®</sup> Help and Support article ID No.917607 on the web browser.
  - Install WinHlp32.exe according to the instruction provided in the article ID No. 917607.
- (b) When a development environment (personal computer) is not connectable to the internet:
  - Use another personal computer connectable to the internet and go to the address below on the web browser to display Microsoft<sup>®</sup> Help and Support article ID No.917607. support.microsoft.com/kb/917607
  - 2) Install WinHlp32.exe according to the instruction in the article ID No. 917607.
  - 3) Transfer WinHlp32.exe to the development environment (personal computer) and install it.

#### Remark

- The Help screens in SW3PVC-CCPU cannot be displayed simultaneously. Display one screen at a time.
   If another Help screen is started while a Help screen is being displayed, the first one is closed to display the one last opened.
- If an error occurs in the C Controller module (host CPU), the Help screen can be displayed from the System information screen of the C Controller setting utility. (CP Page 4-17, Section 4.5 (3))

OVERVIEW

INSTALLATION AND UNINSTALLATION OF SOFTWARE PACKAGE

3

υτιμ

## 3.7 Checking Version

| Q12DCCPU-V | Q06CCPU-V  | Q06CCPU-V-B |
|------------|------------|-------------|
| <u> </u>   | $\bigcirc$ |             |

#### (1) Utilities other than Device monitoring utility

To check the version of utilities other than Device monitoring utility, select [Version information] in the system menu.

C Controller setting utility .... 🖵 Page 4-46, Section 4.12

CC-Link utility ...... Page 5-21, Section 5.8

MELSECNET/H utility...... F Page 6-42, Section 6.8

CC IE Control utility ...... Page 7-37, Section 7.7

#### (2) Device monitoring utility

To check the version of Device monitoring utility

(a) Operation

Click [Help]→[Version] from the menu bar to open the Version information screen.

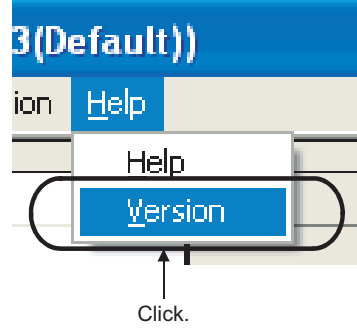

Figure 3.10 Checking version

(b) Version information screen

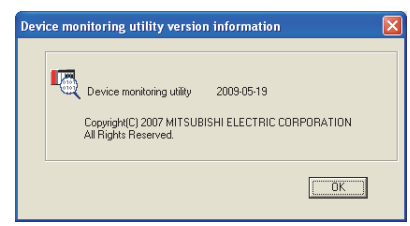

Figure 3.11 Version information screen

#### Table 3.6 Version information

| ltem                      | Description                                            |
|---------------------------|--------------------------------------------------------|
| Device monitoring utility | Displays the update date of Device monitoring utility. |
| OK button                 | Closes the version information screen.                 |

#### Parameter Setting File 3.8

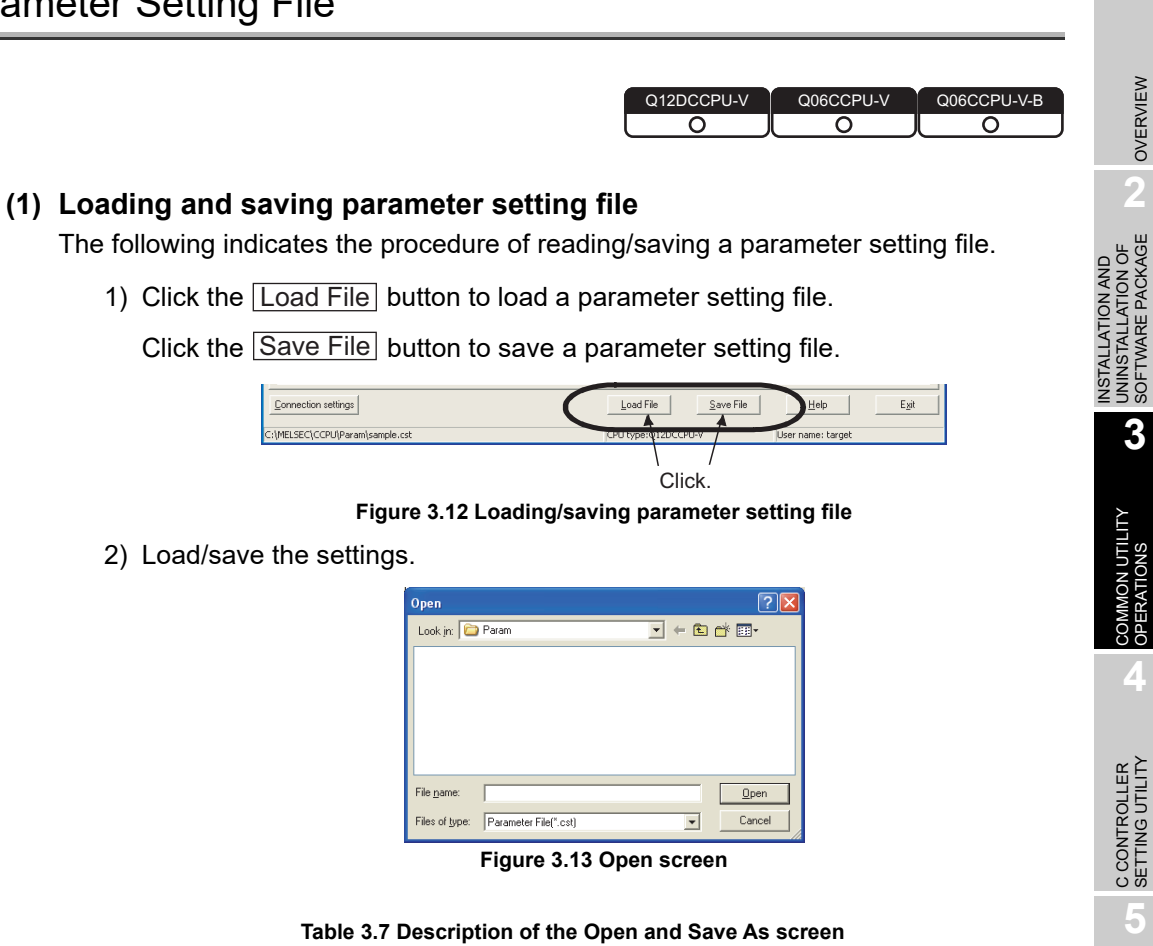

| Table 3.7 | <b>Description</b> | of the | Open and S | ave As screen |
|-----------|--------------------|--------|------------|---------------|
|-----------|--------------------|--------|------------|---------------|

| Item          | Description                                                               |
|---------------|---------------------------------------------------------------------------|
| Look in       | Specify the location where the parameter setting file is to be loaded (or |
| (Save in)     | saved).                                                                   |
| File name     | Enter the file name to be loaded (or saved).                              |
| Open button   | Loads (or saves) the file specified in "File name"                        |
| (Save button) |                                                                           |
| Cancel button | Closes the screen without loading (or saving).                            |

MELSEC Q series

OVERVIEW

3

Ι υτιμτγ

#### Remark

ark

- 1. The name of the parameter setting file currently used is displayed on the status bar in utilities other than Device monitoring utility.
- 2. The following table lists the extensions for parameter setting files.

#### Table 3.8 Extensions for parameter setting file

| Utility                      | Extension for parameter setting file |
|------------------------------|--------------------------------------|
| C Controller setting utility | cst                                  |
| CC-Link utility              | ccl                                  |
| MELSECNET/H utility          | mnh                                  |
| CC IE Control utility        | mng                                  |

- 3. The standard folder, where utilities other than Device monitoring utility save parameter setting files, is "C:\MELSEC\CCPU\Param". (When SW3PVC-CCPU has been installed in "C:\MELSEC")
- 4. Double-clicking any saved parameter setting file (\*.cst, \*.ccl, \*.mnh, or \*.mng) starts the corresponding utility with the saved parameter setting loaded.
- 5. When a parameter setting file is loaded, utility will be in the following status. Table 3.9 Utility status

| Item Status |                                                                                                    |  |  |
|-------------|----------------------------------------------------------------------------------------------------|--|--|
| CDU type    | Changed back to the one set when the parameter setting file was                                           |  |  |
| СРО туре    | saved.                                                                                                    |  |  |
|             | Disconnected and monitoring is stopped.                                                                   |  |  |
| Connection  | To restart monitoring, click the <u>Start monitoring</u> button or set data again in Connection settings. |  |  |

#### (2) Utilizing existing parameter settings in the parameter setting file

Multiple modules can be used under the same parameter setting by loading a existing parameter file into multiple development environments (personal computers).

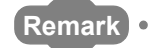

Parameter settings can be utilized without a parameter setting file with the following procedure.

- 1. Set parameters in utility other than Device monitoring utility.
- 2. Open the Connection settings screen and connect to the module where the parameters are written.
- 3. Write the parameters to the C Controller module by clicking the Write button in the <<Online operation>> tab of each utility.
- 4. By repeating steps 2 and 3, the same parameter setting can be set to multiple modules.

MELSEG **Q** series

## 3.9 Displays on the Title Bar and Status Bar

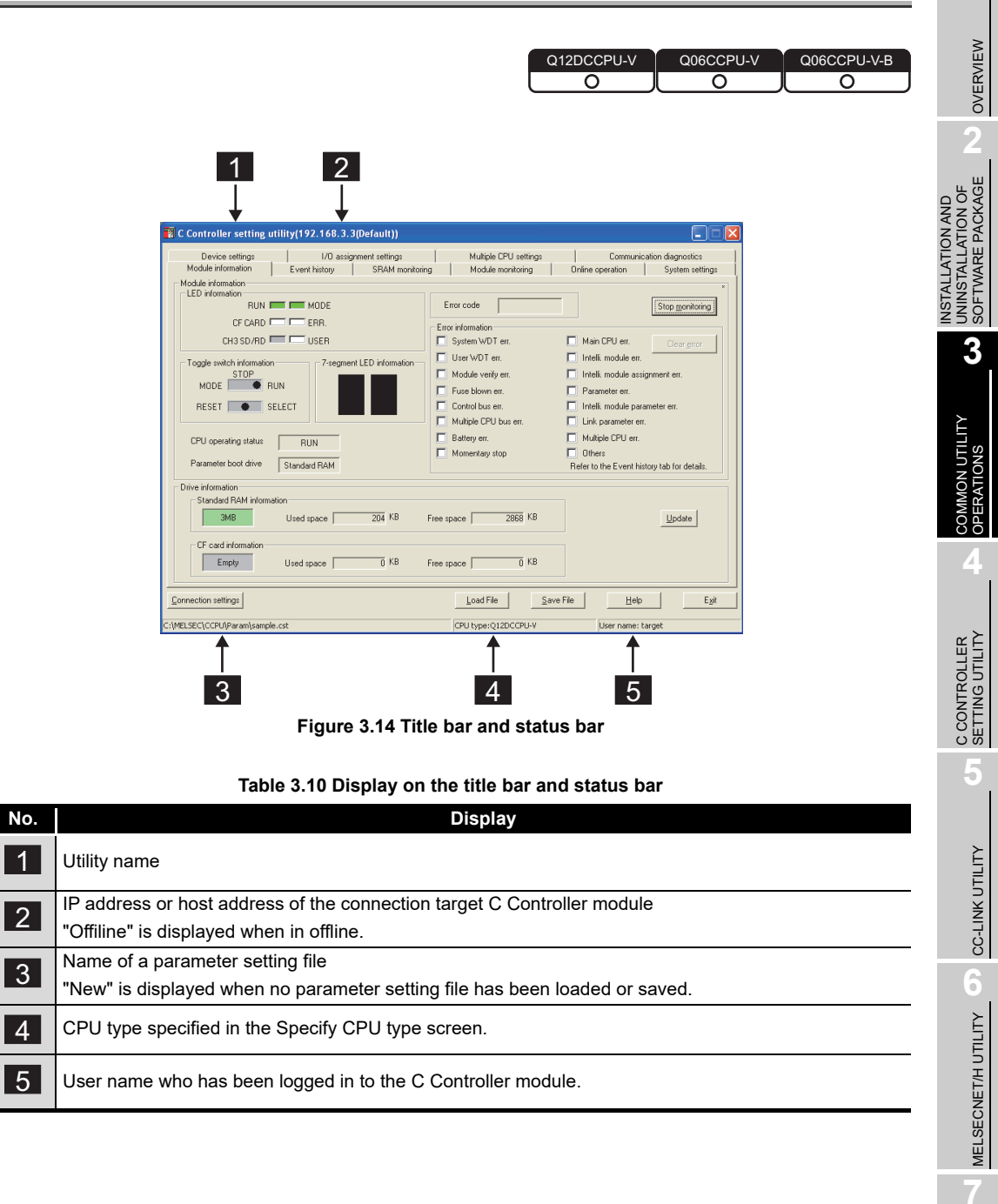

CC IE CONTROL UTILITY

8

DEVICE MONITORING UTILITY

## CHAPTER 4 C CONTROLLER SETTING UTILITY

## 4.1 C Controller Setting Utility Function List

| Q12DCCPU-V | Q06CCPU-V | Q06CCPU-V-B |
|------------|-----------|-------------|
| <u> </u>   |           |             |

|                        |                                                                   |          | Availability |         |             |  |
|------------------------|-------------------------------------------------------------------|----------|--------------|---------|-------------|--|
| Name                   | Description                                                       | Q12DCCPU | Q06CCPU      | Q06CCPU | nago        |  |
|                        |                                                                   | -V       | -V           | -V-B    | paye        |  |
| Specify CPU type       | Specifies a C Controller module to which parameters are set       | 0        | 0            | 0       | Page 3-4    |  |
|                        | or to be monitored.                                               |          | Ŭ            | Ŭ       |             |  |
| Connection settings    | Sets parameters to a C Controller module which is to be           |          | 0            | 0       | Page 3-5    |  |
| g.                     | connected with this utility.                                      |          | 0            | 0       |             |  |
| Parameter setting file | Saves parameters set in C Controller setting utility into a file, | 0        | 0            | 0       | Page 3-14   |  |
| saving/loading         | or loads the file.                                                | Ŭ        |              | Ű       |             |  |
| Module information     | Displays the LED and switch states, error information, and        | 0        | Δ            | Δ       | Page 4-2    |  |
|                        | drive information of the C Controller module.                     | Ŭ        | -            | _       | 3           |  |
| Event history          | Displays and saves the event history of a C Controller module.    | 0        | 0            | 0       | Page 4-4    |  |
| SRAM monitoring        | Monitors the battery-backed-up RAM, changes and saves             | 0        | 0            | 0       | Page 4-8    |  |
|                        | data.                                                             | Ŭ        | 0            | 0       | . age . e   |  |
|                        | Performs the following operations to the modules installed on     |          |              |         |             |  |
|                        | slots.                                                            |          |              |         |             |  |
|                        | •Monitors inputs (X), outputs(Y), buffer memories, and CPU        |          |              |         |             |  |
|                        | shared memory.                                                    |          |              |         |             |  |
| Module monitoring      | •Executes forced output of outputs (Y) and forced write to        | 0        | 0            | 0       | Page 4-13   |  |
|                        | buffer memories and CPU shared memory.                            |          |              |         |             |  |
|                        | •Displays an error code of the latest error occurred in an        |          |              |         |             |  |
|                        | intelligent function module.                                      |          |              |         |             |  |
|                        | •Displays the information of the C Controller system.             |          |              |         |             |  |
|                        | Performs the following operations to the C Controller module.     |          |              |         |             |  |
|                        | •Reads, writes, and verifies parameters or remotely operates      |          |              |         |             |  |
| Online operation       | the module.                                                       | 0        | Δ            | Δ       | Page 4-21   |  |
|                        | •Sets IP address, clock, the MD function, and Option settings.    | Ũ        |              | _       | 0           |  |
|                        | For the Q06CCPU-V-B, the MD function setting is not               |          |              |         |             |  |
|                        | available.                                                        |          |              |         |             |  |
| System settings        | Sets parameters (System settings) of a C Controller module.       | 0        | Δ            | Δ       | Page 4-30   |  |
| Device setting         | Sets parameters (Device settings) of a C Controller module.       | 0        | ×            | ×       | Page 4-35   |  |
| I/O assignment         | Sets parameters (I/O assignment settings) of a C Controller       | 0        | 0            | 0       | Page 4-37   |  |
|                        | module.                                                           | 0        | 0            | 0       | . age i ei  |  |
| Multiple CPU settings  | Sets parameters (Multiple CPU settings) of a C Controller         | 0        | 0            | 0       | Page 4-41   |  |
|                        | module.                                                           | 0        | 0            | 0       | r ugo r rr  |  |
| Communication          | Diagnoses whether communication with another CPU is               |          |              |         |             |  |
| diagnostics            | available when the C Controller module is in a multiple CPU       | 0        | 0            | ×       | × Page 4-45 |  |
|                        | configuration.                                                    |          |              |         |             |  |

Table 4.1 C Controller setting utility function list

O: Available, ∆: Available but partially restricted, ×: N/A

MELSEG **Q** series

OVERVIEW

INSTALLATION AND UNINSTALLATION OF SOFTWARE PACKAGE

> COMMON UTILITY OPERATIONS

> > 4

C CONTROLLER SETTING UTILITY

CC-LINK UTILITY

6

MELSECNET/H UTILITY

CC IE CONTROL UTILITY

DEVICE MONITORING UTILITY

## 4.2 Module Information Tab

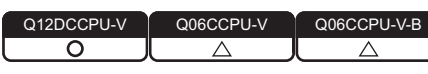

The Module information tab displays the LED status, switch status, error information, and drive information of the C Controller module.

#### (1) Precautions for the Module information tab

- (a) Switching a tab during monitoring Monitoring stops when a tab is switched to another during monitoring. Monitoring resumes when the <<Module monitoring>> tab is opened next time.
- (b) When a utility communication error has occurred When a utility communication error has occurred during connection, click the

Start monitoring button or set the connection target again in the Connection settings so that the communication can be restarted.

(c) During reset

(2) Module information tab

Communications are not available while the C Controller module is being reset. Start communications after the reset is complete.

#### Q12DCCPU-V Q06CCPU-V Q06CCPU-V-B 🛯 C Controller sett ng utility(192.168.3.3(Default) C Controller setting utility(192 C Controller setting utility(192 I/O assignment se Module information Multiple CPU settings Module monitoring I/D assignm Event history 1/O assign Module information Device settings Module information ent settings SRAM moniti ent settings Event h Online operation System settin Module inform - LED informa Module information LED information Module information - LED information -Error code BUN 📻 🧰 M Stop monitoring CF CARD 💳 💳 ERR. CH3 SD/RD 💳 📼 USER CF CARD C EF STS - EF Error inform Sustem WDT er Main CPU en User WDT err 🔲 Intelli, module en nt LED in Toggle Toggle switch Module verify er Intelli. module assignment er MODE BUN MODE TOP RUN MODE BUN Fuse blown err. Control bus err. Multiple CPU bu Param RESET SELECT RESET . SELECT Intelli. RESET . SELECT module pa Multiple CPU bus en Link parameter err Multiple CPU err. Battery er CPU on ating status Momentary stop C Other CPU operating status CPU operating status RUN RUN Standard RAM ster boot drive er to the Event history tab for detail dard ROM info 205 KB 3MB Free space 2867 KB Update 6MB Used s 6MB Used sp CF card infor CF card inform CF card inform Empty 0 KB 0 KB Empty Empty Used space Free space Used sp Used spa Load File Egit Connection settings Help Connection settings Connection settings MELSEC\CCPU\Param\s CPU by SEC\CCPU\Para :Q12DCCPU-V C\CCPU\Paran

#### Figure 4.1 Module information tab

#### Table 4.2 Description of the Module information tab

| Module information Event history SRAM monitoring Module monitoring Online operation System settings                                        |                                                |                                                                         |    |  |  |
|----------------------------------------------------------------------------------------------------|------------------------------------------------|-------------------------------------------------------------------------|----|--|--|
|                                                                                                    | Item Description                               |                                                                         |    |  |  |
| Module information                                                                                                    |                                                | Displays the information of the C Controller module.                    | —  |  |  |
| Displays the LED states of the C Controller module.                                                                                        |                                                | Displays the LED states of the C Controller module.                     |    |  |  |
|                                                                                                    | LED information                                | Note that the CH3 SD/RD indication for the Q12DCCPU-V and the CH2 SD/RD | *1 |  |  |
|                                                                                                    | indication for the Q06CCPU-V(-B) are disabled. |                                                                         |    |  |  |
| * 1 For part names and functions of the C Controller module, refer to the C Controller M<br>Manual (Hardware Design, Function Explanation) |                                                | Module User's                                                           |    |  |  |

(To the next page)

#### Table 4.2 Description of the Module information tab (continued)

### Module information Event history SRAM monitoring Module monitoring Online operation System settings

|     | Item                      | Description                                                                                                    | Reference<br>page       |
|-----|---------------------------|----------------------------------------------------------------------------------------------------|-------------------------|
| Мо  | dule information          | —                                                                                                    | _                       |
|     | Toggle switch information | Displays the RUN/STOP/MODE switch and RESET/SELECT switch states of the C Controller module.                                                                                                    | *1                      |
|     | 7-segment LED information | Displays the 7-segment LED status of the C Controller module.<br>For the Q06CCPU-V(-B), this indication is disabled.                                                                                                    | *1                      |
|     | CPU operating status      | Displays the operating status ("RUN", "STOP", "PAUSE") of the C Controller module, including remote operation.                                                                                                    | *1                      |
|     | Parameter boot drive      | Displays the drive in which the parameters of the operating C Controller module are stored.                                                                                                    | _                       |
|     | Error code                | Displays the latest error code among stop/continue errors currently occurring.                                                                                                    | Help in this<br>utility |
|     | Start monitoring or       | Starts or stops monitoring the C Controller module.<br>"*" flashes in the upper right of the button during monitoring.                                                                                                    | _                       |
|     | Stop monitoring button    | These buttons are disabled in the offline status.                                                                                                    |                         |
|     | Error information         | When a stop or continue error has occurred in the C Controller module,<br>corresponding error item for stop or continue error changes from (white) to<br>(red).                                                                                                    | *2                      |
|     | Error clear button        | Clears a continuation error detected in a C Controller module when appropriate<br>actions were taken for the cause of the error and the problem was resolved.<br>This button cannot be clicked when:<br>•A stop error has occurred.<br>•The Q12DCCPU-V with serial number (first 5 digits) "12041" or earlier is used.<br>•The Q06CCPU-V(-B) is used. | _                       |
| Dri | ve information            | Displays drive information of the C Controller module.                                                                                                    | _                       |
|     | Standard RAM information  | Displays its size, used space, and free space of a standard ROM. <sup>*3</sup><br>For the Q06CCPU-V(-B), this information is not displayed.                                                                                                    | *4                      |
|     | Standard ROM information  | Displays its size, used space, and free space of a standard ROM. <sup>*3</sup><br>For the Q12DCCPU-V, this information is not displayed.                                                                                                    | *4                      |
|     | CF card information       | <ul> <li>When a CompactFlash card is installed, entire space, used space, and free space of the CompactFlash card are displayed.<sup>*3</sup></li> <li>"Empty" is displayed for the following cases.</li> <li>•A CompactFlash card is not installed when the Q12DCCPU-V or Q06CCPU-V is used.</li> <li>•When the Q06CCPU-V-B is used.</li> </ul>      | *4                      |
|     | Update button             | Updates either of the "Standard RAM information" or "Standard ROM information", and "CF card information".                                                                                                    | _                       |

\* 1 For part names and functions of the C Controller module, refer to the C Controller Module User's Manual (Hardware Design, Function Explanation).

\* 2 For corrective actions for errors, refer to the C Controller Module User's Manual (Hardware Design, Function Explanation).

\* 3 "Used space" indication of the "Standard RAM information", "Standard ROM information", and "CF card information" includes the space used by the file system.

\* 4 For data and size that can be stored, refer to the C Controller Module User's Manual (Hardware Design, Function Explanation).

## 4.3 Event History Tab

|     |     | Q12DCCPU-V<br>O<br>O<br>O<br>O                                                                                                    |
|-----|-----|----------------------------------------------------------------------------------------------------|
| (1) | Pre | ecautions for the Event history tab                                                                                                    |
|     | (a) | Event history update timing<br>Event history is updated by acquiring the data from the C Controller module when<br>a connection is established to the C Controller module in Connection settings or<br>when the Update button is clicked.                                                                                                    |
|     | (b) | Event history displays the data registered by QBF_RegistEventLog function<br>The event history displays the data registered by QBF_RegistEventLog function.<br>([ Page 9-3, Section 9.2)                                                                                                    |
|     | (c) | When a utility communication error has occurred<br>When a utility communication error has occurred during connection, set the<br>connection target again in the Connection settings so that the communication can<br>be restarted.                                                                                                    |
|     | (d) | During reset<br>Communications are not available while the C Controller module is being reset.<br>Start communications after the reset is complete.                                                                                                    |
|     | (e) | Precautions for using QBF_RegistEventLog function<br>If the same data as in "source flag" (Page 4-7, "Table 4.5 Source flag") is<br>specified into the argument SrcStr[] of the QBF_RegistEventLog function, it will be<br>difficult to differentiate the data in the < <event history="">&gt; tab.<br/>Do not specify the same character string as in "source flag".</event> |
|     |     | The event occurrence can be located in the following ways. <ul> <li>Checking "Event type" of the Detailed event information screen</li> </ul>                                                                                                    |

- Page 4-6, "4.3 (3) Detailed event information screen"
- Checking the event history file
  - $\fbox{3}$  Page 4-7, "4.3 (4) Specifications of the Event history file"

MELSEG **Q** series

OVERVIEW

INSTALLATION AND UNINSTALLATION OF SOFTWARE PACKAGE

> COMMON UTILITY OPERATIONS

> > 4

IROLLER

CC-LINK UTILITY

MELSECNET/H UTILITY

CC IE CONTROL UTILITY

DEVICE MONITORING UTILITY

#### (2) Event history tab

The events occurred in the C Controller module are displayed or saved in this tab.

| Controller se      | tting utilit  | y(192.168.3.  | 3(Default))     |                                                                              |
|--------------------|---------------|---------------|-----------------|------------------------------------------------------------------------------|
| Device settir      | ngs           | 1/0 assi      | gnment setting: | ngs Multiple CPU settings Communication diagnostics                          |
| Module information | on            | Event history | SRAM n          | f monitoring Module monitoring Online operation System settings              |
|                    |               |               |                 |                                                                              |
| Date               | Time          | Source        | Event No.       | Event information                                                            |
| 2010/06/24         | 14:59:36      | MQbfDrv       | C0000201        | AC/DC DOWN occurred. [Error code: 1500 Error information: 0 Time of Update   |
| 2010/06/24         | 14:58:38      | MQbfDrv       | C000020B        | An error occurred during module initialization. [Error code: 3010 Error info |
| 2010/06/24         | 14:58:19      | MQbfDrv       | C000020B        | An error occurred during module initialization. [Error code: 3010 Error info |
| 2010/06/24         | 14:57:49      | MXwdkDrv      | 40000000        | J The clock data of the C Controller module have been set. Clear             |
|                    |               |               |                 |                                                                              |
| <b>↓</b>           |               |               |                 | Sage event history                                                           |
| ection settings    |               |               |                 | Load File Save File Egit                                                     |
| EC\CCPU\Para       | n'isample.cst |               |                 | CPU type:012DCCPU-V User name: target                                        |

Figure 4.2 Event history tab

| Table 4.3 Desc | ription of th | e Event histe           | orv tab  |
|----------------|---------------|-------------------------|----------|
| 14010 110 0000 |               | 0 <b>_</b> 10110 111000 | July cas |

| Module information | Event history                         | SRAM monitoring | Module monitoring | Online operation | System settings |
|--------------------|---------------------------------------|-----------------|-------------------|------------------|-----------------|
|                    | · · · · · · · · · · · · · · · · · · · |                 |                   |                  |                 |

| ltem                      |                                 | Description                                                                         | Reference |  |
|---------------------------|---------------------------------|-------------------------------------------------------------------------------------|-----------|--|
|                           | Kom                             |                                                                                     | page      |  |
|                           |                                 | Displays the history up to 512 events occurred in the C Controller module.          |           |  |
|                           |                                 | If 513 or more events have occurred, a new event is inserted by deleting the oldest | Page 4.6  |  |
| Ev                        | ent history                     | one.                                                                                |           |  |
|                           |                                 | The event history is displayed in reverse chronological order.                      | Fage 13-1 |  |
|                           |                                 | Double-clicking an event opens the Detailed event information screen.               |           |  |
|                           | Date                            | Displays the date of event occurrence.                                              | Page 13-1 |  |
|                           | Time                            | Displays the time of event occurrence.                                              | Page 13-1 |  |
|                           | Source                          | Displays the source of event occurrence. (Example "MQbfDrv" is displayed when a     | Dogo 12 1 |  |
|                           | Source                          | event occurred in the bus interface drive (bus part).)                              | Page 13-1 |  |
|                           | Event No.                       | Displays the No. of event occurred.                                                 |           |  |
|                           | Event information <sup>*1</sup> | Displays event information of the event occurred.                                   | Page 13-1 |  |
| U                         | odate button                    | Acquires and displays the latest event history in the C Controller module.          | —         |  |
| Clear button              |                                 | Deletes the event history in the C Controller module.                               | _         |  |
| Save event history button |                                 | Saves the displayed event history into a CSV format file.                           | Page 4-7  |  |

\* 1 Displaying all event information at once may not be available when too many events occurred. To check all data of the event information, double-click the event to display the Detailed event information screen and confirm the information.

#### (3) Detailed event information screen

The detailed information of the event that is double-clicked on the Event history tab is displayed. ( $\square$  Page 4-5).

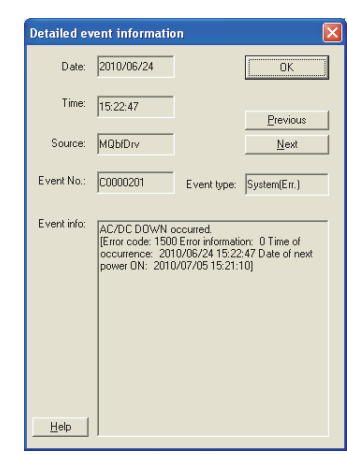

Figure 4.3 Detailed information screen

 Table 4.4 Description of the Detailed information screen

| ltem                                 |                                                                                          | Reference                                                               |           |
|--------------------------------------|------------------------------------------------------------------------------------------|-------------------------------------------------------------------------|-----------|
| Rem                                  |                                                                                          | page                                                                    |           |
| Date, Time, Source, Event No., Event | Displays the Detailed event information                                                  |                                                                         | Page 4-5  |
| info                                 |                                                                                          | Displays the Detailed Event information.                                |           |
|                                      | Displays the type of the                                                                 | e event.                                                                |           |
|                                      | Indication                                                                               | Description                                                             | l         |
|                                      | System (Err.)                                                                            | The event is a C Controller system error.                               |           |
| Event type                           | System (Warning)                                                                         | The event is a C Controller system warning.                             | Page 13-1 |
|                                      | System (Info.)                                                                           | The event is a C Controller system information.                         | l         |
|                                      | Application                                                                              | The event is registered from a user program                             | l         |
|                                      | Αμμισαιίοι                                                                               | (QBF_RegistEventLog function).                                          |           |
| OK button                            | Displays the Detailed e                                                                  | Displays the Detailed event information screen.                         |           |
|                                      | Displays the next lates                                                                  | t detailed event information than the currently displayed one.          |           |
| Provious button                      | Clicking the Previous                                                                    | button while the latest detailed event information is                   |           |
|                                      | displayed, a message                                                                     | splayed, a message appears and the oldest detailed event information is |           |
|                                      | displayed.                                                                               |                                                                         | l         |
|                                      | Displays the next oldest detailed event information than the currently displayed         |                                                                         |           |
|                                      | one.                                                                                     |                                                                         | l         |
| Next button                          | Clicking the Next button while the oldest detailed event information is displayed,       |                                                                         | —         |
|                                      | a message appears and the latest detailed event information is displayed.                |                                                                         | l         |
| Help button                          | Starts a Help of C Controller setting utility and displays the information of the event. |                                                                         |           |

CC-LINK UTILITY

MELSECNET/H UTILITY

CC IE CONTROL UTILITY

8

DEVICE MONITORING UTILITY

4

#### (4) Specifications of the Event history file

A file format can be selected in "Files of type" on the following screen.

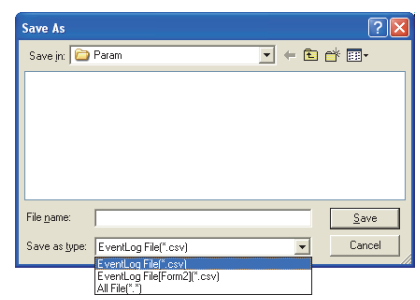

Figure 4.4 Save As screen

To use the text data of the Event history file in a user program etc., select "EventLog File(\*.csv)" when saving.

To use them on  $Microsoft^{\ensuremath{\mathbb{R}}}$  Excel etc., select "EventLog File[Form2](\*.csv)" when saving.

When "EventLog File(\*.csv)" is selected

When "EventLog File[Form2](\*.csv)" is selected

| Event history,192.168.3.3(Default)<br>4<br>Date,Time,Source flag,Source,Event No.,Event information<br>2009/04/21,14:45:45,0001,MObForv,C0000201,AC/DC DOWN occurred. [Error code:<br>2009/04/21,14:45:00,0001,MObForv,C000020B,An error occurred during module i<br>2009/04/21,14:44:28,0001,MObForv,C000020B,An error occurred during module i<br>2009/04/21,14:43:59,0002,MXwdkDrv,40000000,The clock data of the C controll | [Event histor]         [192.168.3.3(Default)]           [4]         [Date]           [Date]         [Time]           [Source flag]         [Source]           [Event No.]         [Event information]           [20990/02/11]         [44.56.56]           [10011]         [MOhtTiny]                                                                                                    |
|----------------------------------------------------------------------------------------------------|----------------------------------------------------------------------------------------------------|
|                                                                                                    | [2009/04/21]         [14:45:02]         [0001]         [MOb/Drv]         [C000020B]         [An error occurred during module initial           [2009/04/21]         [14:44:28]         [0001]         [MOb/Drv]         [C000020B]         [An error occurred during module initial           [2009/04/21]         [14:43:59]         [0002]         [MXwdkDrv]         [40000000]         The clock data of the C controller moc |

Figure 4.5 Example of Event history files

#### (a) Source flag

The source file (the third column) of the event history file indicates the following information.

| 1    |
|------|
|      |
|      |
| art) |
|      |
|      |
|      |
|      |
|      |
|      |
|      |

Table 4.5 Source flag

\* 1 Corresponding to "Source" in the Event history tab.

Remark

The folder to save the event history file is "C:\MELSEC\CCPU\Param" by default (when SW3PVC-CCPU has been installed in "C:\MELSEC").

4 - 7

MELSEG **Q** series

Q06CCPU-V-B

## 4.4 SRAM Monitoring Tab

| WARNING | <ul> <li>For the following controls, configure an interlock circuit in the user program to ensure that the entire system will always operate safely.</li> <li>(1) Changing data of the running C Controller module by connecting a development environment (personal computer) to the C</li> </ul>                                                               |
|---------|----------------------------------------------------------------------------------------------------|
|         | <ul> <li>Controller module, configure an interlock circuit in the user program to ensure that the entire system will always operate safely.</li> <li>(2) Changing the operating status</li> <li>(3) Operating from the development environment (personal</li> </ul>                                                                                              |
|         | computer)<br>Especially, in the case of a control from an external device to a<br>remote C Controller module, immediate action cannot be taken for a<br>problem on the C Controller due to a communication failure.<br>To prevent this, configure an interlock circuit in the user program,<br>and determine corrective actions to be taken between the external |
|         | device and C Controller module in case of a communication failure.                                                                                                    |

#### (1) Precaution for SRAM monitoring tab

The SRAM monitoring tab is updated when the <u>Start monitoring</u> button is clicked by acquiring data only in the display area from the battery-backed-up RAM of the C Controller module.

#### (2) SRAM monitoring tab

Monitoring of battery-backed-up RAM and changing/saving data can be performed on this screen.

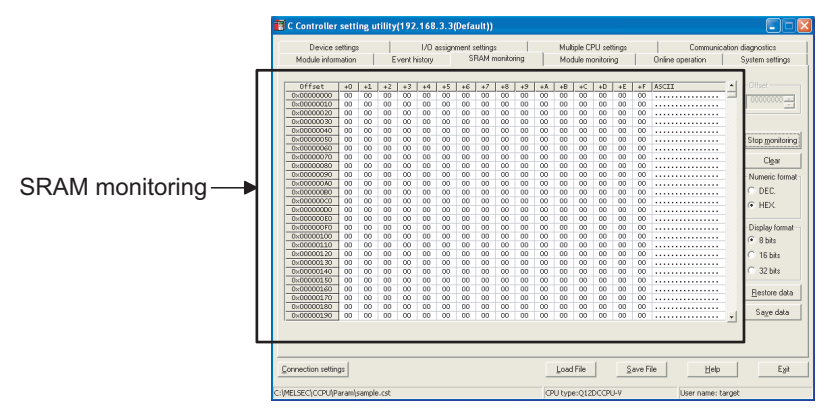

Figure 4.6 SRAM monitoring tab

8

DEVICE MONITORING UTILITY

OVERVIEW

INSTALLATION AND UNINSTALLATION OF SOFTWARE PACKAGE

> COMMON UTILITY OPERATIONS

> > 4

 Remark

 The battery-backed-up RAM data, which were entered, cleared, or restored from the SRAM monitoring screen, can be accessed by the following functions. ([]]

 Page 9-3, Section 9.2)

 • QBF\_ReadSRAM function

 • QBF\_WriteSRAM function

Table 4.6 Description of the SRAM monitoring tab

Module information Event history SRAM monitoring Module monitoring Online operation System settings

| Item                                                                                                    | Description                                                                                                    | Reference |
|----------------------------------------------------------------------------------------------------|----------------------------------------------------------------------------------------------------|-----------|
| SRAM monitoring                                                                                                    | Monitors battery-backed-up RAM data.<br>Double-click one of the data being monitored, or select one and then press the<br>[Enter] key to enter data. (                                                                                                    |           |
| Offset                                                                                                    | Set the start address of the data to be monitored. (In increments of 0x10)<br>When a value is set other than in increments of 0x10, the fraction is dropped at the<br>start of monitoring.<br>When a value outside the setting range is set, it will automatically be corrected to a<br>value within the range, at the start of monitoring.<br>(Default: 0, Setting range: 0 to 1FFFF) | _         |
| Start monitoring or<br>Stop monitoring button                                                                       | Starts or stops monitoring the C Controller module.<br>"*" flashes in the upper right of the button during monitoring.<br>These buttons are disabled in the offline status.                                                                                                    | _         |
| Clear button                                                                                                    | Changes all battery-backed-up RAM data to 0.                                                                                                    | _         |
| Numeric format                                                                                                    | Select a value format to display in the SRAM monitoring. (Default: "HEX.")                                                                                                    | _         |
| Display format                                                                                                    | Select a display format of SRAM monitoring.*1(Default: "8 bits")                                                                                                    | _         |
| Data restoration button                                                                                             | Restores the buttery-backed-up RAM data, which were saved by the <u>Save data</u><br>button, to the C Controller module.<br>Monitoring is stopped from the time the <u>Data restoration</u> button is pressed until<br>restoration is completed.                                                                                                    | Page 4-11 |
| Save data button                                                                                                    | Saves all battery-backed-up RAM data.<br>Monitoring stops from when the <u>Save data</u> button is clicked until all data are<br>saved.                                                                                                    | Page 4-12 |
| * 1 Endian format (memory layout) of the C Controller module is applied when "16 bits" or "32 bits" is<br>selected. |                                                                                                    |           |

Example) Display format when "32 bits" is selected

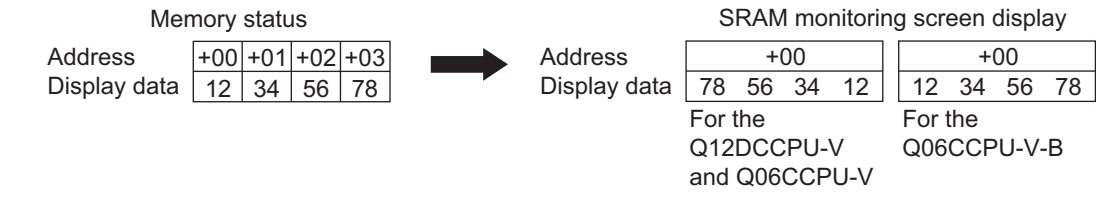

Figure 4.7 Display example when "32 bits" is selected
### (3) Data settings screen

Data can be entered into the battery-backed-up RAM from this screen.

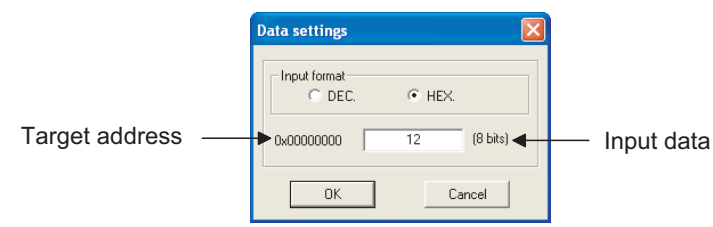

Figure 4.8 Data settings screen

Table 4.7 Description of the Data settings screen

| Item           | Description                                                                    | Reference<br>page |
|----------------|--------------------------------------------------------------------------------|-------------------|
| Input format   | Select a format of the value to be entered in "Input data".                    |                   |
| Input Iomat    | (Default: "Numeric format" of the screen which opened this screen.)            |                   |
| Target address | Displays the address of the battery-backed-up RAM where the data are to be     |                   |
| larger address | entered.                                                                       |                   |
| Input data     | Enter data to be entered into the battery-backed-up RAM.                       | —                 |
| OK button      | Writes data entered in "Input data" to the battery-backed-up RAM.              | _                 |
|                | Closes the Data settings screen without writing the input data to the battery- |                   |
|                | backed-up RAM.                                                                 |                   |

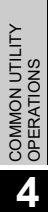

OVERVIEW

2

INSTALLATION AND UNINSTALLATION OF SOFTWARE PACKAGE

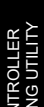

ЗЕТТ

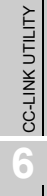

# (4) Restoration of battery-backed-up RAM data

Binary battery-backed-up RAM data, which were saved in the personal computer, are restored to the C Controller module.

| Restore date           | 1                       | ? 🛛          | 3 |
|------------------------|-------------------------|--------------|---|
| Look in: 🔎             | Param                   | 💌 🗧 🖻 🚔 💷 -  |   |
|                        |                         |              | 1 |
|                        |                         |              |   |
|                        |                         |              |   |
|                        |                         |              |   |
|                        |                         |              |   |
| File <u>n</u> ame:     |                         | <u>O</u> pen |   |
| Files of <u>type</u> : | Binary Data File(*.bin) | Cancel       |   |

Figure 4.9 Restore data dialog box

(a) Restorable file specification

Table 4.8 Restorable file specification

| Item      | Description                                                                               |
|-----------|-------------------------------------------------------------------------------------------|
| Extension | bin                                                                                       |
| Capacity  | The capacity of the destination battery-backed-up RAM in the C Controller module, or less |

OVERVIEW

COMMON UTILITY OPERATIONS

4

CC-LINK UTILITY

MELSECNET/H UTILITY

### (5) Specifications of the battery-backed-up RAM data save file

Battery-backed-up RAM data can be saved either in the CSV or binary format. A file format can be selected in "Files of type" on the following screen.

| Save As               |                                                         |   |   |   | ? 🛛    |
|-----------------------|---------------------------------------------------------|---|---|---|--------|
| Save in: 🗀            | Param                                                   | • | ÷ | £ | r 🖬 📩  |
|                       |                                                         |   |   |   |        |
|                       |                                                         |   |   |   |        |
|                       |                                                         |   |   |   |        |
|                       |                                                         |   |   |   |        |
| File name:            |                                                         |   |   | - | Save   |
| - Inter <u>n</u> ame. | ]                                                       |   |   | _ | 2010   |
| Save as <u>t</u> ype: | SRAM Data File(*.csv)                                   |   |   |   | Lancel |
|                       | SRAM Data File[Form2](*.csv)<br>Binary Data File(*.bin) |   |   |   |        |

Figure 4.10 Save As screen

(a) Specifications of the CSV format

To use the text data of the Battery-backed-up RAM data save file in a user program, select "SRAM Data File(\*.csv)" when saving.

To use them on  $Microsoft^{\mbox{\scriptsize B}}$  Excel etc., select "SRAM Data File[Form2](\*.csv)" when saving.

| When "SRAM Data File(*.csv)" is selected | When "SRAM Data File[Form2](*.csv)" is selected |
|------------------------------------------|-------------------------------------------------|
|------------------------------------------|-------------------------------------------------|

| Battery backup RAM data, 192.168.3.3 (Default)                                 | [Battery backup RAM data] | [192.168 | 3.3.3(Default)] |      |      |      |      |
|--------------------------------------------------------------------------------|---------------------------|----------|-----------------|------|------|------|------|
| Offset, [+0], [+1], [+2], [+3], [+4], [+5], [+6], [+7], [+8], [+9], [+A], [+B] | [Offset]                  | [+0]     | [+1]            | [+2] | [+3] | [+4] | [+5] |
| 0x00000010.00.00.00.00.00.00.00.00.00.00.0                                     | [0x0000000]               | [00]     | [00]            | [00] | [00] | [00] | [00] |
| 0×00000020,00,00,00,00,00,00,00,00,00,00,0                                     | [0x00000010]              | [00]     | [00]            | [00] | [00] | [00] | [00] |
| 0x00000030,00,00,00,00,00,00,00,00,00,00,0                                     | [0×0000020]               | [00]     | [00]            | j00j | [00] | [00] | [00] |
|                                                                                | [0×0000030]               | [00]     | [00]            | [00] | [00] | [00] | [00] |
| 0x00000060,00,00,00,00,00,00,00,00,00,00,0                                     | [0x0000040]               | [00]     | [00]            | [00] | [00] | [00] | [00] |
| 0×00000070,00,00,00,00,00,00,00,00,00,00,0                                     | [0x0000050]               | 1001     | [00]            | [00] | 1001 | [00] | 1001 |
|                                                                                | [0x0000060]               | 1001     | [00]            | 1001 | 1001 | 1001 | 1001 |
| 0X000000A0.00.00.00.00.00.00.00.00.00.00.0                                     | [0x0000070]               | 1001     | 1001            | 1001 | 1001 | 1001 | 1001 |
|                                                                                | · · · ·                   |          |                 |      |      |      |      |

Figure 4.11 Example of save files

- (b) Specifications of the binary format
  - The extension is "bin".
  - When data are saved in the binary format, the battery-backed-up RAM data are saved as is.

Remark The standard folder to store the battery-backed-up RAM data is "C:\MELSEC\CCPU\Param" by default (when SW3PVC-CCPU has been installed in "C:\MELSEC").

# 4.5 Module Monitoring Tab

| ullet For the following controls, configure an interlock circuit in the user                                                                                                    |
|----------------------------------------------------------------------------------------------------|
| program to ensure that the entire system will always operate safely.                                                                                                    |
| (1) Changing data of the running C Controller module by connecting                                                                                                    |
| a development environment (personal computer) to the C                                                                                                    |
| Controller module, configure an interlock circuit in the user                                                                                                    |
| program to ensure that the entire system will always operate safely.                                                                                                    |
| (2) Changing the operating status                                                                                                    |
| <ul><li>(3) Operating from the development environment (personal<br/>computer)</li></ul>                                                                                                    |
| Especially, in the case of a control from an external device to a                                                                                                    |
| remote C Controller module, immediate action cannot be taken for a problem on the C Controller due to a communication failure.                                                                                 |
| To prevent this, configure an interlock circuit in the user program,<br>and determine corrective actions to be taken between the external<br>device and C Controller module in case of a communication failure |
|                                                                                                    |

# (1) Precautions for Module monitoring tab

- (a) Switching a tab during monitoring Monitoring stops when the tab is switched to another during monitoring. Monitoring resumes when the <<Module monitoring>> tab is opened next time.
- (b) When a utility communication error has occurred When a utility communication error has occurred during connection, click the

Start monitoring button or set the connection target again in the Connection settings so that the communication can be restarted.

(c) During reset

Communications are not available while the C Controller module is being reset. Start communications after the reset is complete.

OVERVIEW

INSTALLATION AND UNINSTALLATION OF SOFTWARE PACKAGE

COMMON UTILITY OPERATIONS

4

C CONTROLLER SETTING UTILITY

CC-LINK UTILITY

MELSECNET/H UTILITY

CC IE CONTROL UTILITY

DEVICE MONITORING UTILITY

(d) Monitored or tested module

The monitoring from this screen and the following tests are performed for the module selected by "Slot No.".

- Forced output of Output (Y)
- · Forced write to buffer memory
- · Forced write to CPU shared memory

The setting in the "Type" field of Parameter settings (I/O assignment settings) does not affect the target.

Note that tests can be performed for only the modules that are controlled by the C Controller module.

(e) Monitoring of CC-Link module

When monitoring or forced write to buffer memory has been performed to the CC-Link module where the block data assurance per station function is enabled, cyclic data will be automatically refreshed.

However, data are automatically refreshed only when monitoring or forced write to buffer memory has been performed within the range set in "Station information settings" for the master station.

The range set in "Station information settings" can be confirmed by "Slave station offset, size information" (buffer memory address: 3E0H to 5DFH) of the CC-Link module.

For details of the block data assurance per station function, refer to the C Controller Module User's Manual (Hardware Design, Function Explanation).

The following area will not be refreshed when monitoring or forced write to buffer memory has been performed.

- The write (send) area of link refresh devices (buffer memory) will not be refreshed when monitoring has been performed.
- The read (receive) area of link refresh devices (buffer memory) will not be refreshed when forced write to buffer memory has been performed.
- (f) Precautions for changing module configuration When module configuration is changed after starting C Controller setting utility, any of the following operation updates the module configuration information.
  - · Set the Connection settings.
  - Click the Start monitoring button in the <<Module monitoring >> tab.
  - Click the System info button in the <<Module monitoring >> tab.

# (2) Module monitoring tab

The status of input (X), output (Y), and buffer memory of the module installed to the selected slot are monitored on this tab.

The forced output of the output (Y) and forced write to the buffer memory are allowed.

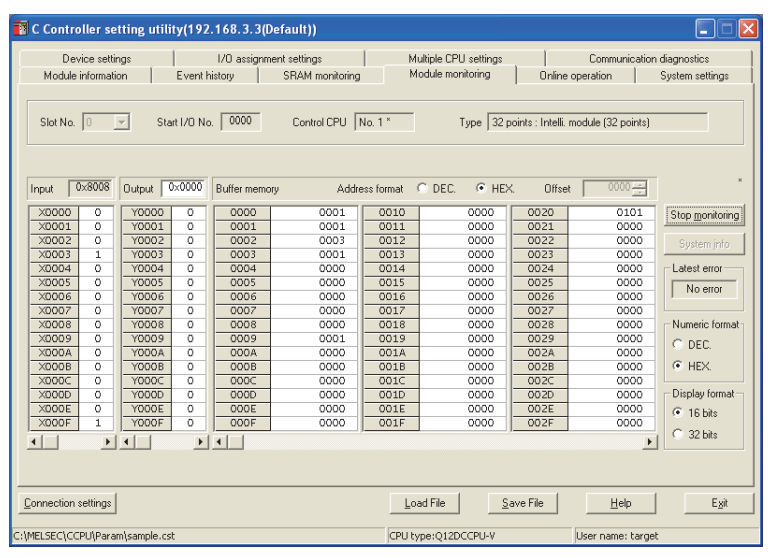

Figure 4.12 Module monitoring tab

#### Table 4.9 Description of the Module monitoring tab

Module information Event history SRAM monitoring Module monitoring Online operation System settings

| ltem          | Description                                                                                                    | Reference<br>page |
|---------------|----------------------------------------------------------------------------------------------------|-------------------|
| Slot No.      | Specify a slot No. to be monitored.<br>This item cannot be changed during monitoring. Stop monitoring for changing.<br>In a multiple CPU system, the CPU shared memory can be monitored by setting<br>the slot No. where a CPU module is mounted.<br>"CPU" can be set only in a multiple CPU system configuration.<br>(Default: 0, Setting range: "CPU", 0 to 63)                                                                                                    | _                 |
| Start I/O No. | Displays the start I/O No. of the module installed to the slot specified in "Slot No.".                                                                                                    | _                 |
| Control CPU   | Displays the CPU No. that controls a module installed in the slot specified in "Slot No.".<br>Displays " " (blank) when the slot where a CPU module is installed, or the slot to which "CPU (Empty)" is set as I/O assignment, is specified in "Slot No.".<br>("*" appears on the right side of the CPU No. of the C Controller module when it is connected with C Controller setting utility and is a control CPU.)                                                                                                    | _                 |
| Туре          | Displays the I/O points and type of the module if the slot where other than a CPU module is installed is specified in "Slot No.".<br>Within parentheses, the value set in "points" in Parameter settings (I/O assignment settings) is displayed.<br>Displays CPU No. and "connected CPU" when the slot where a CPU module (own station) is mounted is specified in "Slot No.".<br>Displays CPU No. when the slot where a CPU module (another CPU) is mounted is specified in "Slot No.".<br>Displays CPU No. when the slot where a CPU module (another CPU) is mounted is specified in "Slot No.".<br>Displays "CPU (Empty)" when the slot to which "CPU (Empty)" is set as I/O assignment is specified in "Slot No.". | _                 |

(To the next page)

(Default: "HEX.")

(Default: "16 bits")

**Display** format

OVERVIEW

UNINSTALLATION OF SOFTWARE PACKAGE

COMMON UTILITY OPERATIONS

4

OLLER

CC-LINK UTILITY

6

MELSECNET/H UTILITY

CC IE CONTROL UTILITY

DEVICE MONITORING

#### Table 4.9 Description of the Module monitoring tab (continued) Module information Event history SRAM monitoring Module monitoring Online operation System settings Reference Description Item page Starts or stops monitoring the C Controller module. Start monitoring or "\*" flashes in the upper right of the button during monitoring. Stop monitoring button These buttons are disabled in the offline status. Displays the System information screen. Page 4-17 System info button This button is disabled during monitoring. Monitors the input (X) of the module specified in "Slot No.". Input<sup>\*1</sup> 0: OFF 1: ON Monitors the output (Y) of the module specified in "Slot No.". 0: OFF 1: ON Output<sup>\*1</sup> Double-clicking this item enables forced output using the data setting screen. ( Page 4-10, Section 4.4 (3)) Specifying an intelligent function module in "Slot No." enables monitoring of the buffer memory. Specifying a CPU module in "Slot No." enables monitoring of the CPU shared memory. Buffer memory, Double-clicking this item enables forced output by using the data setting screen. CPU shared memory ([ ] Page 4-10, Section 4.4 (3)) (Default: the value to be monitored, Setting range: see below) •"Display format" is "16 bits": -32768 to 32767 (Он to FFFFн) •"Display format" is "32 bits": -2147483648 to 2147483647 (Он to FFFFFFFH) Address format Select the numeric format for "Address" (Default: "HEX.") Select an address of the buffer memory or CPU shared memory to be monitored. (Default: 0, Setting range: see below) •Buffer memory: 0 or more ( Offset •CPU shared memory: 0 to FFFн, 2710н to 5F0Fн For the Q06CCPU-V(-B), the range from 2710H to 5F0FH are not available. C Controller Module User's Manual (Hardware Design, Function Explanation) Displays an error code of the latest error occurred in an intelligent function module. "No error" is displayed when the error code is "0". Latest error "-" is displayed when monitoring other than an intelligent function module. For error codes of the intelligent function module, refer to the manual for each module. Select a numeric format for the buffer memory or CPU shared memory. Numeric format

1 The displayed input and output data covers the points assigned in Parameter settings (I/O assignment settings) for the module mounted to the specified slot No.

Select a display format for the buffer memory or CPU shared memory.

### (3) System information screen

Information of the C Controller system can be displayed on this screen.

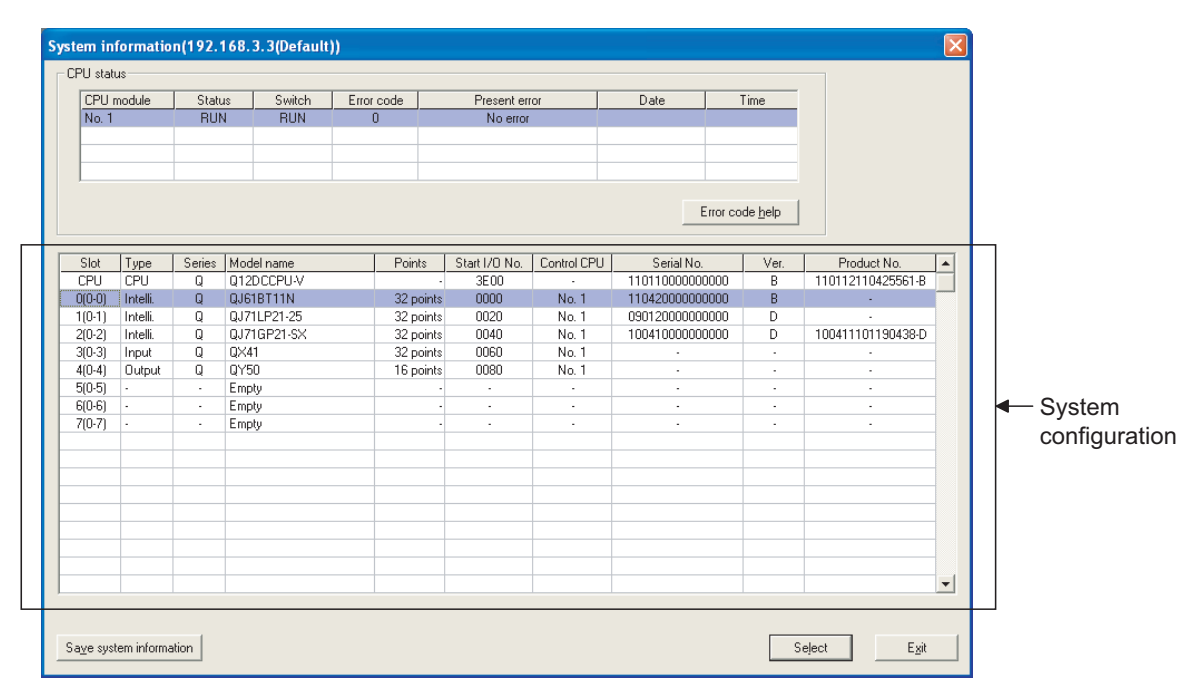

Figure 4.13 System information screen

| Table 4.10 Des | cription of the | e System info | rmation screen  |
|----------------|-----------------|---------------|-----------------|
| 10010 4.10 000 | onpuon or un    | s oystem mile | 1111011 3010011 |

| Item          | Description                                                                         | Reference<br>manual |
|---------------|-------------------------------------------------------------------------------------|---------------------|
|               | Displays the status of CPU modules that configure the C Controller system.          |                     |
| CPU status    | Double-clicking the C Controller module or programmable controller CPU with an      | _                   |
|               | error opens the Error details screen. (                                             |                     |
|               | Displays CPU No. of the CPU module.                                                 |                     |
| CPU module    | "Empty" is displayed when no CPU module is mounted.                                 | _                   |
|               | (Display: "No.1" to "No.4", "Empty")                                                |                     |
| Status        | Displays the operation status of the CPU module.                                    |                     |
| Status        | (Display: "RUN", "STOP", "PAUSE", and "RESET")                                      |                     |
| Switch        | Displays the switch status of the CPU module.                                       |                     |
| Switch        | (Display: "RUN", "STOP", and "RESET")                                               | —                   |
|               | Displays an error code of the first stop error and continuous error occurred in the |                     |
|               | CPU module.                                                                         |                     |
| Error code    | The other errors can be confirmed on the Module information tab ( ) Page 4-2,       | _                   |
|               | Section 4.2) or the Event history tab (                                             |                     |
| Present error | Displays an message corresponding to the "Error code"                               | _                   |
| Date          | Displays the date of the error occurrence.                                          | _                   |
| Time          | Displays the time of the error occurrence.                                          |                     |

(To the next page)

| Item                           | Description                                                                                                    | Reference<br>page | ×                                               |
|--------------------------------|----------------------------------------------------------------------------------------------------|-------------------|-------------------------------------------------|
| CPU status                     | _                                                                                                    | —                 | ERVIE                                           |
| Error code help button         | Selecting a C Controller module (own station) and clicking the Error code help         button starts Help of C Controller setting utility, which displays help information of a current error.         This button is available only when the C Controller module (own station) is selected.         For errors of programmable controller CPU(s), refer to the manual for the programmable controller CPU used. | _                 | ALLATION AND<br>ISTALLATION OF<br>TWARE PACKAGE |
| System configuration           | Displays the information of CPU modules that configure the C Controller system.<br>Double-clicking a module (or selecting a module and pressing the [Enter] key)<br>updates the display to information of the selected module, and closes the System<br>information screen.<br>Note that CPU module selection is not allowed for a single CPU system.                                                            | _                 |                                                 |
| Slot                           | Displays the "slot No." of the module. In the parenthesis, module's base No. and mounting position in the base unit are displayed.                                                                                                    | _                 | ON UTILI<br>ATIONS                              |
| Туре                           | Displays the module type.<br>(Display: "Empty", "Input", "Hi.Input", "Output", "I/O mix", "Intelli.", "Interrupt", and<br>"CPU")                                                                                                    | _                 | COMM<br>OPER/                                   |
| Series                         | Displays the series name of the module.<br>(Display: "Q" (fixed))                                                                                                    | _                 |                                                 |
| Model name                     | Displays the model name of the module.                                                                                                    |                   | .ЕR<br>LITY                                     |
| Points                         | Displays the I/O points of the module.<br>(Display: 0, 16, 32, 48, 64, 128, 256, 512, 1024)                                                                                                    | —                 | ONTROLL                                         |
| Start I/O No.                  | Displays the I/O No. of the module.<br>(Display: 0000 to 0FF0, 3E00 to 3E30)                                                                                                    | —                 | он<br>5                                         |
| Control CPU                    | Displays the CPU No. of the control CPU of the module.<br>(Display: "No.1" to "No.4")                                                                                                    | —                 |                                                 |
| Serial No.                     | Displays the serial No. of the module.                                                                                                    |                   | ≧                                               |
| Ver.                           | Displays the function version of the module.                                                                                                    |                   | JTILI                                           |
| Product No.                    | Displays the product No. of the C Controller module.<br>When the model does not have product No. indication, "-" is displayed.<br>For the Q06CCPU-V(-B) this item is not displayed                                                                                                    | _                 | CC-FINK (                                       |
| Save system information button | Saves the displayed information of the C Controller system into the system information file.                                                                                                    | Page 4-20         | 6<br>11                                         |
| Select button                  | Selecting a module and clicking the Select button changes the display to information of the selected module, and closes the System information screen.                                                                                                    | Page 4-15         | ET/H UTIL                                       |
| Exit button                    | Closes the System information screen.                                                                                                    | _                 | SECN                                            |

#### Table 4.10 Description of the System information screen (continued)

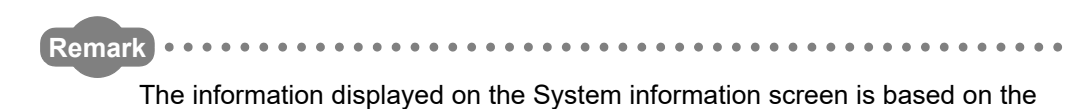

configuration when the screen was opened.

To update the information, close and reopen the System information screen.

. .

### (a) Error details screen

| - Common error infor | mation         | Individual error inform | ation |  |
|----------------------|----------------|-------------------------|-------|--|
| Drive title          | Program memory | Parameter No.           | E006  |  |
| File name            | PARAM .QPA     |                         |       |  |
|                      |                |                         |       |  |
|                      |                |                         |       |  |
|                      |                |                         |       |  |
|                      |                |                         |       |  |
|                      |                |                         |       |  |
|                      |                |                         |       |  |
|                      |                |                         |       |  |

### Figure 4.14 Error details screen

### Table 4.11 Description of the Error details screen

| Item                         | Description                                                      | Reference |
|------------------------------|------------------------------------------------------------------|-----------|
| Common error information     | Displays common information corresponding to the error code.     | *1        |
| Individual error information | Displays individual information corresponding to the error code. | *1        |

\* 1 For errors of the C Controller module, refer to the C Controller Module User's Manual (Hardware Design, Function Explanation).

For errors of the programmable controller CPU, refer to the manual for the programmable controller CPU used.

# MELSEG Q series

OVERVIEW

INSTALLATION AND UNINSTALLATION OF SOFTWARE PACKAGE

> COMMON UTILITY OPERATIONS

> > 4

# (4) Specifications of the system information save file

A file format can be selected in "Files of type" on the following screen.

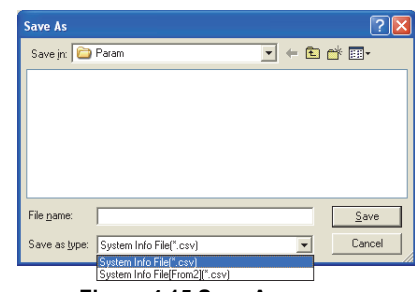

Figure 4.15 Save As screen

To use the text data of the system information save file in a user program, select "System Info File(\*.csv)" when saving.

To use them on Microsoft<sup>®</sup> Excel etc., select "System Info File[Form2](\*.csv)" when saving.

When "System Info File(\*.csv)" is selected

When "System Info File[Form2](\*.csv)" is selected

| System information,192.168.3.3(Default)<br>CPU status<br>CPU module,status,Switch,Error code,Present error,Date,Time<br>No. 1,RUN,RUN,O,No error                                                                                                    | [System inform [192.168.3.3(Default)]           [CPU status]           [CPU module]           [Status]           [No. 1]           [RUN]           [O]                                                                                                    |                                                                 |
|----------------------------------------------------------------------------------------------------|----------------------------------------------------------------------------------------------------|-----------------------------------------------------------------|
| <pre>Slot,Type,Series,Model name,Points,Start I/O No.,Control CPU,Serial No.,Ver<br/>CPU,CPU,Q,QI2OCCPU-V,3E00,-,110110000000000,B,110112110425561-B<br/>0(0-0),Intelli.,Q,Q51BFILN,32 points,0000,No. 1,110420000000000,B,-<br/>1(0-1),Intelli.,Q,Q71LP21-55,32 points,0020,No. 1,090120000000000,0,-<br/>2(0-2),Intelli.Q,Q71LP21-55,32 points,0020,No. 1,090120000000000,D,100411<br/>3(0-3),Intelli.Q,Q750,16 points,0060,No. 1,-,-,-<br/>4(0-4),Output,Q,Q450,16 points,0060,No. 1,-,-,-<br/>5(0-5),-,-,Empty,-,-,-,-,-<br/>7(0-7),-,-Empty,-,-,-,-,-</pre> | [Slot]         [Type]         [Series]         [Model name]         [Points]         [Stat I/O 1 [Control C[Serial I]           [CPU]         [CPU]         [Q]         [Q12DCCPU-V]         [-]         [3E00]         [-]         [110110           [00-0]         [Intelli]         [Q]         [QA71EP21-25]         [32 points]         [0000]         [No. 1]         [10420           [10-1]         [Intelli]         [Q]         [QA71EP21-25]         [32 points]         [0000]         [No. 1]         [109410           [20-3]         [Input]         [Q]         [QA71]         [22 points]         [0060]         [No. 1]         [100410           [30-3]         [Input]         [Q]         [QY50]         [16 points]         [0080]         [No. 1]         [-]           [40-4]         [20 points]         [0080]         [No. 1]         [-]         [-]         [-]           [50-5]         [-]         [-]         [Empty]         [-]         [-]         [-]         [-] | lo. [Ver.<br>00 [B]<br>00 [B]<br>00 [D]<br>00 [D]<br>[-]<br>[-] |

#### Figure 4.16 Example of system information save files

Remark
The standard folder of the system information save file is
"C:\MELSEC\CCPU\Param" (when SW3PVC-CCPU has been installed in
"C:\MELSEC").

# 4.6 Online Operation Tab

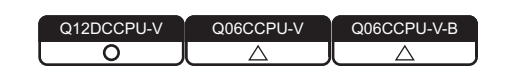

# (1) Precautions for the Online operation tab

- (a) When a utility communication error has occurred When a utility communication error has occurred during connection, set the connection target again in the Connection settings so that the communication can be restarted.
- (b) During reset Communications are not available while the C Controller module is being reset. Start communications after the reset is complete.
- (c) The drive to which parameters are written When writing parameters from each of the utilities to the following C Controller module, write them to the same drive.

• Q12DCCPU-V whose serial number (first five digits) is "12042" or later If the parameters are written to different drives, those of the drive, which include C Controller setting parameters, will take effect.

### (2) Online operation tab

Read, write, and verification of parameters, and remote operation, clock setting, and IP address setting for the C Controller module are available in this tab.

|             | 👔 C Controller setting utility(192.168.3.3(Default))                                                                                                    |
|-------------|----------------------------------------------------------------------------------------------------|
|             | Device settings I/D assignment settings Multiple CPU settings Communication diagnostics<br>Module information Event history SRAM monitoring Module monitoring Online operation System settings |
|             | Target drive Standard RAM 💌                                                                                                    |
|             | Read parameters from C Controller module.                                                                                                    |
|             | Write parameters Write parameters to C Controller module.                                                                                                    |
|             | Verify parameters Verify the parameters match with the C Controller module's parameters.  Yerify                                                                                               |
| peration —— | Remote operation RUN Connected CPU Execute                                                                                                    |
|             | Defailed settings<br>Change the IP address, Clock, etc. of C Controlle module.                                                                                                    |
|             | Connection settings                                                                                                    |
|             | C:\MELSEC\CCPU/Param\sample.cst CPU type:Q12DCCPU-V User name: target                                                                                                    |
|             |                                                                                                    |

Figure 4.17 Online operation tab

MELSEC Q series

#### Table 4.12 Description of the Online operation tab

| Madula information |               |                 | Madula manitaning | On   | line i | operation | Queters estimat |  |
|--------------------|---------------|-----------------|-------------------|------|--------|-----------|-----------------|--|
| Nodule Information | Event history | SRAW monitoring | wodule monitoring | 0111 |        | oporation | System settings |  |

| Item                                 | Description                                                                                                    | Reference<br>page |
|--------------------------------------|----------------------------------------------------------------------------------------------------|-------------------|
|                                      | Set a target drive for reading, writing, or verifying parameters.                                                                                       |                   |
| arget drive                          | This setting is not available for the Q06CCPU-V(-B).                                                                                                    | *1                |
|                                      | (Default: Parameter boot drive)                                                                                                    |                   |
| ead parameters                       | Reads parameters from the C Controller module                                                                                                    |                   |
| Read button                          |                                                                                                    |                   |
|                                      | Writes parameters set in C Controller setting utility into the C Controller module.                                                                     |                   |
|                                      | The written parameters take effect when the C Controller module is powered off                                                                          |                   |
| rite parameters                      | and then on or is reset.                                                                                                    |                   |
| Vrite button                         | Parameters can be written only when "Write authority" is selected in Connection                                                                         | —                 |
|                                      | settings. If "Write authority" is not selected, select it in the Connection settings                                                                    |                   |
|                                      | screen before writing parameters. (                                                                                                    |                   |
| "Clear all parameters of all drives  |                                                                                                    |                   |
| prior to writing." checkbox (for the | If the <u>write</u> button is clicked with this checkbox selected, all parameters                                                                       |                   |
| Q12DCCPU-V)                          | (including the following) of all drives will be cleared before parameter writing.                                                                       |                   |
|                                      | •CC-Link module parameters                                                                                                    | _                 |
| "Clear all parameters before         | •MELSECNET/H module parameters                                                                                                    |                   |
| Writing." checkbox (for the          | •CC-Link IE Controller Network module parameters                                                                                                    |                   |
| Q06CCP0-V(-B))                       | <ul> <li>Intelligent function module parameters</li> </ul>                                                                                              |                   |
| erify parameters                     | Cross-check the parameters set in the C Controller module and in C Controller                                                                           |                   |
|                                      | setting utility.                                                                                                    | —                 |
| erity_button                         | The result is displayed in a message box.                                                                                                    |                   |
| emote operation                      | Remotely controls a C Controller module or programmable controller CPU.                                                                                 | *2                |
| Operation                            | Select a remote operation.                                                                                                    | *2                |
| Operation                            | (Default: "RUN")                                                                                                    | 2                 |
|                                      | Select a CPU that is remote operation target.                                                                                                    |                   |
|                                      | To remotely operate a own station in a multiple CPU system configuration, select                                                                        | *2                |
| larger of 0                          | "connected CPU". Selecting a CPU No. causes an error.                                                                                                   | 2                 |
|                                      | (Default: "connected CPU")                                                                                                    |                   |
|                                      | Executes a specified remote operation.                                                                                                    |                   |
| Execute button                       | For precautions for the remote RESET operation during writing a user file, refer to                                                                     | *2                |
|                                      | the C Controller Module User's Manual (Hardware Design, Function Explanation).                                                                          |                   |
|                                      | Opens the Detailed settings screen.                                                                                                    |                   |
|                                      | Sets the IP address, clock, MD function, and Option settings.                                                                                           |                   |
|                                      | Detailed settings is available only when "Write authority" is checked in Connection                                                                     | Dage 1.00         |
|                                      | 1                                                                                                    | Page 4-23         |
| Detail button                        | settings. If "Write authority" is not checked, check it in Connection settings and                                                                      | U                 |
| Detail button                        | settings. If "Write authority" is not checked, check it in Connection settings and then set the Detailed settings. ( $\boxed{3}$ Page 3-5, Section 3.5) | Ū                 |

\* 2 For remote operation, refer to the C Controller Module User's Manual (Hardware Design, Function Explanation).

### (3) Detailed settings screen

The IP address, clock, MD function and Option for the C Controller module can be set on this screen.

For the Q06CCPU-V-B, the MD function setting is not available.

| Detailed settings(192.168.       | 3. | 3(De | fa | ult)) |     |   | E             |
|----------------------------------|----|------|----|-------|-----|---|---------------|
| IP address   Clock   MD function | on | Opti | on |       |     |   |               |
| □ IP address settings CH1        | -  |      |    |       |     |   |               |
| IP address                       |    | 192  |    | 168   | 3   | 3 |               |
| S <u>u</u> bnet mask             | Г  | 255  |    | 255   | 255 | 0 |               |
| Default gateway                  | Γ  |      |    |       |     |   |               |
|                                  |    |      |    |       |     |   |               |
| IP address settings CH2          |    |      |    |       |     |   |               |
| IP address                       | Γ  |      |    |       |     |   |               |
| S <u>u</u> bnet mask             | Γ  |      |    |       |     |   |               |
| Default gateway                  | Γ  |      |    |       |     |   |               |
|                                  |    |      |    |       |     |   |               |
|                                  |    |      |    |       |     |   | Set           |
|                                  |    |      |    |       |     | _ |               |
|                                  |    |      |    |       |     |   | E <u>x</u> it |

Figure 4.18 Detailed settings screen

# IP address Clock MD function Option

| ltem                            | Description                                                                     |           |
|---------------------------------|---------------------------------------------------------------------------------|-----------|
|                                 |                                                                                 | page      |
| < <ip address="">&gt; tab</ip>  | Set the IP address for the C Controller module.                                 | Page 4-24 |
| < <clock>&gt; tab</clock>       | Set the clock of the C Controller module.                                       | Page 4-27 |
|                                 | Set the timeout value of the communications made by the MELSEC data link        |           |
| < <md function="">&gt; tab</md> | function.                                                                       | Page 4-28 |
|                                 | For the Q06CCPU-V-B, this item is not available.                                |           |
| < <option>&gt; tab</option>     | Set priority of the processing for communications with the C Controller module. | Page 4-28 |
| Exit button                     | Closes the Detailed settings screen.                                            | _         |

1

OVERVIEW

INSTALLATION AND UNINSTALLATION OF SOFTWARE PACKAGE

> COMMON UTILITY OPERATIONS

> > 4

(a) IP address tab

The IP address for the C Controller module can be set in this tab.

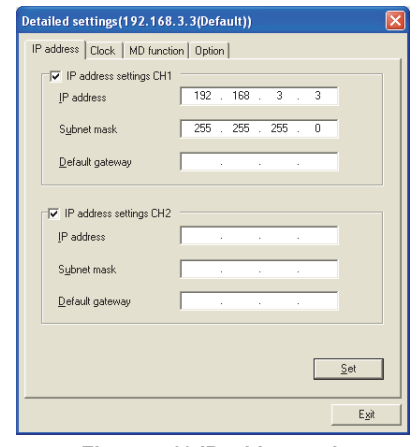

Figure 4.19 IP address tab

#### Table 4.14 Description of the IP address tab

|                         | Paddress Clock MD fu | nction Option                                                                                                    |                   |
|-------------------------|----------------------|----------------------------------------------------------------------------------------------------|-------------------|
|                         | Item                 | Description                                                                                                    | Reference<br>page |
| IP address settings CH1 |                      | Set whether to enable or disable the 10BASE-T/100BASE-TX interface of CH1.<br>CH1 and CH2 cannot be set to blank (disable) simultaneously.<br>(Default: checked (enable))                                                            | _                 |
|                         | IP address           | Set the IP address for the 10BASE-T/100BASE-TX interface of CH1.<br>(Default: 192.168.3.3, Setting range: 🖅 Page 4-25, Section 4.6 (3) (a) 1))                                                                                       | _                 |
|                         | Subnet mask          | Set the subnet mask for the 10BASE-T/100BASE-TX interface of CH1.<br>(Default: 255.255.255.0, Setting range: 🖵 Page 4-25, Section 4.6 (3) (a) 1))                                                                                    | —                 |
| Default gateway         |                      | Set the IP address of the default gateway for the 10BASE-T/100BASE-TX interface of CH1.<br>(Default: blank, Setting range: $\overrightarrow{z}$ Page 4-25, Section 4.6 (3) (a) 1))                                                   | _                 |
| IP address settings CH2 |                      | Set whether to enable or disable the 10BASE-T/100BASE-TX interface for CH2.<br>For the Q06CCPU-V(-B), this item is not available.<br>CH1 and CH2 cannot be set to blank (disable) simultaneously.<br>(Default: not checked (enable)) | _                 |
|                         | IP address           | Set the IP address for the 10BASE-T/100BASE-TX interface of CH2.<br>(Default: blank, Setting range: 💭 Page 4-25, Section 4.6 (3) (a) 1))                                                                                             | _                 |
|                         | Subnet mask          | Set the IP address for the default gateway for the 10BASE-T/100BASE-TX interface of CH2.<br>(Default: blank, Setting range: 💭 Page 4-25, Section 4.6 (3) (a) 1))                                                                     | _                 |
|                         | Default gateway      | Set the IP address for the default gateway for the 10BASE-T/100BASE-TX interface of CH2.<br>(Default: blank, Setting range: Page 4-25, Section 4.6 (3) (a) 1))                                                                       | _                 |
| S                       | et button            | Writes the settings of "IP address settings CH1" and "IP address settings CH2" into the C Controller module.                                                                                                    | _                 |

MELSECNET/H UTILITY

CC IE CONTROL UTILITY

8

DEVICE MONITORING UTILITY

- 1) IP address setting
  - IP address setting range

The following table indicates the IP addresses settable to the C Controller module.

For the IP address setting, consult your network administrator (network planner or person in charge of IP addresses)

Table 4.15 IP address setting range

| Class | High-order bits of IP address | IP address range                               |
|-------|-------------------------------|------------------------------------------------|
| А     | 0                             | 0.0.0.0 to 126.255.255.255 (excluding 0.x.x.x) |
| В     | 10                            | 128.0.0.0 to 191.255.255.255                   |
| С     | 110                           | 192.0.0.0 to 223.255.255.255                   |

Note that the IP address must satisfy all the conditions indicated in the following table.

#### Table 4.16 Conditions of the IP address

Conditions

•Bits in the network address portion<sup>(\*1)</sup> are not set with only 0s or only 1s.

•Bits in the host portion<sup>(\*1)</sup> are not set with only 0s or only 1s.

•Network address of CH1 and CH2 are different.

\* 1 The network address portion is the potion where the subnet mask is corresponding to bit 1 in a IP address.

The host portion is the potion where the subnet mask is corresponding to bit 0 in a  $\ensuremath{\mathsf{IP}}$  address.

Example)

|                      | Netwo      | Host<br>portion |            |          |
|----------------------|------------|-----------------|------------|----------|
| IP address           | 192.       | 168.            | 3.         | 3        |
| Subnet mask (Binary) | 111111111. | 11111111.       | 111111111. | 00000000 |

Subnet mask setting range

Note that the subnet mask must satisfy all the conditions indicated in the following table.

#### Table 4.17 Conditions of the subnet mask

| Conditions                                           | Setting example |  |
|------------------------------------------------------|-----------------|--|
| Set with only 1s including the most significant bit. |                 |  |
| 0 is not inserted between 1s.                        | 255.255.0.0     |  |
| •The least significant bit is 0.                     |                 |  |

· Update of the settings

The settings made in this tab are displayed by reading out from the C Controller module when this tab is opened.

If failed to read out the settings, an error message appears and the settings will be back to default.

• Setting IP address back to the initialization status or factory setting To set the IP address of the C Controller module back to the initialization status or factory setting, execute the "Default IP setting" mode by the hardware self-diagnostic function.

For details of the hardware self-diagnostic function, refer to the C Controller Module User's Manual (Hardware Design, Function Explanation). To enable the settings
 The entered IP address takes effect when the C Controller module is
 powered off and then on or is reset.
 When the IP address is changed, set the connection target with the new
 IP address in Connection setting.

(b) Clock tab

Clock data of the C Controller can be set in this tab.

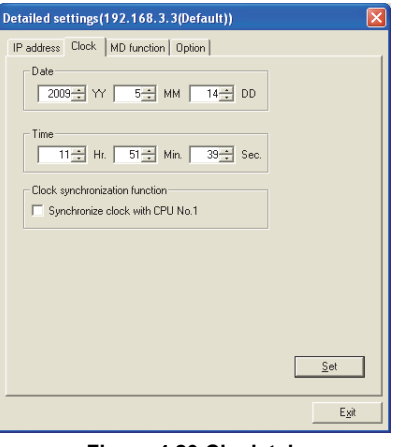

Figure 4.20 Clock tab

Table 4.18 Description of the Clock tab

| IP address | lock | MD function | Option |  |
|------------|------|-------------|--------|--|
|------------|------|-------------|--------|--|

| ltem                           |                                 | Description                                                                         | Reference |
|--------------------------------|---------------------------------|-------------------------------------------------------------------------------------|-----------|
|                                |                                 |                                                                                     | page      |
|                                |                                 | Set the clock of the C Controller module and displays it.                           |           |
| Da                             | te <sup>*1</sup>                | This setting is disabled when "Synchronize clock with CPU No.1" is checked.         | *2        |
|                                |                                 | (Setting range:2000/1/1 to 2099/12/31)                                              |           |
|                                |                                 | Set the clock of the C Controller module and displays it.                           |           |
| Tin                            | ne <sup>*1</sup>                | This setting is disabled when "Synchronize clock with CPU No.1" is checked.         | *2        |
|                                |                                 | (Setting range: 00:00:00 to 23:59:59)                                               |           |
| CL                             | al autobranization function     | Set the multiple CPU clock synchronization function of the C Controller module.     |           |
| Clock synchronization function |                                 | For the Q06CCPU-V(-B), this setting is not available.                               | _         |
|                                | Synchronize clock with CPU No.1 | Set whether to enable or disable the multiple CPU clock synchronization function of |           |
|                                |                                 | the C Controller module.                                                            |           |
|                                |                                 | When the checkbox is checked, the clock of the C Controller module synchronizes     |           |
|                                |                                 | with the CPU No.1 in the multiple CPU system.                                       |           |
|                                |                                 | This item cannot be set when the connected C Controller module is in a single       | *2        |
|                                |                                 | CPU system or is CPU No. 1 in a multiple CPU system.                                |           |
|                                |                                 | The setting takes effect when the C Controller module is powered off and then on    |           |
|                                |                                 | or is reset.                                                                        |           |
|                                |                                 | (Default: Selected (synchronized))                                                  |           |
| S                              | et button                       | Writes the "Date" and "Clock" data into the C Controller module.                    | _         |

\* 1 The clock data are displayed by reading from the C Controller module when this tab is opened. When failed to read the data, an error message appears and the clock data of a personal computer is displayed.

\* 2 For the clock function, refer to the C Controller Module User's Manual (Hardware Design, Function Explanation).

1) Precautions for the clock setting

When "Synchronize clock with CPU No.1" is disabled (deselected), power off and then on or reset the C Controller module before setting "Date" and "Time". Set "Date" and "Time" after powering off and then on or resetting the C Controller module.

OVERVIEW

2

INSTALLATION AND UNINSTALLATION OF SOFTWARE PACKAGE

> COMMON UTILITY OPERATIONS

> > 4

OLLER

CC-LINK UTILITY

MELSECNET/H UTILITY

CC IE CONTROL UTILITY

8

DEVICE MONITORING UTILITY

(c) MD function tab

The timeout value used in the MELSEC data link function can be set in this tab. For the Q06CCPU-V-B, this setting is not available.

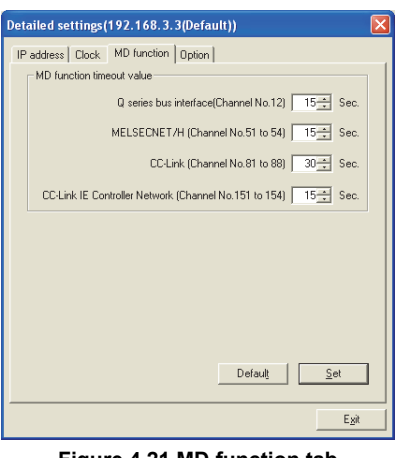

#### Figure 4.21 MD function tab

#### Table 4.19 Description of the MD function tab

|                           | ltem                                                      | Description                                                                                                    | Reference<br>page |  |
|---------------------------|-----------------------------------------------------------|----------------------------------------------------------------------------------------------------|-------------------|--|
| MD function timeout value |                                                           | Set the timeout value for the communication made by the MELSEC data link function.<br>Default value is recommended to use unless any problem, such as too late response from the MD function, is concerned.<br>Change the timeout time value from the default in the above case.<br>For details of precautions for the MELSEC data link function, refer to the following. | _                 |  |
|                           | Q series bus interface (Channel<br>No.12)                 | Set the timeout value for the communication on the Q series bus interface (Channel No.12). (In units of seconds) (Default: 15, Setting range: 1 to 360)                                                                                                    | iterface          |  |
|                           | MELSECNET/H (Channel No. 51 to 54)                        | Set the timeout value for the communication on the MELSECNET/H (Channel No.51 to 54). (In units of seconds) (Default: 15, Setting range: 1 to 360)                                                                                                    | _                 |  |
|                           | CC-Link (Channel No.81 to 88)                             | Set the timeout value for the communication on the CC-Link (Channel No.81 to 88). (In units of seconds) (Default: 30, Setting range: 1 to 360)                                                                                                    | _                 |  |
|                           | CC-Link IE Controller Network<br>(Channel No. 151 to 154) | Set the timeout value for the communication on the CC-Link IE Controller Network<br>(Channel No. 151 to 154). (In units of seconds)<br>(Default: 15, Setting range: 1 to 360)                                                                                                    | _                 |  |
| Default button            |                                                           | Change the settings back to default.                                                                                                    | _                 |  |
| S                         | et button                                                 | Write the "MD function timeout value" data into the C Controller module.<br>The timeout value takes effect after powering off and on or resetting the C<br>Controller module.                                                                                                    | _                 |  |

# IP address Clock MD function Option

### (d) Option tab

The priority of processing for communications with the C Controller module can be set in this tab.

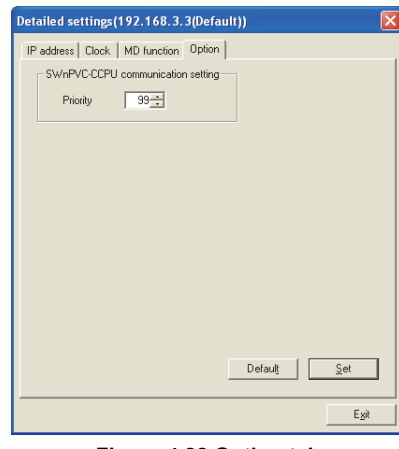

Figure 4.22 Option tab

#### Table 4.20 Description of the Option tab

IP address Clock MD function Option

| Item                      | Description                                                                           | Reference<br>page |
|---------------------------|---------------------------------------------------------------------------------------|-------------------|
| SW3PVC-CCPU communication | Set the processing priority for communications with the C Controller module.          |                   |
| setting                   | The smaller the value, the higher the priority. Conversely, the larger the value, the |                   |
|                           | lower the priority.                                                                   |                   |
|                           | "Priority" setting may affect the communication between each utility and a C          |                   |
|                           | Controller module or behavior of the user program.                                    | —                 |
| Priority                  | •Priority for utility 🏹 Page 4-29, Section 4.6 (3) (d) 1)                             |                   |
|                           | •Priority for user program 🖅 Page 9-26, Section 9.6                                   |                   |
|                           | (Default: 99, Setting range: 99 to 255)                                               |                   |
| Default button            | Changed the settings back to default.                                                 | _                 |
|                           | Write the "Priority" data into the C Controller module.                               |                   |
| Set button                | The "Priority" takes effect after powering off and on or resetting the C Controller   | _                 |
|                           | module.                                                                               |                   |

1) "Priority" for "SW3PVC-CCPU communication setting"

- The default setting can be used for normal system operation.
- Change the "Priority" value when the default value may affect the behavior of user programs.

Note that changing "Priority" value may cause timeout in a communication between utility and the C Controller module.

# MELSEG **Q** series

OVERVIEW

INSTALLATION AND UNINSTALLATION OF SOFTWARE PACKAGE

> COMMON UTILITY OPERATIONS

> > 4

SOLLER

CC-LINK UTILITY

6

MELSECNET/H UTILITY

# 4.7 System Settings Tab

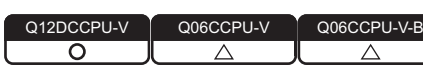

Parameters (system settings) of the C Controller module and system-related parameters can be set in this tab.

### (1) Precautions for the System settings tab

(a) Multiple CPU system configuration
 Set the multiple CPU parameters on the CPU No. 1.
 For the CPU module No.2 and later, utilize the parameters set on the CPU No.1.
 For the multiple CPU parameter, refer to the C Controller Module User's Manual (Hardware Design, Function Explanation).

### (2) System settings tab

| 👔 C Controller setting utility(192.168.3.3(Default))                                        |                                                                                                    |
|---------------------------------------------------------------------------------------------|----------------------------------------------------------------------------------------------------|
| Device settings I/O assignment settings<br>Module information Event history SRAM monitoring | Multiple CPU settings Communication diagnostics                                                                                                    |
| Points occupied by empty slot(")<br>16 Points                                               | WDT(Watchdog time) setting           System WDT setting           1000 - ms                                                                                                    |
| Remote reset                                                                                | Error check                                                                                                    |
| Output mode at STOP to RUN<br>Previous state<br>Reset output (Y)                            | Operation mode at the time of error     Fuse blown     Stop                                                                                                    |
| Intelligent function module settings                                                        | Module verify error         Stop           Module synchronization         Image: Synchronization           Image: Synchronize intelligent function module on ising edge         Image: Synchronize intelligent function |
| Setting list Load initial setting file Dear                                                 | Built-in Ethernet port open settings                                                                                                    |
| ×                                                                                           | Event history registration settings                                                                                                    |
| (") must be set identically for all CPUs when using multiple CPUs                           | Defaulţ                                                                                                    |
| Connection settings                                                                         | _oad File <u>Save File H</u> elp E <u>xit</u>                                                                                                    |
| crimeroperfection/karamisampleresc                                                          | User name: target                                                                                                    |

Figure 4.23 System settings tab

 Table 4.21 Description of the System settings tab

| Module information Event history SRAM monitoring Module monitoring Online operation System settings |                                                                                                    |                   |  |
|----------------------------------------------------------------------------------------------------|----------------------------------------------------------------------------------------------------|-------------------|--|
| Item Description                                                                                    |                                                                                                    | Reference<br>page |  |
| Points occupied by empty slot                                                                       | Set the points to each empty slot of the main base unit and extension base unit.<br>In a multiple CPU, the settings for each CPU module must be identical.<br>(Default: 16 points) | —                 |  |
| Remote reset                                                                                        | Set whether to allow remote reset of the C Controller module.<br>(Default: not checked (not allowed))                                                                              | _                 |  |
| (To the next page)                                                                                  |                                                                                                    |                   |  |

#### Table 4.21 Description of the System settings tab (continued)

Module information Event history SRAM monitoring Module monitoring Online operation System settings

| Item                                            | Description                                                                                                    | Reference<br>page |
|-------------------------------------------------|----------------------------------------------------------------------------------------------------|-------------------|
| Output mode at STOP to RUN                      | Select the output (Y) status in the case where the C Controller module is switched from STOP to RUN, either from "Previous state" or "Reset output (Y)". (Default: "Previous state")                                                                                                    | _                 |
| Intelligent function module settings            | Clicking the Interrupt event setting button opens the Intelligent function module interrupt event settings screen.                                                                                                    |                   |
| Initial settings of intelligent function module | Reads the Initial settings of intelligent function module.<br>The Initial settings are written to the C Controller module along with other<br>parameters. Subsequently, they are written to the buffer memory of the intelligent<br>function module when the bus interface driver starts up.                                                                                                    | _                 |
| Load initial setting file button                | Loads the Initial settings of intelligent function module from a project file of GX Developer.                                                                                                    | Page 4-48         |
| Setting list                                    | Displays "I/O address", "Module name", and "Initial setting" loaded by clicking the Load initial setting file button.                                                                                                    | _                 |
| Clear button                                    | Deletes the information displayed in the setting list.                                                                                                    |                   |
| Default button                                  | Change the settings back to default.                                                                                                    |                   |
| WDT (Watchdog timer) setting                    | Set the time of the system watchdog timer.<br>(Default: 1000, Setting range: 20 to 2000)                                                                                                    | *1                |
| Error check                                     | Select desired error detection.<br>"Battery check"<br>"Fuse blown check"<br>"Module verification"<br>(Default: all checked (detect errors))                                                                                                    | _                 |
| Operation mode at the time of error             | Set whether to continue or stop operation of the C Controller when an error is detected in "Fuse blown" or "Module verify error" (Default: Stop)                                                                                                    |                   |
| Module synchronization                          | Set whether to synchronize the startup of the bus interface driver with that of the intelligent function module.<br>Check the checkbox when making the startup of the C Controller module synchronized with that of the intelligent function module (positioning module).<br>When not setting "Module synchronization", interlocks must be provided between the C Controller module and intelligent function module.<br>(Default: checked (synchronize)) | _                 |
| Built-in Ethernet port open settings            | Set this for communication with peripheral devices through Ethernet.<br>This setting is not available for the following:<br>•Q12DCCPU-V whose serial No. (first five digits) is "12041" or earlier<br>•Q06CCPU-V(-B)<br>Set whether to anable connection with a peripheral such as CX Developer.                                                                                                    | *1                |
| Enable MELSOFT connection                       | (Default: not checked (disable))                                                                                                    |                   |

1 For the system watchdog timer and communication with peripheral devices through Ethernet, refer to the C Controller Module User's Manual (Hardware Design, Function Explanation).

(To the next page)

MELSEG **Q** series

#### Table 4.21 Description of the System settings tab (continued)

#### System settings Module information Event history SRAM monitoring Module monitoring Online operation

|                                     | Item                                                   | Description                                                                                                    | Reference<br>page | OVERVIE               |
|-------------------------------------|--------------------------------------------------------|----------------------------------------------------------------------------------------------------|-------------------|-----------------------|
| Event history registration settings |                                                        | Set whether to register the event history data.<br>This setting is not available for the following:<br>•Q12DCCPU-V whose serial No. (first five digits) is "12041" or earlier<br>•Q06CCPU-V(-B)                                                                                                    |                   | AND<br>ON OF<br>CKAGE |
|                                     | Do not register system<br>(information) event details. | Set whether to register System (Info.) events to the event history or not.<br>Events of System (Err.) and System (Warning) are registered to the event history<br>regardless of this setting.<br>If this is selected, System (Info.) events, such as clock data setting or correction,<br>will not be registered to the event history.<br>Therefore, if System (Info.) events have occurred frequently, overwriting and<br>deletion of System (Err.) or System (Warning) events can be prevented.<br>(Default: not checked (not register)) | Page 13-1         | ILITY SOFTWARE PA     |

COMMON UTILITY OPERATIONS

4

OVERVIEW

DEVICE MONITORING UTILITY

## (3) Intelligent function module interrupt event settings screen

Interrupt event data of an intelligent function module can be set on this screen. The interrupt event is an event for interrupt notification that occurs in response to an interrupt from an intelligent function module.

For interrupt events from the intelligent function module, refer to the C Controller Module User's Manual (Hardware Design, Function Explanation).

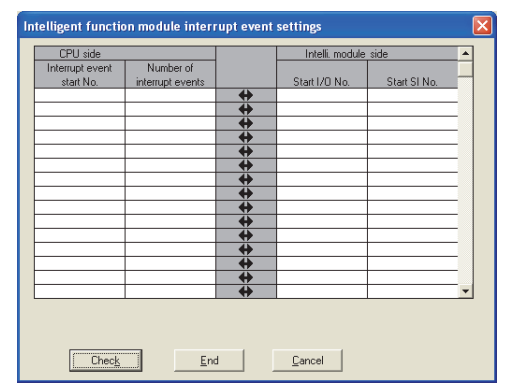

Figure 4.24 Intelligent function module interrupt event settings screen

| Item                       | Description                                                                    | Reference<br>page |
|----------------------------|--------------------------------------------------------------------------------|-------------------|
| Interrupt event start No   | Set the start No. of the interrupt event.                                      |                   |
| interrupt event start NO.  | (Default: blank, Setting range: 50 to 255)                                     |                   |
| Number of interrupt events | Set the No. of the interrupt events.                                           |                   |
| Number of interrupt events | (Default: blank, Setting range: 1 to 16)                                       |                   |
| Start I/O No               | Set the start I/O No. of the intelligent function module.                      |                   |
| Start 1/O No.              | (Default: blank, Setting range: 0000 to 0FF, 3E00 to 3E30)                     |                   |
|                            | Set the SI No. (Interrupt event No. 🖅 Page 4-34, Section 4.7 (3) (a)) of the   |                   |
| Start SI No.               | intelligent function module.                                                   | —                 |
|                            | (Default: blank, Setting range: 0 to 15)                                       |                   |
| Check button               | Checks whether the settings are correct.                                       | —                 |
| [Fad] hutter               | Saves the settings and closes the Intelligent function module interrupt event  |                   |
|                            | settings screen.                                                               |                   |
|                            | Closes the Intelligent function module interrupt event settings screen without |                   |
|                            | saving the settings.                                                           |                   |

Table 4.22 Description of the Intelligent function module interrupt event settings screen

| Interrupt event No. | Interr                                | upt factor                              |
|---------------------|---------------------------------------|-----------------------------------------|
| 0                   |                                       | 1st point                               |
| 1                   |                                       | 2nd point                               |
| 2                   |                                       | 3rd point                               |
| 3                   |                                       | 4th point                               |
| 4                   |                                       | 5th point                               |
| 5                   |                                       | 6th point                               |
| 6                   |                                       | 7th point                               |
| 7                   | Interrupt by interrupt module         | 8th point                               |
| 8                   |                                       | 9th point                               |
| 9                   |                                       | 10th point                              |
| 10                  |                                       | 11th point                              |
| 11                  |                                       | 12th point                              |
| 12                  |                                       | 13th point                              |
| 13                  |                                       | 14th point                              |
| 14                  |                                       | 15th point                              |
| 15                  |                                       | 16th point                              |
| 16 to 49 Not used   |                                       | ·                                       |
| 50 to 255           | Intelligent function module interrupt | Using parameters, set which intelligent |
| 50 10 255           |                                       | function module uses the No.            |

### (a) List for No. and factors of interrupt event

#### Table 4.23 List for Event No. and factor of event

OVERVIEW

2

INSTALLATION AND UNINSTALLATION OF SOFTWARE PACKAGE

> COMMON UTILITY OPERATIONS

4

# 4.8 Device Settings Tab

| Q12DCCPU-V | Q06CCPU-V | Q06CCPU-V-B |
|------------|-----------|-------------|
|            |           |             |

Parameters (device settings) of the C Controller module can be set in this tab. Set whether to enable the device function or the points of the devices used. For the device function, refer to the C Controller Module User's Manual (Hardware Design, Function Explanation).

The devices set on this screen cannot be used for the following C Controller module. • Q12DCCPU-V whose serial No. (first five digits) is "12041" or earlier

# (1) Device settings tab

| 🛐 C Controller setting utility(192.168.3.3(Default))                                                                                                    |                                                   |                                                     |
|----------------------------------------------------------------------------------------------------|---------------------------------------------------|-----------------------------------------------------|
| Module information Event history SRAM monitoring<br>Device settings I/D assignment settings                                                                            | Module monitoring Online<br>Multiple CPU settings | operation System settings Communication diagnostics |
| Device settings<br>IF Use device function<br><u>Sym Dg Device</u><br><u>Data register</u> <u>D 10</u> 12K<br>Device total <u>25</u> KB Word device <u>24</u> KB Bit of | evice 1 KB                                        |                                                     |
|                                                                                                    |                                                   | Default                                             |
| Connection settings                                                                                                    | Load File Save File                               | Help Exit                                           |
| cutare and any special set                                                                                                    | COULD - COLOD CODULU                              | I lass a second barrant                             |

Figure 4.25 Device settings tab

#### Table 4.24 Description of the Device settings tab

# Device settings / I/O assignment settings / Multiple CPU settings / Communication diagnostics

| Item                | Description                                                                                                    |                     |                               |         | Reference<br>page |   |
|---------------------|----------------------------------------------------------------------------------------------------|---------------------|-------------------------------|---------|-------------------|---|
| Use device function | Set whether to use the device function or not.<br>(Default: not checked (Do not use the device function.))<br>When using the device function, the device points can be changed in 16-point units<br>within the ranges shown below. Enter a value for each "Dev. point" in the number<br>format specified in the "Dig." field. |                     |                               |         | *1                |   |
|                     | Description                                                                                                    | Sym.                | Dig.                          | Default | Setting range     |   |
|                     | Internal relay                                                                                                    | М                   | 10                            | 8K      | 0 to 60K          |   |
|                     | Data register                                                                                                    | D                   | 10                            | 12K     | 0 to 4086K        |   |
| Device total        | Displays the tota                                                                                                    | al size of the devi | ces in K bytes. <sup>*2</sup> | 2       |                   | _ |
| Word device         | Displays the total size of the word devices in K bytes. <sup>*2</sup>                                                                                                    |                     |                               |         |                   | _ |
| Bit device          | Displays the total size of the bit devices in K bytes. <sup>*2</sup>                                                                                                    |                     |                               |         |                   | _ |
| Default button      | Changes the se                                                                                                    | tings to default v  | alues.                        |         |                   |   |

1 For the device function, refer to the C Controller Module User's Manual (Hardware Design, Function Explanation).

\* 2 The total size is displayed as a value rounded up to the nearest integer. (Example: When the total size is 0.1KB, "1" is displayed before KB.)

| Remark                                                                       |
|------------------------------------------------------------------------------|
| Special relays (SM) and special registers (SD) can be used regardless of the |
| above setting.                                                               |
|                                                                              |

MELSEG **Q** series

**4** - 36

# 4.9 I/O Assignment Settings Tab

| Q12DCCPU-V | Q06CCPU-V  | Q06CCPU-V-B |
|------------|------------|-------------|
| $\bigcirc$ | $\bigcirc$ |             |

Parameters (I/O assignment) of the C Controller module can be set in this tab. Assign I/O to slots and set parameters related to the base units where modules are installed.

For the I/O assignment, refer to the C Controller Module User's Manual (Hardware Design, Function Explanation).

# (1) Precautions for the I/O assignment settings tab

(a) Multiple CPU system configuration

Set the multiple CPU parameter on the CPU No. 1.

For the CPU module No.2 and later, utilize the parameters set on the CPU No.1. For the multiple CPU parameter, refer to the C Controller Module User's Manual (Hardware Design, Function Explanation).

# (2) I/O assignment settings tab

| 👔 C Controller setting utility(192.168.3.3(Default))                                                     |                       |              |                              |                               |                                       |                    |                         |                 |
|----------------------------------------------------------------------------------------------------|-----------------------|--------------|------------------------------|-------------------------------|---------------------------------------|--------------------|-------------------------|-----------------|
| Module info<br>Device                                                                                    | ormatior<br>e setting | n  <br>]s    | Event history  <br>1/0 assig | SRAM monitoring               | Module monitorin<br>Multiple CPU sett | g   Online<br>ings | operation Communication | System settings |
| _1/0 assignr                                                                                             | ment(")               |              |                              |                               |                                       |                    |                         |                 |
|                                                                                                    |                       | Slot         | Type                         | Model name                    | Points                                | Start X/Y 🔺        | Swi                     | tch settings    |
|                                                                                                    | 0                     | CPU          | CPU 👻                        | Q12DCCPU-V                    | -                                     |                    | -12-                    | ( )             |
|                                                                                                    | 1                     | 0(*-0)       | Intelli. 👻                   | QJ61BT11N                     | 32 points 👻                           |                    | Deta                    | iled settings   |
|                                                                                                    | 2                     | 1(*-1)       | Intelli. 👻                   | QJ71LP21-25                   | 32 points 👻                           |                    |                         |                 |
|                                                                                                    | 3                     | 2(*-2)       | Intelli. 👻                   | QJ71GP21-SX                   | 32 points 💌                           |                    |                         |                 |
|                                                                                                    | 4                     | 3(*-3)       | Input 👻                      | QX41                          | 32 points 🗸                           |                    |                         |                 |
|                                                                                                    | 5                     | 4(*-4)       | Output 👻                     | QY50                          | 16 points 👻                           |                    |                         |                 |
|                                                                                                    | 6                     | 5(*-5)       | -                            |                               |                                       |                    |                         |                 |
|                                                                                                    | 7                     | 6(*-6)       | -                            |                               |                                       | · ·                |                         |                 |
| Base settin                                                                                              | Lea<br>ig(")          | wing start > | Y blank may not b            | e recognized as an error duri | ng error check.                       |                    |                         |                 |
|                                                                                                    |                       |              | Base model                   | Power model                   | Extension cable                       | Slots 🔺            | Bas                     | e mode          |
|                                                                                                    | M                     | lain         |                              |                               |                                       | <b>-</b>           |                         | Auto            |
|                                                                                                    | Ext                   | Base 1       |                              |                               |                                       | <u> </u>           |                         | Detail          |
|                                                                                                    | Ext                   | Base 2       |                              |                               |                                       |                    |                         |                 |
|                                                                                                    | Ext                   | Base 3       |                              |                               |                                       | <u> </u>           | 8 :                     | lot default     |
|                                                                                                    | Ext.                  | Base 4       |                              |                               |                                       |                    |                         |                 |
|                                                                                                    | E XL                  | pase o       |                              | I                             |                                       |                    | 12                      | slot default    |
|                                                                                                    |                       |              |                              |                               |                                       |                    |                         |                 |
| (*) must be set identically for all CPUs when using multiple CPUs Import multiple CPU parameters Default |                       |              |                              |                               |                                       |                    |                         |                 |
| Load File         Save File         Help         Egit                                                    |                       |              |                              |                               |                                       |                    |                         |                 |
| CIMELSEC\CCPU/Param\sample.cst CPU type:012DCCPU-V User name: target                                     |                       |              |                              |                               |                                       |                    |                         |                 |

Figure 4.26 I/O assignment settings tab

#### Table 4.25 Description of the I/O assignment settings tab

# Device settings I/O assignment settings Multiple CPU settings Communication diagnostics

| Item           |      | Description                                                                                                    | Reference<br>page |
|----------------|------|----------------------------------------------------------------------------------------------------|-------------------|
| I/O assignment |      | I/O assignment setting.<br>In a multiple CPU system, the settings for each CPU module must be identical.                       |                   |
|                | Slot | Displays "slot No." of the module. In the parenthesis, module's base No. and mounting position in the base unit are displayed. |                   |

(To the next page)

Ite

I/O assignment

Туре

Points

Model name

| Table<br>I/O assignm | 4.25 Description of the I/O assignment settings tab (continued)                                                                                                    |           | N                                          |
|----------------------|----------------------------------------------------------------------------------------------------|-----------|--------------------------------------------|
| m                    | Description                                                                                                    | Reference | ERVIE/                                     |
|                      | _                                                                                                    | page      | ک<br>م                                     |
|                      | Select the type of the mounted module.<br>In a multiple CPU system, no error will be displayed when "CPU (Empty)" is set to<br>the position where the C Controller module does not support.<br>Check for incorrect setting.<br>(Default: " "(blank)) | _         | LATION AND<br>TALLATION OF<br>VARE PACKAGE |
|                      | Enter the model name of the mounted module.                                                                                                    |           | NSTAL<br>JNINS <sup>-</sup><br>SOFTV       |
|                      | (Default: " "(blank))                                                                                                    | —         | 3                                          |

# Device settings

|        | Start X/Y                                  | When changing I/O No., select the I/O No. of the slot.                                              | —         |
|--------|--------------------------------------------|----------------------------------------------------------------------------------------------------|-----------|
|        | Switch settings button                     | Opens the Switch settings for I/O and intelligent function module screen.                           | Page 4-39 |
|        | Detailed settings button                   | Opens the Intelligent function module detailed settings screen.                                     | Page 4-40 |
| Ba     | se setting                                 | Base unit setting.<br>In a multiple CPU system, the settings for each CPU module must be identical. | —         |
|        | Base model                                 | Enter the model name of the base unit.                                                              | —         |
|        | Power model                                | Enter the model name of the power supply module.                                                    | —         |
|        | Extension cable                            | Enter the model name of the extension cable.                                                        | —         |
|        | Olate                                      | Select the number of slots of the base unit.                                                        |           |
|        | 3003                                       | (Default: none)                                                                                     |           |
|        | Reas mode                                  | Select Base mode either from "Auto" or "Detail"                                                     |           |
|        |                                            | (Default: "Auto")                                                                                   |           |
|        | 8 slot default], 12 slot default<br>button | Batch-sets the base unit to the specified number of slots.                                          | _         |
|        |                                            | Reads out multiple CPU parameters either from the following file.                                   |           |
| button |                                            | •Project file created with GX Developer                                                             | Page 4-48 |
|        |                                            | <ul> <li>Parameter setting file created with C Controller setting utility.</li> </ul>               |           |
| De     | fault button                               | Changes the settings back to default.                                                               | _         |

COMMON UTILITY OPERATIONS

4

MELSEG **Q** series

### (3) Switch settings for I/O and intelligent function module screen

Switch settings for I/O and intelligent function module can be set on this screen. For the switch settings, refer to the C Controller Module User's Manual (Hardware Design, Function Explanation).

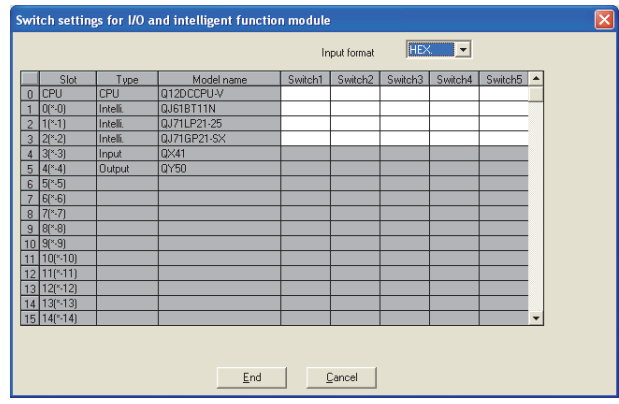

Figure 4.27 Switch settings for I/O and intelligent function module screen

| Item                   | Item Description                                                                   |           |
|------------------------|------------------------------------------------------------------------------------|-----------|
| Input format           | Select the numerical input format. (Default: "HEX.")                               | _         |
| Slot, Type, Model name | Displays the "Slot", "Type", and "Model" set on the I/O assignment screen.         | Page 4-37 |
|                        | Set the switches of the programmable controller CPU or intelligent function        |           |
|                        | module.                                                                            |           |
| Switch 1 to Switch 5   | In a multiple CPU system, the settings for each CPU module must be identical.      | _         |
|                        | Switch settings of the programmable controller CPU is available only in the        |           |
|                        | 12DCCPU-V.                                                                         |           |
|                        | Saves the settings and closes the Switch settings for I/O and intelligent function |           |
| End button             | module screen.                                                                     |           |
|                        | Closes the Switch settings for I/O and intelligent function module screen without  |           |
| [Cancel] button        | saving the settings.                                                               | _         |

### Table 4.26 Description of the Switch settings for I/O and intelligent function module screen

OVERVIEW

INSTALLATION AND UNINSTALLATION OF SOFTWARE PACKAGE

> COMMON UTILITY OPERATIONS

> > 4

LER

CC-LINK UTILITY

6

MELSECNET/H UTILITY

# (4) Intelligent function module detailed settings screen

Detailed settings for I/O modules and intelligent function modules can be set on this screen.

For setting items on this screen, refer to the C Controller Module User's Manual (Hardware Design, Function Explanation).

 Intelligent function module detailed settings
 Image: Control CPU image: Control CPU image: CPU image: Control CPU image: Control CPU image: CPU image: CPU image: CPU image: CPU image: CPU image: Control CPU image: CPU image: CPU image: CPU image: CPU image:

Figure 4.28 Intelligent function module detailed settings screen

| Item                              | Descr                                                                              | Reference<br>page                |           |
|-----------------------------------|------------------------------------------------------------------------------------|----------------------------------|-----------|
| Slot, Type, Model name            | Displays the "Slot", "Type", and "Model" s                                         | et on the I/O assignment screen. | Page 4-37 |
| Error time output mode            | Select the output mode for error detection (Default: "Clear")                      | _                                |           |
| H/W error time CPU operation mode | Select the operation mode of the C Contr<br>(Default: "Stop")                      |                                  |           |
|                                   | Set the I/O response time.                                                         |                                  |           |
|                                   | Mounted module                                                                     | Default                          |           |
| I/O response time                 | High-speed input module, interrupt module                                          | 0.2                              | —         |
|                                   | Input module, I/O combined module                                                  | 10                               |           |
|                                   |                                                                                    | (In increments of ms)            |           |
|                                   | Set the control CPU                                                                |                                  |           |
| Control CPU                       | In a multiple CPU system, the settings for                                         | _                                |           |
|                                   | (Default: "No.1")                                                                  |                                  |           |
|                                   | Saves the settings and closes the Intellig                                         |                                  |           |
| End button                        | screen.                                                                            |                                  |           |
|                                   | Closes the Intelligent function module detailed settings screen without saving the |                                  |           |
| [Cancel] button                   | settings.                                                                          |                                  | —         |

#### Table 4.27 Description of the Intelligent function module detailed settings screen

# 4.10 Multiple CPU Settings Tab

| Q12DCCPU-V | Q06CCPU-V | Q06CCPU-V-B |
|------------|-----------|-------------|
|            |           |             |

Parameters of the C Controller module (multiple CPU setting) for configuring a multiple CPU system can be set in this tab.

Set parameters regarding the multiple CPU system.

# (1) Precautions for the Multiple CPU settings tab

(a) Parameter setting

Set the multiple CPU parameters on the CPU No.1. For the CPU module No.2 or later, utilize the parameters set on the CPU No.1. For the multiple CPU parameter, refer to the C Controller Module User's Manual (Hardware Design, Function Explanation).

# (2) Multiple CPU settings tab

Q12DCCPU-V 
 Module information
 Event history
 SRAM monitoring
 Module monitoring
 Online operation
 Sys

 Device settings
 1/10 assignment settings
 Multiple CPU settings
 Communication diag
 Number of CPUs(\*) Online module change(\*) Enable online module change with another CP 4 🔻 When the online module change with another CPU is enabled I/O status outside of the group cannot be read. Host CPU number 1/D sharing when using Multiple CPUs(\*) ☐ All CPUs can read all inputs ☐ All CPUs can read all outputs No specification 💌 Operation mode(") Operation mode at the time of CPU stop Multiple CPU high speed transmission area setting Communication area setting (refresh setting) Use multiple CPU high speed transm All CPUs stopped due to an error in CPU 
 CPU specific sund ronge (\*)

 Upret retiring ava
 Upret retiring ava

 3
 86.0
 3072
 10000
 13071
 0

 3
 36.0
 3072
 10000
 13071
 0

 3
 36.2
 3072
 10000
 13071
 0

 3
 36.3
 3072
 10000
 13071
 0
 CPU specific send range (\*) CPU Auto refresh Setting All CPUs stopped due to an error in CPU system area (k)[\*] All CPUs stopped due to an error in CPU No. 1 No. 2 1 • 1 • 1 • 1 • Multiple CPU synchronous startup Target CPU I CPU No.1 I CPU No.2 Advanced settings(\*) Total 16K points CPU No.3 The maximum total number of points is 16K. The total points contain the capacity of the restricted system (\*) must be set identically for all CPUs when using multiple CPUs Import multiple CPU parameters Default Load File Save File Help Connection settings Exit :\MELSEC\CCPU\Param\sample.cst CPU type:Q12DCCPU-V User name: target

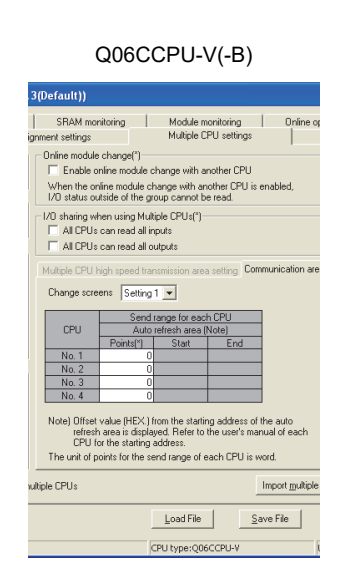

Figure 4.29 Multiple CPU settings tab

| Device settings I/O assignment settings Multiple CPU settings Communication diagnostics |                                                                                                    |                   |  |  |
|-----------------------------------------------------------------------------------------|----------------------------------------------------------------------------------------------------|-------------------|--|--|
| Item                                                                                    | Description                                                                                                    | Reference<br>page |  |  |
| Number of CPUs                                                                          | Set the total number of the programmable controller CPUs, C Controller modules,<br>and Motion CPUs that comprise the multiple CPU system.<br>In a multiple CPU system, the settings for each CPU module must be identical.<br>(Default: 1) | _                 |  |  |
| Host CPU number                                                                         | Set the CPU No. of the host CPU (C Controller module).<br>For the Q06CCPU-V(-B), this setting is not available.<br>This item is disabled when "Number of CPUs" is set to "1".<br>(Default: No specification)                               | _                 |  |  |
| (To the next page)                                                                      |                                                                                                    |                   |  |  |

# MELSEC Q series

#### Table 4.28 Description of the Multiple CPU settings tab (continued)

| Device settings I/O assignment settings Multiple CPU settings Communication diagnostics |                                                                                  |                                                                                                    |                                                                                                  |                                                                                   |                                                                                                    | VIEW                                       |                   |      |
|-----------------------------------------------------------------------------------------|----------------------------------------------------------------------------------|----------------------------------------------------------------------------------------------------|--------------------------------------------------------------------------------------------------|-----------------------------------------------------------------------------------|----------------------------------------------------------------------------------------------------|--------------------------------------------|-------------------|------|
|                                                                                         | Item                                                                             |                                                                                                    | Desc                                                                                             | cription                                                                          |                                                                                                    |                                            | Reference<br>page | OVER |
| Operation mode                                                                          |                                                                                  | Set the operation mode for a CPU stop error on each programmable controller<br>CPU.<br>In a multiple CPU system, the settings for each CPU module must be identical.<br>This item is disabled when "Number of CPUs" is set to "1".<br>(Default: checked (all CPUs are to be stopped for an error on each CPU module))                                 |                                                                                                  |                                                                                   | _                                                                                                    | LATION AND<br>TALLATION OF<br>VARE PACKAGE |                   |      |
| Multiple CPU synchronous startup setting                                                |                                                                                  | Check the target CPU module(s) of the multiple CPU synchronized boot-up.<br>For the Q06CCPU-V(-B), this setting is not available.<br>In a multiple CPU system, the settings for each CPU module must be identical.<br>This item is disabled when "Number of CPUs" is set to "1".<br>(Default: checked (Multiple CPU synchronized boot-up is enabled)) |                                                                                                  | _                                                                                 | Y 30FTV                                                                                                    |                                            |                   |      |
| Online module change                                                                    |                                                                                  | Set whether to allow online change on the Process CPU.<br>In a multiple CPU system, the settings for each CPU module must be identical.<br>This item is disabled when "Number of CPUs" is set to "1".                                                                                                    |                                                                                                  |                                                                                   | _                                                                                                    | IMON UTILIT <sup>,</sup><br>RATIONS        |                   |      |
| I/O sharing when using Multiple CPUs                                                    |                                                                                  | Set whether to import the non-group input and/or output states.<br>In a multiple CPU system, the settings for each CPU module must be identical.<br>This item is disabled when "Number of CPUs" is set to "1".<br>(Default: not checked (not import the input and output states)                                                                      |                                                                                                  | _                                                                                 | COM<br>COM                                                                                                    |                                            |                   |      |
| Multiple CPU high speed transmission area setting                                       |                                                                                  | Set the Multiple CPU high speed transmission area.<br>For the Q06CCPU-V(-B), this item is disabled.<br>In a multiple CPU system, the settings for each CPU module must be identical.<br>This item is disabled when "Number of CPUs" is set to "1".                                                                                                    |                                                                                                  |                                                                                   | _                                                                                                    | CONTROLLER                                 |                   |      |
| U                                                                                       | Use multiple CPU high speed Set when using multiple CPU high-speed transmission. |                                                                                                    |                                                                                                  |                                                                                   | _                                                                                                    | 5 <del>8</del>                             |                   |      |
| C                                                                                       | PU specific send range                                                           | Set the points to the multi<br>module uses to send data<br>(Default: see below, Settin<br>or less including the syster<br>Setting of "Number of<br>CPUs"<br>2<br>3<br>4<br>2<br>3                                                                                                    | criticities enable<br>ple CPU high-a<br>ing range: 12 to<br>im area))<br>CPU No.1<br>7<br>7<br>3 | speed transmis<br>14 points or le<br>Send range f<br>CPU No.2<br>7<br>3<br>3<br>3 | sion area when the ss (Note that the ss (Note that the second second sec | CPU No.4                                   |                   |      |
|                                                                                         | User setting area                                                                | Displays usable range in the user setting area.                                                                                                    |                                                                                                  |                                                                                   |                                                                                                    | H UT                                       |                   |      |
|                                                                                         | Auto refresh                                                                     | Displays the points of the multiple CPU high-speed transmission area where each CPU module performs auto refresh.<br>For setting the multiple CPU high-speed transmission area, open the Auto refresh settings screen by clicking the Setting button. (                                                                                               |                                                                                                  |                                                                                   |                                                                                                    | _                                          |                   |      |
|                                                                                         | system area                                                                      | Set size for the system area that is used as the multiple CPU high-speed<br>transmission area.<br>This item is disabled when "Advanced settings" is not checked.<br>(Default: 1)                                                                                                    |                                                                                                  |                                                                                   | _                                                                                                    | CONTROL UTILIT                             |                   |      |
| Advanced settings Check when using the system area.<br>(Default: not checked (not use)) |                                                                                  |                                                                                                    |                                                                                                  |                                                                                   |                                                                                                    |                                            | CC IE             |      |

(To the next page)

#### Table 4.28 Description of the Multiple CPU settings tab (continued)

|                                                            | Device settings I/O assignment settings Multiple CPU settings Communication diagnostics   |                                                                                                    |                   |  |  |
|------------------------------------------------------------|-------------------------------------------------------------------------------------------|----------------------------------------------------------------------------------------------------|-------------------|--|--|
|                                                            | ltem                                                                                      | Description                                                                                                    | Reference<br>page |  |  |
| Communication area setting (refresh setting) <sup>*1</sup> |                                                                                           | Set the auto refresh area within CPU modules                                                                                                    | _                 |  |  |
|                                                            | Change screens         Select any of registered refresh setting.<br>(Default: "Setting1") |                                                                                                    | _                 |  |  |
|                                                            | Send range for each CPU                                                                   | Set the points of a shared memory by which each CPU module use to send data.<br>Points for "Start" and "End" are automatically calculated and displayed.<br>(Default: 0, Setting range: 0 to 2048) | _                 |  |  |
| [Import multiple CPU parameters]<br>button                 |                                                                                           | Reads out multiple CPU parameters either from the following file.<br>•Project file created with GX Developer<br>•Parameter setting file created with C Controller setting utility.                 | Page 4-48         |  |  |
| Default button                                             |                                                                                           | Changes the settings back to default.                                                                                                    | _                 |  |  |

\* 1 The following dialog box appears when switching this screen to another without setting the number smaller than the refresh setting.

| C Contr                                                                                                  | oller setting utility(192.168.3.3(Default)) 🛛 🛛 |  |  |
|----------------------------------------------------------------------------------------------------|-------------------------------------------------|--|--|
| Unset area exists before the set refresh area.<br>The setting No. for the set refresh area will be moved |                                                 |  |  |
|                                                                                                    | CK ]                                            |  |  |

#### Figure 4.30 Dialog box

Clicking the OK button moves up the preset refresh setting to an empty area with the smaller No.

Example)

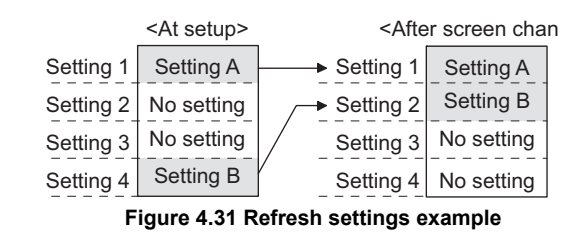

# 

Points for the system area used for dedicated instructions can be changed to 2K by selecting "Advanced settings" which increases the number of dedicated instructions to be simultaneously executed.

For dedicated instructions, refer to the manual for the Motion CPU used.

Points of the Multiple CPU high speed transmission area to which each CPU module performs auto refresh can be set on this screen.

MELSEC Q series

OVERVIEW

INSTALLATION AND UNINSTALLATION OF SOFTWARE PACKAGE

> COMMON UTILITY OPERATIONS

> > 4

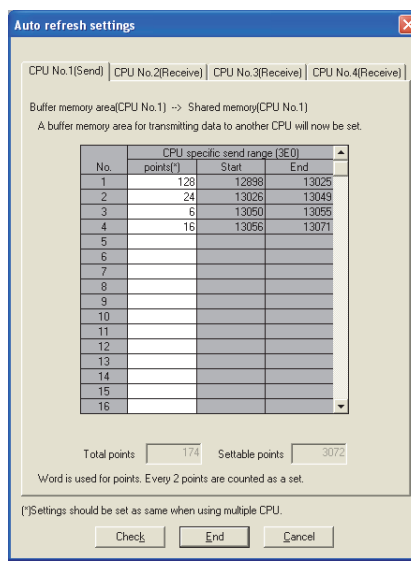

Figure 4.32 Auto refresh settings screen

|                                                                      | Item                  | Description                                                      |
|----------------------------------------------------------------------|-----------------------|------------------------------------------------------------------|
| < <cpu no.1="">&gt; tab<br/>to &lt;<cpu no.4="">&gt; tab</cpu></cpu> |                       | Select the CPU module to be configured.                          |
|                                                                      |                       | Either "(Send)" or "(Receive)" is displayed with a tab name when |
|                                                                      |                       | "No.1" to "No.4" are selected for "Host CPU number".             |
|                                                                      |                       | "(Send)" and "(Receive)" indicates whether respective CPU data   |
|                                                                      |                       | are sent to or received from the C Controller module.            |
| СР                                                                   | U specific send range | Set the points to the Multiple CPU high speed transmission area  |
|                                                                      |                       | where each CPU module performs auto refresh.                     |
|                                                                      | points                | (Default: " "(blank), Setting range: up to "Max. points")        |
|                                                                      | Start                 | Displays the Multiple CPU high speed transmission area set in    |
|                                                                      |                       | "Auto refresh" by address.                                       |
|                                                                      | End                   | The C Controller module calculates the value to display.         |
| Total points                                                         |                       | Displays total of the points set in "Auto refresh".              |
| Settable points                                                      |                       | Displays the maximum points that can be set in "Auto refresh".   |
| Check button                                                         |                       | Check for incorrect setting.                                     |
| End button                                                           |                       | Saves the settings and closes the Auto refresh settings screen.  |
| Cancel button                                                        |                       | Closes the Auto refresh settings screen without saving the       |
|                                                                      |                       | settings.                                                        |

4.10 Multiple CPU Settings Tab

#### Table 4.29 Description of the Auto refresh settings screen

CC-LINK UTILITY

# 4.11 Communication Diagnostics Tab

| Q12DCCPU-V | Q06CCPU-V | Q06CCPU-V-B |
|------------|-----------|-------------|
|            |           | ×           |
|            |           |             |

Whether access from the C Controller module in a multiple CPU system to another CPU is available or not can be checked in this tab.

## (1) Precautions for the Communication diagnostics tab

(a) When a utility communication error has occurred When a utility communication error has occurred during diagnosing, set the connection target again in the Connection settings so that the communication can be restarted.

# (2) Communication diagnostics tab

| 👔 C Controller setting utility(192.168.3.3(Default))                                        |                                                                                                    |  |  |  |  |
|---------------------------------------------------------------------------------------------|----------------------------------------------------------------------------------------------------|--|--|--|--|
| Module information Event history SRAM monitoring<br>Device settings I/D assignment settings | Module monitoring Online operation System settings<br>Multiple CPU settings Communication diagnostics |  |  |  |  |
| Communication diagnostics                                                                   |                                                                                                    |  |  |  |  |
| Target CPU No. 1 💌 Repeat count                                                             | 5 Start                                                                                               |  |  |  |  |
| Execution count 5                                                                           |                                                                                                    |  |  |  |  |
| Result Normal Error code C                                                                  | )                                                                                                    |  |  |  |  |
| Mean time to communicate 50 ms                                                              |                                                                                                    |  |  |  |  |
|                                                                                             |                                                                                                    |  |  |  |  |
|                                                                                             |                                                                                                    |  |  |  |  |
|                                                                                             |                                                                                                    |  |  |  |  |
|                                                                                             |                                                                                                    |  |  |  |  |
| <u>Connection settings</u>                                                                  | Load File Save File Help Exit                                                                         |  |  |  |  |
| C:\MELSEC\CCPU\Param\sample.cst                                                             | CPU type:Q12DCCPU-V User name: target                                                                 |  |  |  |  |

Figure 4.33 Communication diagnostics tab

 Table 4.30 Description of the Communication diagnostics tab

Device settings I/O assignment settings Multiple CPU settings Communication diagnostics

|                           | ltem                     | Description                                                                    | Reference<br>page |  |
|---------------------------|--------------------------|--------------------------------------------------------------------------------|-------------------|--|
| Communication diagnostics |                          | Performs communication diagnostics                                             |                   |  |
|                           | Target CPU               | Select the CPU to diagnose.                                                    |                   |  |
|                           |                          | Selecting the host CPU displays the error code "19203".                        |                   |  |
|                           |                          | Selecting an empty slot displays the error code "19200".                       | _                 |  |
|                           |                          | (Default: "No.1")                                                              |                   |  |
|                           | Popost count             | Specify the number of times that communication diagnostics is performed.       |                   |  |
|                           | Repeat count             | (Default: 5, Setting range 1 to 32767)                                         |                   |  |
|                           | Start or Stop button     | Executes or stops the communication diagnostics.                               | _                 |  |
|                           | Execution count          | Displays the number of times that communication diagnostics has been executed. | _                 |  |
|                           |                          | "Normal" appears when the execution result is normal.                          |                   |  |
|                           | Result                   | "Error" appears when the execution was resulted in an error.                   | —                 |  |
|                           |                          | "Diagnosing" appears during diagnosing.                                        |                   |  |
|                           | Mean time to communicate | Displays the mean time required for communication.                             | _                 |  |
|                           | Error codo               | Displays an error code of communication diagnostics.                           |                   |  |
|                           |                          | For details of error codes, refer to HELP of the MELSEC data link function.    |                   |  |
## 4.12 System Menu

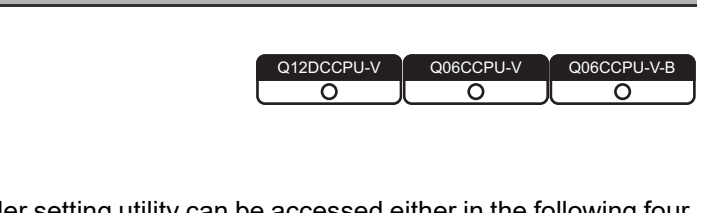

MELSEC Q series

OVERVIEW

INSTALLATION AND UNINSTALLATION OF SOFTWARE PACKAGE

> COMMON UTILITY OPERATIONS

> > 4

ROLLER

CC-LINK UTILITY

6

MELSECNET/H UTILITY

## (1) System menu

System menu in C Controller setting utility can be accessed either in the following four way.

- Right-click on the title bar.
- Click the (1) icon on the title bar.
- Press the [Alt] key and then the [ $\downarrow$ ] key.
- Right-click the icon (1) on the task bar while pressing the [Shift] key.

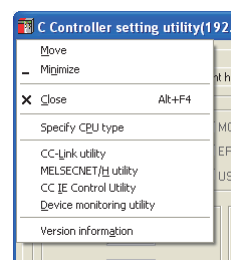

Figure 4.34 System menu

#### Table 4.31 Description of the System menu

| Item                      | Description                                                                                                    | Reference<br>page |
|---------------------------|----------------------------------------------------------------------------------------------------|-------------------|
| Move, Minimize, Close     | Refer to manuals for Microsoft <sup>®</sup> Windows <sup>®</sup> .                                                                                                    | _                 |
| Specify CPU type          | Specifies a C Controller module to which parameters are set or to be monitored.<br>This item cannot be selected during monitoring.                                                                                     | Page 3-4          |
| CC-Link utility           | Starts CC-Link utility.<br>When C Controller setting utility is connected online, this utility is started with the same connection target connected.                                                                   | Page 5-1          |
| MELSECNET/H utility       | Starts MELSECNET/H utility.<br>When C Controller setting utility is connected online, this utility is started with the same connection target connected.                                                               | Page 6-1          |
| CC IE Control utility     | Starts CC IE Control utility.<br>When C Controller setting utility is connected online, this utility is started with the<br>same connection target connected.<br>For the Q06CCPU-V-B, this utility cannot be used.     | Page 7-1          |
| Device monitoring utility | Starts Device monitoring utility.<br>When C Controller setting utility is connected online, this utility is started with the<br>same connection target connected.<br>For the Q06CCPU-V-B, this utility cannot be used. | Page 8-1          |
| Version information       | Opens the version information screen.                                                                                                    | Page 4-47         |

## (2) Version information screen

Version information of C Controller setting utility can be checked on this screen.

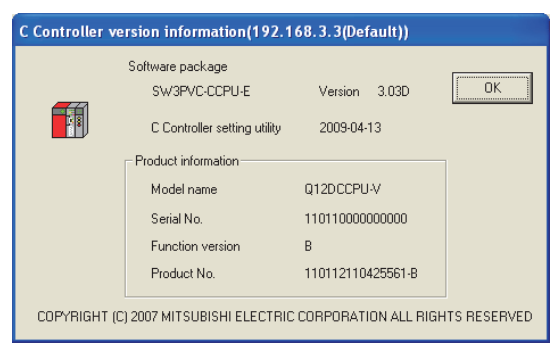

Figure 4.35 Version information screen (Example: Version 3.03D)

| Table 4.32 Description of the version information scree | Table 4.32 | Description | of the | version | information | screen |
|---------------------------------------------------------|------------|-------------|--------|---------|-------------|--------|
|---------------------------------------------------------|------------|-------------|--------|---------|-------------|--------|

| Item                         | Description                                                                                                    | Reference<br>page |
|------------------------------|----------------------------------------------------------------------------------------------------|-------------------|
| Software package             | _                                                                                                    | _                 |
| SW3PVC-CCPU-E                | Displays the version of SW3PVC-CCPU.                                                                                                    | —                 |
| C Controller setting utility | Displays the update date of C Controller setting utility.                                                                                       | —                 |
| Product information          | Displays the product information of the C Controller module (Model name, Serial                                                                 |                   |
| Model name                   | No., and product No.) when this utility is connected to the module online.<br>The System information screen also displays the same information. |                   |
| Serial No.                   | This information cannot be displayed offline.                                                                                                   |                   |
| Function version             | In a multiple CPU system, the information can also be confirmed in the system monitor (product information list) of GX Developer.               |                   |
| Product No.                  | For the Q06CCPU-V(-B), "-" appears for the product No.                                                                                          |                   |
| OK button                    | Closes the version information screen.                                                                                                    | _                 |

OVERVIEW

INSTALLATION AND UNINSTALLATION OF SOFTWARE PACKAGE

> COMMON UTILITY OPERATIONS

> > 4

LER

## 4.13 Reading Initial Setting File and Importing Multiple CPU Parameters

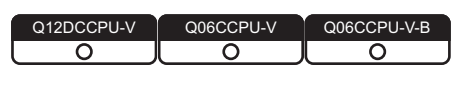

## (1) Displaying the screen

Display the Open project screen in either of the following ways.

- Click the Load initial setting file button in the System settings tab.
- Click the Import multiple CPU parameters button in the I/O assignment settings tab.
- Click the Import multiple CPU parameters button in the Multiple CPU settings tab

## (2) Open project screen

A project of the set data can be selected on this screen.

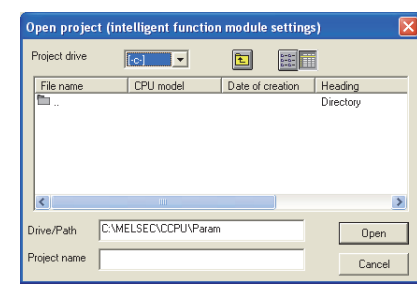

Figure 4.36 Open project screen

Table 4.33 Description of the Open project screen

| Item          | Description                                        |  |
|---------------|----------------------------------------------------|--|
| Project drive | Select the drive where a project is saved.         |  |
| Drive/Path    | Enter the drive and path for the project.          |  |
| Project name  | Enter the project name to be read.                 |  |
| Open button   | Reads out the project.                             |  |
| Cancel button | Closes the screen without reading out the project. |  |
|               |                                                    |  |

## (3) Precautions for utilizing set data

(a) Initial setting file of intelligent function modules and multiple CPU parameters can be imported from the following files.

| Table | 4.34 | Files  | to | import |
|-------|------|--------|----|--------|
| IUNIC | 7.07 | 1 1100 | w  | mpore  |

| Item                                                | Description                                                                    |
|-----------------------------------------------------|--------------------------------------------------------------------------------|
| Initial sotting file of intelligent function module | Project file in GX Developer ( 🖅 Page 4-49, Section 4.13 (3) (d))              |
|                                                     | For GX Works2, the projects saved in the format of GX Developer can be reused. |
|                                                     | Project file in GX Developer                                                   |
| Multiple CPU parameters                             | For GX Works2, the projects saved in the format of GX Developer can be reused. |
|                                                     | •Parameter setting file in C Controller setting utility                        |

(b) When transferring data of GX Developer set by another personal computer, to a development environment (personal computer), transfer the project folder of GX Developer.

The project cannot be specified if only file was transferred.

- (c) When multiple CPU parameters are utilized between different CPU types, ( Page 3-4, Section 3.4) default values will be displayed for the parameters not supported by the CPU type.
- (d) Reading out a project file of GX Developer
   On the C Controller module, the Initial settings of intelligent function module can be read out through a project file of GX Developer.
   Note that only the initial settings made by GX Configurator can be read out.

| Name               | Availability | Measures for unreadable GX Configurator                                                                                                    |
|--------------------|--------------|----------------------------------------------------------------------------------------------------|
| GX Configurator-AD | 0            | —                                                                                                    |
| GX Configurator-DA | 0            | —                                                                                                    |
| GX Configurator-SC | ×            | Write each parameter of the serial communication module to the buffer memory using the Bus interface function (QBF_ToBuf).                                                                                                    |
| GX Configurator-CT | 0            | —                                                                                                    |
| GX Configurator-TC | 0            | —                                                                                                    |
| GX Configurator-TI | 0            | —                                                                                                    |
| GX Configurator-FL | 0            | —                                                                                                    |
| GX Configurator-PT | 0            | —                                                                                                    |
| GX Configurator-AS | 0            | —                                                                                                    |
| GX Configurator-QP | ×            | <ul> <li>For the Q12DCCPU-V To write parameters to a positioning module, connect a development environment (personal computer) and the C Controller module with a USB, and use GX Configurator-QP Version 2.30G or later.</li> <li>Image: GX Configurator-QP Version 2 Operating Manual</li> <li>For the Q06CCPU-V(-B)</li> <li>Write parameters to a positioning module to the buffer memory using the Bus interface function (QBF_ToBuf).</li> <li>By using the sample program (QPParamSet.c), the parameter file created with GX</li> <li>Configurator-QP can be transferred to the positioning module. (Image: Page 12-1, CHAPTER 12)</li> </ul> |
| GX Configurator-CC | ×            | Set parameters for the CC-Link module using CC-Link utility of SW3PVC-CCPU.                                                                                                    |

#### Table 4.35 Availability of intelligent function module parameter read

O: Read available, ×: Read N/A

## MELSEG **Q** series

OVERVIEW

INSTALLATION AND UNINSTALLATION OF SOFTWARE PACKAGE

> COMMON UTILITY OPERATIONS

> > 4

**CULLER** 

CC-LINK UTILITY

## 4.14 Precautions

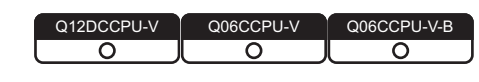

## (1) Simultaneous use of utility

Up to eight C Controller setting utilities can be simultaneously activated.

## (2) Written parameters

Parameters written to the C Controller module take effect when the C Controller module is powered off and then on or is reset.

### (3) Tabs available to operate offline

When C Controller setting utility connection is offline, data can be set only in the System settings tab, I/O assignment settings tab, and Multiple CPU settings tab.

## (4) Terminating Microsoft<sup>®</sup> Windows<sup>®</sup>

Do not terminate Microsoft<sup>®</sup> Windows<sup>®</sup> while C Controller setting utility is running. Terminate C Controller setting utility first and then Microsoft<sup>®</sup> Windows<sup>®</sup>.

## (5) Connection during script file processing

Connection from utility to a C Controller module may not be available during processing a script file (while the RUN LED is flashing). If the RUN LED remains flashing, refer to the C Controller Module User's Manual

# (6) Time required for connection from each utility to the C Controller module

(Hardware Design, Function Explanation) and troubleshoot the problem.

The following time is required for the C Controller module to connect to each utility after power-on or reset.

• When executing a script file, "STARTUP.CMD":

Upon completion of the RUN LED flashing.

• When not executing a script file, "STARTUP.CMD":

Fifteen (15) seconds after completion of start or reset

Do not attempt a connection before the above time has elapsed after completion of power-on or reset.

Changing "Priority" to a larger value in the Option tab of C Controller setting utility increases the time after which the C Controller module can be connected.

## CHAPTER 5 CC-LINK UTILITY

## 5.1 CC-Link Utility Function List

| Q12DCCPU-V | Q06CCPU-V | Q06CCPU-V-B |
|------------|-----------|-------------|
| $\circ$    |           |             |

|                        |                                                                     |          | Availability |         | Poforonco  |
|------------------------|---------------------------------------------------------------------|----------|--------------|---------|------------|
| Name                   | Description                                                         | Q12DCCPU | Q06CCPU      | Q06CCPU | nage       |
|                        |                                                                     | -V       | -V           | -V-B    | page       |
| Specify CPU type       | Specifies a C Controller module to which parameters are set         |          | 0            | 0       | Page 3.4   |
| Specify CFU type       | or to be monitored.                                                 | 0        | 0            | 0       | Fage 5-4   |
| Connection settings    | Sets parameters to a C Controller module which is to be             | 0        | 0            | 0       | Page 3-5   |
| Connection settings    | connected with this utility.                                        | 0        | 0            | 0       | Tage 0-0   |
| Parameter setting file | Saves parameters set in C Controller setting utility into a file or | 0        | 0            | 0       | Page 3-14  |
| saving/loading         | loads the file.                                                     | 0        | 0            | 0       | Tage 0-14  |
| Module information     | Displays information of the CC-Link module (own station)            | 0        | 0            | 0       | Page 5-2   |
| display                | controlled by the connected C Controller module.                    | 0        | 0            | 0       | Tage J-2   |
| Other station          | Displays line states of other stations (CC-Link network             | 0        | 0            | 0       | Page 5-6   |
| monitoring             | stations).                                                          | 0        | 0            | 0       | Tage 5-0   |
| Online operation       | Reads, writes, verifies the CC-Link parameter.                      | 0        | Δ            | Δ       | Page 5-9   |
| Parameter settings     | Sets parameters for the CC-Link modules.                            | 0        | 0            | 0       | Page 5-11  |
| Target settings        | Sets a logical station number for access to a CPU module in a       | 0        | 0            | ~       | Page 5 15  |
| larger settings        | multiple CPU system where a CC-Link module is mounted.              | 0        | 0            | ~       | 1 age 3-13 |
| Test                   | Tests the mounted CC-Link modules.                                  | 0        | 0            | 0       | Page 5-18  |

Table 5.1 CC-Link utility function list

 $\bigcirc$ : Available,  $\triangle$ : Available but partially restricted,  $\times$ : N/A

## MELSEG **Q** series

OVERVIEW

INSTALLATION AND UNINSTALLATION OF SOFTWARE PACKAGE

> COMMON UTILITY OPERATIONS

C CONTROLLER SETTING UTILITY

5

CC-LINK UTILITY

## 5.2 Module Information Tab

Q12DCCPU-V Q06CCPU-V Q06CCPU-V-E

The Module information tab displays information of the CC-Link module (own station) controlled by the connected C Controller module.

### (1) Precautions for the Module information tab

(a) When a utility communication error has occurred
 When a utility communication error has occurred during connection, click the

Start monitoring button or set the connection target again in the Connection settings so that the communication can be restarted.

(b) During reset

Communications are not available while the C Controller module is being reset. Start communications after the reset is complete.

### (2) Module information tab

| Module information Other station monitoring Online operation Parameter settings Target settings Test |                         |                   |               |                |
|----------------------------------------------------------------------------------------------------|-------------------------|-------------------|---------------|----------------|
| Target module: Slot 1 to 4 Stop monitoring                                                           |                         |                   |               |                |
| Start I/O No. 0000 (                                                                                 | Channel No. 81 Sta. No. | 0: Master station | Link scan tim | e 2 m          |
| Data link status                                                                                     | In data link            | Error status      | Normal        | Details        |
| Slot 2                                                                                               | Shannel No. Sta. No.    | -                 | Link scan tim | e m            |
| - Slot 3-                                                                                            |                         | Error status      |               |                |
| Start I/O No.                                                                                        | Shannel No. Sta. No.    | Error status      | Link scan tim | e m<br>Details |
| - Slot 4<br>Start I/O No. (                                                                          | Channel No, Sta, No,    | ,                 | Link scan tim | ie 🔽 m         |
| Data link status                                                                                     |                         | Error status      |               | Details        |
| onnection settings                                                                                   | Load File               | <u>S</u> ave File | Help          | Exit           |

Figure 5.1 Module information tab

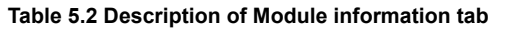

Module information Other station monitoring Online operation Parameter settings Target settings Test

|                                                    | Item          | Description                                                                    |
|----------------------------------------------------|---------------|--------------------------------------------------------------------------------|
| Target module                                      |               | Select the CC-Link module to display its information.                          |
|                                                    |               | (Default: "Slot 1 to 4")                                                       |
| Start monitoring button,<br>Stop monitoring button |               | Starts/stops monitoring of the CC-Link module.                                 |
|                                                    |               | "*" flashes in the upper right of the button during monitoring.                |
|                                                    |               | These buttons are disabled in the offline status.                              |
| Slot n                                             |               | Displays information of the CC-Link module.                                    |
| (n is within the range set to "Target module")     |               | The information is displayed in ascending order of start I/O No.               |
|                                                    | Start I/O No. | Displays the start I/O No. of the CC-Link module.                              |
|                                                    | Channel No.   | Displays the channel No. of the CC-Link module whose parameters have been set. |
|                                                    | Channel No.   | "-" appears when "Channel No." has not been set.                               |

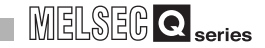

#### Table 5.2 Description of Module information tab (continued)

Module information Other station monitoring Online operation Parameter settings Target settings Test

|                                    | Item         | Description                                                                  |
|------------------------------------|--------------|------------------------------------------------------------------------------|
| Slot n                             |              | —                                                                            |
|                                    |              | Displays the station No., Station type, and Operation mode.                  |
|                                    |              | (Display example: "0: Master station (Ver.2 mode)", "1: Local station")      |
|                                    | Sta. No.     | For details of operation mode, refer to the following.                       |
|                                    |              | ∫ Page 5-3, Section 5.2 (2) (a)                                              |
| Link scan time<br>Data link status |              | Displays current link scan time of the CC-Link module. (In increments of ms) |
|                                    |              | Displays data link status of the CC-Link module. (                           |
|                                    | Error status | Displays error status of the CC-Link module. (                               |
|                                    |              | Opens the Detailed module information screen. (                              |
|                                    |              | This button is disabled during monitoring.                                   |

### (a) Operation mode

The following indicates details of the Operation mode.

Table 5.3 Details of Operation mode

| Display           | Description                                                  |
|-------------------|--------------------------------------------------------------|
| No display        | Cyclic transmission data size has not been increased.        |
| no display        | Remote net(Ver.1 mode)                                       |
|                   | Both the CC-link module supporting/not supporting the cyclic |
| (Additional mode) | transmission data size increase exist.                       |
|                   | Remote net(Add. mode)                                        |
| (Vor 2 mode)      | Cyclic transmission data size has been increased.            |
| (ver.z mode)      | Remote net(Ver.2 mode)                                       |

### (b) Data link status

The following indicates details of the Data link status.

| Table | 5.4 | Details | of | Data | link | status |
|-------|-----|---------|----|------|------|--------|
| IUNIC | v   | Dotano  | ~  | Dutu |      | Juluu  |

| Display                            | Description                                                    |
|------------------------------------|----------------------------------------------------------------|
| In data link                       | Data link is being performed.                                  |
| Suspended data link                | Data link is suspended.                                        |
| Initial status                     | In initial status (before parameter update)                    |
| Waiting for receiving parameters   | Parameters have not been received.                             |
| Disconnecting (no request polling) | Disconnected from data link network due to no request from the |
| Disconnecting (no request poining) | master station.                                                |
| Disconnecting (Link error)         | Disconnected from data link network due to a line error.       |
| Disconnecting (Other)              | Disconnected from data link network due to any other factor.   |
| Performing line test               | Line test is in process.                                       |
| Performing parameter setting test  | Parameter setting test is in process from the master station.  |
| Performing auto return             | Processing for automatically returning to data link network is |
| Penoming auto-return               | being performed.                                               |
| Resetting                          | CC-Link module is being reset.                                 |

## (c) Error status

The following indicates details of the Error status.

Table 5.5 Details of error status

| Display         | Description                                                              |
|-----------------|--------------------------------------------------------------------------|
| Normal          | Normal status.                                                           |
| Transport error | Transmission channel error was detected.                                 |
| Parameter error | Parameter error was detected.                                            |
| CRC error       | CRC error was detected.                                                  |
| Timeout error   | Timeout error was detected.                                              |
| Abort error     | CC-Link module (gate array) error was detected.                          |
| Setting error   | Setting error was detected.                                              |
|                 | Any other error was detected.                                            |
| Other error     | Refer to the manual for the CC-Link module and troubleshoot the problem. |

## (3) Detailed module information screen

Detailed information of the CC-Link module are displayed on this screen.

| Detailed module     | information           | X          |
|---------------------|-----------------------|------------|
| Start I/O No.       | 0000                  | OK         |
| Channel No.         | 81                    | Save SB/SW |
| Sta. No.            | 0: Master station     |            |
| Mode switch status  | 2: 2.5Mbps (Online)   |            |
| Data link status    | In data link          |            |
| Error status        | Normal                |            |
| Model name          | QJ61BT11N             |            |
| Product information | 11042000000000-B      |            |
| Link scan time(ms)  | Max. 3 Min. 2 Current | 2          |
|                     |                       |            |

Figure 5.2 Detailed module information screen

#### Table 5.6 Description of Detailed module information screen

| Item                                 | Description                                                                                        |
|--------------------------------------|----------------------------------------------------------------------------------------------------|
| Start I/O No., Channel No., Sta. No. | Displays detailed information of the CC-Link module. (                                             |
| Mode switch status                   | Displays the mode switch status of the CC-Link module. (                                           |
| Data link status                     | Displays data link status of the CC-Link module. (                                                 |
| Error status                         | Displays error status of the CC-Link module. (                                                     |
| Model name                           | Displays the model name of the CC-Link module.                                                     |
| Product information                  | Displays the product information (serial No. and function version) of the CC-Link module.          |
| Link scan time (ms)                  | Displays the maximum, minimum, and current scan time of the CC-Link module. (In increments of ms)  |
| OK button                            | Closes the Detailed module information screen.                                                     |
|                                      | Saves the link special relay (SB) and link special register (SW) data of the CC-Link module into a |
| Save SB/SW button                    | CSV format file. (                                                                                 |

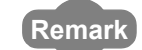

The information displayed on the Detailed module information screen is based on the setting when the screen was opened.

To update the information, close and reopen the Detailed module information screen.

. .

. . .

CC IE CONTROL UTILITY

### (a) Mode switch status

The following indicates details of the Mode switch states.

| Display                    | Transmission<br>speed | Mode                                       |
|----------------------------|-----------------------|--------------------------------------------|
| 0: 156kbps (Online)        | 156Kbps               |                                            |
| 1: 625kbps (Online)        | 625Kbps               |                                            |
| 2: 2.5Mbps (Online)        | 2.5Mbps               | Online                                     |
| 3: 5Mbps (Online)          | 5Mbps                 |                                            |
| 4: 10Mbps (Online)         | 10Mbps                |                                            |
| 5: 156kbps (Line test □)   | 156Kbps               |                                            |
| 6: 625kbps (Line test □)   | 625Kbps               | Line test                                  |
| 7: 2.5Mbps (Line test □)   | 2.5Mbps               | When $\Box$ =1, station No. is 0.          |
| 8: 5Mbps (Line test □)     | 5Mbps                 | When $\square$ =2, station No. is 1 to 64. |
| 9: 10Mbps (Line test □)    | 10Mbps                |                                            |
| A: 156kbps (Hardware test) | 156Kbps               |                                            |
| B: 625kbps (Hardware test) | 625Kbps               |                                            |
| C: 2.5Mbps (Hardware test) | 2.5Mbps               | Hardware test                              |
| D: 5Mbps (Hardware test)   | 5Mbps                 |                                            |
| E: 10Mbps (Hardware test)  | 10Mbps                |                                            |
| F: Not available           | —                     |                                            |

#### Table 5.7 Details of Mode switch states

### (4) Specifications of the SB/SW save file

A file format can be selected in "Save as" on the following screen.

| Save As            |                       |     | ? 🛛    |
|--------------------|-----------------------|-----|--------|
| Save jn: 🗀         | Param                 | • 6 | I 🕂 🎫  |
|                    |                       |     |        |
|                    |                       |     |        |
|                    |                       |     |        |
|                    |                       |     |        |
|                    |                       |     |        |
| File <u>n</u> ame: |                       |     | Save   |
| Save as type:      | SBSW/Save File(*.csv) | •   | Cancel |
|                    | SBSWS ave File(*.csv) |     |        |

#### Figure 5.3 Save As screen

To use the text data of the SB/SW save file in a user program etc., select "SBSWSave File(\*.csv)" when saving.

To use them on Microsoft<sup>®</sup> Excel etc., select "SBSWSave File[Form2](\*.csv)" when saving.

| When "SBSWSave File(* csv)" is selected | When "SBSWSave File[Form2](* csv)" is selected |
|-----------------------------------------|------------------------------------------------|
|                                         |                                                |

| SB/SW,192.168.3.3(Default)<br>QJ61BT11N ,11042000000000-B<br>Start I/O No., Station No., Station type<br>0000, 0, Master station<br>SB/SW information | [SB/SW]         [192.168.3.3(Default)]           [Q.61BT11N]         [11042000000000-B]           [Start I/O No.]         [Station N [Station type]           [0000]         [0] |
|----------------------------------------------------------------------------------------------------|----------------------------------------------------------------------------------------------------|
| Device, Value, , Device, Value<br>SB0000, 0. , Sw0000, 0000                                                                                           | [SB/SW information]                                                                                                    |
| SB0001, 0, , SW0001, 0000                                                                                                    | [Device] [Value] [Device] [Value]                                                                                                    |
| SB0002, 0, , SW0002, 0000                                                                                                    | [SB0000] [0] [SW0000] [0000]                                                                                                    |
| SB0003, 0, , SW0003, 0000                                                                                                    | (SB0001) (0) (SW0001) (0000)                                                                                                    |
| 500004, 0, , 500004, 0000                                                                                                    | ໂດດດດກຳ ໂດດດາ ເຊິ່ງ ເຊິ່ງ ເຊິ່ງ ເຊິ່ງ ເ                                                                                                    |

Figure 5.4 Examples of SB/SW save files

The folder of the SB/SW save file is stored in "C:\MELSEC\CCPU\Param" by default. (When SW3PVC-CCPU has been installed in "C:\MELSEC").

Remark

.

. . . . . . .

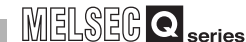

OVERVIEW

5

<u>CC-LINK UTILITY</u>

MELSECNET/H UTILITY

CC IE CONTROL UTILITY

#### Other Station Monitoring Tab 5.3

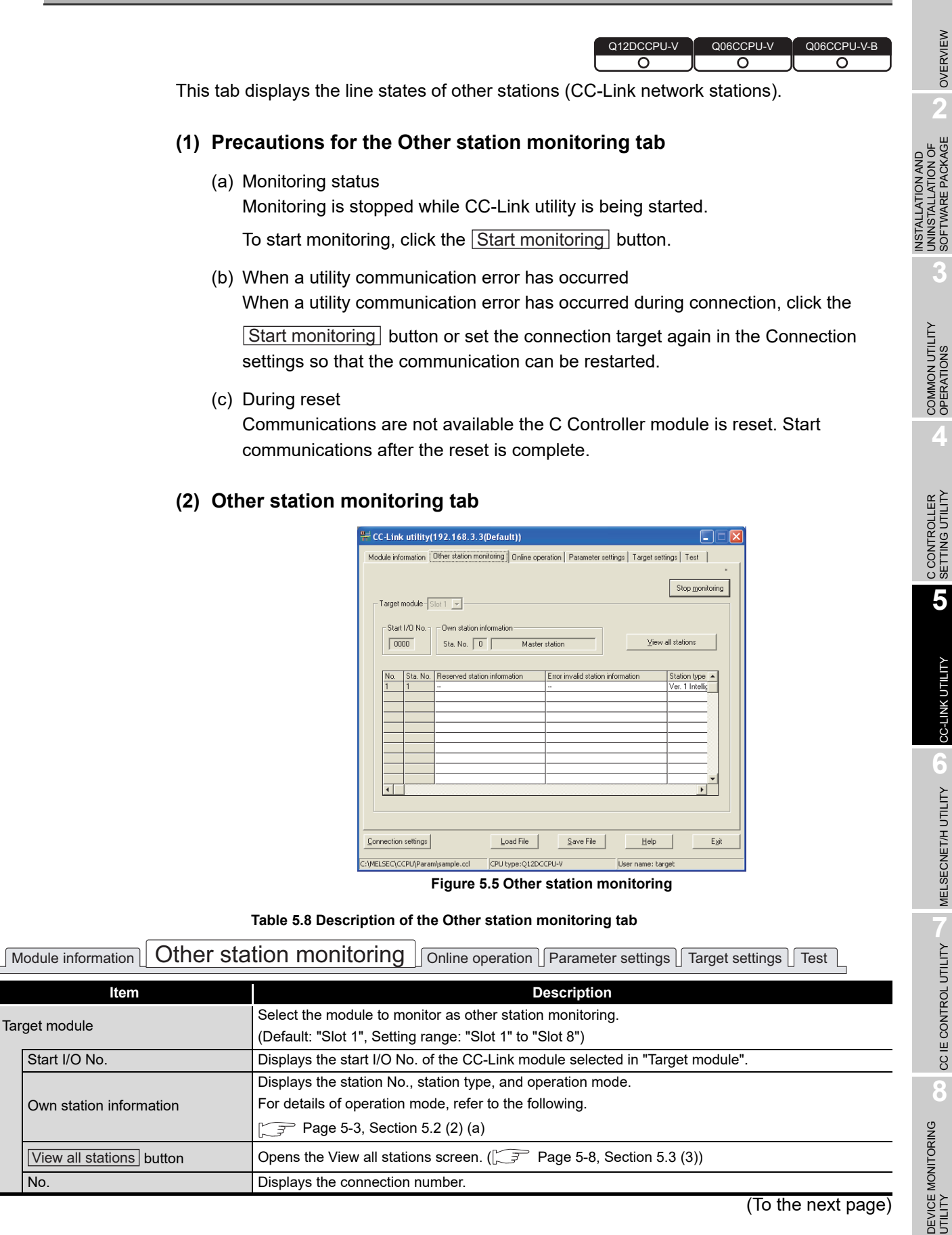

View all stations button Opens the View all stations screen. (Frage 5-8, Section 5.3 (3)) Displays the connection number.

No.

#### Table 5.8 Description of the Other station monitoring tab (continued)

Module information Other station monitoring Online operation Parameter settings Target settings Test

| Item                              | Description                                                                                  |
|-----------------------------------|----------------------------------------------------------------------------------------------|
| Target module                     | —                                                                                            |
| Sta. No.                          | Displays the station No.                                                                     |
| Reserved station information      | Displays the reserved station.                                                               |
| Error invalid station information | Displays the error invalid station.                                                          |
| Station type                      | Displays the error invalid station.                                                          |
| Occupied number                   | Displays the number of occupied stations.                                                    |
| Status                            | Displays the status of each station module. (                                                |
| Transient error                   | Displays the transient error of each module.                                                 |
| Expanded cyclic setting           | Displays the expanded cyclic setting.                                                        |
|                                   | This item are not displayed when the status of the target module is "Remote net(Ver.1 mode). |
| Pomoto station points             | Displays the number of remote station points.                                                |
| Remote station points             | This item are not displayed when the status of the target module is "Remote net(Ver.1 mode). |
| Start monitoring or               | Starts or stops monitoring the CC-Link module.                                               |
|                                   | "*" flashes in the upper right of the button during monitoring.                              |
| Stop monitoring button            | These buttons are disabled in the offline status.                                            |

(a) States

Details of states are given below.

#### Table 5.9 Details of states

| Display                           | Description                              |
|-----------------------------------|------------------------------------------|
| Normal                            | Normal                                   |
| Temporary error invalidity status | Temporary error is invalid.              |
| Data link error                   | Link status is in error.                 |
| WDT error                         | Watchdog timer error has occurred.       |
| Blown fuse confirmation error     | There is a station that has a fuse blow. |
| Station No. duplication           | Station number is duplicated.            |
| Switch changing                   | Switch setting was changed.              |

## (3) View all stations screen

The following indicates communication states of other stations.

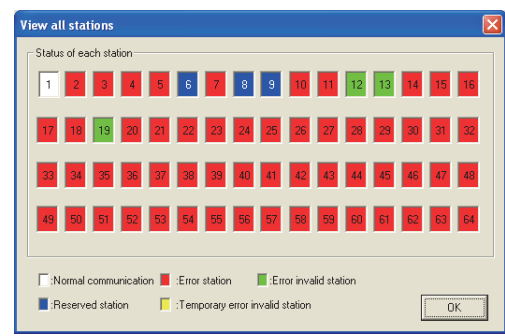

Figure 5.6 View all stations screen

#### Table 5.10 Description of View all stations screen

| Item                   | Description                                                                                  |
|------------------------|----------------------------------------------------------------------------------------------|
|                        | Communication status of each station is coded in color as follows.                           |
|                        | White: Normal communication                                                                  |
|                        | Red: Error station                                                                           |
|                        | Green: Error invalid station                                                                 |
| Statue of each station | Blue: Reserved station                                                                       |
| Status of each station | Yellow: Temporary error invalid station                                                      |
|                        | The information displayed on the screen is based on the communication status when the        |
|                        | screen was opened.                                                                           |
|                        | Any changes on the communication status after opening the screen does not take effect to the |
|                        | display.                                                                                     |
| OK button              | Closes the View all stations screen.                                                         |

5

OVERVIEW

INSTALLATION AND UNINSTALLATION OF SOFTWARE PACKAGE

8

5 - 8

## 5.4 Online Operation Tab

| Q12DCCPU-V | Q06CCPU-V | Q06CCPU-V-B |
|------------|-----------|-------------|
|            |           |             |
|            |           |             |

The CC-Link parameters can be read, written, or verified from this tab.

## (1) Precautions for the Online operation tab

- (a) When a utility communication error has occurred When a utility communication error has occurred during connection, set the connection target again in the Connection settings so that the communication can be restarted.
- (b) During reset

Communications are not available while the C Controller module is being reset. Start communications after the reset is completes.

(c) The drive to which parameters are written When writing parameters from each of the utilities to the following C Controller module, write them to the same drive.

• Q12DCCPU-V whose serial No. (first five digits) is "12042" or later If the parameters are written to different drives, those of the drive, which include C Controller setting parameters, will take effect.

## (2) Online operation tab

| 🚝 CC-Link utility(192.168.3.3(Default))                                                              |
|----------------------------------------------------------------------------------------------------|
| Module information Other station monitoring Online operation Parameter settings Target settings Test |
| Target drive  Standard RAM                                                                           |
| - Read parameters                                                                                    |
| Read parameters from C Controller module.                                                            |
| Wite parameters                                                                                      |
| Write parameters to C Controller module.                                                             |
| - Verify parameters                                                                                  |
| Verify the parameters match with the C Controller module's parameters.                               |
|                                                                                                    |
| Connection settings Load File Save File Help Egit                                                    |
| C:\MELSEC\CCPU/Param\sample.cd CPU type:Q12DCCPU-V User name: target                                 |

Figure 5.7 Online operation tab

#### Table 5.11 Description of Online operation tab

| Module information Other station monitoring Online operation |                                                                                                    |  |
|--------------------------------------------------------------|----------------------------------------------------------------------------------------------------|--|
| Item                                                         | Description                                                                                         |  |
|                                                              | Set a target drive for reading, writing, or verifying parameters.*1                                 |  |
| Target drive                                                 | This setting is not available for the Q06CCPU-V(-B).                                                |  |
|                                                              | (Default: Parameter boot drive)                                                                     |  |
| Read parameters                                              |                                                                                                    |  |
| Read button                                                  | Reads out the CC-Link parameter from the C Controller module.                                       |  |
| *                                                            | 1 For the drives to which parameters can be written (user memory), refer to the C Controller Module |  |

User's Manual (Hardware Design, Function Explanation).

| M   | ELSEC | Q | eorie |
|-----|-------|---|-------|
| UUU |       |   | serie |

OVERVIEW

INSTALLATION AND UNINSTALLATION OF SOFTWARE PACKAGE

> COMMON UTILITY OPERATIONS

C CONTROLLER SETTING UTILITY

5

CC-LINK UTILITY

-

Table 5.11 Description of Online operation tab (continued)

| Module information Other station monitoring Online operation Parameter settings Target settings Test         |                                                                                                    |  |
|----------------------------------------------------------------------------------------------------|----------------------------------------------------------------------------------------------------|--|
| Item                                                                                                    | Description                                                                                        |  |
|                                                                                                    | Writes the CC-Link parameter to the C Controller module.                                           |  |
|                                                                                                    | The written parameters take effect when the C Controller module is powered off and then on or is   |  |
| Write parameters                                                                                             | reset.                                                                                             |  |
| Write button Parameters can be written only when "Write authority" is selected in Connection settings. If "W |                                                                                                    |  |
|                                                                                                    | authority" is not selected, select it in the Connection settings screen before writing parameters. |  |
|                                                                                                    | ([ Page 3-5, Section 3.5)                                                                          |  |
| Verify parameters                                                                                            | Verifies the CC-Link parameters set in the C Controller module and in CC-Link utility.             |  |
| Verify button                                                                                                | The verification result is displayed in a message box.                                             |  |

To read, write, or verify parameters, connect the C Controller module and the development environment (personal computer) online.

## 5.5 Parameter Settings Tab

| Q12DCCPU-V | Q06CCPU-V | Q06CCPU-V-B |
|------------|-----------|-------------|
| 0          | 0         |             |

Set the CC-Link module parameter in the Parameter settings tab.

## (1) Parameter settings tab

| 👯 CC-Link utili                                        | ity(192.168.3.3(Default))                                                           |  |  |
|--------------------------------------------------------|-------------------------------------------------------------------------------------|--|--|
| Module information                                     | n Other station monitoring Online operation Parameter settings Target settings Test |  |  |
| Number of modules 1 _ Blank : No setting               |                                                                                     |  |  |
| Target module                                          | 1 Slot                                                                              |  |  |
| Start I/O No.                                          | Operation settings                                                                  |  |  |
| 0000                                                   | Type Master station C Hold C Clear                                                  |  |  |
| Channel No.                                            | Mode Remote net(Ver.1 mode)                                                         |  |  |
| 81 💌                                                   | Expanded cyclic setting Single                                                      |  |  |
|                                                        | Occupied number Exclusive station 1                                                 |  |  |
| - Station informa<br>All connect co                    | ation settings<br>unt 1 🔽                                                           |  |  |
| Karal Station Tune     Station     Station     Station |                                                                                     |  |  |
| 1/1                                                    | Remote I/O station 🔍 🗸 Single 🔍 Exclusive station 1 💌 32 poir                       |  |  |
|                                                        |                                                                                     |  |  |
|                                                        |                                                                                     |  |  |
| Connection settin                                      | gs Load File Save File Help Exit                                                    |  |  |
| C:\MELSEC\CCPU\P                                       | aram\sample.ccl CPU type:Q12DCCPU-V User name: target                               |  |  |

Figure 5.8 Parameter settings tab

Table 5.12 Description of Parameter settings tab

| Module information Other station monitoring Online operation Parameter settings Target settings Test |                                                                                                    |  |  |
|----------------------------------------------------------------------------------------------------|----------------------------------------------------------------------------------------------------|--|--|
| Item                                                                                                 | Description                                                                                        |  |  |
|                                                                                                    | Set the number of CC-Link modules that are to be controlled by the C Controller module.            |  |  |
| Number of modules                                                                                    | Selecting "(Blank)" means no setting (Setting cleared).                                            |  |  |
|                                                                                                    | (Default: "(Blank)")                                                                               |  |  |
|                                                                                                    | Select a module to configure. (Default: 1)                                                         |  |  |
| Target module                                                                                        | The numbers for this item will be automatically rearranged in ascending order of start I/O numbers |  |  |
|                                                                                                    | when saving the parameter setting file or when switching the tab.                                  |  |  |
|                                                                                                    | Set a start I/O No. of a CC-Link IE Controller Network module.                                     |  |  |
| Start I/O No.                                                                                        | (Setting range: 0 to FE0H (The set value must be unique, and not duplicated with the one for       |  |  |
|                                                                                                    | another CC-Link IE Controller Network module.))                                                    |  |  |
|                                                                                                    | Set a channel No. of a CC-Link IE Controller Network module.                                       |  |  |
|                                                                                                    | The set value is used to open the channel from Device monitoring utility or a user program         |  |  |
| Channel No                                                                                           | (MELSEC data link functions).                                                                      |  |  |
| Chamerno.                                                                                            | For the Q06CCPU-V-B, this setting is not available.                                                |  |  |
|                                                                                                    | Channel No. must be unique, and not duplicated with the one for another CC-Link IE Controller      |  |  |
|                                                                                                    | Network module.                                                                                    |  |  |
| Default button                                                                                       | Sets the parameters for Operation settings and Station information settings back to default.       |  |  |
| Check button                                                                                         | Checks for any setting error.                                                                      |  |  |

#### Table 5.12 Description of Parameter settings tab (continued)

Module information Other station monitoring Online operation

Parameter settings Target settings Test

| Item                           | Description                                                                                               |
|--------------------------------|----------------------------------------------------------------------------------------------------|
| Operation settings             | Set the operation mode of the CC-Link module.                                                             |
| Tune                           | Select a type of the CC-Link module.                                                                      |
| Туре                           | (Default: "Master station")                                                                               |
| Mada                           | Select a mode of the CC-Link module.                                                                      |
| Mode                           | (Default: "Remote net(Ver.1 mode"))                                                                       |
|                                | Select the expanded cyclic setting of the CC-Link module.                                                 |
| Expanded evelie setting        | This setting is available only when "Local station" is set in "Type" and other than "Remote net(Ver.1     |
|                                | mode)" is specified in "Mode".                                                                            |
|                                | (Default: "Single")                                                                                       |
| Error event: input data status | Set how the input data be handled in the event of data link error.                                        |
|                                | (Default: "Clear")                                                                                        |
|                                | Set how the link data to be handled in the event of CPU stop.                                             |
| CPU stop: data link status     | This setting is available for the J61BT11N.                                                               |
| CPO stop. data link status     | For the QJ61BT11, the "Refresh" is applied regardless of the setting on this tab.                         |
|                                | (Default: "Refresh")                                                                                      |
|                                | Set the number of occupied stations of the CC-Link module (local station).                                |
| Occupied number                | This setting is available only when "Local station" is set in "Type".                                     |
|                                | (Default: "Exclusive station 1")                                                                          |
| Other settings button          | Opens the "Other settings" screen. (                                                                      |
|                                | Set the total of connected modules and each CC-Link module station information.                           |
|                                | This setting is available only when "Master station" is set in "Type", and any of the following is set in |
| ~ ~ ~ ~ ~ ~                    | "Mode".                                                                                                   |
| Station information settings   | •Remote net(Ver.1 mode)                                                                                   |
|                                | •Remote net(Ver.2 mode)                                                                                   |
|                                | •Remote net(Add. mode)                                                                                    |
|                                | Set the number of modules that are to be connected to the CC-Link module.                                 |
| All connect count              | (Default: 64)                                                                                             |
|                                | Select a type of the station.                                                                             |
|                                | Default values are given below.                                                                           |
| Station Type                   | •When "Remote net(Ver.1 mode)" is set in "Mode": "Remote I/O station"                                     |
|                                | •When "Remote net(Ver.2 mode)" or "Remote net(Add. mode)" is set in "Mode": "Ver.1 Remote I/O             |
|                                | station"                                                                                                  |
|                                | Select a expanded cyclic points of the CC-Link module.                                                    |
|                                | (Default: "Single")                                                                                       |
| Expanded cyclic setting        | This setting is available only when the following conditions are satisfied.                               |
|                                | •When "Remote net(Ver.2 mode)" or "Remote net(Add. mode)" is set in "Mode".                               |
|                                | •When "Ver.2 Remote device station" or "Ver.2 Intelligent device station" is set in "Type".               |
| Occupied number                | Select the number of occupied stations.                                                                   |
|                                | (Default: "Exclusive station 1")                                                                          |
|                                | Select the points of remote station.                                                                      |
| Remote station points          | This setting is available only when "Remote net(Ver.2 mode)" is set in "Mode".                            |
|                                | For defaults and setting range, refer to the CC-Link System Master/Local Module User's Manual.            |

(To the next page)

OVERVIEW

INSTALLATION AND UNINSTALLATION OF SOFTWARE PACKAGE

> COMMON UTILITY OPERATIONS

C CONTROLLER SETTING UTILITY

MELSEG Q series

#### Table 5.12 Description of Parameter settings tab (continued)

Module information Other station monitoring Online operation Parameter settings Target settings Test

|                              | ltem                             |                                                             | Description                                                                           |
|------------------------------|----------------------------------|-------------------------------------------------------------|---------------------------------------------------------------------------------------|
| Station information settings |                                  | ;                                                           | —                                                                                     |
|                              | Reserve/invalid station select   |                                                             | Set the CC-Link module as a reserved or invalid station.                              |
|                              |                                  |                                                             | (Default: "No setting")                                                               |
| ĺ                            |                                  |                                                             | This setting is available when any of the following is set in "Type".                 |
|                              | Intelligent buffer select (word) |                                                             | Intelligent device station                                                            |
|                              |                                  |                                                             | Ver.1 Intelligent device station                                                      |
|                              |                                  |                                                             | Ver.2 Intelligent device station                                                      |
|                              | Cand                             | Sond                                                        | Specify the send area. (In increments of words)                                       |
|                              |                                  | Senu                                                        | (Default: 64, Setting range: 0, 64 to 4096)                                           |
|                              | Receive                          | Pagaina                                                     | Specify the receive area. (In increments of words)                                    |
|                              |                                  | (Default: 64, Setting range: 0, 64 to 4096)                 |                                                                                       |
|                              | Automatic                        | Specify the automatic update area. (In increments of words) |                                                                                       |
|                              |                                  | (Default: 128, Setting range: 0, 128 to 4096)               |                                                                                       |
|                              | Clear button                     |                                                             | Clears parameters set in "Station information setting" and set defeat values instead. |

OVERVIEW

2

INSTALLATION AND UNINSTALLATION OF SOFTWARE PACKAGE

> COMMON UTILITY OPERATIONS

> C CONTROLLER SETTING UTILITY

> > 5

CC-LINK UTILITY

6

MELSECNET/H UTILITY

## (2) Other settings screen

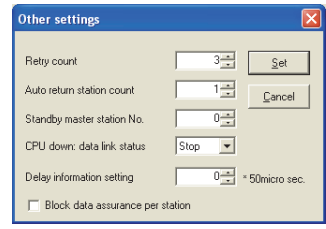

Figure 5.9 Other settings screen

#### Table 5.13 Description of Other settings screen

| Item                                    | Description                                                                                            |
|-----------------------------------------|----------------------------------------------------------------------------------------------------|
|                                         | Set the number of retries in the case of a communication error (transient transmission error           |
| Retry count <sup>*1</sup>               | occurrence)                                                                                            |
|                                         | (Default: 3, Setting range: 1 to 7)                                                                    |
| Auto roturn station sount*1             | Set the number of modules that can be automatically reconnected in one link scan.                      |
| Auto return station count               | (Default: 1, Setting range: 1 to 10)                                                                   |
| Other discusses to the station New *1   | Set a station No. of the standby master station.                                                       |
| Standby master station No.              | (Default: 0 (no setting), Setting range: 0 to 64)                                                      |
| CDU devues dete liek etetue*1           | Set the data link status when an error occurs in the C Controller module.                              |
| CPU down: data link status              | (Default: "Stop")                                                                                      |
| Delay information setting <sup>*1</sup> | Set "0".                                                                                               |
| Block data assurance per station        | Set whether to use the block data assurance per station function.                                      |
| block data assurance per station        | (Default: unchecked (not use))                                                                         |
| Set button                              | Applies the settings and closes the Other settings screen.                                             |
| Cancel button                           | Closes the Other settings screen without applying the settings.                                        |
| *                                       | 1 This setting is available when "Master station" is set in "Type", and any of the following is set in |

"Mode".

•Remote net(Ver.1 mode) •Remote net(Ver.2 mode)

•Remote net(Add mode)

## 5.6 Target Settings Tab

| Q12DCCPU-V | Q06CCPU-V | Q06CCPU-V-B |
|------------|-----------|-------------|
| <u> </u>   |           |             |

A logical station No. is set from the Target settings tab.

The logical station No. is used, when a target station is a multiple CPU system, to access a programmable controller CPU other than the control CPU of the target station. Note that the accesses indicated below does not require the logical station No. settings.

## (1) Precaution for the Target settings tab

Set a programmable controller CPU in "Target CPU"

## (2) Target settings tab

| CC-Link utility(192.168.3.3(Default))                                 |
|-----------------------------------------------------------------------|
| Target module Slot 1: Channel No. 61                                  |
| CC-Link                                                               |
| Target list Logical sta. No. Sta. No. Target CPU 65 1 Change          |
| Connection settings     Load File     Save File     Help     Egit     |
| C:\MELSEC\CCPU\Param\sample.ccl CPU type:Q12DCCPU-V User name: target |

Figure 5.10 Target settings tab

Table 5.14 Description of Target settings tab

Module information Other station monitoring Online operation Parameter settings Target settings

|                  | Item          | Description                                                                                             |
|------------------|---------------|----------------------------------------------------------------------------------------------------|
| Target module    |               | Select a module to configure.                                                                           |
|                  |               | (Default: "Slot 1")                                                                                     |
|                  |               | Specify a logical station No. for the module selected in "Target module".                               |
|                  | vicel etc. No | (Default: 65, Setting range: 65 to 239)                                                                 |
| Logical sta. No. |               | The logical sta. No. is a logical number to be specified as "Sta. No." in Device monitoring utility and |
|                  |               | a user program (MELSEC data link function).                                                             |
| [                | Sta No        | Select a station No. of the CC-Link module controlled by a multiple CPU system.                         |
|                  | Sta. NO.      | (Default: 0, Setting range: 0 to 63)                                                                    |
| Ī                | Torgot CDU    | Select a CPU of the access target (CPU No. in a multiple CPU system).                                   |
|                  | larget CPU    | (Default: 1, Setting range: 1 to 4)                                                                     |
|                  | Set button    | Enters the added and changed data (Logical sta. No., Sta. No., and Target CPU) to the Target list.      |

|     | Table 5.14 Description of Target settings tab (continued)                                       |                                                                                                    |  |
|-----|-------------------------------------------------------------------------------------------------|----------------------------------------------------------------------------------------------------|--|
| M   | Module information Other station monitoring Online operation Parameter settings Target settings |                                                                                                    |  |
|     | Item                                                                                            | Description                                                                                                    |  |
| Tar | get list                                                                                        | Displays the logical No. set to the module selected in "Target module", corresponding station No., and target CPU in a list.                                                   |  |
|     | Change button                                                                                   | Displays the setting data (of Logical sta. No.) selected from the target list into a Logical sta. No. field to change. (Clicking the row also displays the setting to change.) |  |
|     | Delete button                                                                                   | Deletes the setting data (of Logical sta. No.) selected from the target list.                                                                                                  |  |

## (3) Access example

When the settings in the following tab are applied in the below system, a CC-Link module controlled by the C Controller module can access CPU No.4 via another CC-Link module (whose control CPU is CPU No.2) by using the logical station No. "65". The access is also available by opening channel No.81 and setting 65 for the station No. in Device monitoring utility or a user program (MELSEC data link function).

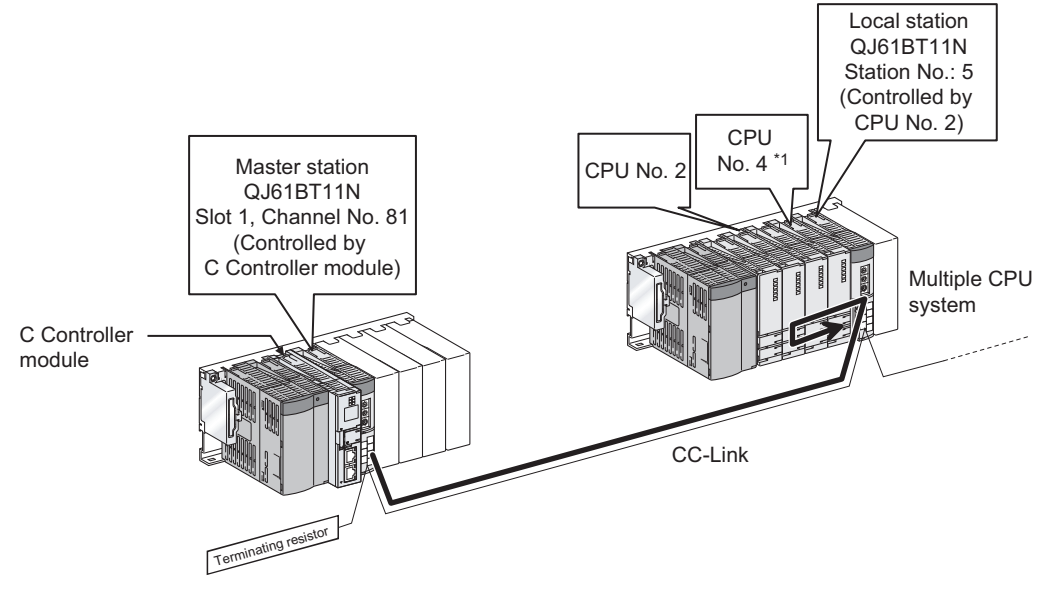

Figure 5.11 System configuration example

\* 1 When CPU No.4 cannot configure a multiple CPU system, access to CPU No. 4 is not available by using a logical station No.

The following indicates the Target settings for the above access example.

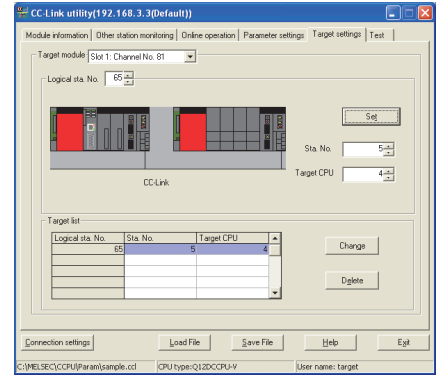

Figure 5.12 Target settings tab setting

MELSEG Q series

OVERVIEW

INSTALLATION AND UNINSTALLATION OF SOFTWARE PACKAGE

> COMMON UTILITY OPERATIONS

> > Δ

C CONTROLLER SETTING UTILITY

5

CC-LINK UTILITY

## (4) Access that does not require a logical station No. setting

In the following access, use the station No. of a CC-Link module on other station. The logical station No. setting is not required.

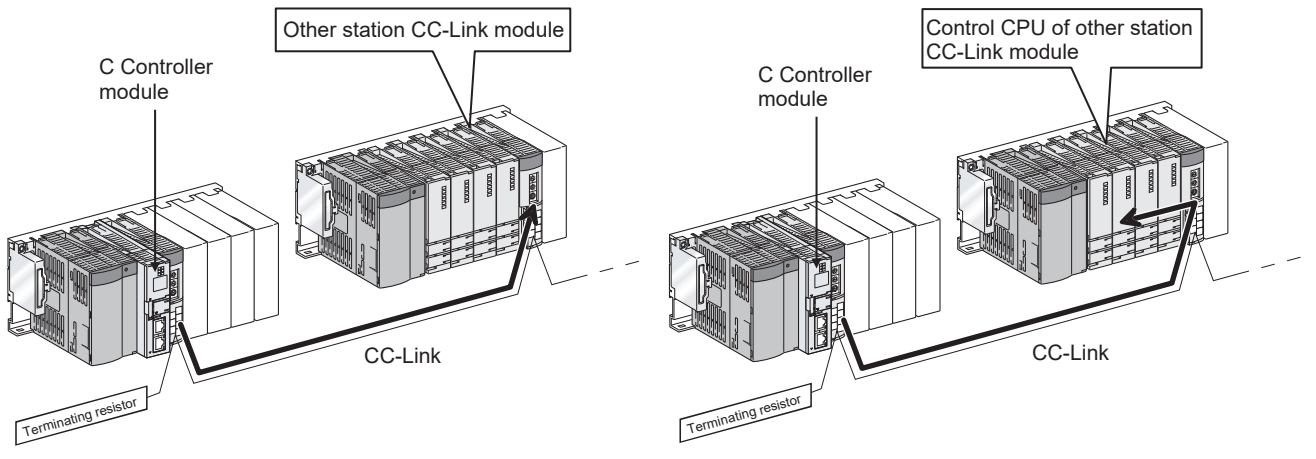

Figure 5.13 Access that does not require a logical station No. setting

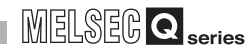

OVERVIEW

INSTALLATION AND UNINSTALLATION OF SOFTWARE PACKAGE

> COMMON UTILITY OPERATIONS

C CONTROLLER SETTING UTILITY

5

CC-LINK UTILITY

MELSECNET/H UTILITY

## 5.7 Test Tab

| Q12DCCPU-V | Q06CCPU-V | Q06CCPU-V-B |
|------------|-----------|-------------|
|            | $\square$ |             |

A network test and line test for the mounted CC-Link module can be executed from this tab.

### (1) Precautions for the Test tab

- (a) Connection status for testing
   The network and line test can be executed while the CC-Link module is online.
   While in offline, the both tests cannot be executed.
- (b) Line test

Select station(s) to be tested by selecting either "All stations (1 to 64)" or "Selected station" as necessary and then conduct the test.

( Page 5-19, Section 5.7 (3))

 (c) When an communication error has occurred To restart the communication, set data again in the Connection settings.

## (2) Test tab

| Module information Other station monitoring Online operation Parameter settings Target settings Test                                                                              |
|----------------------------------------------------------------------------------------------------|
| Juuuu     Sta. No. Ju     Master station       Test item                                                                                                    |
| Connection settings         Load File         Save File         Help         Egit           C:\MELSEC\CCPUIParam\sample.cd         CPU type:/012DCCPU-Y         User name: target |

Figure 5.14 Test tab

#### Table 5.15 Description of the Test tab

| Module information Other station monitoring Online operation Parameter settings Target settings |                                                   |  |
|-------------------------------------------------------------------------------------------------|---------------------------------------------------|--|
| Item                                                                                            | Description                                       |  |
| Torget module                                                                                   | Select a module for testing.                      |  |
| larger module                                                                                   | (Default: "1" slot)                               |  |
| Start I/O No.                                                                                   | Displays the start I/O No. of the CC-Link module. |  |

#### Table 5.15 Description of the Test tab (continued)

| M   | odule information Other station m | onitoring Online operation                                       | Parameter settings Target settings Test                        |
|-----|-----------------------------------|------------------------------------------------------------------|----------------------------------------------------------------|
|     | Item                              |                                                                  | Description                                                    |
| Tar | get module                        |                                                                  | _                                                              |
|     |                                   | Displays a station No., type of the station, and operation mode. |                                                                |
|     | Own station information           | For details of the operation mode, refer to the following.       |                                                                |
|     |                                   | Figure 5-3, Section 5.2 (2) (a)                                  |                                                                |
|     |                                   | Select the test to conduct.                                      |                                                                |
|     |                                   | Display                                                          | Description                                                    |
|     | Test item                         | Line test                                                        | Tests the connected station for connectivity with a data link. |
|     |                                   |                                                                  | (Selectable for the Master station only)                       |
|     |                                   | Network test                                                     | Tests a data link start and stop.                              |
|     |                                   | Conduct a test selected in t                                     | he above "Test item".                                          |
|     | Start button                      | Line test J Page 5-19, Section 5.7 (3) (a)                       |                                                                |
|     |                                   | Network test 🗇 Page                                              | e 5-20, Section 5.7 (3) (b)                                    |

## (3) Testing procedure

(a) Line test

The line test can be conducted only when the data link status of the CC-Link module ( $\square$  Page 5-2, Section 5.2) is "In data link" or "Perform auto-return". When the line test for "All stations (1 to 64)" resulted in error, which indicates possible error station, conduct the line test again selecting "Selected station".

MELSEG Q series

1) Setting

Select the target station of the line test and click the  $\overline{OK}$  button to start the test.

| Line test            |        |
|----------------------|--------|
| All stations(1 to 6) | 4]     |
| C Selected station   | 1 .    |
| OK                   | Cancel |

Figure 5.15 Line test screen

2) Results

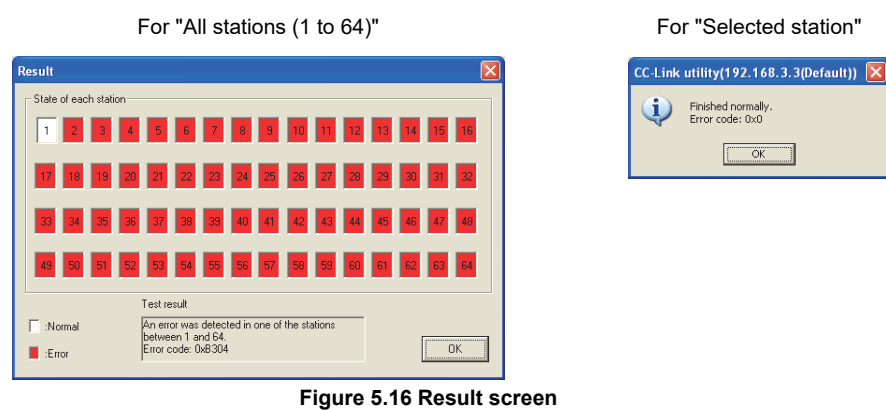

For details of error codes, refer to Help of the bus interface function.

OVERVIEW

INSTALLATION AND UNINSTALLATION OF SOFTWARE PACKAGE

> COMMON UTILITY OPERATIONS

C CONTROLLER SETTING UTILITY

5

CC-LINK UTILITY

2

MELSECNET/H UTILITY

(b) Network test

The network test can be conducted only when the data link status of the CC-Link module is "In data link" or "Perform auto-return". ([] Page 5-2, Section 5.2)

1) Setting

Select whether to start or stop a data link and then click the  $\overline{OK}$  button to start the test.

| Network test                                                  |        |
|---------------------------------------------------------------|--------|
| <ul> <li>Start data link.</li> <li>Stop data link.</li> </ul> |        |
|                                                               | Cancel |

Figure 5.17 Network test screen

### 2) Result

The test result is displayed on the following screen.

| CC-Link | utility(192.168.3.3(Default))         | × |
|---------|---------------------------------------|---|
| (į)     | Finished normally.<br>Error code: 0x0 |   |
|         | OK ]                                  |   |

Figure 5.18 Network test result screen

For details of error codes, refer to Help of the bus interface function.

## 5.8 System Menu

| Q.22001.01 Q.00 |         |
|-----------------|---------|
|                 | $\circ$ |

## (1) System menu

System menu in CC-Link utility can be accessed either in the following four way for operation.

- Right-click on the title bar.
- Click the (# ) icon on the title bar.
- Press the [Alt] key and then the [ $\downarrow$ ] key.
- Right-click the icon (#=) on the task bar while pressing the [Shift] key.

| 쀼 | CC-Link utility(192.                                      | 168.3.3(D | ef       |
|---|-----------------------------------------------------------|-----------|----------|
| _ | <u>M</u> ove<br>Mi <u>n</u> imize                         |           | rir      |
| × | ⊆lose                                                     | Alt+F4    | Ŧ        |
| _ | Specify CPU type                                          |           |          |
|   | C Controller setting utility<br>Device monitoring utility | ,         | ן<br>ח ( |
|   | Version information                                       |           | , (      |
| - | -010(2                                                    |           |          |

Figure 5.19 System menu

| Table 5.16 | Description | of System menu |
|------------|-------------|----------------|
|------------|-------------|----------------|

| Item                         | Description                                                                                                    |
|------------------------------|----------------------------------------------------------------------------------------------------|
| Move, Minimize, Close        | Refer to manuals for Microsoft <sup>®</sup> Windows <sup>®</sup> .                                                                                                    |
| Specify CPU type             | Specifies a C Controller module to which parameters are set or to be monitored. ( Page 3-4, Section 3.4)<br>This item is disabled during monitoring.                                                                             |
| C Controller setting utility | Starts C Controller setting utility. ( Page 4-1, CHAPTER 4)<br>When CC-Link utility is connected online, this utility is started with the same connection target connected.                                                      |
| Device monitoring utility    | Starts Device monitoring utility. ( Page 8-1, CHAPTER 8)<br>When CC-Link utility is connected online, this utility is started with the same connection target<br>connected.<br>For the Q06CCPU-V-B, this utility cannot be used. |
| Version information          | Opens the Version information screen. (                                                                                                    |

OVERVIEW

2

## (2) Version information screen

Version information of CC-Link utility can be checked on this screen.

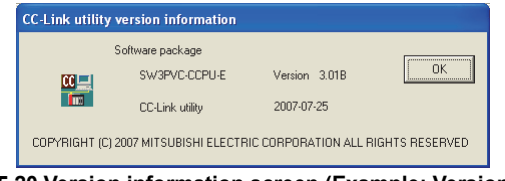

|                  | COPYRIGHT (c) 2007 MITSUBISHI ELECTRIC CORPORATION ALL RIGHTS RESERVED<br>Figure 5.20 Version information screen (Example: Version 3.01B)<br>Table 5.17 Description of Version information screen | ATION AND<br>ALLATION OF<br>ARE PACKAGE |
|------------------|----------------------------------------------------------------------------------------------------|-----------------------------------------|
| ltem             |                                                                                                    | STALI                                   |
| Software package |                                                                                                    | ZSX                                     |
| SW3PVC-CCPU-E    | Displays the version of SW3PVC-CCPU.                                                                                                    | 3                                       |
| CC-Link utility  | Displays the update date of CC-Link utility.                                                                                                    |                                         |
| OK button        | Closes the Version information screen.                                                                                                    | ,<br>∠Li                                |
|                  |                                                                                                    | COMMON UTIL                             |

C CONTROLLER SETTING UTILITY

5

## 5.9 Precautions

| Q12DCCPU-V | Q06CCPU-V | Q06CCPU-V-B |
|------------|-----------|-------------|
|            | 0         |             |
| -          |           | <u> </u>    |

## (1) Parameter details

For details of respective parameters, refer to CC-Link System Master/Local Module User's Manual.

### (2) Simultaneous use of utilities

Up to eight CC-Link setting utilities can be used simultaneously.

### (3) Written parameters

Parameters written to the C Controller module take effect when the C Controller is powered off and then on or is reset.

## (4) Tabs available to operate offline

When CC-Link utility connection is offline, data can be set only in the Parameter settings tab and the Target settings tab. For the Q06CCPU-V-B, only parameters shown in the Target settings tab can be set.

## (5) Terminating Microsoft<sup>®</sup> Windows<sup>®</sup>

Do not terminate  $Microsoft^{\ensuremath{\mathbb{R}}}$  Windows<sup> $\ensuremath{\mathbb{R}}$ </sup> while CC-Link utility is running. Terminate CC-Link utility first and then  $Microsoft^{\ensuremath{\mathbb{R}}}$  Windows<sup> $\ensuremath{\mathbb{R}}$ </sup>.

## (6) Connection during script file processing

Connection from utility to a C Controller module may not be available during processing a script file (while the RUN LED is flashing). If the RUN LED remains flashing, refer to the C Controller Module User's Manual (Hardware Design, Function Explanation) and troubleshoot the problem.

# (7) Time required for connection from each utility to the C Controller module

The following time is required for the C Controller module to connect to each utility after power-on or reset.

- When executing a script file, "STARTUP.CMD":
  - Upon completion of the RUN LED flashing.
- When not executing a script file, "STARTUP.CMD":

Fifteen (15) seconds after completion of start or reset

Do not attempt a connection before the above time has elapsed after completion of power-on or reset.

Changing "Priority" to a larger value in the Option tab of C Controller setting utility increases the time after which the C Controller module can be connected.

OVERVIEW

INSTALLATION AND UNINSTALLATION OF SOFTWARE PACKAGE

COMMON UTILITY OPERATIONS

C CONTROLLER SETTING UTILITY

5

CC-LINK UTILITY

MELSECNET/H UTILITY 9

#### **MELSECNET/H UTILITY CHAPTER 6**

#### MELSECNET/H Utility Function List 6.1

|                        |                                                               | Q12DC    | CPU-V Q0     | 6CCPU-V  | 206ССРU-V-В |
|------------------------|---------------------------------------------------------------|----------|--------------|----------|-------------|
|                        | Table 6.1 MELSECNET/H Utility function                        | on list  |              |          |             |
|                        |                                                               |          | Availability |          |             |
| Item                   | Description                                                   | Q12DCCPU | Q06CCPU      | Q06CCPU  | Reference   |
|                        |                                                               | -V       | -V           | -V-B     | page        |
| Specify CDI I type     | Specifies a C Controller module to which parameters are set   | 0        | 0            |          | Dogo 2.4    |
| Specify CFO type       | or to be monitored.                                           | 0        | 0            | 0        | Fage 3-4    |
| Connection sottings    | Sets parameters to a C Controller module which is to be       | 0        | 0            | 0        | Page 3.5    |
| Connection settings    | connected with this utility.                                  | 0        | 0            | 0        | Fage 3-3    |
| Parameter setting file | Saves parameters set in MELSECNET/H utility into a file or    | 0        | 0            | 0        | Page 3-14   |
| saving/loading         | loads the file.                                               | 0        | 0            | 0        | Tage 5-14   |
| Module information     | Displays information of the MELSECNET/H (host station)        | 0        | 0            | 0        | Page 6-2    |
|                        | controlled by the connected C Controller module.              | 0        | 0            | 0        | Tage 0-2    |
| Error history          | Displays the history of errors that occurred in the           | 0        | 0            | 0        | Page 6-9    |
| monitoring             | MELSECNET/H module.                                           | 0        | 0            | 0        | Tage 0-0    |
| Other station          | Displays line states of other stations (MELSECNET/H network   | 0        | 0            | 0        | Page 6-14   |
| monitoring             | stations).                                                    | 0        | 0            | 0        | Tage 0-14   |
| Online operation       | Reads, writes, verifies the MELSECNET/H parameter.            | 0        | $\Delta$     | $\Delta$ | Page 6-25   |
| Parameter settings     | Sets parameters for the MELSECNET/H modules.                  | 0        | 0            | 0        | Page 6-27   |
|                        | Sets a logical station number for access to a CPU module in a |          |              |          |             |
| Target settings        | multiple CPU system where a MELSECNET/H module is             | 0        | 0            | ×        | Page 6-39   |
|                        | mounted.                                                      |          |              |          |             |

O: Available, ∆: Available but partially restricted, ×: N/A

## 6.2 Module Information Tab

| Q12DCCPU-V | Q06CCPU-V  | Q06CCPU-V-B |
|------------|------------|-------------|
| $\bigcirc$ | $\bigcirc$ |             |

The Module information tab displays information of the MELSECNET/H module (host station) controlled by the connected C Controller module.

## (1) Precautions for the Module information tab

 (a) When a utility communication error has occurred When a utility communication error has occurred during connection, click the

Start monitoring button or set the connection target again in the Connection settings so that the communication can be restarted.

(b) During reset

Communications are not available while the C Controller module is being reset. Start communication after the reset is complete.

## (2) Module information tab

| HELSECNET/H utility(192.168.3          | .3(Default))                                   |                              | _ 🗆 🛛                 |
|----------------------------------------|------------------------------------------------|------------------------------|-----------------------|
| Online operation<br>Module information | Parameter settings<br>Error history monitoring | Target se<br>Other station m | onitoring  <br>×      |
| Link device refresh time(ms) Max.      | 1 Min. 1 Cu                                    | irrent 1                     | op <u>m</u> onitoring |
| Start I/O No. 0000 Channel No. 51      | Network No. 1 Gro                              | up No. 0 Sta. No.            | 1                     |
| Type Control station Status            | In data link                                   | Link scan time(ms)           | 5 Details             |
| 2 Slot<br>Start I/O No. Channel No.    | Network No. Gro                                | up No. Sta. No.              |                       |
| Type Status                            |                                                | Link scan time(ms)           | Details               |
| 3 Slot<br>Start I/O No. Channel No.    | Network No. Gro                                | up No. Sta. No.              |                       |
| Type Status                            |                                                | Link scan time(ms)           | Details               |
| 4 Slot<br>Start I/O No. Channel No.    | Network No. Gro                                | up No. Sta. No.              |                       |
| Type Status                            |                                                | Link scan time(ms)           | Details               |
| Connection settings                    | Load File Save F                               | ile <u>H</u> elp             | E <u>x</u> it         |
| C:\MELSEC\CCPU\Param\sample.mnh CP     | U type:Q12DCCPU-V                              | User name: target            |                       |

Figure 6.1 Module information tab

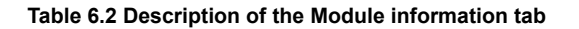

|                          | Item | Description                                                             | Corresponding<br>SB | Corresponding<br>SW |  |
|--------------------------|------|-------------------------------------------------------------------------|---------------------|---------------------|--|
| Link device refresh time |      | Displays total link device refresh time required to refresh the         |                     |                     |  |
|                          |      | MELSECNET/H and CC-Link IE Controller Network controlled by the C       | —                   | —                   |  |
|                          |      | Controller module (host CPU). (In increments of ms)                     |                     |                     |  |
|                          |      | Displays the maximum total link device refresh time in the past record. |                     |                     |  |
|                          | Max. | "-" appears when Link device refresh cycle ( Page 6-27, Section         | —                   | —                   |  |
|                          |      | 6.6) is 0ms.                                                            |                     |                     |  |
|                          |      | Displays the minimum total link device refresh time in the past record. |                     |                     |  |
|                          | Min. | "-" appears when Link device refresh cycle (                            |                     | —                   |  |
|                          |      | 6.6) is 0ms.                                                            |                     |                     |  |
|                          |      |                                                                         | /T                  | (I                  |  |

| MELSEC | Q series | 5 |
|--------|----------|---|
|--------|----------|---|

#### Table 6.2 Description of the Module information tab (continued)

|                          |                                                                  |                     |                     | >                                     |
|--------------------------|------------------------------------------------------------------|---------------------|---------------------|---------------------------------------|
| ltem                     | Description                                                      | Corresponding<br>SB | Corresponding<br>SW | OVERVIE                               |
| Link device refresh time | -                                                                | —                   | —                   | 2                                     |
|                          | Displays current total link device refresh time.                 |                     |                     |                                       |
| Current                  | "-" appears when Link device refresh cycle ( Page 6-27, Section  | —                   | —                   | _ ۳ ۾                                 |
|                          | 6.6) is 0ms.                                                     |                     |                     |                                       |
| Start monitoring or      | Starts or stops monitoring of the MELSECNET/H module.            |                     |                     | LATION                                |
|                          | "*" flashes in the upper right of the button during monitoring.  | —                   | —                   | STAL                                  |
| Stop monitoring button   | These buttons are disabled in the offline status.                |                     |                     |                                       |
| 1 Slot to 4 Slot         | Displays information of the CC-Link module.                      |                     |                     |                                       |
|                          | The information is displayed in ascending order of start I/O No. |                     |                     | 5                                     |
| Start I/O No.            | Displays the start I/O No. of the MELSECNET/H module.            | _                   | _                   |                                       |
|                          | Displays the channel No. of the MELSECNET/H module.              |                     |                     | ≿                                     |
| Channel No.              | "-" appears when "Channel No." has not been set. (               | —                   | —                   |                                       |
|                          | Section 6.6)                                                     |                     |                     |                                       |
|                          | Displays the network No. of the MELSECNET/H module.              |                     |                     | MMO                                   |
| Network No.              | "-" appears when "Network No." has not been set. (               | _                   | SW0040              | ŏē                                    |
|                          | Section 6.6)                                                     |                     |                     | 4                                     |
|                          | Displays the group No. of the MELSECNET/H module.                |                     |                     |                                       |
| Group No.                | "-" appears when "Group No." has not been set (                  | _                   | SW0041              | ~ >                                   |
|                          | Section 6.6)                                                     |                     |                     |                                       |
| Sta. No.                 | Displays the station No. of the MELSECNET/H module.              | _                   | SW0042              | ITRO<br>NG LI                         |
| Туре                     | Displays the type of the MELSECNET/H module.                     | SB0044              | _                   | CON                                   |
|                          | Displays the communication status of the MELSECNET/H module.     |                     |                     | ပက်                                   |
| Status                   | ( → Page 6-3, Section 6.2 (2) (a))                               | —                   | SW0047              | 5                                     |
|                          | Displays the scan time of the MELSECNET/H module.                |                     | <u> </u>            |                                       |
| Link scan time           | (In increments of ms)                                            | —                   | —                   | ×                                     |
|                          | Opens the Module information tab. ( Page 6-4, Section 6.2 (3))   |                     |                     | Ē                                     |
| [Details] button         | This button is disabled during monitoring.                       |                     |                     | N N N N N N N N N N N N N N N N N N N |

## Module information From history monitoring Other station monitoring

## (a) Communication status

Details of communication states are given below.

#### Table 6.3 Details of communication states

| Display                      | Description                                          |
|------------------------------|------------------------------------------------------|
| In data link                 | Data link is being performed.                        |
| Suspend data link (Other)    | Cyclic transmission was stopped from the other       |
|                              | station.                                             |
| Suspend data link (Hostself) | Cyclic transmission was stopped by the host station. |
| Baton pass (No area)         | No B/W transmission assignment to the host station.  |
| Poton poco (Doromotor Holt)  | An error has detected in any of the host station     |
| Daton pass (Farameter Hait)  | parameter.                                           |
| Baton pass (No Receive)      | Common parameters have not been received.            |
| Disconnecting (no baton)     | Station No. duplication, or cable not connected.     |
| Disconnecting (Link error)   | Cable not connected.                                 |
| Testing                      | Online or offline test is being conducted.           |
| Resetting                    | Hardware error.                                      |

## (3) Detailed module information screen.

Detailed information of the MELSECNET/H module are displayed on this screen.

| etailed module information                                                                                                    |                                                                                                    |  |
|----------------------------------------------------------------------------------------------------|----------------------------------------------------------------------------------------------------|--|
| Model name         QJ71LP21-25           Product information         06012000000000-D                                                                                                    | OK<br>Save SB/SW                                                                                                    |  |
| Own station information           Start I/O No.         0000         Network No.         1           Network         MELSECNET/H (Loop)                                                                                                    | Group No. 0 Sta. No. 1 Type Net control station, PLC-PLC                                                                                                    |  |
| Own station status       Parameter setting     Comm + Specific       Reserved station setting     Does not exist       Transmission mode     Normal mode       Duplex transmission setting     Normal transmission       Duplex transmission status     Normal transmission       Transmission speed     10Mbps | Link information<br>Mode Online<br>Floop status Normal<br>Loopback station Not performed<br>R loop status Normal<br>Loopback station Not performed<br>Link scan time Max 7 ms Min. 5 ms<br>Current 6 ms                                                                                                    |  |
| Assign control station 1<br>Present control station 1<br>Transmission information<br>Control station communication<br>Sub control station transmission Yes<br>Remote I/O master station number<br>Block 1 None Block 2 None                                                                                     | Data link information     2       Total number of link stations     2       Station of maximum normal transmission     2       Station of maximum data link     2       Transmission status     2       In data link     2       Reason for transmission interruption     Normal       Reason for transmission stop     Normal |  |

Figure 6.2 Detailed module information screen

|                         | Item          | Description                                                                                                    | Corresponding<br>SB | Corresponding<br>SW |
|-------------------------|---------------|----------------------------------------------------------------------------------------------------|---------------------|---------------------|
| Мо                      | del name      | Displays the model name of the MELSECNET/H module.                                                                             | —                   | —                   |
| Product information     |               | Displays the product information (serial No. and version) of the MELSECNET/H module.                                           | _                   | _                   |
| Oł                      | ( button      | Closes the Detailed module information screen.                                                                                 | _                   | —                   |
| Save SB/SW button       |               | Saves the link special relay (SB) and link special register (SW) information of the MELSECNET/H module into a CSV format file. | _                   | _                   |
| Own station information |               | Displays the own station information of the MELSECNET/H module.                                                                | —                   | _                   |
|                         | Start I/O No. | Displays the start I/O No. of the own station.                                                                                 | —                   | _                   |
|                         | Network No.   | Displays the network to of the own station.                                                                                    | —                   | SW0040              |
|                         | Group No.     | Displays the group No. of the own station.                                                                                     | —                   | SW0041              |
|                         | Sta. No.      | Displays the station No. of the own station.                                                                                   | —                   | SW0042              |
|                         | Network       | Displays the network to which the MELSECNET/H module is connected.                                                             | SB0057,<br>SB005A   | SW0046              |
|                         | Туре          | Displays the type of the own station.                                                                                          | SB0044              | _                   |

 Table 6.4 Description of the Detailed module information screen

| Item                        |                                  | Description                                                                                                    | Corresponding<br>SB |        |
|-----------------------------|----------------------------------|----------------------------------------------------------------------------------------------------|---------------------|--------|
| Эw                          | n station information            | Displays operation setting status of the own station.                                                                                                    | —                   |        |
|                             | Parameter setting                | Displays the parameter setting status of the host station with any of the following.<br>•Common parameter<br>•Common + Specific parameter<br>•Default parameter                            | SB0054              | SW0054 |
|                             |                                  | •Default + Specific                                                                                                    |                     |        |
|                             | Reserved station setting         | Displays whether a reserved station exists in the network.                                                                                                    | SB0064              | _      |
|                             | Transmission mode                | Displays the transmission mode of the own station. (Display: "Normal mode", "Constant scan XX ms" (XX represents the constant link scan setting time))                                     | _                   | SW0068 |
|                             | Duplex transmission setting      | Displays the multiplex transmission setting of the own station.<br>"-" is displayed in the case of a coaxial bus system.<br>(Display: "Normal transmission", "Multiplex transmission")     | SB0069              | _      |
|                             | Duplex transmission status       | Displays the multiplex transmission status of the own station.<br>"-" is displayed in the case of a coaxial bus system.<br>(Display: "Normal transmission", "Multiplex transmission", "-") | SB006A              |        |
| Ī                           | Transmission speed               | Displays the transmission speed of the own station. (Display: "10Mbps",<br>"25Mbps")                                                                                                    |                     |        |
| Control station information |                                  | Displays the control station information of the MELSECNET/H network system.                                                                                                    | _                   | —      |
|                             | Assign control station           | Displays the specified control station in the MELSECNET/H network<br>system.<br>"0" appears when the control station is faulty.                                                            | _                   | SW0057 |
|                             | Present control station          | Displays the current control station in the MELSECNET/H network<br>system.<br>"0" appears when the control station is faulty.                                                              | _                   | SW0056 |
|                             | Transmission information         | Displays the transmission information of the MELSECNET/H network<br>system.<br>(Display: "Control station communication", "Sub control station<br>transmission")                           | SB0056              | _      |
|                             | Sub control station transmission | Displays the sub control station transmission status of the<br>MELSECNET/H network system.<br>(Display: "Yes", "No")                                                                       | SB0058              | _      |
|                             | Remote I/O station               | Displays the station No. of the remote I/O master station for each block.                                                                                                    | —                   | _      |
|                             | Block 1                          | Displays the station No. of the remote I/O master station of Block 1.                                                                                                    |                     | SW005C |
|                             | Block 2                          | Displays the station No. of the remote I/O master station of Block 2.                                                                                                    |                     | SW005D |

#### Table 6.4 Description of the Detailed module information screen (continued)

(To the next page)

# MELSEG Q series

OVERVIEW

INSTALLATION AND UNINSTALLATION OF SOFTWARE PACKAGE

3

COMMON UTILITY OPERATIONS

C CONTROLLER SETTING UTILITY

5

CC-LINK UTILITY

MELSECNET/H UTILITY 9

CC IE CONTROL UTILITY

DEVICE MONITORING UTILITY

| Item                                   | Description                                                                                                    | Corresponding<br>SB | Corresponding<br>SW |
|----------------------------------------|----------------------------------------------------------------------------------------------------|---------------------|---------------------|
| Link information                       | Displays the network status                                                                                                    | —                   |                     |
| Mode                                   | Displays the operation mode of the own station.<br>(Display: "Online", "Offline", "Loop test")                                                                                                    | _                   | SW0043              |
| F loop status                          | Displays the forward loop status.<br>"-" is displayed in the case of a coaxial bus system.<br>(Display: "Normal", "Loopback transmission", "Data link disable", "-")                                                                                              | SB0091,<br>SB0099   | _                   |
| Loopback station                       | Displays the No. of the station that is performing loopback on the<br>forward loop side.<br>"-" is displayed in the case of a coaxial bus system.<br>The field goes blank when data link is not available.<br>(Display: 1 to 64, "Not performed", "-", "(blank)") | _                   | SW0099              |
| R loop status                          | Displays the reverse loop status.<br>"-" is displayed in the case of a coaxial bus system.<br>(Display: "Normal", "Loopback transmission", "-")                                                                                                    | SB0095,<br>SB009A   | _                   |
| Loopback station                       | Displays the No. of the station that is performing loopback on the<br>reverse loop side.<br>"-" is displayed in the case of a coaxial bus system.<br>The field goes blank when data link is not available.<br>(Display: 1 to 64, "Not performed", "-", "(blank)") | _                   | SW009A              |
| Link scan time                         | Displays link scan time. (In increments of ms)                                                                                                    | —                   |                     |
| Max.                                   | Displays the maximum link scan time in the past record.<br>The field goes blank when data link is not available.                                                                                                    | —                   | SW006B              |
| Min.                                   | Displays the minimum link scan time in the past record.<br>The field goes blank when data link is not available.                                                                                                    | _                   | SW006C              |
| Current                                | Displays the current link scan time.<br>The field goes blank when data link is not available.                                                                                                    | _                   | SW006D              |
| Data link information                  | Displays the data link status of the MELSECNET/H.                                                                                                    |                     |                     |
| Total number of link stations          | Displays the total number of linked stations on MELSECNET/H.                                                                                                    | _                   | SW0059              |
| Station of maximum normal transmission | Displays the maximum number of stations that are communicating normally.                                                                                                    | _                   | SW005A              |
| Station of maximum data link           | Displays the maximum number of data link stations on MELSECNET/H.                                                                                                    | _                   | SW005B              |
| Transmission status                    | Displays the transmission status of MELSECNET/H.<br>( $\boxed{=}$ Page 6-3, Section 6.2 (2) (a))                                                                                                    | _                   | SW0047              |
| Reason for transmission interruption   | Displays the reason for transmission interruption on MELSECNET/H.<br>$(\int_{-}^{-} = \frac{1}{2} \operatorname{Page} 6-7$ . Section 6.2 (3) (a))                                                                                                    | _                   | SW0048              |
| Reason for transmission stop           | Displays the reason for transmission stop on MELSECNET/H.                                                                                                    |                     | SW0049              |

#### Table 6.4 Description of the Detailed module information screen (continued)

MELSEG Q series

. . . . .

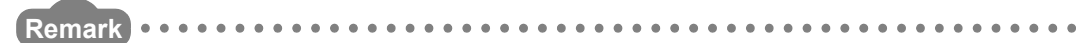

The information displayed on the Detailed module information screen is based on the information when the screen was opened.

To display the updated information, close and reopen the Detailed module information screen.

. . . . . . . . . . . .

### (a) Reason for transmission interruption

The following lists the display in Reason for transmission interruption.

Table 6.5 Details of Reason for transmission interruption

| Display                    | Description/Action                             |
|----------------------------|------------------------------------------------|
| Normal                     | Communicating normally                         |
| Offline                    | Offline                                        |
| Offline test               | Offline test being conducted.                  |
| Initial status             | Error occurred. (Error code: F101, F102, F105) |
| Shift control station      | Error occurred. (Error code: F104, F106)       |
| Online testing             | Error occurred. (Error code: F103, F109, F10A) |
| Baton disappearance        | Error occurred. (Error code: F107)             |
| Baton repetition           | Error occurred. (Error code: F108)             |
| Same station present       | Error occurred. (Error code: F10B)             |
| Control Station repetition | Error occurred. (Error code: F10C)             |
| Reception retry error      | Error occurred. (Error code: F10E)             |
| Transmission retry error   | Error occurred. (Error code: F10F)             |
| Timeout error              | Error occurred. (Error code: F110)             |
| Link error                 | Error occurred. (Error code: F112)             |
| Disconnecting              | Error occurred. (Error code: F11B)             |
| No baton to own station    | Error occurred. (Error code: F11F)             |
| Error code: XXXX           | Error (Refer to the displayed error code)      |

#### (b) Cause of transmission stop

Suspend communication

The following lists the description of display in the Reason for transmission stop field on the screen.

| Table 6.6 Details of Reason for transmission stop |                                                                                |  |
|---------------------------------------------------|--------------------------------------------------------------------------------|--|
| Display                                           | Description                                                                    |  |
| Normal                                            | Communicating normally                                                         |  |
| Stop instruction present (All)                    | Cyclic transmission of all stations was stopped from the own or other station. |  |
| Stop instruction present<br>(HostSelf)            | Cyclic transmission of the own station was stopped.                            |  |
| Stop instruction present                          | Cyclic transmission of the own station was stopped from the other              |  |
| (Station □)                                       | station (Station No. □).                                                       |  |
| No parameter                                      | No parameter can be received.                                                  |  |
| Illegal parameter                                 | The set parameter is invalid.                                                  |  |
| Connected CPU error                               | Medium or critical error has occurred on the CPU module in the own station.    |  |

Data link error occurred on the own station.

CC-LINK UTILITY

6

COMMON UTILITY OPERATIONS

OVERVIEW

INSTALLATION AND UNINSTALLATION OF SOFTWARE PACKAGE

## (4) Specifications of the SB/SW save file

A file format can be selected in "Save as" on the following screen.

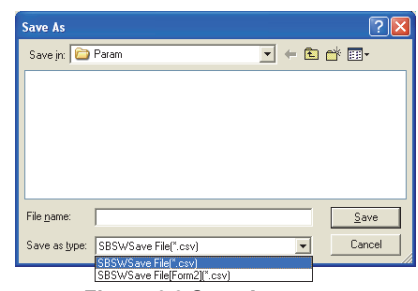

Figure 6.3 Save As screen

To use the text data of the SB/SW save file in a user program, select "SBSWSave File(\*.csv)" when saving.

To use them on  $Microsoft^{(\!8\!)}$  Excel etc., select "SBSWSave File[Form2](\*.csv)" when saving.

| When "SBSWSave File(*.csv)" is selected | When "SBSWSave File[Form2](*.csv)" is selected |
|-----------------------------------------|------------------------------------------------|
|                                         |                                                |

| SB/SW,192.168.3.3(pefault)<br>qJ7L1P21-25 ,09012000000000-D<br>Start I/O No., Network No., Group No., Station No., Networ<br>0000, 1, 0, 1, MELSECNET/H (Loop), Net control station, PL<br>SB/SW information<br>pevice, Value, Device, Value<br>SB0000, 0, , SW0000,0000 | [SB/SW]         [192.168.3.3(Default)]           [GJ.71.LP21-25]         [09012000000000-D]           [Start VO No.]         [Network]           [0000]         [1]           [0]         [1]           [1]         [MELSEC |
|----------------------------------------------------------------------------------------------------|----------------------------------------------------------------------------------------------------|
| Device, Value, , Device, Value                                                                                                    | [SB/SW information]                                                                                                    |
| SB0001, 0, , SW0001, 0000                                                                                                    | [Device] [Value] [Device] [Value]                                                                                                    |
| SB0002, 0, , SW0002, 0000                                                                                                    | [SB0000] [0] [SW0000] [0000]                                                                                                    |
| SB0003, 0, , SW0003, 0000<br>SB0004. 0. , SW0004. 0000                                                                                                    | [SB0001] [0] [SW0001] [0000]                                                                                                    |
| SB0005, 0, , SW0005, 0000                                                                                                    | [SB0002] [0] [SW0002] [0000]                                                                                                    |
|                                                                                                    |                                                                                                    |

Figure 6.4 Example of the SB/SW save file

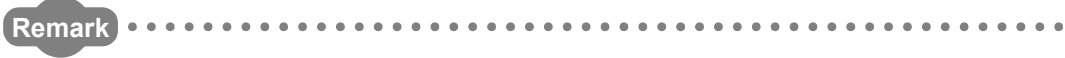

The folder of the SB/SW save file is "C:\MELSEC\CCPU\Param" by default. (When SW3PVC-CCPU has been installed in "C:\MELSEC").
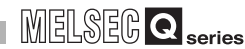

OVERVIEW

INSTALLATION AND UNINSTALLATION OF SOFTWARE PACKAGE

> COMMON UTILITY OPERATIONS

C CONTROLLER SETTING UTILITY

CC-LINK UTILITY

6

**MELSECNET/H UTILITY** 

CC IE CONTROL UTILITY

DEVICE MONITORING UTILITY

# 6.3 Error History Monitoring Tab

| Q12DCCPU-V | Q06CCPU-V | Q06CCPU-V-B |
|------------|-----------|-------------|
| )          |           |             |

The Error history monitoring tab displays the historical data of loop errors, communication errors, and transient transmission errors.

# (1) Precautions for the Error history monitoring tab

- (a) Number of historical data
  Up to 16 loop switching or transient transmission errors are stored.
  When the number of stored data reaches to 16, the next error will be stored by deleting the oldest.
  (No.1 (oldest) to No. 16 (newest))
- (b) Transient transmission error For the error codes and error types displayed in the Transient transmission errors, refer to the Q Corresponding MELSECNET/H Network System Reference Manual (PLC to PLC network)

# (2) Error history monitoring tab

| HELSECNET/H utility(192.168                                                                                                    | . 3. 3(Default))              |                                                                                                    |  |  |
|----------------------------------------------------------------------------------------------------|-------------------------------|----------------------------------------------------------------------------------------------------|--|--|
| Online operation                                                                                                    | Parameter settings            | Target settings                                                                                                    |  |  |
| Module information                                                                                                    | Error history monitoring      | Other station monitoring                                                                                                    |  |  |
| Target module - 1 · · · · Slot     Own station information     Statt/20 No. Network No. Group     10000 · · 0     Network     MELSECNET.     Type Control station                | No. Sta No.<br>1<br>/H (Loop) | Clear error history         Stop monitoring           Number of error occurrences           Loop switching         0           Transient transmission errors         0           F.loop R. loop |  |  |
| - Loop switching                                                                                                    |                               | Retry 0 0                                                                                                    |  |  |
| No.         Sta. No.         Factor           1         2         3           3         4         4                                                                              | Switched status               | Line trouble     0     0       Communication error       UNDER     0     0       CRC     0     0       OVER     0     0                                                                         |  |  |
| Transient transmission errors                                                                                                    |                               | SHORTFRAME 0 0                                                                                                    |  |  |
| No. Err. code Error type 1 2 3 4                                                                                                    | ×                             | ABORT         0         0           TIMEOUT         0         0           Exceeded 2KB         0         0           DPLL ERROR         0         0                                             |  |  |
| Connection settings         Load File         Save File         Help         Egit           C:\MBLSEC\CCPUPeram\sample.mmh         CPU type:Q12DCCPU-V         User name: target |                               |                                                                                                    |  |  |

Figure 6.5 Error history monitoring tab

### Table 6.7 Description of the Error history monitoring tab

# Module information Error history monitoring Other station monitoring

| Item                                           | Description                                                                                                    | Corresponding<br>SB | Corresponding<br>SW |
|------------------------------------------------|----------------------------------------------------------------------------------------------------|---------------------|---------------------|
| Target module                                  | Specify a MELSECNET/H for error history monitoring.<br>(Default: 1)                                                                                                    | —                   | —                   |
| Clear error history button                     | Opens the Clear error history screen. (                                                                                                    | _                   | _                   |
| Start monitoring, or<br>Stop monitoring button | Starts or stops monitoring MELSECNET/H module.<br>"*" flashes in the upper right of the button during monitoring.<br>These buttons are disabled in the offline status. | _                   | _                   |

(To the next page)

h

### Table 6.7 Description of the Error history monitoring tab (continued)

|                               | ltem                                                                             | Description                                                                                                    | Corresponding<br>SB | Corresponding<br>SW |
|-------------------------------|----------------------------------------------------------------------------------|----------------------------------------------------------------------------------------------------|---------------------|---------------------|
| Own station information       |                                                                                  | Displays the own station information of the MELSECNET/H module.                                                                                                    | —                   | _                   |
|                               | Start I/O No.                                                                    | Displays the start I/O No. of the own station.                                                                                                    | —                   | _                   |
|                               | Network No.                                                                      | Displays the network No. of the own station.                                                                                                    | —                   | SW0040              |
|                               | Group No.                                                                        | Displays the group No. of the own station.                                                                                                    | —                   | SW0041              |
|                               | Sta.No.                                                                          | Displays the station No. of the own station.                                                                                                    | —                   | SW0042              |
|                               | Network                                                                          | Displays the network to which the MELSECNET/H module is connected.                                                                                                    | SB0057,<br>SB005A   | SW0046              |
|                               | Туре                                                                             | Displays the type of the own station.                                                                                                    | SB0044              | —                   |
| Loop switching                |                                                                                  | Displays the factor of loop switching and the status after the switching.<br>(For optical loop only)                                                                                                    | _                   |                     |
|                               | Sta. No.                                                                         | Displays the number of the station that requested loop switching or loopback.                                                                                                    | _                   | SW00E0 to<br>SW00E7 |
|                               | Factor                                                                           | Displays the factor of loop switching or loopback.                                                                                                    | _                   | SW00D0 to<br>SW00DF |
|                               | Switched status                                                                  | Displays the data link status after loop switching.                                                                                                    | _                   | SW00D0 to<br>SW00DF |
| Transient transmission errors |                                                                                  | Displays error codes for transient transmission errors that<br>occurred on the own station.<br>For details of errors, refer to the Q Corresponding<br>MELSECNET/H Network System Reference Manual (PLC to<br>PLC network). | _                   | _                   |
|                               | Err. code                                                                        | Displays error codes that are reported during transient transmission.                                                                                                    | —                   | SW00F0 to<br>SW00FF |
|                               | Error type Displays types of errors that occurred during transient transmission. |                                                                                                    | —                   | _                   |

# Module information Error history monitoring Other station monitoring

(To the next page)

### Table 6.7 Description of the Error history monitoring tab

#### Error history monitoring Other station monitoring Module information

| ltem                        |                  | 1             | Description                                                                                                    | Corresponding<br>SB | Corresponding<br>SW | VERVIEV               |
|-----------------------------|------------------|---------------|----------------------------------------------------------------------------------------------------|---------------------|---------------------|-----------------------|
| Number of error occurrences |                  | Irrences      | Displays the number of error occurrences.<br>For details of factors and corrective actions, refer to the<br>following.                       | _                   | _                   | AND<br>ON OF<br>CKAGE |
|                             | Loop switching   |               | Displays the number of times that loop switching and loopback<br>has been executed.<br>"-" is displayed in the case of a coaxial bus system. | _                   | SW00CE              | NSTALLATION           |
|                             | Transient transm | ission errors | Displays the number of transient transmission errors that has been occurred.                                                                 | —                   | SW00EE              | 3                     |
| 1                           | Retry            |               | Displays the number of retries (for transmission errors).                                                                                    | —                   | SW00C8,<br>SW00C9   | ≻                     |
|                             | Line trouble     |               | "-" is displayed in the case of a coaxial bus system.                                                                                        | _                   | SW00CC,<br>SW00CD   | N UTILIT              |
|                             | -                | UNDER         | Displays the number of UNDER errors that has been occurred.                                                                                  | —                   | SW00B8,<br>SW00C0   | COMMC<br>OPERA        |
|                             |                  | CRC           | Displays the number of CRC errors that has been occurred.                                                                                    | _                   | SW00B9,<br>SW00C1   | 4                     |
|                             |                  | OVER          | Displays the number of OVER errors that has been occurred.                                                                                   | _                   | SW00BA,<br>SW00C2   | ₩Ę                    |
|                             | Communication    | SHORTFRAME    | Displays the number of short frame (too short data message) errors that has been occurred.                                                   | _                   | SW00BB,<br>SW00C3   | NTROLLI<br>ING UTIL   |
| er                          | error            | ABORT         | Displays the number of AB.IF errors that has been occurred.                                                                                  | _                   | SW00BC,<br>SW00C4   | C CO<br>SETT          |
|                             |                  | TIMEOUT       | Displays the number of timeout errors that has been occurred.                                                                                | _                   | SW00BD,<br>SW00C5   | 5                     |
|                             |                  | Exceeded 2KB  | Displays the number of errors exceeding 2K bytes that has been occurred.                                                                     | _                   | SW00BE,<br>SW00C6   | JILITY                |
|                             |                  | DPLL ERROR    | Displays the number of DPLL (data not properly recognized in synchronization/modulation) errors.                                             | _                   | SW00BF,<br>SW00C7   | C-LINK UT             |

OVERVIEW

# (3) Clear error history screen

Clear the number of errors to 0.

| Clear type           1.         Clear retry counter           2.         Clear communication error counter           3.         Clear F. loop transmission error           4.         Clear R. loop transmission error | Execute<br>E <u>x</u> it |
|----------------------------------------------------------------------------------------------------|--------------------------|
| 5. Clear loop switching counter                                                                                                    |                          |

Figure 6.6 Clear error history screen

### Table 6.8 Description of the Clear error history screen

| ltem           |                                    | Description                                                       | Corresponding<br>SB | Corresponding<br>SW |
|----------------|------------------------------------|-------------------------------------------------------------------|---------------------|---------------------|
| Cle            | ar type                            | Select the item(s) for clearing the number of error occurrences.  | —                   | —                   |
|                |                                    | Select to clear the number of retries (link special register      |                     |                     |
|                | Clear retry counter                | SW00C8, SE00C9) to 0.                                             | SB0005              | —                   |
|                |                                    | (Default: not checked (not cleared to 0))                         |                     |                     |
|                | Clear communication error          | Select to clear the number of communication errors (link          |                     |                     |
|                | counter                            | special register SW00B8 to SW00C7) to 0.                          | SB0006              | —                   |
|                | counter                            | (Default: not checked (not cleared to 0))                         |                     |                     |
|                |                                    | Select to clear the number of forward loop side line errors (link |                     |                     |
|                | Clear F. loop transmission error   | special register SW00CC) to 0.                                    | SB0007              | —                   |
|                |                                    | (Default: not checked (not cleared to 0))                         |                     |                     |
|                |                                    | Select to clear the number of reverse loop side line errors (link |                     |                     |
|                | Clear R. loop transmission error   | special register SW00CD) to 0.                                    | SB0008              | —                   |
|                |                                    | (Default: not checked (not cleared to 0))                         |                     |                     |
|                |                                    | Select to clear the number of loop switching (link special        |                     |                     |
|                | Clear loop switching counter       | register SW00CE to SW00E7) to 0.                                  | SB0009              | —                   |
|                |                                    | (Default: not checked (not cleared to 0))                         |                     |                     |
|                |                                    | Select to clear the number of transient transmission errors (link |                     |                     |
|                | Clear transient transmission error | special register SW00EE,SW00EF) to 0.                             | SB000A              | —                   |
|                |                                    | (Default: not checked (not cleared to 0))                         |                     |                     |
|                |                                    | Clears the item(s) selected on this screen.                       |                     |                     |
| Execute button |                                    | (Turns the corresponding SB of the selected item(s) from on to    | —                   | —                   |
|                |                                    | off.)                                                             |                     |                     |
| E              | it button                          | Closes the Clear error history screen.                            | _                   | _                   |

OVERVIEW

INSTALLATION AND UNINSTALLATION OF SOFTWARE PACKAGE

> COMMON UTILITY OPERATIONS

C CONTROLLER SETTING UTILITY

CC-LINK UTILITY

6

MELSECNET/H UTILITY

# (4) Factors and actions

The following table shows factors and corrective actions for each error. The information can also be checked from the following link special registers (SW) as well as on the Error history monitoring tab.

For details of special registers (SW), refer to the Q Corresponding MELSECNET/H Network System Reference Manual (PLC to PLC network).

| Item                             | Link special register | Factor                                                                                         | Corrective action                                                                      |
|----------------------------------|-----------------------|------------------------------------------------------------------------------------------------|----------------------------------------------------------------------------------------|
| Loop switching                   | SW00CE                | Station's power on/off, cable fault, noise, etc.                                               | Page 6-13, Section 6.3 (4) (a)                                                         |
| Transient transmission<br>errors | SW00EE                | Target station's power off, target station's CPU failure, cable fault, noise, etc.             | Check the error code of the transient transmission error, and take corrective actions. |
| Retry                            | SW00C8, SW00C9        | Station's power on/off, cable fault, noise, etc.                                               |                                                                                        |
| Line trouble                     | SW00CC, SW00CD        | Adjacent station's power off, cable fault, noise, etc.                                         |                                                                                        |
| UNDER                            | SW00B8, SW00C0        | Adjacent station's power on off, cable fault, etc.                                             |                                                                                        |
| CRC                              | SW00B9, SW00C1        | Source station of data transmission was disconnected, cable fault, hardware fault, noise, etc. |                                                                                        |
| OVER                             | SW00BA, SW00C2        | Cable fault hardware fault paice ate                                                           | F Page 6-13, Section 6.3 (4) (a)                                                       |
| SHORTFRAME                       | SW00BB, SW00C3        | Cable lauit, flatdware lauit, floise, etc.                                                     |                                                                                        |
| ABORT                            | SW00BC, SW00C4        | Source station of data transmission was disconnected, cable fault, hardware fault, noise, etc. |                                                                                        |
| TIMEOUT                          | SW00BD, SW00C5        | Too-short data link monitoring time, cable fault, noise, etc.                                  |                                                                                        |
| Exceeded 2KB                     | SW00BE, SW00C6        | Cable fault, bardware fault, poise, etc.                                                       |                                                                                        |
| DPLL ERROR                       | SW00BF, SW00C7        |                                                                                                |                                                                                        |

#### Table 6.9 Error factors and corrective actions

(a) Errors other than transient transmission errors

Unless the error count frequently increases during operation, no specific action is required.

Take the following corrective actions if the error count frequently increases.

- 1) Check the status (on/off) of power supply for the own and other stations.
- 2) Check cables and connectors (for disconnection, loose connectors, broken cables, and improper cable lengths).
- 3) Conduct a self-loopback test, internal self-loopback test, and hardware test.
- 4) Conduct a station-to-station test and forward/reverse loop test.
- Review its wiring, referring to the manuals for the network module and/or MELSECNET/H board used.

Or, reinstall the system, referring to the user's manual for the CPU module used.

# 6.4 Other Station Monitoring Tab

| Q12DCCPU-V | Q06CCPU-V | Q06CCPU-V-B |
|------------|-----------|-------------|
|            |           |             |

The Other station monitoring tab displays the status of the other stations (MELSECNET/H network stations).

# (1) Precautions for the Other station monitoring tab

(a) Monitoring status

When MELSECNET/H utility is started, monitoring is in stop status.

Click the Start monitoring button to start monitoring.

(b) When a utility communication error has occurredWhen a utility communication error has occurred during connection, click the

Start monitoring button or set the connection target again in the Connection settings so that the communication can be restarted.

(c) During reset

Communications are not available while the C Controller module is being reset. Start communications after the reset is complete.

# (2) Other station monitoring tab

| 🖁 MELSECNET/H utility(192.168.3.3(Defau                                                                                            | nt)) 🗖 🗖 🗹                                                                     |  |  |  |
|----------------------------------------------------------------------------------------------------|--------------------------------------------------------------------------------|--|--|--|
| Online operation Pa<br>Module information Error his                                                                                | arameter settings Target settings<br>story monitoring Other station monitoring |  |  |  |
| Target module                                                                                                    | oStep monitoring                                                               |  |  |  |
| Other station information                                                                                                    | Error status Details                                                           |  |  |  |
| Communication status of each station<br>Data link status of each station<br>Parameter status of each station                       | Error<br>                                                                      |  |  |  |
| CPU operating status of each station<br>CPU RUN status of each station                                                             | - Stop/Down                                                                    |  |  |  |
| Reserved station designation of each station<br>PSU operation status of each station extension<br>Each station network type status |                                                                                |  |  |  |
|                                                                                                    |                                                                                |  |  |  |
| Connection settings         Load File         Save File         Help         Egit                                                  |                                                                                |  |  |  |
| C:\MELSEC\CCPU\Param\sample.mnh CPU type:Q12                                                                                       | 2DCCPU-V User name: target                                                     |  |  |  |

Figure 6.7 Other station monitoring tab

| Table 6.10 | Description | of the Other s                          | station monitoring | tab |
|------------|-------------|-----------------------------------------|--------------------|-----|
|            |             | ••••••••••••••••••••••••••••••••••••••• |                    |     |

Module information Error history monitoring Other station monitoring

| Item                   | Description                                                     | Corresponding<br>SB | Corresponding<br>SW |
|------------------------|-----------------------------------------------------------------|---------------------|---------------------|
| Target module          | Select the MELSECNET/H module for monitoring.                   |                     |                     |
| larget module          | (Default: 1)                                                    | _                   |                     |
| Start monitoring or    | Starts or stops monitoring the MELSECNET/H module.              |                     |                     |
|                        | "*" flashes in the upper right of the button during monitoring. | —                   | —                   |
| Stop monitoring button | These buttons are disabled in the offline status.               |                     |                     |
|                        |                                                                 | (                   |                     |

<sup>(</sup>To the next page)

OVERVIEW

INSTALLATION AND UNINSTALLATION OF SOFTWARE PACKAGE

> COMMON UTILITY OPERATIONS

C CONTROLLER SETTING UTILITY

CC-LINK UTILITY

6

#### Table 6.10 Description of the Other station monitoring tab (continued)

Module information Error history monitoring Other station monitoring

| Item                                      |                       | Description                                                                                                    | Corresponding<br>SB | Corresponding<br>SW |  |
|-------------------------------------------|-----------------------|----------------------------------------------------------------------------------------------------|---------------------|---------------------|--|
| Ow                                        | n station information | Displays the own station information of the MELSECNET/H module.                                                                                                    | —                   | —                   |  |
|                                           | Start I/O No.         | Displays the start I/O No. of the own station.                                                                                                    | —                   | —                   |  |
|                                           | Network No.           | Displays the network No. of the own station.                                                                                                    | —                   | SW0040              |  |
|                                           | Group No.             | Displays the group No. of the own station.                                                                                                    | —                   | SW0041              |  |
|                                           | Sta.No.               | Displays the station No. of the own station.                                                                                                    | —                   | SW0042              |  |
|                                           | Notwork               | Displays the network to which the MELSECNET/H module is                                                                                                    | SB0057,             | SW0046              |  |
| Network                                   | connected.            | SB005A                                                                                                    | 300040              |                     |  |
|                                           | Туре                  | Displays the type of the own station.                                                                                                    | SB0044              | —                   |  |
| Other station information                 |                       | Displays the error occurrence of the other stations. ( Page 6-15, Section 6.4 (3))<br>Double-clicking an item opens the Details screen that displays the detailed information of the item. | _                   | _                   |  |
|                                           | Details button        | Opens the Details screen to display the detailed information of the selected item. (                                                                                                    | —                   | _                   |  |
| Other station information<br>Error status |                       | Displays errors in "Error status" when an error corresponding to the                                                                                                    |                     |                     |  |
|                                           |                       | item in "Other station information" has occurred.                                                                                                    |                     |                     |  |

# (3) Details screens

Detailed information of the item selected on the Other station monitoring tab are displayed on each screen below.

The following lists the details screen corresponding to each item selected on the Other station monitoring tab.

| Table 6 11 | Other static | on monitoring | tab selection | and correspo | onding Detail | s screen  |
|------------|--------------|---------------|---------------|--------------|---------------|-----------|
|            | Other Static | minionitoring | tab selection | and correspo | muning Detail | 3 3016611 |

| Selection on the Other station monitoring tab  | Corresponding Details screen                             | Reference page                 |  |
|------------------------------------------------|----------------------------------------------------------|--------------------------------|--|
| Communication status of each station           | Communication status of each station screen              | Page 6-16, Section 6.4 (3) (a) |  |
| Data link status of each station               | Data link status of each station screen                  | Page 6-17, Section 6.4 (3) (b) |  |
| Parameter status of each station               | Parameter status of each station screen                  | Page 6-18, Section 6.4 (3) (c) |  |
| CPU operating status of each station           | CPU operating status of each station screen              | Page 6-19, Section 6.4 (3) (d) |  |
| CPU RUN status of each station                 | CPU RUN status of each station screen                    | Page 6-20, Section 6.4 (3) (e) |  |
| Loop status of each station                    | Loop status of each station screen                       | Page 6-21, Section 6.4 (3) (f) |  |
| Reserved station designation of each station   | Reserved station designation of each station screen      | Page 6-22, Section 6.4 (3) (g) |  |
| PSU operation states of each station extension | PSU operation states of each station<br>extension screen | Page 6-23, Section 6.4 (3) (h) |  |
| Each station network type status               | Each station network type status screen                  | Page 6-24, Section 6.4 (3) (i) |  |

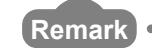

The information on the Details screens is based on the information when the screen was opened.

To display the updated information, close and reopen the Details screen.

(a) Communication status of each status screen

Displays the baton pass status. (Availability of transient transmission) Displayed number of the stations is based on the "Total stations" set on the Parameter settings tab.

| Communication status of each station                                                                                                    |
|----------------------------------------------------------------------------------------------------|
| Own station information           Stat I/O No. Network No. Group No. Sta. No.           0000         1           0         1           Network         MELSECNET/H (Loop)           Type         Control station |
| [Communication status of each station]                                                                                                    |
| Normal communication Error (Disconnected)                                                                                                    |
|                                                                                                    |
| 1 2                                                                                                    |
|                                                                                                    |
|                                                                                                    |
|                                                                                                    |
|                                                                                                    |
|                                                                                                    |
|                                                                                                    |
|                                                                                                    |
|                                                                                                    |
|                                                                                                    |

Figure 6.8 Communication status of each status screen

| Table 6.12 Descri | ption of the | Communication | status of | f each statu | s screen |
|-------------------|--------------|---------------|-----------|--------------|----------|
| 14010 0112 200011 |              | oominamouton  | otatao oi | ouon otata   |          |

| Item                                 | Description                                                                                                    | Corresponding<br>SB          | Corresponding<br>SW                     |
|--------------------------------------|----------------------------------------------------------------------------------------------------|------------------------------|-----------------------------------------|
| OK button                            | Closes the Communication status of each station screen.                                                                                                    | —                            | —                                       |
| Own station information              | Displays the own station information of the MELSECNET/H<br>module.<br>([ Page 6-14, Section 6.4 (2))                                                                                                    | SB0044,<br>SB0057,<br>SB005A | SW0040,<br>SW0041,<br>SW0042,<br>SW0046 |
| Communication status of each station | Displays baton pass status (Availability of transient transmission)<br>in the following color code.<br>Light blue: Normally communicating station or reserved station<br>Red: Communication error status (disconnected) | _                            | SW0070 to<br>SW0073                     |

MELSEG Q series

(b) Data link status of each station screen

Displays the cyclic transmission status.

The number of displayed stations is based on the "Total stations" set in the Parameter settings tab.

| Data link status of each station                                                                                                    |
|----------------------------------------------------------------------------------------------------|
| Own station information           Stat I/O No.         Network No.           0000         1         0           0         1           Network         MELSECNET/H (Loop)           Type         Control station |
| [Data link status of each station] Data link executed Data link not executed                                                                                                    |
|                                                                                                    |
|                                                                                                    |
|                                                                                                    |
|                                                                                                    |

Figure 6.9 Data link status of each station screen

#### Table 6.13 Description of the Data link status of each station screen

| Item                             | Description                                                                                                    | Corresponding<br>SB          | Corresponding<br>SW                     |
|----------------------------------|----------------------------------------------------------------------------------------------------|------------------------------|-----------------------------------------|
| OK button                        | Closes the Data link status of each station screen.                                                                                                    | —                            | _                                       |
| Own station information          | Displays the own station information of the MELSECNET/H<br>module.<br>(( Page 6-14, Section 6.4 (2))                                                              | SB0044,<br>SB0057,<br>SB005A | SW0040,<br>SW0041,<br>SW0042,<br>SW0046 |
| Data link status of each station | Displays the cyclic transmission status in the following color<br>code.<br>Light blue: Normal or reserved station<br>Red: Error station (Data link not performed) | _                            | SW0074 to<br>SW0077                     |

OVERVIEW

INSTALLATION AND UNINSTALLATION OF SOFTWARE PACKAGE

> COMMON UTILITY OPERATIONS

DEVICE MONITORING UTILITY (c) Parameter status of each station screen

Displays the parameter communication status and parameter error status of each station.

The number of displayed stations is based on the "Total stations" set in the Parameter settings tab.

| Parameter status of each station                                                                                                    |
|----------------------------------------------------------------------------------------------------|
| Own station information           Statt I/O No. Network No. Group No. Sta. No.           00000         1           0         1           Network         MELSECNET/H (Loop)           Type         Control station |
| [Communication status of each station parameter] Other than those communicating                                                                                                    |
|                                                                                                    |
| [Error status of each station parameter]     [     Parameter normal     Error                                                                                                    |
|                                                                                                    |
|                                                                                                    |

Figure 6.10 Communication status of each station screen

| Item                                           | Description                                                                                                    | Corresponding<br>SB          | Corresponding<br>SW                     |
|------------------------------------------------|----------------------------------------------------------------------------------------------------|------------------------------|-----------------------------------------|
| OK button                                      | Closes the Communication status of each station screen.                                                                                                    | _                            | _                                       |
| Own station information                        | Displays the own station information of the MELSECNET/H<br>module.<br>([ Page 6-14, Section 6.4 (2))                                                                                                    | SB0044,<br>SB0057,<br>SB005A | SW0040,<br>SW0041,<br>SW0042,<br>SW0046 |
| Communication status of each station parameter | Displays the parameter communication status of each station<br>in the following color code.<br>Light blue: Status other than "communicating with<br>parameters", reserved station, or unconnected station<br>Red: Communicating with parameters | _                            | SW0078 to<br>SW007B                     |
| Error status of each station parameter         | Displays the parameter error status of each station in the<br>following color code.<br>Light blue: Parameters normal, reserved station, or<br>unconnected station<br>Red: Parameter error                                                       | _                            | SW007C to<br>SW007F                     |

#### Table 6.14 Description of the Communication status of each station screen

- MELSEC Q series
- (d) CPU operation status of each station screen Displays the CPU operation status.

The number of displayed stations is based on the "Total stations" set in the Parameter settings tab.

| CPU operating status of each station                                                                                                    |
|----------------------------------------------------------------------------------------------------|
| Own station information           Stat I/D No. Network No. Group No. Sta. No.           0000         1           0         1           Network         MELSECNET/H (Loop)           Type         Control station |
| [CPI Loperating status of each station]                                                                                                    |
| Fror (Critical)     Error (Non-critical)                                                                                                    |
|                                                                                                    |
|                                                                                                    |
|                                                                                                    |
|                                                                                                    |
|                                                                                                    |
|                                                                                                    |
|                                                                                                    |
|                                                                                                    |
|                                                                                                    |
|                                                                                                    |

Figure 6.11 CPU operation status of each station screen

| Item                                 | Description                                                                                                    | Corresponding<br>SB          | Corresponding<br>SW                         |
|--------------------------------------|----------------------------------------------------------------------------------------------------|------------------------------|---------------------------------------------|
| OK button                            | Closes the "CPU operation status of each station" screen.                                                                                                    | —                            | —                                           |
| Own station information              | Displays the own station information of the MELSECNET/H module.<br>( $[ ] ] ]$ Page 6-14, Section 6.4 (2))                                                                                                    | SB0044,<br>SB0057,<br>SB005A | SW0040,<br>SW0041,<br>SW0042,<br>SW0046     |
| CPU operation status of each station | Displays the CPU operation status in the following color code.<br>Light blue: CPU normal, reserved station, unconnected station<br>Red: CPU fault Medium error (WDT error, etc.) or, critical error<br>(Hardware error, etc.)<br>Yellow: CPU fault minor error | _                            | SW0080 to<br>SW0083,<br>SW0088 to<br>SW008B |

OVERVIEW

INSTALLATION AND UNINSTALLATION OF SOFTWARE PACKAGE

> COMMON UTILITY OPERATIONS

C CONTROLLER SETTING UTILITY

5

DEVICE MONITORING UTILITY (e) CPU RUN status of each station screen

Displays the RUN/STOP states of the CPUs.

The number of displayed stations is based on the "Total stations" set in the Parameter settings tab.

| ci o non status of cacil station                                                                                                    |                                                                                                    |
|----------------------------------------------------------------------------------------------------|----------------------------------------------------------------------------------------------------|
| Own station information           Stat I/D No. Network No. Group No. Sta. N           00000         1           0         1           Network         MELSECNET/H (Loop)           Type         Control station                                                                                                    |                                                                                                    |
| CPU status                                                                                                    |                                                                                                    |
| 1         PUN         17           2         STOP         18           4         20         5           5         21         5           6         22         7           7         23         8           9         25         10           10         26         11           12         28         11           13         29         14           15         31         15           16         32         22 | 33         49           34         50           35         51           36         52           37         53           38         54           39         55           40         56           41         57           42         58           43         59           44         60           45         61           46         62           47         53           48         64 |

Figure 6.12 CPU RUN status of each station screen

### Table 6.16 CPU RUN status of each station screen

| Item                    | Description                                                                                                    | Corresponding<br>SB          | Corresponding<br>SW                     |
|-------------------------|----------------------------------------------------------------------------------------------------|------------------------------|-----------------------------------------|
| OK button               | Closes the CPU RUN status of each station screen.                                                                                                    | —                            | —                                       |
| Own station information | Displays the own station information of the MELSECNET/H module.<br>( $[ ] ]$ Page 6-14, Section 6.4 (2))                                                       | SB0044,<br>SB0057,<br>SB005A | SW0040,<br>SW0041,<br>SW0042,<br>SW0046 |
| CPU status              | Displays the RUN/STOP status of each CPU.<br>RUN: RUN, STEP RUN<br>STOP: STOP, PAUSE<br>DOWN: ERROR, or unconnected station<br>Reserved Sta.: Reserved station | _                            | SW0084 to<br>SW0087                     |

OVERVIEW

INSTALLATION AND UNINSTALLATION OF SOFTWARE PACKAGE

> COMMON UTILITY OPERATIONS

C CONTROLLER SETTING UTILITY

5

CC-LINK UTILITY

6

(f) Loop status of each station screen

In the case of the optical loop system, this screen displays the forward and reverse loop states.

The number of displayed stations is based on the "Total stations" set in the Parameter settings tab.

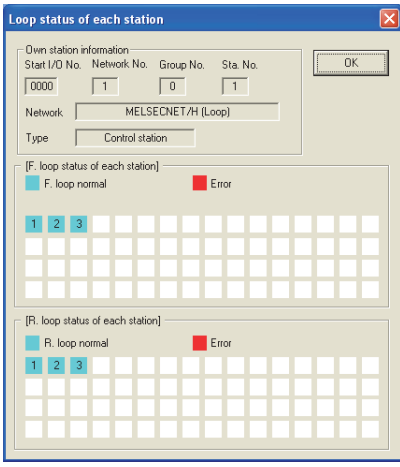

Figure 6.13 Loop status of each station screen

| Table 6.1 | 7 Description | of the Loop | status of | f each | station | screen |
|-----------|---------------|-------------|-----------|--------|---------|--------|
|           |               |             |           |        |         |        |

| Item                           | Description                                                                                                    | Corresponding<br>SB          | Corresponding<br>SW                     |
|--------------------------------|----------------------------------------------------------------------------------------------------|------------------------------|-----------------------------------------|
| OK button                      | Closes the Loop status of each station screen.                                                                                                    | —                            | _                                       |
| Own station information        | Displays the own station information of the MELSECNET/H<br>module.<br>([] Page 6-14, Section 6.4 (2))                                                                             | SB0044,<br>SB0057,<br>SB005A | SW0040,<br>SW0041,<br>SW0042,<br>SW0046 |
| F. loop status of each station | Displays the forward loop status in the optical loop system in<br>the following color code.<br>Light blue: Normal, reserved station, or unconnected station<br>Red: Error station | _                            | SW0091 to<br>SW0094                     |
| R. loop status of each station | Displays the reverse loop status in the optical loop system in<br>the following color code.<br>Light blue: Normal, reserved station, or unconnected station<br>Red: Error station | _                            | SW0095 to<br>SW0098                     |

(g) Reserved station designation of each station screen Displays the setting status of the reserved status.

The number of displayed stations is based on the "Total stations" set in the Parameter settings tab.

| Reserved station designation of each station                                                                                                    |
|----------------------------------------------------------------------------------------------------|
| Own station information           Stat I/O No. Network No. Group No. Sta No.           0000         1           0         1           Network         MELSECNET/H (Loop)           Type         Control station |
| [Reserved station designation of each station]                                                                                                    |
| Non-reserved station                                                                                                    |
|                                                                                                    |
|                                                                                                    |
|                                                                                                    |
|                                                                                                    |

Figure 6.14 Reserved station designation of each station screen

| Item                                         | Description                                                                                                    | Corresponding<br>SB          | Corresponding<br>SW                     |
|----------------------------------------------|----------------------------------------------------------------------------------------------------|------------------------------|-----------------------------------------|
| OK button                                    | Closes the Reserved station designation of each station screen.                                                                            | —                            | —                                       |
| Own station information                      | Displays the own station information of the MELSECNET/H<br>module.<br>([ Page 6-14, Section 6.4 (2))                                       | SB0044,<br>SB0057,<br>SB005A | SW0040,<br>SW0041,<br>SW0042,<br>SW0046 |
| Reserved station designation of each station | Displays the reserved station setting status in the following<br>color code.<br>Light blue: Non-reserved station<br>Blue: Reserved station | _                            | SW0064 to<br>SW0067                     |

(h) PSU operation status of each station extension screen

Displays the status of 24VDC external power supply for MELSECNET/H module. The number of displayed stations is based on the "Total stations" set in the Parameter settings tab.

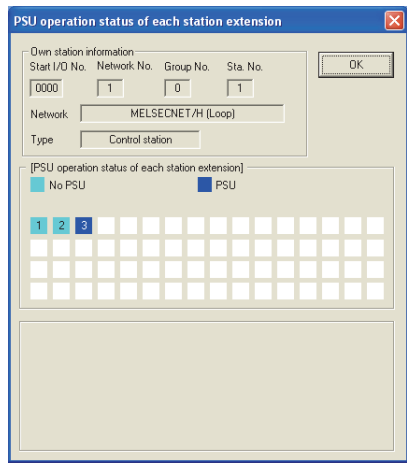

Figure 6.15 PSU operation status of each station extension

| Item                                           | Description                                                                                                    | Corresponding<br>SB          | Corresponding<br>SW                     |
|------------------------------------------------|----------------------------------------------------------------------------------------------------|------------------------------|-----------------------------------------|
| OK button                                      | Closes the PSU operation status of each station extension.                                                                                                    | —                            |                                         |
| Own station information                        | Displays the own station information of the MELSECNET/H<br>module.<br>(( Page 6-14, Section 6.4 (2))                                                                             | SB0044,<br>SB0057,<br>SB005A | SW0040,<br>SW0041,<br>SW0042,<br>SW0046 |
| PSU operation status of each station extension | Displays the 24VDC external power supply status of the<br>MELSECNET/H module in the following color code.<br>Light blue: No external power supply<br>Blue: External power supply | _                            | SW008C to<br>SW008F                     |

OVERVIEW

INSTALLATION AND UNINSTALLATION OF SOFTWARE PACKAGE

5

8

DEVICE MONITORING UTILITY

## (i) Each station network type status screen

Displays consistency of the network types that are set in the control station and in the normal station.

The number of displayed stations is based on the "Total stations" set in the Parameter settings tab.

| Each station network type status                                                                                                    |
|----------------------------------------------------------------------------------------------------|
| Own station information           Statt I/O No. Network No. Group No. Sta. No.           00000         1           0         1           Network         MELSECNET/H (Loop)           Type         Control station |
| [Each station network type status]     Same as control station                                                                                                    |
|                                                                                                    |
|                                                                                                    |
|                                                                                                    |
|                                                                                                    |

Figure 6.16 Each station network type status screen

#### Table 6.20 Description of the Each station network type status screen

| Item                             | Description                                                                                                    | Corresponding<br>SB          | Corresponding<br>SW                     |
|----------------------------------|----------------------------------------------------------------------------------------------------|------------------------------|-----------------------------------------|
| OK button                        | Closes the Each station network type status screen.                                                                                                    | —                            | —                                       |
| Own station information          | Displays the own station information of the MELSECNET/H<br>module.<br>([ Page 6-14, Section 6.4 (2))                                                                                                    | SB0044,<br>SB0057,<br>SB005A | SW0040,<br>SW0041,<br>SW0042,<br>SW0046 |
| Each station network type status | Displays the consistency of the network types set in the control<br>station and in the normal station in the following color code.<br>Light blue: Normal, reserved, or communication error station<br>whose network type is the same as that of the control station.<br>Red: Normal station whose network type is different from that of the<br>control station. | _                            | SW01E0 to<br>SW01E3                     |

# 6.5 Online Operation Tab

| Q12DCCPU-V | Q06CCPU-V | Q06CCPU-V-B |
|------------|-----------|-------------|
|            |           |             |
|            |           |             |

MELSEG **Q** series

MELSECNET/H parameters can be read, written, or verified from this tab.

## (1) Precautions for the Online operation tab

- (a) When a utility communication error has occurred When a utility communication error has occurred during connection, set the connection target again in the Connection settings so that the communication can be restarted.
- (b) During reset

Communications are not available while the C Controller module is being reset. Start communications after the reset is complete.

(c) The drive to which parameters are written When writing parameters from each of the utilities to the following C Controller module, write them to the same drive.

• Q12DCCPU-V whose serial No. (first five digits) is "12042" or later If the parameters are written to different drives, those of the drive, which include C Controller setting parameters, will take effect.

(2) Online operation tab

| Module information               | Error history monitoring            | Other station monitoring |
|----------------------------------|-------------------------------------|--------------------------|
| Online operation                 | Parameter settings                  | Target settings          |
| rget drive Standard RAM 💌        |                                     |                          |
| Deedeeneelee                     |                                     |                          |
| neau parameters                  |                                     |                          |
| Read parameters from C Control   | ier module.                         | <u>R</u> ead             |
|                                  |                                     |                          |
|                                  |                                     |                          |
| Write parameters                 |                                     |                          |
| Write parameters to C Controller | module.                             | Write                    |
|                                  |                                     |                          |
|                                  |                                     |                          |
| Verify parameters                |                                     |                          |
| Verify the narameters match with | the C Controller module's parameter | Varifu                   |
| Yony the parameters material     | The electroner module a parameter   | <u></u>                  |
|                                  |                                     |                          |
|                                  |                                     |                          |
|                                  | 1                                   | 1                        |

Figure 6.17 Online operation tab

### Table 6.21 Description of the Online operation tab

| Online operation | Parameter settings Target settings                                                                    |
|------------------|----------------------------------------------------------------------------------------------------|
| Item             | Description                                                                                           |
|                  | Set a target drive for reading, writing, or verifying parameters.*1                                   |
| Target drive     | This setting is not available for the Q06CCPU-V(-B).                                                  |
|                  | (Default: Parameter boot drive)                                                                       |
| Read parameters  |                                                                                                    |
| Read button      | Reads out MELSECNE I/H parameters from the C Controller module.                                       |
|                  | * 1 For the drives to which parameters can be written (user memory), refer to the C Controller Module |
|                  | User's Manual (Hardware Design, Function Explanation).                                                |

(To the next page)

OVERVIEW

INSTALLATION AND UNINSTALLATION OF SOFTWARE PACKAGE

CC IE CONTROL UTILITY

.

. . . . .

. . . .

### Table 6.21 Description of the Online operation tab (continued)

| Online operation                   | Parameter settings Target settings                                                                                                    |
|------------------------------------|----------------------------------------------------------------------------------------------------|
| Item                               | Description                                                                                                    |
| Write parameters<br>Write button   | Writes MELSECNET/H parameters to the C Controller module.<br>The written parameters take effect when the C Controller module is powered off and then on or is reset.<br>Parameters can be written only when "Write authority" is selected on the Connection settings screen. If "Write<br>authority" is not selected, select it in the Connection settings screen before writing parameters. ( |
| Verify parameters<br>Verify button | Compares the MELSECNET/H parameters of the C Controller module with those of the MELSECNET/H utility.<br>The results are displayed in a message box.                                                                                                    |

. .

Reading, writing, and verification of parameters can be performed only when the C Controller module and a development environment (personal computer) is connected online.

**6 - 26** 6.5 Online Operation Tab

#### Parameter Settings Tab 6.6

| Q12DCCPU-V | Q06CCPU-V | Q06CCPU-V-B |
|------------|-----------|-------------|
|            |           |             |
|            |           |             |

MELSEG **Q** series

OVERVIEW

INSTALLATION AND UNINSTALLATION OF SOFTWARE PACKAGE

COMMON UTILITY OPERATIONS

C CONTROLLER SETTING UTILITY

CC-LINK UTILITY

6

**MELSECNET/H UTILITY** 

CC IE CONTROL UTILITY

DEVICE MONITORING UTILITY

Parameters of the MELSECNET/H module can be set in this tab.

## (1) Precautions for the Parameter settings tab

(a) Link device refresh cycle and Routing parameter

"Link device refresh cycle" and "Routing parameter" are parameters common to CC-Link IE Controller Networks.

When the defined parameters written from CC IE Control utility differs from that in

this utility, the following dialog box appears after clicking the Write button in the <<Online operation>> tab.

| ? | The following common parameters with CC-Link IE Controller Network have been changed.<br>The settings in CC IE Control utility will be overwritten.<br>-Link device refress cycle |
|---|----------------------------------------------------------------------------------------------------|
|   | OK Cancel                                                                                                    |

Figure 6.18 Dialog box

# (2) Parameter settings tab

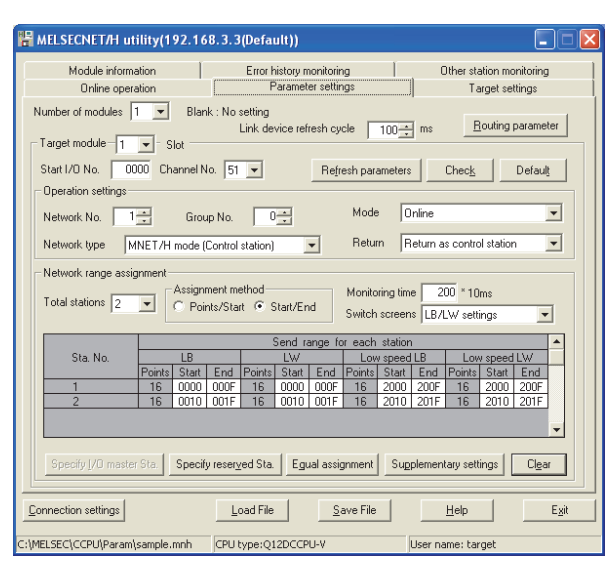

Figure 6.19 Parameter setting tab

Table 6.22 Description of the Parameter setting tab

| Online operation Parameter settings Target settings |                                                                              |  |
|-----------------------------------------------------|------------------------------------------------------------------------------|--|
| Item                                                | Description                                                                  |  |
|                                                     | Set the number of MELSECNET/H modules controlled by the C Controller module. |  |
| Number of modules                                   | Selecting "(blank)" is regarded as no setting (setting clear).               |  |
|                                                     | (Default: "(blank)")                                                         |  |
|                                                     | (To the next page)                                                           |  |

6

### Table 6.22 Description of the Parameter setting tab (continued)

Online operation Parameter settings Target settings

| Item                      | Description                                                                                                    |
|---------------------------|----------------------------------------------------------------------------------------------------|
|                           | Set the refresh cycle of the link device. (In increments of ms)<br>When using both the CC-Link IE Controller Network and MELSECNET/H, set the same value as<br>the value set in CC IE Control utility.                                                                                                    |
| Link device refresh cycle | When enabling Block data assurance per station ( $\square \square$ Page 6-37, Section 6.6 (6)), set 10 or more to the "Link device refresh cycle" and set "Refresh parameters".                                                                                                    |
|                           | Refresh parameters       button is disabled.         (Default: 100, Setting range: 0, 10 to 1000)         For details of the link device refresh cycle, refer to the C Controller Module User's (Hardware                                                                                                    |
| Routing parameter button  | Design, Function Explanation).<br>Displays the Routing parameter settings screen ( $\int \overline{\mathcal{F}}$ Page 6-31 Section 6.6 (3))                                                                                                    |
| Target module             | Select a module to configure. (Default: 1)<br>The numbers for this item will be automatically rearranged in ascending order of start I/O numbers<br>when saving the parameter setting file or when switching the tab.                                                                                                    |
| Start I/O No.             | Set the start I/O No. of the MELSECNET/H module.<br>(Setting range: 0 to FE0H (Note that the number must be unique and cannot be duplicated with the start I/O No. of other MELSECNET/H module.)                                                                                                    |
| Channel No.               | Set the channel No. of the MELSECNET/H module.<br>Use this value when opening the channel from Device monitoring utility or a user program<br>(MELSEC data link function).<br>For the Q06CCPU-V-B, this setting is not available.<br>The channel No. must be unique and cannot be duplicated with a channel No. of other<br>MELSECNET/H modules. |
| Refresh parameters button | Displays the Refresh parameter setting screen. ( Page 6-33, Section 6.6 (4))<br>When enabling Block data assurance per station, ( Page 6-37, Section 6.6 (6)), set 10 or<br>more to the "Link device refresh cycle" and set "Refresh parameters".                                                                                                |
| Check button              | Checks for any setting error.                                                                                                    |
| <br>Default button        | Set the operation settings, network range assignments, and refresh parameters back to default.                                                                                                    |
| Operation settings        | Operation settings for the MELSECNET/H module.                                                                                                    |
| Network No.               | Set the network No. of the MELSECNET/H module.<br>(Default: 1, Setting range: 1 to 239)                                                                                                    |
| Group No.                 | Set the group No. of the MELSECNET/H module.<br>(Default: 0, Setting range: 0 to 32)                                                                                                    |
| Network type              | Set the type of the MELSECNET/H module.<br>(Default: "MNET/H mode (Control station)")                                                                                                    |
| Mode                      | Set the mode of the MELSECNET/H module. (Default: "Online")                                                                                                    |
| Return                    | Return setting of the control station.<br>This setting is available when any of the following is selected for "Network type".<br>•MNET/H mode (Control station)<br>•MNET/10 mode (Control station)<br>•MNET/H Ext. mode (Control station)<br>(Default: "Return as control station")                                                              |

(To the next page)

| Dnline operation Paramete     | r settings Target settings                                                                                     |                  |
|-------------------------------|----------------------------------------------------------------------------------------------------|------------------|
| Item                          | Description                                                                                                    | MEW              |
|                               | Assign network ranges.                                                                                         | VED              |
|                               | •MNET/H mode (Control station)                                                                                 | ć                |
| etwork range assignment       | •MNET/10 mode (Control station)                                                                                | 2                |
|                               | •MNET/H Ext. mode (Control station)                                                                            |                  |
| Total stations                | Set a total number of stations (including the control station) to the target network.                          |                  |
| TOTAL STATIONS                | (Default: 2)                                                                                                   | ATIO             |
| Assignment method             | Switches the device range input method between Points/Start and Start/End.                                     | IATI             |
| Assignment method             | (Default: "Start/End")                                                                                         | INS <sup>-</sup> |
| Monitoring time               | Set the monitoring time for the link scan time. (In increments of 10ms)                                        | SE S             |
|                               | (Default: 200, Setting range: 1 to 200)                                                                        | 3                |
|                               | Select the link device to which network range is to be assigned.                                               |                  |
| Switch screens                | "Low speed LB" and "Low speed LW" can be set when MNET/H mode (Control station) or MNET/H                      | ~                |
| Switch Scicens                | Ext. mode (Control station) is selected for "Network type".                                                    | ΈĽ,              |
|                               | (Default: "LB/LW settings")                                                                                    |                  |
|                               | Set the No. of the link device points assigned to the target station.                                          | IOMI             |
| Points                        | This setting is available when "Point/Start" is selected for "Assignment method".                              |                  |
|                               | (Default: "(blank)", Setting range: 🗇 Page 6-30, Section 6.6 (2) (a))                                          | 4                |
| Start                         | Set the start No. of the link device assigned to the target station.                                           |                  |
| Start                         | (Default: "(blank)", Setting range: 💭 Page 6-30, Section 6.6 (2) (a))                                          |                  |
|                               | Set the end No. of the link device assigned to the target station.                                             | Ë                |
| End                           | This setting is available when "Start/End" is selected for "Assignment method".                                | ROL              |
|                               | (Default: "(blank)", Setting range: 💬 Page 6-30, Section 6.6 (2) (a))                                          |                  |
|                               | Sets the selected station as an I/O master station of the link device (LX/LY), or cancels the setting.         |                  |
| Specify I/O master Sta. butto | This button is enabled when "(LX/LY) settings (1)" or "(LX/LY) settings (2)" is selected for "Switch screens". | 5                |
| Specify reserved Sta. button  | Sets the selected station as a reserved station, or cancels the setting.                                       |                  |
| Equal assignment button       | Displays the Equal assignment screen. (                                                                        |                  |
| Supplementary settings butte  | Displays the Supplementary settings screen. (                                                                  |                  |
| Clear butten                  | Clears the "Points", "Start", and "End" settings and then sets the "Total stations" and "Monitoring            | -                |
|                               | time" settings back to default.                                                                                |                  |

### Table 6.22 Description of the Parameter setting tab (continued)

CC-LINK UTILITY

MELSECNET/H UTILITY

MELSEC **Q** series

## (a) Network range assignment

The following table indicates the setting ranges of network assignment.

Table 6.23 Setting ranges of network range assignment

| Device                                                   |                  | Points/Start/End | Setting range              |
|----------------------------------------------------------|------------------|------------------|----------------------------|
| LX                                                       |                  | Points           | 16 to 8192 <sup>*1</sup>   |
|                                                          |                  | Start            | 0000 to 1FF0 <sup>*1</sup> |
|                                                          |                  | End              | 000F to 1FFF <sup>*2</sup> |
|                                                          |                  | Points           | 16 to 8192 <sup>*1</sup>   |
| LY                                                       |                  | Start            | 0000 to 1FF0 <sup>*1</sup> |
|                                                          |                  | End              | 000F to 1FFF <sup>*2</sup> |
|                                                          |                  | Points           | 16 to 16384 <sup>*1</sup>  |
|                                                          | LB               | Start            | 0000 to 3FF0 <sup>*1</sup> |
|                                                          |                  | End              | 000F to 3FFF <sup>*2</sup> |
|                                                          |                  | Points           | 1 to 16384                 |
|                                                          | LW               | Start            | 0000 to 3FFF               |
| When "Network type" 's either of the following           |                  | End              | 0000 to 3FFF               |
| •MINET/H Ext. mode (Control station)                     | Low-<br>speed LB | Points           | 16 to 8192 <sup>*1</sup>   |
|                                                          |                  | Start            | 2000 to 3FF0 <sup>*1</sup> |
|                                                          |                  | End              | 200F to 3FFF*2             |
|                                                          | Low-             | Points           | 1 to 8192                  |
|                                                          |                  | Start            | 2000 to 3FFF               |
|                                                          | speed LW         | End              | 2000 to 3FFF               |
|                                                          |                  | Points           | 16 to 8192 <sup>*1</sup>   |
|                                                          | LB               | Start            | 0000 to 1FF0 <sup>*1</sup> |
| When "Network type"*3 is "MNET/10 mode (Control station) |                  | End              | 000F to 1FFF*2             |
|                                                          |                  | Points           | 1 to 8192                  |
|                                                          | LW               | Start            | 0000 to 1FFF               |
|                                                          |                  | End              | 0000 to 1FFF               |

\* 1 Only a multiple of 16 can be set to "Points" and "Start" of LX, LY, and LB.

\* 2 Only a (multiple of 16 minus 1) can be set to "End" of LX, LY, and LB.

\* 3 Set the "Network type" in the Parameter settings tab.

( Page 6-27, Section 6.6 (2))

OVERVIEW

INSTALLATION AND UNINSTALLATION OF SOFTWARE PACKAGE

> COMMON UTILITY OPERATIONS

> > Δ

C CONTROLLER SETTING UTILITY

CC-LINK UTILITY

6

# (3) Routing parameter settings screen

Transfer destination, relay network No., and relay station No. are set on this screen.

# 

- The MELSECNET/H module controlled by the C Controller module cannot be used a relay station which operates as a bridge.
   For a relay station, use the MELSECNET/H module that is controlled by a programmable controller CPU which is capable of configuring multiple network systems.
- 2. Routing parameters are common in the following channels. Different parameters cannot be set for each channel No.
  - MELSECNET/H (Channel No.51 to 54)
  - CC-Link IE Controller Network (Channel No.151 to 154)

|                            | Transfer                              | target<br>No        | Relay n                    | stwork No.               | Relay station No.                              | -      |
|----------------------------|---------------------------------------|---------------------|----------------------------|--------------------------|------------------------------------------------|--------|
| 1                          | TIGHTOIN                              |                     |                            |                          |                                                | H      |
| 2                          |                                       |                     |                            |                          |                                                | -      |
| 3                          |                                       |                     |                            |                          |                                                |        |
| 4                          |                                       |                     |                            |                          |                                                |        |
| 5                          |                                       |                     | _                          |                          |                                                |        |
| 5                          |                                       |                     | _                          |                          |                                                | _      |
| -                          |                                       |                     |                            |                          |                                                | -      |
| 9                          |                                       |                     |                            |                          |                                                | -      |
| 10                         |                                       |                     |                            |                          |                                                |        |
| 11                         |                                       |                     |                            |                          |                                                |        |
| 12                         |                                       |                     |                            |                          |                                                |        |
| 13                         |                                       |                     |                            |                          |                                                | _      |
| 14                         |                                       |                     |                            |                          |                                                | -      |
| 16                         |                                       |                     | _                          |                          |                                                | -      |
|                            |                                       |                     |                            |                          |                                                |        |
|                            |                                       |                     |                            |                          |                                                |        |
| Max.                       | size of transie                       | ent transi          | mission via                | other networ             | k No.                                          |        |
| Char                       | nel No.51:                            | C 96                | SO Words                   | 480     1                | Words                                          |        |
| Char                       | nel No.52:                            | C 96                | 50 Words                   | • 480 •                  | Vords                                          |        |
| Char                       |                                       | ~ ~                 | 10 1 . /                   | G 4001                   |                                                |        |
| Char                       | inei N0.53                            | 0.96                | spip words                 | 480 1                    | words                                          |        |
| Char                       | nel No.54:                            | C 96                | 50 Words                   | • 480 \                  | Words                                          |        |
| *960 (<br>target<br>are us | words can be<br>station, whic<br>red. | selecte<br>h perfor | d only wher<br>m transient | MELSEC-G<br>transmission | Series relay station a<br>via other network No | nd<br> |

Figure 6.20 Routing parameter settings screen

Table 6.24 Description of the Routing parameter settings screen

| Item                        | Description                                   |
|-----------------------------|-----------------------------------------------|
| Transfor target network No  | Set the transfer target network No.           |
| Transier target network no. | (Default: "(blank)", Setting range: 1 to 239) |
| Polov potwork No            | Set the relay network No.                     |
| Relay network no.           | (Default: "(blank)", Setting range: 1 to 239) |
| Polov station No.           | Set the relay station No.                     |
| Relay Station No.           | (Default: "(blank)", Setting range: 1 to 120) |

(To the next page)

6

|                                         | Item                           | Description                                                                                                    |
|-----------------------------------------|--------------------------------|----------------------------------------------------------------------------------------------------|
| Max. size of transient transmission via |                                | For each channel No., set the maximum transmission size of data sent by transient transmission                                                                                                    |
| oth                                     | ner network No.                | from a user program via another network (No.).                                                                                                    |
|                                         | Channel No.51 to Channel No.54 | For each channel No., set the maximum transmission size for the case where data are sent by transient transmission to another network (No.) via a MELSECNET/H module.<br>Only when the relay stations and target stations of transient transmission are the MELSEC-Q series network modules, select 960 words.<br>When the relay stations and target stations of transient transmission are other than the MELSEC-Q series network modules, select 480 words. If 960 words is set for this case, data may be cut off, resulting in incorrect transient transmission.<br>(Default: 480 words) |
| Clear button                            |                                | Clears the "Transfer target network No.", "Relay network No.", and "Relay station No." settings.                                                                                                    |
| Check button                            |                                | Checks the "Transfer target network No.", "Relay network No.", and "Relay station No." settings.                                                                                                    |
| End button                              |                                | Saves the settings and closes the Routing parameter settings screen.                                                                                                    |
| Cancel button                           |                                | Closes the Routing parameter settings screen without saving the settings.                                                                                                    |

### Table 6.24 Description of the Routing parameter settings screen (continued)

MELSEG Q series

# (4) Refresh parameter settings screen

Set refresh parameters.

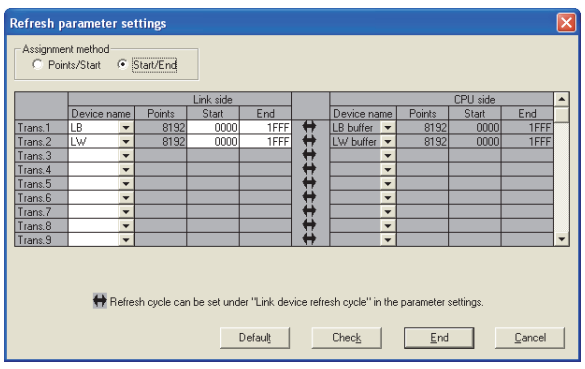

Figure 6.21 Refresh parameter settings screen

Table 6.25 Description of the Refresh parameter settings screen

| Item              | Description                                                                                                    |  |
|-------------------|----------------------------------------------------------------------------------------------------|--|
| Assignment method | The device range input method can be switched between Points/Start and Start/End.                                                                                                    |  |
| Assignment method | (Default: "Start/End")                                                                                                    |  |
|                   | Set the refresh parameters of the target module selected on the Parameter settings tab.                                                                                                    |  |
| Link side         | Up to 64 refresh parameters can be set.                                                                                                    |  |
|                   | Set a unique value for each device. Duplicated devices are not allowed.                                                                                                    |  |
| Dovico namo       | Set the name of the link device to be refreshed.                                                                                                    |  |
|                   | (Default: 🖵 Page 6-34, Section 6.6 (4) (a), Setting range: 🖵 Page 6-34, Section 6.6 (4) (b))                                                                                                    |  |
| Deinte            | Set the points of the link device to be refreshed.                                                                                                    |  |
| Foints            | (Default: 🖅 Page 6-34, Section 6.6 (4) (a), Setting range: 🛒 Page 6-34, Section 6.6 (4) (c))                                                                                                    |  |
| Start             | a unique value for each device. Duplicated devices are not allowed.<br>the name of the link device to be refreshed.<br>fault: I Page 6-34, Section 6.6 (4) (a), Setting range: Page 6-34, Section 6.6 (4) (b))<br>the points of the link device to be refreshed.<br>fault: Page 6-34, Section 6.6 (4) (a), Setting range: Page 6-34, Section 6.6 (4) (c))<br>the start No. of the link device to be refreshed.<br>fault: Page 6-34, Section 6.6 (4) (a), Setting range: Page 6-34, Section 6.6 (4) (c))<br>the end No. of the link device to be refreshed.<br>fault: Page 6-34, Section 6.6 (4) (a), Setting range: Page 6-34, Section 6.6 (4) (c))<br>the end No. of the link device to be refreshed.<br>fault: Page 6-34, Section 6.6 (4) (a), Setting range: Page 6-34, Section 6.6 (4) (c))<br>the end No. of the link device to be refreshed.<br>fault: Page 6-34, Section 6.6 (4) (a), Setting range: Page 6-34, Section 6.6 (4) (c))<br>olays refresh parameters of the CPU module.<br>olays the name of the device to be refreshed on the CPU module.<br>splay: Page 6-34, Section 6.6 (4) (b))<br>plays the points of the device to be refreshed on the CPU module.<br>plays the same start No. as the one in "Points" in the "Link side" field.<br>plays the start No. of the device to be refreshed on the CPU module.                                                                                                    |  |
| Start             | (Default: 🖅 Page 6-34, Section 6.6 (4) (a), Setting range: 🖵 Page 6-34, Section 6.6 (4) (c))                                                                                                    |  |
| End               | Set the end No. of the link device to be refreshed.                                                                                                    |  |
|                   | (Default: 🗇 Page 6-34, Section 6.6 (4) (a), Setting range: 🗇 Page 6-34, Section 6.6 (4) (c))                                                                                                    |  |
|                   | Displays refresh parameters of the CPU module.                                                                                                    |  |
|                   | Displayed data are corresponding to each setting in "Link side".                                                                                                    |  |
| Dovico namo       | Displays the name of the device to be refreshed on the CPU module.                                                                                                    |  |
|                   | The device range input method can be switched between Points/Start and Start/End.         (Default: "Start/End")         Set the refresh parameters of the target module selected on the Parameter settings tab.         Up to 64 refresh parameters can be set.         Set the name of the link device to be refreshed.         (Default: [S]" Page 6-34, Section 6.6 (4) (a), Setting range: [S]" Page 6-34, Section 6.6 (4) (t)         Set the points of the link device to be refreshed.         (Default: [S]" Page 6-34, Section 6.6 (4) (a), Setting range: [S]" Page 6-34, Section 6.6 (4) (c)         Set the start No. of the link device to be refreshed.         (Default: [S]" Page 6-34, Section 6.6 (4) (a), Setting range: [S]" Page 6-34, Section 6.6 (4) (c)         Set the end No. of the link device to be refreshed.         (Default: [S]" Page 6-34, Section 6.6 (4) (a), Setting range: [S]" Page 6-34, Section 6.6 (4) (c)         Set the end No. of the link device to be refreshed.         (Default: [S]" Page 6-34, Section 6.6 (4) (a), Setting range: [S]" Page 6-34, Section 6.6 (4) (c)         Set the end No. of the link device to be refreshed.         (Default: [S]" Page 6-34, Section 6.6 (4) (a), Setting range: [S]" Page 6-34, Section 6.6 (4) (c)         Displays refresh parameters of the CPU module.         Displays the name of the device to be refreshed on the CPU module.         (Display: [S]" Page 6-34, Section 6.6 (4) (b))         Displays the same start No. as the one in "Points" in the "Link side" field.< |  |
| Points            | Displays the points of the device to be refreshed on the CPU module.                                                                                                    |  |
|                   | Displays the same start No. as the one in "Points" in the "Link side" field.                                                                                                    |  |
| Start             | Displays the start No. of the device to be refreshed on the CPU module.                                                                                                    |  |
|                   | Description           The device range input method can be switched between Points/Start and Start/End.<br>(Default: "Start/End")           Set the refresh parameters of the target module selected on the Parameter settings tab.<br>Up to 64 refresh parameters can be set.           Set a unique value for each device. Duplicated devices are not allowed.           Set the name of the link device to be refreshed.<br>(Default: [                                                                                                    |  |
| End               | Displays the start No. of the device to be refreshed on the CPU module.                                                                                                    |  |
|                   | Displays the same start No. as the one in "End" in the "Link side" field.                                                                                                    |  |
| Default button    | Set the "Link side" and "CPU side" settings back to default.                                                                                                    |  |
| Check button      | Checks the "Link side" and "CPU side" settings for error.                                                                                                    |  |
| End button        | Saves the settings and closes the Refresh parameter settings screen.                                                                                                    |  |
| Cancel button     | Closes the Refresh parameter settings screen without saving the settings.                                                                                                    |  |

MELSEG Q series

CC-LINK UTILITY

6

MELSECNET/H UTILITY

# (a) Default

The following indicates the default for "Device name", "Points", "Start", and "End". Table 6.26 Default for "Device name", "Points", "Start", and "End"

| Setting item | Device name | Points       | Start | End  |
|--------------|-------------|--------------|-------|------|
| Trans.1      | LB          | 8192         | 0000  | 1FFF |
| Trans.2      | LW          | 8192         | 0000  | 1FFF |
| Trans.3 to   | "/Plank\"   |              |       |      |
| Trans.64     |             | uir <i>j</i> |       |      |

### (b) Device names

The following indicates the setting ranges of the "Device names" on the "Link side", and the display of the "Device names" on the "CPU side".

Table 6.27 "Device names" on "Link side" and "CPU side"

| "Link side" setting range | "CPU side" display |
|---------------------------|--------------------|
| LX                        | LX buffer          |
| LY                        | LY buffer          |
| LB                        | LB buffer          |
| LW                        | LW buffer          |

## (c) Setting range on the link side

The following indicates the setting ranges of the link side "Points", "Start", and "End".

(The same setting ranges are applied to "Trans.1" to "Trans.64".)

| Table C 20 Catting ranges | مطالعات منطم   | "Deinte" | "Ctout" | a   | "End" |
|---------------------------|----------------|----------|---------|-----|-------|
| Table 6.26 Setting ranges | s of link side | Points . | Start . | anu | Ena   |
|                           |                | ,        | ,       |     |       |

| Device name | Points/Start/End | Setting range              |
|-------------|------------------|----------------------------|
|             | Points           | 16 to 8192 <sup>*1</sup>   |
| LX          | Start            | 0000 to 1FF0 <sup>*1</sup> |
|             | End              | 000F to 1FFF <sup>*2</sup> |
|             | Points           | 16 to 8192 <sup>*1</sup>   |
| LY          | Start            | 0000 to 1FF0 <sup>*1</sup> |
|             | End              | 000F to 1FFF <sup>*2</sup> |
|             | Points           | 16 to 16384 <sup>*1</sup>  |
| LB          | Start            | 0000 to 3FF0 <sup>*1</sup> |
|             | End              | 000F to 3FFF <sup>*2</sup> |
|             | Points           | 1 to 16384                 |
| LW          | Start            | 0000 to 3FFF               |
|             | End              | 0000 to 3FFF               |

\* 1 Only a multiple of 16 can be set to "Points" and "Start" of LX, LY, and LB.

 $^{\ast}$  2 Only a (multiple of 16 minus 1) can be set to "End" of LX, LY, and LB.

OVERVIEW

INSTALLATION AND UNINSTALLATION OF SOFTWARE PACKAGE

> COMMON UTILITY OPERATIONS

C CONTROLLER SETTING UTILITY

CC-LINK UTILITY

6

MELSECNET/H UTILITY

CC IE CONTROL UTILITY

# (5) Equal assignment screen

The link device points of all stations can be equally assigned on this screen. For the start and end stations, set values within the number of the stations for equal assignment target, which can be calculated in the following expression: (Total link stations - (Start station No. - 1))

(a) When "LB/LW settings" is set for "Switch screens" in the Parameter settings tab.

| Equal assignment                    |                               |
|-------------------------------------|-------------------------------|
| C Identical point assignment Points |                               |
| Equal assignment                    |                               |
| LB/LW settings                      | Low speed LB/LW settings      |
| Start station Sta.                  | Start station Sta.            |
| End station Sta.                    | End station Sta.              |
| Start No.                           | Start No.                     |
| Total points assigned               | Total points assigned         |
| LW equal assignment                 | Low speed LW equal assignment |
| Start station Sta.                  | Start station Sta.            |
| End station Sta.                    | End station Sta.              |
| Start No.                           | Start No.                     |
| Total points assigned               | Total points assigned         |
|                                     |                               |
|                                     | OK Cancel                     |

Figure 6.22 Equal assignment screen (for LB/LW settings)

| Table 6.29 Descrip | tion of the Equa | l assignment screer | (for LB/LW settings) |
|--------------------|------------------|---------------------|----------------------|
|                    |                  |                     |                      |

|                            |                     | Item                           | Description                                                                                  |
|----------------------------|---------------------|--------------------------------|----------------------------------------------------------------------------------------------|
| Identical point assignment |                     | al point appignment            | Equally assigns entered points to the link devices of each station. (In increments of 16)    |
|                            |                     | a point assignment             | (Default "(Blank)", Setting range: 16 or more)                                               |
|                            | Z h.                | itten                          | Validates the equal assignment setting according to entered values and closes the Equal      |
| Or                         |                     | 1001                           | assignment screen.                                                                           |
| Ca                         | ance                | button                         | Discard the settings and closes the Equal assignment screen.                                 |
| Eq                         | ual a               | assignment                     | Equally divides the entered points and assigns them to the link devices of each station.     |
|                            | LB                  | equal assignment               | Set the method for equal assignment to LB                                                    |
|                            |                     |                                | Set the first of the stations to which equal assignment will be performed.                   |
|                            |                     |                                | (Default "(Blank)", Setting range: 1 to (Value set in "Total stations"))                     |
|                            |                     | Start station                  | The value for "Total stations" can be set in the "Network range assignment" in the Parameter |
|                            |                     |                                | settings tab. ( Page 6-27, Section 6.6 (2))                                                  |
|                            |                     |                                | Set the last of the stations to which equal assignment will be performed.                    |
|                            |                     |                                | (Default "(Blank)", Setting range: (Value set in "Start station" to "Total stations"))       |
|                            |                     | End station                    | The value for "Total stations" can be set on the "Network range assignment" in the Parameter |
|                            |                     |                                | settings tab. ( Page 6-27, Section 6.6 (2))                                                  |
|                            |                     |                                | Set the start No. of the link device to be equally assigned.                                 |
|                            |                     | Start NO.                      | (Default "(Blank)", Setting range: 🗇 Page 6-30, Section 6.6 (2) (a))                         |
|                            |                     | Total points assigned          | Set the total points of the link devices to be equally assigned.                             |
|                            |                     |                                | (Default "(Blank)", Setting range: 🗇 Page 6-30, Section 6.6 (2) (a))                         |
|                            | LW aqual assignment |                                | Set the method for equal assignment to LW.                                                   |
|                            |                     | equal assignment               | Set each item the same as for "LB equal assignment"                                          |
|                            |                     | w spood I B oqual assignment   | Set the method for equal assignment to low-speed LB.                                         |
|                            | 20                  |                                | Setting method is the same as for "LB equal assignment" described above.                     |
|                            |                     | w speed I W equal assignment   | Set the method for equal assignment to low-speed LW.                                         |
|                            | LO                  | low speed Lvv equal assignment | Setting method is the same as for "LB equal assignment" described above.                     |

DEVICE MONITORING

(b) When "LX/LY settings (1)" or "LX/LY settings (2)" is set for "Switch screens" in the Parameter settings tab.

| Equal assignment                        | X                     |
|-----------------------------------------|-----------------------|
| C Identical point assignment Points     |                       |
| Equal assignment                        |                       |
| M station to L station equal assignment |                       |
| Start station Sta.                      | Start station Sta.    |
| End station Sta.                        | End station Sta.      |
| Start No.                               | Start No.             |
| Total points assigned                   | Total points assigned |
| L station to M station equal assignment |                       |
| Start station Sta.                      | Start station Sta.    |
| End station Sta.                        | End station Sta.      |
| Start No.                               | Start No.             |
| Total points assigned                   | Total points assigned |
|                                         |                       |
|                                         | OK Current 1          |
|                                         | UK Lancel             |

Figure 6.23 Equal assignment screen (for LX/LY settings (1))

| Table 6.30 Description of the Equal assignment scre | een (for LX/LY settings (1) and (2)) |
|-----------------------------------------------------|--------------------------------------|
|-----------------------------------------------------|--------------------------------------|

|                              |        | ltem                       | Description                                                                                         |
|------------------------------|--------|----------------------------|----------------------------------------------------------------------------------------------------|
|                              |        |                            | Equally assigns entered points to the link devices of each station. (In increments of 16)           |
| Identical point assignment   |        |                            | Note that the points will not be assigned to the station, which is set as the I/O master station. ( |
| iuc                          | 111100 |                            | Page 6-27, Section 6.6 (2))                                                                         |
|                              |        |                            | (Default "(Blank)", Setting range: 16 or more)                                                      |
|                              | Z h.,  | tten                       | Validates the equal assignment setting according to entered values and closes the Equal             |
|                              | I bu   |                            | assignment screen.                                                                                  |
| C                            | ance   | l button                   | Discard the settings and closes the Equal assignment screen.                                        |
| Eq                           | ual a  | assignment                 | Equally divides the entered points and assigns them to the link devices of each station.            |
|                              | M s    | station to L station equal | Set the method for equal assignment to I V(1) or I V(2)                                             |
|                              | ass    | ignment                    |                                                                                                    |
|                              |        | Start station              | Set the first of the stations to which equal assignment will be performed.                          |
|                              |        |                            | (Default "(Blank)", Setting range: 1 to (Value set in "Total stations"))                            |
|                              |        |                            | The value for "Total stations" can be set in the "Network range assignment" in the Parameter        |
|                              |        |                            | settings tab. ( Page 6-27, Section 6.6 (2))                                                         |
|                              |        | End station                | Set the last of the stations to which equal assignment will be performed.                           |
|                              |        |                            | (Default "(Blank)", Setting range: (Value set in "Start station" to "Total stations"))              |
|                              |        |                            | The value for "Total stations" can be set in the "Network range assignment" in the Parameter        |
|                              |        |                            | settings tab. ( Page 6-27, Section 6.6 (2))                                                         |
|                              |        | Stort No.                  | Set the start No. of the link device to be equally assigned.                                        |
|                              |        | Start No.                  | (Default "(Blank)", Setting range: 🗇 Page 6-30, Section 6.6 (2) (a))                                |
|                              |        |                            | Set the total points of the link devices to be equally assigned.                                    |
|                              |        | Total points assigned      | (Default "(Blank)", Setting range: 🗇 Page 6-30, Section 6.6 (2) (a))                                |
| L station to M station equal |        | tation to M station equal  | Set the method for equal assignment to $LX(1)$ or $LX(2)$ .                                         |
| assignment                   |        | ignment                    | Setting method is the same as for "M station to L station equal assignment" described above.        |

# (6) Supplementary settings screen

The supplementary settings is used for advanced settings. Default values can be applied for normal usage.

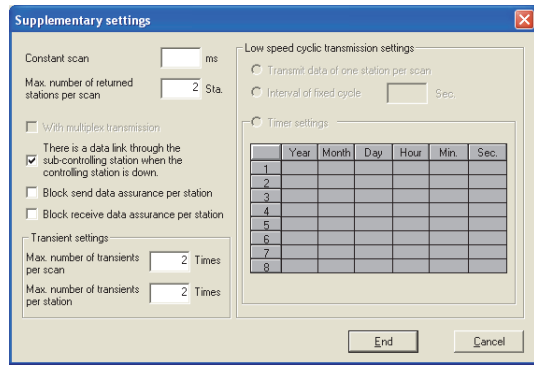

Figure 6.24 Supplementary settings screen

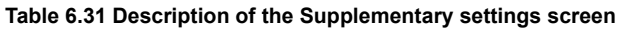

| Item                                                                                                   | Description                                                                                                    |
|----------------------------------------------------------------------------------------------------|----------------------------------------------------------------------------------------------------|
| Constant scan                                                                                          | Constant scan is used to maintain the link scan time at a constant time.<br>Set a value to prevent fluctuation of the link scan time. (Unit: ms)<br>(Default: "(Blank)"), Setting range: 1 to 500                                                                                                    |
| Max. number of returned stations per scan                                                              | Set the number of communication error stations that can return during one link scan.<br>(Default: 2, Setting range: 1 to 64 ("Total stations" setting))<br>"Total station" can be set in the "Network range assignment" field in the Parameter settings tab.<br>(I Page 6-27, Section 6.6 (2))                                                                                                    |
| With multiplex transmission                                                                            | Select this when executing the multiplex transmission function.<br>Multiplex transmission is used in the optical loop system to increase the transmission speed by<br>using both the forward and reverse loops simultaneously when they are in a normal condition.<br>This setting is available only when "Total stations" is set to 4 or more.<br>"Total station" can be set in the "Network range assignment" field in the Parameter settings tab.<br>(Confourth National Content of the avaeuta) |
| There is a data link thorough the sub-<br>controlling station when the controlling<br>station is down. | Select this when allowing another normal station on the network to continue communication (the control station switch function) as a alternate station (sub-control station) when the specified control station is disconnected due to some fault.<br>(Default: Selected (Enable the control station switch function))                                                                                                    |
| Block send data assurance per station                                                                  | Select this when securing consistency <sup>*1</sup> of link data for each station in cyclic transmission.<br>This enables to handle multiple word data without providing interlocks in the program.<br>Note that this function <sup>*1</sup> can be used only for the link device refresh processing between the C<br>Controller module and MELSECNET/H module.<br>Set the following parameters when selecting any of these items for assuring data per station.                                    |
| Block receive data assurance per station                                                               | <ul> <li>"Link device refresh cycle" in the "Parameter settings" tab.</li> <li>([] Page 6-27, Section 6.6 (2))</li> <li>•Refresh parameters in the "Refresh parameter settings" tab.</li> <li>([] Page 6-33, Section 6.6 (4))</li> <li>(Default: [] Page 6-38, Section 6.6 (6) (a))</li> </ul>                                                                                                    |
| *                                                                                                    | 1 Securing consistency means preventing 2-word (32 bits) link data, such as the current value of the positioning module, from being divided into new and old data in units of 1 word (16 bits) due to cyclic transmission timing.<br>The link device refresh processing between the C Controller module and MELSECNET/H module can be set in the "Refresh parameter settings" tab. (For Page 6-33, Section 6.6 (4)).<br>(To the next page)                                                          |

MELSEG Q series

CC IE CONTROL UTILITY

8

DEVICE MONITORING UTILITY

| MELSEC Q serie | es |
|----------------|----|
|----------------|----|

### Table 6.31 Description of the Supplementary settings screen (continued)

|                    | Item                             | Description                                                                                         |
|--------------------|----------------------------------|----------------------------------------------------------------------------------------------------|
| Transient settings |                                  | Determine the conditions for transient transmission.                                                |
|                    | Max. number of transients per    | Enter the number of transient transmissions (total of entire network) that can be performed by one  |
|                    |                                  | network during one scan.                                                                            |
|                    | Scall                            | (Default: 2, Setting range: 1 to 255)                                                               |
|                    | Max. number of transients per    | Enter the number of transient transmissions that can be performed by one station during one scan.   |
|                    | station                          | (Default: 2, Setting range: 1 to 10 ("Max. number of transients per scan" setting)                  |
|                    |                                  | Set the execution conditions when sending link data (LB, LW) in slow cycles (low speed cyclic       |
| L٥١                | w speed cyclic transmission      | transmission) in addition to the normal cyclic transmission.                                        |
| set                | tings                            | This setting is available only when "Low speed LB" and "Low speed LW" of "Network range             |
|                    |                                  | assignment" are set on the "Parameter settings" tab.                                                |
|                    | Transmit data of one station per | Select this when collectively sending data to another station per link scan                         |
|                    | scan                             |                                                                                                    |
|                    | Interval of fixed cycle          | Low-speed cyclic transmission is performed at specified intervals.                                  |
|                    |                                  | (Default: "(Blank)", Setting range: 1 to 65535 (Unit: Sec.))                                        |
|                    |                                  | Low-speed cyclic transmission is performed at specified time.                                       |
|                    | Timor optingo                    | Any of "Hour", "Min.", and "Sec." settings cannot be skipped.                                       |
|                    |                                  | When no value are set to "Year", "Month", and "Day", the transmission is executed at specified time |
|                    |                                  | every day.                                                                                          |
|                    | Timer settings                   | When no value are set to "Year" and "Month", the transmission is executed at specified time every   |
|                    |                                  | month.                                                                                              |
|                    |                                  | When no value is set to "Year", the transmission is executed at specified time every year.          |
|                    |                                  | (Default: "(Blank)", Setting range: 00:00:00, January 1, 2000 to 23:59:59, December 31, 2099)       |
| Er                 | nd button                        | Saves the settings and closes the Supplementary setting screen.                                     |
| Ca                 | ancel button                     | Closes the Supplementary setting screen without saving the settings.                                |

# (a) "Block send data assurance per station" "Block receive data assurance per station"

Default settings differ depending on the network type as follows. ( $\square$  Page 6-27, Section 6.6 (2))

### Table 6.32 Network types and default

| Network type                           | Default                          |  |
|----------------------------------------|----------------------------------|--|
| MNET/H mode (Control station)          | Send and receive both deselected |  |
| MNET/10 mode (Control station)         |                                  |  |
| MNET/H Extended mode (Control station) | Send and receive both selected   |  |

#### **Target Settings Tab** 6.7

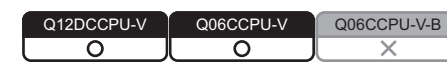

MELSEG Q series

OVERVIEW

INSTALLATION AND UNINSTALLATION OF SOFTWARE PACKAGE

COMMON UTILITY OPERATIONS

C CONTROLLER SETTING UTILITY

CC-LINK UTILITY

6

MELSECNET/H UTILITY

CC IE CONTROL UTILITY

DEVICE MONITORING UTILITY

Logical station numbers are set on this tab.

Logical station numbers are used when the target station is a multiple CPU system to access the programmable controller other than control CPU in the target station. Note that the logical station number setting is not required for the following access. Page 6-41, "6.7 (4) Access that does not require a logical station No. setting"

# (1) Precaution for the Target settings tab

Select a programmable controller CPU for the "Target module".

# (2) The Target settings tab

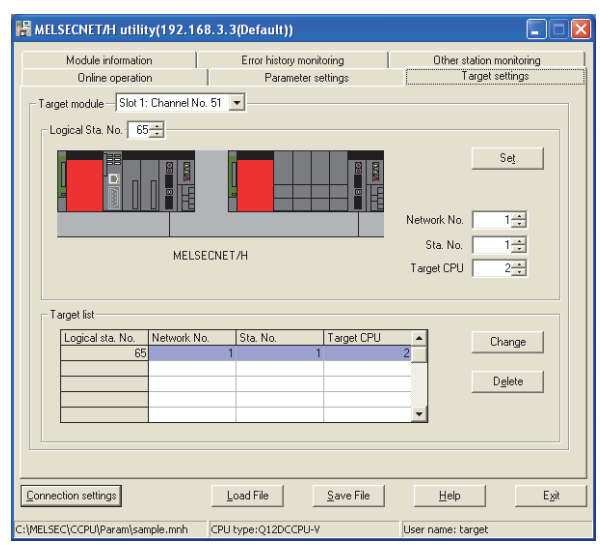

Figure 6.25 Target settings tab

Table 6.33 Description of the Target settings tab

| Online operation Parameter settings | Target settings                                                                                      |
|-------------------------------------|----------------------------------------------------------------------------------------------------|
| Item                                | Description                                                                                          |
| Target module                       | Select the module to be configured.                                                                  |
| larget module                       | (Default: "Slot 1")                                                                                  |
|                                     | Specify the logical station No. of the module selected in "Target module".                           |
| Logical Sta. No                     | (Default: 65, Setting range: 65 to 239)                                                              |
| Logical Sta. No.                    | The logical station No. is logical numbers to be set in "Sta. No." in Device monitoring utility and  |
|                                     | MELSEC data link function (MELSECNET data link function).                                            |
|                                     | Set the network No. of the CC-Link IE Controller Network module and MELSECNET/H module               |
| Network No.                         | controlled by the multiple CPU system.                                                               |
|                                     | (Default: 1, Setting range: 1 to 239)                                                                |
|                                     | Set the station No. of the CC-Link IE Controller Network module and MELSECNET/H module               |
| Sta. No.                            | controlled by the multiple CPU system.                                                               |
|                                     | (Default: 1, Setting range: 1 to 120)                                                                |
|                                     | Set the CPU (CPU No. used in the multiple CPU system) to be accessed.                                |
|                                     | (Default: 1, Setting range: 1 to 4)                                                                  |
| Set button                          | Registers the settings (Logical Sta. No., Network No., Sta. No., and Target CPU) to the Target list. |

### Table 6.33 Description of the Target settings tab (continued)

Online operation Parameter settings Target settings

| ltem        |               | Description                                                                                   |  |
|-------------|---------------|-----------------------------------------------------------------------------------------------|--|
| Target list |               | Displays a list of the Logical Sta. No. set to the module selected in "Target module" and the |  |
|             |               | corresponding network No., station No., and target CPUs                                       |  |
|             |               | Displays the data of the selected row (Logical sta. No.) in the Target list.                  |  |
|             | Change button | (Setting for the logical sta. No. can also be changed by double-clicking the row.)            |  |
|             | Delete button | Deletes the line (Logical sta. No.) selected in the Target list area.                         |  |

# (3) Access example

When the settings in the following screen are applied in the below system, a MELSECNET/H module controlled by the C Controller module can access to the CPU No.4 via the MELSECNET/H module (controlled by CPU No. 2, network No. 1) by using the logical station No. "65".

The access is also available by opening channel No. 51 and setting 65 for the station No. in Device monitoring utility or a user program (MELSEC data link function).

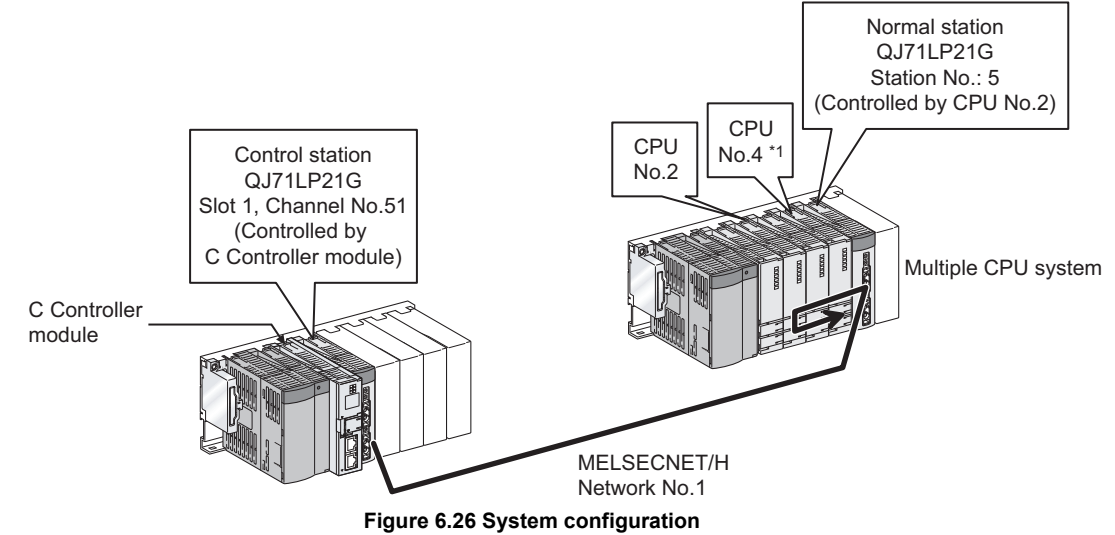

\* 1 When CPU No. 4 cannot configure a multiple CPU system, access to the CPU No. 4 is not available by using the logical station number.

The target settings for the above access is shown below.

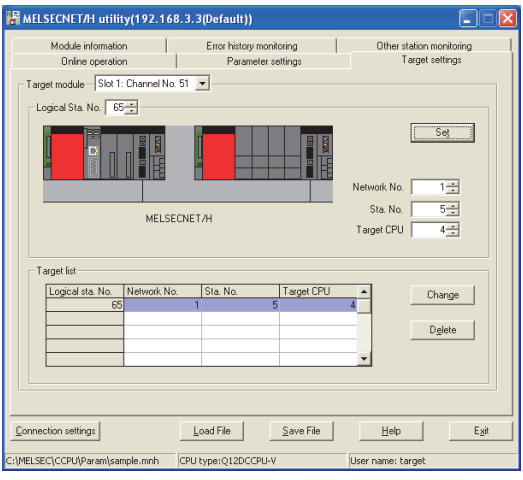

Figure 6.27 Target settings tab

OVERVIEW

INSTALLATION AND UNINSTALLATION OF SOFTWARE PACKAGE

> COMMON UTILITY OPERATIONS

C CONTROLLER SETTING UTILITY

# (4) Access that does not require a logical station No. setting

In the following access, use the station No. of a MELSECNET/H module on other station.

The logical station number setting is not required.

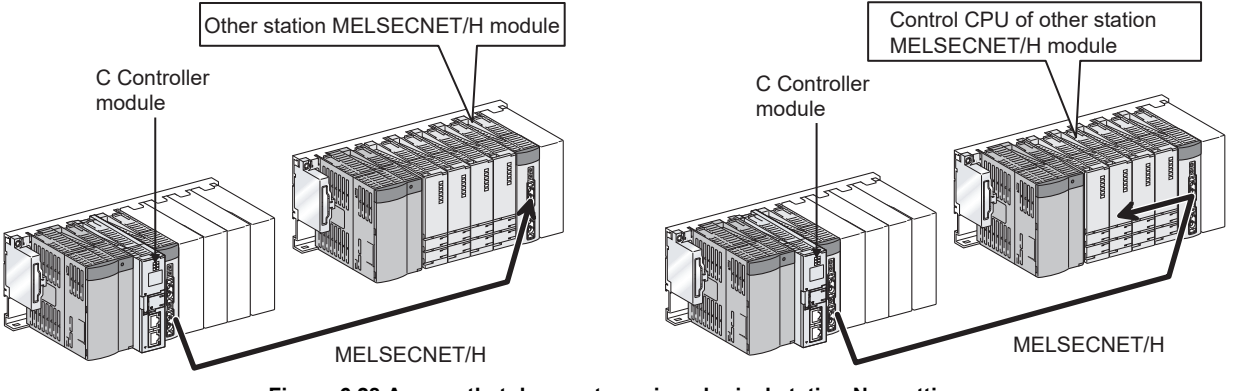

Figure 6.28 Access that does not require a logical station No. setting

# 6.8 System menu

| Q12DCCPU-V | Q06CCPU-V | Q06CCPU-V-B |
|------------|-----------|-------------|
|            | 0         |             |

# (1) System menu

Open the system menu of MELSECNET/H utility in any of the following four methods.

- Right-click on the title bar.
- Click the (👫) icon on the title bar.
- Press the [Alt] key and then the  $[\downarrow]$  key.
- Right-click the icon (">) on the task bar while pressing the [Shift] key.

| 뱜 | MELSECNET/H utility                                                       | (192.168.3 |
|---|---------------------------------------------------------------------------|------------|
| _ | <u>M</u> ove<br>Mi <u>n</u> imize                                         |            |
| × | ⊆lose                                                                     | Alt+F4     |
|   | Specify C <u>P</u> U type                                                 | 8.         |
|   | C Controller <u>s</u> etting utility<br><u>D</u> evice monitoring utility | / 51       |
| _ | Version information                                                       |            |
| - |                                                                           |            |

Figure 6.29 System menu

 Table 6.34 Description of the System menu

| Item                                                                                                    | Description                                                                                                    |  |
|----------------------------------------------------------------------------------------------------|----------------------------------------------------------------------------------------------------|--|
| Move, Minimize, Close                                                                                                    | Refer to the Microsoft <sup>®</sup> Windows <sup>®</sup> manual.                                                                                                    |  |
| Specify CPU type                                                                                                    | Specifies a C Controller module to which parameters are set or to be monitored. ( Page 3-4, Section 3.4)<br>This item is not selectable during monitoring.                                                                                                  |  |
| C Controller setting utility ( ) Page 4-1, CHAPTER 4)<br>While online, check that C Controller setting utility is connected to the same target device<br>MELSECNET/H utility. |                                                                                                    |  |
| Device monitoring utility                                                                                                    | Starts Device monitoring utility. (FFP Page 8-1, CHAPTER 8)<br>While online, check that Device monitoring utility is connected to the same target device as for<br>MELSECNET/H utility.<br>For the Q06CCPU-V-B, Device monitoring utility is not available. |  |
| Version information                                                                                                    | Opens the Version information screen. (                                                                                                    |  |

# (2) Version information screen

Displays the version information of MELSECNET/H utility.

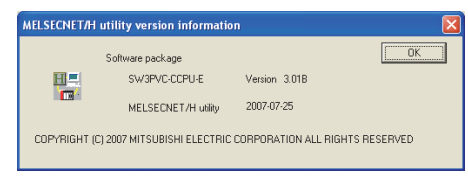

|    |                                                                                                    | COPYRIGHT (C) 2007 MITSUBISHI ELECTRIC CORPORATION ALL RIGHTS RESERVED<br>Figure 6.30 Version information screen (Example: Version 3.01B)<br>Table 6.35 Description of the Version information screen | LLATION AND<br>STALLATION AND<br>MARE PACKAGE |
|----|----------------------------------------------------------------------------------------------------|----------------------------------------------------------------------------------------------------|-----------------------------------------------|
|    | Item                                                                                                    | Description                                                                                                    | USTA<br>NINS<br>OFT                           |
| So | ftware package                                                                                                    | -                                                                                                    |                                               |
|    | SW3PVC-CCPU-E                                                                                                    | Displays the version of SW3PVC-CCPU.                                                                                                    | 3                                             |
|    | MELSECNET/H utility                                                                                                    | Displays the update date of MELSECNET/H utility.                                                                                                    |                                               |
| Oł | < display="block-style="block-style="block- | Closes the Version information screen.                                                                                                    |                                               |
|    |                                                                                                    |                                                                                                    | COMMON UTI                                    |

C CONTROLLER SETTING UTILITY

OVERVIEW

DEVICE MONITORING UTILITY

# 6.9 Precautions

| Q12DCCPU-V | Q06CCPU-V | Q06CCPU-V-B |
|------------|-----------|-------------|
|            |           |             |

# (1) Parameter details

For details of each parameter, refer to Q Corresponding MELSECNET/H Network System Reference Manual (PLC to PLC network).

# (2) Simultaneous use of utility

Up to eight MELSECNET/H utilities can be simultaneously activated.

# (3) Written parameters

Parameters written to the C Controller module take effect when the C Controller module is powered off and then on or is reset.

# (4) Tabs available to operate offline

When MELSECNET/H utility connection is offline, data can be set only in the Parameter settings tab and the Target settings tab. For the Q06CCPU-V-B, only parameters shown in the Target settings tab can be set.

# (5) Terminating Microsoft<sup>®</sup> Windows<sup>®</sup>

Do not terminate Microsoft<sup>®</sup> Windows<sup>®</sup> while MELSECNET/H utility is running. Terminate MELSECNET/H utility first and then Microsoft<sup>®</sup> Windows<sup>®</sup>.

# (6) Connection during script file processing

Connection from utility to a C Controller module may not be available during processing a script file (while the RUN LED is flashing). If the RUN LED remains flashing, refer to the C Controller Module User's Manual (Hardware Design, Function Explanation) and troubleshoot the problem.

# (7) Time required for connection from each utility to the C Controller module

The following time is required for the C Controller module to connect to each utility after power-on or reset.

- When executing a script file, "STARTUP.CMD":
  - Upon completion of the RUN LED flashing.
- When not executing a script file, "STARTUP.CMD":

Fifteen (15) seconds after completion of start or reset

Do not attempt a connection before the above time has elapsed after completion of power-on or reset.

Changing "Priority" to a larger value in the Option tab of C Controller setting utility increases the time after which the C Controller module can be connected.
# CHAPTER 7 CC IE CONTROL UTILITY

## 7.1 CC IE Control Utility Function List

|                                       | Q12D                                                                                                    | CCPU-V Q0 | 6CCPU-V | Q06CCPU-V-B |
|---------------------------------------|----------------------------------------------------------------------------------------------------|-----------|---------|-------------|
|                                       | Table 7.1 CC IE Control utility function list                                                                                                    |           |         |             |
|                                       |                                                                                                    | Applic    | ability | Poforonco   |
| Name                                  | Description                                                                                                    | Q12DCCPU  | Q06CCPU | nage        |
|                                       |                                                                                                    | -V        | -V      | page        |
| Specify CPU type                      | Specifies a C Controller module for parameter setting and monitoring.                                                                                         | 0         | 0       | Page 3-4    |
| Connection settings                   | Sets the C Controller module to which CC IE Control utility is to be<br>connected.                                                                            | 0         | 0       | Page 3-5    |
| Parameter setting file saving/loading | Saves parameters set in CC IE Control utility into a file or loads the file.                                                                                  | 0         | 0       | Page 3-14   |
| Module information display            | Displays information on the CC-Link IE Controller Network module (own station) that is controlled by the connected C Controller module.                       | 0         | 0       | Page 7-2    |
| Online operation                      | Reads, writes, or verifies CC-Link IE Controller Network parameters.                                                                                          | 0         | Δ       | Page 7-20   |
| Parameter settings                    | Sets parameters for the CC-Link IE Controller Network modules.                                                                                                | 0         | 0       | Page 7-23   |
| Target settings                       | Sets a logical station number for access to a CPU module in a multiple<br>CPU system when a CC-Link IE Controller Network module is mounted in<br>the system. | 0         | 0       | Page 7-34   |

 $\bigcirc$ : Applicable,  $\bigtriangleup$ : Applicable but partially restricted,  $\times$ : N/A

COMMON UTILITY OPERATIONS

DEVICE MONITORING UTILITY

## 7.2 Module Information Tab

| Q12DCCPU-V | Q06CCPU-V | Q06CCPU-V-B |
|------------|-----------|-------------|
| $\bigcirc$ | <u> </u>  | ×           |

The Module information tab displays information of the CC-Link IE Controller Network module (own station) that is controlled by the connected C Controller module.

## (1) Precautions for the Module information tab

 (a) When a utility communication error has occurred When a utility communication error has occurred during connection, click the

Start monitoring button or set the connection target again in the Connection settings so that the communication can be restarted.

(b) During reset

Communications are not available while the C Controller module is being reset. Start communications after the reset is complete.

## (2) Module information tab

| 🛃 CC IE Control utility(192.168     | .3.3(Default))          |                        | _ – 🛛                        |
|-------------------------------------|-------------------------|------------------------|------------------------------|
| Module information Online operation | Parameter settings   Ta | rget settings          | ,                            |
| Link device refresh time(ms) Max.   | 1 Min. 1                | Current 1 Diagnostics  | *<br>Stop <u>m</u> onitoring |
| Start I/O No. 0000 Channel No. 1    | 51 Network No. 1        | Group No. 1 Sta. No. 1 |                              |
| Type Control station Status         | In data link            | Link scan time(ms) 2   | Save SB/SW                   |
| 2 Slot<br>Start I/O No. Channel No. | Network No.             | Group No. Sta. No.     |                              |
| Type Status                         | ,                       | Link scan time(ms)     | Save SB/SW                   |
| 3 Slot<br>Start I/O No, Channel No. | Network No.             | Group No. Sta. No.     | _                            |
| Type Status                         |                         | Link scan time(ms)     | Save SB/SW                   |
| 4 Slot<br>Start I/O No. Channel No. | Network No.             | Group No. Sta. No.     | _                            |
| Type Status                         |                         | Link scan time(ms)     | Save SB/SW                   |
| <u>Connection settings</u>          | Load File               | Save File Help         | E <u>x</u> it                |
| C:\MELSEC\CCPU\Param\sample.mng     | CPU type:Q12DCCPU-V     | User name: target      |                              |

Figure 7.1 Module information tab

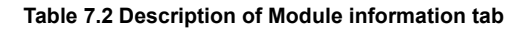

| Module information Online operation Parameter settings Target settings |                       |                                                                                                    |                     |                     |
|------------------------------------------------------------------------|-----------------------|----------------------------------------------------------------------------------------------------|---------------------|---------------------|
|                                                                        | Item                  | Description                                                                                                    | Corresponding<br>SB | Corresponding<br>SW |
| Lin                                                                    | k device refresh time | Displays the total link device refresh time required to refresh the<br>MELSECNET/H and CC-Link IE Controller Networks, which are controlled<br>by the C Controller module (host CPU). (In increments of ms) | _                   | _                   |
|                                                                        | Max.                  | Displays the maximum total link device refresh time recorded in the past.<br>When Link device refresh cycle ( FFP Page 7-23, Section 7.5) is 0ms, "-"<br>appears.                                           | _                   | _                   |
|                                                                        | Min.                  | Displays the minimum total link device refresh time recorded in the past.<br>When Link device refresh cycle ( FFP Page 7-23, Section 7.5) is 0ms, "-"<br>appears.                                           | _                   | _                   |
|                                                                        |                       |                                                                                                    | (To                 | the next page)      |

7 - 2

MELSEG Q series

#### Table 7.2 Description of Module information tab (continued)

Module information Online operation Parameter settings Target settings

| Item                     | Description                                                                            | Corresponding<br>SB | Corresponding<br>SW | DVERVIEW      |
|--------------------------|----------------------------------------------------------------------------------------|---------------------|---------------------|---------------|
| Link device refresh time | _                                                                                      | _                   | —                   | 2             |
|                          | Displays the current total link device refresh time.                                   |                     |                     |               |
| Current                  | When Link device refresh cycle ( Page 7-23, Section 7.5) is 0ms, "-"                   | —                   | —                   | AGE<br>AGE    |
|                          | appears.                                                                               |                     |                     | ACK           |
|                          | Displays the "CC IE Control Network diagnostics result" screen.                        |                     |                     | LLAT<br>RE P. |
| Diagnostics button       | ( 🖅 Page 7-5, Section 7.3)                                                             | _                   | —                   |               |
|                          | This button cannot be clicked in the offline status.                                   |                     |                     | UNIN<br>SOF:  |
| Start monitoring or      | Starts or stops monitoring the CC-Link IE Controller Network module.                   |                     |                     | 2             |
|                          | "*" flashes in the upper right of the button during monitoring.                        | _                   | —                   |               |
| Stop monitoring button   | These buttons are disabled in the offline status.                                      |                     |                     |               |
| 1 Slot to 4 Slot         | Displays CC-Link IE Controller Network module information in order of                  | _                   |                     | È             |
|                          | start I/O No.                                                                          |                     |                     | UTII SNC      |
| Start I/O No.            | Displays the start I/O No. of the CC-Link IE Controller Network module.                | —                   | —                   | MON           |
|                          | Displays the channel No. of the CC-Link IE Controller Network module.                  |                     |                     | DER           |
| Channel No.              | When the "Channel No." parameter is not specified (                                    | —                   | —                   | 00            |
|                          | Section 7.5), "-" appears.                                                             |                     |                     | 4             |
|                          | Displays the network No. of the CC-Link IE Controller Network module.                  |                     |                     |               |
| Network No.              | When the "Network No." parameter is not specified (                                    | _                   | SW0040              | ∝≽            |
|                          | Section 7.5), "-" appears.                                                             |                     |                     |               |
|                          | Displays the group No. of the CC-Link IE Controller Network module.                    |                     |                     | ITRO<br>NG U  |
| Group No.                | When the "Group No" parameter is not specified $\int \overline{\mathcal{F}}$ Page 7-23 | _                   | SW0041              |               |
|                          | Section 7.5). "-" appears.)                                                            |                     |                     | с<br>2<br>2   |
| Sta. No.                 | Displays the station No. of the CC-Link IE Controller Network module.                  | _                   | SW0042              | 5             |
| Туре                     | Displays the type of the CC-Link IE Controller Network module.                         | SB0044              |                     |               |
|                          | Displays the communication status of the CC-Link IE Controller Network                 |                     |                     | ~             |
|                          | module as one of the following.                                                        |                     |                     | LT.           |
|                          | • In data link                                                                         |                     |                     | K UT          |
| Otativa                  | Suspend data link                                                                      |                     | 014/00/47           | LIN           |
| Status                   | Baton passing                                                                          | _                   | 500047              | 8             |
|                          | Suspend baton pass                                                                     |                     |                     | 6             |
|                          | Offline testing                                                                        |                     |                     | ≻             |
|                          | • Offline                                                                              |                     |                     |               |
| Link scan time           | Displays the link scan time of the CC-Link IE Controller Network module.               |                     |                     | .∩<br>H       |
|                          | (In increments of ms)                                                                  | _                   |                     | NET           |
|                          | Saves information of the CC-Link IE Controller Network module's link                   |                     |                     | SEC           |
| Save SB/SW button        | special relay (SB) and link special register (SW) into a CSV file. (                   | —                   | —                   | MEL           |
|                          | Page 7-4, Section 7.2 (3))                                                             |                     |                     | 7             |

DEVICE MONITORING UTILITY

## (3) Specifications of the SB/SW save file

A file format can be selected in "Save as type" on the following screen.

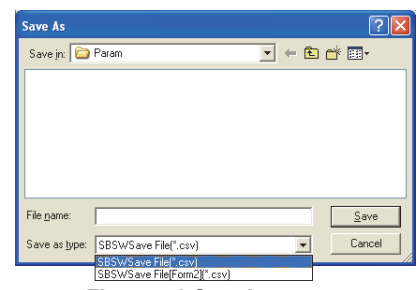

Figure 7.2 SaveAs screen

To use the text data of the SB/SW save file in a user program etc, select "SBSWSave File(\*.csv)" when saving.

To use them on Microsoft<sup>®</sup> Excel etc., select "SBSWSave File[Form2](\*.csv)" when saving.

When "SBSWSave File(\*.csv)" is selected When "SBSWSave File[Form2](\*.csv)" is selected

| SB/Sw,192.168.3.3(Default)<br>QJ7LGP21-SX ,10041000000000-D<br>Start I/O No., Network No., Group No., Station No., Network<br>0000, 1, 1, 1, CC-Link IE Controller Network, Control stati<br>SB/SW information | [SB/SW]<br>[QJ71GP21-SX]<br>[Start I/O No.]<br>[0000] | [192.168.3<br>[10041000<br>[Network<br>[1] | .3(Default)]<br>0000000-D]<br>I [Group Nc<br>[1] | [Station N<br>[1] | [Network]<br>[CC-Link I | [Type]<br>[Control st | tation] |
|----------------------------------------------------------------------------------------------------|-------------------------------------------------------|--------------------------------------------|--------------------------------------------------|-------------------|-------------------------|-----------------------|---------|
| Gevice, value, , device, value<br>SB0000. 0 SW0000. 0000                                                                                                    | [SB/SW information                                    | tion]                                      |                                                  |                   |                         |                       |         |
| SB0001, 0, , SW0001, 0000                                                                                                    | [device]                                              | [value]                                    |                                                  | [device]          | [value]                 |                       |         |
| SB0002, 0, , SW0002, 0000                                                                                                    | [SB0000]                                              | [0]                                        |                                                  | [SW0000]          | [0000]                  |                       |         |
| SB0003, 0, , SW0003, 0000<br>SB0004. 0 SW0004. 0000                                                                                                    | [SB0001]                                              | [0]                                        |                                                  | [SW0001]          | [0000]                  |                       |         |
| SB0005, 0, , SW0005, 0000                                                                                                    | [SB0002]                                              | [0]                                        |                                                  | [SW0002]          | [0000]                  |                       |         |
|                                                                                                    |                                                       |                                            |                                                  |                   |                         |                       |         |

Figure 7.3 Example of SB/SW save files

Remark

The folder of the SB/SW save file is "C:\MELSEC\CCPU\Param" by default (when SW3PVC-CCPU has been installed in "C:\MELSEC").

## 7.3 Diagnostics Result Screen

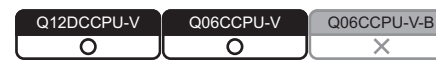

MELSEG Q series

OVERVIEW

INSTALLATION AND UNINSTALLATION OF SOFTWARE PACKAGE

> COMMON UTILITY OPERATIONS

C CONTROLLER SETTING UTILITY

CC-LINK UTILITY

MELSECNET/H UTILITY

CC IE CONTROL UTILITY

DEVICE MONITORING UTILITY

Clicking the Diagnostics button in the <<Module information>> tab displays this screen.

| IE Control Network diagnostics result                           |                                           | X                     |
|-----------------------------------------------------------------|-------------------------------------------|-----------------------|
| Change module Selected station 1 Change station                 | Start monitoring Stop monitor             | oring                 |
| /odule1 Network No.1 Total no. of stations: 3 I/O master stati  | ion[Block1: 0,Block2: 0]                  | Link scan time: 2ms   |
|                                                                 | 2 1 Connected 3                           |                       |
|                                                                 | Present control station                   |                       |
|                                                                 | Specified control station                 |                       |
|                                                                 |                                           |                       |
|                                                                 |                                           |                       |
|                                                                 |                                           |                       |
|                                                                 |                                           |                       |
|                                                                 |                                           |                       |
|                                                                 |                                           |                       |
|                                                                 |                                           |                       |
|                                                                 | Prev Next                                 |                       |
|                                                                 | Network device status of selected station |                       |
| Test confirmation                                               | Station No.1                              | Group No.0            |
| to the target station.                                          |                                           | Mode:Online           |
| Link start/stop : Start/stop data link of the selected station. |                                           |                       |
|                                                                 |                                           | RUN PRM<br>MODE DLINK |
| Information confirmation                                        |                                           | SD RD                 |
| save the error logs.                                            |                                           | ERR.                  |
|                                                                 |                                           |                       |
|                                                                 |                                           |                       |
|                                                                 |                                           |                       |
|                                                                 |                                           |                       |
|                                                                 | 1.                                        |                       |

Figure 7.4 CC IE Control Network diagnostics result screen

## 

When there are two or more CC-Link IE Controller Network modules that are controlled by the C Controller module, the following "Select diagnostics destination" window is displayed prior to "CC IE Control Network diagnostics result".

Select a network to be diagnosed and click the OK button.

| Select diagnostics destination                           | ×   |
|----------------------------------------------------------|-----|
| Select network                                           |     |
| Module 1: CC IE Control (Channel No.151, Network No.1)   |     |
| C Module 2: CC IE Control (Channel No.152, Network No.2) |     |
| O Module 3:                                              |     |
| O Module 4:                                              |     |
|                                                          |     |
| Cancel                                                   |     |
| Figure 7.5 Select diagnostics destination scr            | eer |

| Item                              | Description                                                                                              |
|-----------------------------------|----------------------------------------------------------------------------------------------------|
|                                   | Displays the Select diagnostics destination" screen when there are two or more CC-Link IE Controller     |
| Change module button              | Network modules that are controlled by the C Controller module.                                          |
|                                   | Change the network to one that is to be diagnosed.                                                       |
|                                   | Entering a station No. and clicking the Change station button changes the display to the one for the     |
| Selected station                  | selected station.                                                                                        |
|                                   | The status of the selected station is displayed in the "Network device status of selected station" area. |
|                                   | (Default: Station No. of the connected station, Setting range: 1 to 120)                                 |
| Change station button             | Determines the entry in "Selected station".                                                              |
| Start monitoring button           | Starts automatic updating of "CC IE Control Network diagnostics result".                                 |
| Stop monitoring button            | Stops automatic updating of "CC IE Control Network diagnostics result".                                  |
| Notwork information               | Displays the link status and station status of the network.                                              |
|                                   | ( 🖵 Page 7-7, Section 7.3 (1))                                                                           |
| Network device status of selected | Displays the detailed information on the selected station.                                               |
| station                           | ( 🖵 Page 7-10, Section 7.3 (2))                                                                          |
|                                   | Displays the "Communication Test" screen.                                                                |
| Communication test button         | ( [ Page 7-13, Section 7.3 (3))                                                                          |
| Link stat/stan                    | Displays the "Link start/stop" screen.                                                                   |
|                                   | ( 🕞 Page 7-15, Section 7.3 (4))                                                                          |
| Logging butten                    | Displays the "Logging" screen.                                                                           |
|                                   | ( 🖵 Page 7-16, Section 7.3 (5))                                                                          |
| Close button                      | Closes the "CC IE Control Network diagnostics result" screen.                                            |

#### Table 7.3 Description of Select diagnostics destination

## (1) Network information

The link status and station status of the network are displayed.

| Module1 Network No.1 | Total no. of stations: 3 I/O master station[Block1: 0,Block2: 0] | Link scan time: 2ms |
|----------------------|------------------------------------------------------------------|---------------------|
|                      | 2 1 Connected 3                                                  |                     |
|                      | Present control station<br>Specified control station             |                     |
|                      |                                                                  |                     |
|                      |                                                                  |                     |
|                      |                                                                  |                     |

Prev Next

Figure 7.6 Network information display

#### Table 7.4 Description of Network information display

| Item                  | Description                                                                        |  |
|-----------------------|------------------------------------------------------------------------------------|--|
| Madula                | Displays the module on the network, which is being diagnosed.                      |  |
| Module                | The number corresponds to one of Slots 1 to 4 on the "Module information" screen.  |  |
| Network No.           | Displays the network No. of the network being diagnosed.                           |  |
| Total no. of stations | Displays the total number of connected and reserved stations.                      |  |
| I/O master station    | Displays the station No. of the I/O master station on the network being diagnosed. |  |
| Link scan time        | Displays the current link scan time. (In increments of ms)                         |  |
| leane                 | Displays each station status or inter-station status.                              |  |
| ICONS                 | ( 🖵 Page 7-8, Section 7.3 (1) (a))                                                 |  |
| Prev button           | Switches the screen when the total number of stations is 61 or more                |  |
| Next button           |                                                                                    |  |

OVERVIEW

INSTALLATION AND UNINSTALLATION OF SOFTWARE PACKAGE

> COMMON UTILITY OPERATIONS

C CONTROLLER SETTING UTILITY

5

## (a) Icons

Each icon represents its station status or inter-station status.

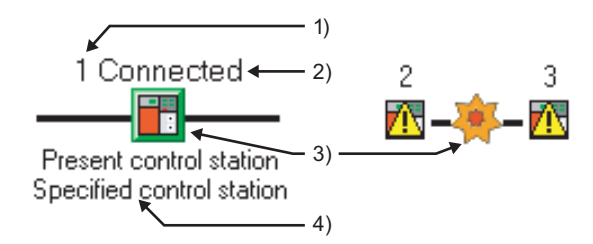

#### Figure 7.7 Displaying each station status and inter-station status

1) Station No.

Station No. of each CC-Link IE Controller Network module is displayed.

2) Connected

This word is shown for the station connected to the CC IE Control utility (own station).

3) Icons

The meanings of the icons are listed below.

#### Table 7.5 Descriptions of icons

| lcon       | Description                                                                                  |
|------------|----------------------------------------------------------------------------------------------|
|            | Normally operating station                                                                   |
|            | Faulty station                                                                               |
|            | •CC-Link IE Controller Network module                                                        |
|            | •CC-Link IE Controller Network interface board                                               |
|            | •Cable                                                                                       |
| 뤖          | Faulty station (Cyclic station is stopped.)                                                  |
|            | Disconnected station (black)                                                                 |
|            | Reserved station (gray)                                                                      |
|            | Selected station (an icon in a green frame)                                                  |
|            | •To select, click a station icon, or move the focus with the left and right arrow keys and   |
|            | press the space key.                                                                         |
|            | •The detailed information is displayed in "Network device status of selected station".       |
|            | •Disconnected or reserved stations are not selectable.                                       |
|            | Being focused (an icon in a dotted line frame)                                               |
|            | •To make it selected, press the space key.                                                   |
| <u></u>    | •Disconnected or reserved stations are not selectable.                                       |
|            | Communication error                                                                          |
| - <b>1</b> | •Selecting the station next to a faulty station will display the detailed information in the |
|            | "Network device status of selected station" area.                                            |

4) Present control station and Specified control station
 Present control station: Station that is actually operating as a control station
 Specified control station: Control station that is set with a parameter

- (b) Position of a disconnected station
  - If the station has obtained normal connection information The disconnected station is displayed in the position where it was connected when it was normal.

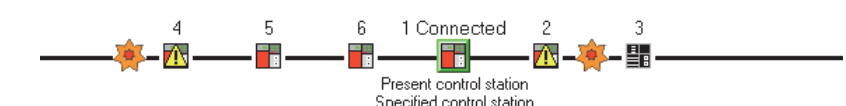

Figure 7.8 When the disconnected station has obtained normal connection information

Conditions and timing for normal connection information acquisition When all of the following conditions are met, normal connection information is stored in a CC-Link IE Controller Network module.

- All stations are in data link status. (Cyclic transmission status of each station (SB00B0) is off.)
- No loopback station (Loopback status (SB0065) is off.)
- No station has a parameter error. (Parameter status of each station (SB00E0) is off.)
- The number of actually connected stations is the same as the total number of stations (except reserved stations) set on the control station.

If all the above conditions are met again after any of them was not met, the normal connection information will be updated.

## 

 For acquisition of normal connection information, there are restrictions on the version of the CC-Link IE Controller Network module that is directly connected to CC IE Control utility.

Check the version of the CC-Link IE Controller Network module.

CC-Link IE Controller Network Reference Manual

(2) After acquisition of normal connection information, if the network configuration is changed with a cable or station disconnected, the changes cannot be displayed correctly.

Update the information as instructed below.

(If the network has an error, however, normal connection information cannot be obtained, and the condition is displayed as it is.)

- Set Normal connection information refresh instruction (SB000C) to on.
- Power off and then on, or reset the connected station.
- Take corrective actions to set all stations into normal states.
- (3) If a station that is not included in the normal connection information is added, it is displayed on the IN side of the CC IE Control utility connected station.
- If the station has not obtained normal connection information A disconnected station is displayed on the IN side of the CC IE Control utility connected station.

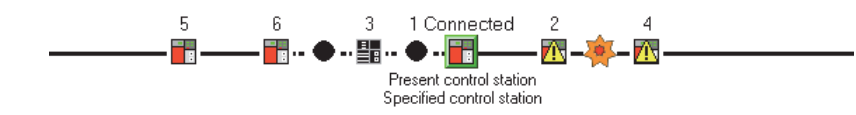

Figure 7.9 When the disconnected station has not obtained normal connection information

OVERVIEW

UNINSTALLATION OF SOFTWARE PACKAGE

## (2) Network device status of selected station

The detailed information of a selected station is displayed.

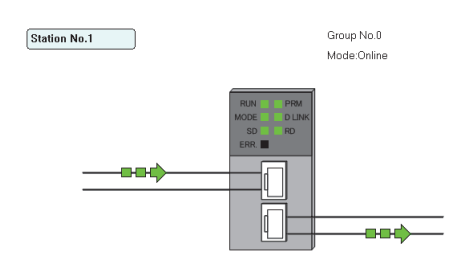

Figure 7.10 Network device status of selected station

#### Table 7.6 Description of Network device status of selected station

| Item                     | Display                    | Description                                                                                  |
|--------------------------|----------------------------|----------------------------------------------------------------------------------------------|
| Group No                 |                            | Displays the group No. of the selected station.                                              |
|                          |                            | (Range: 0 to 32)                                                                             |
| Mode                     |                            | Displays the mode of the selected station.                                                   |
|                          |                            | (Display item: "Online", "Line test")                                                        |
|                          | Station No.1               | Normal operation                                                                             |
| Operating status         | Station No.1 Error occurs. | Error (data link continued) (yellow)                                                         |
|                          | Station No.1 Error occurs. | Error (data link stopped) (red)                                                              |
| LEDs of selected station | RUN D PRM                  | Displays the operating status of the selected station.                                       |
| network device           | SD RD                      | $( \square = \square Page 7-11 Section 7.3 (2) (a))$                                         |
|                          | ERR.                       |                                                                                              |
|                          |                            | In data link                                                                                 |
| Communication status     |                            | Cable disconnection                                                                          |
| Communication status     |                            | Communication error (other than cable disconnection)                                         |
|                          |                            | Module error (CC-Link IE Controller Network parameter error or transient transmission error) |
| Error details button     | Module error etc           | Displayed in the faulty area.                                                                |
|                          | , cit.                     | ( 💭 Page 7-12, Section 7.3 (2) (b))                                                          |

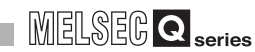

OVERVIEW

INSTALLATION AND UNINSTALLATION OF SOFTWARE PACKAGE

> COMMON UTILITY OPERATIONS

C CONTROLLER SETTING UTILITY

5

CC-LINK UTILITY

(a) LEDs of the selected station network device

The operating status of the selected station is displayed.

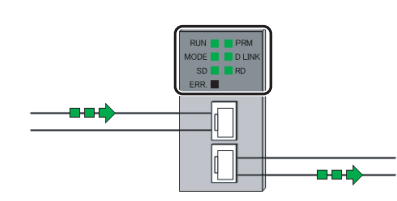

Figure 7.11 LEDs of the selected station network device

| Table 7.7 Description of LEDs of the selected station network devi | ice |
|--------------------------------------------------------------------|-----|
|--------------------------------------------------------------------|-----|

| LED       | LED status      | Description                                                                                    |
|-----------|-----------------|------------------------------------------------------------------------------------------------|
| DUN       | On, green       | In normal operation                                                                            |
| NON       | Off             | Hardware fault or watchdog timer error                                                         |
|           | On, green       | Online mode                                                                                    |
| MODE      | Flashing, green | Test mode                                                                                      |
|           | Off             | Offline mode                                                                                   |
| SD        | On, green       | Sending data                                                                                   |
| 30        | Off             | Not yet sending data                                                                           |
|           |                 | •Received data are erroneous. (Receive frame error)                                            |
|           |                 | •A certain level frame error has occurred between stations.                                    |
|           | On, red         | •Control station or station No. is duplicated.                                                 |
| ERR.      |                 | •Cables are disconnected or incorrectly connected between OUT and IN.                          |
|           |                 | •Network parameters are corrupted, or some settings (reserved station setting, total number of |
|           |                 | stations, network No., etc.) are inconsistent between control and normal stations.             |
|           | Off             | Normal status                                                                                  |
| DDM       | On, green       | Operating as a control station                                                                 |
|           | Off             | Operating as a normal station                                                                  |
|           | On, green       | In data link (cyclic transmission operated)                                                    |
| D LINK    | Flashing, green | In data link (cyclic transmission stopped)                                                     |
|           | Off             | Not yet in data link (being disconnected)                                                      |
| PD        | On, green       | Receiving data                                                                                 |
| RD        | Off             | Not yet receiving data                                                                         |
|           | On, green       | External power is being supplied                                                               |
| EXI.PVV ' | Off             | External power not yet supplied                                                                |

\* 1 Displayed only when the module is equipped with an external power supply.

7.3 Diagnostics Result Screen

(b) Error details button

Clicking the button displays the "Error details" screen.

The detailed information, error factor, and troubleshooting tips are displayed.

| Error details - [selected station No.: 1]                                                                                                    |        |
|----------------------------------------------------------------------------------------------------|--------|
| Detailed information                                                                                                    |        |
| Total number of receive data on IN side. 26124514<br>Total number of receive data on OII side. 1652428<br>Own station connection status:Loopback on OIII side (Cable disconnection on IN side)<br>Baton pass error in own station/Normal (Power On)<br>Number of path switch: 5<br>Number of detected cable disconnections on IN side: 2 |        |
|                                                                                                    | ~      |
| Error factor                                                                                                    |        |
| coopeau, on do'n sue. The nuer opic caue is asconnected of normened on in sue.                                                                                                    |        |
|                                                                                                    | ~      |
| Froubleshooting                                                                                                    |        |
| Check if the cable is properly inserted on IN side of own station, or replace the broken cc<br>If the cable is properly connected, the network module or board may be faulty. Replace to<br>network module or board.                                                                                                    | ble. 🔺 |
|                                                                                                    |        |
|                                                                                                    | ×      |
| <u></u>                                                                                                    | ose    |

Figure 7.12 Error details screen

OVERVIEW

INSTALLATION AND UNINSTALLATION OF SOFTWARE PACKAGE

> COMMON UTILITY OPERATIONS

C CONTROLLER SETTING UTILITY

CC-LINK UTILITY

6

MELSECNET/H UTILITY

CC IE CONTROL UTILITY

DEVICE MONITORING UTILITY

### (3) Communication Test screen

The route from the own station to the specified destination is displayed on this screen, and whether transient transmissions can be performed correctly or not is checked. Upon completion of the communication test, the test result is displayed. If an error occurs, take actions according to the error message.

| Communication test detail  | \$                                                                     |                            |                                               |   |
|----------------------------|------------------------------------------------------------------------|----------------------------|-----------------------------------------------|---|
| 1. Destination             | 2. Communication data                                                  |                            |                                               |   |
| Network No. 1              | Length                                                                 | 100 Byte                   |                                               |   |
| Station No. 2              | Communication count                                                    | 1 time(s)                  | 2020                                          |   |
|                            | W.D.T                                                                  | 5 Second                   | Execute test                                  |   |
| Communication test result  |                                                                        |                            |                                               |   |
| Outward Inward             |                                                                        |                            |                                               |   |
| Network No.                |                                                                        |                            |                                               |   |
|                            | No.1                                                                   |                            |                                               |   |
|                            |                                                                        |                            |                                               |   |
|                            |                                                                        |                            |                                               |   |
|                            |                                                                        |                            |                                               |   |
|                            |                                                                        |                            |                                               |   |
|                            |                                                                        |                            |                                               |   |
|                            | 1<br>2<br>Dwn<br>Destina                                               | tion                       |                                               |   |
|                            | 2<br>Dum<br>Destinal                                                   |                            |                                               |   |
| Own station                | Communication information                                              | tion                       | Destination                                   |   |
| Own station<br>Network No. | Que<br>Destinat<br>Communication information                           | tion                       | Destination<br>Network No. 1                  | ĩ |
| Own station<br>Network No. | Communication information<br>Communication count<br>Communication time | n<br>1 time(s)<br>0 *100ms | Destination<br>Network No. 1<br>Station No. 2 | Ĩ |

Figure 7.13 Communication Test screen

| Item |                               | Description                                                                                     |  |  |
|------|-------------------------------|-------------------------------------------------------------------------------------------------|--|--|
| Со   | mmunication test details      | Set the destination and communication data.                                                     |  |  |
|      | Network No.                   | Set a network No. of the destination.                                                           |  |  |
|      |                               | (Default:1, Setting range: 1 to 239)                                                            |  |  |
|      | Station No.                   | Set a station No. of the destination.                                                           |  |  |
|      | Station No.                   | (Default: 1, Setting range: 0 (I/O master station), 1 to 120 (control/normal station))          |  |  |
|      | Longth                        | Set a communication data length.                                                                |  |  |
|      | Length                        | (Default: 100, Setting range: 1 to 900)                                                         |  |  |
|      | Communication count           | Specify how many times the communication is to be made.                                         |  |  |
|      | Communication count           | (Default: 1, Setting range: 1 to 100)                                                           |  |  |
|      | WDT                           | Set a timeout time for the communication test (in units of seconds).                            |  |  |
|      | VV.D.1.                       | (Default: 5, Setting range: 1 to 100)                                                           |  |  |
|      | Execute test button           | Executes the communication test.                                                                |  |  |
| Со   | mmunication test result       | Displays the destination and communication data.                                                |  |  |
|      | < Outwards > tab              | Displays the numbers of the networks and stations that are on the route from the source station |  |  |
|      | < <outward>&gt; tab</outward> | (connected station) to the specified destination.                                               |  |  |
|      |                               | Displays the numbers of the networks and stations that are on the route back from the specified |  |  |
|      |                               | destination to the source station (connected station).                                          |  |  |
|      |                               | Displays the network No. of the turn-around point on the way from the source station (connected |  |  |
|      | Network No.                   | station) to the specified destination.                                                          |  |  |
|      |                               | (Range: 1 to 239)                                                                               |  |  |
|      |                               | Displays the station No. of the turn-around point on the way from the source station (connected |  |  |
|      | Station No.                   | station) to the specified destination).                                                         |  |  |
|      |                               | (Range: 0 to 120)                                                                               |  |  |

(To the next page)

|                           | Item                | Description                                                       |  |  |
|---------------------------|---------------------|-------------------------------------------------------------------|--|--|
| Ow                        | n station           | Displays the information on the own (connected) station.          |  |  |
|                           | Network No.         | Displays the network No. of the own (connected) station.          |  |  |
|                           | Station No.         | Displays the station No. of the own (connected9 station.          |  |  |
| Communication information |                     | Displays the communication information.                           |  |  |
|                           | Communication count | Displays how many times the communication has been made.          |  |  |
|                           |                     | (Range: 1 to 100)                                                 |  |  |
|                           | Communication time  | Displays the communication time. (In increments of 100ms)         |  |  |
|                           |                     | (Range: 0 or greater)                                             |  |  |
| De                        | stination           | Displays the information on the destination.                      |  |  |
|                           | Network No.         | Displays the network No. that was entered in the Target settings. |  |  |
|                           | Station No.         | Displays the station No. that was entered in the Target settings. |  |  |
| Close button              |                     | Closes the "Communication Test" screen.                           |  |  |

#### Table 7.8 Description of Communication Test screen (continued)

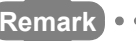

On the default screen, only the communication test setting area is displayed as below.

| Communication test | details |                     |     |         |              |
|--------------------|---------|---------------------|-----|---------|--------------|
| 1. Destination     | 2       | Communication data  |     |         |              |
| Network No.        | 1       | .ength              | 100 | Byte    |              |
| Station No.        | 1       | Communication count | 1   | time(s) |              |
|                    | 1       | w.d.t               | 5   | Second  | Execute test |
|                    |         |                     |     |         |              |
|                    |         |                     |     |         |              |

## (4) Link start/stop screen

From this screen, data link of the specified station can be started or stopped.

| Network CC IE Control<br>Type Controller netwo |              | ork control static | n Group<br>Station | No. [<br>No. [ | 0               |
|------------------------------------------------|--------------|--------------------|--------------------|----------------|-----------------|
| tatus of all                                   | stations     |                    | 1                  | 1              | 1               |
| elected/i                                      | non-selected | Station No.        | Link status        | Group          | Туре            |
|                                                |              | 1                  | Linking            | 0              | Control Station |
|                                                |              | 2                  | Linking            | 0              | Normal Station  |
|                                                |              | 3                  | Linking            | 0              | Normal Station  |
|                                                | Select gr    | oup                |                    |                |                 |
|                                                | Select al    |                    |                    |                |                 |
|                                                | Clear all    |                    |                    |                |                 |
|                                                |              |                    |                    |                |                 |
|                                                |              |                    |                    |                |                 |

Figure 7.15 Link start/stop screen

#### Table 7.9 Description of Link start/stop screen

|     | ltem                   | Description                                                                                                    |
|-----|------------------------|----------------------------------------------------------------------------------------------------|
| Ne  | twork information      | Displays the information on the selected network (own station).                                                |
|     | Notwork                | Displays the name of the selected network (own station).                                                       |
|     | NELWOIK                | (Display item: "CC IE Control" (fixed))                                                                        |
|     | Tupo                   | Displayed the station type of the selected network (own station).                                              |
|     | туре                   | (Display item: "Controller network control station", "Controller network normal station")                      |
|     | Network No.            | Displays the network No. of the selected network (own station).                                                |
|     | Group No.              | Displays the group No. of the selected network (own station).                                                  |
|     | Station No.            | Displays the station No. of the selected network (own station).                                                |
| Sta | tus of all stations    | Displays the information on each station that is connected to the selected network (own station).              |
|     |                        | Select a station to start or stop the link.                                                                    |
|     | Solootod/pop colootod  | By right-clicking on each information area in "Status of all stations", a pop-up menu appears.                 |
|     | Selected/1011-Selected | From the pop-up menu, the displayed status can be changed.                                                     |
|     |                        | (Default: Not checked (Link start or stop))                                                                    |
|     |                        | Displays station No. on the specified network.                                                                 |
|     | Station No.            | Reserved station numbers are not displayed.                                                                    |
|     |                        | (Range: 1 to 120)                                                                                              |
|     | Link status            | Displays the link status of a station on the specified network.                                                |
|     |                        | (Display item: "Linking (blue)", "Suspended (red)")                                                            |
|     | Croup                  | Displays the group No. of a station on the specified network.                                                  |
|     | Gloup                  | (Range: 0 to 32)                                                                                               |
|     | <b>T</b>               | Displays the type of a station on the specified network.                                                       |
|     | туре                   | (Display item: "Control station", "Normal station")                                                            |
|     |                        | Specify the link start or stop.                                                                                |
| Lin | k start/stop           | When "Forced start" is selected, the link can be started from a station other than the stop-requested station. |
|     |                        | (Default: "Start")                                                                                             |
|     | Execute button         | Executes the operation selected in the Link start/stop setting for the selected station.                       |
| CI  | ose button             | Closes the "Link start/stop" screen.                                                                           |

## MELSEG Q series

OVERVIEW

2

7

CC IE CONTROL UTILITY

DEVICE MONITORING UTILITY <<Monitoring details>> tab

### (5) Logging screen

Transmission pass switching and transient transmission error logs can be monitored, and error information can be cleared.

<<Clear error>> tab

## 

Figure 7.16 Logging screen

#### Table 7.10 Description of Logging screen

|                   | Item        | Description                                         |
|-------------------|-------------|-----------------------------------------------------|
| Connected station |             | Displays the information on the connected stations. |
|                   | Notwork No  | Displays the network No. of the connected station.  |
|                   | Network NO. | (Range: 1 to 239)                                   |
|                   | Group No.   | Displays the group No. of the connected station.    |
|                   |             | (Range: 0 to 32)                                    |
|                   | Station No. | Displays the station No. of the connected station.  |
|                   | อเลแอก ทอ.  | (Range: 1 to 120)                                   |

(To the next page)

CC IE CONTROL UTILITY

MELSEC Q series

| Item                         | Description                                                                                     |                       |
|------------------------------|-------------------------------------------------------------------------------------------------|-----------------------|
| Monitoring details>> tab     | Displays logs in the Transmission path switch and Transient transmission error areas.           | 1EW                   |
| Transmission noth quitch     | Up to 100 transmission path switch logs can be displayed.                                       | ERV                   |
| Transmission pain switch     | If more than 100 logs have occurred, the oldest log will be deleted to record the latest log.   | 8                     |
|                              | Displays the information on the transmission lines on the entire network.                       | 2                     |
| Loop status                  | (Display item: "Normal", "Loopback", "Error in all stations")                                   |                       |
| Leophack station IN          | Displays the station No. of the station where an IN-side loopback has occurred.                 | AGE<br>AGE            |
|                              | (Range: 1 to 120)                                                                               | NAN                   |
| Loopback station OLIT        | Displays the station No. of the station where an OUT-side loopback has occurred.                | ATIO<br>LLLAI<br>RE F |
|                              | (Range: 1 to 120)                                                                               | ALL/<br>ISTA          |
| Date/time                    | Displays the date and time at which the transmission path was switched.                         | INST<br>UNIN<br>SOF   |
| Transient transmission error | Displays up to 100 transient transmission error logs.                                           | 2                     |
|                              | If more than 100 logs have occurred, the oldest log will be deleted to record the latest log.   | 3                     |
| Frror code                   | Displays error codes.                                                                           |                       |
|                              | For details of the error codes, refer to the CC-Link IE Controller Network Reference Manual.    | È                     |
|                              | When a transient transmission error has occurred, the network No. of the error-detected station | UTIL                  |
| Target network               | is displayed.                                                                                   | ION I<br>ATIO         |
|                              | (Range: 1 to 239)                                                                               | OMM                   |
|                              | When a transient transmission error has occurred, the station No. of the error-detected station | 22                    |
| Target station No.           | is displayed.                                                                                   | 4                     |
|                              | (Range: 1 to 120)                                                                               |                       |
| Date/time                    | Displays the date and time at which the transment transmission error occurred.                  |                       |
|                              | Saves the < <monitoring details="">&gt; tab data to a USV file.</monitoring>                    | LER                   |
|                              | Select a CSV file format by clicking the Browse button.                                         | ROL<br>3 UT           |
|                              | ( ) Page 7-19, Section 7.3 (6))                                                                 | TINC                  |
|                              |                                                                                                 | C C SET               |
|                              | Save error log                                                                                  | 5                     |
| Save error log button        | Drive/Path Browse                                                                               |                       |
|                              | File name                                                                                       |                       |
|                              | Same Canad                                                                                      | ≧                     |
|                              |                                                                                                 | JTL                   |
|                              | •Drive/Path: Specify where the CSV file is saved.                                               | N                     |
|                              | •File name: Specify a name for the CSV file to be saved.(*.csv)                                 | C-FI                  |
|                              | Starts or stops the on-screen Logging monitoring.                                               | G                     |
|                              | During monitoring, the Start monitoring button is enabled.                                      | 0                     |
| Start monitoring button      | While monitoring is stopped the Start monitoring button is enabled                              | È.                    |
| Stop monitoring button       |                                                                                                 | IILO                  |
|                              | when a utility communication error has occurred, the Start monitoring and Stop monitoring       | ET/H                  |
|                              | buttons will de disadied.                                                                       | - CNE                 |
|                              | (To the next page)                                                                              | ELSE                  |
|                              |                                                                                                 | Ξ                     |

#### Table 7.10 Description of Logging screen (continued)

DEVICE MONITORING UTILITY

| Item                              |                                    | Description                                                                                 |  |
|-----------------------------------|------------------------------------|---------------------------------------------------------------------------------------------|--|
| <<                                | Clear error>> tab                  | Clears the errors.                                                                          |  |
|                                   | Clear communication error counter  | The communication error counter can be cleared to zeros.                                    |  |
| Clear communication error counter | (Default: Checked (Clears to 0))   |                                                                                             |  |
|                                   | Clear IN side transmission error   | The areas for detected IN-side line errors (SW0068, SW0069, SB006E, SB0140, SW0074, and     |  |
|                                   |                                    | SW0140 to SW0147) can be cleared to zeros.                                                  |  |
|                                   | Counter                            | (Default: Checked (Clears to 0))                                                            |  |
|                                   |                                    | The areas for detected OUT-side line errors (SB006F, SB0150, SW006A, SW006B, SW0084,        |  |
|                                   | counter                            | and SW0150 to SW0157) can be cleared to zeros.                                              |  |
|                                   | Counter                            | (Default: Checked (Clears to 0))                                                            |  |
|                                   |                                    | The areas for path switch detection of the own station (SB008E, SB0160, SW006E, and         |  |
|                                   | Clear loop switching counter       | SW0160 to SW0167) can be cleared to zeros.                                                  |  |
|                                   |                                    | (Default: Checked (Clears to 0))                                                            |  |
|                                   |                                    | The areas for transient transmission errors of the own station (SB008F, SB0170, SW006F, and |  |
|                                   | Clear transient transmission error | SW0170 to SW0177) cam be cleared to zeros.                                                  |  |
|                                   |                                    | (Default: Checked (Clears to 0))                                                            |  |
|                                   | Clear error info. button           | Clears the selected information.                                                            |  |
|                                   |                                    | Closes the "Logging" screen.                                                                |  |
| CI                                | ose button                         | The 17th and later logs displayed are deleted when this screen is closed.                   |  |
|                                   |                                    | To save all of the displayed logs, click the "Save error log" button.                       |  |

### Table 7.10 Description of Logging screen (continued)

OVERVIEW

INSTALLATION AND UNINSTALLATION OF SOFTWARE PACKAGE

COMMON UTILITY OPERATIONS

C CONTROLLER SETTING UTILITY

CC-LINK UTILITY

MELSECNET/H UTILITY

7

CC IE CONTROL UTILITY

## (6) Specifications of the error log file

A file format can be selected in "Files of type" on the following screen.

To save the file, go back to the error log save screen by clicking the Open button after selecting the format.

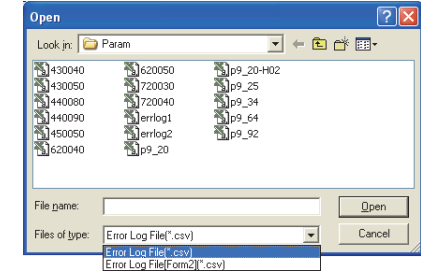

Figure 7.17 Open screen

To use the text data of the SB/SW save file in a user program etc, select "Error Log File(\*.csv)" when saving.

To use them on Microsoft<sup>®</sup> Excel etc., select "Error Log File[Form2](\*.csv)" when saving.

(a) For Transmission path switch

The following data are saved in an error log file for transmission path switch.

- · Loop status
- Loopback station No. (IN side)
- · Loopback station No. (OUT side)
- · Date and time

The following is an example error log file for transmission path switch.

When "Error Log File(\*.csv)" is selected When "Error Log File[Form2](\*.csv)" is selected

| Loop status, Loopback station IN, Loopback static<br>Normal,2009/04/21 18:48:30<br>Loopback,2,1,2009/04/21 18:48:26<br>Error in all stations,2009/04/21 18:47:59<br>Nonback.2.1.2009/04/21 18:47:56 | [Loop statl.         [Loopback]         [Date]           [Normal]         [-]         [2009/04/21         18:48:30]           [Loopback]         [1]         [2009/04/21         18:48:26]           [Error in al]         [-]         [-]         [2009/04/21         18:47:59] |
|----------------------------------------------------------------------------------------------------|----------------------------------------------------------------------------------------------------|
| oopback,2,1,2009/04/2118:47:56                                                                                                    | [Lerror in al [-] [-] [2009/04/21 16:47:59]<br>[Loopback [2] [1] [2009/04/21 18:47:56]                                                                                                    |

#### Figure 7.18 Examples of error log files (Transmission path switch)

(b) For Transient transmission error

The following data are saved in an error log file for transient transmission errors.

- · Error code
- Network No.
- Station No.
- · Date and time

E5F0,1,3,2009/04/21 18:54:49 E5F0,1,3,2009/04/21 18:54:48

The following is an example error log file for transient transmission errors.

When "Error Log File(\*.csv)" is selected

code, Target network, Target station No., Da 1,3,2009/04/21 18:54:52 1,3,2009/04/21 18:54:51 1,3,2009/04/21 18:54:50

When "Error Log File[Form2](\*.csv)" is selected

| E5F0] | [1] | [3] | [2009/04/21 18:54:52] |
|-------|-----|-----|-----------------------|
| E5F0] | [1] | [3] | [2009/04/21 18:54:51] |
| E5F0] | [1] | [3] | [2009/04/21 18:54:50] |
| E5F0] | [1] | [3] | [2009/04/21 18:54:49] |
| E5F01 | [1] | [3] | [2009/04/21 18:54:48] |

Figure 7.19 Examples of error log files (Transient transmission error)

Remark Only the logs displayed in the << Monitoring details>> tab can be saved in an error

log file by clicking the Save error log button.

## 7.4 Online Operation Tab

| Q12DCCPU-V | Q06CCPU-V | Q06CCPU-V-B |
|------------|-----------|-------------|
|            |           | L X         |

The CC-Link IE Controller Network parameters can be read, written, or verified from this tab.

### (1) Precautions for the Online operation tab

- (a) When a utility communication error has occurred When a utility communication error has occurred during connection, set the connection target again in the Connection settings so that the communication can be restarted.
- (b) During reset

Communications are not available while the C Controller module is being reset. Start communications after the reset is complete.

(c) The drive to which parameters are written When writing parameters from each of the utilities to the following C Controller module, write them to the same drive.

• Q12DCCPU-V whose serial No. (first five digits) is "12042" or later If the parameters are written to different drives, those of the drive, which include C Controller setting parameters, will take effect.

## (2) Online operation tab

| CC IE Control utility(192.168.3.3(Default))                            | × |
|------------------------------------------------------------------------|---|
| Target drive Standard RAM                                              | 1 |
| Read parameters                                                        |   |
| Read parameters from C Controller module.                              |   |
| Wite parameters                                                        |   |
| Write parameters to C Controller module.                               |   |
| Veily parameters                                                       |   |
| Verify the parameters match with the C Controller module's parameters. |   |
|                                                                        |   |
| Load File Save File Help Ext                                           |   |

Figure 7.20 Online operation tab

#### Table 7.11 Description of Online operation tab

This setting is not available for the Q06CCPU-V(-B).

| Module information U Online op | eration Parameter settings Target settings                                      |
|--------------------------------|---------------------------------------------------------------------------------|
| Item                           | Description                                                                     |
|                                | Set a target drive for reading, writing, or verifying parameters. <sup>*1</sup> |

 (Default: Parameter boot drive)
 \* 1 For the drives to which parameters can be written (user memory), refer to the C Controller Module User's Manual (Hardware Design, Function Explanation).

(To the next page)

Target drive

| MELSEC | Q series |
|--------|----------|
|--------|----------|

| Module information Online op | eration Parameter settings Target settings                                                          | IEW          |
|------------------------------|----------------------------------------------------------------------------------------------------|--------------|
| Item                         | Description                                                                                         | /ERV         |
| Read parameters              | Reads CC Link IE Controller Network parameters from the C Controller module                         | б            |
| Read button                  | Reads CC-Link IE Controller Network parameters from the C Controller module.                        | 2            |
|                              | Writes CC-Link IE Controller Network parameters to the C Controller module.                         | щ            |
|                              | The written parameters take effect when the C Controller module is powered off and then on or is    |              |
| Write parameters             | reset.                                                                                              | ATION        |
| Write button                 | Parameters can be written only when "Write authority" is selected in Connection settings. If "Write | LAT          |
|                              | authority" is not selected, select it in the Connection settings screen before writing parameters.  | STAL<br>VINS |
|                              | () Page 3-5, Section 3.5)                                                                           | ΞΞω          |
|                              | Check for consistency between the CC-Link IE Controller Network parameters of the C Controller      | 3            |
| Verify parameters            | module and those set in CC IE Control utility.                                                      |              |
|                              | The verification results are shown in a message box.                                                | ≻            |
| Verify button                | If a mismatch is found, a message appears and prompts the user to save the results to a file.       | S            |
|                              | () Page 7-22, Section 7.4 (3))                                                                      |              |

#### Table 7.11 Description of Online operation tab (continued)

Remark

Reading, writing, and verification are available while the C Controller module is connected online to the development environment (personal computer).

COMMON UTILITY OPERATIONS

C CONTROLLER SETTING UTILITY

. .

## (3) Verification results file

If a mismatch is found, a message appears and prompts the user to save the results to a file.

To save a verification results file, click the Yes button and enter appropriate data on the following screen.

The verification results file is saved in text format.

For "Save as" operations, refer to the following.

Page 3-14, Section 3.8

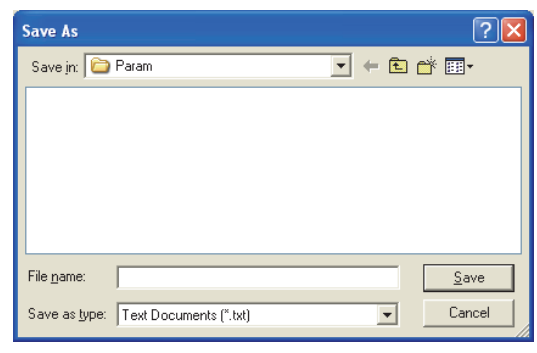

Figure 7.21 Save As screen

The following is an example of a verification results file.

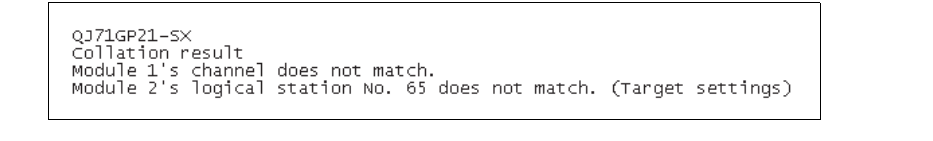

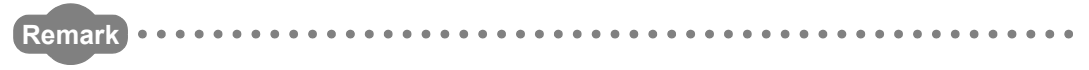

The default folder for saving a verification results file is "C:\MELSEC\CCPU\Param" (when SW3PVC-CCPU has been installed in "C:\MELSEC").

## MELSEG Q series

OVERVIEW

INSTALLATION AND UNINSTALLATION OF SOFTWARE PACKAGE

COMMON UTILITY OPERATIONS

C CONTROLLER SETTING UTILITY

CC-LINK UTILITY

6

MELSECNET/H UTILITY

CC IE CONTROL UTILITY

DEVICE MONITORING UTILITY

#### Parameter Settings Tab 7.5

| Q12DCCPU-V | Q06CCPU-V  | Q06CCPU-V-B |
|------------|------------|-------------|
| $\bigcirc$ | $\bigcirc$ |             |

Parameters of the CC-Link IE Controller Network module can be set in this tab.

## (1) Precautions for the Parameter settings tab

(a) Link device refresh cycle and Routing parameter

"Link device refresh cycle" and "Routing parameter" are parameters common to MELSECNET/H.

When some of the set values written from MELSECNET/H utility are different from

those set in this utility, clicking the Write button in <<Online operation>> will display the following dialog box.

| CC IE Control utility(192.168.3.3(Default)) |                                                                                                    |  |
|---------------------------------------------|----------------------------------------------------------------------------------------------------|--|
| ?                                           | The following common parameters with MELSECNET/H have been changed. The settings in MELSECNET/H utility will be overwritten.<br>Continue?<br>- Link device refresh cycle<br>- Routing parameter |  |
|                                             | <u>Yes</u> <u>No</u>                                                                                                    |  |

Figure 7.22 Dialog box

(2) Parameter settings tab

| CC IE Control utility    | operation Parameter settings Target settings                     |                           |
|--------------------------|------------------------------------------------------------------|---------------------------|
| Number of modules 1      | Blank : No setting<br>Link device refresh cycle 100 - ms<br>Slot | <u>R</u> outing parameter |
| Start I/O No. 0000       | Operation settings                                               | Default                   |
| Channel No. 151 💌        | Network type CC IE Control (Control station)                     | Check                     |
|                          | Mode Online                                                      | Refresh parameters        |
|                          | Group No.                                                        | Network range assignment  |
|                          | Station No. 1 +                                                  |                           |
|                          |                                                                  |                           |
|                          |                                                                  |                           |
|                          |                                                                  |                           |
|                          |                                                                  |                           |
| Connection settings      | Load File Save File                                              | Help E <u>x</u> it        |
| :)MELSEC)CCPLI)Param)sam | le.mng CPU type:012DCCPU-V User n                                | ame: target               |

Figure 7.23 Parameter settings tab

#### Table 7.12 Description of Parameter settings tab

| Module information Online operation | Parameter settings Target settings                                                         |
|-------------------------------------|--------------------------------------------------------------------------------------------|
| Item                                | Description                                                                                |
| Number of modulos                   | Set the number of CC-Link IE Controller Network modules that are to be controlled by the C |
|                                     | Controller module.                                                                         |
| Number of modules                   | Selecting "(Blank)" means no setting (Setting cleared).                                    |
|                                     | (Default: "(Blank)")                                                                       |
|                                     |                                                                                            |

(To the next page)

#### Table 7.12 Description of Parameter settings tab (continued)

Module information Online operation Parameter settings Target settings

|                                   | Item                | Description                                                                                                    |  |
|-----------------------------------|---------------------|----------------------------------------------------------------------------------------------------|--|
|                                   |                     | Set a refresh cycle for link devices. (In increments of ms)                                                                            |  |
|                                   |                     | When using both the CC-Link IE Controller Network and MELSECNET/H network, set the same value as the value set in MELSECNET/H utility. |  |
|                                   |                     | To enable the "Block data assurance per station" setting ( Page 7-33, Section 7.5 (7)), enter                                          |  |
| Link de                           | vice refresh cycle  | Setting 0 for "Link device refresh cycle" disables any refresh with all refresh parameter settings                                     |  |
|                                   |                     | deleted, and disables the Refresh parameters button.                                                                                   |  |
|                                   |                     | (Default: 100, Setting range: 0, 10 to 1000)                                                                                           |  |
|                                   |                     | For further details, refer to the C Controller Module User's Manual (Hardware Design, Function Explanation).                           |  |
| Routir                            | g parameter button  | Displays the "Routing parameter settings" screen. (                                                                                    |  |
|                                   |                     | Select a module to configure. (Default: 1)                                                                                             |  |
| Target                            | module              | The numbers for this item will be automatically rearranged in ascending order of start I/O numbers                                     |  |
|                                   |                     | when saving the parameter setting file or when switching the tab.                                                                      |  |
| Stort 1/                          |                     | Set a start I/O No. of a CC-Link IE Controller Network module.                                                                         |  |
| Start I/                          | J NO.               | another CC-Link IE Controller Network module.))                                                                                        |  |
|                                   |                     | Set a channel No. of a CC-Link IE Controller Network module.                                                                           |  |
|                                   |                     | The set value is used to open the channel from Device monitoring utility or a user program                                             |  |
| Channe                            | el No.              | (MELSEC data link functions).                                                                                                    |  |
|                                   |                     | Channel No. must be unique, and not duplicated with the one for another CC-Link IE Controller Network module.                          |  |
| Defau                             | t button            | Sets the operation settings, network range assignments, and refresh parameters to default values.                                      |  |
| Check                             | button              | Checks for any setting error.                                                                                                    |  |
|                                   |                     | Displays the "Refresh parameter settings" screen. (                                                                                    |  |
| Refres                            | h parameters button | To enable the Block data assurance per station" setting ( Page 7-33, Section 7.5 (7)), enter                                           |  |
|                                   |                     | 10ms or more for "Link device refresh cycle", and set refresh parameters.                                                              |  |
| Network range assignment button   |                     | Displays the "Network range assignment" screen. ( Page 7-29, Section 7.5 (5))                                                          |  |
| Interwork range assignment buttom |                     | When "CC IE Control (Control station)" is selected for "Network type", this button is enabled.                                         |  |
| Operat                            | ion settings        | Specify the CC-Link IE Controller Network module operation.                                                                            |  |
|                                   | Network type        | Set a type of the CC-Link IE Controller Network module.                                                                                |  |
|                                   |                     | (Default: "CCTE Control (Control station)")                                                                                            |  |
|                                   | Mada                | Set a mode of the CC-Link IE Controller Network module.                                                                                |  |
|                                   | Mode                | Line test can be set when "UC IE Control (Control station)" is selected for "Network type".                                            |  |
|                                   |                     | Set a network No. of the CC-I ink IF Controller Network module                                                                         |  |
|                                   | Network No.         | (Default: 1. Setting range: 1 to 239)                                                                                                  |  |
|                                   |                     | Set a group No. of the CC-Link IE Controller Network module.                                                                           |  |
|                                   | Group No.           | (Default: 0, Setting range: 0 to 32)                                                                                                   |  |
|                                   | Station No.         | Set a station No. of the CC-Link IE Controller Network module.                                                                         |  |
|                                   | Station NO.         | (Default: 1, Setting range: 1 to 120)                                                                                                  |  |

OVERVIEW

INSTALLATION AND UNINSTALLATION OF SOFTWARE PACKAGE

> COMMON UTILITY OPERATIONS

> > Δ

C CONTROLLER SETTING UTILITY

CC-LINK UTILITY

6

MELSECNET/H UTILITY

## (3) Routing parameter settings screen

The transfer target network, relay network, and relay station can be specified on this screen.

## 

- The CC-Link IE Controller Network module controlled by a C Controller module cannot be a relay station that is supposed to act as a bridge. As a relay station, use a CC-Link IE Controller Network module controlled by a programmable controller CPU with which multiple network systems can be constructed.
- 2. Common routing parameters must be used for the following channels. Different settings for each channel No. are not allowed.
  - CC-Link IE Controller Network (Channel No.151 to 154)
  - MELSECNET/H (Channel No.51 to 54)

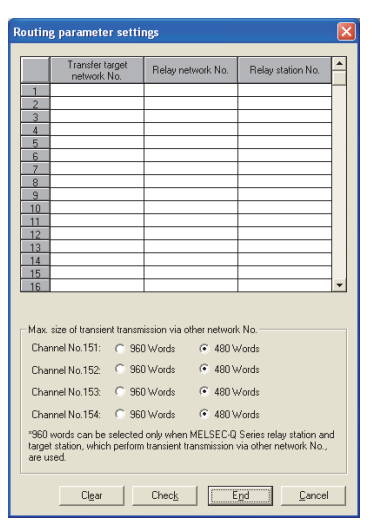

Figure 7.24 Routing parameter settings screen

| Table 7.13 | Description | of Routing                              | parameter | settings screen |
|------------|-------------|-----------------------------------------|-----------|-----------------|
|            |             | ••••••••••••••••••••••••••••••••••••••• | P         |                 |

| Item                        | Description                                   |
|-----------------------------|-----------------------------------------------|
| Transfer torget network No  | Set a transfer target network No.             |
| Transfer target hetwork no. | (Default: "(Blank)", Setting range: 1 to 239) |
| Polov potwork No            | Set a relay network No.                       |
| Relay network no.           | (Default: "(Blank)", Setting range: 1 to 239) |
| Polov station No.           | Set a relay station No.                       |
| Relay station No.           | (Default: "(Blank)", Setting range: 1 to 120) |

(To the next page)

|         | Item                             | Description                                                                                        |
|---------|----------------------------------|----------------------------------------------------------------------------------------------------|
| Max. si | ze of transient transmission via | For each channel No, set the maximum size of transient transmission data sent from a user          |
| other n | etwork No.                       | program via another network (No.)                                                                  |
|         |                                  | For each channel, set the maximum size of transient transmission data sent to another network      |
|         |                                  | (No.) via a CC-Link IE Controller Network module.                                                  |
|         |                                  | Only when all of the relay and target stations of the transient transmission are MELSEC-Q series   |
|         | Channel No.151 to                | network modules, select 960 words.                                                                 |
|         | Channel No.154                   | Select 480 words if a module other than the MELSEC-Q series network modules is included in the     |
|         |                                  | relay and target stations. Setting 960 words in this case may truncate some of the data, disabling |
|         |                                  | normal transient transmission.                                                                     |
|         |                                  | (Default: 480 words)                                                                               |
| Clear   | button                           | Clears the "Transfer target network No.", "Relay network No.", and "Relay station No." settings.   |
| Check   | ] button                         | Checks the "Transfer target network No.", "Relay network No.", and "Relay station No." settings.   |
| End     | outton                           | Saves the settings and closes the "Routing parameter settings" screen.                             |
| Cance   |                                  | Closes the "Routing parameters settings" screen without saving the settings.                       |

### Table 7.13 Description of Routing parameter settings screen (continued)

MELSEG Q series

OVERVIEW

INSTALLATION AND UNINSTALLATION OF SOFTWARE PACKAGE

> COMMON UTILITY OPERATIONS

C CONTROLLER SETTING UTILITY

5

CC-LINK UTILITY

MELSECNET/H UTILITY

7

## (4) Refresh parameter settings screen

Refresh parameters are set on this screen.

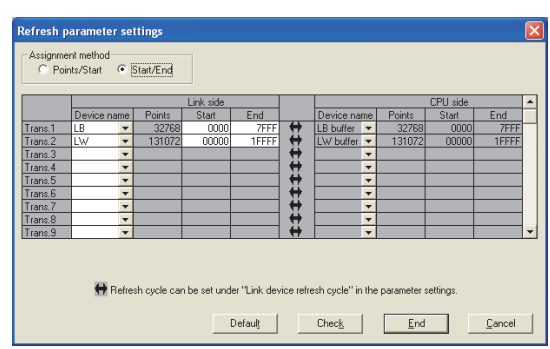

Figure 7.25 Refresh parameter settings screen

#### Table 7.14 Description of Refresh parameter settings screen

|                   | Item                                                                            | Description                                                                                   |
|-------------------|---------------------------------------------------------------------------------|-----------------------------------------------------------------------------------------------|
| Assignment method |                                                                                 | How to enter the device range data can be switched between Points/Start and Start/End styles. |
| Assignment method |                                                                                 | (Default: "Start/End")                                                                        |
|                   |                                                                                 | Set refresh parameters of the module selected on the "Parameter settings" tab.                |
| Link side         |                                                                                 | Up to 64 refresh parameters can be set.                                                       |
|                   |                                                                                 | Since duplicated device setting is not allowed, prevent any overlapped settings.              |
|                   | Dovico nomo                                                                     | Set a link device name to be refreshed.                                                       |
|                   | Device name                                                                     | (Default: 🖵 Page 7-28, Section 7.5 (4) (a), Setting range: 🖵 Page 7-28, Section 7.5 (4) (b))  |
|                   | Dointo                                                                          | Set points of the link device to be refreshed.                                                |
|                   | Foints                                                                          | (Default: 🖵 Page 7-28, Section 7.5 (4) (a), Setting range: 🖵 Page 7-28, Section 7.5 (4) (c))  |
|                   | Start                                                                           | Set the start No. of the link device to be refreshed.                                         |
|                   | Start (Default: 🖅 Page 7-28, Section 7.5 (4) (a), Setting range: 🖵 Page 7-28, S |                                                                                               |
| End               | Set the end No. of the link device to be refreshed.                             |                                                                                               |
|                   |                                                                                 | (Default: 🖅 Page 7-28, Section 7.5 (4) (a), Setting range: 🖵 Page 7-28, Section 7.5 (4) (c))  |
| CPUs              | ide                                                                             | Displays refresh parameters of the CPU module.                                                |
|                   | Data corresponding to respective "Link side" settings are shown.                |                                                                                               |
| Device name       | Displays the name of the device whose data are refreshed onto the CPU module.   |                                                                                               |
|                   | (Range: 💭 Page 7-28, Section 7.5 (4) (b))                                       |                                                                                               |
| Deinte            | Displays the points of the device whose data are refreshed onto the CPU module. |                                                                                               |
| Foints            |                                                                                 | The points is the same as those shown in "Points" of "Link side".                             |
| Stort             |                                                                                 | Displays the start No. of the device whose data are refreshed onto the CPU module.            |
|                   |                                                                                 | The start No. is the same as that shown in "Start" of "Link side".                            |
|                   | End                                                                             | Displays the end No. of the device whose data are refreshed onto the CPU module.              |
|                   |                                                                                 | The end No. is the same as that shown in "END" of "Link side".                                |
| Defau             | It button                                                                       | Resets the "Link side" and "CPU side" settings back to defaults.                              |
| Check             | button                                                                          | Checks the "Link side" and "CPU side" settings for errors.                                    |
| End               | button                                                                          | Saves the settings and closes the "Refresh parameter settings" screen.                        |
| Cance             | el button                                                                       | Closes the "Refresh parameter settings" screen without saving the settings.                   |

(a) Default values for "Device name", "Points", "Start", and "End"

The following table lists the default values for "Device name", "Points", "Start", and "End".

Table 7.15 Default values for "Device name", "Points", "Start", and "End"

| Setting item | Device name | Points | Start | End   |
|--------------|-------------|--------|-------|-------|
| Trans.1      | LB          | 32768  | 0000  | 7FFF  |
| Trans.2      | LW          | 131072 | 00000 | 1FFFF |
| Trans.3 to   |             | "(blc  | nek)" |       |
| Trans.64     |             | (Jie   | uik)  |       |

(b) "Device names" on "Link side" and "CPU side"

The following table lists the setting range for "Device name" of "Link side" and "CPU side" "Device name" displays.

Table 7.16 "Device names" on "Link side" and "CPU side"

| "Link side" setting range | "CPU side" display |
|---------------------------|--------------------|
| LX                        | LX buffer          |
| LY                        | LY buffer          |
| LB                        | LB buffer          |
| LW                        | LW buffer          |

(c) Setting ranges for the link side "Points", "Start", and "End"

The following table lists the setting ranges for the link side "Points", "Start", and "End".

(These setting ranges apply to all of "Trans.1" to "Trans.64".)

Table 7.17 Setting ranges for the link side "Points", "Start", and "End"

| Device name | Points/Start/End | Setting range              |
|-------------|------------------|----------------------------|
|             | Points           | 16 to 8192 <sup>*1</sup>   |
| LX          | Start            | 0000 to 1FF0 <sup>*1</sup> |
|             | End              | 000F to 1FFF <sup>*2</sup> |
|             | Points           | 16 to 8192 <sup>*1</sup>   |
| LY          | Start            | 0000 to 1FF0 <sup>*1</sup> |
|             | End              | 000F to 1FFF <sup>*2</sup> |
|             | Points           | 16 to 32768 <sup>*1</sup>  |
| LB          | Start            | 0000 to 7FF0 <sup>*1</sup> |
|             | End              | 000F to 7FFF <sup>*2</sup> |
|             | Points           | 1 to 131072                |
| LW          | Start            | 00000 to 1FFFF             |
|             | End              | 00000 to 1FFFF             |

\* 1 Only a multiple of 16 can be set for "Points" and "Start" of LX, LY, and LB.

\* 2 Only (a multiple of 16 minus 1) can be set for "End" of LX, LY, and LB.

OVERVIEW

INSTALLATION AND UNINSTALLATION OF SOFTWARE PACKAGE

> COMMON UTILITY OPERATIONS

C CONTROLLER SETTING UTILITY

5

CC-LINK UTILITY

MELSECNET/H UTILITY

7

CC IE CONTROL UTILITY

DEVICE MONITORING UTILITY

## (5) Network range assignment screen

For each station, set cyclic transmission ranges of LB, LW, LX, and LY.

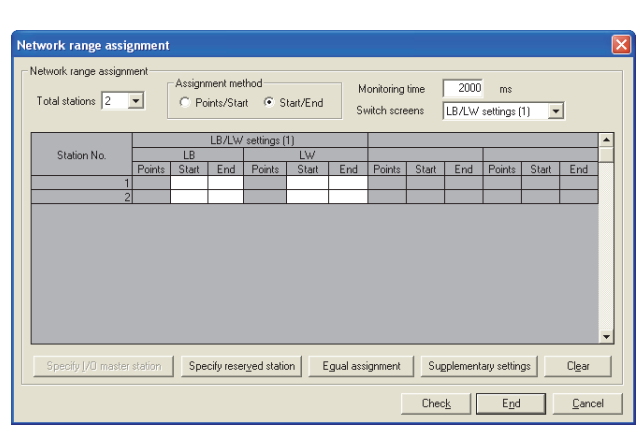

Figure 7.26 Network range assignment screen

#### Table 7.18 Description of Network range assignment screen

| Item                          | Description                                                                                                 |
|-------------------------------|----------------------------------------------------------------------------------------------------|
| Total stations                | Set the total number of stations (including control stations) on the network.                               |
|                               | (Default: 2)                                                                                                |
| Assignment method             | How to enter the device range data can be switched between Points/Start and Start/End styles.               |
| Assignment method             | (Default: "Start/End")                                                                                      |
| Monitoring time               | Set a monitoring time for the link scan time. (In increments of ms)                                         |
|                               | (Default: 2000, Setting range: 5 to 2000)                                                                   |
| Switch screens                | Select a link device for which network ranges are assigned.                                                 |
|                               | (Default: "LB/LW settings (1)")                                                                             |
|                               | Set the number of link device points assigned to the target station.                                        |
| Points                        | This setting is available when "Points/Start" is selected for "Assignment method".                          |
|                               | (Default: "(Blank)", Setting range: 💭 Page 7-30, Section 7.5 (5) (a))                                       |
| 01                            | Set the start No. of the link device, which is assigned to the target station.                              |
| Start                         | (Default: "(Blank)", Setting range: 💭 Page 7-30, Section 7.5 (5) (a))                                       |
|                               | Set the end No. of the link device, which is assigned to the target station.                                |
| End                           | This setting is available when "Start/End" is selected for "Assignment method".                             |
|                               | (Default: "(Blank)", Setting range: 💭 Page 7-30, Section 7.5 (5) (a))                                       |
| Specify I/O master station    | Specifies the selected station as an I/O master station of the link device (LX/LY), or cancels the setting. |
| button                        | This button can be used when "LX/LY settings (1)" or "LX/LY settings (2)" is selected for "Switch screens". |
| Specify reserved station      |                                                                                                    |
| button                        | Specifies the selected station as a reserved station, or cancels the setting.                               |
| Equal assignment button       | Displays the "Equal assignment" screen. (                                                                   |
| Supplementary settings button | Displays the "Supplementary settings" screen. (                                                             |
|                               | Erases the "Points", "Start", and "End" settings, and sets "Total stations" and "Monitoring time" back to   |
|                               | defaults.                                                                                                   |
| Check button                  | Checks the "Points", "Start", "End", "Total stations", and "Monitoring time" settings for errors.           |
| End button                    | Saves the settings and closes the "Network range assignment" screen.                                        |
| Cancel button                 | Closes the "Network range assignment" screen without saving the settings.                                   |

### (a) Setting ranges for Network range assignment

#### The following are the setting ranges for Network range assignment. Table 7.19 Setting ranges for Network range assignment

| Device name | Points/Start/End | Setting range              |
|-------------|------------------|----------------------------|
|             | Points           | 16 to 8192 <sup>*1</sup>   |
| LX          | Start            | 0000 to 1FF0 <sup>*1</sup> |
|             | End              | 000F to 1FFF <sup>*2</sup> |
|             | Points           | 16 to 8192 <sup>*1</sup>   |
| LY          | Start            | 0000 to 1FF0 <sup>*1</sup> |
|             | End              | 000F to 1FFF <sup>*2</sup> |
|             | Points           | 16 to 32768 <sup>*1</sup>  |
| LB          | Start            | 0000 to 7FF0 <sup>*1</sup> |
|             | End              | 000F to 7FFF <sup>*2</sup> |
|             | Points           | 1 to 131072                |
| LW          | Start            | 00000 to 1FFFF             |
|             | End              | 00000 to 1FFFF             |

 $^{\star}$  1 Only a multiple of 16 can be set for "Points" and "Start" of LX, LY, and LB.

 $^{\star}$  2 Only (a multiple of 16 minus 1) can be set for "End" of LX, LY, and LB.

## (6) Equal assignment screen

The link device points of all stations can be equally assigned to each station. The Start and End stations for equal assignment can be set within (Total link stations - (Start station No. - 1)).

(a) When "LB/LW settings (1)" or "LB/LW settings (2)" is set for "Switch screens" in "Network range assignment"

| C Identical point assignment Point | OK Cancel             |
|------------------------------------|-----------------------|
| Equal assignment                   |                       |
| LB/LW settings (1)                 |                       |
| LB equal assignment                | LW equal assignment   |
| Start station Station              | Start station Station |
| End station Station                | End station Station   |
| Start No.                          | Start No.             |
| Total points assigned              | Total points assigned |

Figure 7.27 Equal assignment screen (for LB/LW settings (1))

#### Table 7.20 Description of Equal assignment screen (for LB/LW settings (1) or LB/LW settings (2))

|                            |                    | Item                              | Description                                                                                                    |
|----------------------------|--------------------|-----------------------------------|----------------------------------------------------------------------------------------------------|
| Identical point assignment |                    |                                   | Equally assigns the entered points to link devices of each station. (In increments of 16 points) (Default: "(Blank)", Setting range: 16 or greater) |
| OK button                  |                    |                                   | Executes equal assignment according to the settings, and closes the "Equal assignment" screen.                                                      |
| Cance                      | buttor             | ı                                 | Closes the "Equal assignment" screen without executing equal assignment.                                                                            |
| Equal a                    | assignme           | ent                               | Equally divides the entered points and assigns them to link devices of each station.                                                                |
|                            | LB equ             | al assignment                     | Set data for equal assignment of LB (1) or LB (2).                                                                                                  |
|                            |                    |                                   | Specify the start station.                                                                                                    |
|                            |                    | Chart station                     | (Default: "(Blank)", Setting range: 1 to ("Total stations" setting))                                                                                |
|                            |                    | Start station                     | "Total stations" is set on the "Network range assignment" screen. (                                                                                 |
|                            |                    |                                   | (5))                                                                                                    |
|                            |                    |                                   | Specify the end station.                                                                                                    |
|                            |                    | End station                       | (Default: "(Blank)", Setting range: (Start station" setting) to ("Total stations" setting))                                                         |
|                            |                    |                                   | "Total stations" is set on the "Network range assignment" screen. (                                                                                 |
|                            |                    |                                   | (5))                                                                                                    |
|                            | Start No.          | Start No.                         | Set the start No. of the link device.                                                                                                    |
|                            |                    | Start NO.                         | (Default: "(Blank)", Setting range: 🖅 Page 7-30, Section 7.5 (5) (a))                                                                               |
|                            |                    | Set the total link device points. |                                                                                                    |
|                            |                    | Total points assigned             | (Default: "(Blank)", Setting range: 🖅 Page 7-30, Section 7.5 (5) (a))                                                                               |
|                            | LW aqual accimment |                                   | Set data for equal assignment of LW (1) or LW (2).                                                                                                  |
| Lvv equal assignment       |                    | iai assiyiinelli                  | Set respective items as in "LB equal assignment".                                                                                                   |

OVERVIEW

2

INSTALLATION AND UNINSTALLATION OF SOFTWARE PACKAGE

DEVICE MONITORING UTILITY (b) When "LX/LY settings (1)" or "LX/LY settings (2)" is set for "Switch screens" in "Network range assignment"

| C Identical point assignment Point       | nts OK Cance                            |
|------------------------------------------|-----------------------------------------|
| Equal assignment                         |                                         |
| LX/LY settings (1)                       |                                         |
| M station to L station equal assignment- | L station to M station equal assignment |
| Start station Station                    | Start station Station                   |
| End station Station                      | End station Station                     |
| Start No.                                | Start No.                               |
| Total points assigned                    | Total points assigned                   |

Figure 7.28 Equal assignment screen (for LX/LY settings (1))

#### Table 7.21 Description of Equal assignment screen (for LX/LY settings (1) or LX/LY settings (2))

| ltem                       |                                         |                       | Description                                                                                      |
|----------------------------|-----------------------------------------|-----------------------|--------------------------------------------------------------------------------------------------|
|                            |                                         |                       | Equally assigns the entered points to link devices of each station. (In increments of 16 points) |
| Identical point assignment |                                         |                       | Note that no points are assigned to any I/O master station. (                                    |
|                            |                                         |                       | (Default: "(Blank)", Setting range: 16 or greater)                                               |
| OK button                  |                                         |                       | Executes equal assignment according to the settings, and closes the "Equal assignment" screen.   |
| Cancel button              |                                         |                       | Closes the "Equal assignment" screen without executing equal assignment.                         |
| Equal a                    | assignm                                 | ent                   | Equally divides the entered points and assigns them to link devices of each station.             |
|                            | M station to L station equal assignment |                       | Set data for equal assignment of LY (1) or LY (2).                                               |
|                            |                                         | Start station         | Specify the start station.                                                                       |
|                            |                                         |                       | (Default: "(Blank)", Setting range: 1 to ("Total stations" setting))                             |
|                            |                                         |                       | "Total stations" is set on the "Network range assignment" screen. (                              |
|                            |                                         |                       | (5))                                                                                             |
|                            |                                         | End station           | Specify the end station.                                                                         |
|                            |                                         |                       | (Default: "(Blank)", Setting range: ("Start station" setting) to ("Total stations" setting))     |
|                            |                                         |                       | "Total stations" is set on the "Network range assignment" screen. (                              |
|                            |                                         |                       | (5))                                                                                             |
|                            |                                         | Start No.             | Set the start No. of the link device.                                                            |
|                            |                                         |                       | (Default: "(Blank)", Setting range: 🖅 Page 7-30, Section 7.5 (5) (a))                            |
|                            |                                         | Total points assigned | Set the total link device points.                                                                |
|                            |                                         |                       | (Default: "(Blank)", Setting range: 🖅 Page 7-30, Section 7.5 (5) (a))                            |
|                            | L station to M station equal            |                       | Set data for equal assignment of LX (1) or LX (2).                                               |
| assignment                 |                                         | ment                  | Set respective items as in "M station to L station equal assignment".                            |

OVERVIEW

INSTALLATION AND UNINSTALLATION OF SOFTWARE PACKAGE

> COMMON UTILITY OPERATIONS

C CONTROLLER SETTING UTILITY

CC-LINK UTILITY

DEVICE MONITORING UTILITY

## (7) Supplementary settings screen

The Supplementary settings screen is useful for advanced applications. Use the default settings normally.

| s | upplementary settings 🛛 🔀                                                                   |
|---|---------------------------------------------------------------------------------------------|
|   | Constant scan ms<br>Block data assurance per station<br>IF Allow                            |
|   | Transient settings<br>Constant scan time assurance<br>Max. number of transients per station |
|   | End                                                                                         |

Figure 7.29 Supplementary settings screen

|                                  | Item                          | Description                                                                                                    |
|----------------------------------|-------------------------------|----------------------------------------------------------------------------------------------------|
| Constant scan                    |                               | Constant scan is a feature provided for keeping a fixed link scan time.                                           |
|                                  |                               | Set a value if variation in link scan time undesirable. (In increments of ms)                                     |
|                                  |                               | (Default: "(Blank)", Setting range: 1 to 500, "(Blank)")                                                          |
|                                  |                               | Select this to assure the station-based link data consistency in cyclic transmissions. <sup>*1</sup>              |
|                                  |                               | No interlock program is needed for operation of multiple word data if this item is selected.                      |
|                                  |                               | Note that this function <sup>*1</sup> is available only for link device refresh processing between a C Controller |
|                                  |                               | module and a CC-Link IE Controller Network module.                                                                |
| Block data assurance per station |                               | When selecting this item, make sure the following parameters are set.                                             |
|                                  |                               | •"Link device refresh cycle" on the "Parameter settings" tab                                                      |
|                                  |                               | ( 🖅 Page 7-23, Section 7.5 (2))                                                                                   |
|                                  |                               | •Refresh parameters on the "Refresh parameter settings" tab                                                       |
|                                  |                               | ( [ Page 7-27, Section 7.5 (4))                                                                                   |
|                                  |                               | (Default: Checked (Allow))                                                                                        |
| Transient settings               |                               | Set execution conditions for transient transmissions.                                                             |
|                                  | Constant scan time assurance  | Set whether or not to assure the constant scan time. (                                                            |
|                                  | Constant scan time assurance  | (Default: Checked (Enabled))                                                                                      |
|                                  | Max. number of transients per | Set the number of transient transmissions that one station can execute during one link scan.                      |
|                                  | station                       | (Default: 2, Setting range: 1 to 10)                                                                              |
| End button                       |                               | Saves the settings and closes the "Supplementary settings" screen.                                                |
| Cancel button                    |                               | Closes the "Supplementary settings" screen without saving the settings.                                           |
|                                  | *                             | 1 A two-word (32-bit) link data, such as a present value of a positioning module, may be divided into             |
|                                  |                               | two one-word data (new 16-bit data and old 16-bit data) at a timing of cyclic transmission. This                  |

Table 7.22 Description of Supplementary settings screen

#### Network module on the "Refresh parameter settings" screen. (

Set link device refresh processing between a C Controller module and a CC-Link IE Controller

(a) Link scan operations by the Constant scan time assurance setting

function prevents this situation from occurring.

| Constant scan time assurance | Link scan operation                                                                                  |
|------------------------------|----------------------------------------------------------------------------------------------------|
|                              | •Link scan time is kept constant.                                                                    |
| Selected                     | <ul> <li>Link scan time is longer compared with the deselected setting.</li> </ul>                   |
| Selected                     | •The larger the "Max. number of transients per station" value is, the longer the link scan time will |
|                              | become.                                                                                              |
|                              | <ul> <li>Link scan time varies when a transient transmission is requested.</li> </ul>                |
| Deselect                     | •The larger the "Max. number of transients per station" value is, the larger the link scan time      |
|                              | variation will become.                                                                               |

7.5 Parameter Settings Tab

## 7.6 Target Settings Tab

| Q12DCCPU-V | Q06CCPU-V  | Q06CCPU-V-B |
|------------|------------|-------------|
| $\bigcirc$ | $\bigcirc$ |             |

Logical station No. can be set on this tab.

When the target station is on a multiple CPU system, a logical station No. is used for accessing a programmable controller CPU that is controlled by another CPU. For the access in the following section, however, the logical station No. setting is not

required.

Page 7-36, "7.6 (4) Access that does not require a logical station No. setting"

## (1) Precautions for the Target settings tab

Set a programmable controller CPU for "Target CPU".

## (2) Target settings tab

| 🐻 CC IE Control utility(192.168.3.3(Default))                          |                 |  |  |  |
|------------------------------------------------------------------------|-----------------|--|--|--|
| Module information Online operation Parameter settings Target settings |                 |  |  |  |
| Target module Slot 1: Channel No. 151 💌                                |                 |  |  |  |
| Logical station No. 65_+                                               |                 |  |  |  |
|                                                                        | Set             |  |  |  |
|                                                                        | Station No. 1 🗧 |  |  |  |
| CC-Link IE Controller Network                                          | Target CPU 1 🗧  |  |  |  |
|                                                                        |                 |  |  |  |
| Target list                                                            |                 |  |  |  |
| Logical station No. Network No. Station No. Target Cl                  | PU   Change     |  |  |  |
|                                                                        | Delete          |  |  |  |
|                                                                        |                 |  |  |  |
|                                                                        | <b>V</b>        |  |  |  |
|                                                                        |                 |  |  |  |
|                                                                        |                 |  |  |  |
| Connection settings Load File Save File Help Exit                      |                 |  |  |  |
| C:\MELSEC\CCPU\Param\sample.mng CPU type:Q12DCCPU-V User name: target  |                 |  |  |  |

Figure 7.30 Target settings tab

Table 7.24 Description of Target settings tab

Module information Online operation Parameter settings Target settings

|                     | Item              | Description                                                                                                |
|---------------------|-------------------|----------------------------------------------------------------------------------------------------|
| Target module       |                   | Select a module to configure.                                                                              |
|                     |                   | (Default: "Slot 1")                                                                                        |
|                     |                   | Specify a logical station No. of the module selected for "Target module".                                  |
|                     | rical station No. | (Default: 65, Setting range: 65 to 239)                                                                    |
| Logical station No. |                   | Logical station No. is a logical number that is specified as "station No." in Device monitoring utility or |
|                     |                   | user programs (MELSEC data link functions).                                                                |
|                     |                   | Set a network No. of a CC-Link IE Controller Network module or MELSECNET/H module that is                  |
|                     | Network No.       | controlled by a multiple CPU system.                                                                       |
|                     |                   | (Default: 1, Setting range: 1 to 239)                                                                      |
|                     |                   | Set a station No. of a CC-Link IE Controller Network module or MELSECNET/H module that is                  |
|                     | Station No.       | controlled by a multiple CPU system.                                                                       |
|                     |                   | (Default: 1, Setting range: 1 to 120)                                                                      |
|                     |                   | Set an access target CPU (CPU No. used in the multiple CPU system).                                        |
|                     |                   | (Default: 1, Setting range: 1 to 4)                                                                        |
|                     | Sat hutton        | Registers the set or modified data (Logical station No., Network No., Station No., and Target CPU) to      |
|                     |                   | the Target list.                                                                                           |

(To the next page)

#### Table 7.24 Description of Target settings tab (continued)

Module information Online operation Parameter settings Target settings

| Item        |               | Description                                                                                         |
|-------------|---------------|----------------------------------------------------------------------------------------------------|
| Target list |               | Displays the logical station No. set for the selected "Target module", the relevant network No. and |
|             |               | station No., and the target CPU in the list.                                                        |
|             | Change button | Updates a setting change (logical station No.) of a row selected in the Target list into the above  |
|             |               | Logical station No. box.                                                                            |
|             |               | (Logical No. setting can be also changed by double-clicking the row.)                               |
|             | Delete button | Deletes the selected row (logical station No.) from the Target list.                                |

### (3) Access example

When the settings in the following screen are applied in the below system, a CC-Link IE Controller Network module controlled by a C Controller module can access CPU No. 4 via another CC-Link IE Controller Network module (controlled by CPU No.2, network No.1) by using logical station No."65".

The access is also available by opening channel No.151 and setting 65 for the station No. in Device monitoring utility or a user program (MELSEC data link functions).

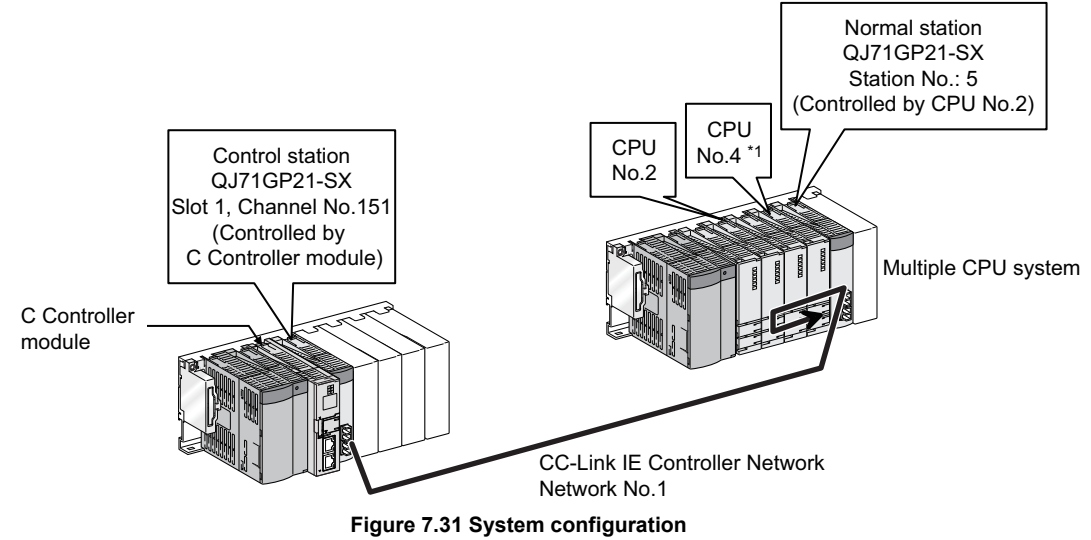

\* 1 When CPU No.4 cannot configure a multiple CPU system, access to CPU No. 4 is not available by using the logical No.

#### The following is the target setting for the above access.

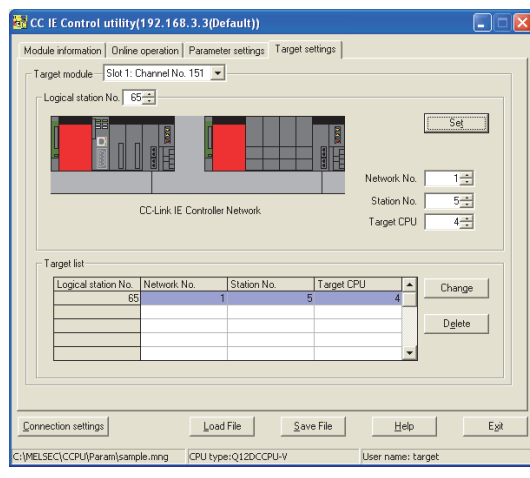

Figure 7.32 Target settings tab setting

OVERVIEW

4

DEVICE MONITORING UTILITY

## (4) Access that does not require a logical station No. setting

In the following cases, use the station No. of a CC-Link IE Controller Network module on other station.

The logical station number setting is not required.

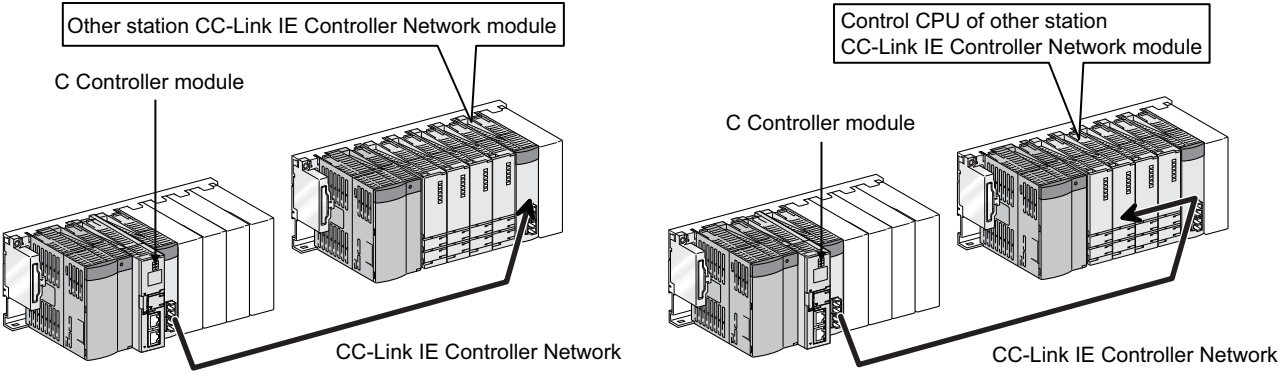

Figure 7.33 Access that does not require a logical station No. setting
# MELSEG **Q** series

#### System Menu 7.7

|                              | Q12DCCPU-V<br>OOX                                                                                                    | OVERVIEW                                              |
|------------------------------|----------------------------------------------------------------------------------------------------|-------------------------------------------------------|
| (1)                          | System menu                                                                                                    | 2                                                     |
| (1)                          | To open the system menu of CC IE Control utility, use any of the following four<br>methods:<br>• Right-click on the title bar.<br>• Click the () icon on the title bar.                                                                                 | STALLATION AND<br>VINSTALLATION OF<br>DFTWARE PACKAGE |
|                              | <ul> <li>Press the [Alt] key and then the [↓] key.</li> </ul>                                                                                                    | z58                                                   |
|                              | • Right-click the icon (🔄) on the task bar while pressing the [Shift] key.                                                                                                    | 5                                                     |
|                              | CC IE Control utility(192.168.3.<br>Move<br>- Migimize<br>Y Glose Alk+F4<br>Specify CEU type<br>C Controller setting utility<br>Device monitoring utility<br>Version informgition<br>Figure 7.34 System menu                                            | UTILITY COMMON UTILITY                                |
|                              | Table 7.25 Description of System menu                                                                                                    | NTR(                                                  |
| Item                         | Description                                                                                                    | C CC<br>SET                                           |
| Specify CPU type             | Refer to the Microsoft <sup>®</sup> Windows <sup>®</sup> manual.         Specifies a C Controller module to which parameters are set or to be monitored. (Figure Page 3-4, Section 3.4)         This item is not selectable while monitoring is active. | <b>5</b><br>⊥                                         |
| C Controller setting utility | Starts C Controller setting utility. ( Page 4-1, CHAPTER 4)<br>If CC IE Control utility is connected online, this utility is started with the same target being connected.                                                                              | CC-LINK UTILI                                         |
| Device monitoring utility    | Starts Device monitoring utility. ( Page 8-1, CHAPTER 8)<br>If CC IE Control utility is connected online, this utility is started with the same target being connected.                                                                                 | <b>6</b><br>ШГІТҮ                                     |
| Version information          | Opens the "Version information" screen. (                                                                                                    | LU H                                                  |

DEVICE MONITORING UTILITY

#### (2) Version information screen

Version information of the CC IE Control utility is displayed.

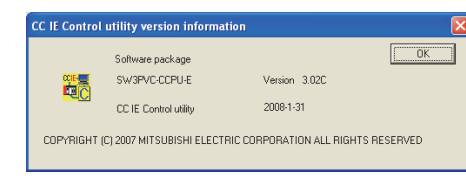

Figure 7.35 Version information screen (Example: Version 3.02C)

#### Table 7.26 Description of Version information screen

|     | Item                  | Description                                            |
|-----|-----------------------|--------------------------------------------------------|
| Sot | tware package         | —                                                      |
|     | SW3PVC-CCPU-E         | Displays the version of SW3PVC-CCPU.                   |
|     | CC IE Control utility | Displays the update date of the CC IE Control utility. |
| Ok  | button                | Closes the "Version information" screen.               |

### MELSEG Q series

#### 7.8 Precautions

Q12DCCPU-V Q06CCPU-V Q06CCPU-V-B

#### (1) Parameter details

For details of respective parameters, refer to the CC-Link IE Controller Network Reference Manual.

#### (2) Simultaneous use of utilities

Up to eight CC IE Control utilities can be used simultaneously.

#### (3) Written parameters

Parameters written to the C Controller module take effect when the C Controller module is powered off and then on or is reset.

#### (4) Tabs available to operate offline

When CC IE Control utility connection is offline, data can be set only in the Parameter settings and the Target settings tab.

#### (5) Terminating Microsoft<sup>®</sup> Windows<sup>®</sup>

Do not terminate Microsoft<sup>®</sup> Windows<sup>®</sup> while CC IE Control utility is running. Terminate CC IE Control utility first and then Microsoft<sup>®</sup> Windows<sup>®</sup>.

#### (6) Connection during script file processing

Connection from utility to a C Controller module may not be available during processing a script file (while the RUN LED is flashing). If the RUN LED remains flashing, refer to the C Controller Module User's Manual (Hardware Design, Function Explanation) and troubleshoot the problem.

# (7) Time required for connection from each utility to the C Controller module

The following time is required for the C Controller module to connect to each utility after power-on or reset.

- When executing a script file, "STARTUP.CMD":
- Upon completion of the RUN LED flashing.
- When not executing a script file, "STARTUP.CMD":

Fifteen (15) seconds after completion of start or reset.

Do not attempt a connection before the above time has elapsed after completion of power-on or reset.

Changing "Priority" to a larger value in the Option tab of C Controller setting utility increases the time after which the C Controller module can be connected.

OVERVIEW

INSTALLATION AND UNINSTALLATION OF SOFTWARE PACKAGE

> COMMON UTILITY OPERATIONS

7

# CHAPTER 8 DEVICE MONITORING UTILITY

# 8.1 Device Monitoring Utility Function List

| Q12DCCPU-V | Q06CCPU-V  | Q06CCPU-V-B |
|------------|------------|-------------|
|            | $\bigcirc$ |             |

| Namo                                | Description                                                             | Applica    | Reference |           |
|-------------------------------------|-------------------------------------------------------------------------|------------|-----------|-----------|
| Name                                | Description                                                             | Q12DCCPU-V | Q06CCPU-V | page      |
| Connection setting                  | Sets the connection target of Device monitoring utility.                | 0          | 0         | Page 3-5  |
| Batch monitoring                    | Monitors only one specified device.                                     | 0          | 0         | Page 8-2  |
| 16-point register monitoring        | Monitors up to five bit devices and one word device at the same time.   | 0          | 0         | Page 8-4  |
| Setting monitoring target           | Sets a network for which Device monitoring utility is used.             | 0          | 0         | Page 8-6  |
| Setting device to be monitored      | Sets the device(s) to be monitored.                                     | 0          | 0         | Page 8-7  |
| Word device value change            | Changes the specified word device data.                                 | 0          | 0         | Page 8-8  |
| Continuous word device value change | Changes the specified points of word device data to the specified data. | 0          | 0         | Page 8-10 |
| ON/OFF of bit device                | Turns on or off the specified bit device.                               | 0          | 0         | Page 8-12 |
| Changing the format                 | Changes the display format for device monitoring.                       | 0          | 0         | Page 8-14 |
| Start/stop monitoring               | Starts or stops monitoring by Device monitoring utility.                | 0          | 0         | Page 8-15 |
| Numerical pad                       | Enters numerical data by a mouse.                                       | 0          | 0         | Page 8-16 |

#### Table 8.1 Device monitoring utility function list

 $\bigcirc$ : Applicable,  $\triangle$ : Applicable but partially restricted,  $\times$ : N/A

# MELSEG **Q** series

OVERVIEW

INSTALLATION AND UNINSTALLATION OF SOFTWARE PACKAGE

> COMMON UTILITY OPERATIONS

C CONTROLLER SETTING UTILITY

6

CC-LINK UTILITY

6

## 8.2 Batch Monitoring

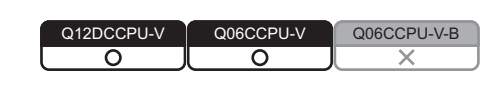

Only one specified device can be monitored.

#### (1) Precautions for batch monitoring

(a) When a utility communication error has occurred

When a utility communication error has occurred during connection, set the connection target again in the Connection settings so that the communication can be restarted.

(b) CC-Link module monitoring

When monitoring has been performed to the CC-Link module (specified as own station) where the block data assurance per station is enabled, cyclic data are will be automatically refreshed.

However, data are automatically refreshed only when monitoring has been performed within the range set in "Station information settings" for the master station.

The range set in "Station information settings" can be confirmed by "Slave station offset, size information" (buffer memory address: 3E0H to 5DFH) of the CC-Link module.

For details of the block data assurance per station, refer to the C Controller Module User's Manual (Hardware Design, Function Explanation).

Note also that the write (send) area of the link refresh devices (the buffer memory) will not be refreshed when monitoring has been performed.

8

#### (2) Selected menu items

From the menu bar, select [Menu]→[Batch monitoring]. (The above procedure is available only when 16-point register monitoring is active. Batch monitoring is displayed immediately after start of Device monitoring utility.) Select [Setting]→[Device settings] and set the device to be monitored. ([] Page 8-7, Section 8.5)

#### (3) Display screen

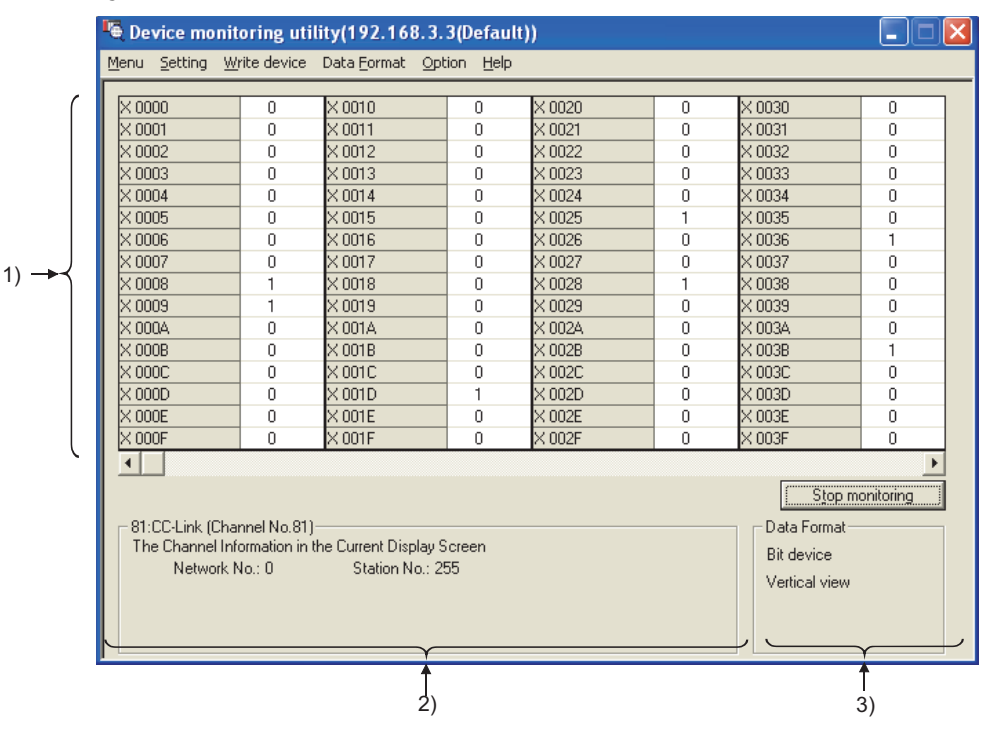

Figure 8.1 Batch monitoring

| Table 8.2 Description | ı of | Batch | monitoring | screen |
|-----------------------|------|-------|------------|--------|
|-----------------------|------|-------|------------|--------|

| Item                  | Description                                                                     |
|-----------------------|---------------------------------------------------------------------------------|
| 1) Device information | Displays the current device status.                                             |
| T) Device mornation   | Changing display format (                                                       |
| 2) Network statue     | Displays the status of the currently specified network.                         |
| 2) Network status     | Network setting ( Page 8-6, Section 8.4)                                        |
|                       | The following items describe devices shown on the display.                      |
|                       | •Device type (word device or bit device)                                        |
|                       | •Display format                                                                 |
|                       | •Display format for a SPG device (special direct buffer register or intelligent |
| 3) Display format     | function module buffer memory)                                                  |
|                       | (only when monitoring a SPG device)                                             |
|                       | Changing device type (                                                          |
|                       | Changing display format (                                                       |

# MELSEC **Q** series

# 8.3 16-Point Register Monitoring

| Q12DCCPU-V | Q06CCPU-V  | Q06CCPU-V-B |
|------------|------------|-------------|
| <u> </u>   | $\bigcirc$ |             |

Up to five bit devices and one word device can be monitored at the same time.

#### (1) Precautions for 16-point register monitoring

#### (a) When a utility communication error has occurred

When a utility communication error has occurred during connection, set the connection target again in the Connection settings so that the communication can be restarted.

(b) CC-Link module monitoring

When monitoring has been performed to the CC-Link module (specified as own station) where the block data assurance per station is enabled, cyclic data will be automatically refreshed.

However, data are automatically refreshed only when monitoring has been performed within the range set in "Station information settings" for the master station.

The range set in "Station information settings" can be confirmed by "Slave station offset, size information" (buffer memory address: 3E0H to 5DFH) of the CC-Link module.

For details of the block data assurance per station, refer to the C Controller Module User's Manual (Hardware Design, Function Explanation).

Note also that the write (send) area of the link refresh devices (the buffer memory) will not be refreshed when monitoring has been performed.

OVERVIEW

INSTALLATION AND UNINSTALLATION OF SOFTWARE PACKAGE

> COMMON UTILITY OPERATIONS

C CONTROLLER SETTING UTILITY

5

8

#### (2) Selected menu items

From the menu bar, select [Menu] $\rightarrow$ [16-point monitoring]. (The above procedure is available only when batch monitoring is active.) Select [Setting] $\rightarrow$ [Device settings] and set the device to be monitored. ( $\square$  Page 8-7, Section 8.5)

#### (3) Display screen

|      | Ę | 🗟 Device mo                  | onit    | oring uti     | lity(19       | 2.168     | .3.3(D     | efa | ult))            |   |        |   |               |         |
|------|---|------------------------------|---------|---------------|---------------|-----------|------------|-----|------------------|---|--------|---|---------------|---------|
|      | Ľ | <u>M</u> enu <u>S</u> etting | Wr      | ite device    | Data <u>F</u> | ormat     | Option     | He  | elp              |   |        |   |               |         |
|      | Γ | L. 0000                      |         | L coro        |               |           |            |     | L. 0000          |   | Lucoro |   | N             |         |
| 1    | L | X 0000                       | 0       | X 0010        | 0             | SMU       |            | U   | Y 0000           | 0 | Y 0010 | U | WW 0000       |         |
|      | L | X 0001                       | 0       | X 0011        | 0             | ISM I     |            | 1   | Y 0001           | 0 |        | 1 | WW 0001       | 64      |
|      | L | X 0002                       | 0       | X 0012        | 0             | ISM Z     |            | 1   | Y 0002           | 0 | Y 0012 | 1 | WW 0002       |         |
|      | L | × 0003                       | 0       |               | 0             | ICM A     |            | 0   | 1 0003<br>V 0004 | 0 | V 0014 | 0 | WW 0003       |         |
|      | L | × 0004                       | 0       | V 0014        | 0             | CM E      |            | 0   | V 0005           | 0 | V 0015 | 0 | WW 0004       | 0       |
|      | L | X 0005                       | 0       | X 0015        | 0             | SMB       |            | 0   | 2000             | 0 | V 0016 | 0 | Ww 0005       | 0       |
|      | L | × 0007                       | 0       | X 0017        | 0             | ISM 7     |            | n   | Y 0007           | 0 | Y 0017 | n | WW 0007       | 0       |
| 1) → | L | × 0008                       | 1       | X 0018        | 0             | SM 8      |            | n   | Y 0008           | 1 | Y 0018 | n | Ww 0008       | 0       |
|      | L | X 0009                       | 1       | X 0019        | 0             | ISM 9     |            | Ō   | Y 0009           | 1 | Y 0019 | Ō | Ww 0009       | 0       |
|      | L | X 000A                       | 0       | X 001A        | 0             | SM 10     |            | 0   | Y 000A           | 0 | Y 001A | 0 | Ww 000A       | 0       |
|      | L | X 000B                       | 0       | X 001B        | 0             | SM 11     |            | 0   | Y 000B           | 0 | Y 001B | 0 | Ww 000B       | 0       |
|      | L | X 000C                       | 0       | X 001C        | 0             | SM 12     |            | 0   | Y 000C           | 0 | Y 001C | 0 | Ww 000C       | 0       |
|      | L | X 000D                       | 0       | X 001D        | 1             | SM 13     |            | 0   | Y 000D           | 0 | Y 001D | 1 | Ww 000D       | 0       |
|      | L | X 000E                       | 0       | X 001E        | 0             | SM 14     |            | 0   | Y 000E           | 0 | Y 001E | 0 | Ww 000E       | 0       |
|      | L | X 000F                       | 0       | X 001F        | 0             | SM 15     |            | 0   | Y 000F           | 0 | Y 001F | 0 | Ww 000F       | 0       |
|      | L |                              |         |               |               |           |            |     |                  |   |        |   |               |         |
|      | L |                              |         |               |               |           |            |     |                  |   |        |   | Stop mon      | itoring |
|      | L |                              | Char    | nel No 81)    |               |           |            |     |                  |   |        | _ | - Data Format |         |
|      | L | The Channe                   | el Info | ormation in t | he Curre      | ent Displ | lav Scree  | n   |                  |   |        |   |               | ×       |
|      | L | Netwo                        | ork N   | lo.: 0        | St            | ation No  | o.: 255    |     |                  |   |        |   | Word device   |         |
|      | L |                              |         |               |               |           |            |     |                  |   |        |   | DEC (16bit)   |         |
|      | L |                              |         |               |               |           |            |     |                  |   |        |   |               |         |
|      |   |                              |         |               |               |           | ~ <u> </u> |     |                  |   |        |   | <u> </u>      | /       |
|      | 1 |                              |         |               |               |           | 1          |     |                  |   |        |   |               |         |
|      |   |                              |         |               |               |           | 2)         |     |                  |   |        |   | 3)            |         |

Figure 8.2 16-point register monitoring

| Item                  | Description                                                              |
|-----------------------|--------------------------------------------------------------------------|
| 1) Device information | Displays the current device status.                                      |
| 1) Device information | Changing display format (                                                |
|                       | Displays the status of the currently specified network.                  |
| 2) Network status     | Network setting (                                                        |
|                       | Displays the device type (word device or bit device) and display format. |
| 3) Display format     | Changing device type (                                                   |
|                       | Changing display format (                                                |

8.4

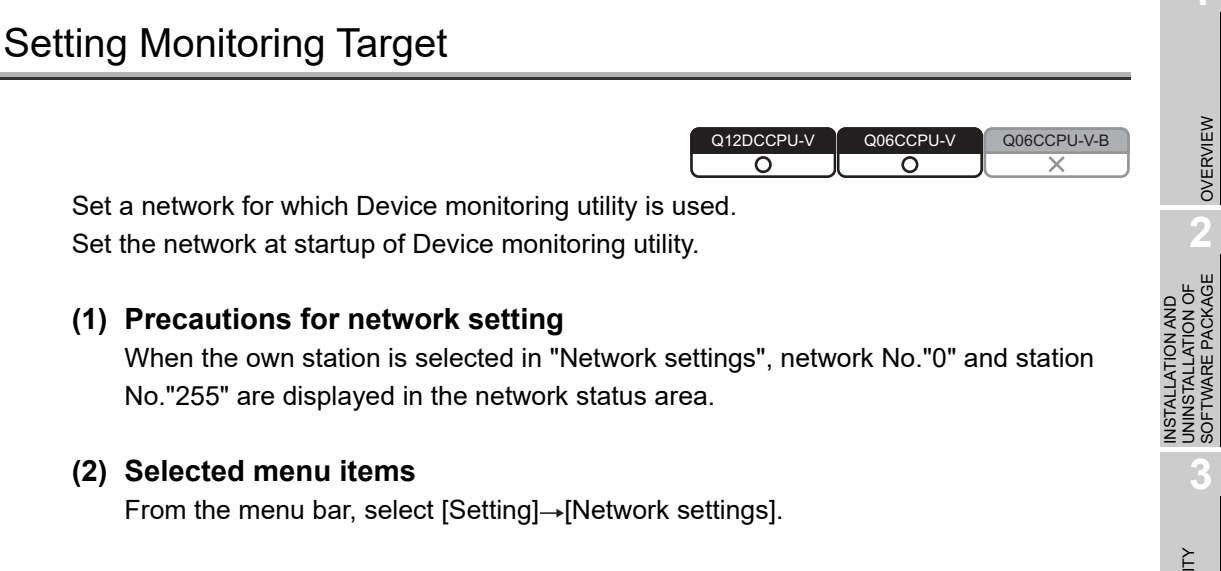

#### (3) Dialog box

| 101.00-     | Link (chainer iso.of) |  |
|-------------|-----------------------|--|
| Own sta.    | © Other sta.          |  |
| Network No. |                       |  |
| Sta. No.    |                       |  |

Figure 8.3 Network settings dialog box

Table 8.4 Description of Network settings dialog box

| Item               | Description                                                      |
|--------------------|------------------------------------------------------------------|
| Channel            | Select a channel.                                                |
| Channel            | ( Page 10-1, Section 10.1, Page 10-9, Section 10.10)             |
| Natural a atting a | Select Own or Other station, and set network No. and station No. |
| Network settings   | ( Page 10-1, Section 10.1, Page 10-10, Section 10.11)            |

OVERVIEW

MELSEG Q series

8 - 6

# 8.5 Setting Device to Be Monitored

| Q12DCCPU-V | Q06CCPU-V  | Q06CCPU-V-B |
|------------|------------|-------------|
|            | $\bigcirc$ |             |

Set the device to be monitored.

#### (1) Precautions for device setting

(a) Devices available for 16-point register monitoring

Only the randomly accessible devices can be monitored by 16-point register monitoring.

If random access is not allowed for the specified device, a device type error (-3) will occur.

For random accessibility of each device, refer to the following.

Page 10-17, Section 10.13

#### (2) Selected menu items

From the menu bar, select [Setting]→[Device settings].

#### (3) Dialog box

D

| Batch monitoring     | 16-point register monitoring              |
|----------------------|-------------------------------------------|
| ce settings 🛛 🔀      | Device settings                           |
| evice type X (input) | Device type<br>Device type<br>Verice type |
| evice No.            | Device No.<br>• HEX C DEC C OCT 00000     |
| Execute Cancel       | Register device list                      |
|                      | Bit device Word device Change             |
|                      | Execute Cancel                            |

#### Figure 8.4 Device settings dialog box

Table 8.5 Description of Device settings dialog box

| Rom                        |                                                                              |
|----------------------------|------------------------------------------------------------------------------|
| Device type                | ne type ( Page 10-12, Section 10.12), block No., and network No. of          |
| the d                      | evice to be monitored.                                                       |
| Devrice No.                | ne start No. of the device to be monitored.                                  |
| (HEX                       | : Hexadecimal, DEC: Decimal, OCT: Octal)                                     |
| Register device list Lists | the registered devices.                                                      |
| Regis                      | sters the device type and device No. settings, and adds the information in   |
| the R                      | egister device list.                                                         |
| Change button Chan         | ges the registered data of the selected device.                              |
| Delete button Delet        | es the registered data of the selected device from the Register device list. |

OVERVIEW

INSTALLATION AND UNINSTALLATION OF SOFTWARE PACKAGE

> COMMON UTILITY OPERATIONS

> C CONTROLLER SETTING UTILITY

> > CC-LINK UTILITY

MELSECNET/H UTILITY

# 8.6 Changing Word Device Values

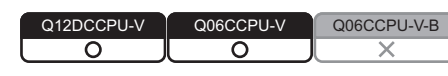

Data of the specified word device can be changed.

**WARNING** • Configure safety circuits external to the C Controller module to ensure that the entire system operates safely even when a fault occurs in the external power supply or the C Controller module. For the following controls, configure an interlock circuit in the user program to ensure that the entire system will always operate safely. (1) Changing data of the running C Controller module from the development environment (personal computer) connected (2) Changing the operating status (3) Operating from the development environment (personal computer) Especially, in the case of a control from an external device to a remote C Controller module, immediate action cannot be taken for a problem on the C Controller module due to a communication failure. To prevent this, configure an interlock circuit in the user program, and determine corrective actions to be taken between the external device and C Controller module in case of a communication failure.

#### (1) Precautions for changing word device values

- (a) When a utility communication error has occurred When a utility communication error has occurred during connection, set the connection target again in the Connection settings so that the communication can be restarted.
- (b) CC-Link module monitoring

When devices has been written to a CC-Link module (specified as own station) where the block data assurance per station is enabled, cyclic data will be automatically refreshed.

However, data are automatically refreshed only when device writing has been performed within the range set in "Station information settings" for the master station.

The range set in "Station information settings" can be confirmed by "Slave station offset, size information" (buffer memory address: 3E0H to 5DFH) of the CC-Link module.

For details of the block data assurance per station, refer to the C Controller Module User's Manual (Hardware Design, Function Explanation).

Note also that the read (receive) area of the link refresh devices (the buffer memory) will not be refreshed when devices have been written.

#### (2) Selected menu items

From the menu bar, select [Write device]→[Data change].

#### (3) Dialog box

| Data change               |          |
|---------------------------|----------|
| Device type               |          |
| Device type SD (special r | egister) |
|                           |          |
|                           |          |
| Device No.                |          |
| © HEX € DEC ⊂ C           | ост 🛛 🚽  |
|                           |          |
| Setting data              |          |
| ○ HEX                     |          |
|                           |          |
| Execute                   | Cancel   |
|                           |          |

Figure 8.5 Data change dialog box

Table 8.6 Description of Data change dialog box

| Item         | Description                                                             |
|--------------|-------------------------------------------------------------------------|
| Device type  | Set the type ( Page 10-12, Section 10.12), block No. and network No. of |
|              | the device of which data are changed.                                   |
| Device No.   | Set the start No. of the device of which data are changed.              |
|              | (HEX: Hexadecimal, DEC: Decimal, OCT: Octal)                            |
| Setting data | Set new data. (HEX: Hexadecimal, DEC: Decimal)                          |

OVERVIEW

INSTALLATION AND UNINSTALLATION OF SOFTWARE PACKAGE

> COMMON UTILITY OPERATIONS

C CONTROLLER SETTING UTILITY

CC-LINK UTILITY

MELSECNET/H UTILITY

# 8.7 Continuously Changing Word Device Values

Q12DCCPU-V Q06CCPU-V Q06CCPU-V X

The specified points of word device data can be changed to the specified data.

| A |                                                                        |
|---|------------------------------------------------------------------------|
|   | Configure safety circuits external to the C Controller module to       |
|   | ensure that the entire system operates safely even when a fault        |
|   | occurs in the external power supply or the C Controller module.        |
|   | For the following controls, configure an interlock circuit in the user |
|   | program to ensure that the entire system will always operate safely.   |
|   | (1) Changing data of the running C Controller module from the          |
|   | development environment (personal computer) connected                  |
|   | (2) Changing the operating status                                      |
|   | (3) Operating from the development environment (personal computer)     |
|   | Especially, in the case of a control from an external device to a      |
|   | remote C Controller module, immediate action cannot be taken for a     |
|   | problem on the C Controller module due to a communication failure.     |
|   | To prevent this, configure an interlock circuit in the user program,   |
|   | and determine corrective actions to be taken between the external      |
|   | device and C Controller module in case of a communication failure.     |

#### (1) Precautions for continuous change of word device values

- (a) When a utility communication error has occurred When a utility communication error has occurred during connection, set the connection target again in the Connection settings so that the communication can be restarted.
- (b) CC-Link module monitoring

When devices have been written to a CC-Link module (specified as own station) where the block data assurance per station is enabled, cyclic data will be automatically refreshed.

However, data are automatically refreshed only when device writing has been performed within the range set in "Station information settings" for the master station.

The range set in "Station information settings" can be confirmed by "Slave station offset, size information" (buffer memory address: 3E0H to 5DFH) of the CC-Link module.

For details of the block data assurance per station, refer to the C Controller Module User's Manual (Hardware Design, Function Explanation).

Note also that the read (receive) area of the link refresh devices (the buffer memory) will not be refreshed when devices have been written.

#### (2) Selected menu items

From the menu bar, select [Write device]→[Continuous data change].

(3) Dialog box

| Device type | SD (s | pecial registe | 97) | ¥ |
|-------------|-------|----------------|-----|---|
| Device No   | • DEC | O OCT          | 0   | × |
| C HEX       | • DEC |                | 0   |   |
| Points      | € DEC | О ОСТ          | 1   |   |

Figure 8.6 Continuous data change dialog box

Table 8.7 Description of the Continuous data change dialog box

| Item         | Description                                                                    |
|--------------|--------------------------------------------------------------------------------|
| Device type  | Set the type, block No., and network No. of the device whose data are changed. |
|              | (∬ Page 10-12, Section 10.12)                                                  |
| Device No.   | Set the start No. of the device whose data are changed.                        |
|              | (HEX: Hexadecimal, DEC: Decimal, OCT: Octal)                                   |
| Setting data | Set the data to be changed continuously.                                       |
|              | (HEX: Hexadecimal, DEC: Decimal)                                               |
| Points       | Set the points for which data are to be changed continuously.                  |
|              | (HEX: Hexadecimal, DEC: Decimal, OCT: Octal)                                   |

OVERVIEW

INSTALLATION AND UNINSTALLATION OF SOFTWARE PACKAGE

> COMMON UTILITY OPERATIONS

> C CONTROLLER SETTING UTILITY

> > CC-LINK UTILITY

MELSECNET/H UTILITY

# 8.8 Tuning On and Off Bit Device

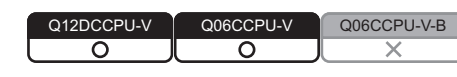

The specified bit device can be turned on and off.

**WARNING** • Configure safety circuits external to the C Controller module to ensure that the entire system operates safely even when a fault occurs in the external power supply or the C Controller module. For the following controls, configure an interlock circuit in the user program to ensure that the entire system will always operate safely. (1) Changing data of the running C Controller module from the development environment (personal computer) connected (2) Changing the operating status (3) Operating from the development environment (personal computer) Especially, in the case of a control from an external device to a remote C Controller module, immediate action cannot be taken for a problem on the C Controller module due to a communication failure. To prevent this, configure an interlock circuit in the user program, and determine corrective actions to be taken between the external device and C Controller module in case of a communication failure.

#### (1) Precaution for turning on and off the bit device

- (a) When a utility communication error has occurred When a utility communication error has occurred during connection, set the connection target again in the Connection settings so that the communication can be restarted.
- (b) CC-Link module monitoring

When devices have been written to a CC-Link module (specified as own station) where the block data assurance per station is enabled, cyclic data will be automatically refreshed.

However, data are automatically refreshed only when device writing has been performed within the range set in "Station information settings" for the master station.

The range set in "Station information settings" can be confirmed by "Slave station offset, size information" (buffer memory address: 3E0H to 5DFH) of the CC-Link module.

For details of the block data assurance per station, refer to the C Controller Module User's Manual (Hardware Design, Function Explanation).

Note also that the read (receive) area of the link refresh devices (the buffer memory) will not be refreshed when devices have been written.

#### (2) Selected menu

From the menu bar, select [Write device]→[Set (Reset) bit device].

#### (3) Dialog box

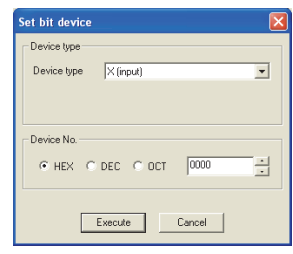

Figure 8.7 Set bit device dialog box

Table 8.8 Description of the Set (reset) bit device dialog box

| Item        | Description                                                                    |
|-------------|--------------------------------------------------------------------------------|
| Daviashma   | Set the type, block No., and network No. of the device to be turned on or off. |
| Device type | ([ Page 10-12, Section 10.12)                                                  |
| Device No.  | Set the bit device No. of the device to be turned on or off.                   |
|             | (HEX: Hexadecimal, DEC: Decimal, OCT: Octal)                                   |

#### Changing the Display Format 8.9

Q12DCCPU-V Q06CCPU-V-B 0 0

The display format in device monitoring can be changed.

Note that the menu options for Batch monitoring and 16-point register monitoring are different.

#### (1) Selected menu

After selecting the [display switch] on the menu bar, select the display format of Word device, Bit device, or SPG device (special direct buffer register and intelligent function module buffer memory).

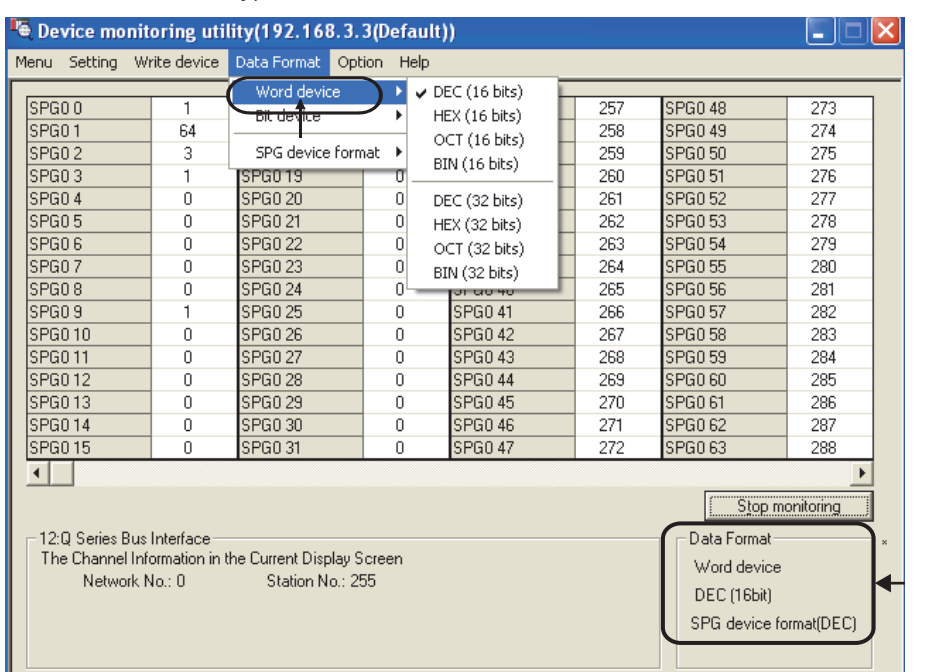

Figure 8.8 Data Format menu

| Item                      | Description                                                                                      |  |  |
|---------------------------|--------------------------------------------------------------------------------------------------|--|--|
| Word device               | Selects the numeric format and units of displays for values to be monitored.                     |  |  |
| Bit device                | Selects the numeric format, units of displays, and order of the bits for values to be monitored. |  |  |
| SPG device display format | Selects the numeric format for the following values when a SPG device is monitored.              |  |  |

#### Table 8.9 Display format

CC IE CONTROL UTILITY 8 DEVICE MONITORING

# MELSEG **Q** series OVERVIEW

INSTALLATION AND UNINSTALLATION OF SOFTWARE PACKAGE

COMMON UTILITY OPERATIONS

C CONTROLLER SETTING UTILITY

**CC-LINK UTILITY** 

6

MELSECNET/H UTILITY

# 8.10 Start and Stop Monitoring

| Q12DCCPU-V | Q06CCPU-V  | Q06CCPU-V-B |
|------------|------------|-------------|
| <u> </u>   | $\bigcirc$ |             |

The <u>Start monitoring</u> and <u>Stop monitoring</u> buttons of Device monitoring utility are operated on this screen.

The <u>Start monitoring</u> and <u>Stop monitoring</u> buttons become operable after completing the Device setting.

#### (1) Operation

Monitoring can be started and stopped by using the <u>Start monitoring</u> and <u>Stop monitoring</u> buttons.

#### (2) Screen

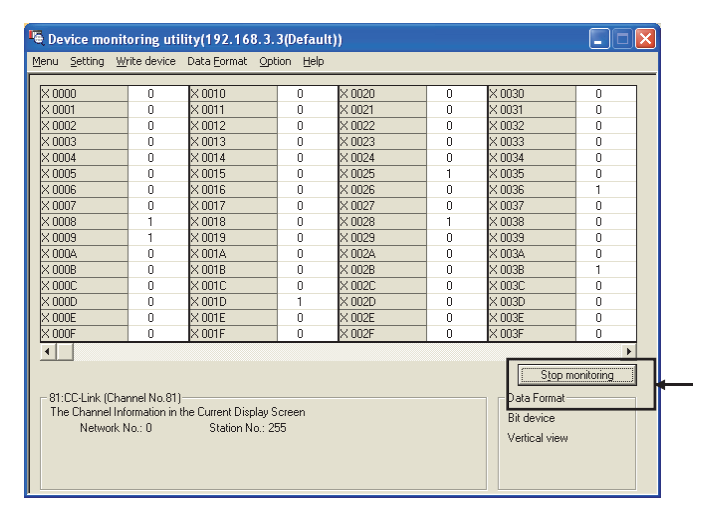

#### Figure 8.9 Screen for monitoring start and stop

Table 8.10 Description of buttons

| Item                        | Description                                                      |
|-----------------------------|------------------------------------------------------------------|
| Start monitoring button and | Starts or stops monitoring.                                      |
|                             | "*" flashes in the bottom right of the button during monitoring. |
| Stop monitoring button      | These buttons are disabled in the offline status.                |

# 8.11 Numerical Pad

Q12DCCPU-V Q06CCPU-V Q06CCPU-V-B X

MELSEG Q series

OVERVIEW

From the menu bar, select [Option]→[Numerical pad] so that device values can be entered using the Numerical pad.

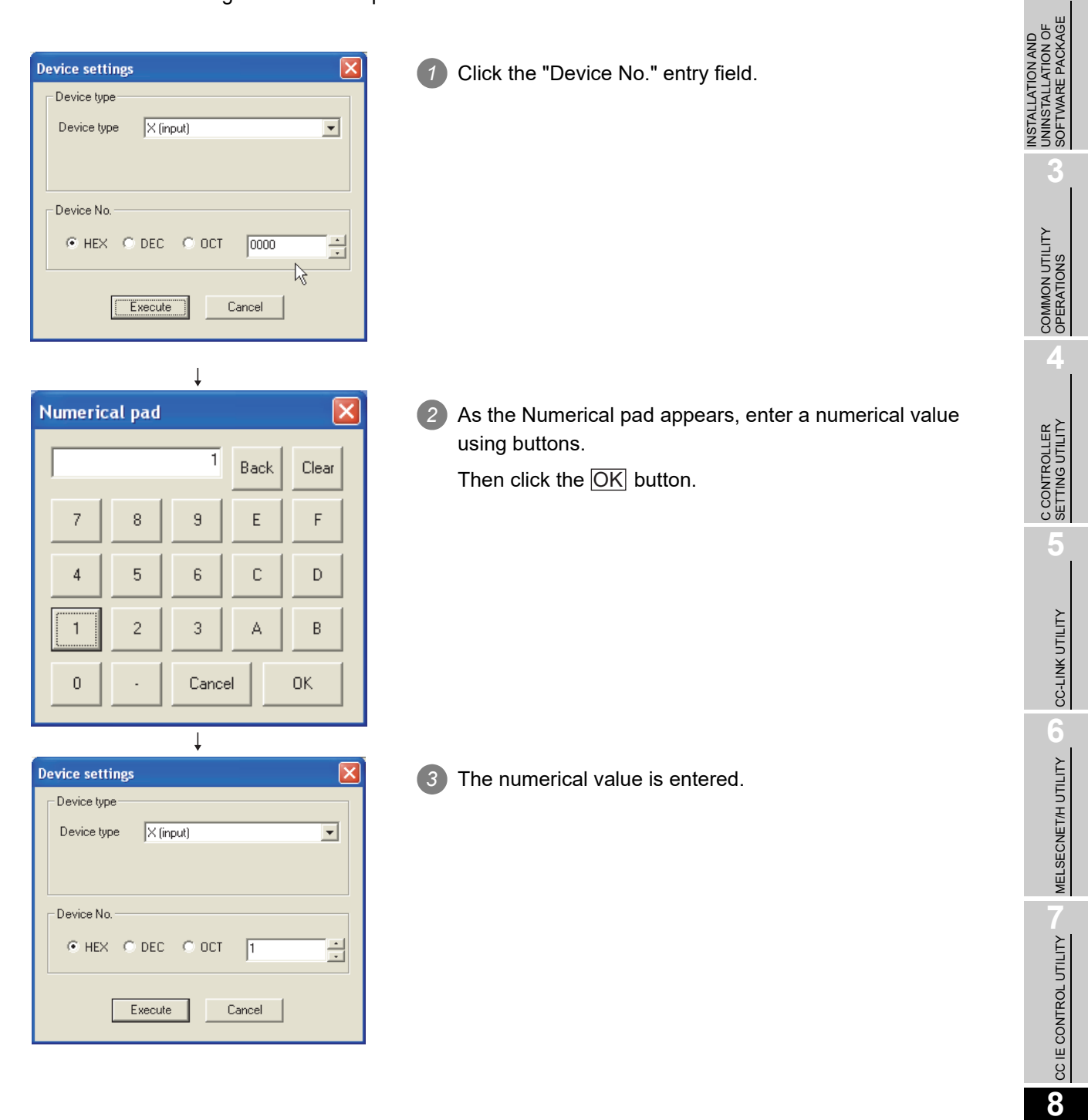

DEVICE MONITORING

# 8.12 Other Operations

| Q12DCCPU-V | Q06CCPU-V  | Q06CCPU-V-B |
|------------|------------|-------------|
| $\bigcirc$ | $\bigcirc$ |             |

Double-clicking the device No. on the screen during monitoring enables to change word device data and to turn on and off bit devices.

| WARNING | <ul> <li>Configure safety circuits external to the C Controller module to<br/>ensure that the entire system operates safely even when a fault<br/>occurs in the external power supply or the C Controller module.<br/>For the following controls, configure an interlock circuit in the user<br/>program to ensure that the entire system will always operate safely.</li> <li>Changing data of the running C Controller module from the<br/>development environment (personal computer) connected</li> </ul> |
|---------|----------------------------------------------------------------------------------------------------|
|         | (2) Changing the operating status<br>(3) Operating from the development environment (personal computer)                                                                                                    |
|         | Especially, in the case of a control from an external device to a remote C Controller module, immediate action cannot be taken for a problem on the C Controller module due to a communication failure.                                                                                                    |
|         | To prevent this, configure an interlock circuit in the user program,                                                                                                    |
|         | and determine corrective actions to be taken between the external                                                                                                    |
|         | device and C Controller module in case of a communication failure.                                                                                                    |

#### (1) Precautions for changing the word device and bit device

- (a) When a utility communication error has occurred When a utility communication error has occurred during connection, set the connection target again in the Connection settings so that the communication can be restarted.
- (b) CC-Link module monitoring

When devices have been written to a CC-Link module (specified as own station) where the block data assurance per station is enabled, cyclic data will be automatically refreshed.

However, data are automatically refreshed only when device writing has been performed within the range set in "Station information settings" for the master station.

The range set in "Station information settings" can be confirmed by "Slave station offset, size information" (buffer memory address: 3E0H to 5DFH) of the CC-Link module.

For details of the block data assurance per station, refer to the C Controller Module User's Manual (Hardware Design, Function Explanation).

Note also that the read (receive) area of the link refresh devices (the buffer memory) will not be refreshed when devices have been written.

#### (2) Changing a word device

The following describes how to change a word device.

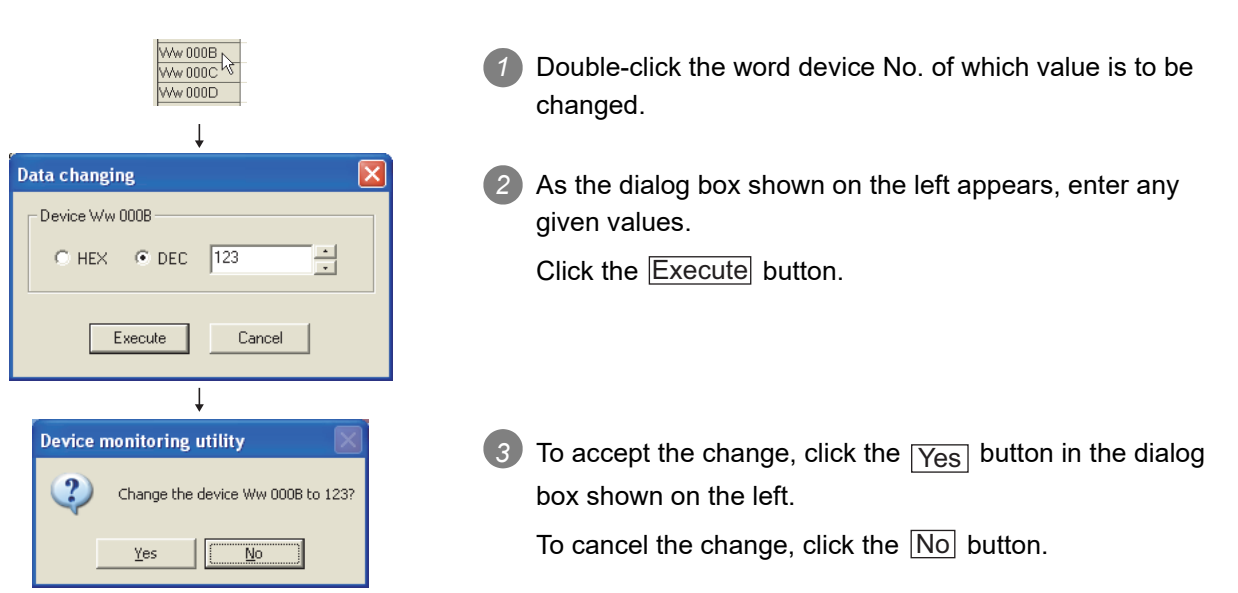

#### (3) Changing a bit device

The following describes how to turn on and off a bit device. Note that this operation is available only when the display format is set to "Vertical".

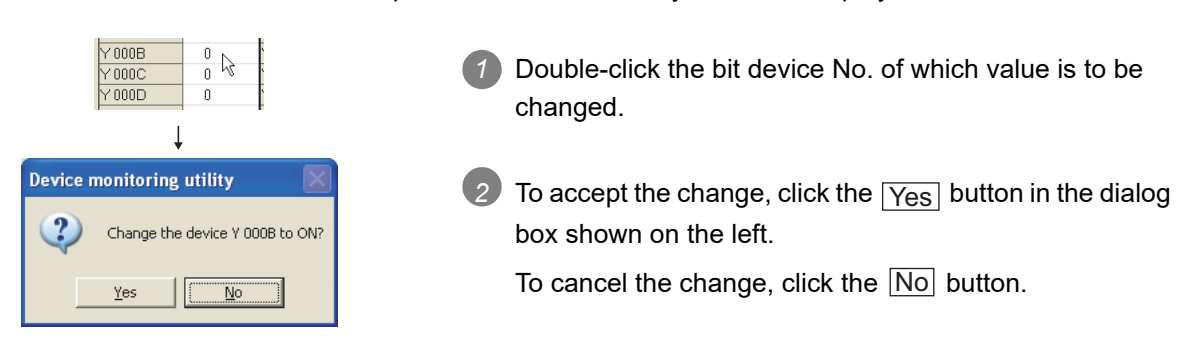

OVERVIEW

INSTALLATION AND UNINSTALLATION OF SOFTWARE PACKAGE

> COMMON UTILITY OPERATIONS

## 8.13 Precautions

| Q12DCCPU-V | Q06CCPU-V  | Q06CCPU-V-B |
|------------|------------|-------------|
|            | $\bigcirc$ |             |

#### (1) Connection during script file processing

Connection from utility to a C Controller module may not be available during processing a script file (while the RUN LED is flashing).

If the RUN LED remains flashing, refer to the C Controller Module User's Manual (Hardware Design, Function Explanation) and troubleshoot the problem.

# (2) Time required for connection from each utility to the C Controller module

The following time is required for the C Controller module to connect to each utility after power-on or reset.

- When executing the script file, "STARTUP.CMD":
  - Upon completion of the RUN LED flashing.
- When not executing the script file, "STARTUP.CMD":

Fifteen (15) seconds after completion of start or reset.

Do not attempt a connection before the above time has elapsed after completion of power-on or reset.

Changing "Priority" to a larger value in the Option tab of C Controller setting utility increases the time after which the C Controller module can be connected.

#### (3) When accessing Q24DHCCPU-V/-VG

The accessible range of B device in Device monitoring utility is within 0 to 65534.

9

PROGRAMMING USING MELSEC DATA LINK FUNCTIONS

PROGRAMMING USING VxWorks API FUNCTIONS

# CHAPTER 9 PROGRAMMING USING BUS INTERFACE **FUNCTIONS**

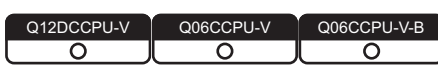

When applying program examples introduced in this chapter into actual systems, fully examine the applicability, and confirm that they will not cause system control problems.

#### 9.1 Outline of Bus Interface Functions

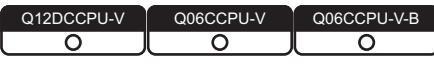

To access and control programmable controllers and each module in a user program, functions provided by SW3PVC-CCPU must be used.

intelligent function module or an interrupt module are available)

#### (1) The following indicates features of bus interface functions.

- 1) Input and output control of I/O modules controlled by the C Controller module.
- 2) Access to the buffer memories of the intelligent function modules controlled by the C Controller module. (X/Y access, buffer memory access, and wait for an interrupt event from an
- 3) Linkage between the programmable controller CPU and the Motion CPU that are in the same system as the C Controller module.
- 4) Message exchange with the following modules or personal computers via CC-Link IE Controller Network module(s) or MELSECNET/H module(s) controlled by the C Controller module.
  - C Controller module (another station)
  - Programmable controller CPU (another station)
  - Personal computer equipped with MELSECNET/H board (only via MELSECNET/H module(s))
- 5) Access to link devices of the CC-Link IE Controller Network module or MELSECNET/H module controlled by the C Controller module.
- 6) Start of a routine from the user watchdog timer error interrupt.
- 7) Remote RUN/STOP/PAUSE control of the C Controller module.
- 8) Registration of the event log to the event history file.
- 9) Mounting and unmounting of the CompactFlash card.
- 10)Shutdown of the standard ROM.
- 11)Setting and reading of the clock data.
- 12)Writing data to or reading data from the battery-backed-up RAM.

MELSEG **Q** <sub>series</sub>

The system illustration below represents a system image based on the features described on the previous page.

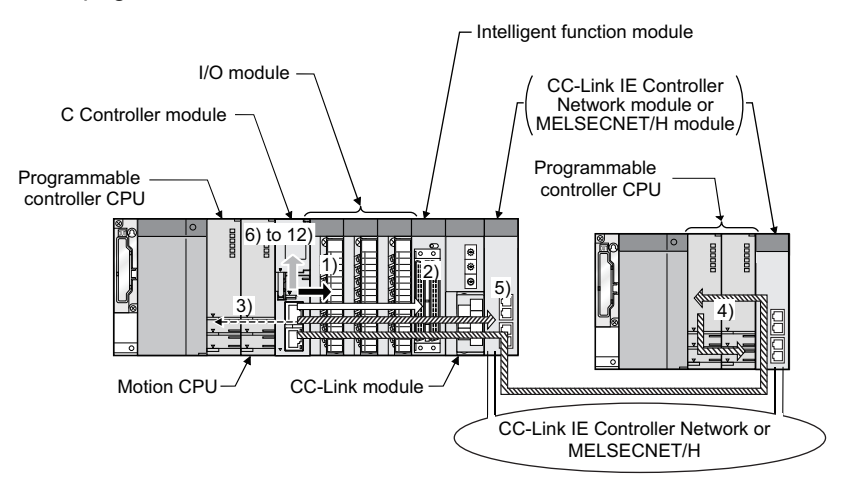

Figure 9.1 Bus interface function image

| <b>Table</b> | 9.1  | Access | targets | of bus | interface | functions |
|--------------|------|--------|---------|--------|-----------|-----------|
| abic         | J. I | ACCESS | largela | 01 043 | menace    | runctions |

| Arrow          | Access target                                                                                      | No. given<br>above | Remarks                                                                                         |
|----------------|----------------------------------------------------------------------------------------------------|--------------------|-------------------------------------------------------------------------------------------------|
| -              | Input module/output module                                                                         | 1)                 | <ul> <li>Input (X): Reading enabled</li> <li>Output (Y): Reading and writing enabled</li> </ul> |
| $\langle \Box$ | Intelligent function module                                                                        | 2)                 | Reading from and writing to buffer memory enabled                                               |
| <b></b>        | Programmable controller CPU/MotionCPU                                                              | 3)                 | _                                                                                               |
| <u> </u>       | CC-Link IE Controller Network module (another station), or<br>MELSECNET/H module (another station) | 4)                 | _                                                                                               |
| <i>\$</i>      | CC-Link IE Controller Network module (own station), or<br>MELSECNET/H module (host station)        | 5)                 | _                                                                                               |
|                |                                                                                                    |                    | The following operations are available.                                                         |
|                | C Controller module                                                                                | 6) to 12)          | •Remote RUN/STOP/PAUSE                                                                          |
|                |                                                                                                    | -,,                | <ul> <li>Setting and reading clock data</li> </ul>                                              |
|                |                                                                                                    |                    | <ul> <li>Reading from and writing to battery-backed-up RAM</li> </ul>                           |

PROGRAMMING USING BUS INTERFACE FUNCTIONS

# 9.2 Bus Interface Function List

 Q12DCCPU-V
 Q06CCPU-V
 Q06CCPU-V-B

 O
 △
 △

MELSEG **Q** series

#### (1) Bus interface function list

Table 9.2 Bus interface function list

| Category         Function         Availability           Open/close         QBF_Open         Opens a bus.         O         O                                                                                                    | 1)Q12DCCPU-V 2)Q06CCPU-V 3)Q06CCPU-V-E |                       |                                                        |              | CPU-V-B |    |  |
|----------------------------------------------------------------------------------------------------|----------------------------------------|-----------------------|--------------------------------------------------------|--------------|---------|----|--|
| Open (close)         Open (Close)         Open (Close)<                                                                                                    | Category                               | Eunction name         | Function                                               | Availability |         |    |  |
| Opencidose         QBF_Copen<br>QBF_Close         Openca bus.         O         O         O           VO access         QBF_X.In_BitEx         Reads a single point in the input signal (X).         O         O         O           VO access         QBF_X.In_WordEx         Reads input signal (X) in 1-word units.         O         O         O           QBF_Y_OUT_BitEx         Outputs a single point in the output signal (Y).         O         O         O           QBF_Y_In_BitEx         Reads a single point in the output signal (Y).         O         O         O           QBF_Y_OUT_WordEx         Reads a single point in the output signal (Y).         O         O         O           QBF_Y_In_BitEx         Reads a tingle point in the output signal (Y).         O         O         O           QBF_Tin_WordEx         Reads a tingle point in the output signal (Y).         O         O         O           QBF_YIn_WordEx         Reads at to the CPU shared memory of the intelligent function module (For instruction).         O         O         O           QBF_FromBuf         Specified module and the buffer memory of the intelligent function module (Form instruction).         O         O         O           Link device         QBF_RefeshLinkDevice         Refeshes the CC-Link module link device.         O         O         O <th>Oalegoly</th> <th></th> <th></th> <th>1)</th> <th>2)</th> <th>3)</th>                                                                                                    | Oalegoly                               |                       |                                                        | 1)           | 2)      | 3) |  |
| Operation         OBF_Close         Closes a bus.         O         O <tho< td=""><td>Open/close</td><td>QBF_Open</td><td>Opens a bus.</td><td>0</td><td>0</td><td>0</td></tho<>                                                                                                    | Open/close                             | QBF_Open              | Opens a bus.                                           | 0            | 0       | 0  |  |
| UD access         OBF_X_In_WordEx         Reads a single point in the input signal (X).         O         O         O           VID access         OBF_X_In_WordEx         Reads input signal (X) in 1-word units.         O         O                                                                                                    | open/olose                             | QBF_Close             | Closes a bus.                                          | 0            | 0       | 0  |  |
| I/O access         OBF_X_In_WordEx         Reads input signal (X) in 1-word units.         O         O         O           I/O access         OBF_Y_Out_BREx         Outputs a single point in the output signal (Y).         O         O         O           OBF_Y_Out_WordEx         Outputs output signal (Y) in 1-word units.         O         O         O           OBF_Y_In_BIEx         Reads output signal (Y) in 1-word units.         O         O         O           OBF_Y_In_BIEx         Reads output signal (Y) in 1-word units.         O         O         O           OBF_Y_In_BIEx         Reads output signal (Y) in 1-word units.         O         O         O           OBF_Y_In_BIEx         Reads data to the CPU shared memory of the specified module and the buffer memory of the specified module and the buffer memory of the specified module and the buffer memory of the specified module and the buffer memory of the specified module on station).         O         O           Link device refresh         QBF_FromBuf         Reads data from the CPU shared memory of the memory of the specified module (own station).         O         O         O           Link device refresh         QBF_WriteLinkDevice         Refreshes the C2-Link module (ink devices.         O         O         O         O           Uhk device access         QBF_ReadLinkDevice         Reads data from link devices of a C2-Link IE Contr                                                                                                    |                                        | QBF_X_In_BitEx        | Reads a single point in the input signal (X).          | 0            | 0       | 0  |  |
| I/O access         QBF_Y_Out_BitEx         Outputs a single point in the output signal (Y).         O         O         O           QBF_Y_Out_WordEx         Outputs output signal (Y) in 1-word units.         O         O         O         O           QBF_Y_In_BitEx         Reads a single point in the output signal (Y).         O         O                                                                                                    |                                        | QBF_X_In_WordEx       | Reads input signal (X) in 1-word units.                | 0            | 0       | 0  |  |
| Modelses         QBF_Y_In_BitEx         Reads a single point in the output signal (Y) in 1-word units.         O         O         O           QBF_Y_In_BitEx         Reads a single point in the output signal (Y).         O         O </td <td></td> <td>QBF_Y_Out_BitEx</td> <td>Outputs a single point in the output signal (Y).</td> <td>0</td> <td>0</td> <td>0</td>                                                                                                    |                                        | QBF_Y_Out_BitEx       | Outputs a single point in the output signal (Y).       | 0            | 0       | 0  |  |
| DBF_Y_In_BitEx         Reads a single point in the output signal (Y).         O         O           QBF_Y_In_WordEx         Reads output signal (Y) in 1-word units.         O         O         O           CPU shared<br>memory/buffer<br>memory access         QBF_ToBuf         Specified module and the DPU shared memory of the<br>intelligent function module (To instruction).         O         O         O           QBF_ToBuf         Specified module and the DPU shared memory of the<br>intelligent function module (To instruction).         O         O         O           QBF_RefreshLinkDevice         Refreshes the CPU shared memory of the<br>intelligent function module (From instruction).         O         O         O           Link device<br>access         QBF_RefreshLinkDevice         Refreshes the CC-Link module link device.         O         O         O           QBF_ReadLinkDevice         Refreshes the CC-Link module (In struction).         O         O         O           QBF_ReadLinkDevice         Reads data from link devices of a CC-Link IE<br>Controller Network module (own station) or         O         O         O           QBF_SEND         Sends messages to another station via CC-Link IE<br>Controller Network module or MELSECNET/H<br>module.)         O         O         O           Message         QBF_RecV         Receives messages from another station via CC-Link IE<br>Controller Network module or MELSECNET/H<br>module.)         O <td>1/O access</td> <td>QBF_Y_Out_WordEx</td> <td>Outputs output signal (Y) in 1-word units.</td> <td>0</td> <td>0</td> <td>0</td>                                                                                   | 1/O access                             | QBF_Y_Out_WordEx      | Outputs output signal (Y) in 1-word units.             | 0            | 0       | 0  |  |
| QBF_Y_In_WordEx         Reads output signal (Y) in 1-word units.         O         O         O           CPU shared<br>memory/buffer<br>memory access         QBF_ToBuf         Writes data to the CPU shared memory of the<br>specified module and the buffer memory of the<br>specified module and the buffer memory of the<br>specified module and the buffer memory of the<br>specified module and the buffer memory of the<br>specified module from instruction).         O         O           Link device<br>refresh         QBF_RefreshLinkDevice         Refreshes the CC-Link module (From instruction).         O         O           Link device<br>refresh         QBF_WriteLinkDevice         Refreshes the CC-Link module (from instruction).         O         O           Link device<br>refresh         QBF_WriteLinkDevice         Refreshes the CC-Link module (from instruction).         O         O           Link device<br>refresh         QBF_WriteLinkDevice         Refreshes the CC-Link module (from instruction).         O         O           QBF_ReadLinkDevice         Controller Network module (own station) or<br>MELSECNET/H module (own station) or<br>MELSECNET/H module (own station).         O         O           QBF_SEND         Sends messages to another station via CC-Link IE<br>Controller Network module or MELSECNET/H<br>module.         O         O           QBF_RECV         Receives messages from another station via CC-Link IE<br>Controller Network module or MELSECNET/H<br>module.         O         O         O           QB                                                                                                    |                                        | QBF_Y_In_BitEx        | Reads a single point in the output signal (Y).         | 0            | 0       | 0  |  |
| CPU shared<br>memory/buffer<br>memory access         QBF_ToBuf         Writes data to the CPU shared memory of the<br>specified module and the buffer memory of the<br>intelligent function module [To instruction].         O         O           Link device<br>refresh         QBF_RefreshLinkDevice         Reads data from the CPU shared memory of the<br>specified module and the buffer memory of the<br>intelligent function module (From instruction).         O         O           Link device<br>refresh         QBF_RefreshLinkDevice         Refreshes the CC-Link module link device.         O         O         O           Link device<br>access         QBF_WriteLinkDevice         Refreshes the CC-Link module link device.         O         O         O           QBF_B_ReadLinkDevice         Refreshes the CC-Link module (own station) or<br>module (own station).         O         O         O           QBF_ReadLinkDevice         Reads data from link devices of a CC-Link IE<br>Controller Network module (own station) or<br>MELSECNET/H<br>module.         O         O         O           QBF_SEND         Reads messages to another station via CC-Link IE<br>Controller Network module or MELSECNET/H<br>module.         O         O         O           QBF_RECV         Receives messages from another station via CC-Link IE<br>Controller Network module or MELSECNET/H<br>module.         O         O         O           QBF_RECV         Receives messages from another station via CC-Link IE<br>Controller Network module or MELSECNET/H<br>module.         O                                                                                                    |                                        | QBF_Y_In_WordEx       | Reads output signal (Y) in 1-word units.               | 0            | 0       | 0  |  |
| CPU shared<br>memory/buffer<br>memory access         QBF_ToBuf         specified module and the buffer memory of the<br>intelligent function module (To instruction).         O         O           QBF_FromBuf         Reads data from the CPU shared memory of the<br>intelligent function module (Form instruction).         O         O         O           Link device<br>refresh         QBF_RefreshLinkDevice         Refreshes the CC-Link module link device.         O         O         O           Link device<br>refresh         QBF_WriteLinkDevice         Writes data to link devices of a CC-Link IE Controller<br>Network module (own station) or MELSECNET/H<br>module (own station) or MELSECNET/H<br>module (own station).         O         O           QBF_ReadLinkDevice         Controller Network module (own station).         O         O         O           QBF_SEND         Controller Network module or MELSECNET/H<br>module.<br>(Equivalent to SEND instruction of CC-Link IE<br>Controller Network module or MELSECNET/H<br>module.<br>(Equivalent to SEND instruction of CC-Link IE<br>Controller Network module or MELSECNET/H<br>module.<br>(Equivalent to SEND instruction of CC-Link IE<br>Controller Network module or MELSECNET/H<br>module.         O         O           QBF_RECV         Receives messages from another station via CC-Link IE<br>Controller Network module or MELSECNET/H<br>module.         O         O           QBF_RECV         Receives messages from another station via CC-Link IE<br>Controller Network module or MELSECNET/H<br>module.         O         O           QBF_UnitInfo         Rea                                                                   |                                        |                       | Writes data to the CPU shared memory of the            |              |         |    |  |
| Or 0 stated<br>memory/buffer<br>memory/access       intelligent function module (To instruction).          QBF_FromBuf       Reads data from the CPU shared memory of the<br>specified module and the buffer memory of the<br>intelligent function module (From instruction).           Link device<br>refresh       QBF_RefreshLinkDevice       Refreshes the CC-Link module link device.            Link device<br>refresh       QBF_WriteLinkDevice       Refreshes the CC-Link module (own station) or MELSECNET/H<br>module (own station).             QBF_ReadLinkDevice       Reads data from link devices of a CC-Link IE<br>Controller Network module (own station) or<br>MELSECNET/H module (own station).              QBF_SEND       Sends messages to another station via CC-Link IE<br>Controller Network module or MELSECNET/H<br>module.                                                        <                                                                                                    | CPU shared                             | QBF_ToBuf             | specified module and the buffer memory of the          | 0            | 0       | 0  |  |
| Ministry Jourse         QBF_FromBuf         Reads data from the CPU shared memory of the specified module and the buffer memory of the intelligent function module (From instruction).         O         O         O           Link device refresh         QBF_RefreshLinkDevice         Refreshes the CC-Link module link device.         O         O         O         O           Link device access         QBF_WriteLinkDevice         Refreshes the CC-Link module (we vice.         O         O<                                                                                                    | memory/buffer                          |                       | intelligent function module (To instruction).          |              |         |    |  |
| Ministry decoded         QBF_FromBuf         specified module and the buffer memory of the intelligent function module (From instruction).         O         O         O           Link device refresh         QBF_RefreshLinkDevice         Refreshes the CC-Link module link device.         O         O <td rowspan="2">memory access</td> <td></td> <td>Reads data from the CPU shared memory of the</td> <td></td> <td></td> <td></td>                                                                                                    | memory access                          |                       | Reads data from the CPU shared memory of the           |              |         |    |  |
| Link device<br>refresh       QBF_RefreshLinkDevice       Refreshes the CC-Link module link device.       O       O       O         Link device<br>refresh       QBF_WriteLinkDevice       Writes data to link devices of a CC-Link IE Controller<br>Network module (own station) or MELSECNET/H<br>module (own station).       O       O       O       O         Link device<br>access       QBF_ReadLinkDevice       Reads data from link devices of a CC-Link IE<br>Controller Network module (own station).       O       O       O       O         QBF_ReadLinkDevice       Reads data from link devices of a CC-Link IE<br>Controller Network module (own station).       O       O       O       O         Message       QBF_SEND       Sends messages to another station via CC-Link IE<br>Controller Network module or MELSECNET/H<br>module.       O       O       O       O         QBF_SEND       Receives messages from another station via CC-Link IE<br>Controller Network module or MELSECNET/H<br>module.       O       O       O       O         QBF_RECV       Receives messages from another station via CC-Link IE<br>Controller Network module or MELSECNET/H<br>module.       O       O       O       O         QBF_UnitInfo       Reads module configuration information.       O       O       O       O         WDT control       QBF_StartWDT       Sets an interval of WDT and starts up the user WDT.       O       O       O       <                                                                                                    |                                        | QBF_FromBuf           | specified module and the buffer memory of the          | 0            | 0       | 0  |  |
| Link device<br>refresh       QBF_RefreshLinkDevice       Refreshes the CC-Link module link device.       O       O       O         Link device<br>access       QBF_WriteLinkDevice       Writes data to link devices of a CC-Link IE Controller<br>Network module (own station) or MELSECNET/H<br>module (own station).       O       O       O         QBF_ReadLinkDevice       Reads data from link devices of a CC-Link IE<br>Controller Network module (own station).       O       O       O         QBF_ReadLinkDevice       Reads data from link devices of a CC-Link IE<br>Controller Network module (own station).       O       O       O         Message       QBF_SEND       Sends messages to another station via CC-Link IE<br>Controller Network module or MELSECNET/H<br>module.       O       O       O         QBF_SEND       Receives messages from another station via CC-Link IE<br>Controller Network module or MELSECNET/H<br>module.       O       O       O         QBF_RECV       Receives messages from another station via CC-Link IE<br>Controller Network module or MELSECNET/H<br>module.       O       O       O         Acquisition of<br>module       QBF_UnitInfo       Reads module configuration information.       O       O       O         WDT control       QBF_StartWDT       Sets an interval of WDT and starts up the user WDT.       O       O       O         QBF_ResetWDT       Resets the user WDT.       O       O       <                                                                                                    |                                        |                       | intelligent function module (From instruction).        | L            |         |    |  |
| Link device<br>access         QBF_WriteLinkDevice         Writes data to link devices of a CC-Link IE Controller<br>Network module (own station) or MELSECNET/H<br>module (own station).         O         O         O           QBF_ReadLinkDevice         Reads data from link devices of a CC-Link IE<br>Controller Network module (own station) or<br>MELSECNET/H module (own station) or<br>MELSECNET/H module (own station).         O         O         O           Wessage<br>communication         QBF_SEND         Sends messages to another station via CC-Link IE<br>Controller Network module or MELSECNET/H<br>module.<br>(Equivalent to SEND instruction of CC-Link IE<br>Controller Network module or MELSECNET/H<br>module.)         O         O         O           QBF_RECV         Receives messages from another station via CC-Link IE<br>Controller Network module or MELSECNET/H<br>module.         O         O         O           Acquisition of<br>module         QBF_LinkInfo         Receives messages from another station via CC-Link IE<br>Controller Network module or MELSECNET/H<br>module.         O         O         O           Acquisition of<br>module         QBF_UnitInfo         Reads module configuration information.         O         O         O           WDT control         QBF_StartWDT         Sets an interval of WDT and starts up the user WDT.         O         O         O           QBF_ResetWDT         Resets the user WDT.         O         O         O         O           QBF_RestorWDT         Stops the                                                                                                    | Link device<br>refresh                 | QBF_RefreshLinkDevice | Refreshes the CC-Link module link device.              | 0            | 0       | 0  |  |
| Link device<br>access       QBF_WriteLinkDevice       Network module (own station) or MELSECNET/H<br>module (own station).       O       O       O         Access       QBF_ReadLinkDevice       Reads data from link devices of a CC-Link IE<br>Controller Network module (own station) or<br>MELSECNET/H module (own station).       O       O       O         Message<br>communication       QBF_SEND       Sends messages to another station via CC-Link IE<br>Controller Network module or MELSECNET/H<br>module.<br>(Equivalent to SEND instruction of CC-Link IE<br>Controller Network module or MELSECNET/H<br>module.)       O       O       O         Message<br>communication       QBF_RECV       Receives messages from another station via CC-Link IE<br>Controller Network module or MELSECNET/H<br>module.       O       O       O         Acquisition of<br>module       QBF_RECV       Receives messages from another station via CC-Link IE<br>Controller Network module or MELSECNET/H<br>module.       O       O       O         Acquisition of<br>module       QBF_UnitInfo       Receives messages from another station via CC-Link IE<br>Controller Network module or MELSECNET/H<br>module.       O       O       O         Acquisition of<br>module       QBF_UnitInfo       Receives messages from another station via CC-Link IE<br>Controller Network module or MELSECNET/H<br>module.       O       O       O         MESESENET       QBF_UnitInfo       Receives messages from another station via CC-Link IE<br>Controller Network module or MELSECNET/H<br>module.       O                                                                                                    |                                        |                       | Writes data to link devices of a CC-Link IE Controller |              |         |    |  |
| Link device<br>access       module (own station).       module (own station).       module (own station).         QBF_ReadLinkDevice       Reads data from link devices of a CC-Link IE<br>Controller Network module (own station) or<br>MELSECNET/H module (own station).       O       O         QBF_SEND       Sends messages to another station via CC-Link IE<br>Controller Network module or MELSECNET/H<br>module.<br>(Equivalent to SEND instruction of CC-Link IE<br>Controller Network module or MELSECNET/H<br>module.)       O       O         Message<br>communication       Receives messages from another station via CC-Link IE<br>Controller Network module or MELSECNET/H<br>module.)       O       O         Acquisition of<br>module       Receives messages from another station via CC-Link IE<br>Controller Network module or MELSECNET/H<br>module.       O       O         Acquisition of<br>module       QBF_RECV       Receives messages from another station via CC-Link IE<br>Controller Network module or MELSECNET/H<br>module.       O       O         Acquisition of<br>module       QBF_UnitInfo       Reads module configuration information.       O       O         WDT control       QBF_StartWDT       Sets an interval of WDT and starts up the user WDT.       O       O       O         QBF_StopWDT       Stops the user WDT.       O       O       O       O       O                                                                                                    |                                        | QBF_WriteLinkDevice   | Network module (own station) or MELSECNET/H            | 0            | 0       | 0  |  |
| access       QBF_ReadLinkDevice       Reads data from link devices of a CC-Link IE<br>Controller Network module (own station) or<br>MELSECNET/H module (own station).       0       0       0         Message<br>communication       QBF_SEND       Sends messages to another station via CC-Link IE<br>Controller Network module or MELSECNET/H<br>module.       0       0       0       0         Message<br>communication       QBF_SEND       Receives messages from another station via CC-Link IE<br>Controller Network module or MELSECNET/H<br>module.)       0       0       0       0         Message<br>communication       QBF_RECV       Receives messages from another station via CC-Link IE<br>Controller Network module or MELSECNET/H<br>module.)       0       0       0       0         Acquisition of<br>module       QBF_RECV       Receives messages from another station via CC-Link IE<br>Controller Network module or MELSECNET/H<br>module.       0       0       0         Acquisition of<br>module       QBF_UnitInfo       Reads module configuration information.       0       0       0         WDT control       QBF_ResetWDT       Sets an interval of WDT and starts up the user WDT.       0       0       0         QBF_StoryWDT       Stops the user WDT.       0       0       0       0                                                                                                    | Link device                            |                       | module (own station).                                  |              |         |    |  |
| QBF_ReadLinkDevice       Controller Network module (own station) or<br>MELSECNET/H module (own station).       O       O       O         Message<br>communication       QBF_SEND       Sends messages to another station via CC-Link IE<br>Controller Network module or MELSECNET/H<br>module.<br>(Equivalent to SEND instruction of CC-Link IE<br>Controller Network module or MELSECNET/H<br>module.)       O       O       O         Message<br>communication       QBF_RECV       Receives messages from another station via CC-Link IE<br>Controller Network module or MELSECNET/H<br>module.<br>(Equivalent to RECV instruction of CC-Link IE<br>Controller Network module or MELSECNET/H<br>module.<br>(Equivalent to RECV instruction of CC-Link IE<br>Controller Network module or MELSECNET/H<br>module.)       O       O         Acquisition of<br>module<br>information       QBF_UnitInfo       Reads module configuration information.       O       O       O         WDT control       QBF_ResetWDT       Sets an interval of WDT and starts up the user WDT.       O       O       O         QBF_StartWDT       Resets the user WDT.       O       O       O       O         QBF_StopWDT       Stops the user WDT.       O       O       O       O                                                                                                    | access                                 |                       | Reads data from link devices of a CC-Link IE           |              | 0       |    |  |
| Melssage       QBF_SEND       Sends messages to another station via CC-Link IE<br>Controller Network module or MELSECNET/H<br>module.<br>(Equivalent to SEND instruction of CC-Link IE<br>Controller Network module or MELSECNET/H<br>module.)       O       O       O         Message<br>communication       QBF_SEND       Receives messages from another station via CC-Link IE<br>Controller Network module or MELSECNET/H<br>module.)       O       O       O         Acquisition of<br>module<br>information       QBF_RECV       Receives messages from another station via CC-Link IE<br>Controller Network module or MELSECNET/H<br>module.)       O       O       O         Acquisition of<br>module<br>information       QBF_LunitInfo       Reads module configuration information.       O       O       O         WDT control       QBF_StartWDT       Sets an interval of WDT and starts up the user WDT.       O       O       O         QBF_StopWDT       Stops the user WDT.       O       O       O       O                                                                                                    |                                        | QBF_ReadLinkDevice    | Controller Network module (own station) or             | 0            |         | 0  |  |
| Message       QBF_SEND       Sends messages to another station via CC-Link IE<br>Controller Network module or MELSECNET/H<br>module.<br>(Equivalent to SEND instruction of CC-Link IE<br>Controller Network module or MELSECNET/H<br>module.)       O       O       O         Message<br>communication       QBF_SEND       Receives messages from another station via CC-Link IE<br>Controller Network module or MELSECNET/H<br>module.)       O       O       O         QBF_RECV       Receives messages from another station via CC-Link IE<br>(Equivalent to RECV instruction of CC-Link IE<br>Controller Network module or MELSECNET/H<br>module.<br>(Equivalent to RECV instruction of CC-Link IE<br>Controller Network module or MELSECNET/H<br>module.)       O       O         Acquisition of<br>module<br>information       QBF_UnitInfo       Reads module configuration information.       O       O       O         WDT control       QBF_StartWDT       Sets an interval of WDT and starts up the user WDT.       O       O       O         WDT control       QBF_EstartWDT       Stops the user WDT.       O       O       O         QBF_StopWDT       Stops the user WDT.       O       O       O       O         QBF_EntryWDTInt       Resets the user WDT.       O       O       O       O                                                                                                    |                                        |                       | MELSECNET/H module (own station).                      | ļ            |         |    |  |
| Message       QBF_SEND       Controller Network module or MELSECNET/H module.<br>(Equivalent to SEND instruction of CC-Link IE Controller Network module or MELSECNET/H module.)       O       O       O         Communication       QBF_RECV       Receives messages from another station via CC-Link IE Controller Network module or MELSECNET/H module.<br>(Equivalent to RECV instruction of CC-Link IE Controller Network module or MELSECNET/H module.<br>(Equivalent to RECV instruction of CC-Link IE Controller Network module or MELSECNET/H module.)       O       O       O         Acquisition of module       QBF_UnitInfo       Reads module configuration information.       O       O       O         WDT control       QBF_StartWDT       Sets an interval of WDT and starts up the user WDT.       O       O       O         WDT control       QBF_StortWDT       Stops the user WDT.       O       O       O       O         QBF_StortWDT       Stops the user WDT.       O       O       O       O       O                                                                                                    |                                        |                       | Sends messages to another station via CC-Link IE       |              |         |    |  |
| Message<br>communication       QBF_SEND       Imodule.<br>(Equivalent to SEND instruction of CC-Link IE<br>Controller Network module or MELSECNET/H<br>module.)       O       O       O         Message<br>communication       Receives messages from another station via CC-Link<br>IE Controller Network module or MELSECNET/H<br>module.<br>(Equivalent to RECV instruction of CC-Link IE<br>Controller Network module or MELSECNET/H<br>module.<br>(Equivalent to RECV instruction of CC-Link IE<br>Controller Network module or MELSECNET/H<br>module.)       O       O         Acquisition of<br>module<br>information       QBF_UnitInfo       Reads module configuration information.       O       O       O         WDT control       QBF_ResetWDT       Sets an interval of WDT and starts up the user WDT.       O       O       O         WDT control       QBF_StortWDT       Stops the user WDT.       O       O       O         QBF_StortWDT       Resets the user WDT.       O       O       O                                                                                                    |                                        |                       | Controller Network module or MELSECNET/H               |              |         |    |  |
| Message       Controller Network module or MELSECNET/H       Image: Controller Network module or MELSECNET/H         Message       Receives messages from another station via CC-Link       Image: Controller Network module or MELSECNET/H         QBF_RECV       Receives messages from another station via CC-Link IE       Image: Controller Network module or MELSECNET/H         Acquisition of       (Equivalent to RECV instruction of CC-Link IE       Omage: Controller Network module or MELSECNET/H         Acquisition of       (Equivalent to RECV instruction of CC-Link IE       Omage: Controller Network module or MELSECNET/H         Message       Reads module configuration information.       Omage: Controller Network module or MELSECNET/H         Module       QBF_UnitInfo       Reads module configuration information.       Omage: Controller Network module or MELSECNET/H         WDT control       QBF_StartWDT       Sets an interval of WDT and starts up the user WDT.       Omage: Control of CONTROL ON CONTROL ON CONT |                                        | QBF_SEND              | module.                                                | 0            | 0       | 0  |  |
| Message       module.)       Receives messages from another station via CC-Link IE Controller Network module or MELSECNET/H module.       0       0       0         QBF_RECV       Receives messages from another station via CC-Link IE Controller Network module or MELSECNET/H module.       0       0       0         Acquisition of module       QBF_UnitInfo       Reads module configuration information.       0       0       0         Message       QBF_StartWDT       Sets an interval of WDT and starts up the user WDT.       0       0       0         WDT control       QBF_StortWDT       Stops the user WDT.       0       0       0         QBF_StortWDT       Stops the user WDT.       0       0       0         QBF_Extrement       Stops the user WDT.       0       0       0                                                                                                    |                                        |                       |                                                        |              |         |    |  |
| Initial control communication       Receives messages from another station via CC-Link IE Controller Network module or MELSECNET/H module. (Equivalent to RECV instruction of CC-Link IE Controller Network module or MELSECNET/H module.)       O       O       O         Acquisition of module       QBF_UnitInfo       Reads module configuration information.       O       O       O         MDT control       QBF_StartWDT       Sets an interval of WDT and starts up the user WDT.       O       O       O         WDT control       QBF_StopWDT       Stops the user WDT.       O       O       O         QBF_StopWDT       Stops the user WDT.       O       O       O                                                                                                    | Maaaaaa                                |                       | Controller Network module or MELSECNET/H               |              |         |    |  |
| WDT control       QBF_StartWDT       Sets an interval of WDT and starts up the user WDT.       0       0       0         WDT control       QBF_StopWDT       Stops the user WDT.       0       0       0         QBF_StopWDT       Stops the user WDT.       0       0       0                                                                                                    | communication                          |                       | Paceivos mossagos from another station via CC Link     |              |         |    |  |
| QBF_RECV       In Controller Network module of MELSECNET/H module.<br>(Equivalent to RECV instruction of CC-Link IE Controller Network module or MELSECNET/H module.)       0       0       0         Acquisition of module information       QBF_UnitInfo       Reads module configuration information.       0       0       0         Module information       QBF_StartWDT       Sets an interval of WDT and starts up the user WDT.       0       0       0         WDT control       QBF_StopWDT       Resets the user WDT.       0       0       0         QBF_StopWDT       Stops the user WDT.       0       0       0                                                                                                    | communication                          |                       | IE Controller Network module or MELSECNET/H            |              |         |    |  |
| QBF_RECV       Information.<br>(Equivalent to RECV instruction of CC-Link IE<br>Controller Network module or MELSECNET/H<br>module.)       0       0       0         Acquisition of<br>module<br>information       QBF_UnitInfo       Reads module configuration information.       0       0       0         WDT control       QBF_ResetWDT       Sets an interval of WDT and starts up the user WDT.       0       0       0         QBF_StopWDT       Resets the user WDT.       0       0       0       0         QBF_StopWDT       Stops the user WDT.       0       0       0         QBF_EntrowWDTInt       Registers a routine for the user WDT error interrupt       0       0       0                                                                                                    |                                        |                       | module                                                 |              |         |    |  |
| Acquisition of module       QBF_UnitInfo       Reads module configuration information.       O       O         Module       QBF_StartWDT       Sets an interval of WDT and starts up the user WDT.       O       O         WDT control       QBF_StopWDT       Resets the user WDT.       O       O         QBF_StopWDT       Stops the user WDT.       O       O       O         QBF_EntrowWDTInt       Begisters a routine for the user WDT error interrunt       O       O       O                                                                                                    |                                        | QBF_RECV              | (Equivalent to RECV instruction of CC-Link IE          | 0            | 0       | 0  |  |
| Acquisition of<br>module     QBF_UnitInfo     Reads module configuration information.     O     O     O       MDT control     QBF_StartWDT     Sets an interval of WDT and starts up the user WDT.     O     O     O       WDT control     QBF_StopWDT     Resets the user WDT.     O     O     O       QBF_StopWDT     Stops the user WDT.     O     O     O       QBF_EntrowWDTInt     Begisters a routine for the user WDT error interrunt     O     O                                                                                                    |                                        |                       | Controller Network module or MELSECNET/H               |              |         |    |  |
| Acquisition of<br>module<br>information       QBF_UnitInfo       Reads module configuration information.       O       O       O         WDT control       QBF_StartWDT       Sets an interval of WDT and starts up the user WDT.       O       O       O         WDT control       QBF_ResetWDT       Resets the user WDT.       O       O       O         QBF_StopWDT       Stops the user WDT.       O       O       O         QBF_EntryWDTInt       Begisters a routine for the user WDT error interrupt       O       O                                                                                                    |                                        |                       | module.)                                               |              |         |    |  |
| module<br>information       QBF_UnitInfo       Reads module configuration information.       O       O       O         WDT control       QBF_StartWDT       Sets an interval of WDT and starts up the user WDT.       O       O       O         QBF_ResetWDT       Resets the user WDT.       O       O       O       O         QBF_StopWDT       Stops the user WDT.       O       O       O       O         QBF_EntroWDTInt       Begisters a routine for the user WDT error interrupt       O       O       O                                                                                                    | Acquisition of                         |                       | ,                                                      |              |         |    |  |
| information                                                                                                    | module                                 | QBF_UnitInfo          | Reads module configuration information.                | 0            | 0       | 0  |  |
| WDT control         QBF_StartWDT         Sets an interval of WDT and starts up the user WDT.         O         O         O           QBF_ResetWDT         Resets the user WDT.         O         O         O         O         O           QBF_StopWDT         Stops the user WDT.         O         O                                                                                                    | information                            | _                     | Ĵ                                                      |              | -       | -  |  |
| WDT control     QBF_ResetWDT     Resets the user WDT.     O     O       QBF_StopWDT     Stops the user WDT.     O     O       QBF_EntryWDTInt     Registers a routine for the user WDT error interrupt     O     O                                                                                                    |                                        | QBF_StartWDT          | Sets an interval of WDT and starts up the user WDT.    | 0            | 0       | 0  |  |
| WD I control     QBF_StopWDT     Stops the user WDT.     O     O       OBE_EntryWDTInt     Registers a routine for the user WDT error interrupt     O     O                                                                                                    | WDT .                                  | QBF_ResetWDT          | Resets the user WDT.                                   | 0            | 0       | 0  |  |
| OBE EntryWDTInt Registers a routine for the user WDT error interrupt                                                                                                    | WD1 control                            | QBF_StopWDT           | Stops the user WDT.                                    | 0            | 0       | 0  |  |
|                                                                                                    |                                        | QBF_EntryWDTInt       | Registers a routine for the user WDT error interrupt.  | 0            | 0       | 0  |  |

(To the next page)

**9** - 3

AMING USING RFACE VS

EVENT NUMBER LIST

**9** PROGRAMMING USING BUS INTERFACE FUNCTIONS

Table 9.2 Bus interface function list (continued)

#### 1)Q12DCCPU-V 2)Q06CCPU-V 3)Q06CCPU-V-B

MELSEG Q series

| Catagory                                       |                            | Function                                                                                                    |    | Availability |    |  |  |
|------------------------------------------------|----------------------------|----------------------------------------------------------------------------------------------------|----|--------------|----|--|--|
| Category                                       | Function name              | Function                                                                                                    | 1) | 2)           | 3) |  |  |
| Timer event                                    | QBF_EntryTimerEvent        | Registers timer events.                                                                                              | 0  | 0            | 0  |  |  |
| control                                        | QBF_WaitTimerEvent         | Waits for an occurrence of a timer event.                                                                            | 0  | 0            | 0  |  |  |
| Acquisition of<br>module status<br>information | QBF_ReadStatusEx           | Reads the status information (LED, error, etc.) of C Controller module.                                              | 0  | 0            | 0  |  |  |
|                                                | QBF_ControlLED             | Controls USER LED of C Controller module.                                                                            | 0  | 0            | 0  |  |  |
| User LED control                               | QBF_Control7SegLED         | Controls the 7-segment LED of C Controller module.                                                                   | 0  | ×            | ×  |  |  |
|                                                | QBF_Reset <sup>*1</sup>    | Resets the bus master CPU (CPU No.1).                                                                                | 0  | 0            | 0  |  |  |
| CPU operating                                  | QBF_Control                | Controls remote operations (RUN/STOP/PAUSE) for the C Controller module.                                             | 0  | 0            | 0  |  |  |
|                                                | QBF_ControlEx              | Controls remote operations (RUN/STOP/PAUSE) for<br>specified CPU.                                                    | 0  | 0            | 0  |  |  |
| Event registration                             | QBF_RegistEventLog         | Registers event logs in the event history file.                                                                      | 0  | 0            | 0  |  |  |
| CF card mount/                                 | QBF_MountCfCard            | Mounts a CompactFlash card. (Q06CCPU-V only)                                                                         | 0  | 0            | ×  |  |  |
| unmount                                        | QBF_UnmountCfCard          | Unmounts a CompactFlash card. (Q06CCPU-V only)                                                                       | 0  | 0            | ×  |  |  |
| Standard ROM shutdown                          | QBF_ShutdownRom            | Sets C Controller module to power-off-available<br>condition. (Shuts down the standard ROM.)                         | ×  | 0            | 0  |  |  |
| Obselvatete                                    | QBF_SetTime                | Sets up clock data.                                                                                                  | 0  | 0            | 0  |  |  |
| Clock data                                     | QBF_GetTime                | Reads clock data.                                                                                                    | 0  | 0            | 0  |  |  |
| Battery backed-up                              | QBF_WriteSRAM              | Writes data to the battery-backed-up RAM.                                                                            | 0  | 0            | 0  |  |  |
| RAM access                                     | QBF_ReadSRAM               | Reads data from the battery-backed-up RAM.                                                                           | 0  | 0            | 0  |  |  |
|                                                | QBF_WaitUnitEvent          | Waits for an interrupt event notification from an intelligent function module or an interrupt module.                | 0  | 0            | 0  |  |  |
|                                                | QBF_WaitEvent              | Waits for an interrupt event notification from another CPU.                                                          | 0  | 0            | 0  |  |  |
| Interrupt event                                | QBF_GINT                   | Issues an interrupt to another CPU.<br>(Equivalent to the S(P). GINT instruction of<br>programmable controller CPU.) | 0  | 0            | 0  |  |  |
| Control                                        | QBF_EntryMultiCPUSyncInt   | Registers a routine so that it can be called when a multiple CPU synchronization interrupt occurs.                   | 0  | ×            | ×  |  |  |
|                                                | QBF_EnableMultiCPUSyncInt  | Enables the routine registered for the multiple CPU synchronization interrupt.                                       | 0  | ×            | ×  |  |  |
|                                                | QBF_DisableMultiCPUSyncInt | Disables the routine registered for the multiple CPU synchronization interrupt.                                      | 0  | ×            | ×  |  |  |

O: Available, X: N/A

\* 1 For precautions on remote RESET during writing a user file, refer to the C Controller Module User's Manual (Hardware Design, Function Explanation).

(To the next page)

#### Table 9.2 Bus interface function list (continued)

1)Q12DCCPU-V 2)Q06CCPU-V 3)Q06CCPU-V-B

MELSEC Q series

9

SAMPLE PROGRAMS

EVENT NUMBER LIST

| Catogony          | Cotomore Eurotion    |                                                                    | Availability    |    | У       | MMIN<br>RFA(<br>NS    |      |
|-------------------|----------------------|--------------------------------------------------------------------|-----------------|----|---------|-----------------------|------|
| Calegory          | Function name        | Function                                                           | 1)              | 2) | 3)      | GRAI<br>INTE<br>DTIOI |      |
|                   |                      | Registers an interrupt so that the routine can be called           | _ <sup>*2</sup> | ~  | ~       |                       |      |
|                   |                      | when the interrupt is issued from another CPU.                     | 0               | ^  | ^       | 10                    |      |
|                   | QBF EnableCoulnt     | Enables the routine registered for an interrupt from               | _ <sup>*2</sup> | ×  | ×       |                       |      |
|                   |                      | another CPU.                                                       | 0               | ^  | ~       | SING                  |      |
|                   | OBF DisableCoulot    | Disables the routine registered for an interrupt from              | <b>○</b> *2     | ×  | ×       | G US                  |      |
| Interrunt event   |                      | another CPU.                                                       | 0               | ~  | ~       | ATA                   |      |
| control           |                      | Registers an interrupt so that the routine can be called           |                 |    |         | EC D                  |      |
| Control           | QBF_EntryUnitInt     | when the interrupt is issued from an intelligent function          | 0 <sup>*2</sup> | ×  | ×       | INC.                  |      |
|                   |                      | module or an interrupt module.                                     |                 |    |         | 뛽콜픽                   |      |
|                   | OBE Enablel InitInt  | Enables the routine registered for an interrupt from an            | <b>○</b> *2     | ~  | ×       | 11                    |      |
|                   |                      | intelligent function module or an interrupt module.                | 0               | ^  | ^       | Q                     |      |
|                   | OBF Disablel InitInt | Disables the routine registered for an interrupt from an           | _ <sup>*2</sup> | ~  | ~       | USIN                  |      |
|                   |                      | intelligent function module or an interrupt module.                | 0               | ^  | ^       | DNG                   |      |
| Ladder program    | OBE ControlProgram   | Controls execution type of a ladder program                        | 0               | 0  | $\circ$ | API                   |      |
| control           |                      | Controls execution type of a ladder program.                       | 0               | 0  | 0       | GR/<br>orks           |      |
| Motion CPU        |                      | Requests to start the specified Motion SFC program.                |                 |    |         | PRO<br>VXW            |      |
| control (program  | QBF_MotionSFCS       | (Equivalent to S(P).SFCS instruction of programmable               | 0               | 0  | 0       | 12                    |      |
| start)            |                      | controller CPU.)                                                   |                 |    | l       |                       |      |
|                   |                      | Requests to start the specified servo program.                     |                 |    |         | <u>s</u>              |      |
|                   | QBF_MotionSVST       | (Equivalent to S(P).SVST instruction of programmable               | 0               | 0  | 0       | RAM                   |      |
|                   |                      | controller CPU.)                                                   |                 |    |         | SOG                   |      |
|                   |                      | Requests to change the current value of the specified              |                 |    |         | E H                   |      |
|                   | QBF_MotionCHGA       | axis.                                                              | -               |    |         | MPL                   |      |
|                   |                      | (Equivalent to S(P).CHGA instruction of programmable               | 0               | 0  | 0       | SA                    |      |
| Motion CPU        |                      | controller CPU.)                                                   |                 |    |         | 13                    |      |
| control           |                      | Requests to change the speed of the specified axis.                |                 |    |         |                       |      |
| (operations)      | QBF_MotionCHGV       | BF_MotionCHGV (Equivalent to S(P).CHGV instruction of programmable |                 | 0  | 0       | 0                     | LIST |
|                   | _                    | controller CPU.)                                                   |                 |    |         | ER                    |      |
|                   |                      | Requests to change the torque limit value of the                   |                 |    |         | UME                   |      |
|                   | QBF_MotionCHGT       | specified axis.                                                    | _               | 0  | 0       | z<br>F                |      |
|                   |                      | (Equivalent to S(P).CHGT instruction of programmable               | 0               |    |         | EVE!                  |      |
|                   |                      | controller CPU.)                                                   |                 |    |         |                       |      |
|                   |                      | Writes data to the Motion CPU devices.                             |                 |    |         |                       |      |
|                   | QBF MotionDDWR       | (Equivalent to S(P).DDWR instruction or D(P).DDWR                  | 0               | 0  | 0       |                       |      |
| Motion device     | _                    | instruction of programmable controller CPU.)                       | -               | _  | _       |                       |      |
| access            |                      | Reads data from the Motion CPU devices.                            |                 |    |         |                       |      |
|                   | QBF MotionDDRD       | (Equivalent to S(P).DDRD instruction or D(P).DDRD                  | 0               | 0  | 0       |                       |      |
|                   | _                    | instruction of programmable controller CPU.)                       | -               | _  | _       |                       |      |
|                   |                      | Writes data to the internal user or system devices of              | *0              |    |         |                       |      |
|                   | QBF_WriteDevice      | the C Controller module.                                           | 0~2             | ×  | ×       |                       |      |
| C Controller      |                      | Reads data from the internal user or system devices of             | *0              |    |         |                       |      |
| module's internal | QBF_ReadDevice       | the C Controller module.                                           | 0 <sup>*2</sup> | ×  | ×       |                       |      |
| user or system    |                      | Sets the internal user or system devices (bit devices) of          |                 |    |         |                       |      |
| device access     | QBF_SetDevice        | the C Controller module.                                           | 0 <sup>*2</sup> | ×  | ×       |                       |      |
|                   |                      | Resets the internal user or system devices (bit devices)           |                 |    |         |                       |      |
|                   | QBF_ResetDevice      | of the C Controller module.                                        | 0 <sup>*2</sup> | ×  | ×       |                       |      |
| Error clear       |                      | Clears an error                                                    | <sup>*2</sup>   | ~  | ~       |                       |      |
|                   |                      |                                                                    | 0               | ^  | ^       |                       |      |

\* 2 Not available for the following C Controller module.

• Q12DCCPU-V with serial number (first five digits) "12041" or earlier

9 - 5

#### (2) Bus interface function for ISR list

Table 9.3 Bus interface function for ISR

1)Q12DCCPU-V 2)Q06CCPU-V 3)Q06CCPU-V-B

| Category         | Category Eulection name Eulection |                                                                     | Availability |    |    |  |
|------------------|-----------------------------------|---------------------------------------------------------------------|--------------|----|----|--|
| Gategory         |                                   | runction                                                            | 1)           | 2) | 3) |  |
|                  | QBF_X_In_Word_ISR                 | Reads input signal (X) in 1-word units.                             | 0            | ×  | ×  |  |
| I/O access       | QBF_Y_Out_Word_ISR                | Outputs output signal (Y) in 1-word units.                          | 0            | ×  | ×  |  |
|                  | QBF_Y_In_Word_ISR                 | Reads output signal (Y) in 1-word units.                            | 0            | ×  | ×  |  |
|                  |                                   | Writes data to the CPU shared memory of a specified                 |              |    |    |  |
| CPU shared       | QBF_ToBuf_ISR                     | module and a buffer memory <sup>*1</sup> in an intelligent function | 0            | ×  | ×  |  |
|                  |                                   | module (To instruction).                                            |              |    |    |  |
| memory           |                                   | Reads data from the CPU shared memory of a                          |              |    |    |  |
|                  | QBF_FromBuf_ISR                   | specified module and a buffer memory <sup>*1</sup> in an            | 0            | ×  | ×  |  |
|                  |                                   | intelligent function module (From instruction).                     |              |    |    |  |
|                  | QBF_ControlLED_ISR                | Controls USER LED of C Controller module.                           | 0            | ×  | ×  |  |
| User LED control | OBE Control7Sed ED ISB            | Controls the 7-segment LED of the C Controller                      | 0            | ~  | ~  |  |
|                  |                                   | module.                                                             | 0            | ^  | ^  |  |
| Battery-backed-  | QBF_WriteSRAM_ISR                 | Writes data to the battery backup RAM (user area).                  | 0            | ×  | ×  |  |
| up RAM access    | QBF_ReadSRAM_ISR                  | Reads data from the battery backup RAM (user area).                 | 0            | ×  | ×  |  |

O: Available, ×: N/A

\* 1 For the following C Controller module, intelligent function modules cannot be accessed (reading and writing).

• Q12DCCPU-V with serial number (first five digits) "12041" or earlier.

(To the next page)

MELSEG **Q** series

#### Table 9.3 Bus interface function for ISR (continued)

1)Q12DCCPU-V 2)Q06CCPU-V 3)Q06CCPU-V-B

| Cotocony                        | Eurotion name                      | Function                                                                                                   | A               | у  |    |
|---------------------------------|------------------------------------|----------------------------------------------------------------------------------------------------|-----------------|----|----|
| Callegory                       | Function name                      | Function                                                                                                   | 1)              | 2) | 3) |
|                                 | QBF_EnableMultiCPUSyncInt_IS<br>R  | Enables a routine registered for a multiple CPU synchronization interrupt.                                 | 0               | ×  | ×  |
|                                 | QBF_DisableMultiCPUSyncInt_I<br>SR | Disables a routine registered for a multiple CPU synchronization interrupt.                                | 0               | ×  | ×  |
| Interrupt event                 | QBF_EnableCpuInt_ISR               | Enables a routine registered for an interrupt from<br>another CPU.                                         | O <sup>*2</sup> | ×  | ×  |
| control                         | QBF_DisableCpuInt_ISR              | Disables a routine registered for an interrupt from another CPU.                                           | O <sup>*2</sup> | ×  | ×  |
|                                 | QBF_EnableUnitInt_ISR              | Enables a routine registered for an interrupt from an intelligent function module or an interrupt module.  | O <sup>*2</sup> | ×  | ×  |
|                                 | QBF_DisableUnitInt_ISR             | Disables a routine registered for an interrupt from an intelligent function module or an interrupt module. | O <sup>*2</sup> | ×  | ×  |
|                                 | QBF_WriteDevice_ISR                | Writes data to the internal user or system devices of the C Controller module.                             | O <sup>*2</sup> | ×  | ×  |
| C Controller's internal user or | QBF_ReadDevice_ISR                 | Reads data from the internal user or system devices of the C Controller module.                            | O <sup>*2</sup> | ×  | ×  |
| system device<br>access         | QBF_SetDevice_ISR                  | Sets the internal user or system devices (bit devices) of the C Controller module.                         | O <sup>*2</sup> | ×  | ×  |
|                                 | QBF_ResetDevice_ISR                | Resets the internal user or system devices (bit devices) of the C Controller module.                       | O <sup>*2</sup> | ×  | ×  |

O: Available, ×: N/A

\* 2 Not available for the following C Controller module.

• Q12DCCPU-V with serial number (first five digits) "12041" or earlier

⊠POINT -

For details of the bus interface functions, refer to the Bus Interface Function HELP of SW3PVC-CCPU.

PROGRAMMING USING MELSEC DATA LINK FUNCTIONS

9

# 9.3 Programming Procedure

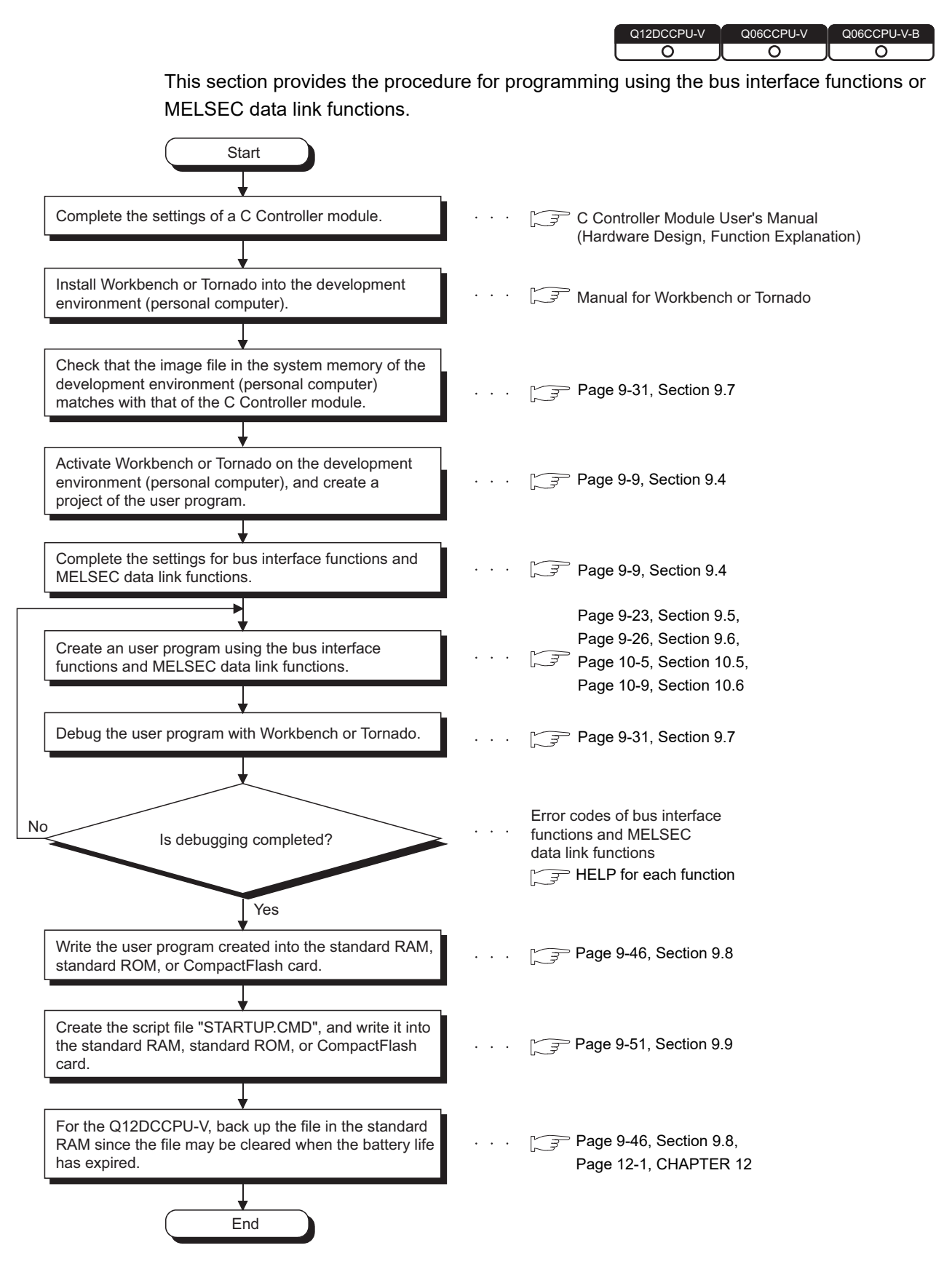

Figure 9.2 Programming procedure

PROGRAMMING USING BUS INTERFACE **FUNCTIONS** 

MELSEG **Q** series

9

PROGRAMMING USING VxWorks API FUNCTIONS

SAMPLE PROGRAMS

EVENT NUMBER LIST

#### Creating and Compiling a New Project of User Program 9.4

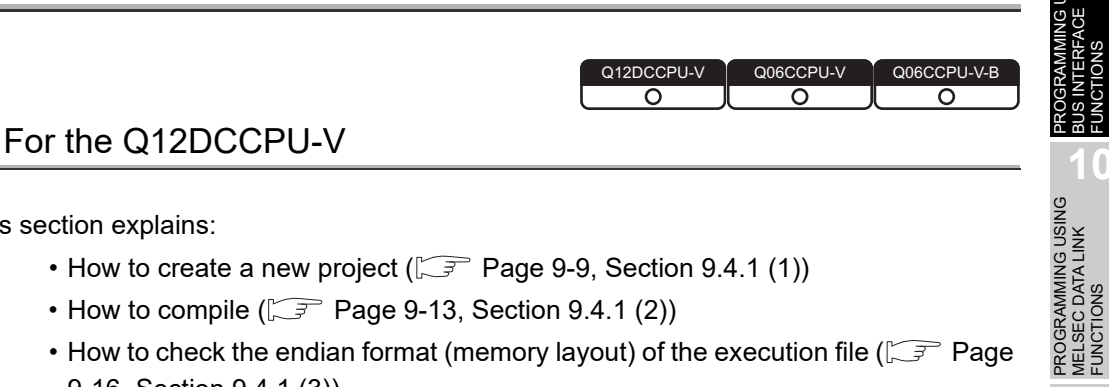

This section explains:

9.4.1

- How to create a new project (Page 9-9, Section 9.4.1 (1))
- How to compile ( Page 9-13, Section 9.4.1 (2))
- How to check the endian format (memory layout) of the execution file ( Page 9-16, Section 9.4.1 (3))

This section explains the procedures of when Wind River Workbench is used. When using CW Workbench, refer to the CW Workbench Operating Manual.

#### (1) How to create a new project

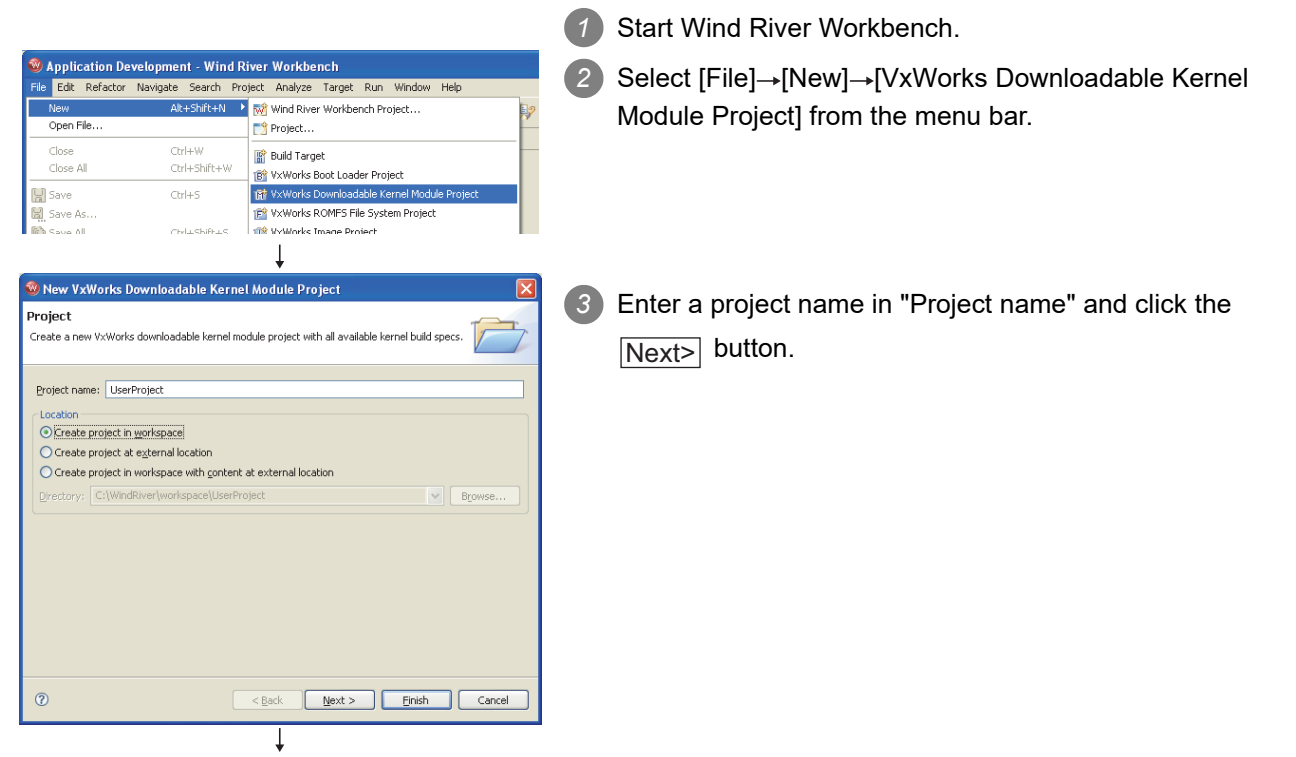

(To the next page)

# **9** PROGRAMMING USING BUS INTERFACE FUNCTIONS

MELSEG **Q** series

| (From the previous page)                                                                                                    |   |                                                              |
|----------------------------------------------------------------------------------------------------|---|--------------------------------------------------------------|
| Ļ                                                                                                    |   |                                                              |
| 🕲 New VxWorks Downloadable Kernel Module Project 🛛 🛛 🕅                                                                                                    |   |                                                              |
| Build Setup and Defaults<br>Choose the managed build type and specify the build defaults source.                                                                                                    | 4 | Click the Next> button. (No setting is necessary.)           |
| Managed build type         Standard         Flexible         Note: Use standard managed build if your build structure is similar to the file system structure, or the build definitions from project contents.         The build type cannot be changed once the project is created.         Build defaults source         Use workspace defaults         From existing project:         Image: Standard Standard S                                                                                                    |   |                                                              |
| New VxWorks Downloadable Kernel Module Project      K Build Support Choose the build support and specify the build command.                                                                                                    | 5 | Click the Next> button. (No setting is necessary.)           |
| Build command:       %makeprefix% makeno-print-directory         Build output passing                                                                                                    |   |                                                              |
|                                                                                                    |   |                                                              |
| New VxWorks Downloadable Kernel Module Project  Select available and enabled build specs.                                                                                                    | 6 | Select "SH7750gnule" and click the Finish button.            |
| Available and enabled build specs          Select All       Deselect All         SH7750dabb       SH7750dabb         SH7750dabb       SH7750dabb         SH7750dabb       SH7750dabb         SH7750dabb       SH7750dabb         SH7750dabb       SH7750dabb         SH71NUK/dab       SHMTGnu         SHMTGnu       SHMTGnu         SHMSPARCSOLARISdab       SHMSPARCSOLARISdab                                                                                                    |   | REFERENCE<br>To set the release mode, deselect "Debug Mode". |
| Active build spec: SH7750gnule                                                                                                    |   |                                                              |
| Image: Second second second |   |                                                              |
|                                                                                                    |   |                                                              |
| (To the next page)                                                                                                    |   |                                                              |

#### (From the previous page)

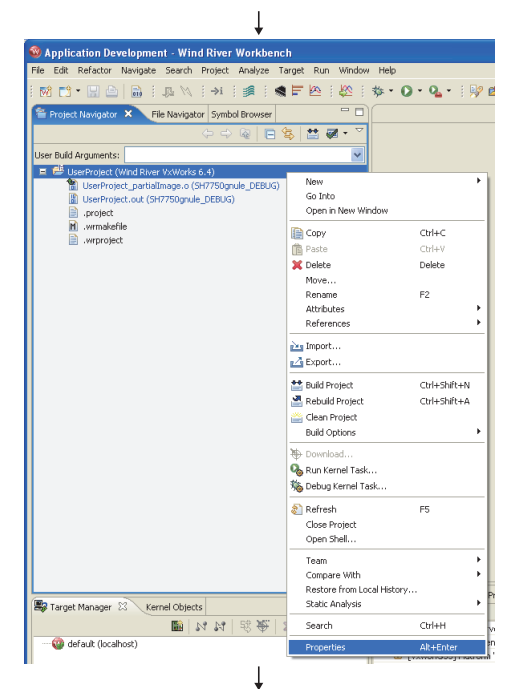

Right-click on the created project on the "Project Navigator" window and select [Properties] from the menu.

- filter text **Build Propertie** Build Properties Builders Project Info Project Referen Refactoring His' "\*atic Analysis Build Support Build Targets Build Specs Build T - Build Paths Browse... Note: Leave this field blank to st (environment variables ar er an absolute nath uild spec: SH7750gnuk ~ Redirection directory: SH7750gnule Default Include path Generate dude Add... Add to all... Remove... Up Down efaults Apply OK Cancel
- 8 Open the <<Build Paths>> tab by selecting "Build Properties" in the tree on the left side of the screen. Add the settings of the include files for each function to "Include paths:" and click the OK button.

#### REFERENCE

Use "/" as a delimiter of the folder path. "\" cannot be used.

Add "-IC:/MELSEC/CCPU/DVx/Include" to the setting of the include file. (When SW3PVC-CCPU is installed to "C:\MELSEC")

Select [File] $\rightarrow$ [New] $\rightarrow$ [File] from the menu bar.

9

PROGRAMMING L BUS INTERFACE FUNCTIONS

PROGRAMMING USING MELSEC DATA LINK FUNCTIONS

PROGRAMMING USING VxWorks API FUNCTIONS

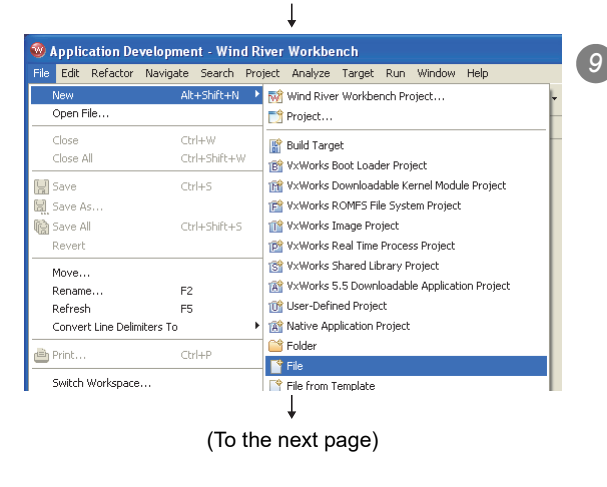

MELSEG **Q** series

| (From the previous page)             |                                                                    |
|--------------------------------------|--------------------------------------------------------------------|
| Ļ                                    |                                                                    |
| 😵 New File 🛛 🔀                       | D Enter the file name of the source file in the "File name:" field |
| File                                 |                                                                    |
|                                      | and click the Finish button.                                       |
| Enter or select the parent folder:   |                                                                    |
| UserProject                          |                                                                    |
| UserProject (Wind River VxWorks 6.4) |                                                                    |
|                                      |                                                                    |
|                                      |                                                                    |
|                                      |                                                                    |
|                                      |                                                                    |
|                                      |                                                                    |
|                                      |                                                                    |
| File name: Sample.c                  |                                                                    |
| Advanced >>                          |                                                                    |
|                                      |                                                                    |
| ⑦ Einish Cancel                      |                                                                    |
|                                      |                                                                    |
| e.c ×                                |                                                                    |
| lude "ObfFunc.h"                     | Edit the source file and include the following include files.      |
|                                      | Bus interface function: "QbfFunc.h"                                |
|                                      | MELSEC communication function: "Mdfunc.h"                          |
|                                      |                                                                    |
|                                      |                                                                    |
|                                      |                                                                    |
|                                      |                                                                    |
|                                      |                                                                    |
|                                      |                                                                    |
|                                      |                                                                    |
|                                      |                                                                    |
|                                      |                                                                    |
|                                      |                                                                    |
| ↓<br>↓                               |                                                                    |
| (Completed)                          |                                                                    |

#### (2) How to compile

# 

The following operations are required for compiling.

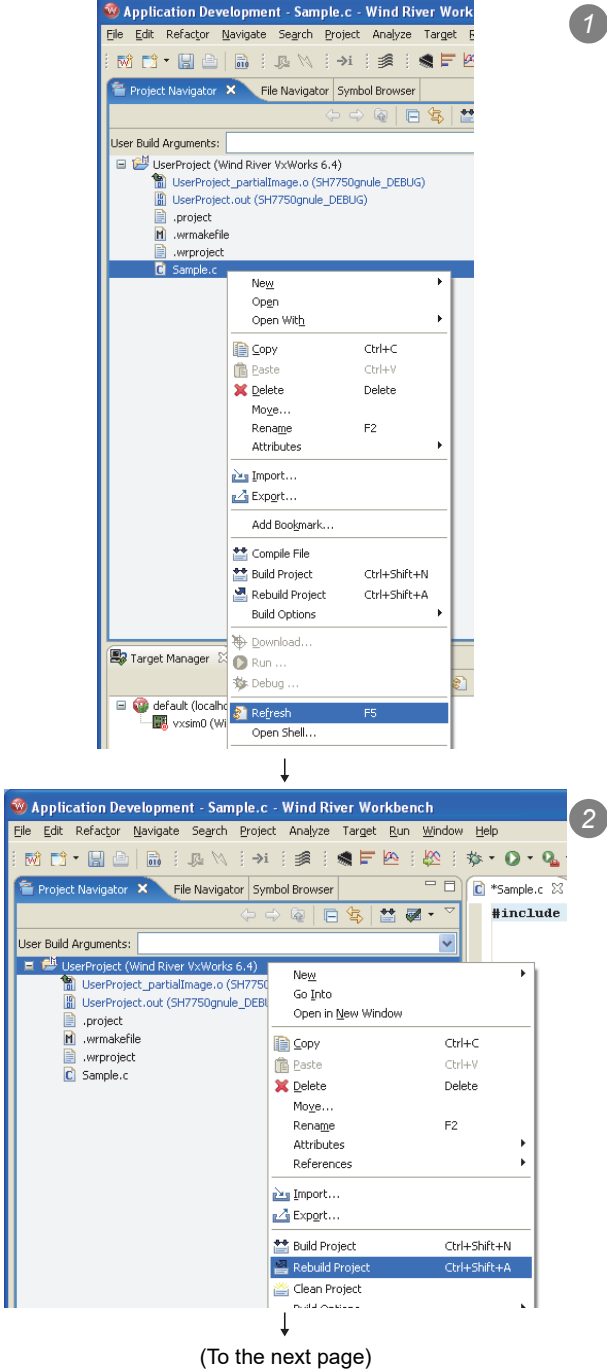

Right-click on the source file to be compiled on the "Project Navigator" window and select [Refresh] from the menu.

Right-click on the project to be compiled on the "Project Navigator" window and select [Rebuild Project] from the menu.

PROGRAMMING USING MELSEC DATA LINK FUNCTIONS

PROGRAMMING USING VXWorks API FUNCTIONS

SAMPLE PROGRAMS

9

MELSEG Q series

# **9** PROGRAMMING USING BUS INTERFACE FUNCTIONS

MELSEC **Q** series

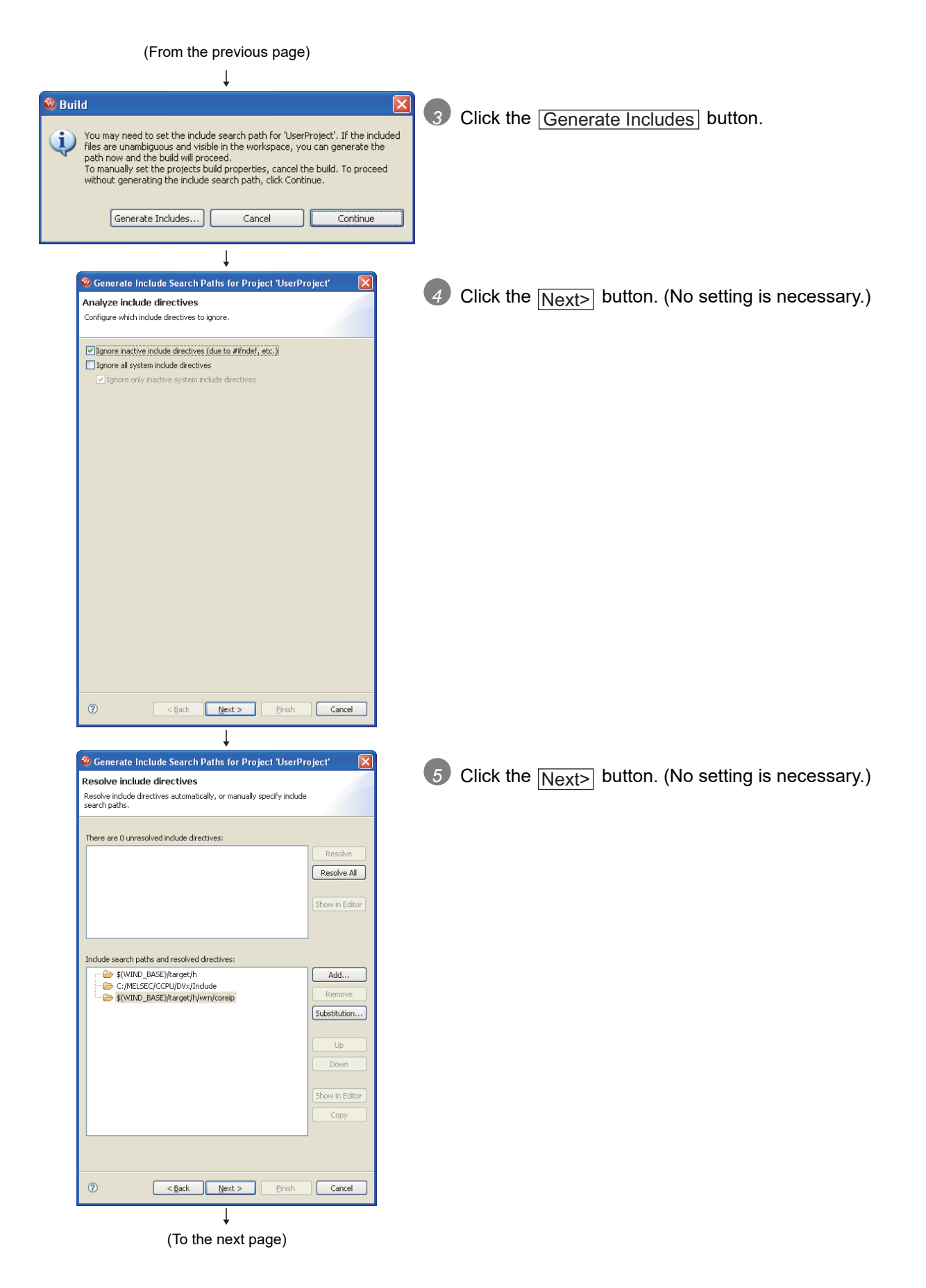
# MELSEG Q series

9

PROGRAMMING ( BUS INTERFACE FUNCTIONS

PROGRAMMING USING MELSEC DATA LINK FUNCTIONS

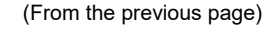

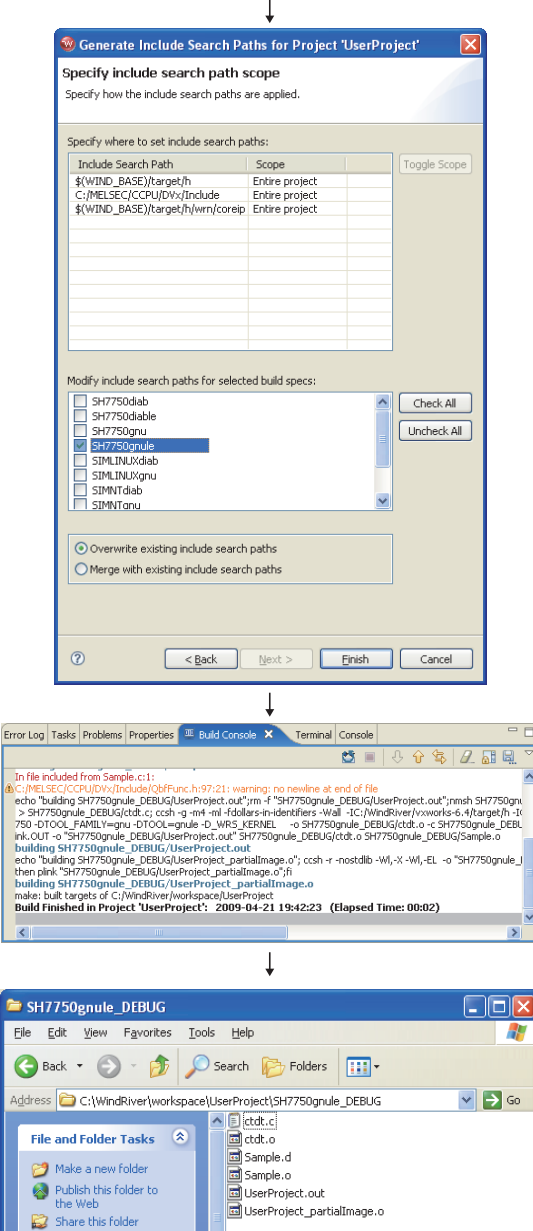

6 Select only "SH7750gnule" to "Modify include search paths for selected build specs:" and click the Finish button.

Compiling process appears on the "Build Console" window as shown on the left.

during compiling. file names. UserProject.out REFERENCE

Ţ (Completed)

5.37 KB

🛃 My Computer

Other Places

🛅 Us rProjec My Documents 👰 My Computer Ny Network Places When compiling is finished, user programs that are executable in the C Controller module are generated. The user programs are not generated if an error occurred The user programs are saved with the following folder and

Folder: <Folder where the project is saved>\SH7750gnule DEBUG

File name: <Project name>.out

In the release mode, the user programs are saved in the folder where the project is saved.

# (3) How to check the endian format (memory layout) of the execution file

(a) Checking method

The endian format of the execution file can be checked by the objdumpsh command of VxWorks.

Execute the objdumpsh command on the VxWorks Development Shell from the development environment (personal computer) as follows:<sup>\*1</sup>

objdumpsh -p Execution file name [Enter]

\* 1 Start VxWorks Development Shell from "Wind River" in Windows Start.

(b) Checking result

The checking result is indicated as below.

| Execution file name: | file format <u>elf32-shl</u> |                 |                                 |
|----------------------|------------------------------|-----------------|---------------------------------|
|                      | L elf                        | 32-shl<br>32-sh | : Little endian<br>: Big endian |

9

PROGRAMMING USING MELSEC DATA LINK FUNCTIONS

PROGRAMMING USING VXWorks API FUNCTIONS

SAMPLE PROGRAMS

EVENT NUMBER LIST

# 9.4.2 For the Q06CCPU-V(-B)

The following information is provided in this section.

- How to create a new project ( Page 9-17, Section 9.4.2 (1))
- How to compile ( Page 9-21, Section 9.4.2 (2))
- How to check the endian format (memory layout) of the execution file ( Page 9-22, Section 9.4.2 (3))

# (1) How to create a new project

The screens shown in this section are of the Q06CCPU-V.

For the Q06CCPU-V-B, refer to REFERENCE.

Start Tornado. When the work space automatically opens, proceed to step 7 If not, perform the following operations. 🚝 Tornado Select [File]→[New Project] from the menu bar. File Edit View Project Build Debug Tools New... Ctrl+N Ctrl+O Open... New Project... Open Workspace... Save Workspace as... ? × reate Project in New/Existir 3 Select "Create downloadable application modules for Recent New Existing VxWorks" and click the OK button. What would you like to do? ПK 뛇 Create a bootable VxWorks image (custom configured) Cancel Create downloadable application modules for VxWorks Help Show this window on startup ? × tion n Enter "Name", "Location", and "Workspace" and then click Project .0 .0 N<u>a</u>me the Next> button. Location C:\Tornado\target\proj\Project0 **V**×Works Project description (optional) <Enter description here: 4 Workspace Add to a New or Existing Workspace C:\Tornado\target\proj\Workspace1.wsp Help Next > Cancel

> ↓ (To the next page)

| (From the previous page)                                                                                                    |                                                                                                    |
|----------------------------------------------------------------------------------------------------|----------------------------------------------------------------------------------------------------|
| Create downloadable application modules for YxWorks: step 2         Image: Specify a toolchain for building this Project. This toolchain can be set explicitly, or can be copied from an existing Downloadable Project.         Image: Specify a toolchain for building this Project. This toolchain can be set explicitly, or can be copied from an existing Downloadable Project.         Would you like to base your project on:         Image: Specify a toolchain         Image: Specify a toolchain for building this Project. This toolchain can be set explicitly, or can be copied from an existing Downloadable Project.         Would you like to base your project on:         Image: Specify a toolchain         Image: Specify a toolchain         Image: Specify a toolchain         Image: Specify a toolchain for building this Project. This toolchain can be set explicitly, or can be copied from an existing Downloadable Project.         Image: Specify a toolchain         Image: Specify a toolchain         Image: Specify a toolchain         Image: Specify a toolchain         Image: Specify a toolchain         Image: Specify a toolchain         Image: Specify a toolchain         Image: Specify a toolchain         Image: Specify a toolchain         Image: Specify a toolchain         Image: Specify a toolchain         Image: Specify a toolchain         Image: Specify a toolchain         Image: S | <ul> <li>Select "A toolchain" and select the setting corresponding to the modules below in the pull-down menu and click the</li> <li>Next&gt; button.</li> <li>Q06CCPU-V: SH7750gnule (Little endian)</li> <li>Q06CCPU-V-B: SH7750gnu (Big endian)</li> <li>REFERENCE</li> <li>This setting defines the endian format. The program does not run if the setting with a different endian format is selected.</li> </ul> |
| Create downloadable application modules for YxWorks: step 3 2 X  The Project Creation Wizard will now create your Downloadable Project  Worksnace  C:\Tormado\Uarnet\proj:\Worksnace1.wsp.                                                                                                    | 6 Check that the settings of "Workspace" and "Tool Chain" are valid and then click the Finish button.                                                                                                    |
| Project     [C:\Tornado\target\proj\ProjectO\ProjectO\wpi       Tool Chain     [SH7750gnule       Help     Cancel                                                                                                    |                                                                                                    |
| Workspace: Workspace1                                                                                                    | Open the < <builds>&gt; tab on the "Workspace" window.</builds>                                                                                                    |
| ↓<br>(To the next page)                                                                                                    |                                                                                                    |

# 9 PROGRAMMING USING BUS INTERFACE FUNCTIONS

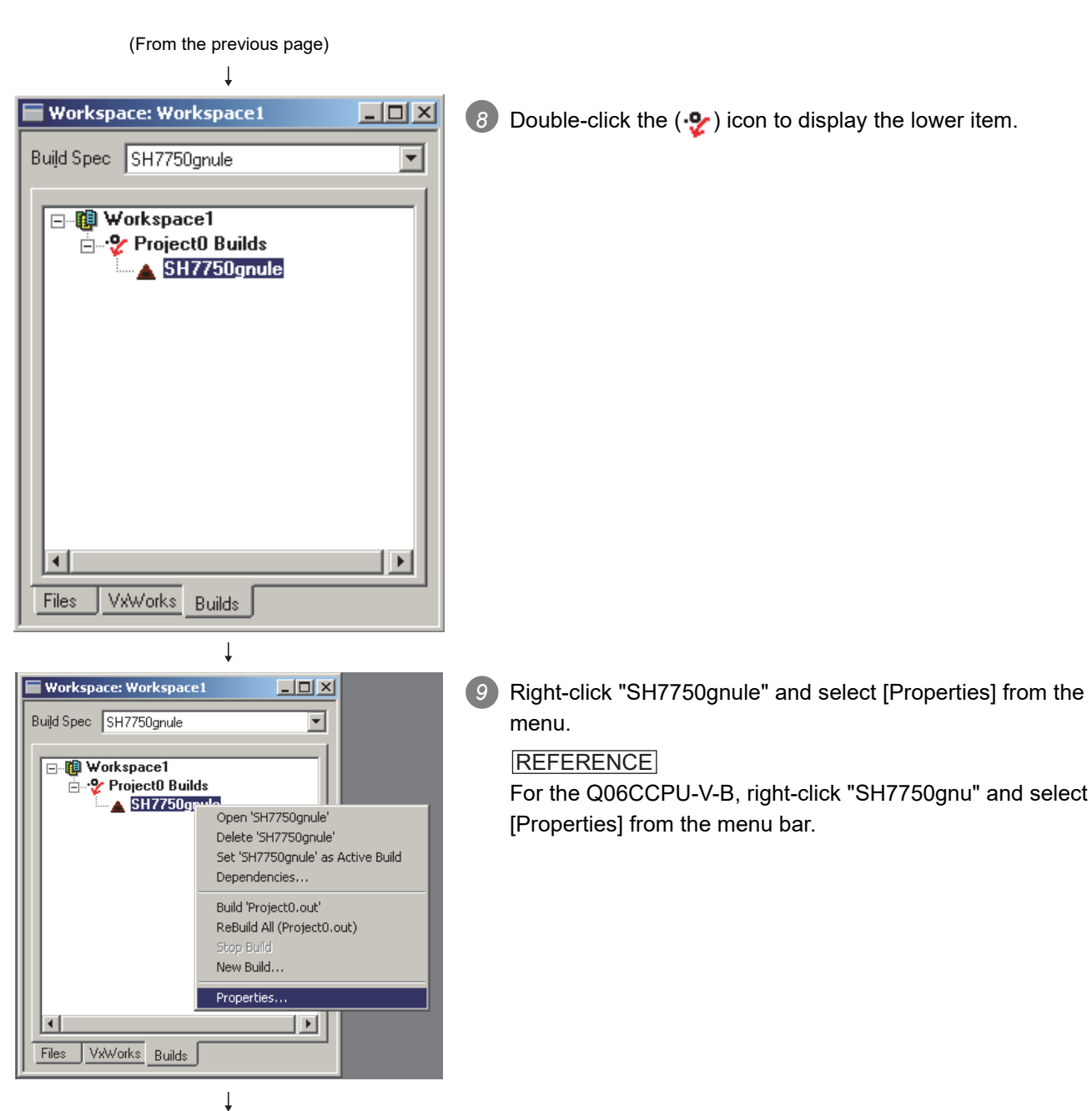

(To the next page)

EVENT NUMBER LIST

MELSEG Q series

9

PROGRAMMING USING MELSEC DATA LINK FUNCTIONS

PROGRAMMING USING VXWorks API FUNCTIONS

SAMPLE PROGRAMS

# (From the previous page)

| General<br>C/C++ compiler                                                                              | Rules<br>Link Order                                                  | assembler    | lacros<br>linker | ок.                     |
|----------------------------------------------------------------------------------------------------|----------------------------------------------------------------------|--------------|------------------|-------------------------|
| Include debug info<br>g -m4 -fno-weak -ml -<br>D_REENTRANT -fvo<br>IC:/Tornado/target/H<br>DCPU=SH7750 | Optimi:<br>ansi •DRW_MUL<br>Iatile •fno•builtin •<br>•IC:/Melsec/CCI | zation level | none 💌           | Cancel<br>Apply<br>Help |
|                                                                                                    |                                                                      |              | <b>v</b>         |                         |

Open the <<C/C++ compiler>> tab. In the center text area on the screen, add the folder settings where the include files of the bus interface functions and MELSEC data link functions are installed, and click the OK button.

### IMPORTANT

Use "/" as a delimiter of the folder path. "\" cannot be used.

For the include file setting, add the following according to the model.(When the SW3PVC-CCPU is installed to "C:\MELSEC")

Q06CCPU-V: "-IC:/Melsec/CCPU/Vx/Include" Q06CCPU-V-B: "-IC:/Melsec/CCPU/VxB/Include"

|                |                  |                  |                | •            |                 |          |      |
|----------------|------------------|------------------|----------------|--------------|-----------------|----------|------|
| 🍠 Ta           | ornad            | lo               |                |              |                 |          |      |
| File           | Edit             | View             | Project        | Build        | Debug           | Tools    | Wind |
| Ne             | ew               |                  |                | C            | trl+N           | 21       |      |
| Op             | ben              |                  |                | C            | trl+0           | 빋        |      |
| C              | ose              |                  |                |              |                 | * 🔤      |      |
| Ne<br>Op       | ew Pro<br>ben W  | oject<br>Iorkspa | ce             |              |                 |          |      |
|                |                  |                  |                | Ļ            |                 |          |      |
| lew            |                  |                  |                |              |                 |          | ? ×  |
| Files          | 1                |                  |                |              |                 |          |      |
| C/C+-          | + Include        | File             |                | dd to projec | st              |          |      |
| C/C+<br>Tel Fi | + Source<br>le   | File             | Proj           | ect0.wpj     |                 |          | •    |
| Text F<br>Wind | -ile<br>View Log |                  | <u>F</u> ile r | name:        |                 |          |      |
|                |                  |                  | San            | nple.c       |                 |          |      |
|                |                  |                  | Loca           | ition:       |                 |          |      |
|                |                  |                  | C:V            | ∫ornado\tar  | get\proj\Projec | :tO      |      |
|                |                  |                  |                |              |                 |          |      |
|                |                  |                  |                | <u>0</u> K   | <u>C</u> ancel  | <u>H</u> | elp  |
|                |                  |                  |                | 1            |                 |          |      |

T

11 Select [File] $\rightarrow$ [New] from the menu bar.

 Select "C/C++ Source File", enter the source file name into "File name", and click the OK button.

13 A screen to edit the source file appears. Include "QbfFunc.h" when using the bus interface functions. Include "MdFunc.h" when using the MELSEC communication functions.

↓ (Completed)

C:\Tornado\target\proj\l

. 🗆 🗙

# (2) How to compile

# ⊠POINT -

The following operations are required for compiling.

| Workspace: Workspace1       Build Spec       SH7750gnule                                                                                                    | In the < <files>&gt; tab on the "Workspace" window, right-click<br/>on the source file name to be compiled, and select<br/>[Dependencies] from the menu.</files> |
|----------------------------------------------------------------------------------------------------|----------------------------------------------------------------------------------------------------|
| Image: Sample Sample Comparison of the second second se |                                                                                                    |
| Files VxWorks Builds                                                                                                    |                                                                                                    |
| Dependencies       ? ★         Regenerate project file dependencies:       OK         C All Project files       ØSample.c         C Selected Project files       Advanced         Help       Help                                                                                                    | 2 Check the source file name to be compiled, and click the OK button.                                                                                            |
| Image: Second second second | 3 Select [Build]→[Rebuild All] from the menu bar.                                                                                                    |
| (To the next page)                                                                                                    |                                                                                                    |

MELSEG Q series

PROGRAMMING USING MELSEC DATA LINK FUNCTIONS

### (From the previous page)

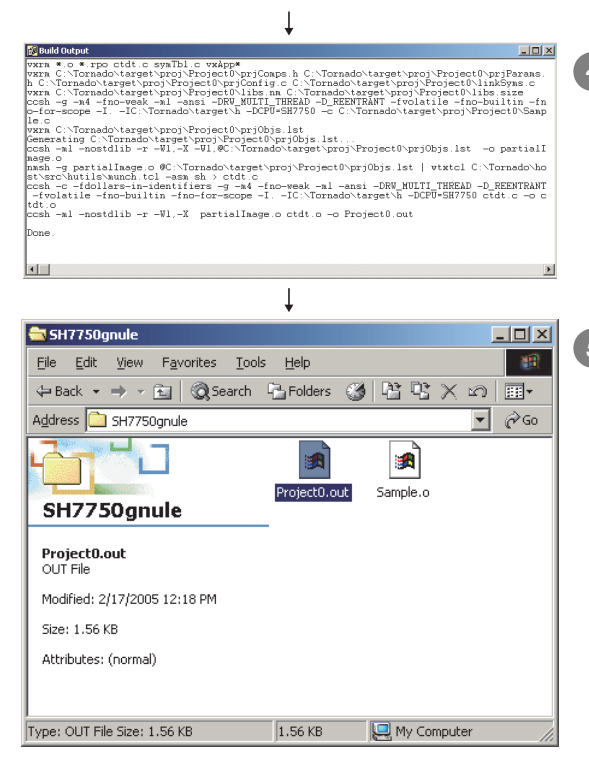

Compiling process appears on the screen as shown on the left.

When compiling is finished, user programs that can be executed in the C Controller module are generated. The user programs are not generated if an error occurred during compiling.

The user programs are saved with the following folder and file names.

Folder: <Folder where the project is saved>\SH7750gnule File name: <Project name>.out

### REFERENCE

For the Q06CCPU-V-B, user programs are generated in the "SH7750gnu" folder.

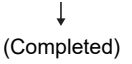

### (3) How to check the endian format (memory layout) of the execution file

(a) Checking method

The endian format of the execution file can be checked by the objdumpsh command of VxWorks.

Execute the objdumpsh command on the command prompt from the development environment (personal computer) as follows:<sup>\*1</sup>

objdumpsh -p Execution file name [Enter]

- \* 1 To use the objdumpsh command, execute the following file and set environment variable. <Tornado InstallDir> \host\x86-win32\bin\torVars.bat
  - (<Tornado InstallDir> is a folder where Tornado has been installed.)
- (b) Checking result

The checking result is indicated as below.

Execution file name: file format <u>elf32-shl</u> elf32-shl : Little endian elf32-sh : Big endian PROGRAMMING USING BUS INTERFACE FUNCTIONS

MELSEG **Q** series

9

PROGRAMMING USING MELSEC DATA LINK FUNCTIONS

PROGRAMMING USING VXWorks API FUNCTIONS

SAMPLE PROGRAMS

EVENT NUMBER LIST

# 9.5 Programming Flow for Bus Interface Functions

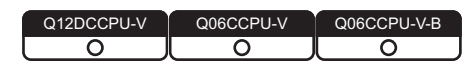

# (1) **Programming flow**

The following flowchart shows the procedure for programming using the bus interface functions.

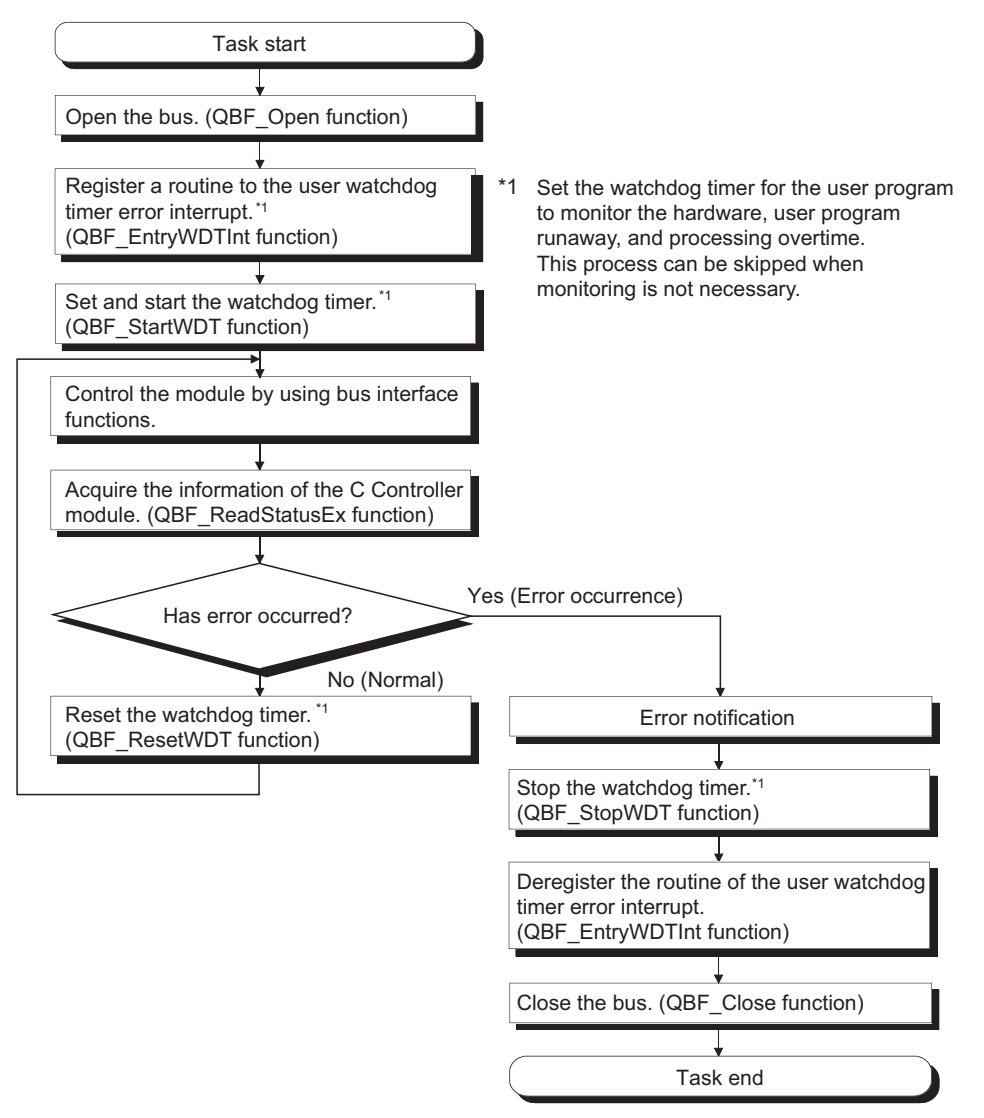

Figure 9.3 Bus interface function programming flow

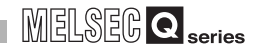

The following flowchart shows the outline in the case of a user watchdog timer error interrupt.

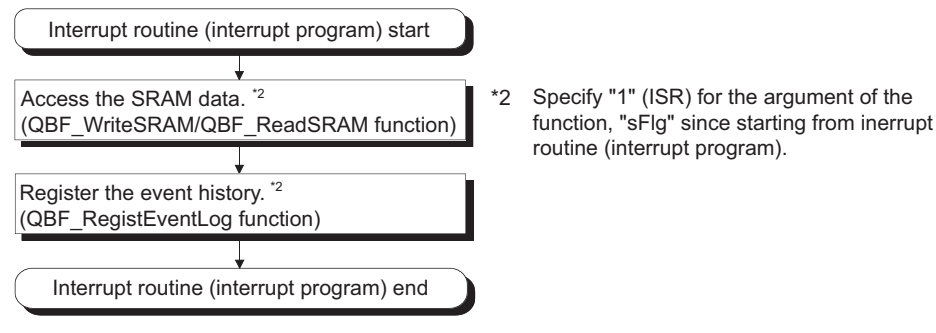

Figure 9.4 User watchdog timer error interrupt programming outline

# (2) Precautions for using the bus interface functions

- (a) Programming precautions
  - 1) Open/close processing

Perform the bus open and close processing (QBF\_Open function/QBF\_Close functions) only once at the beginning and end of the program respectively. Communication performance will decrease if open/close is repeated at each communication.

Simultaneous processing of bus interface functions
 Bus interface functions are serialized in the C Controller module for processing.

When the MELSEC data link function are requested simultaneously in multiple tasks, one of the task starts its processing and the other tasks will have to wait until the processing is complete.

- User watchdog timer error interrupt When using the bus interface functions on multiple tasks, register the routine for the user watchdog timer error interrupt from one of the tasks.
- 4) Clock setting

When setting the clock of the C Controller module, confirm that both the QBF\_WaitEvent and QBF\_WaitUnitEvent functions are not in process.

- 5) Remote STOP/PAUSE and bus interface function execution result When the operation status of the C Controller module is remote STOP or remote PAUSE, the execution result of the following operations by the user program will be STOP/PAUSE error.
  - Output (Y) (QBF\_Y\_OutBitExfunction, QBF\_Y\_OutWordEx function)
  - Buffer memory writing (QBF\_ToBuf function)

Y output and buffer memory writing can be executed from the <<Module monitoring>> tab of the C Controller setting utility.

- 6) The sequence program control function (QBF\_ControlProgram function) can be executed only to the High Performance model QCPU.
- 7) For tasks that use bus interface functions, do not use a mutual-exclusion semaphore that specifies the SEM\_INVERSION\_SAFE option.

- (b) Precautions for own station device access via CC-Link module
   When accessing via a CC-Link module, create a user program that provides interlocks to enable write to/read from the own station device.
   Data become effective only when the following conditions are satisfied.
  - Module error (Xn0) is off (normal)
  - Module ready (XnF) is on (operable)
  - Own data link status (Xn1) is on (in data link)

Write to/read from the own station is terminated normally irrespective of the above conditions.

(c) Precautions for host station device access via MELSECNET/H module

When accessing via MELSECNET/H module, create a user program that provides interlocks to enable writing to/reading from the host station device.

Data become valid only when the following conditions are satisfied.

- Module status (SB20) is off (normal)
- Baton pass status of host station (SB47) is off (normal)
- Data link status of host station (SB49) is off (in data link)

Write to/read from the host station is terminated normally irrespective of the above conditions.

(d) Precautions for own station device access via CC-Link IE Controller Network module

When accessing via CC-Link IE Controller Network module, create a user program that provides interlocks to enable write to/read from the own station device.

Data become effective only when the following conditions are satisfied.

- Data link status of own station (SB49) is off (in data link)
- Data link status (the bit corresponding to the communication targets in SWB0 to B7 which is read from the own station) is off (normal)

Write to/read from the own station is terminated normally irrespective of the above conditions.

PROGRAMMING USING PROGRAMM MELSEC DATA LINK D BUS INTERF FUNCTIONS FUNCTIONS

9

# 9.6 Precautions for Functions

| Q12DCCPU-V | Q06CCPU-V  | Q06CCPU-V-B |
|------------|------------|-------------|
| <u> </u>   | $\bigcirc$ |             |

This section provides precautions for the bus interface function and MELSEC data link function.

# (1) Endian format (Memory layout)

There are two types of models for the Q06CCPU-V(-B), which are in little endian format (memory layout) and in big endian format.

Create user programs in either little or big endian that is appropriate to the model used.

(Set the compiler by selecting "A toolchain" when creating a project on Tornado. ( $\square$  Page 9-17, Section 9.4.2)

# (2) Execution type priority

Set the priority of a task for executing the FTP user program as described below.

- (a) When access is not made via FTP during user program execution Set the priority of the user program task to 100 or more (100 to 255).If the priority is set within 0 to 99, the system may not operate properly.
- (b) When access is made via FTP during user program execution The actual FTP processing (task) of the C Controller module is performed at the priority of 200.

When accessing via FTP during user program execution, perform programming as described below.

- Set the priority of the user program task within 201 to 255.
- When setting the priority of the user program task within 100 to 200, insert wait processing (such as taskDalay) in the user program to enable the actual FTP processing.

# (3) User program execution

Execute a user program by starting a task from the script file.

(F Page 9-51, Section 9.9)

The system may malfunction if the user program is executed without a task being started.

# (4) When communicating from utility while a user program is running

If a communication from utility may affect the user program, lower the task priority of utility communication than that of the user program.

Check the port number being used in the C Controller module by using the VxWorksstandard "inetstatShow" command.

Do not use any port number that has already been used. Normal communication may not be available if used.

Execute the "inetstatShow" command as follows:

[For the Q12DCCPU-V]

Use the Telnet tool.

[For the Q06CCPU-V(-B)]

Execute from the Tornado Shell.

Example) When using the Telnet tool on the Q12DCCPU-V

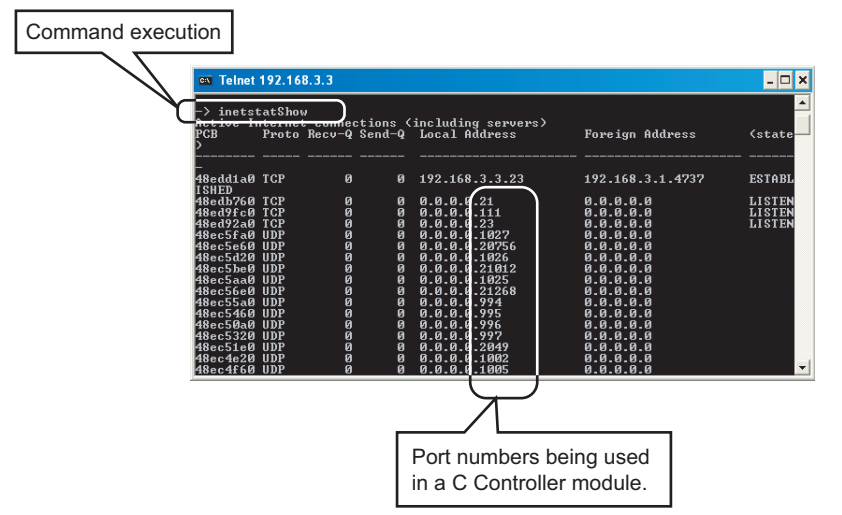

Figure 9.5 When using Telnet tool on the Q12DCCPU-V

# (6) When writing a file from the user program by the Q06CCPU-V(-B) Do not write a file to the standard ROM.

Write it to a CompactFlash card, network device (such as FTP/NFS/netDrv driver) file, or RAM disk.

For details of network devices and RAM disks, refer to the manual for VxWorks.

# (7) CompactFlash card replacement

Refer to the C Controller Module User's Manual (Hardware Design, Function Explanation) when replacing the CompactFlash card while the power is on. Close all the files being written if any. (Program example Page 12-1, CHAPTER 12) 9

MELSEG Q series

# (8) When the operation status is changed from RUN to STOP/PAUSE

When the operation status of the C Controller module is changed from RUN to STOP/ PAUSE, the user program task does not stop.

Use the QBF\_Read StatusEx function when splitting the user program processing according to the operation status of the C Controller module.

## (9) When a user watchdog timer cannot be reset

A user watchdog timer error occurs when the user watchdog timer cannot be reset due to some reasons such as user program runaway.

When a user watchdog timer has occurred, perform the following.

- Increase the WDT time set by the QBF\_StartWDT function.
- Lower the CPU utilization of tasks that require high utilization.
- Or set them not to operate.
- Review the user program.

After the above operations, reset the C Controller system.

For resetting, refer to the C Controller Module User's Manual (Hardware Design, Function Explanation).

# (10)Relation between system tasks and the system watchdog timer, user watchdog timer, and link device refresh cycles

When using any of the following functions, set a sufficiently long time for each of the system watchdog timer, user watchdog timer, and link device refresh cycles.

- Shell command
- Workbench/Tornado connection
- File access
- Mount/unmount of CompactFlash card
- Ethernet communications
- NFS server communication

If any of the above is used, CPU utilization for a system task with high priority may increase and a system watchdog timer error, a user watchdog timer error, and link refresh timeout may occur more frequently.

For the link refresh timeout, the rate of occurrence may also increase when bus interface driver processing (connections with peripheral devices or communication with an intelligent function module, etc.) is used.

# (11) IP address setting

The IP address of the C Controller module cannot be set from the user program. Set it in the <<Online operation>> tab of C Controller setting utility.

## (12)Power off and reset during writing a user file

Data corruption or file system error may occur if the C Controller system is powered of or is reset (including remote RESET) during writing data to the user file in the standard RAM, standard ROM, or CompactFlash card.

To power off or reset the C Controller system, perform the following first.

- (a) When writing data to a file in the standard RAM or standard ROM
   Close the file where data are being written. (Program example Page 12-1, CHAPTER 12)
- (b) When writing data to a file in a CompactFlash card
   Close the file where data are being written, and unmount the CompactFlash card.
   (Program example F Page 12-1, CHAPTER 12)

For halting the CompactFlash card processing, refer to the C Controller Module User's Manual (Hardware Design, Function Explanation)

### (13)Login user

The login user settings are cleared and return to default when the C Controller module is powered off or is reset.

To retain the login user settings, describe a registration (adding/deleting) of the settings in a script file.

Describe either of the following in the script file.

• Directly describe the login user operation commands (loginUserAdd function or loginUserDelete function).

• Provide a description that starts the user program task for login user operation. For login user settings, refer to the C Controller Module User's Manual (Hardware Design, Function Explanation).

### (14)VxWorks real-time process applications

The C Controller module does not support applications running in VxWorks real-time process.

Create a user program as an application based on the VxWorks kernel.

9

PROGRAMMING USING MELSEC DATA LINK FUNCTIONS

# (15)Functions that can be used in the interrupt routine (interrupt program) of the Q12DCCPU-V

The following functions can be used in the interrupt routine (interrupt program) of the Q12DCCPU-V.

- Bus interface function for ISR
- QBF\_RegistEventLog
- QBF\_WriteSRAM
- QBF\_ReadSRAM

Do not use bus interface functions and MELSEC data link functions other than the above in the interrupt routine (interrupt program). Using any of those functions may cause the operating system to run away.

When using the functions offered by the operating system, understand the restrictions on Interrupt Service Routine of VxWorks 6.4.

For the restrictions on Interrupt Service Routine of VxWorks 6.4, refer to VxWorks Kernel Programmer's Guide 6.4.

# (16)Functions that can be used in the interrupt routine (interrupt program) registered by the QBF\_EntryWDTInt function when using the Q06CCPU-V(-B)

The following functions can be used in the interrupt routine (interrupt program) registered by the QBF\_EntryWDTInt function when using the Q06CCPU-V(-B).

- QBF\_RegistEventLog
- QBF\_WriteSRAM
- QBF\_ReadSRAM

Do not use bus interface functions other than the above or MELSEC data link functions in the interrupt routine (interrupt program). Using any of those functions may cause the operating system to run away.

When using the functions offered by the operating system, understand the restrictions on Interrupt Service Code of VxWorks 5.4.

For the restrictions on Interrupt Service Code of VxWorks 5.4, refer to VxWorks Kernel Programmer's Guide 5.4.

PROGRAMMING USING BUS INTERFACE FUNCTIONS

MELSEG **Q** series

9

PROGRAMMING USING MELSEC DATA LINK FUNCTIONS

PROGRAMMING USING VxWorks API FUNCTIONS

SAMPLE PROGRAMS

EVENT NUMBER LIST

# 9.7 Precautions for Program Debugging

9.7.1

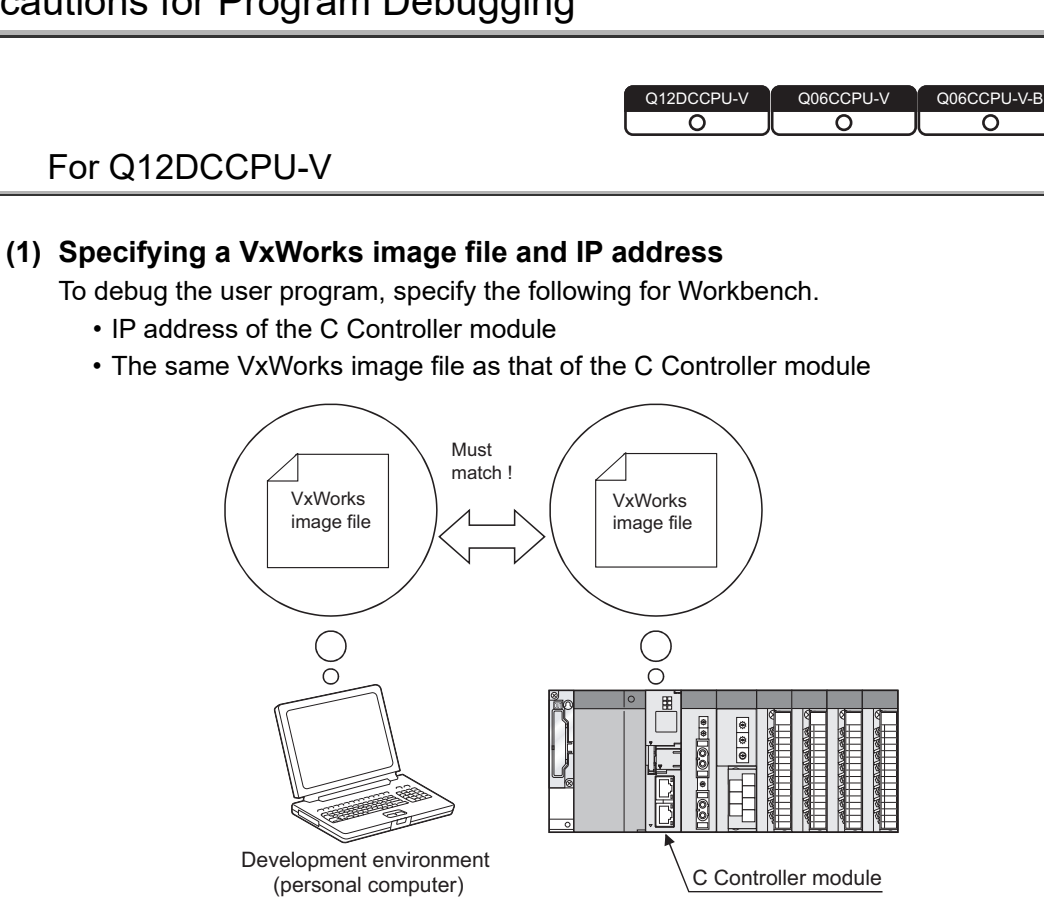

- (a) Specifying method
  - Check that the VxWorks image file in the system memory of the development environment (personal computer) is identical with that of the C Controller module.

([ Page 9-33, Section 9.7.1 (1) (b))

- 2) Start Workbench.
- Right-click on the "Target Manager" window.
   Select [New] → [Connection] to open the "New Connection" dialog box.
- Select "Wind River VxWorks 6.x Target Server Connection" and click the Next> button.

5) Set "Backend settings" as follows.

| Backend:  | wdbrpc           | *           | Cpu: | SH-4A       |
|-----------|------------------|-------------|------|-------------|
| Target na | me / IP address: | 192.168.3.3 |      | Check Port: |

Table 9.4 Backend settings

| Item                      | Value                                                  |
|---------------------------|--------------------------------------------------------|
| Backend:                  | wdbrpc                                                 |
| Cpu:                      | SH-4A                                                  |
|                           | 192.168.3.3                                            |
| Target name / IP address: | (If the IP address of the C Controller module has been |
|                           | changed, enter the latest one.)                        |
| Port:                     | " " blank                                              |

6) Select the "File" radio button in the "Kernel image" field and click the Browse button.

| -Kernel ima<br>O File pa   | age<br>th from target (if available)        |        |  |
|----------------------------|---------------------------------------------|--------|--|
| 📀 File:                    | C:\MELSEC\CCPU\DVx\Tools\Q12DCCPU-V_11011-B | Browse |  |
| Bypass checksum comparison |                                             |        |  |
| Advanced                   | target server options                       |        |  |

 Select "\*" in "Files of type" to select the VxWorks image file and click the Finish button.

| My Computer |                    |          |              |
|-------------|--------------------|----------|--------------|
|             | File <u>n</u> ame: | ×        | <u>O</u> pen |
| My Network  | Files of type:     | ×        | Cancel       |
|             |                    | vxWorks* |              |

For the folder where the VxWorks image file is stored, refer to the following.  $\square$  Page 9-33, Section 9.7.1 (1) (b)

9

NG USING A LINK

DA

PROGRAMMING USING VxWorks API FUNCTIONS

SAMPLE PROGRAMS

EVENT NUMBER LIST

(b) VxWorks image file

VxWorks image files are required to be copied from C Controller module to the development environment (personal computer) by FTP.

1) VxWorks image file storage source

VxWorks image files are stored in the following system drive of C Controller module.

| Table 9.5 VxWorks in | mage file | storage | source |
|----------------------|-----------|---------|--------|
|----------------------|-----------|---------|--------|

| Model           | File                                           |
|-----------------|------------------------------------------------|
| Q12DCCPU-V      |                                                |
| (Basic mode)    | SYSTEMROM\OS_IMAGEFILE\Q12DCCPU-V_XXXX-Y '     |
| Q12DCCPU-V      |                                                |
| (Extended mode) | SYSTEMROM/OS_IMAGEFILE/QT2DCCPU-V_XXXX-Y_MODEX |

- \* 1 XXXXX: First five digits of the serial No. of the C Controller module
  - Y : Function version of the C Controller module

For the checking method of the serial No. and function version, refer to the following manuals. Q12DCCPU-V(Basic mode):

C Controller Module User's Manual (Hardware Design, Function Explanation) Q12DCCPU-V(Extended mode):

Setting/Monitoring Tools for the C Controller Module Operating Manual

2) VXWorks image file copy destination

Copy the VxWorks image files from C Controller module to the development environment (personal computer) by FTP. (

Table 9.6 Example of VXWorks image file copy destination

| Model           |                           | File |
|-----------------|---------------------------|------|
| Q12DCCPU-V      |                           |      |
| (Basic mode)    |                           |      |
| Q12DCCPU-V      | C.IMELSECICCPUIDVX/100IS/ |      |
| (Extended mode) |                           |      |

3) When VxWorks image files are not identical

When the VxWorks image file of the development environment (personal computer) is not identical with that of the C Controller module, copy the image file from the C Controller module to the development environment (personal computer) via FTP. (Page 9-46, Section 9.8)

# 

When the VxWorks image files in the C Controller module and in Workbench are not identical, a system watchdog timer error may occur in the C Controller module.

In addition, debugging cannot be performed normally.

Remark

For other debugging methods, refer to the manual for Workbench.

# (2) Precautions for Telnet connection

If the line is disconnected during use of Telnet, it cannot be reconnected until TCP connection including the Telnet on the C Controller module side is timed out. If this occurs, reconnect it after timeout.

The timeout time for the C Controller module side Telnet (TCP) connection can be changed by setting the values in the calculation formula by the following setting methods.

### [Calculation formula]

Timeout time is determined by the following calculation formula.

| Timeout time =                               | net.inet.tcp.keepidle                                            |  |  |  |  |
|----------------------------------------------|------------------------------------------------------------------|--|--|--|--|
|                                              | + (net.inet.tcp.keepintvl × 8 (Retry count) <sup>*1</sup> ) [ms] |  |  |  |  |
|                                              |                                                                  |  |  |  |  |
|                                              | Default value of the C Controller module: 30000 (30 sec.)        |  |  |  |  |
|                                              | Default value of VxWorks: 7800000 (2 hr. 10 min.)                |  |  |  |  |
| net inet ton keeni                           | dle: Time from line disconnection to the first retry (ms)        |  |  |  |  |
| Initial value for C Controller module: 22000 |                                                                  |  |  |  |  |
|                                              |                                                                  |  |  |  |  |
|                                              | Initial value for VxWorks: 7200000                               |  |  |  |  |
| net.inet.tcp.keepi                           | ntvl: Retry interval (ms)                                        |  |  |  |  |

Initial value for C Controller module: 1000

Initial value for VxWorks: 75000 \* 1 The number of retries cannot be changed.

# [Setting method]

The following explains how to set the initial value to 30 seconds.

- Setting while the C Controller module is in operation
  - 1) Connect the line to the C Controller module with the Telnet tool.
  - 2) Execute the following two Sysct1() commands with the Telnet tool to set the timeout time to the initial value.

| Sysctl("net.inet.tcp.keepidle = 22000") |
|-----------------------------------------|
| Sysctl("net.inet.tcp.keepintvl = 1000") |

3) Close the Telnet connection.

### · Setting at the timing of starting C Controller module

1) Describe the following two Sysct1() commands on the script file, "STARTUP.CMD".

Sysctl("net.inet.tcp.keepidle = 22000")

Sysctl("net.inet.tcp.keepintvl = 1000")

- 2) Write the above script file, "STARTUP.CMD" to a CompactFlash card, and insert it into the C Controller module.
- 3) Upon start of the C Controller module, the timeout time is set to the initial value.

# (3) Precautions for executing a Shell command from Workbench Shell or the Telnet tool

- When executing a Shell command from Workbench Shell When executing a Shell command from Workbench Shell, pay attention to the following since the entered Shell commands operate on the task of priority 1 in the C Controller module.
  - Only alphanumeric characters and special characters can be used.
  - Some commands, such as those exclusively using the CPU module and those including characters other than alphanumeric characters and special characters, may be regarded as a command causing a watchdog timeout error, a control code (such as "CTRL + X"), or being garbled. As a result, a system error, such as a system watchdog timer error, or stop may occur in the C Controller module. Pay full attention to the command when entering it.
  - Some commands (example: the status-indicating Show command) may disable an interrupt for a long time.
     During the time, processing called from an interrupt routine (interrupt program) (example: bus interface functions for ISR) is not executed.
     Interrupts that are expected to occur at fixed intervals, such as multiple CPU synchronous interrupt, may delay. When executing a command, pay attention to the above.

A VxWorks message may appear on Shell during connecting from Shell to the C Controller module.

For messages of VxWorks, refer to the manual for VxWorks or Workbench.

 When executing the Shell command from the Telnet tool Make one to one connection between the Telnet tool and the C Controller module.

Connection cannot be made from multiple Telnet tools to the same C Controller module.

When exchanging the Telnet tool with another, first close the connection with the currently used Telnet tool, and then connect the line to the C Controller module from another Telnet tool.

9

PROGRAMMING USING MELSEC DATA LINK FUNCTIONS The Shell commands entered by the Telnet tool of the development environment (personal computer) operate on the task of priority 1 in the C Controller module.

Pay full attention to the command when entering it.

When using a Shell command, pay attention to the following.

- Only alphanumeric characters and special characters can be used.
- Some commands, such as those exclusively using the CPU module and those including characters other than alphanumeric characters and special characters, may be regarded as a command causing a watchdog timeout error, a control code (such as "CTRL + X"), or being garbled. As a result, a system error, such as a system watchdog timer error, or stop may occur in the C Controller module. Pay full attention to the command when entering it.
- Some commands (example: the status-indicating Show command) may disable an interrupt for a long time.

During the time, processing called from an interrupt routine (interrupt program) (example: bus interface functions for ISR) is not executed. Interrupts that are expected to occur at fixed intervals, such as multiple CPU synchronous interrupt, may delay. When executing a command, pay attention to the above.

A VxWorks message may appear on the Telnet tool screen during a Telnet connection to the C Controller module.

For messages of VxWorks, refer to the manual for VxWorks or Workbench.

- 3) When executing the Shell command from Workbench Shell or the Telnet tool
  - Execution of VxWorks reboot command Do not reboot VxWorks by executing the reboot function or pressing the CTRL + X keys.<sup>\*1</sup>

If VxWorks is rebooted, the C Controller module does not start properly. Reset it in the C Controller module.

For resetting, refer to the C Controller Module User's Manual (Hardware Design, Function Explanation).

- \* 1 Do not enter characters other than alphanumeric characters or special characters in Shell either since they may be regarded as a control code.
  - Execution of command without argument specified If a command that requires an argument is executed without any argument specified, 0 is substituted for the argument. A system error or stop (such as a system watchdog timer error) may occur in the C Controller module depending on the command (example: command that occupies CPU processing).

Before executing a command, confirm the specifications and specified argument of the command.

### Example)

Do not execute the "close" command without an argument. If executed, the resource reserved in the VxWorks system will be closed.

9

PROGRAMMING USING MELSEC DATA LINK FUNCTIONS

PROGRAMMING USING VXWorks API FUNCTIONS

SAMPLE PROGRAMS

EVENT NUMBER LIST

# (4) Precautions for debugging from Workbench

- (a) When downloading by specifying the user program from Workbench
   A system error or stop (such as a system watchdog timer error) may occur in the
   C Controller module during downloading if the program is too large.
   When a system error or stop (such as a system watchdog timer error) has
   occurred, take either of the following measures.
  - Increase the value of "WDT (watchdog timer) setting" on the System settings tab of the C Controller setting utility.
  - Load the program in the C Controller module before debugging.

An interrupt to the C Controller module may be disabled during debugging. During the time, processing called from an interrupt routine (interrupt program) (example: bus interface functions for ISR) is not executed. Interrupts that are expected to occur at fixed intervals, such as multiple CPU synchronous interrupt, may delay. For debugging from Workbench, pay attention to the above.

(b) When restarting the C Controller module
 Before restarting the C Controller module, disconnect the connection with Workbench.
 Eailure to do so movies on error in the C Controller module.

Failure to do so may cause an error in the C Controller module.

# 9.7.2 For the Q06CCPU-V(-B)

# (1) Specifying a VxWorks image file

To debug the user program, specify the same VxWorks image file as that of the C Controller module for Tornado.

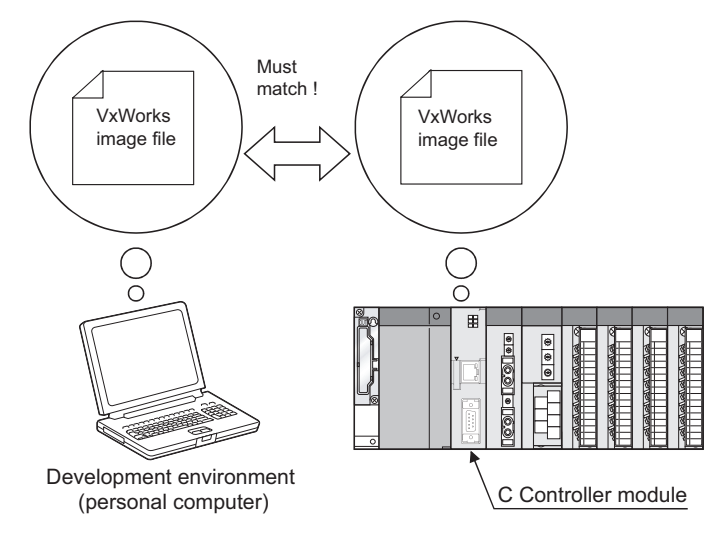

- (a) Specifying method of VxWorks image file
  - Check that the VxWorks image file in the system memory of the development environment (personal computer) is identical with that of the C Controller module.

( Page 9-39, Section 9.7.2 (1) (b))

- 2) Start Tornado.
- 3) Select [Tools]→[Target Server]→[Configure] to open the "Configure Target Servers" dialog box.
- 4) Select "Core File and Symbols" in the "Target Server Properties" pull-down menu.
- 5) Select the "File" radio button and specify the storage location of the VxWorks image file to the text box.
  For the VXWorks image file copy destination, refer to the following section.
  () Page 9-39, Section 9.7.2 (1) (b))
- 6) Click the OK button.

MELSEG Q series

9

ROGRAMMING USING ELSEC DATA LINK INCTIONS

PROGRAMMING USING VXWorks API FUNCTIONS

SAMPLE PROGRAMS

EVENT NUMBER LIST

The following screen provides an example of specifying the VxWorks image file whose serial No. (first five digits) and the function version is "09051" and "B" respectively.

| onfigure Target Servers                                   | ? X                |   |     |   |
|-----------------------------------------------------------|--------------------|---|-----|---|
| Target Server Descriptions                                |                    |   |     |   |
| Q06CCPU-V_09051-8                                         | New                |   |     |   |
|                                                           | Copy               |   |     |   |
| Description Q06CCPU-V_09051-B                             |                    |   |     |   |
| Add description to menu                                   | Hemove             |   |     |   |
| Target Server Name                                        |                    |   |     |   |
| - Target Server Properties - Core File and Sym            | bols 💌             |   |     | 4 |
| C File Path From Target (If Available)                    |                    |   |     |   |
| Eile C:\MELSEC\CCPU\Vx\Tools\Q06C                         | CPU-V              | · | • • | 5 |
| Global Symbols C All Symbols C I                          | N <u>o</u> Symbols |   |     |   |
| 🔲 Synchronize Target/Host Symbol Tables                   |                    |   |     |   |
| Object Module Format                                      |                    |   |     |   |
| Target Name/IP Address                                    |                    |   |     |   |
| Command Line                                              |                    |   |     |   |
| tgtsvr.exe -V -c<br>C:\MELSEC\CCPU\Vx\Tools\Q06CCPU-V_090 | 151-8<br>V         |   |     |   |
| OK <u>L</u> aunch Cancel                                  | Help               |   |     |   |

Figure 9.6 VxWorks image file specification

(b) VxWorks image file

VxWorks image files are required to be copied from C Controller module to the development environment (personal computer) by FTP.

1) VxWorks image file storage source

VxWorks image files are stored in the following system drive of C Controller module.

| Table 9. | 7 VxWorks | storage | source |
|----------|-----------|---------|--------|
|----------|-----------|---------|--------|

| Model       | File                                                      |
|-------------|-----------------------------------------------------------|
| Q06CCPU-V   | \SYSTEMROM\OS_IMAGEFILE\Q06CCPU-V_XXXXX-Y <sup>*1</sup>   |
| Q06CCPU-V-B | \SYSTEMROM\OS_IMAGEFILE\Q06CCPU-V-B_XXXXX-Y <sup>*1</sup> |

\* 1 XXXXX: First five digits of the serial No. of the C Controller module Y : Function version of the C Controller module

For the checking method of the serial No. and function version, refer to the C Controller Module User's Manual (Hardware Design, Function Explanation).

 VXWorks image file copy destination Copy the VxWorks image files from C Controller module to the development environment (personal computer) by FTP. (FP Page 9-46, Section 9.8)

Table 9.8 Example of VXWorks image file copy destination

| Model       | File                      |
|-------------|---------------------------|
| Q06CCPU-V   | C:\MELSEC\CCPU\Vx\Tools\  |
| Q06CCPU-V-B | C:\MELSEC\CCPU\VxB\Tools\ |

3) When VxWorks image files are not identical

When the VxWorks image file in the development environment (personal computer) is not identical with that of the C Controller module, copy the image file from the C Controller module to the development environment (personal computer) via FTP. (FPP Page 9-46, Section 9.8)

# 

When the VxWorks image files in the C Controller module and in Workbench are not identical, a system watchdog timer error may occur in the C Controller module. In addition, debugging cannot be performed normally.

Remark For other debugging methods, refer to the manual for Tornado.

# (2) IP address setting of C Controller module

To debug the user program by connecting the development environment (personal computer) with the C Controller module in Ethernet, specify the IP address of the C Controller module to Tornado.

- 1) Start Tornado.
- 2) Select [Tools]→[Target Server]→[Configure] from the menu bar to open the "Configure Target Servers" dialog box.
- 3) Select "Back End" in the "Target Server Properties" pull-down menu.
- 4) Select "wdbrpc" from the "Available Back Ends" list.
- 5) In "Target Name/IP Address", set the IP address of the C Controller module to be connected.

As the IP address for the C Controller module, set the same value as in "IP address" in the <<Online operation>> tab of the C Controller setting utility.

6) Click the OK button.

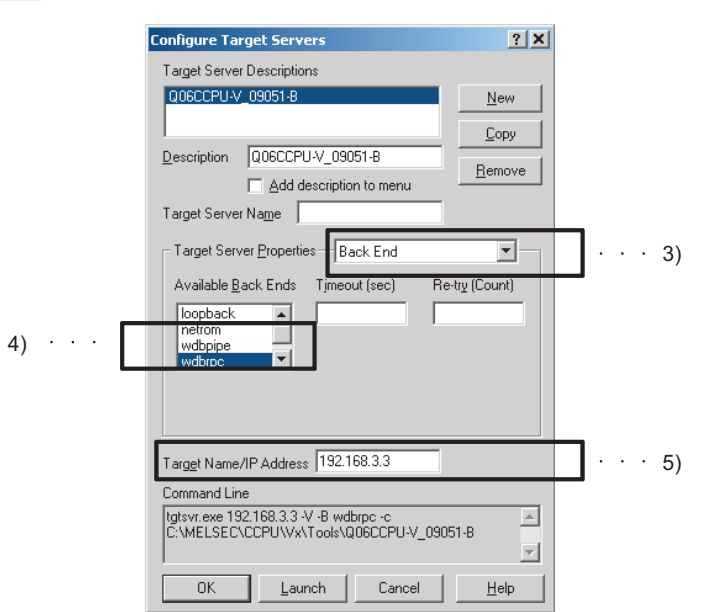

Figure 9.7 IP address setting of the C Controller module

Remark For other debugging methods, refer to the manual for Tornado.

# (3) Symbol information synchronization setting

To debug the user program, the symbol information of the C Controller module and that of the development environment (personal computer) must be synchronized.

- 1) Start Tornado.
- Select [Tools]→[Target Server]→[Configure] to open the "Configure Target Servers" dialog box.
- 3) Select "Core File and Symbols" in the "Target Server Properties" pull-down menu.
- 4) Check the "Synchronize Target/Host Symbol Tables" checkbox.
- 5) Click the OK button.

| Configure Target Servers                                                               |         |    |
|----------------------------------------------------------------------------------------|---------|----|
| Target Server Descriptions                                                             |         |    |
| Q06CCPU-V_09051-8                                                                      |         |    |
| Description         Q06CCPU-V_09051-8         Bemove           Add description to menu |         |    |
| Target Server Name                                                                     |         |    |
| Target Server Properties Core File and Symbols                                         | · · · 3 | 3) |
| C File Path From Target (If Available)                                                 |         |    |
| Eile C:\MELSEC\CCPU\Vx\Tools\Q06CCPU-V                                                 |         |    |
| Global Symbols     O All Symbols     O No Symbols                                      |         |    |
| Synchronize Target/Host Symbol Tables                                                  | · · · 4 | I) |
| Object Module Format                                                                   |         |    |
| Target Name/IP Address 192.168.3.3                                                     |         |    |
| Command Line                                                                           |         |    |
| tgtsvr.exe 192.168.3.3 -s -V -B wdbrpc -c<br>C:\MELSEC\CCPU\Vx\Tools\Q06CCPU-V_09051-B |         |    |
| OK Launch Cancel Help                                                                  |         |    |

Figure 9.8 Symbol information synchronization setting

- Select [Tools]→[Options] from the menu bar to open the "Options" dialog box, and select the "Tornado Registry" tab.
- 7) Select the "Remote registry" radio button and specify the IP address or host name of the development environment (personal computer).
- 8) Click the OK button.

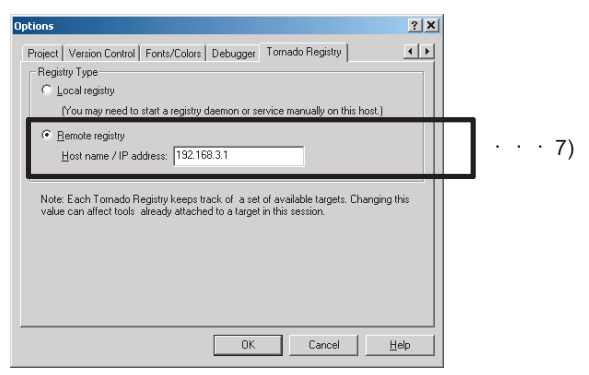

Figure 9.9 Development environment (personal computer) IP address setting

MELSEG **Q** series

. . . .

Remark ••••••

For other debugging methods, refer to the manual for Tornado.

# (4) Shell display setting

To display output information (such as printf) from each task of the C Controller module, the following setting is required.

Without the following setting, only the output information on the Shell task is displayed.

- 1) Start Tornado.
- Select [Tools]→[Target Server]→[Configure] to open the "Configure Target Servers" dialog box.
- 3) Select "Console and Redirection" in the "Target Server Properties" pull-down menu.
- 4) Check the "Redirect Target IO" checkbox.

5) Click the OK button.

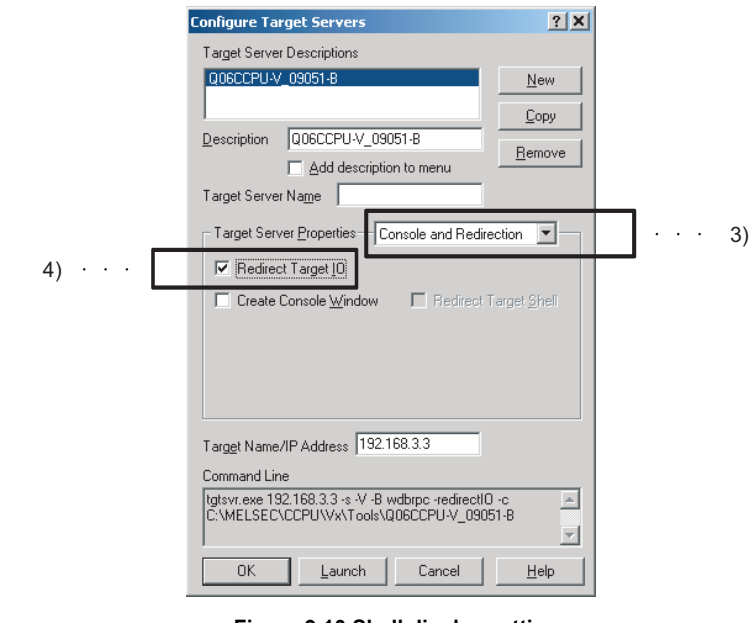

Figure 9.10 Shell display setting

Remark For other debugging methods, refer to the manual for Tornado.

9

PROGRAMMING USING MELSEC DATA LINK FUNCTIONS

# (5) Precautions for Telnet connection

If the line is disconnected during use of Telnet, it cannot be reconnected until TCP connection including the Telnet on the C Controller module side is timed out. If this occurs, reconnect it after timeout.

The timeout time for the C Controller module side Telnet (TCP) connection can be changed by setting the values in the calculation formula by the following setting methods.

### [Calculation formula]

The timeout time is determined by the following calculation formula.

| Timeout time = tcp_keepidle + (tcp_keepintvl ÷ 2 × tcp_keepcnt) [s] |                                                | SING                   |
|---------------------------------------------------------------------|------------------------------------------------|------------------------|
|                                                                     | Initial value: 15000 (4 hours and 10 minutes)  | MMING U<br>API<br>NS   |
| tcp_keepidle:                                                       | Time from disconnection to the first retry (s) | GRAI<br>orks /<br>CTIO |
|                                                                     | Initial value: 14400                           | PRO<br>VXW             |
| tcp_keepintvl:                                                      | Retry interval (in 0.5s units)                 | 12                     |
|                                                                     | Initial value: 150                             |                        |
| tcp_keepcnt:                                                        | Number of retries                              | SMA                    |
|                                                                     | Initial value: 8                               | JGRA                   |

### [Setting method]

The following explains how to set the initial value to 4 hours and 10 minutes.

- Setting while the C Controller module is in operation
  - 1) Connect the line to the C Controller module with the Telnet tool.
  - 2) Set the following three external variables with the Telnet tool to change the timeout time to the initial value.

| tcp_keepi | dle = 14400 |
|-----------|-------------|
| tcp_keepi | ntvl = 150  |
| tcp keep  | cnt = 8     |

3) Close the Telnet connection.

### • Setting at the timing of starting C Controller module

1) Describe the following three external variable settings on the script file, "STARTUP.CMD".

```
tcp_keepidle = 14400
tcp_keepintvl = 150
tcp_keepcnt = 8
```

- Write the above script file, "STARTUP.CMD" to a CompactFlash card, and insert it into the C Controller module.
- Upon start of the C Controller module, the timeout time is set to the initial value.

SAMPLE PROGRAMS

# (6) Precautions for executing Shell commands from Tornado Shell or the Telnet tool

- 1) When executing the Shell command from Tornado Shell, pay attention to the following since the entered Shell commands operate on the task of priority 1 in the C Controller module.
  - Only alphanumeric characters and special characters can be used.
  - Some commands, such as those exclusively using the CPU module and those including characters other than alphanumeric characters and special characters, may be regarded as a command causing a watchdog timeout error, a control code (such as "CTRL + X"), or being garbled. As a result, a system error, such as a system watchdog timer error, or stop may occur in the C Controller module. Pay full attention to the command when entering it.

A VxWorks message may appear on the Telnet tool screen during a Telnet connection to the C Controller module.

For messages of VxWorks, refer to the manual for VxWorks or Tornado.

 When executing the Shell command from the Telnet tool Make one-to-one connection between the Telnet tool and the C Controller module.

Connection cannot be made from multiple Telnet tools to the same C Controller module.

When exchanging the Telnet tool with another, first close the connection with the currently used Telnet tool, and then connect the line to the C Controller module from another Telnet tool.

Pay attention to the following since the Shell commands entered by the Telnet tool of the development environment (personal computer) operate on the task of priority 2 in the C Controller module.

When using Shell commands, pay attention to the following.

- Only alphanumeric characters and special characters can be used.
- Some commands, such as those exclusively using the CPU module and those including characters other than alphanumeric characters and special characters, may be regarded as a command causing a watchdog timeout error, a control code (such as "CTRL + X"), or being garbled. As a result, a system error, such as a system watchdog timer error, or stop may occur in the C Controller module. Pay full attention to the command when entering it.

A VxWorks message may appear on the Telnet tool screen during a Telnet connection to the C Controller module.

For messages of VxWorks, refer to the manual for VxWorks or Tornado.

9

PROGRAMMING USING MELSEC DATA LINK FUNCTIONS

PROGRAMMING USING VXWorks API FUNCTIONS

SAMPLE PROGRAMS

EVENT NUMBER LIST

3) When executing the Shell command from Tornado Shell or the Telnet toolExecution of VxWorks reboot command

Do not reboot VxWorks by executing the reboot function or pressing the CTRL + X keys.<sup>\*1</sup>

If VxWorks is rebooted, the C Controller module does not start properly. Reset it in the C Controller module.

For resetting, refer to the C Controller Module User's Manual (Hardware Design, Function Explanation).

- \* 1 Do not enter characters other than alphanumeric characters or special characters in Shell either since they may be regarded as a control code.
  - Execution of command without argument specified If a command that requires an argument is executed without any argument specified, 0 is substituted for the argument. Some commands may cause a system error or stop (such as a system watchdog timer error) in the C Controller module. Before executing a command, confirm the specifications and specified argument of the command.

## Example)

Do not execute the close command without the argument specified. If executed, the resource reserved in the VxWorks system will be closed.

# 9.8 Program Registration

| Q12DCCPU-V | Q06CCPU-V  | Q06CCPU-V-B |
|------------|------------|-------------|
| <u> </u>   | $\bigcirc$ |             |

To register respective file to the C Controller module, write the file to a standard RAM or standard ROM of the C Controller module or a CompactFlash card.

| Table | 9.9 | How | to | write | to | each | drive |
|-------|-----|-----|----|-------|----|------|-------|
| labic | 0.0 |     | w  |       | w  | ouon | 41110 |

| Writing method                                                                          |   | Program storage location |                      |                                           |  |
|-----------------------------------------------------------------------------------------|---|--------------------------|----------------------|-------------------------------------------|--|
|                                                                                         |   | Standard<br>ROM          | CompactFlash<br>card | RAM disk<br>(When creating<br>a RAM disk) |  |
| Registration via FTP                                                                    | 0 | 0                        | 0                    | 0                                         |  |
| Copy registration from CompactFlash card                                                | 0 | 0                        | ×                    | 0                                         |  |
| Copy registration from development environment (personal computer) to CompactFlash card | × | ×                        | 0                    | ×                                         |  |

O: Available, X: N/A

# 

Before registering a file to the standard RAM, standard ROM, or a CompactFlash card, close all the tasks running on the C Controller module.

# (1) Registration via FTP

This section explains file registration to the C Controller module via FTP.

(a) Drives and operations allowed via FTP

The following table indicates the drive names and operations allowed for registration via FTP.

| Drive                                                          | Drive name             | Operation            |
|----------------------------------------------------------------|------------------------|----------------------|
| Standard RAM                                                   | /RAM                   | Write/read available |
| Standard ROM                                                   | /ROM                   | Write/read available |
| CompactFlash card                                              | /CF                    | Write/read available |
| System drive                                                   | /SYSTEMROM             | Only read available  |
| RAM disk (When creating a RAM disk) <sup><math>*2</math></sup> | /RAMDISK <sup>*1</sup> | Write/read available |

Table 9.10 Drives available for FTP

\* 1 This drive name is for the sample program (MakeRAMDisk.c).

Do not use "/RAM", "/ROM", "/CF", or "/SYSTEMROM" for a drive name of a RAM disk. The system may not operate properly if any of the above name is used.

\* 2 The RAM disk drive name is not displayed in Windows<sup>®</sup> Explorer for the following C Controller module.

- Q12DCCPU-V with serial number (first five digits) "12041" or earlier
- The Q06CCPU-V(-B) with the serial No. (first five digits) "12081" or higher.
- For the above C Controller module, enter the drive name directly in the address field of Explorer.
- Example) When the RAM disk drive name is "/RAMDISK," enter the following. ftp://192.168.3.3/RAMDISK

9

PROGRAMMING USING MELSEC DATA LINK FUNCTIONS

PROGRAMMING USING VXWorks API FUNCTIONS

SAMPLE PROGRAMS

(b) Login user when using FTP

The following indicates the login user data (user name, password) when using FTP.

| Table 9.11 Login user detaults |            |  |
|--------------------------------|------------|--|
| Item                           | Value      |  |
| User name                      | "target"   |  |
| Password                       | "password" |  |

For addition or change of the login user etc. other than above, refer to the C Controller Module User's Manual (Hardware Design, Function Explanation).

- (c) Precautions for program registration via FTP
  - 1) Login user setting

The user login setting of the C Controller module is for limiting users and setting operation of the C Controller module. It does not completely prevent illegal access from the outside.

- When security against illegal access from the outside is needed Take measures at user's discretion when it is necessary to secure the safety of the C Controller system against illegal access from the outside.
   (FF C Controller Module User's Manual (Hardware Design, Function Explanation)
- 3) When registering by overwriting using FTP
  Before registering a file of the C Controller module by overwriting using FTP, close the file being opened by a user program.
  If the registering the file by overwriting without closing them, the registration may fail.
- Number of FTP tools that are simultaneously connectable Up to 10 FTP tools can be simultaneously connected to the C Controller module.

Connection may become unavailable if the FTP tool is repeatedly used since Windows<sup>®</sup> Explorer does not immediately disconnect the connection when terminated.

When a connection is not available in Explorer, perform either of the following.

- Terminate Explorer from Windows<sup>®</sup> Task Manager.
- Reconnect 200 seconds after terminating Explorer.
- Use the FTP tool other than in Explorer.

- 5) Precautions for Internet Explorer6 Service Pack2
  - When the following dialog box appeared, restart Internet Explorer6 Service Pack2 or use another FTP tool.

| FTP Fol | der Error                                                                                                    |
|---------|----------------------------------------------------------------------------------------------------|
| 8       | An error occurred opening that folder on the FTP Server. Make sure you have permission to access that folder.<br>Details:<br>250 Changed directory to "/RAM"<br>200 Type set to A, ASCII mode |
|         | OK.                                                                                                    |

- Figure 9.11 Dialog box
- When the file is not displayed in Internet Explorer6 Service Pack2 after registering it to the C Controller module, update the information by pressing the [F5] key.

If the file is found not registered, check the free space of the registration destination.

- When too many files are registered into the directory created in the C Controller module, the total size may not be displayed correctly. In this case, use another FTP tool.
- (d) Registration procedure using FTP

The following indicates an example procedure of a registration of a user program via FTP using Windows<sup>®</sup> Explorer.

1) Start Explorer and enter the address of the C Controller module into the Address bar in the following format.

ftp://<User name>:<Password>@<IP address of the C Controller module> <Drive name.>

 Example) When logging into the standard RAM using the settings for module initialization of the Q12DCCPU-V ftp://target:password@192.168.3.3/RAM 2) The screen display after logging in to the C Controller module is as follows.

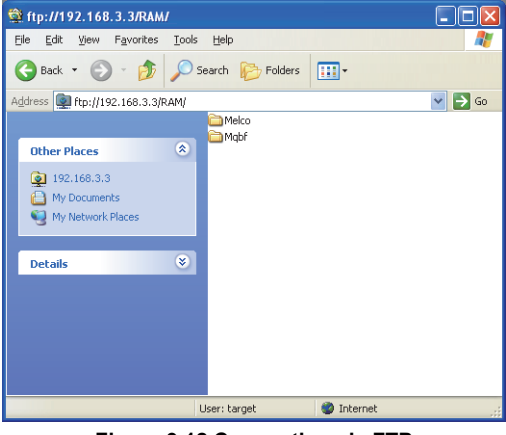

- Figure 9.12 Connection via FTP
- 3) After logging in to the C Controller module, perform write and read just as normal file operations in Explorer.

| SH7750gnule_DEBUG                                                                  | *1           | 🕸 ftp://192.168.3.3/RAM/                                                     |        |
|------------------------------------------------------------------------------------|--------------|------------------------------------------------------------------------------|--------|
| Eile Edit View Favorites Iools Help 🥂                                              |              | <u>File E</u> dit <u>Vi</u> ew F <u>a</u> vorites <u>T</u> ools <u>H</u> elp | A.     |
| 🚱 Back 🝷 🕤 - 🏂 🔎 Search 🎼 Folders 🛄 -                                              |              | 🔇 Back 🔹 🕥 🕤 🎓 Search 🎼 Folders 🔛 -                                          |        |
| Address 🛅 C:\WindRiver\workspace\UserProject\SH7750gnule_DEBUG 🛛 🛛 🏹 Go            |              | Address 👰 ftp://192.168.3.3/RAM/                                             | 💌 🄁 Go |
| File and Folder Tasks  File and Folder Tasks File and Folder Tasks File Sample.d   |              | Other Places                                                                 |        |
| Move this file     DesProject.out     Gopy this file     DesProject_partialImage.o | <br>/        | My Documents                                                                 |        |
| Drag & drop to trans                                                               | sfer a file. | Details                                                                      |        |
| Other Places                                                                       |              |                                                                              |        |
| My Documents     My Computer                                                       |              |                                                                              |        |
| Type: OUT File Date Modified: 4/21/2009 7:42 PM Size; 1.54 KB 🛛 繴 My Computer 🧮    |              | User: target 🌒 Internet                                                      |        |

Figure 9.13 File operation

1. Other than Explorer, registration via FTP is available by Internet Explorer and the FTP command which is started up from command prompt.

(For error messages of Internet Explorer, go to Microsoft<sup>®</sup> Help and Support, enter keyword such as "Internet Explorer" and "FTP", and check the information.)

2. If registration by FTP fails when using Internet Explorer7, use other FTP tools such as Explorer.

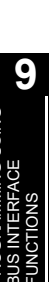

# (2) Copy registration from a CompactFlash card to the standard RAM

The following explains copy registration of the files in the CompactFlash card to the standard RAM of the C Controller module.

This operation is not available on the Q06CCPU-V(-B).

This operation allows to easily register the same user programs to multiple C Controller modules.

In the following copy registration procedure, an example with "STARTUP.CMD" is used as a script file for installation into the standard RAM.

- (a) Copy registration procedure from CompactFlash card to standard RAM
  - 1) Install the CompactFlash card into the development environment (personal computer) and write the following files to it.

| Table 9.12 Wri | tten file list |
|----------------|----------------|
|----------------|----------------|

| File name   | Description                                        |
|-------------|----------------------------------------------------|
| STARTUP.CMD | Script file for installation into the standard RAM |
| STARTUP.RAM | Script file to be used in the standard RAM         |
| *******.out | User program to be used in the standard RAM        |

- 2) Remove CompactFlash card from the development environment (personal computer), and install it in the C Controller module.
- 3) Power on the C Controller module.
- 4) The installation script file "STARTUP.CMD" in the CompactFlash card is started and each file in the CompactFlash card is copied to the standard RAM of the C Controller module.
- 5) When copying is completed, the "sysLedSet" command is executed, and "FF" is displayed in the 7-segment LED.
- 6) After confirming that "FF" is displayed in the 7-segment LED, power off the C Controller module and remove the CompactFlash card.
- 7) When the C Controller module is powered on, the script file copied into the standard RAM is started and a user program is executed.
- (b) Program example of script file for installation into standard RAM

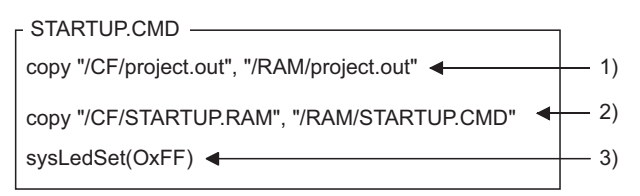

- 1) The user program "project.out" in the CompactFlash card is copied as the user program "project.out" of the standard RAM.
- 2) The script file for standard RAM "STARTUP.ROM" in the CompactFlash card is copied as the script file "STARTUP.CMD" of the standard RAM.
- Describe the command "sysLedSet(0xFF)" at the end of the installation script file for confirmation of the completion of the copy.

### Figure 9.14 Program example of a script file for installation
PROGRAMMING USING BUS INTERFACE FUNCTIONS

MELSEG Q series

9

PROGRAMMING USING MELSEC DATA LINK FUNCTIONS

PROGRAMMING USING VxWorks API FUNCTIONS

SAMPLE PROGRAMS

EVENT NUMBER LIST

## 9.9 Creating a Script File "STARTUP.CMD"

Q12DCCPU-V Q06CCPU-V Q06CCPU-V-B

## (1) Definition of script file

"STARTUP.CMD" is a script file of a user program which starts in booting up of the C Controller module, and it contains the loading location, startup order, parameter setting, etc. of the user program.

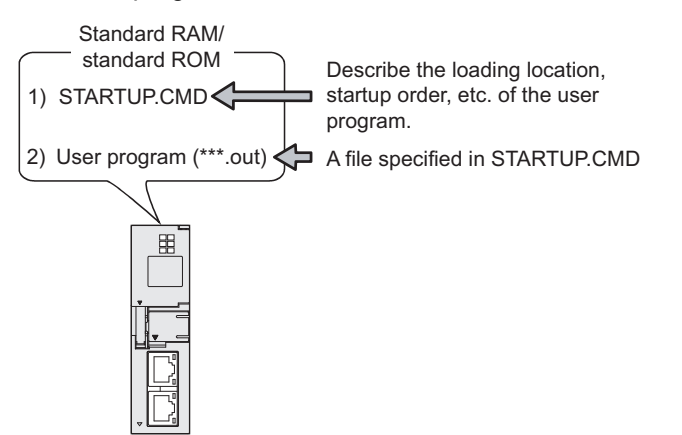

Figure 9.15 Script file is stored into the standard RAM or standard ROM

### (2) Precautions for creating a script file

(a) Restrictions on command description

In the script file, only one command can be described in one line.

For the Q06CCPU-V(-B), up to 128 characters can be specified in one command (in one line).

If more than 128 characters are specified, the following stop error occurs.

Other (error code: 2502, CAN'T EXE.PRG.)
 The error (event No.:0xC0000111) is registered to the event history. (Free Page 13-5, CHAPTER 13 (6))

- (b) Argument that can be specified for one command.Up to 12 arguments can be specified for one command.
- (c) When C++ function is executed in a script file
   Describe the function declaration part of C++ source code as follows.
   extern "C" { Function declaration part }
- (d) At user program start
   Describe a command that starts the task (priority 100 to 255) when the user program is executed.
   The system may malfunction if the user program is executed without the task being started.
- (e) Description of comment statement
   To describe a comment statement, describe "//" at the beginning of a command (line).

The line where "//" has been described is handled as a comment statement. No restrictions are applied on the number of characters in a comment statement. (f) Task activation

Always specify the VX\_FP\_TASK option for the third argument of taskSpawn when activating a task that:

- Performs floating-point operations.
- Calls a function that returns a floating-point value.
- Calls a function that takes a floating-point value as an argument.

If the above task is activated without the VX\_FP\_TASK option specified, the operating system may run away.

Use the following value when specifying a VX\_FP\_TASK option for the third argument of taskSpawn in a script file.

| Table | 9.13 | VX | FP | TASK | values |
|-------|------|----|----|------|--------|
|       |      | _  |    | _    |        |

| C Controller module | VX_FP_TASK value |  |  |
|---------------------|------------------|--|--|
| Q12DCCPU-V          | 0x1000000        |  |  |
| Q06CCPU-V(-B)       | 0x8              |  |  |

Example) When activating the "funcA" function with the VX\_FP\_TASK option specified: < For the Q12DCCPU-V>

taskSpawn("taskA",100,0x1000000,20000,funcA,0,0,0,0,0,0,0) <For the Q06CCPU-V(-B)>

taskSpawn("taskA",100,0x8,20000,funcA,0,0,0,0,0,0,0)

For details on the VX\_FP\_TASK option, refer to the following.

Manuals for VxWorks

Remark ••••••

- Depending on the description in the script file, the following operation can be performed from the CompactFlash card to the standard RAM or standard ROM (excluding the Q06CCPU-V-B).
  - Copy registration of a program to the standard RAM or standard ROM (
  - Standard RAM and standard ROM formatting ( C Controller Module User's Manual (Hardware Design, Function Explanation))
- 2. Commands described in a script file are identical with those described in the startup script file for VxWorks. (
- 3. The RUN LED of the C Controller module flashes while the script file (command) is in process.
- 4. For precautions for the user program, refer to the following.
  - Page 9-23, "9.5 Programming Flow for Bus Interface Functions" Page 9-26, "9.6 Precautions for Functions"

Page 10-5, "10.5 MELSEC Data Link Function Programming Flow" In the script file, describe commands used for login user setting (addition/ change) and user program task start as necessary. For login user, refer to the C Controller Module User's Manual (Hardware Design, Function Explanation).

The script file can be stored into the standard RAM, standard ROM, and CompactFlash card.

- (a) Script file storage location
   Store the script file in the root directory.
  - Standard RAM
    - Root directory of standard RAM "/RAM"
  - Standard ROM
  - Root directory of standard ROM "/ROM"
  - CompactFlash card Root directory of CompactFlash card "/CF"
- (b) When a script file is stored into either the standard RAM or standard ROM and CompactFlash card

When a script file is stored into either the standard RAM or standard ROM and CompactFlash card, the one in the CompactFlash card is started by priority. (The script file in the standard RAM or standard ROM is ignored.)

For example, the script file used for maintenance can be processed by installing the Compact Flash card with a maintenance script file stored, even when the script file in the standard RAM or standard ROM is used for system operation.

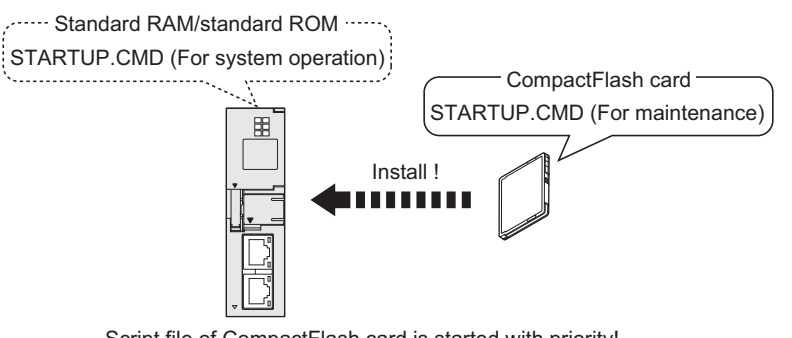

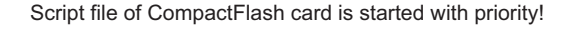

### Figure 9.16 Example of the use when script files are stored in both locations

9

MELSEC Q series

### (4) Example of script file description

The following provides an example of describing the script file to start user programs on the Q12DCCPU-V.

(a) When loading the user program from the script file in the standard RAM The following is an example of loading a user program ("fileA.out", "fileB.out") in the standard RAM from the script file in the standard RAM.

<Stored files>

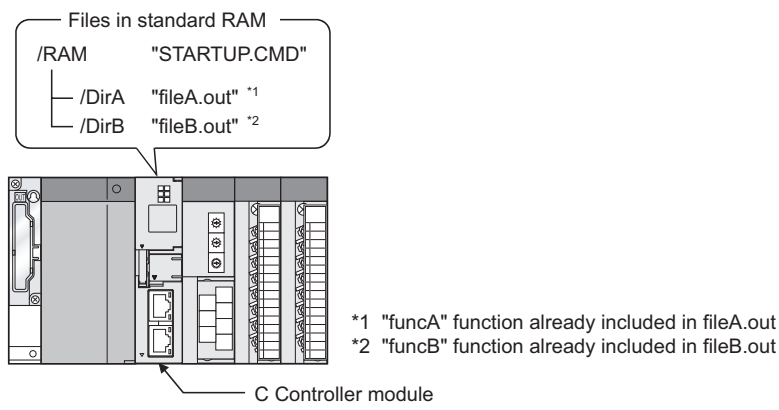

#### <Task settings>

| Startup<br>order | Task name             | Priority     | Stack size (byte) | Function name | Argument specification         | File storage location |
|------------------|-----------------------|--------------|-------------------|---------------|--------------------------------|-----------------------|
| 1                | Default: tN (N=1, 2,) | Default: 100 | Default: 20000    | funcA         | None                           | /RAM/DirA/fileA.out   |
| 2                | taskB                 | 120          | 5000              | funcB         | Specified (First argument: 10) | /RAM/DirB/fileB.out   |

| <example description="" file="" of="" script=""></example>    | 1        |
|---------------------------------------------------------------|----------|
| Id (1, 0, "/RAM/DirA/fileA.out")                              | <u> </u> |
| Id (1, 0, "/RAM/DirB/fileB.out")                              | <u> </u> |
| sp (funcA, 0, 0, 0, 0, 0, 0, 0, 0, 0)                         | - 3)     |
| taskSpawn ("taskB", 120, 0, 5000, funcB,10, 0, 0, 0, 0, 0, 0) | <u> </u> |

1) The "fileA.out" file is loaded from the standard RAM "DirA" directory.

2) The "fileB.out" file is loaded from the standard RAM "DirB" directory.

3) The "funcA" function is generated under the default task name (t1).

4) The "funcB" function is generated under the task name "taskB".

#### Figure 9.17 Example of script file description (loaded from standard RAM)

## 

Since the maximum number of arguments to be specified for one command is 12, up to seven arguments can be given to the function entry specified in taskSpawn (funcB in the above example).

The task will not start if eight or more arguments are specified for the function entry specified in task Spawn (funcB in the above example).

 (b) When loading the user program from the script file in CompactFlash card The following provides an example of loading user programs ("fileA.out", "fileB.out") in the standard RAM and CompactFlash card from the script file in the CompactFlash card.

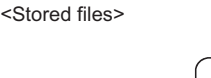

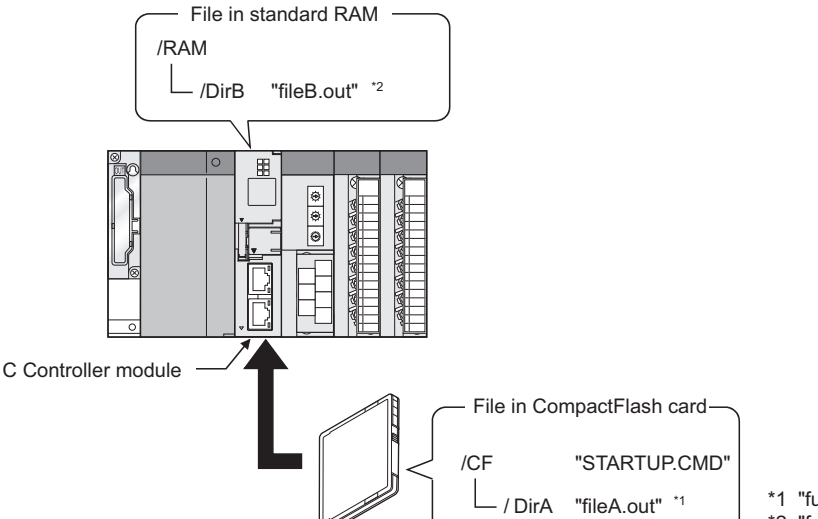

\*1 "funcA" function already included in fileA.out \*2 "funcB" function already included in fileB.out

#### <Task settings>

| Startup<br>order | Task name             | Priority     | Stack size (byte) | Function name | Argument specification         | File storage location |
|------------------|-----------------------|--------------|-------------------|---------------|--------------------------------|-----------------------|
| 1                | Default: tN (N=1, 2,) | Default: 100 | Default: 20000    | funcA         | None                           | /CF/DirA/fileA.out    |
| 2                | taskB                 | 120          | 5000              | funcB         | Specified (First argument: 10) | /RAM/DirB/fileB.out   |

| i | Script file description example>                              | I        |
|---|---------------------------------------------------------------|----------|
|   | ld (1, 0, "/CF/DirA/fileA.out") ◀                             | - 1)     |
|   | Id (1, 0, "/RAM/DirB/fileB.out")                              | 2)       |
|   | sp (funcA, 0, 0, 0, 0, 0, 0, 0, 0, 0)                         |          |
|   | taskSpawn ("taskB", 120, 0, 5000, funcB,10, 0, 0, 0, 0, 0, 0) | <u> </u> |
|   |                                                               | 1        |

1) The "fileA.out" file is loaded from the CompactFlash card "DirA" directory.

2) The "fileB.out" file is loaded from the standard RAM "DirB" directory.

3) The "funcA" function is generated under the default task name (t1).

4) The "funcB" function is generated under the task name "taskB".

Figure 9.18 Example of script file description (loaded from CompactFlash card)

## 

Since the maximum number of arguments to be specified for one command is 12, up to seven arguments can be given to the function entry specified in taskSpawn (funcB in the above example).

The task will not start if eight or more arguments are specified for the function entry specified in task Spawn (funcB in the above example). PROGRAMMING USING BUS INTERFACE UNCTIONS

MELSEG Q series

## 9.10 Device Types for Bus Interface Functions

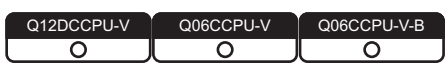

The device types used for the bus interface functions can be specified either by the code number or device name indicated in this section.

### (1) Motion CPU dedicated device types

The motion CPU dedicated device types can be specified in the argument sDevType of the QBF\_MotionDDWR, QBF\_MotionDDRD function.

| Device type |             | rpe                         |                                     |  |
|-------------|-------------|-----------------------------|-------------------------------------|--|
| Code spe    | ecification | Device name                 | Device                              |  |
| Dec.        | Hex.        | specification <sup>*1</sup> |                                     |  |
| 1           | 1н          | QBFDev_MCPU_X               | Input (X)                           |  |
| 2           | 2н          | QBFDev_MCPU_Y               | Output (Y)                          |  |
| 3           | Зн          | QBFDev_MCPU_L               | Latch relay (L) <sup>*2</sup>       |  |
| 4           | 4н          | QBFDev_MCPU_M               | Internal relay (M)                  |  |
| 5           | 5н          | QBFDev_MCPU_SM              | Special relay (SM) <sup>*3</sup>    |  |
| 6           | 6н          | QBFDev_MCPU_F               | Annunciator (F)                     |  |
| 13          | Dн          | QBFDev_MCPU_D               | Data register (D)                   |  |
| 14          | Ен          | QBFDev_MCPU_SD              | Special register (SD) <sup>*4</sup> |  |
| 23          | 17н         | QBFDev_MCPU_B               | Link relay (B)                      |  |
| 24          | 18н         | QBFDev_MCPU_W               | Link register (W)                   |  |
| 61          | 3Dн         | QBFDev_MCPU_MR              | Motion register (#)                 |  |

#### Table 9.14 Motion CPU dedicated device types

\* 1 The device name specification (macro) is defined in the include file "QbfFunc.h" of the bus interface function. (

\* 2 For the Q172DCPU and Q173DCPU, L (latch relay) cannot be used.

\* 3 When SM (special relay) is specified in sDevType, the ulDevNo specification is as follows. [When using the Q172DCPU or Q173DCPU]

0 to 1999 (SM2000 to SM2255 are SM compatibility areas in the Motion CPU other than the Q172DCPU and Q173DCPU.)

[When using the Motion CPU other than the Q172DCPU and Q173DCPU]

0 and higher (corresponds to M9000 and higher areas in the Motion CPU)

\* 4 When SD (special register) is specified in sDevType, the ulDevNo specification is as follows. [When using the Q172DCPU or Q173DCPU]

0 to 1999 (SD2000 to SD2255 are SD compatibility areas in the Motion CPU other than the Q172DCPU and Q173DCPU.)

[When using the Motion CPU other than the Q172DCPU and Q173DCPU]

0 and higher (corresponds to M9000 and higher areas in the Motion  $\ensuremath{\mathsf{CPU}}\xspace$ )

# (2) Device types for accessing CC-Link IE Controller Network modules or MELSECNET/H modules

Specify the device type for accessing a CC-Link IE Controller Network module or MELSECNET/H module with the argument QBF\_WriteLinkDevice or QBF\_ReadLinkDevice function.

In the user program, either of the following two link device accessing methods can be selected by specifying the device.

### (a) Internal buffer access

#### Table 9.15 Device types for internal buffer access

| Device type        |      | ре                                                   |                                           |  |
|--------------------|------|------------------------------------------------------|-------------------------------------------|--|
| Code specification |      | Device name                                          | Device                                    |  |
| Dec.               | Hex. | specification <sup>*1</sup>                          |                                           |  |
| 1                  | 1н   | QBFDev_LXBuf                                         | Link input internal buffer (LX buffer)    |  |
| 2                  | 2н   | QBFDev_LYBuf Link output internal buffer (LY buffer) |                                           |  |
| 23                 | 17н  | QBFDev_LBBuf                                         | Link relay internal buffer (LB buffer)    |  |
| 24                 | 18н  | QBFDev_LWBuf                                         | Link register internal buffer (LW buffer) |  |

\* 1 The device name specification (macro) is defined in the include file "QbfFunc.h" of the bus

interface function. (

(b) Direct access

### Table 9.16 Device types for internal direct access

| Device type |            | 9                           |                                         |  |
|-------------|------------|-----------------------------|-----------------------------------------|--|
| Code spe    | cification | Device name                 | Device                                  |  |
| Dec.        | Hex.       | specification <sup>*1</sup> |                                         |  |
| 1000        | 3Е8н       | QBFDev_LX                   | Direct link input (LX)                  |  |
| 2000        | 7D0н       | QBFDev_LY                   | Direct link output (LY)                 |  |
| 23000       | 59D8н      | QBFDev_LB                   | Direct link relay (LB) <sup>*2</sup>    |  |
| 24000       | 5DC0н      | QBFDev_LW                   | Direct link register (LW) <sup>*2</sup> |  |
| 25000       | 61А8н      | QBFDev_LSB                  | Direct link special relay (SB)          |  |
| 28000       | 6D60н      | QBFDev_LSW                  | Direct link special register (SW)       |  |

\* 1 The device name specification (macro) is defined in the include file "QbfFunc.h" of the bus

interface function. (

\* 2 Only CC-Link IE Controller Network modules can access to the areas of LB4000 and higher and LW4000 and higher.

9

### (3) Device types for internal user or system device access

The device type for access to the internal user device or the internal system device can be specified with an argument, sDevType, of the following functions.

- QBF\_WriteDevice
- QBF\_ReadDevice
- QBF\_SetDevice
- QBF\_ResetDevice
- QBF\_WriteDevice\_ISR
- QBF\_ReadDevice\_ISR
- QBF\_SetDevice\_ISR
- QBF\_ResetDevice\_ISR

### Table 9.17 Device types for internal user or system device access

| Device type                    |      | 9                           |                       |  |
|--------------------------------|------|-----------------------------|-----------------------|--|
| Code specification Device name |      | Device name                 | Device                |  |
| Dec.                           | Hex. | specification <sup>*1</sup> |                       |  |
| 4                              | 4н   | QBFDev_CCPU_M               | Internal relay (M)    |  |
| 5                              | 5н   | QBFDev_CCPU_SM              | Special relay (SM)    |  |
| 13                             | Dн   | QBFDev_CCPU_D               | Data register (D)     |  |
| 14                             | Ен   | QBFDev_CCPU_SD              | Special register (SD) |  |

\* 1 The device name specification (macro) is defined in the include file "QbfFunc.h" of the bus

interface function. ( Page 9-9, Section 9.4)

## 

1. Use the internal link device buffers (LX buffer, LY buffer, LB buffer, and LW buffer) by setting the following items and refresh them with link devices (LX, LY, LB, and LW).

| Table 9.18 Setting | link device refresh | cvcle and ranges |
|--------------------|---------------------|------------------|
|                    |                     | .,               |

| Network               | Item                      | Reference page             |
|-----------------------|---------------------------|----------------------------|
| CC-Link IE Controller | Link device refresh cycle | Page 7-23, Section 7.5 (2) |
| Network               | Refresh parameters        | Page 7-27, Section 7.5 (4) |
|                       | Link device refresh cycle | Page 6-27, Section 6.6 (2) |
| MELOCONCI/II          | Refresh parameters        | Page 6-33, Section 6.6 (4) |

 The link devices (SB, SW) are accessible only by direct access. The internal link device buffers cannot be used for access since the setting of the CC IE Control utility or MELSECNET/H utility (setting of link device refresh cycle and ranges) does not enable the refresh.

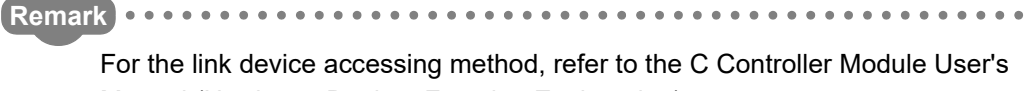

Manual (Hardware Design, Function Explanation).

PROGRAMMING USING MELSEC DATA LINK FUNCTIONS

## CHAPTER 10 PROGRAMMING USING MELSEC DATA LINK FUNCTIONS

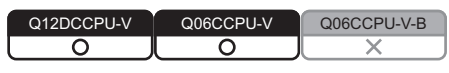

When applying program examples introduced in this chapter into actual systems, fully examine the applicability, and confirm that they do not cause system control problems.

## 10.1 Outline of MELSEC Data Link Functions

| Q12DCCPU-V | Q06CCPU-V | Q06CCPU-V-B |
|------------|-----------|-------------|
| 0          |           |             |
|            | $\square$ | $\square$   |

To access and control a programmable controller CPU and each module in a user program, the functions provided by SW3PVC-CCPU must be used.

## (1) The following indicates features of bus interface functions.

- 1) Access to the programmable controller CPU that is in the same system as the C Controller module.
- 2) Access to the programmable controller on another station via CC-Link module(s) controlled by the C Controller module.
- Access to the programmable controller on another station via CC-Link module(s) or MELSECNET/H module(s) controlled by the C Controller module.
- Message exchange with the following modules or personal computers via CC-Link IE Controller Network module(s) or MELSECNET/H module(s) controlled by the C Controller module.
  - C Controller module (another station)
  - Programmable controller (another station)
  - Personal computer equipped with MELSECNET/H board (only via MELSECNET/H module(s))

The system illustration below represents a system image based on the features described on the previous page. Intelligent function module CC-Link module I/O modules CC-Link IE Controller Q06CCPU-V Network module or MELSECNET/H module Programmable Programmable controller CPU controller CPU ⊕ ⊕ ⊕ 6 1) 2 3) to 4 Motion CPU CC-Link IE Controller Network or MELSECNET/H CC-Link module Programmable controller CPU ۲ @ 2 

Figure 10.1 MELSEC data link function image

CC-Link

MELSEG Q series

PROGRAMMING USING BUS INTERFACE FUNCTIONS

10

S USI

PROGRAMMING USING VXWorks API FUNCTIONS

SAMPLE PROGRAMS

EVENT NUMBER LIST

MELSEC **Q** series

| No. Communic    |                                                                                                  | Communication                                 | Setting of Device monitoring                                            |                                                                                                    | Desmarker                                                                                                    |                                                                                                    |
|-----------------|--------------------------------------------------------------------------------------------------|-----------------------------------------------|-------------------------------------------------------------------------|----------------------------------------------------------------------------------------------------|----------------------------------------------------------------------------------------------------|----------------------------------------------------------------------------------------------------|
| Arrow           | Access target                                                                                    | given                                         | path                                                                    | Utility<br>Channel name                                                                                                    | Station                                                                                                    | Remarks                                                                                                    |
| <b>4</b>        | Programmable controller<br>CPU                                                                   | 1)                                            | Q series<br>bus                                                         | 12: Q series bus interface                                                                                                  | Other<br>sta.                                                                                                | —                                                                                                    |
|                 | C Controller module                                                                              | _                                             | Q series<br>bus                                                         | 12: Q series bus interface                                                                                                  | Own<br>sta.                                                                                                  | Only CPU shared memory accessible                                                                                               |
|                 | CC-Link module (own station)                                                                     | _                                             | CC-Link                                                                 | 8n: CC-Link<br>(Channel No.8n) <sup>*1</sup>                                                                                | Own<br>sta.                                                                                                  | _                                                                                                    |
|                 | Programmable controller<br>CPU<br>(other station)                                                | 2)                                            | CC-Link                                                                 | 8n: CC-Link<br>(Channel No.8n) <sup>*1</sup>                                                                                | Other<br>sta.                                                                                                | Station No.: 0 to 63 (access to<br>control CPU of other station CC-Link<br>module)                                              |
|                 | Programmable controller<br>CPU<br>(other station in multiple<br>CPU system)                      | 2)                                            | CC-Link                                                                 | 8n: CC-Link<br>(Channel No.8n) <sup>*1</sup>                                                                                | Other<br>sta.                                                                                                | Station No.: 65 to 239 <sup>*2</sup><br>(access to CPU that does not control<br>other station CC-Link module)                   |
| (LIII)          | MELSECNET/H<br>module (host station)<br>CC-Link IE Controller<br>Network module (own<br>station) | _                                             | MELSECNET/H<br>CC-Link IE<br>Controller<br>Network                      | 5n: MELSECNET/H<br>(Channel No.5n) <sup>*3</sup><br>15n: CC-Link IE Controller<br>Network<br>(Channel No.15n) <sup>*4</sup> | Own<br>sta.                                                                                                  | _                                                                                                    |
|                 |                                                                                                  | nmable controller                             | MELSECNET/H                                                             | 5n: MELSECNET/<br>H(Channel No.5n) <sup>*3</sup>                                                                            | Other                                                                                                    | Station No.: 1 to 64<br>(access to control CPU of other<br>station MELSECNET/H module)                                          |
| (other station) | 3), 4)                                                                                           | CC-Link IE<br>Controller<br>Network           | 15n: CC-Link IE Controller<br>Network<br>(Channel No.15n) <sup>*4</sup> | sta.                                                                                                    | Station No.: 1 to 120<br>(access to control CPU of other<br>station CC-Link IE Controller<br>Network module) |                                                                                                    |
| CF<br>mu        | Programmable controller<br>CPU (other station in 3), 4<br>multiple CPU system)                   |                                               | MELSECNET/H                                                             | 5n: MELSECNET/H<br>(Channel No.5n) <sup>*3</sup>                                                                            | Other                                                                                                    | Station No.: 65 to 239 <sup>*5</sup> (access to<br>CPU that does not control other<br>station MELSECNET/H module)               |
|                 |                                                                                                  | 3), 4)<br>CC-Link IE<br>Controller<br>Network | CC-Link IE<br>Controller<br>Network                                     | 15n: CC-Link IE Controller<br>Network<br>(Channel No.15n) <sup>*4</sup>                                                     | sta.                                                                                                    | Station No.: 65 to 239 <sup>*6</sup> (access to<br>CPU that does not control other<br>station CC-Link IE Controller<br>Network) |

#### Table 10.1 Access targets of MELSEC data link functions

\* 1 "n" indicates the last digit of the channel No. set in the CC-Link utility.

\* 2 The logical station No. must be set in the <<Target settings>> tab of the CC-Link utility to access the CPU that does not control other station CC-Link module.

 $^{\ast}$  3 "n" indicates the last digit of the channel No. set in the MELSECNET/H utility.

\* 4 "n" indicates the last digit of the channel No. set in the CC IE Control utility.

\* 5 The logical station No. must be set in the <<Target settings>> tab of the MELSECNET/H utility to access the CPU that does not control the other station MELSECNET/H module.

\* 6 The logical station No. must be set in the <<Target settings>> tab of the CC IE Control utility to access the CPU that does not control the other station CC-Link IE Controller Network module.

## 10.2 MELSEC Data Link Function List

Q12DCCPU-V Q06CCPU-V Q06CCPU-V-B

1)01200000111

MELSEC **Q** series

2)00600011

Q

PROGRAMMING USING BUS INTERFACE FUNCTIONS

10

, USING

PROGRAMMING USING VxWorks API FUNCTIONS

SAMPLE PROGRAMS

EVENT NUMBER LIST

Table 10.2 MELSEC data link function list

|                                    |               |                                                             | -v 2)Q00 |         |
|------------------------------------|---------------|-------------------------------------------------------------|----------|---------|
| Category Eulerion name Description |               | Description                                                 | Availa   | ability |
| Calegory                           | Function name | Description                                                 | 1)       | 2)      |
| Open/close                         | mdOpen        | Opens a communication line.                                 | 0        | 0       |
| Open/close                         | mdClose       | Closes a communication line.                                | 0        | 0       |
| Remote control                     | mdControl     | Remote operations (RUN/STOP/PAUSE) of the programmable      | 0        | 0       |
|                                    |               | controller CPU.                                             | )        | )       |
| CPU model read                     | mdTypeRead    | Reads the model name of the programmable controller CPU.    | 0        | 0       |
|                                    | mdSond        | •Batch writes devices.                                      | 0        | 0       |
|                                    | IndSend       | <ul> <li>Sends messages (SEND function)</li> </ul>          | 0        |         |
|                                    | mdSendEx      | Batch writes devices. (Extended function)                   | 0        | 0       |
|                                    | mdReceive     | •Batch reads devices.                                       | 0        | 0       |
|                                    |               | •Receives messages. (RECV function)                         | 0        | 0       |
|                                    | mdReceiveEx   | Batch reads devices. (Extended function)                    | 0        | 0       |
| <b>D</b> .                         | mdDevSet      | Sets bit devices.                                           | 0        | 0       |
| Device access                      | mdDevSetEx    | Sets bit devices. (Extended function)                       | 0        | 0       |
|                                    | mdDevRst      | Resets bit devices.                                         | 0        | 0       |
|                                    | mdDevRstEx    | Resets bit devices. (Extended function)                     | 0        | 0       |
|                                    | mdRandR       | Reads devices randomly.                                     | 0        | 0       |
|                                    | mdRandREx     | Reads devices randomly. (Extended function)                 | 0        | 0       |
|                                    | mdRandW       | Writes devices randomly.                                    | 0        | 0       |
|                                    | mdRandWEx     | Writes devices randomly. (Extended function)                | 0        | 0       |
| Initialize                         | mdInit        | Refreshes the programmable controller device address table. | 0        | 0       |

O: Available, ×: N/A

## 

For details of the MELSEC data link functions, refer to the MELSEC data link function HELP of SW3PVC-CCPU.

## 10.3 Programming Procedure

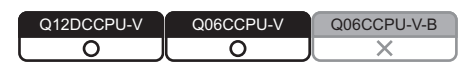

For details of programming procedures, refer to the following.

## 10.4 Creating a New Project of User Program and Compiling

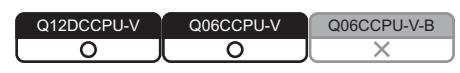

For details of creating a new project of user program and compiling, refer to the following.

## 10.5 MELSEC Data Link Function Programming Flow

| Q12DCCPU-V | Q06CCPU-V | Q06CCPU-V-B |
|------------|-----------|-------------|
| 0          |           |             |
|            |           |             |

## (1) **Programming flow**

The following flowchart shows the procedure for programming using the MELSEC data link functions.

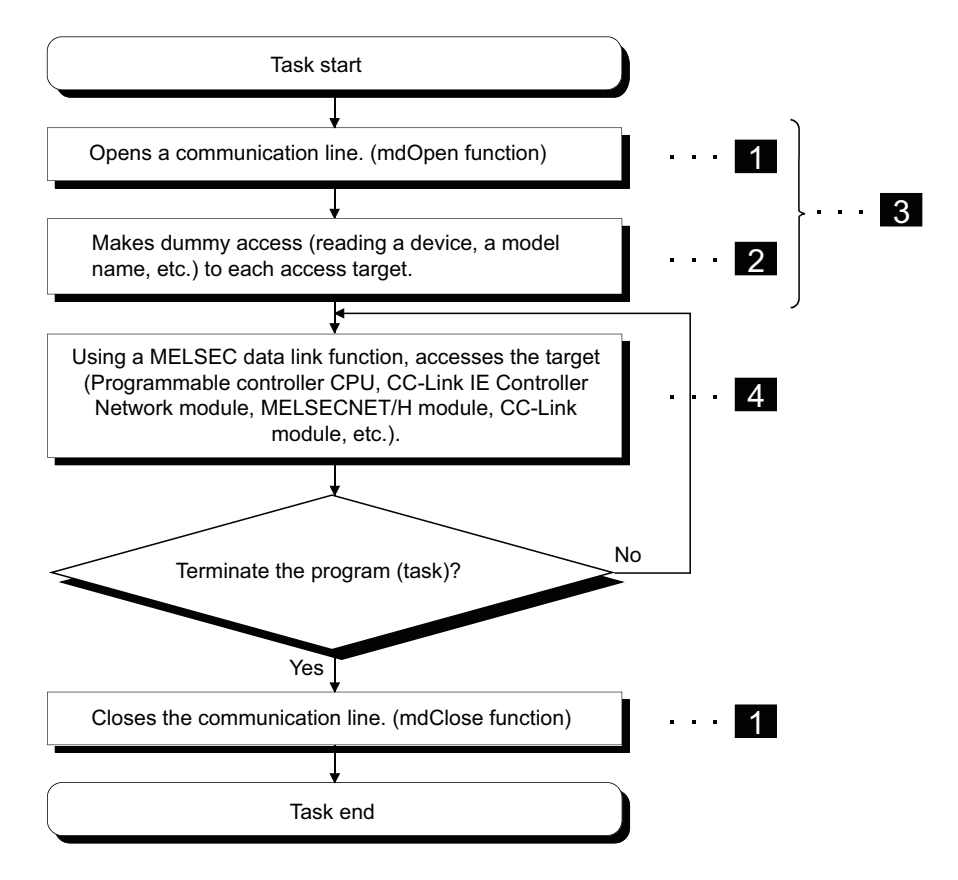

For details of precautions for each process, refer to the following.

Page 10-6, "10.5 (2) (a) Precautions for programming"

Figure 10.2 Programming using MELSEC data link functions

PROGRAMMING USING BUS INTERFACE FUNCTIONS

10

PROGRAMMING USING VXWorks API FUNCTIONS

## (2) Precautions for using MELSEC data link functions

- (a) Precautions for programming
  - Opening and closing of communication lines (1)
     Opening and closing of a communication line (mdOpen and mdClose functions) is allowed only once each at the start (task start) and the end (task end) of the user program task.
     Repeating opening and closing for every communication degrades communication performance.
  - 2) Execution time for initial execution (2)
     When a device is added, the function collects information of the programmable controller in detail at first execution, which increases the execution time.
     To avoid the increase, make dummy access to each target in advance.
  - 3) MELSEC data link function execution in multiple tasks (3) The MELSEC data link functions cannot be simultaneously processed in multiple tasks within the C Controller module. When processing by the MELSEC data link function are requested simultaneously in multiple tasks, one of the tasks starts its processing and the other tasks will be in waiting status since the processing is performed one at a time.

Create a program that completes all preparatory processing (3) first and then execute the main processing (4).

## 4) Accessing to other station (4)

When accessing other station from the C Controller module via any of the following, one of the communication processing starts and the others will be in the waiting status.

- · Q series bus interface
- CC-Link IE Controller Network module
- MELSECNET/H module
- CC-Link module

Note that if one communication processing times out, the other communication processing may time out.

SAMPLE PROGRAMS

- (b) Precautions for accessing to CC-Link module own station devices and other station programmable controller devices.
   When accessing via CC-Link module, provide interlocks according to the link states of the own and other stations.
  - 1) Access to own station device

Create a user program that provides interlocks to enable write to/read from the own station device.

Data take effect only when the following conditions are satisfied.

- Module error (Xn0) is off (normal)
- Own station link status (Xn1) is off (in data link)
- Module ready (XnF) is on (operable)

Write to/read from the own station is terminated normally irrespective of the above conditions.

2) Transient access to other stations (other station programmable controller CPU remote operation and device access)

Create a user program that allows to access under the following conditions, in addition to the interlocks for own station device access.

- Data link status of the access target station (Bits corresponding to a communication target station of SW80 to 83, which are read from the own station) is off (normal communication).
- (c) Precautions for access to MELSECNET/H module host station devices and other station programmable controller devices When accessing via MELSECNET/H module, provide interlocks according to the

When accessing via MELSECNET/H module, provide interlocks according to the link status of the host station.

1) Access to host station device

Create a user program that provides interlocks to enable write to/read from the host station devices.

Data take effect only when the following conditions are satisfied.

- Module status (SB20) is off (normal)
- Baton pass status of the host station (SB47) is off (normal)
- Data link status of the host station (SB49) is off (in data link)

Write to/read from the host station is terminated normally irrespective of the above conditions.

2) Transient access to other stations (other station programmable controller CPU remote operation and device access)

Create a user program that makes access when any of the following conditions is satisfied, in addition to the interlocks for the host station device access.

- Baton pass status of the access target station (Bits corresponding to a communication target station of SW70 to 73, which are read from the host station) is off (normal communication).
- Data link status (Bits corresponding to the communication target station of SW74 to 77, which are read from the host station) is off (normal communication).

- (d) Precautions for access to CC-Link IE Controller Network module own station devices and other station programmable controller devices
   When accessing via a CC-Link IE Controller Network module, provide interlocks according to the link status of the own station.
  - 1) Access to own station devices

Create a user program that provides interlocks to enable write to/read from the own station device.

Data take effect only when the following conditions are satisfied.

- Data link status of own station (SB49) is off (in data link)
- Data link status (Bits corresponding to the communication target station of SWB0 to B7, which are read from the own station) is off (normal communication).

Write to/read from the own station is terminated normally irrespective of the above conditions.

 Transient access to other stations (other station programmable controller CPU remote operation and device access)

Create a user program that allows to access under the following conditions, in addition to the interlocks for own station device access.

- Baton pass status of own station (SB47) is off (normal)
- Baton pass status of the access target station (Bits corresponding to the communication target station of SWA0 to A7, which are read from the own station) is off (normal communication)
- (e) Other precautions
  - 1) Time out value setting for MELSEC data link function
    - When either of the following problems occur, change the communication timeout value for the MELSEC data link function in C Controller setting utility. ( $\bigcirc$  Page 4-28, Section 4.6 (3) (c))
      - Frequent communication timeouts due to line congestion.
         → Increase the timeout value
      - To allow communication timeout at shorter timing
        - $\rightarrow$  Decrease the timeout value

When the above problems do not occur, operate by default setting.

| Detailed settings(192.168.3.3(Default))                            | × |
|--------------------------------------------------------------------|---|
| IP address Clock MD function Option                                |   |
| MD function timeout value                                          |   |
| Q series bus interface(Channel No.12) 5. Sec.                      |   |
| MELSECNET/H (Channel No.51 to 54) 15-                              |   |
| CC-Link (Channel No.81 to 88) 30 <sup>-±</sup> / <sub>±</sub> Sec. |   |
| CC-Link IE Controller Network (Channel No.151 to 154) 15-          |   |
| DefadįSet                                                          |   |
| Egit                                                               |   |

Figure 10.3 MD function communication timeout value setting screen

PROGRAMMING USING BUS INTERFACE FUNCTIONS

10

MMING USING DATA LINK

PROGRAMMING USING VXWorks API FUNCTIONS

## 10.6 Precautions for the MELSEC Data Link Function

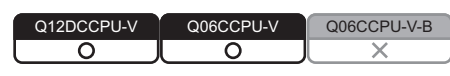

For details of precautions for the MELSEC data link function, refer to the following.

## 10.7 Precautions for Program Debugging

| Q12DCCPU-V | Q06CCPU-V | Q06CCPU-V-B |
|------------|-----------|-------------|
|            |           |             |
|            |           |             |

For details of precautions for program debugging, refer to the following.

## 10.8 Program Registration

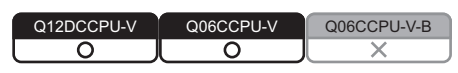

For details of program registration, refer to the following.

## 10.9 Creating a Script File "STARTUP.CMD"

| 1 | Q12DCCPU-V | Q06CCPU-V  | Q06CCPU-V-B |
|---|------------|------------|-------------|
| l |            | $\bigcirc$ |             |

For details of creating a script file "STARTUP.CMD", refer to the following.

## 10.10 Channel

| Q12DCCPU-V | Q06CCPU-V | Q06CCPU-V-B |
|------------|-----------|-------------|
|            |           | L X         |

| No.        | Channel name                  | Description                                                                                               |
|------------|-------------------------------|----------------------------------------------------------------------------------------------------|
| 12         | Q series bus interface        | Used when communication is performed via a bus.                                                           |
|            |                               | Used when communication is performed via a MELSECNET/H module controlled by the C                         |
|            | MELSECNET/H                   | Controller module.                                                                                        |
| 51 to 54   | (Channel No.51 to 54)         | Channel No. is set for each target module in the < <parameter settings="">&gt; tab of</parameter>         |
|            |                               | MELSECNET/H utility. (                                                                                    |
|            |                               | Used when communication is performed via CC-Link module controlled by the C                               |
|            | CC-Link                       | Controller module.                                                                                        |
| 81 to 88   | (Channel No.81 to 88)         | Channel No. is set for each target module in the < <parameter settings="">&gt; tab of CC-Link</parameter> |
|            |                               | utility. (🖅 Page 5-11, Section 5.5)                                                                       |
|            |                               | Used when communication is performed via CC-Link IE Controller Network module                             |
| 151 to 154 | CC-Link IE Controller Network | controlled by the C Controller module.                                                                    |
|            | (Channel No.151 to 154)       | Channel No. is set for each target module in the < <parameter settings="">&gt; tab of CC IE</parameter>   |
|            |                               | Control utility. (                                                                                        |

### Table 10.3 Channels used for MELSEC data link functions

MELSEG Q series

MELSEC Q series

#### 9 PROGRAMMING USING BUS INTERFACE FUNCTIONS 10.11 Station No. Setting for MELSEC Data Link Functions Q06CCPU-V-B 0 0 10 (1) Functions other than extended functions Table 10.4 Functions other than extended functions Communication Station No. specification Own station: 255 (FFн)<sup>\*1</sup> Q series bus interface Other station: 1 (CPU No.1), 2 (CPU No.2), 3 (CPU No.3), 4 (CPU No.4) Own station: 255 (FFH) CC-Link IE Controller Network Other station: Page 10-10, Section 10.11 (1) (a) PROGRAMMING USING VXWorks API FUNCTIONS Host station: 255 (FFH) MELSECNET/H Other station: Page 10-10, Section 10.11 (1) (a) Own station: 255 (FFH) Other station: 0 (0H) to 63 (3FH), 65 (41H) to 239 (EFH) CC-Link Page 10-11, Section 10.11 (1) (b) 1 Transmission to the C Controller module (own station) using a MELSEC data link function may take a longer time than the one using a bus interface function. Use bus interface functions when creating a user program for which performance quality is SAMPLE PROGRAMS required (such as a control program). (a) Station No. setting for CC-Link IE Controller Network module (other station) and MELSECNET/H (other station) Network No 1(1<sub>H</sub>) to 239(EF<sub>H</sub>): When specifying the other station in the local network or a station in other network (When making a send request to CC-Link IE Controller Network, MELSECNET/H or EVENT NUMBER LIST MELSECNET/10) Station No., group No. or all stations 1(1н) to 120(78н) : Other stations 129(81H) to 160(A0H): Group No.1 to 32 Upper Lower Group No.1 to 9 (129(81H) to 137(89H)) are used in the MELSECNET/10 mode when the target CPU is the QnACPU. 240(F0<sub>H</sub>) : All stations (Available only when the SEND function (mdSend) is used.) <Logical station No. setting method> Set "0" in the upper byte (network No.) and a logical station No. in the lower byte (station No.). <Setting range of logical station No.> Set it in the target settings of the MELSECNET/H utility, CC IE Control utility. 65 (41H) to 239 (EFH): MELSECNET/H communication 65 (41H) to 239 (EFH): CC-Link IE Controller Network communication (Friend Page 6-39, Section 6.7, Page 7-34, Section 7.6) Figure 10.4 Station No. setting for CC-Link IE Controller Network module and MELSECNET/H module

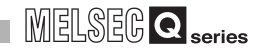

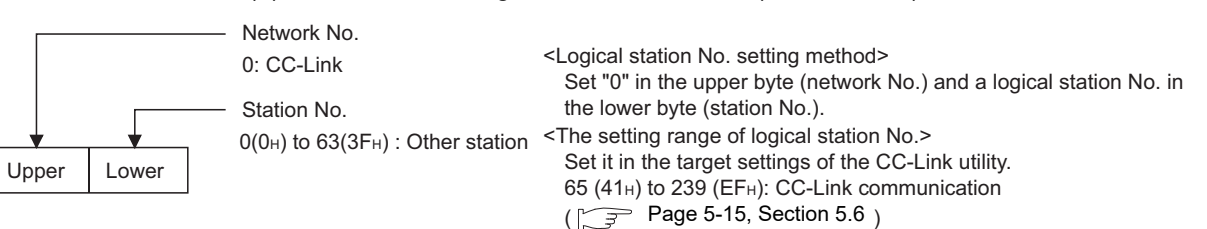

### (b) Station No. setting for CC-Link module (other station)

Figure 10.5 Station No. setting for CC-Link module

Station No. 64 cannot be specified for the CC-Link (other station). When the own station No. is 64, the other station cannot be specified. (Access is allowed only to the own station.) Specify the station No. other than 64.

## (2) Extended functions

#### Table 10.5 Extended function

| Communication                                 | Network No. specification                                                               | Station No. specification                                                                                                    |
|-----------------------------------------------|-----------------------------------------------------------------------------------------|----------------------------------------------------------------------------------------------------|
| Q series bus interface                        | 0(0н)                                                                                   | Own station: 255(FFн) <sup>*4</sup><br>Other station: 1 (CPU No.1), 2 (CPU No.2),<br>3 (CPU No.3), 4 (CPU No.4)              |
| CC-Link IE Controller Network, or MELSECNET/H | Own (host) station: 0(0н)<br>Other station: 1(1н) to 239(EFн)<br>Logical station: 0(0н) | Own (Host) station: $255(FFH)$<br>Other station: $1(1H)$ to $120(78H)^{1}$<br>Logical station: $65(41H)$ to $239(EFH)^{2}$   |
| CC-Link                                       | 0(0н)                                                                                   | Own station: 255(FFн)<br>Other station: 0(0н) to 63(3Fн) <sup>*3</sup><br>Logical station: 65(41н) to 239(EFн) <sup>*2</sup> |

\* 1 65(41<sub>H</sub>) to 120(78<sub>H</sub>) can be specified for other station on a CC-Link IE Controller Network.

- \* 2 Logical station No. is set in the << Target settings>> tab of CC IE Control utility ( Page 7-34),
  - MELSECNET/H utility ( Page 6-39), or CC-Link utility ( Page 5-15).

\* 3 For CC-Link (other station), station No. 64 cannot be specified. When the own station No. is 64, other station cannot be specified. (Access is allowed only to the own station.)

Specify the station No. other than 64.

\* 4 Transmission to the C Controller module (own station) using a MELSEC data link function may take a longer time than the one using a bus interface function.

Use bus interface functions when creating a user program for which performance quality is required (such as a control program).

## 10.12 Device Types for the MELSEC Data Link Function

Q12DCCPU-V Q06CCPU-V Q06CCPU-V-B O O X

Device type used for the MELSEC data link functions can be specified either by code numbers or device names.

## (1) Common device types

Table 10.6 Common device types of MELSEC data link functions

| Device name"DeviceDEC.HEX.DevXX22 $\mu$ .DevYY33 $\mu$ .DevIL44 $\mu$ .DevMM55 $\mu$ .DevSMSM(special relay), SB(link special relay for MELSECNET/H, CC-Link IE<br>Controller Network, and CC-Link)66 $\mu$ .DevFF77 $\mu$ .DevTCT (contact)88 $\mu$ .DevCCC (contact)99 $\mu$ .DevCCC (contact)10A $\mu$ .DevTNT (current value)12Cu.DevCNC (current value)13D $\mu$ .DevDD14E $\mu$ .DevSSSD (special register), SW(link special register for MELSECNET/H, CC-Link IE<br>Controller Network, and CC-Link)15F $\mu$ .DevTMT (main setting)160033E83 $\mu$ .DevTS2T (sub setting 2)160033E83 $\mu$ .DevTS3T (sub setting 2)160033E83 $\mu$ .DevCS2C (sub setting 3)1711 $\mu$ .DevCSC (sub setting 1)180024652 $\mu$ .DevCS2C (sub setting 1)180034653 $\mu$ .DevCS2C (sub setting 1)1800316 $\mu$ .DevZZ <sup>2</sup> 22000000C $\mu$ .DevZZ220010225655F $\mu$ to 56F $\mu$ DevCRR (file register) <sup>2</sup> 220010225655F $\mu$ to 56F $\mu$ DevZR2317 $\mu$ .DevWW2418 $\mu$                                                                                                    | Device type    |                               | 9             |                                                                             |                                  |
|----------------------------------------------------------------------------------------------------|----------------|-------------------------------|---------------|-----------------------------------------------------------------------------|----------------------------------|
| DEC.HEX.Device name11nDevXX22hDevYY33nDevLL44nDevMM55nDevSMSM(special relay), SB(link special relay for MELSECNET/H, CC-Link IE<br>Controller Network, and CC-Link)66nDevFF77nDevTTT (contact)88nDevCTC (contact)99nDevCCC (contact)10AnDevCCC (coll)11BnDevTNT (current value)12CnDevCNC (current value)13DnDevCNC (current value)14EnDevSDD15FnDevTMT (main setting)1610nDevTST (sub setting 1)186023E82nDevTS2T (sub setting 1)186033E83nDevCS3C (sub setting 1)186034652nDevCS3C (sub setting 1)180024652nDevCS2C (sub setting 1)180034653nDevCS3C (sub setting 2)180034653nDevCS3C (sub setting 2)1913nDevAA2010nDevRR (file register)2115nFnDevRZ (file register)2216nDevRR (file register)2315nDevRZ (file register)2418nDevRR (file register) <t< th=""><th colspan="2">Code</th><th><b>5</b> . *1</th><th colspan="2">Device</th></t<>                                                                                                    | Code           |                               | <b>5</b> . *1 | Device                                                                      |                                  |
| 11HDevXX22HDevXY33HDevLL44HDevMM5SHDevSMSM(special relay). SB(link special relay for MELSECNET/H, CC-Link IE<br>Controller Network, and CC-Link)66HDevFF77HDevTTT (contact)88HDevCCT (coll)99HDevCCC (coll)10AHDevCCC (coll)118HDevTOT (cournet value)12CHDevCNC (current value)13DHDevDD14EHDevSDSD (special register), SW(link special register for MELSECNET/H, CC-Link IE<br>Controller Network, and CC-Link)15FHDevTMT (main setting)1610+DevTST (sub setting 1)160023E82HDevTS3T (sub setting 2)160033E83HDevCS2C (sub setting 2)1711+DevCS2C (sub setting 1)180024652HDevCS2C (sub setting 1)180034653HDevCS3C (sub setting 1)1800415+DevCC (sub setting 1)1800515+DevCC (sub setting 1)1800616+DevCC (sub setting 1)1800715+DevCC (sub setting 1)180084653HDevCS2C (sub setting 1)1800915+DevCC (sub setting 2)1915+ <t< th=""><th>DEC.</th><th>HEX.</th><th>Device name</th><th></th></t<>                                                                                                    | DEC.           | HEX.                          | Device name   |                                                                             |                                  |
| 224Dev/Y334Dev/L444Dev/M554DevSMSM(special relay), SB(link special relay for MELSECNET/H, CC-Link IE<br>Controller Network, and CC-Link)554DevTT (contact)774DevTT (contact)884DevTCC (contact)10A4DevCCC (coll)11B4DevTOC (contact)11B4DevTNT (current value)12C4DevCNC (current value)13D4DevCNC (current value)14E4DevTST (sub setting 1)15F4DevTST (sub setting 1)160023E824DevTS3T (sub setting 1)160033E834DevTS3T (sub setting 3)17114DevCS4C (sub setting 3)180033E834DevTS3C (sub setting 1)1800246534DevCS4C (sub setting 1)1800346534DevCS3C (sub setting 1)1800346534DevCS4C (sub setting 1)1800346534DevCS4C (sub setting 1)1800446DevCS4C (sub setting 1)1800546534DevCS4C (sub setting 1)1800546534DevCS4C (sub setting 1)1800546534DevCS4C (sub setting 2)19134DevCAA20001544DevCS4C (sub setting 2                                                                                                    | 1              | 1н                            | DevX          | X                                                                           |                                  |
| 3         34         DevL         L           4         44         DevM         M           6         54         DevSM         SM(special relay), SB(link special relay for MELSECNET/H, CC-Link IE<br>Controller Network, and CC-Link)           6         64         DevF         F           7         74         DevTT         T (contact)           8         84         DevCC         T (coll)           9         94         DevTC         T (coll)           10         Art         DevCC         C (coll)           11         B4         DevTN         T (current value)           12         C4         DevCN         C (current value)           13         D4         DevCN         C (current value)           14         E4         DevSD         D (current value)           15         F4         DevTM         T (current value)           1600         38234         DevTS2         T (sub setting 1)           1600         38244         DevTS3         T (sub setting 2)           16003         382834         DevTS2         C (sub setting 2)           17         114         DevCS2         C (sub setting 2)           18002                                                                                                    | 2              | 2н                            | DevY          | Y                                                                           |                                  |
| 4HDevMM5SHDevSMSM(special relay, SR(ink special relay for MELSECNET/H, CC-Link IE<br>Controller Network, and CC-Link)66HDevFF7MDevT0T (contact)88HDevCTC (contact)99HDevCCC (contact)10AHDevCCC (contact)11BHDevCCC (contact)12CHDevCNC (current value)13DHDevCNC (current value)14EHDevCNC (current value)15FHDevCNC (current value)1610HDevTMT (main setting)1610HDevTST (sub setting 1)160023E82+DevTS2T (sub setting 3)1711HDevCS3C (sub setting 3)180033E83+DevTS3T (sub setting 1)180034653+DevCS2C (sub setting 1)180034653+DevCS3C (sub setting 2)180034653+DevCS3C (sub setting 2)180034653+DevCS3C (sub setting 2)180034653+DevCS4A2000 to 2225StortusetsDevER(to to the register)^2220100DC+DevER(to to the register)220200DC+DevER(to to the register)22118HDevWW222118HDevW22317HDevER(to to the register)22418H <td< td=""><td>3</td><td>3н</td><td>DevL</td><td>L</td></td<>                                                                                                    | 3              | 3н                            | DevL          | L                                                                           |                                  |
| S1DevSMSM(special relay). SB(link special relay for MELSECNET/H, CC-Link IE<br>Controller Network, and CC-Link)66HDevFF77HDevTTT (contact)88HDevCCT (coil)99HDevCCC (contact)10AHDevCCC (contact)11BHDevCNC (control value)12CHDevCNC (current value)13DHDevCNC (current value)14BHDevCNC (current value)15FHDevCNC (current value)16DHDevTNT (main setting)16THDevTNT (sub setting 1)160023E82HDevTS2T (sub setting 1)1711HDevCS2C (sub setting 1)180033E83HDevTS3T (sub setting 1)180044652HDevCS2C (sub setting 1)180054663HDevCS3C (sub setting 1)1800613HDevCS3C (sub setting 1)1800713HDevCS4C (sub setting 1)180084653HDevCS3C (sub setting 1)1800913HDevCZ <sup>2</sup> 1800914HDevCZ <sup>2</sup> 1800914HDevCZ <sup>2</sup> 1800913HDevCS4C (sub setting 1)1800913HDevCZ <sup>2</sup> 1800913HDevCZ <sup>2</sup> 1800913HDevCS4S200013H <t< td=""><td>4</td><td>4<sub>H</sub></td><td>DevM</td><td>M</td></t<>                                                                                                    | 4              | 4 <sub>H</sub>                | DevM          | M                                                                           |                                  |
| Controller Network, and CC-Link)66HDevF77HDevTT77HDevTT88HDevTC99HDevCC10AHDevCC11BHDevTN12CHDevCN13DHDevCD14BHDevSD15FHDevSD1610hDevTS17(surrent value)18DHDevSD19SD (special register), SW(link special register for MELSECNET/H, CC-Link IE<br>Controller Network, and CC-Link)1610hDevTS160023E82HDevTS2160033E83HDevTS31711hDevCS2180034652HDevCS3180034652HDevCS3180034653HDevCS31913HDevX22000DCHDevZR220002CHDevZR220002CHDevZR220002CHDevZR2317HDevB2418HDevW2519HDevSB2418HDevW2519HDevSB261AHDevSB271BHDevST2810HDevST2910HBevST20010HBevST21010HDevZR22010HDevZR2317HDevSB2418H <td< td=""><td>5</td><td>5</td><td>DevSM</td><td>SM(special relay), SB(link special relay for MELSECNET/H, CC-Link IE</td></td<>                                                                                                    | 5              | 5                             | DevSM         | SM(special relay), SB(link special relay for MELSECNET/H, CC-Link IE        |                                  |
| 66+DevFF77+DevTTT (contact)88+DevCCT (coil)99+DevCTC (contact)10A+DevCCC (coil)11B+DevTNT (current value)12C+DevCNC (current value)13D+DevCNC (current value)14E+DevSDD15F+DevTMT (main setting)1610+DevTST (sub setting 1)160023E82+DevTS2T (sub setting 2)160033E83+DevTS3T (sub setting 3)1711+DevCSC (sub setting 1)1812+DevCS2C (sub setting 1)180024652+DevCS2C (sub setting 1)180034653+DevCS3C (sub setting 2)180034653+DevCS2C (sub setting 1)1913+DevAA20014+DevZ $2^{'2}$ 2115+DevXX (line register)^22200100DC+DevRR (file register)220000DC+DevRR (file register)22000225655F0+ to 56F0+<br>DevER(26)DevER(26)2317+DevSB2418+DevWW2519+DevSBQ/An link special regiv (within Q/QnACPU)261A+DevSTRetentive timer (contact)261A+DevSTRetentive timer (contact                                                                                                    |                | 011                           | Borom         | Controller Network, and CC-Link)                                            |                                  |
| 77DevTT (contact)88HDevCTT (coil)99HDevCTC (contact)100AHDevCCC (coil)111BHDevTNT (current value)122CHDevCNC (current value)133DHDevDD144EHDevSDSD (special register), SW(link special register for MELSECNET/H, CC-Link IE<br>Controller Network, and CC-Link)15FHDevTST (sub setting 1)160023E82HDevTS2T (sub setting 2)160033E83HDevTS3T (sub setting 3)1711HDevCSC (sub setting 3)180024652HDevCS2C (sub setting 1)180034653HDevCS3C (sub setting 3)180034653HDevCS3C (sub setting 3)180034653HDevCS3C (sub setting 3)180024653HDevCS3C (sub setting 3)180034653HDevCS3C (sub setting 3)180044652HDevCS3C (sub setting 3)180054653HDevCS3C (sub setting 3)180024653HDevCS4C (sub setting 3)180034653HDevCS4C (sub setting 3)180044652HDevCS4C (sub setting 3)1913HDevAA20014HDevZ5C (sub setting 3)21115HDevKRR (file register) <sup>2</sup> 2220100CHDevER(0)ER (exte                                                                                                    | 6              | 6н                            | DevF          | F                                                                           |                                  |
| 8         8H         DevTC         T (coil)           9         9H         DevCT         C (contact)           10         AH         DevCC         C (coil)           11         BH         DevTN         T (current value)           12         CH         DevCN         C (current value)           13         DH         DevCN         C (current value)           14         EH         DevSD         D (special register), SW(link special register for MELSECNET/H, CC-Link IE Controller Network, and CC-Link)           15         FH         DevTS         T (sub setting 1)           16002         3E82H         DevTS2         T (sub setting 2)           16003         3E82H         DevTS3         T (sub setting 3)           17         11H         DevCM         C (main setting)           18003         3E63H         DevCS3         C (sub setting 2)           18003         4663H         DevCS3         C (sub setting 3)           18003         4663H         DevCS4         C (sub setting 3)           18003         4663H         DevCA         Z           20         14H         DevZ         Z           21         15H         DevV         V (index regis                                                                                                    | 7              | 7н                            | DevTT         | T (contact)                                                                 |                                  |
| 99HDevCTC (contact)10AHDevCCC (coil)11BHDevTNT (current value)12CHDevCNC (current value)13DHDevDD14EHDevSDSD (special register), SW(link special register for MELSECNET/H, CC-Link IE<br>Controller Network, and CC-Link)15FHDevTMT (sub setting 1)160023E82HDevTS2T (sub setting 2)160033E83HDevTS3T (sub setting 3)1711HDevCSC (main setting 2)180034652HDevCS2C (sub setting 1)180034653HDevCS3C (sub setting 2)180034653HDevCS3C (sub setting 2)1913HDevAA2014HDevZ $2^{'2}$ 2115HDevRRR (file register)220000DCHDevRR (file register)220000DCHDevRR (file register)220017HDevBB2418HDevWW2519HDevQBQ/OA link special register (out)261AHDevSTRetentive timer (contact)261AHDevSTA2718HDevST261AHDevST2718HDevST261AHDevST2718HDevST261AHDevST2718HDevST26                                                                                                    | 8              | 8н                            | DevTC         | T (coil)                                                                    |                                  |
| 10 $A_H$ DevCCC (coil)11 $B_H$ DevTNT (current value)12 $C_H$ DevCNC (current value)13DHDevDD14 $E_H$ $DevSD$ $SD$ (special register), SW(link special register for MELSECNET/H, CC-Link IE<br>Controller Network, and CC-Link)15FHDevTMT (main setting)1610HDevTS2T (sub setting 1)160023E82HDevTS2T (sub setting 2)160033E83HDevTS3T (sub setting 3)1711HDevCSC (main setting)1812HDevCS2C (sub setting 2)180024652HDevCS2C (sub setting 2)180034653HDevCS3C (sub setting 3)1913HDevAA2014HDevC2'22115HDevVV (index register)2200 to 2226 $5FO_H$ to $56FO_H$ DevER(0) to<br>DevER(256)ER (extended file register)2200 to 222619HDevWW2317HDevBB2418HDevWW2519HDevQSBQiOAlink special relay (within Q/QnACPU)261AHDevSTCRetentive timer (contact)2718HDevSTCRetentive timer (contact)                                                                                                    | 9              | 9н                            | DevCT         | C (contact)                                                                 |                                  |
| 11BitDevTNT (current value)12CHDevCNC (current value)13DHDevCNC (current value)13DHDevDD14EHDevSDSD (special register), SW(link special register for MELSECNET/H, CC-Link IE<br>Controller Network, and CC-Link)15FHDevTMT (main setting)1610HDevTS2T (sub setting 1)160023E82HDevTS3T (sub setting 2)160033883HDevTS3T (sub setting 3)1711HDevCMC (main setting)1812HDevCS2C (sub setting 1)180024652HDevCS3C (sub setting 2)180034653HDevCS3C (sub setting 3)1913HDevCZ'22115HDevVV (index register)22016HDevZZ'2220000DCHDevZRZR (file register) <sup>2</sup> 220000DCHDevZRZR (file register)220002CHDevZR(26)Argument value of device name (0 to 256 <sup>-2</sup> ) is Block No.2317HDevBB2418HDevVW2519HDevQSBQ/OnA link special relay (within Q/QnACPU)261AHDevSTRetentive timer (contact)271BHDevSTRetentive timer (coll)                                                                                                    | 10             | Ан                            | DevCC         | C (coil)                                                                    |                                  |
| 12C+HDevCNC (current value)13DHDevDD14EHDevSDSD (special register), SW(link special register for MELSECNET/H, CC-Link IE<br>Controler Network, and CC-Link)15FHDevTMT (main setting)1610HDevTST (sub setting 1)160023E82HDevTS3T (sub setting 2)160033E83HDevTS3T (sub setting 3)1711HDevCMC (main setting)180112HDevCS3C (sub setting 3)18024652HDevCS3C (sub setting 3)18034653HDevCS3C (sub setting 3)18034653HDevCS3C (sub setting 3)18034653HDevCS3C (sub setting 3)18034653HDevCS3C (sub setting 3)1913HDevCAA20014HDevZ2'22115HDevVV (index register)220000DCHDevZR2R (file register)'2220000DCHDevZR2R (file register)'2220002DCHDevZRA qurment value of device name (0 to 256'2) is Block No.2317HDevBB2418HDevVSTQ/0A/1 ink special relay (within Q/QAACPU)2519HDevXSTRetentive timer (contact)261AHDevSTCRetentive timer (contact)271BHDevSTCRetentive timer (coll)                                                                                                    | 11             | Вн                            | DevTN         | T (current value)                                                           |                                  |
| 13DHDevDD14EHDevSDSD (special register), SW(link special register for MELSECNET/H, CC-Link IE<br>Controller Network, and CC-Link)15FHDevTMT (sub setting)16010HDevTST (sub setting 1)160023E82HDevTS2T (sub setting 2)160033E83HDevTS3T (sub setting 3)1711HDevCMC (main setting)180024652HDevCS2C (sub setting 1)180034653HDevCS3C (sub setting 2)180034653HDevCS3C (sub setting 3)1913HDevCAA20014HDevZ2 <sup>'2</sup> 2115HDevVAK (file register) <sup>'2</sup> 220000DCHDevZRCR (file register) <sup>'2</sup> 220000DCHDevZRCR (file register) <sup>'2</sup> 220002DCHDevER(256)Argument value of device name (0 to 256 <sup>'2</sup> ) is Block No.2317HDevBB2418HDevWW2519HDevQSBQ/OA/ link special relay (within Q/QnACPU)2618HDevSTTRetentive timer (contact)2718HDevSTCRetentive timer (contact)                                                                                                    | 12             | Сн                            | DevCN         | C (current value)                                                           |                                  |
| 14 $E_H$ $DevSD$ SD (special register), SW(link special register for MELSECNET/H, CC-Link IE<br>Controller Network, and CC-Link)           15         FH         DevTM         T (min setting)           16         10H         DevTS2         T (sub setting 1)           16002         3E82H         DevTS3         T (sub setting 2)           16003         3E83H         DevTS3         T (sub setting 3)           177         11H         DevCM         C (main setting)           180         12H         DevCS2         C (sub setting 1)           18003         4652H         DevCS3         C (sub setting 2)           18004         4653H         DevCS3         C (sub setting 3)           18003         4653H         DevCS3         C (sub setting 3)           18004         4653H         DevCS3         C (sub setting 3)           18003         4653H         DevCA         X           200         13H         DevA         A           21         15H         DevV         V (index register) <sup>2</sup> 2200         00DCH         DevZR         ZR (file register) <sup>2</sup> 22000 to 22256         55F0 <sub>H</sub> to 56F0 <sub>H</sub> DevER(0) to<br>DevER(256)         FR (extended file register) </td <td>13</td> <td>Dн</td> <td>DevD</td> <td>D</td> | 13             | Dн                            | DevD          | D                                                                           |                                  |
| H*         DevSD         Controller Network, and CC-Link)           15         FH         DevTM         T (main setting)           16         10H         DevTS         T (sub setting 1)           16002         3E82H         DevTS2         T (sub setting 2)           16003         3E83H         DevTS3         T (sub setting 3)           17         11H         DevCM         C (main setting)           18         12H         DevCS2         C (sub setting 1)           18002         4652H         DevCS3         C (sub setting 2)           18003         4653H         DevCS3         C (sub setting 3)           19         13H         DevCA         A           20         14H         DevZ $2^{'2}$ 21         15H         DevV         V (index register)           22         16H         DevR         R (file register)^{'2}           2200         00DCH         DevZR         ZR (file register)           22000 to 22256 $55F0_{H}$ to 56F0_{H}         DevER(256)         Argument value of device name (0 to 256 <sup>'2</sup> ) is Block No.           23         17H         DevB         B           24         18H         DevVW         W     <                                                                                                    | 14             | Eu                            | DovSD         | SD (special register), SW(link special register for MELSECNET/H, CC-Link IE |                                  |
| 15FнDevTMT (main setting)1610нDevTST (sub setting 1)160023E82нDevTS2T (sub setting 2)160033E83нDevTS3T (sub setting 3)1711нDevCMC (main setting)1812нDevCSC (sub setting 1)180024652нDevCS2C (sub setting 2)180034653нDevCS3C (sub setting 2)18034653нDevCS3C (sub setting 2)1913нDevAA2014нDevZZ <sup>2</sup> 2115нDevVV (index register)2216нDevZZR (file register) <sup>*2</sup> 220000DCHDevZRR (file register) <sup>*2</sup> 2200155F0H to 56F0HDevER(0) to<br>DevER(256)ER (extended file register)<br>Argument value of device name (0 to 256 <sup>*2</sup> ) is Block No.2317нDevQBBQ/QnA link special relay (within Q/QnACPU)261AHDevYTRetentive timer (contact)271BHDevSTCRetentive timer (coli)                                                                                                    | 14             |                               | EH            | Devod                                                                       | Controller Network, and CC-Link) |
| 16         10H         DevTS         T (sub setting 1)           16002 $3E82H$ DevTS2         T (sub setting 2)           16003 $3E83H$ DevTS3         T (sub setting 3)           17         11H         DevCS         C (main setting)           18         12H         DevCS2         C (sub setting 1)           18002         4652H         DevCS3         C (sub setting 2)           18003         4653H         DevCS3         C (sub setting 3)           19         13H         DevA         A           20         14H         DevZ $Z^{*2}$ 21         15H         DevV         V (index register)           22         16H         DevZ         Zr (file register)*2           2200         00DCH         DevZR         ZR (file register)           22000 to 22256         55F0H to 56F0H         DevER(0) to<br>DevER(256)         ER (extended file register)           23         17H         DevB         B           24         18H         DevW         W           25         19H         DevQSB         Q/QnA link special relay (within Q/QnACPU)           26         1AH         DevSTT         Retentive timer (co                                                                                                    | 15             | Fн                            | DevTM         | T (main setting)                                                            |                                  |
| 16002 $3E82+$ DevTS2         T (sub setting 2)           16003 $3E83+$ DevTS3         T (sub setting 3)           17         11+         DevCM         C (main setting)           18         12+         DevCS         C (sub setting 1)           18002         4652+         DevCS2         C (sub setting 2)           18003         4653+         DevCS3         C (sub setting 3)           19         13+         DevA         A           20         14+         DevZ $Z^{*2}$ 21         15+         DevV         V (index register)           22         16+         DevZ $Z^{*2}$ 210         0DC+         DevZR         ZR (file register) <sup>*2</sup> 2200         0DC+         DevZR         ZR (file register)           22000 to 22256         55F0+ to 56F0+         DevER(0) to<br>DevER(256)         ER (extended file register)           23         17+         DevB         B           24         18+         DevW         W           25         19+         DevQSB         Q/QnA link special relay (within Q/QnACPU)           26         1A+         DevSTT         Retentive timer (contact)                                                                                                    | 16             | 10н                           | DevTS         | T (sub setting 1)                                                           |                                  |
| 16003 $3E83_{H}$ DevTS3         T (sub setting 3)           17         11 <sub>H</sub> DevCM         C (main setting)           18         12 <sub>H</sub> DevCS         C (sub setting 1)           18002         4652 <sub>H</sub> DevCS2         C (sub setting 2)           18003         4653 <sub>H</sub> DevCS3         C (sub setting 3)           19         13 <sub>H</sub> DevA         A           20         14 <sub>H</sub> DevZ $Z^*^2$ 21         15 <sub>H</sub> DevV         V (index register)           22         16 <sub>H</sub> DevZ $Z^*$ 2200         00DCH         DevZR         ZR (file register) <sup>*2</sup> 22000 to 22256 $55F0_H$ to $56F0_H$ DevER(0) to<br>DevER(256)         ER (extended file register)<br>Argument value of device name (0 to $256^{*2}$ ) is Block No.           23         17 <sub>H</sub> DevB         B           24         18 <sub>H</sub> DevW         W           25         19 <sub>H</sub> DevQSB         Q/QnA link special relay (within Q/QnACPU)           26         1A <sub>H</sub> DevSTC         Retentive timer (contact)           27         1B <sub>H</sub> DevSTC         Retentive timer (coil)                                                                                                    | 16002          | 3Е82н                         | DevTS2        | T (sub setting 2)                                                           |                                  |
| 17         11H         DevCM         C (main setting)           18         12H         DevCS         C (sub setting 1)           18002         4652H         DevCS2         C (sub setting 2)           18003         4653H         DevCS3         C (sub setting 3)           19         13H         DevA         A           20         14H         DevZ $Z^*^2$ 21         15H         DevV         V (index register)           22         16H         DevZ R         ZR (file register) <sup>*2</sup> 2200         00DCH         DevZR         ZR (file register) <sup>*2</sup> 22000 to 22256         55F0H to 56F0H         DevER(0) to<br>DevER(256)         ER (extended file register)<br>Argument value of device name (0 to 256 <sup>*2</sup> ) is Block No.           23         17H         DevB         B           24         18H         DevW         W           25         19H         DevQSB         Q/QnA link special relay (within Q/QnACPU)           26         1AH         DevSTC         Retentive timer (contact)           27         1BH         DevSTC         Retentive timer (coil)                                                                                                    | 16003          | 3Е83н                         | DevTS3        | T (sub setting 3)                                                           |                                  |
| 18 $12_{H}$ DevCS         C (sub setting 1)           18002 $4652_{H}$ DevCS2         C (sub setting 2)           18003 $4653_{H}$ DevCS3         C (sub setting 3)           19 $13_{H}$ DevA         A           20 $14_{H}$ DevZ $2^{*2}$ 21 $15_{H}$ DevV         V (index register)           22 $16_{H}$ DevZ $R$ (file register) <sup>*2</sup> 200         00DCH         DevZR         ZR (file register) <sup>*2</sup> 22000 to 22256 $55F0_{H}$ to $56F0_{H}$ DevER(0) to<br>DevER(256)         ER (extended file register)           23 $17_{H}$ DevB         B           24 $18_{H}$ DevW         W           25 $19_{H}$ DevQSB         Q/QnA link special relay (within Q/QnACPU)           26 $1A_{H}$ DevSTT         Retentive timer (contact)           27 $18_{H}$ DevSTC         Retentive timer (coil)                                                                                                    | 17             | 11н                           | DevCM         | C (main setting)                                                            |                                  |
| 18002         4652 $\mu$ DevCS2         C (sub setting 2)           18003         4653 $\mu$ DevCS3         C (sub setting 3)           19         13 $\mu$ DevA         A           20         14 $\mu$ DevZ $2^{*2}$ 21         15 $\mu$ DevV         V (index register)           22         16 $\mu$ DevZ         R (file register) <sup>*2</sup> 220         00DC $\mu$ DevZR         ZR (file register) <sup>*2</sup> 2200         00DC $\mu$ DevER(0) to<br>DevER(256)         ER (extended file register)<br>DevER(256)           23         17 $\mu$ DevB         Argument value of device name (0 to 256 <sup>*2</sup> ) is Block No.           23         17 $\mu$ DevB         B           24         18 $\mu$ DevVW         W           25         19 $\mu$ DevQSB         Q/QnA link special relay (within Q/QnACPU)           26         1A $\mu$ DevSTC         Retentive timer (contact)           27         18 $\mu$ DevSTC         Retentive timer (coil)                                                                                                    | 18             | 12н                           | DevCS         | C (sub setting 1)                                                           |                                  |
| 180034653нDevCS3C (sub setting 3)1913нDevAA2014нDevZZ*22115нDevVV (index register)2216нDevRR (file register)*22000 to 2225600DCHDevZRZR (file register)*22000 to 2225655F0н to 56F0нDevER(0) to<br>DevER(256)ER (extended file register)<br>Argument value of device name (0 to 256*2) is Block No.2317нDevBB2418нDevQSBQ/QnA link special relay (within Q/QnACPU)261АнDevSTTRetentive timer (contact)271BнDevSTCRetentive timer (coil)                                                                                                    | 18002          | 4652н                         | DevCS2        | C (sub setting 2)                                                           |                                  |
| 1913нDevAA2014нDevZ $Z^*^2$ 2115нDevVV (index register)2216нDevRR (file register)*2220000DCHDevZRZR (file register)*222000 to 2225655F0H to 56F0HDevER(0) to<br>DevER(256)ER (extended file register)<br>Argument value of device name (0 to 256*2) is Block No.2317HDevBB2418HDevQSBQ/QnA link special relay (within Q/QnACPU)261AHDevSTCRetentive timer (contact)271BHDevSTCRetentive timer (coil)                                                                                                    | 18003          | 4653н                         | DevCS3        | C (sub setting 3)                                                           |                                  |
| 2014HDevZZ*22115HDevVV (index register)2216HDevRR (file register)*2220000DCHDevZRZR (file register)*222000 to 2225655F0H to 56F0HDevER(0) to<br>DevER(256)ER (extended file register)<br>Argument value of device name (0 to 256*2) is Block No.2317HDevBB2418HDevQSBQ/QnA link special relay (within Q/QnACPU)261AHDevSTTRetentive timer (contact)271BHDevSTCRetentive timer (coil)                                                                                                    | 19             | 13н                           | DevA          | A                                                                           |                                  |
| 2115HDevVV (index register)2216HDevRR (file register)*222000DCHDevZRZR (file register)*222000 to 2225655F0H to 56F0HDevER(0) to<br>DevER(256)ER (extended file register)<br>Argument value of device name (0 to 256*2) is Block No.2317HDevBB2418HDevQSBQ/QnA link special relay (within Q/QnACPU)261AHDevSTTRetentive timer (contact)271BHDevSTCRetentive timer (coil)                                                                                                    | 20             | 14н                           | DevZ          | Z*2                                                                         |                                  |
| 2216HDevRR (file register)*222000DCHDevZRZR (file register)*222000 to 2225655F0H to 56F0HDevER(0) to<br>DevER(256)ER (extended file register)<br>Argument value of device name (0 to 256*2) is Block No.2317HDevBB2418HDevQSBQ/QnA link special relay (within Q/QnACPU)2519HDevQSBQ/QnA link special relay (within Q/QnACPU)261AHDevSTTRetentive timer (contact)271BHDevSTCRetentive timer (coil)                                                                                                    | 21             | 15н                           | DevV          | V (index register)                                                          |                                  |
| 22000DCHDevZRZR (file register)*222000 to 2225655F0H to 56F0HDevER(0) to<br>DevER(256)ER (extended file register)<br>Argument value of device name (0 to 256*2) is Block No.2317HDevBB2418HDevQSBQ/QnA link special relay (within Q/QnACPU)261AHDevSTTRetentive timer (contact)271BHDevSTCRetentive timer (coil)                                                                                                    | 22             | 16н                           | DevR          | R (file register) <sup>*2</sup>                                             |                                  |
| 22000 to 2225655F0H to 56F0HDevER(0) to<br>DevER(256)ER (extended file register)<br>Argument value of device name (0 to 256*2) is Block No.2317HDevBB2418HDevWW2519HDevQSBQ/QnA link special relay (within Q/QnACPU)261AHDevSTTRetentive timer (contact)271BHDevSTCRetentive timer (coil)                                                                                                    | 220            | 00DCн                         | DevZR         | ZR (file register) <sup>*2</sup>                                            |                                  |
| 22000 to 22256S5F0H to 56F0HDevER(256)Argument value of device name (0 to 256*2) is Block No.2317HDevBB2418HDevWW2519HDevQSBQ/QnA link special relay (within Q/QnACPU)261AHDevSTTRetentive timer (contact)271BHDevSTCRetentive timer (coil)                                                                                                    | 00000 1 00050  |                               | DevER(0) to   | ER (extended file register)                                                 |                                  |
| 2317HDevBB2418HDevWW2519HDevQSBQ/QnA link special relay (within Q/QnACPU)261AHDevSTTRetentive timer (contact)271BHDevSTCRetentive timer (coil)                                                                                                    | 22000 to 22256 | 22000 to 22256 55F0н to 56F0н | DevER(256)    | Argument value of device name (0 to 256 <sup>*2</sup> ) is Block No.        |                                  |
| 24         18H         DevW         W           25         19H         DevQSB         Q/QnA link special relay (within Q/QnACPU)           26         1AH         DevSTT         Retentive timer (contact)           27         1BH         DevSTC         Retentive timer (coil)                                                                                                    | 23             | 17н                           | DevB          | В                                                                           |                                  |
| 25         19H         DevQSB         Q/QnA link special relay (within Q/QnACPU)           26         1AH         DevSTT         Retentive timer (contact)           27         1BH         DevSTC         Retentive timer (coil)                                                                                                    | 24             | 18н                           | DevW          | W                                                                           |                                  |
| 26         1AH         DevSTT         Retentive timer (contact)           27         1BH         DevSTC         Retentive timer (coil)                                                                                                    | 25             | 19н                           | DevQSB        | Q/QnA link special relay (within Q/QnACPU)                                  |                                  |
| 27 1BH DevSTC Retentive timer (coil)                                                                                                    | 26             | 1Ан                           | DevSTT        | Retentive timer (contact)                                                   |                                  |
|                                                                                                    | 27             | 1Вн                           | DevSTC        | Retentive timer (coil)                                                      |                                  |

\* 1 The device name specification (macro) is defined in this function's include file "MdFunc.h". (

\* 2 Even if a non-existing device is specified in mdRandR or mdRandREx functions, they complete normally. (The read data is "-1".)

(To the next page)

MELSEG **Q** <sub>series</sub>

PROGRAMMING USING BUS INTERFACE FUNCTIONS

10

S USING

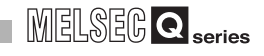

| Device type               |                |              |                                                                                 |
|---------------------------|----------------|--------------|---------------------------------------------------------------------------------|
| Co                        | de             | <b>D</b> *1  | Device                                                                          |
| DEC.                      | HEX.           | Device name  |                                                                                 |
| 28                        | 1Сн            | DevQSW       | Q/QnA link special register (within Q/QnACPU)                                   |
| 30                        | 1Ен            | DevQV        | Q/QnA edge relay (within Q/QnACPU)                                              |
| 35                        | 23н            | DevSTN       | Retentive timer (current value)                                                 |
| 101                       | 65н            | DevMAIL      | Q/QnA SEND function (with arrival confirmation) and RECV function               |
| 102                       | 66н            | DevMAILNC    | Q/QnA SEND function (no arrival confirmation)                                   |
| 1001 to 1255              | 250 to 457     | DevLX(1) to  | Direct link input (other station side)                                          |
| 100110 1255               | 3E9H tO 4E7H   | DevLX(255)   | Argument value of device name (1 to 255 <sup>*2</sup> ) is Network No.          |
| 2004 +- 2055              | 704 4- 005     | DevLY(1) to  | Direct link output (other station side)                                         |
| 2001 to 2255 7D1H to 8CFH |                | DevLY(255)   | Argument value of device name (1 to 255 <sup>*2</sup> ) is Network No.          |
| 22001 to 22255            | 59D9н to       | DevLB(1) to  | Direct link relay (other station side)                                          |
| 23001 10 23255            | 5AD7н          | DevLB(255)   | Argument value of device name (1 to 255 <sup>*2</sup> ) is Network No.          |
| 24001 to 24255            | 5DC1н to       | DevLW(1) to  | Direct link register (other station side)                                       |
| 24001 10 24255            | 5EBFн          | DevLW(255)   | Argument value of device name (1 to 255 <sup>*2</sup> ) is Network No.          |
| 25001 to 25255            | 6140 to 6247   | DevLSB(1) to | Direct link special relay (other station side)                                  |
| 25001 10 25255            | 01A9H 10 02A7H | DevLSB(255)  | Argument value of device name (1 to 255 <sup>*2</sup> ) is Network No.          |
| 28001 to 28255            |                | DevLSW(1) to | Direct link special register (other station side)                               |
| 20001 10 20255            |                | DevLSW(255)  | Argument value of device name (1 to 255 <sup>*2</sup> ) is Network No.          |
|                           |                |              | Special direct buffer register,                                                 |
| 29000 to 29255            | 7148н to 7247н | DevSPG(0) to | Intelligent function module buffer memory                                       |
|                           |                | Dev3FG(233)  | Argument value of device name (1 to $255^{*2}$ ) is start I/O No. divided by 16 |
| 31000 to 31255            | 7018u to 7017u | DevEM(0) to  | EM (shared device) <sup>*3</sup>                                                |
| 51000 10 51255            | 79TOH LO TATTH | DevEM(255)   | Argument value of device name (0 to 255 <sup>*2</sup> ) is Block No.            |
| 22000 to 22055            | 7D00н to       | DevED(0) to  | ED (shared device) <sup>*3</sup>                                                |
| 32000 to 32255            | 7DFFH          | DevED(255)   | Argument value of device name (0 to $255^{*2}$ ) is Block No                    |

#### Table 10.6 Common device types of MELSEC data link functions (continued)

\* 1 The device name specification (macro) is defined in this function's include file "MdFunc.h". (

\* 2 Even if a non-existing device is specified in mdRandR or mdRandREx functions, they complete normally. (The read data is "-1".)

\* 3 Available for accessing other station's personal computers. (Only when the communication target is on Microsoft<sup>®</sup> Windows NT<sup>®</sup> Workstation 4.0 where MX Links (SW2D5F-CSKP or later) is running).

MELSEG Q series

PROGRAMMING USING BUS INTERFACE FUNCTIONS

10

PROGRAMMING USING VXWorks API FUNCTIONS

SAMPLE PROGRAMS

EVENT NUMBER LIST

## (2) Dedicated device types for Q series bus interface

#### Table 10.7 Q series bus interface dedicated device types

| Device types |      |                                                 |                                                     |  |
|--------------|------|-------------------------------------------------|-----------------------------------------------------|--|
| Code         |      | Dauliaa waxaa*1                                 | Device                                              |  |
| DEC.         | HEX. | Device name                                     |                                                     |  |
| 501          | 1F5н | DevSPB1 CPU shared memory (area for CPU No.1)*2 |                                                     |  |
| 502          | 1F6н | DevSPB2                                         | CPU shared memory (area for CPU No.2) <sup>*2</sup> |  |
| 503          | 1F7н | DevSPB3                                         | CPU shared memory (area for CPU No.3) $^{*2}$       |  |
| 504          | 1F8н | DevSPB4                                         | CPU shared memory (area for CPU No.4)*2             |  |

\* 1 The device name specification (macro) is defined in this function's include file "MdFunc.h". (

\* 2 The device cannot be used in the mdRandR, mdRandREx, mdRandW, mdRandWEx, mdDevSet, mdDevSetEx, mdDevRst, or mdDevRstEx function.

## (3) Device types for accessing the CC-Link modules

| Table 10.8 Device types for accessing CC-Link module |       |                                                                         |                                                         |  |
|------------------------------------------------------|-------|-------------------------------------------------------------------------|---------------------------------------------------------|--|
| Device type                                          |       |                                                                         |                                                         |  |
| Co                                                   | ode   | Davias nomo*1                                                           | Device                                                  |  |
| DEC.                                                 | HEX.  | Device name                                                             |                                                         |  |
| 1                                                    | 1н    | DevX                                                                    | Own station RX <sup>*5</sup>                            |  |
| 2                                                    | 2н    | DevY                                                                    | Own station RY <sup>*5</sup>                            |  |
| 5                                                    | 5н    | DevSM Own station SB (link special relay for CC-Link) <sup>*3</sup>     |                                                         |  |
| 14                                                   | Ен    | DevSD Own station SW (link special register for CC-Link) <sup>*4</sup>  |                                                         |  |
| 25                                                   | 19н   | DevQSB Own station SB (link special relay for CC-Link) <sup>*3</sup>    |                                                         |  |
| 28                                                   | 1Сн   | DevQSW Own station SW (link special register for CC-Link) <sup>*4</sup> |                                                         |  |
| 33                                                   | 21н   | DevMRB                                                                  | Own station random access buffer                        |  |
| 36                                                   | 24н   | DevWw                                                                   | Own station link register (for sending) <sup>*5</sup>   |  |
| 37                                                   | 25н   | DevWr                                                                   | Own station link register (for receiving) <sup>*5</sup> |  |
| 50                                                   | 32н   | DevSPB                                                                  | Own station buffer memory <sup>*5</sup>                 |  |
| -32768                                               | 8000н | DevRBM                                                                  | Other station buffer memory <sup>*2</sup>               |  |
| -32736                                               | 8020н | DevRAB                                                                  | Other station random access buffer <sup>*2</sup>        |  |

\* 1 The device name specification (macro) is defined in this function's include file "MdFunc.h". (

\* 2 The device cannot be used in the mdRandR, mdRandREx, mdRandW, mdRandWEx, mdDevSet, mdDevSetEx, mdDevRst, or mdDevRstEx functions.

\* 3 These (DevSM, DevQSB) are the same device.

\* 4 These (DevSD, DevQSW) are the same device.

\* 5 Note that maximum of one scan time may delay when the block data assurance per station function is enabled and the link device is continuously accessed (mdSend, mdSendEx(1), mdReceive(1), mdReceiveEx, mdDevSet, mdDevSetEx, mdDevRst, mdDevRstEx). (This is the same behavior when the auto refresh method is selected as CC-Link refreshing method in the QBF\_ToBuf and QBF\_FromBuf functions.)

Moreover, block data assurance per station cannot be used in dReadR, mdRandREx, mdReadW, and mdRandWEx functions.

For details, refer to the following.

For block data assurance per station, refer to the C Controller Module User's Manual (Hardware Design, Function Explanation).

For the MELSEC data link functions, refer to the HELP of the MELSEC data link function.

#### Table 10.8 Device types for accessing CC-Link module (continued)

| Device type |       |                                                         |                                                                      |  |
|-------------|-------|---------------------------------------------------------|----------------------------------------------------------------------|--|
| Code        |       | Davias nome*1                                           | Device                                                               |  |
| DEC.        | HEX.  | Device name                                             |                                                                      |  |
| -32735      | 8021н | DevRX                                                   | Other station RX                                                     |  |
| -32734      | 8022н | DevRY                                                   | Other station RY                                                     |  |
| -32732      | 8024н | DevRW Other station link register <sup>*2</sup>         |                                                                      |  |
| -32669      | 8063н | DevSB Other station SB (link special relay for CC-Link) |                                                                      |  |
| -32668      | 8064н | DevSW                                                   | W Other station SW (link special register for CC-Link) <sup>*2</sup> |  |

\* 1 The device name specification (macro) is defined in this function's include file, "MdFunc.h". (

\* 2 The device cannot be used in the mdRandR, mdRandREx, mdRandW, mdRandWEx, mdDevSet, mdDevSetEx, mdDevRst, or mdDevRstEx functions.

### (4) Device types for accessing CC-Link IE Controller Network modules or MELSECNET/H modules

In a user program, link device access methods and message send/receive can be selected by specifying a device.

(a) Internal buffer access

#### Table 10.9 Device types for internal buffer access

| Device Type |                       |                                                         |                                                            |  |
|-------------|-----------------------|---------------------------------------------------------|------------------------------------------------------------|--|
| Code        |                       | Device nome*1                                           | Device                                                     |  |
| DEC.        | DEC. HEX. Device name |                                                         |                                                            |  |
| 1           | 1н                    | DevX                                                    | Own station link input internal buffer (LX buffer)         |  |
| 2           | 2н                    | DevY                                                    | Own station link output internal buffer (LY buffer)        |  |
| 23          | 17н                   | DevB Own station link relay internal buffer (LB buffer) |                                                            |  |
| 24          | 18н                   | DevW                                                    | DevW Own station link register internal buffer (LW buffer) |  |

\* 1 The device name specification (macro) is defined in this function's include file, "MdFunc.h". (

(b) Direct access

#### Table 10.10 Device types for direct access

| Device Type |       |             |                                                             |  |
|-------------|-------|-------------|-------------------------------------------------------------|--|
| Code        |       | D           | Device                                                      |  |
| DEC.        | HEX.  | Device name |                                                             |  |
| 5           | 5н    | DevSM       | Own station direct link special relay (SB) <sup>*2</sup>    |  |
| 14          | Ен    | DevSD       | Own station direct link special register (SW) <sup>*3</sup> |  |
| 25          | 19н   | DevQSB      | Own station direct link relay (SB) <sup>*2</sup>            |  |
| 28          | 1Сн   | DevQSW      | Own station direct link register (SW) <sup>*3</sup>         |  |
| 1000        | 3Е8н  | DevLX(0)    | Own station direct link input (LX)                          |  |
| 2000        | 7D0н  | DevLY(0)    | Own station direct link output (LY)                         |  |
| 23000       | 59D8н | DevLB(0)    | Own station direct link relay (LB) <sup>*4</sup>            |  |
| 24000       | 5DC0н | DevLW(0)    | Own station direct link register (LW) <sup>*4</sup>         |  |
| 25000       | 61А8н | DevLSB(0)   | Own station direct link special relay (SB) <sup>*2</sup>    |  |
| 28000       | 6D60н | DevLSW(0)   | Own station direct link special register (SW) <sup>*3</sup> |  |
|             |       |             |                                                             |  |

\* 1 The device name specification (macro) is defined in this function's include file, "MdFunc.h". (

\* 2 These (DevSM, DevQSB, and DevLSB(0)) are the same device.

\* 3 These (DevSD, DevQSW, and DevLSW(0)) are the same device.

\* 4 Only for CC-Link IE Controller Network modules, access can be made to areas of LB4000 and higher and LW4000 and higher.

PROGRAMMING USING MELSEC DATA LINK FUNCTIONS

### (c) Message send/receive

Table 10.11 Device types for message send receive

| Device type       |     |                           |                                                                   |  |
|-------------------|-----|---------------------------|-------------------------------------------------------------------|--|
| Code              |     | Device name <sup>*1</sup> | Device                                                            |  |
| DEC. HEX.         |     |                           |                                                                   |  |
| 101               | 65н | DevMAIL                   | Q/QnA SEND function (with arrival confirmation) and RECV function |  |
| 102 66н DevMAILNC |     | DevMAILNC                 | Q/QnA SEND function (no arrival confirmation)                     |  |

\* 1 The device name specification (macro) is defined in this function's include file, "MdFunc.h". (

## **POINT** -

1. Use the internal link device buffers (LX buffer, LY buffer, LB buffer, and LW buffer) by setting the following items and refresh them with link devices (LX, LY, LB, and LW).

| Table 10.12 Setting link device refresh cycle and ranges |                           |                            |  |  |
|----------------------------------------------------------|---------------------------|----------------------------|--|--|
| Network Item Reference page                              |                           |                            |  |  |
| CC-Link IE Controller                                    | Link device refresh cycle | Page 7-23, Section 7.5 (2) |  |  |
| Network                                                  | Refresh parameters        | Page 7-27, Section 7.5 (4) |  |  |
| MELSECNET/H                                              | Link device refresh cycle | Page 6-27, Section 6.6 (2) |  |  |
| WEESECKET/IT                                             | Refresh parameters        | Page 6-33, Section 6.6 (4) |  |  |

 The link devices (SB and SW) are accessible only by direct access. Access by using internal link device buffers cannot be made since the settings (link device refresh cycle and ranges) of the CC IE Control utility and MELSECNET/H utility cannot perform link device refresh.

Remark

For the link device accessing method, refer to the C Controller Module User's Manual (Hardware Design, Function Explanation).

PROGRAMMING USING BUS INTERFACE FUNCTIONS

10

## 10.13 Accessible Ranges and Devices of the MELSEC Data Link Function

| Q12DCCPU-V | Q06CCPU-V  | Q06CCPU-V-B |
|------------|------------|-------------|
| $\bigcirc$ | $\bigcirc$ |             |

This section explains accessible ranges and devices for the following accesses.

### Table 10.13 Access list

| Access route                  | Reference page |
|-------------------------------|----------------|
| Bus                           | Page 10-17     |
| CC-Link                       | Page 10-23     |
| MELSECNET/H                   | Page 10-29     |
| CC-Link IE Controller Network | Page 10-38     |

## 10.13.1 Access via a bus

| Q12DCCPU-V | Q06CCPU-V | Q06CCPU-V-B |
|------------|-----------|-------------|
| $\bigcirc$ |           |             |

### (1) Accessible range

Via a bus connection, access to the following is allowed.

- Own station (Own station (C Controller module))
- Other station (Programmable controller CPU or C Controller module)

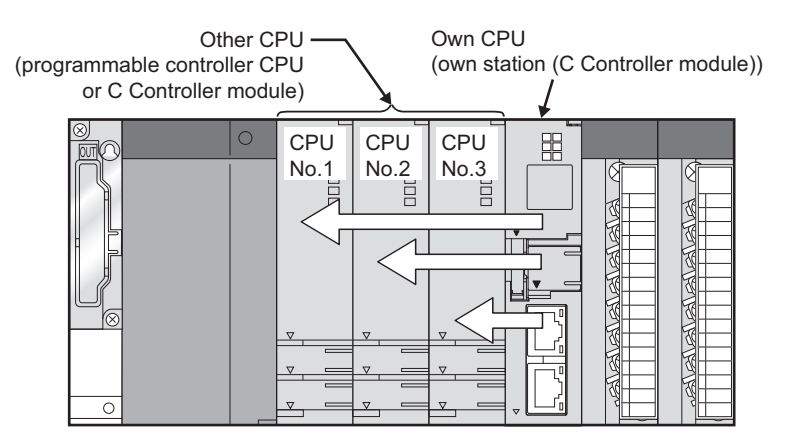

Figure 10.6 Range accessible via a bus

### (2) Accessible devices

- (a) How to read the table
  - 1) Batch and random of devices

Table 10.14 Batch and random

| Item in the table | Description                                                       |  |
|-------------------|-------------------------------------------------------------------|--|
| Batch             | <ul> <li>Batch write (mdSend, mdSendEx functions)</li> </ul>      |  |
| Daton             | <ul> <li>Batch read (mdReceive, mdReceiveEx functions)</li> </ul> |  |
|                   | <ul> <li>Random write (mdRandW, mdRandWEx functions)</li> </ul>   |  |
|                   | <ul> <li>Random read (mdRandR, mdRandREx functions)</li> </ul>    |  |
| Bandom            | <ul> <li>Bit set (mdDevSet, mdDevSetEx functions)</li> </ul>      |  |
| Rahuuili          | Only bit devices can access.                                      |  |
|                   | <ul> <li>Bit reset (mdDevRst, mdDevRstEx functions)</li> </ul>    |  |
|                   | Only bit devices can access.                                      |  |

MELSEG **Q** series

### (b) Accessible device range for accessing own CPU

#### Table 10.15 Accessible devices for accessing own CPU

| Device                                       |        | Device type                                        | Access target                     |  |
|----------------------------------------------|--------|----------------------------------------------------|-----------------------------------|--|
|                                              |        | (Device name specification)                        | Own station (C Controller module) |  |
| ×                                            | Batch  | DovX                                               |                                   |  |
| ^                                            | Random | DevA                                               | 0.                                |  |
| v                                            | Batch  | DovY                                               | 0*1                               |  |
| 1                                            | Random | Devi                                               | 0.                                |  |
| w*2                                          | Batch  | DovM                                               | o*1.*3                            |  |
| M -                                          | Random | Devini                                             | 0., -                             |  |
| SM (special relay) SP                        | Batch  | DevSM                                              | o*1                               |  |
| Sivi (special relay), SB                     | Random |                                                    | 0.                                |  |
| D*2                                          | Batch  | DevD                                               | o*1.*3                            |  |
| D-                                           | Random |                                                    | 0                                 |  |
| SD (special register) SW                     | Batch  | DevSD                                              | O <sup>*1</sup>                   |  |
|                                              | Random |                                                    |                                   |  |
| Special direct buffer register,              | Batch  |                                                    |                                   |  |
| Intelligent function module<br>buffer memory | Random | DevSPG(0) to DevSPG(255)                           | 0"                                |  |
|                                              | Batch  | DevSPB1 (for CPU No.1),<br>DevSPB2 (for CPU No.2), | 0                                 |  |
| CPU shared memory <sup>*4,*5</sup>           |        |                                                    |                                   |  |
| or o charod monory                           | Random | DevSPB3 (for CPU No.3),<br>DevSPB4 (for CPU No.4)  | ×                                 |  |

O: Accessible x: Inaccessible

\* 1 The following C Controller module is not accessible.

Q12DCCPU-V with serial number (first five digits) "12041" or earlier
 Q06CCPU-V

- \* 2 To access a device of device No.32768 (8000H)or higher, use an extended function. ( Page 10-4, Section 10.2)
- \* 3 Available only when the device function is used. ( Page 4-35, Section 4.8)
- \* 4 The CPU shared memory is accessible only when multiple CPU setting has been done. (
- \* 5 Specify the device No.10000 (2710<sub>H</sub>) or later for accessing to the Multiple CPU high speed transmission area.

SAMPLE PROGRAMS

PROGRAMMING USING BUS INTERFACE FUNCTIONS

10

MING USING ATA LINK

PROGRAMMING USING VxWorks API FUNCTIONS

MELSEC **Q** series

### (c) Accessible device range for accessing other CPU

#### Table 10.16 Accessible devices for accessing other CPU

|                                                                |        | Device type                 | Access target                  |                        |  |  |  |
|----------------------------------------------------------------|--------|-----------------------------|--------------------------------|------------------------|--|--|--|
| Device                                                         |        | (Device name specification) | Programmable controller<br>CPU | C Controller<br>module |  |  |  |
| <b>v</b>                                                       | Batch  | PovX                        | 0                              | o*1                    |  |  |  |
| ^                                                              | Random | Deva                        | 0                              | 0 ·                    |  |  |  |
| Y                                                              | Batch  | DevY                        | 0                              | <b>_</b> *1            |  |  |  |
|                                                                | Random | 2001                        | 0                              | 0                      |  |  |  |
| L                                                              | Batch  | DevL                        | 0                              | ×                      |  |  |  |
|                                                                | Random |                             | ·                              |                        |  |  |  |
| M <sup>*2</sup>                                                | Batch  | DevM                        | O <sup>*3</sup>                | O <sup>*1,*4</sup>     |  |  |  |
|                                                                | Random |                             |                                |                        |  |  |  |
| SM (special relay), SB (link special relay for MELSECNET/      | Batch  | DevSM                       | 0                              | <sup>*1,*4</sup>       |  |  |  |
| H, CC-Link IE Controller<br>Network and CC-Link)               | Random | Develvi                     | 0                              | 0                      |  |  |  |
| F                                                              | Batch  | DavE                        | 0                              |                        |  |  |  |
| F                                                              | Random | Devr                        | 0                              | ×                      |  |  |  |
| T (contact)                                                    | Batch  | DevTT                       | 0                              | ~                      |  |  |  |
|                                                                | Random | Boviri                      | 0                              |                        |  |  |  |
| T (coil)                                                       | Batch  | DevTC                       | 0                              | ×                      |  |  |  |
|                                                                | Random |                             | ,<br>                          |                        |  |  |  |
| C (contact)                                                    | Batch  | DevCT                       | 0                              | ×                      |  |  |  |
| . ,                                                            | Random |                             |                                |                        |  |  |  |
| C (coil)                                                       | Batch  | DevCC                       | 0                              | ×                      |  |  |  |
|                                                                | Batch  |                             |                                |                        |  |  |  |
| T (current value)                                              | Random | DevTN                       | 0                              | ×                      |  |  |  |
|                                                                | Batch  |                             |                                |                        |  |  |  |
| C (current value)                                              | Random | DevCN                       | 0                              | ×                      |  |  |  |
| <b>-</b> *2                                                    | Batch  | Durin                       | - *5                           | _ *1 */                |  |  |  |
| D 2                                                            | Random | DevD                        | 0 '                            | O <sup>1, 4</sup>      |  |  |  |
| SD (special register), SW (link special register for           | Batch  |                             |                                |                        |  |  |  |
| MELSECNET/H, CC-Link IE<br>Controller Network and CC-<br>Link) | Random | DevSD                       | 0                              | O <sup>*1,*4</sup>     |  |  |  |

O: Accessible ×: Inaccessible

- \* 1 The following C Controller module is not accessible.
  - Q12DCCPU-V with serial number (first five digits) "12041" or earlier
     Q06CCPU-V
- \* 2 To access a device of device No.32768 (8000н)or higher, use an extended function. ( Э Раде 10-4, Section 10.2)
- \* 3 The following C Controller module cannot access the internal relay (M) of device No.32768 (8000H) or higher.
  - · Q06CCPU-V
- \* 4 Available only when the device function is used. (FF Page 4-35, Section 4.8)
- \* 5 The following C Controller module cannot access the extended data register (D).
   Q06CCPU-V with serial number (first five digits) "10011" or earlier

PROGRAMMING USING MELSEC DATA LINK FUNCTIONS

MELSEG Q series

SAMPLE PROGRAMS

EVENT NUMBER LIST

|                                  |        | Device type                    | Access target                  |                     |  |  |  |
|----------------------------------|--------|--------------------------------|--------------------------------|---------------------|--|--|--|
| Device                           |        | (Device name<br>specification) | Programmable controller<br>CPU | C Controller module |  |  |  |
| T (main setting)                 | Batch  | DevTM                          | ×                              | ×                   |  |  |  |
|                                  | Ratio  |                                |                                |                     |  |  |  |
| T (sub setting 1)                | Bandom | DevTS                          | ×                              | ×                   |  |  |  |
|                                  | Batch  |                                |                                |                     |  |  |  |
| T (sub setting 2)                | Bandom | DevTS2                         | ×                              | ×                   |  |  |  |
|                                  | Batch  |                                |                                |                     |  |  |  |
| Γ (sub setting 3)                | Bandom | DevTS3                         | ×                              | ×                   |  |  |  |
|                                  | Batch  |                                |                                |                     |  |  |  |
| C (main setting)                 | Random | DevCM                          | ×                              | ×                   |  |  |  |
|                                  | Batch  |                                |                                |                     |  |  |  |
| C (sub setting 1)                | Random | DevCS                          | ×                              | ×                   |  |  |  |
|                                  | Batch  | DevCS2                         |                                |                     |  |  |  |
| C (sub setting 2)                | Random |                                | ×                              | ×                   |  |  |  |
| C (sub setting 3)                | Batch  | DevCS3                         |                                |                     |  |  |  |
|                                  | Random |                                | ×                              | ×                   |  |  |  |
|                                  | Batch  |                                |                                |                     |  |  |  |
| Α                                | Random | DevA                           | ×                              | ×                   |  |  |  |
|                                  | Batch  |                                |                                |                     |  |  |  |
| 2                                | Random | DevZ                           | 0                              | ×                   |  |  |  |
|                                  | Batch  |                                |                                |                     |  |  |  |
| √ (index register)               | Random | - DevV                         | ×                              | ×                   |  |  |  |
|                                  | Batch  |                                |                                |                     |  |  |  |
| R (file register)                | Random | DevR                           | ×* <sup>6</sup>                | ×                   |  |  |  |
|                                  | Batch  |                                |                                |                     |  |  |  |
| ZR (file register) <sup>*2</sup> | Random | DevZR                          | 0                              | ×                   |  |  |  |
|                                  | Batch  |                                |                                |                     |  |  |  |
| ER (extended file register)      | Random | DevER(0) to DevER(256)         | 0                              | ×                   |  |  |  |
| 10                               | Batch  |                                |                                | 10.110              |  |  |  |
| 3 <sup>°2</sup>                  | Random | - DevB                         | O <sup>*7</sup>                | O <sup>*9,*10</sup> |  |  |  |
| +0                               | Batch  |                                |                                |                     |  |  |  |
| W <sup>~2</sup>                  | Random | DevW                           | O <sup>*8</sup>                | O <sup>*9</sup>     |  |  |  |
| Q/QnA link special relay (within | Batch  | DavOSP                         |                                |                     |  |  |  |
| Q/QnACPU)                        | Random | DevQSB                         | U U                            | ×                   |  |  |  |

O: Accessible x: Inaccessible

- \* 2 When accessing to the device of No.32768 (8000H) or higher, use an extended function. ( Page 10-4, Section 10.2)
- \* 6 For the access, use ZR (file register) or ER (extended file register).
- \* 7 The following C Controller module cannot access the link relay (B) of device No.32768 (8000H) or higher.
  - Q06CCPU-V
- \* 8 The following C Controller module cannot access the extended link register (W). • Q06CCPU-V with serial number (first five digits) "10011" or earlier
- \* 9 Only the following C Controller module is accessible.
  - Q12DCCPU-V (Extended mode)
  - Q24DHCCPU-V with serial number (first five digits) "14081" or later
  - Q24DHCCPU-VG
- \* 10 BFFFF<sub>H</sub> or later cannot be accessed.

MELSEC **Q** series

|                                               |        | Device type                  | Access target                  |                     |  |  |  |
|-----------------------------------------------|--------|------------------------------|--------------------------------|---------------------|--|--|--|
| Device                                        |        | (Device name specification)  | Programmable controller<br>CPU | C Controller module |  |  |  |
| Retentive timer (contact)                     | Batch  | DevSTT                       | 0                              | ~                   |  |  |  |
|                                               | Random | Devoli                       | 0                              | ^                   |  |  |  |
| Retentive timer (coil)                        | Batch  | DevSTC                       | 0                              | ~                   |  |  |  |
|                                               | Random | Devoto                       | 0                              | ^                   |  |  |  |
| Q/QnA link special register                   | Batch  | DevOSW                       | 0                              | ~                   |  |  |  |
| (within Q/QnACPU)                             | Random | Bergon                       | 0                              | ^                   |  |  |  |
| Q/QnA edge relay (within Q/                   | Batch  | Dev(Ω\/                      | 0                              | ~                   |  |  |  |
| QnACPU)                                       | Random | Devigi                       | 0                              | ^                   |  |  |  |
| Own station random access                     | Batch  | DevMRB                       | ~                              | ~                   |  |  |  |
| buffer                                        | Random | Devinite                     | ^                              | ^                   |  |  |  |
| Retentive timer (current value)               | Batch  | DevSTN                       | 0                              | ~                   |  |  |  |
|                                               | Random | Devolin                      | 0                              | X                   |  |  |  |
| Own station link register                     | Batch  | DevWw                        | ~                              | ~                   |  |  |  |
| (for sending)                                 | Random | Boww                         | ^                              | <u>^</u>            |  |  |  |
| Own station link register                     | Batch  | Dev/Wr                       | ~                              | ~                   |  |  |  |
| (for receiving)                               | Random | Berrin                       | ~                              |                     |  |  |  |
| Own station buffer memory                     | Batch  | DevSPB                       | ×                              | ×                   |  |  |  |
| own station ballet memory                     | Random | Bereirb                      | ~                              | ^                   |  |  |  |
| Direct link input (other station              | Batch  | Devi X(1) to Devi X(255)     | 0                              | <b>^*1</b>          |  |  |  |
| side)                                         | Random |                              | 0                              | 0                   |  |  |  |
| Direct link output (other station             | Batch  | Devl Y(1) to Devl Y(255)     | 0                              | _*1                 |  |  |  |
| side)                                         | Random |                              | 0                              | 0                   |  |  |  |
| Direct link relay (other station              | Batch  | DevI B(1) to DevI B(255)     | 0                              | <b>∩</b> *1         |  |  |  |
| side)                                         | Random |                              | 0                              | 0                   |  |  |  |
| Direct link register (other station           | Batch  | Dev(1)/(1) to $Dev(1)/(255)$ | 0                              | <b>^*1</b>          |  |  |  |
| side) <sup>*2</sup>                           | Random |                              | 0                              | 0                   |  |  |  |
| Direct link special relay (other              | Batch  | David SB(1) to David SB(255) | 0                              | o*1                 |  |  |  |
| station side)                                 | Random |                              | 0                              | 0.                  |  |  |  |
| Direct link special register                  | Batch  | Devil SW(1) to Devil SW(255) | 0                              | o*1                 |  |  |  |
| (other station side)                          | Random |                              | 0                              | 0                   |  |  |  |
| Special direct buffer register,               | Batch  |                              |                                |                     |  |  |  |
| Intellligent function module<br>buffer memory | Random | DevSPG(0) to DevSPG(255)     | 0                              | O <sup>*1</sup>     |  |  |  |

#### Table 10.16 Accessible devices for accessing other CPU (continued)

O: Accessible ×: Inaccessible

\* 1 The following C Controller module is not accessible.

Q12DCCPU-V with serial number (first five digits) "12041" or earlier

• Q06CCPU-V

 $^{\ast}$  2 When accessing to the device of number 32768 (8000  ${\rm \tiny H})$  or higher, use an extended function.

( Page 10-4, Section 10.2)

MELSEG **Q** series

|                                |        | Device type                 | Access                         | Access target       |  |  |
|--------------------------------|--------|-----------------------------|--------------------------------|---------------------|--|--|
| Device                         |        | (Device name specification) | Programmable controller<br>CPU | C Controller module |  |  |
| Other station buffer memory    | Batch  | DovPRM                      | × ·                            |                     |  |  |
| Other station bullet memory    | Random | Devitaiwi                   | ×                              | *                   |  |  |
| Other station random access    | Batch  | Dev/RAB                     | × ·                            | ~                   |  |  |
| buffer                         | Random | DevitAD                     | *                              | ~                   |  |  |
| Other station RX               | Batch  | DevRY                       | ×                              | ×                   |  |  |
|                                | Random | Devitx                      | X                              | ×                   |  |  |
| Other station RV               | Batch  | DevRV                       | ×                              | ×                   |  |  |
|                                | Random | Deviti                      | ~                              | ^                   |  |  |
| Other station link register    | Batch  | DevRW                       | × ·                            | ~                   |  |  |
| Other station link register    | Random | Devitiv                     | *                              | ^                   |  |  |
| Other station SB (link special | Batch  | DovSB                       | X                              | ~                   |  |  |
| relay for CC-Link)             | Random | Devod                       | X                              | X                   |  |  |
| Other station SW (link special | Batch  | DovSW                       | × ·                            | ~                   |  |  |
| relay for CC-Link)             | Random | Dev3vv                      | X                              | ×                   |  |  |
|                                | Batch  | DevSPB1 (for CPU No.1),     |                                |                     |  |  |
| CDLL shared memory *6.*7       | Datch  | DevSPB2 (for CPU No.2),     | × ·                            | ~                   |  |  |
| CPU shared memory ",           | Random | DevSPB3 (for CPU No.3),     | *                              | ^                   |  |  |
|                                | Tanuom | DevSPB4 (for CPU No.4)      |                                |                     |  |  |

#### Table 10.16 Accessible devices for accessing other CPU (continued)

O: Accessible ×: Inaccessible

\* 6 The CPU shared memory is accessible only when multiple CPU setting has been done. (

\* 7 Specify the device number 10000 (2710<sub>H</sub>) or and higher for accessing to the multiple CPU high speed transmission area.

PROGRAMMING USING BUS INTERFACE FUNCTIONS

10

RAMMING USING C DATA LINK

PROGRAMMING USING VxWorks API FUNCTIONS

MELSEC **Q** series

## 10.13.2 Access via CC-Link

| Q12DCCPU-V<br>Q06CCPU-V<br>Q06CCPU-V-B<br>X                                                                                                    |  |
|----------------------------------------------------------------------------------------------------|--|
| <ul> <li>(1) Accessible range</li> <li>The following accesses are allowed via CC-Link.</li> <li>Master station where the CC-Link module is connected</li> <li>Local station where the CC-Link module is connected</li> <li>C Controller module</li> <li>PC CPU module</li> <li>Intelligent device station of CC-Link</li> <li>Personal computer with the CC-Link board is installed</li> </ul>                                                                                                    |  |
| Own station (master or local station<br>controlled by C Controller module)   Our station (master or local station<br>controlled by C Controller module) Our station (master or local station) Our station (master or local station) Our stat |  |
| Figure 10.7 Accessible range for access via CC-Link                                                                                                    |  |

## ⊠POINT -

When the own station is station No.64, access to another station is not allowed. Access is allowed only to the own station.

PROGRAMMING USING BUS INTERFACE FUNCTIONS

10

PROGRAMMING USING VXWorks API FUNCTIONS

SAMPLE PROGRAMS

## (2) Accessible devices

### (a) How to read the table

1) Batch and random of devices

| Item in the table | Description                                                       |
|-------------------|-------------------------------------------------------------------|
| Ratch             | <ul> <li>Batch write (mdSend, mdSendEx functions)</li> </ul>      |
| Daton             | <ul> <li>Batch read (mdReceive, mdReceiveEx functions)</li> </ul> |
|                   | <ul> <li>Random write (mdRandW, mdRandWEx functions)</li> </ul>   |
|                   | <ul> <li>Random read (mdRandR, mdRandREx functions)</li> </ul>    |
| Pandam            | <ul> <li>Bit set (mdDevSet, mdDevSetEx functions)</li> </ul>      |
| Ranuom            | Only bit devices can access.                                      |
|                   | <ul> <li>Bit reset (mdDevRst, mdDevRstEx functions)</li> </ul>    |
|                   | Only bit devices can access.                                      |

### 2) Access targets for accessing other station

Table 10.18 Access targets for accessing other station

| No. | Access target                                                        |
|-----|----------------------------------------------------------------------|
| 1)  | A1NCPU                                                               |
| 2)  | A0J2HCPU, A1S(H)CPU, A1SJ(H)CPU, A2NCPU(-S1), A2S(H)CPU              |
| 3)  | A2ACPU(-S1), A2UCPU(-S1), A2USCPU(-S1), A2USHCPU-S1                  |
| 3)  | Q02(H)CPU-A, Q06HCPU-A                                               |
| 4)  | A3NCPU, A3ACPU, A3UCPU                                               |
| 5)  | A4UCPU                                                               |
|     | Q2ACPU(-S1), Q3ACPU, Q4ACPU, Q4ARCPU, Q2ASCPU(-S1), Q2ASHCPU(-S1)    |
|     | Q00JCPU, Q00CPU, Q01CPU                                              |
|     | Q02(H)CPU, Q06HCPU, Q12HCPU, Q25HCPU                                 |
|     | Q02PHCPU, Q06PHCPU, Q12PHCPU, Q25PHCPU                               |
| 6)  | Q00UJCPU, Q00UCPU, Q01UCPU, Q02UCPU, Q03UDCPU, Q04UDHCPU, Q06UDHCPU, |
|     | Q10UDHCPU, Q13UDHCPU, Q20UDHCPU, Q26UDHCPU, Q03UDECPU, Q04UDEHCPU,   |
|     | Q06UDEHCPU, Q10UDEHCPU, Q13UDEHCPU, Q20UDEHCPU, Q26UDEHCPU,          |
|     | Q50UDEHCPU, Q100UDEHCPU, Q03UDVCPU, Q04UDVCPU, Q06UDVCPU, Q13UDVCPU, |
|     | Q26UDVCPU                                                            |
|     | C Controller module that controls a CC-Link module,                  |
| 7)  | PC CPU module that controls a CC-Link module,                        |
| ()  | Personal computer with a CC-Link board,                              |
|     | Intelligent device station on CC-Link                                |
| 8)  | L02CPU, L26CPU-BT                                                    |

### (b) Accessible devices for accessing own station Table 10.19 Accessible devices for accessing own station

| Device                         |        | Device type<br>(Device name specification) | Accessibility |  |  |  |
|--------------------------------|--------|--------------------------------------------|---------------|--|--|--|
| Own station BX                 | Batch  | DavX                                       | 0             |  |  |  |
| Own station tx                 | Random | Devx                                       | 0             |  |  |  |
| Own station BY                 | Batch  | Dov/X                                      | 0             |  |  |  |
| Own station KT                 | Random | Devi                                       | 0             |  |  |  |
| Own station SB (link special   | Batch  | DovSM                                      | 0             |  |  |  |
| relay for CC-Link)             | Random | DevSim                                     | 0             |  |  |  |
| Own station SW (link special   | Batch  | DavSD                                      | 0             |  |  |  |
| register for CC-Link)          | Random | Devad                                      | 0             |  |  |  |
| Own station link register (for | Batch  | DovMM                                      | 0             |  |  |  |
| sending)                       | Random | Devvvw                                     | 0             |  |  |  |
| Own station link register (for | Batch  | Dov/Wr                                     | 0             |  |  |  |
| receiving)                     | Random | Devvvi                                     | 0             |  |  |  |
| Own station buffer memory      | Batch  | DovSPR                                     | 0             |  |  |  |
| Own station bullet memory      | Random | Devorb                                     | 0             |  |  |  |
| Own station random access      | Batch  | DovMPR                                     | 0             |  |  |  |
| buffer                         | Random | DevivingD                                  | 0             |  |  |  |

○: Accessible ×: Inaccessible

## (c) Accessible devices for accessing other station

Table 10.20 Accessible devices for accessing other station

| Device                                                             |        | Device type                 | Access target |         |         |         |         |         |                  |                  |
|--------------------------------------------------------------------|--------|-----------------------------|---------------|---------|---------|---------|---------|---------|------------------|------------------|
| Device                                                             |        | (Device name specification) | 1)            | 2)      | 3)      | 4)      | 5)      | 6)      | 7)               | 8) <sup>*1</sup> |
| x                                                                  | Batch  | DevY                        | 0             | 0       | 0       | 0       | 0       | 0       |                  | 0                |
| ^                                                                  | Random | Devx                        | 0             | 0       | 0       | 0       | 0       | 0       | 0-               | 0                |
| Y                                                                  | Batch  | DevY                        | 0             | 0       | 0       | 0       | $\circ$ | $\sim$  |                  | 0                |
|                                                                    | Random | 2001                        | 0             | 0       | 0       | 0       | 0       | 0       | 0                | 0                |
| L                                                                  | Batch  | Devl                        | $\circ$       | $\circ$ | $\circ$ | 0       | 0       | 0       | ×                | $\circ$          |
|                                                                    | Random | DEVL                        | 0             | 0       | U       |         |         |         |                  | 0                |
| M <sup>*3,*4</sup>                                                 | Batch  | DevM                        | 0             | 0       | 0       | 0       | 0       | 0       | ○*2,*5           | 0                |
|                                                                    | Random |                             | 0             | 0       | 0       | 0       | Ŭ       | Ŭ       | Ŭ                | Ŭ                |
| SM (special relay), SB (link special relay for MELSEC/H_CC-Link IE | Batch  | DevSM                       | 0             | 0       | 0       | 0       | 0       | 0       | <sup>*2,*5</sup> | 0                |
| Controller Network, and CC-Link)                                   | Random |                             | Ŭ             |         |         |         |         |         |                  | 0                |
| F                                                                  | Batch  | DevE                        | 0             | 0       | $\circ$ | 0       | 0       | $\circ$ | ~                | 0                |
| ·                                                                  | Random |                             | 0             | 0       | 0       | 0       | 0       | 0       | ^                | 0                |
| T (contact)                                                        | Batch  | DevTT                       | $\circ$       | $\circ$ | $\circ$ | $\circ$ | $\circ$ | $\circ$ | ~                | $\circ$          |
|                                                                    | Random | 2000                        | Ŭ             | Ŭ       | 0       | 0       | Ŭ       | 0       | ^                |                  |
| T (coil)                                                           | Batch  | DevTC                       | 0             | 0       | 0       | 0       | 0       | 0       | ×                | 0                |
|                                                                    | Random | 20010                       | U             | U       | 0       | 0       | U       | 0       | ^                | 0                |

O: Accessible x: Inaccessible

- $^{\star}$  1 The following C Controller module is not accessible.
  - Q06CCPU-V with serial number (first five digits) "10101" or earlier
- \* 2 The following C Controller module is not accessible.
  - Q12DCCPU-V with serial number (first five digits) "12041" or earlier
     Q06CCPU-V
- \* 3 When accessing to the device of No.32768 (8000н) or higher, use an extended function. ([\_\_\_\_\_\_ Page 10-4, Section 10.2)
- \* 4 The following C Controller module cannot access the internal relay (M) of device No.32768 (8000<sub>H</sub>) or higher.
  - Q06CCPU-V
- \* 5 Available only when the device function is used. (

<sup>(</sup>To the next page)

PROGRAMMING USING MELSEC DATA LINK FUNCTIONS

| Tab                                                                        | le 10.20 Accessibl | e devices for accessing other | station | (cont    | inuea | )     |          |     |                    |      |   |   |   |   |   |   |   |   |   |   |   |   |   |   |
|----------------------------------------------------------------------------|--------------------|-------------------------------|---------|----------|-------|-------|----------|-----|--------------------|------|---|---|---|---|---|---|---|---|---|---|---|---|---|---|
| Device                                                                     |                    | Device type                   | 1)      | 2)       | 2)    | Acces | ss targe | et  | 7)                 | o\*1 |   |   |   |   |   |   |   |   |   |   |   |   |   |   |
|                                                                            | Batch              |                               | 1       | 2)       | 3)    | 4)    | 3)       | 0)  | <i>( )</i>         | 0)   |   |   |   |   |   |   |   |   |   |   |   |   |   |   |
| C (contact)                                                                | Random             | DevCT                         | 0       | 0        | 0     | 0     | 0        | 0   | ×                  | 0    |   |   |   |   |   |   |   |   |   |   |   |   |   |   |
| - /                                                                        | Batch              |                               |         | -        | -     | -     | -        | -   |                    | -    |   |   |   |   |   |   |   |   |   |   |   |   |   |   |
| C (coll)                                                                   | Random             | DevCC                         | 0       | 0        | 0     | 0     | 0        | 0   | ×                  | 0    |   |   |   |   |   |   |   |   |   |   |   |   |   |   |
| T (current value)                                                          | Batch              | DovTN                         |         | 0        | 0     | 0     | 0        | 0   | ~                  |      |   |   |   |   |   |   |   |   |   |   |   |   |   |   |
|                                                                            | Random             | Devin                         | 0       | 0        | 0     | 0     | 0        | 0   | ×                  | 0    |   |   |   |   |   |   |   |   |   |   |   |   |   |   |
| C (current value)                                                          | Batch              | DevCN                         |         | 0        | 0     | 0     | 0        | 0   | ×                  |      |   |   |   |   |   |   |   |   |   |   |   |   |   |   |
|                                                                            | Random             |                               | 0       | 0        | 0     | U     | 0        | U   | ^                  | 0    |   |   |   |   |   |   |   |   |   |   |   |   |   |   |
| D <sup>*3,*6</sup>                                                         | Batch              | DevD                          | 0       | 0        | 0     | 0     | 0        | 0   | ○*2,*5             | 0    |   |   |   |   |   |   |   |   |   |   |   |   |   |   |
|                                                                            | Random             |                               | Ĭ       | Ľ        |       |       |          |     | Ĭ                  |      |   |   |   |   |   |   |   |   |   |   |   |   |   |   |
| SD (special register), SW (link special<br>register for MELSECNET/H and CC | Batch              | DevSD                         |         |          | 0     |       |          |     | O <sup>*2,*5</sup> | 0    |   |   |   |   |   |   |   |   |   |   |   |   |   |   |
| Link)                                                                      | Random             |                               |         | 0        | 0     | 0     | 0        | 0   |                    |      |   |   |   |   |   |   |   |   |   |   |   |   |   |   |
| T (main setting)                                                           | Batch              | — DevTM                       | 0       | 0        | 0     | 0     | 0        |     |                    |      |   |   |   |   |   |   |   |   |   |   |   |   |   |   |
|                                                                            | Random             |                               | ×       | ×        | ×     | ×     | ×        | ×   | ×                  | ×    |   |   |   |   |   |   |   |   |   |   |   |   |   |   |
| T (sub setting 1)                                                          | Batch              | - DevTS                       |         |          | O*7   | 0     | 0        |     |                    |      |   |   |   |   |   |   |   |   |   |   |   |   |   |   |
|                                                                            | Random             |                               | ×       | ×        | ×     | ×     | ×        | ×   | ×                  | ×    |   |   |   |   |   |   |   |   |   |   |   |   |   |   |
|                                                                            | Batch              | DevTS2                        |         |          |       |       | 0        |     |                    |      |   |   |   |   |   |   |   |   |   |   |   |   |   |   |
| I (sub setting 2)                                                          | Random             |                               | ×       | ×        | ×     | ×     | ×        | ×   | ×                  | ×    |   |   |   |   |   |   |   |   |   |   |   |   |   |   |
|                                                                            | Batch              |                               |         |          |       |       |          |     |                    | 0    |   |   |   |   |   |   |   |   |   |   |   |   |   |   |
| I (sub setting 3)                                                          | Random             | Dev1S3                        | ×       | ×        | ×     | ×     | ×        | ×   | ×                  | ×    |   |   |   |   |   |   |   |   |   |   |   |   |   |   |
| o /                                                                        | Batch              | <b>D</b> 011                  | 0       | 0        | 0     | 0     | 0        |     |                    |      |   |   |   |   |   |   |   |   |   |   |   |   |   |   |
| C (main setting)                                                           | Random             | DevCM                         | ×       | ×        | ×     | ×     | ×        | ×   | ×                  | ×    |   |   |   |   |   |   |   |   |   |   |   |   |   |   |
|                                                                            | Batch              |                               |         |          | O*7   | 0     | 0        |     |                    |      |   |   |   |   |   |   |   |   |   |   |   |   |   |   |
| C (sub setting 1)                                                          | Random             | DevCS                         | ×       | ×        | ×     | ×     | ×        | ×   | ×                  | ×    |   |   |   |   |   |   |   |   |   |   |   |   |   |   |
|                                                                            | Batch              |                               |         | × ×      | × ×   | × ×   | × ×      | × × | ×                  | ×    |   |   | 0 |   |   |   |   |   |   |   |   |   |   |   |
| ub setting 2)                                                              | Random             | DevCS2                        | ×       |          |       |       |          |     |                    |      | × | × | × | × | × | × | × | × | × | × | × | × | × | × |
|                                                                            | Batch              |                               |         |          |       |       |          | 0   |                    |      |   |   |   |   |   |   |   |   |   |   |   |   |   |   |
| C (sub setting 3)                                                          | Random             | DevCS3                        | ×       | ×        | ×     | ×     | ×        | ×   | ×                  | ×    |   |   |   |   |   |   |   |   |   |   |   |   |   |   |
| ٨                                                                          | Batch              | Dev                           | _       |          |       |       |          |     |                    |      |   |   | L |   |   |   |   |   |   |   |   |   |   |   |
| <u></u>                                                                    | Random             | DevA                          | 0       | 0        | 0     | 0     | 0        | ×   | ×                  | ×    |   |   |   |   |   |   |   |   |   |   |   |   |   |   |
| Z                                                                          | Batch              | DevZ                          | 0       | 0        | 0     | 0     | 0        | 0   | ×                  | 0    |   |   |   |   |   |   |   |   |   |   |   |   |   |   |
| =                                                                          | Random             |                               | Ŭ       | $\smile$ | )     |       | )        | Ŭ   |                    | Ŭ    |   |   |   |   |   |   |   |   |   |   |   |   |   |   |

O: Accessible ×: Inaccessible

MELSEC **Q** series

10

SAMPLE PROGRAMS

EVENT NUMBER LIST

\* 1 The following C Controller module is not accessible.

• Q06CCPU-V with serial number (first five digits) "10101" or earlier

\* 2 The following C Controller module is not accessible.

- Q12DCCPU-V with serial number (first five digits) "12041" or earlier • Q06CCPU-V
- \* 3 When accessing to the device of No.32768 (8000H) or higher, use an extended function. ( Page 10-4, Section 10.2)
- \* 5 Available only when the device function is used. (
- \* 6 The following C Controller module cannot access the extended data register (D). Q06CCPU-V with serial number (first five digits) "10011" or earlier
- \* 7 Access is not allowed for the A2ACPU(-S1).

**1 O** PROGRAMMING USING MELSEC DATA LINK FUNCTIONS

MELSEC Q series

|                                  |        | Device type                 | Access target |    |        |    |    |             |          |                  |  |
|----------------------------------|--------|-----------------------------|---------------|----|--------|----|----|-------------|----------|------------------|--|
| Device                           |        | (Device name specification) | 1)            | 2) | 3)     | 4) | 5) | 6)          | 7)       | 8) <sup>*1</sup> |  |
| V (index register)               | Batch  | Double                      |               |    | ~      |    | 0  |             |          |                  |  |
| v (index register)               | Random | Devv                        | 0             | 0  | 0      | 0  | 0  | ×           | x        | ×                |  |
| R (file register)                | Batch  | DevR                        | ~             | 0  | 0      | 0  | 0  | v *8        | ×        | 0                |  |
|                                  | Random | Dont                        | ^             | 0  | 0      | 0  | 0  | ^           | ^        | 0                |  |
| ZD (file register)*3             | Batch  | DevZR                       | ~             | ~  | ~      | ~  | ~  | <b>○</b> *9 | ~        | 0                |  |
| ZR (lile register)               | Random | Devzit                      | ^             | ~  | ~      | ~  | ~  | 0           | ^        | 0                |  |
| EP (ovtended file register)      | Batch  | DevER(0) to $DevER(256)$    |               | ~  | 0      | 0  | (  | <b>○</b> *9 |          | (                |  |
| ER (extended me register)        | Random | Dever(0) to Dever(256)      | ×             | 0  | 0      | 0  | 0  | 0,          | ×        | 0                |  |
| D*3 *10                          | Batch  | DovR                        |               | 0  | 0      | 0  | 0  | ~           | ~*12 *13 | 0                |  |
| В °, 10                          | Random | Devb                        | 0             | 0  | 0      | 0  | 0  | 0           | 0 .2, .0 | 0                |  |
| w/*3.*11                         | Batch  | Dev/W                       | 0             | 0  | $\sim$ | 0  | 0  | $\sim$      | ^*12     | (                |  |
| VV ·                             | Random |                             |               | 0  | 0      | 0  | 0  | 0           | 0        | 0                |  |
| Q/QnA link special relay (within | Batch  | DevOSB                      | ×             | ×  | ×      | ×  | ×  | 0           | ×        | $\circ$          |  |
| Q/QnACPU)                        | Random | 201402                      | Â             | Â  | ^      | ^  | ^  | 0           | ^        | 0                |  |
| Retentive timer (contact)        | Batch  | DevSTT                      | ×             | ×  | ×      | ×  | ×  | 0           | ×        | 0                |  |
|                                  | Random |                             | ^             | ~  | ~      | ~  | ~  | Ŭ           | ~        | 0                |  |
| Retentive timer (coil)           | Batch  | DevSTC                      | ×             | x  | x      | x  | ×  | 0           | ×        | 0                |  |
|                                  | Random |                             | ~             | ~  | ~      | ~  | ~  | Ŭ           | ~        | )                |  |
| Q/QnA link special register      | Batch  | DevQSW                      | ×             | x  | x      | x  | x  | 0           | ×        | 0                |  |
| (within Q/QnACPU)                | Random |                             |               |    |        |    |    |             |          | 0                |  |
| Q/QnA edge relay (within Q/      | Batch  | DevQV                       | ×             | ×  | ×      | ×  | ×  | 0           | ×        | 0                |  |
| QnACPU)                          | Random |                             |               |    |        |    |    | 0           |          | 0                |  |
| Own station random access        | Batch  | DevMRB                      | ×             | ×  | ×      | ×  | ×  | ×           | ×        | ×                |  |
| buffer                           | Random |                             |               |    |        |    |    |             |          |                  |  |
| Retentive timer (current value)  | Batch  | DevSTN                      | ×             | ×  | ×      | ×  | ×  | 0           | ×        | 0                |  |
|                                  | Random |                             |               |    |        |    |    |             |          |                  |  |
| Own station link register        | Batch  | DevWw                       | ×             | ×  | ×      | ×  | ×  | ×           | ×        | ×                |  |
|                                  | Random |                             |               |    |        |    |    |             |          |                  |  |
| Own station link register        | Bandom | DevWr                       | ×             | ×  | ×      | ×  | ×  | ×           | ×        | ×                |  |
|                                  | Batch  |                             |               |    |        |    |    |             |          |                  |  |
| Own station buffer memory        | Random | DevSPB                      | ×             | ×  | ×      | ×  | ×  | ×           | ×        | ×                |  |
|                                  | Batch  |                             |               |    |        |    |    |             |          |                  |  |
| arrival confirmation)            | Random | DevMAIL                     | ×             | ×  | ×      | ×  | ×  | ×           | ×        | ×                |  |
| O/OnA SEND function (no          | Batch  |                             |               |    |        |    |    |             |          |                  |  |
| arrival confirmation)            | Random | DevMAILNC                   | ×             | ×  | ×      | ×  | ×  | ×           | ×        | ×                |  |

Table 10.20 Accessible devices for accessing other station (continued)

○: Accessible ×: Inaccessible

\* 1 The following C Controller module is not accessible.

• Q06CCPU-V with serial number (first five digits) "10101" or earlier

 $^{\ast}$  3 When accessing to the device of number 32768 (8000  ${\rm \tiny H})$  or higher, use an extended function.

( Page 10-4, Section 10.2)

- \* 8 For the access, use ZR (file register) or ER (extended file register).
- \* 9 Access is not allowed for the Q00JCPU.
- \* 10 The following C Controller module cannot access the link relay (B) of device No.32768 (8000н) or higher.
  - Q06CCPU-V
- $^{\ast}$  11 The following C Controller module cannot access the extended link register (W).
  - Q06CCPU-V with serial number (first five digits) "10011" or earlier
- \* 12 Only the following C Controller module is accessible.
  - Q12DCCPU-V (Extended mode)
  - Q24DHCCPU-V with serial number (first five digits) "14081" or later
  - Q24DHCCPU-VG
- \* 13 BFFFF<sub>H</sub> or later cannot be accessed.
PROGRAMMING USING MELSEC DATA LINK FUNCTIONS

|                                              |        |                                                                                                    | •             |    | •  | ,  |    |    |                 |                  | S                  |
|----------------------------------------------|--------|----------------------------------------------------------------------------------------------------|---------------|----|----|----|----|----|-----------------|------------------|--------------------|
|                                              |        | Device type                                                                                                    | Access target |    |    |    |    |    |                 |                  | ACE                |
| Device                                       |        | (Device name specification)                                                                                                    | 1)            | 2) | 3) | 4) | 5) | 6) | 7)              | 8) <sup>*1</sup> | AMM<br>ERF/        |
| Direct link input (Other station             | Batch  | Dovil X(1) to Dovil X(255)                                                                                                    |               |    |    | ~  |    |    | <b>○</b> *2     | ~                | INT CTIC           |
| side)                                        | Random |                                                                                                    | ×             | ×  | ×  | ×  | ×  | 0  | 0-              | ×                | PRC<br>FUN         |
| Direct link output (Other station            | Batch  | $P_{2}(1) = P_{2}(1) = P_{2}(1) $ |               | ~  | ~  | ~  | ~  |    |                 | ~                | 10                 |
| side)                                        | Random |                                                                                                    | ^             | ^  | ^  | ^  | ^  | 0  | 0               | ^                |                    |
| Direct link relay (Other station             | Batch  | Devil B(1) to Devil B(255)                                                                                                    | ~             | ~  | ~  | ~  | ~  | 0  |                 | ~                | SING               |
| side)                                        | Random |                                                                                                    | ^             | ^  | ^  | ^  | ^  | 0  | 0               | ^                | S US               |
| Direct link register (Other                  | Batch  | DevI W(1) to DevI W(255)                                                                                                    |               | ×  |    | ~  | ×  | 0  | O <sup>*2</sup> | ×                | MING<br>ATA I<br>S |
| station side) <sup>*3</sup>                  | Random |                                                                                                    | Â             | ^  | ^  | ^  | ^  | 0  | 0               | ^                | C D/               |
| Direct link special relay (Other             | Batch  | Poul SP(1) to Poul SP(255)                                                                                                    |               |    |    |    |    | 0  | o*2             |                  | OGF<br>ILSE<br>NCT |
| station side)                                | Random |                                                                                                    | ×             | ×  | ×  | ×  | ×  | 0  | 0-              | ×                | RAD                |
| Direct link special register                 | Batch  | Dovid $S(M/(1))$ to Dovid $S(M/(255))$                                                                                                    | ~             | ~  | ~  | ~  | ~  | 0  | <b>○</b> *2     | ~                | 11                 |
| (Other station side)                         | Random |                                                                                                    |               | ~  | ^  | ~  | ~  | 0  | 0-              | ~                | Ŋ                  |
| Special direct buffer register,              | Batch  |                                                                                                    |               |    |    |    |    |    |                 |                  | SUS                |
| Intelligent function module<br>buffer memory | Random | DevSPG(0) to DevSPG(255)                                                                                                    | ×             | ×  | ×  | ×  | ×  | 0  | O*2             | 0                |                    |
| *14                                          | Batch  | DavDDM                                                                                                    | 0             | 0  | 0  | 0  | 0  | 0  | 0               | 0                | GRA<br>orks.       |
| Other station buffer memory "                | Random | DevRBM                                                                                                    | ×             | ×  | ×  | ×  | ×  | ×  | ×               | ×                | PRO<br>VXW         |
| Other station random access                  | Batch  |                                                                                                    | 0             | 0  | 0  | 0  | 0  | 0  | 0               | 0                | 12                 |
| buffer <sup>*14</sup>                        | Random | Devicad                                                                                                    | ×             | ×  | ×  | ×  | ×  | ×  | ×               | ×                |                    |
| 0", t ", DV*14                               | Batch  | DavBY                                                                                                    | 0             | 0  | 0  | 0  | 0  | 0  | 0               | 0                | WS                 |
| Other station RX 14                          | Random | Devkx                                                                                                    | ×             | ×  | ×  | ×  | ×  | ×  | ×               | ×                | GRA                |
| 0", t.", DV*14                               | Batch  | Dev/DV                                                                                                    | 0             | 0  | 0  | 0  | 0  | 0  | 0               | 0                | PRO                |
| Other station RY                             | Random | Devici                                                                                                    | ×             | ×  | ×  | ×  | ×  | ×  | ×               | ×                | PLE                |
| ou                                           | Batch  | Dev DW/                                                                                                    | 0             | 0  | 0  | 0  | 0  | 0  | 0               | 0                | SAM                |
| Other station link register                  | Random | DevRvv                                                                                                    | ×             | ×  | ×  | ×  | ×  | ×  | ×               | ×                | 13                 |
| Other station SB (Link special               | Batch  | D 0D                                                                                                    | 0             | 0  | 0  | 0  | 0  | 0  | 0               | 0                |                    |
| relay for CC-Link) <sup>*14</sup>            | Random | Dev2R                                                                                                    | ×             | ×  | ×  | ×  | ×  | ×  | ×               | ×                | IST                |
| Other station SW (Link special               | Batch  | DevOW                                                                                                    | 0             | 0  | 0  | 0  | 0  | 0  | 0               | 0                | ERL                |
| register for CC-Link)*14                     | Random | DevSvv                                                                                                    | ×             | ×  | ×  | ×  | ×  | ×  | ×               | ×                | UMB                |

| Table | 10 20 | Accessible | devices | for  | accessing | other | station | (continued) | ۱ |
|-------|-------|------------|---------|------|-----------|-------|---------|-------------|---|
| Iable | 10.20 | ACCESSINIE | uevices | IUI. | accessing | other | Station | Commueu     | , |

O: Accessible x: Inaccessible

\* 1 The following C Controller module is not accessible.

• Q06CCPU-V with serial number (first five digits) "10101" or earlier

\* 2 The following C Controller module is not accessible.

• Q12DCCPU-V with serial number (first five digits) "12041" or earlier • Q06CCPU-V

\* 3 When accessing to the device of number 32768 (8000H) or higher, use an extended function.

( Page 10-4, Section 10.2)

\* 14 Indicates the access to the buffer memory of a CC-Link module (intelligent device station) installed with each CPU module.

Access is not allowed to multiple CPU systems (when the logical station number is specified).

MELSEG Q series

SAMPLE PROGRAMS

MELSEC **Q** series

# 10.13.3 Access via MELSECNET/H

| Q12DCCPU-V | Q06CCPU-V | Q06CCPU-V-B |
|------------|-----------|-------------|
|            |           |             |
|            |           |             |

# (1) Accessible range

(a) How to read the table

The items from [1.Connected network] to [4.Target CPU] in Table 10.22 correspond to the numbers indicated in the figure below.

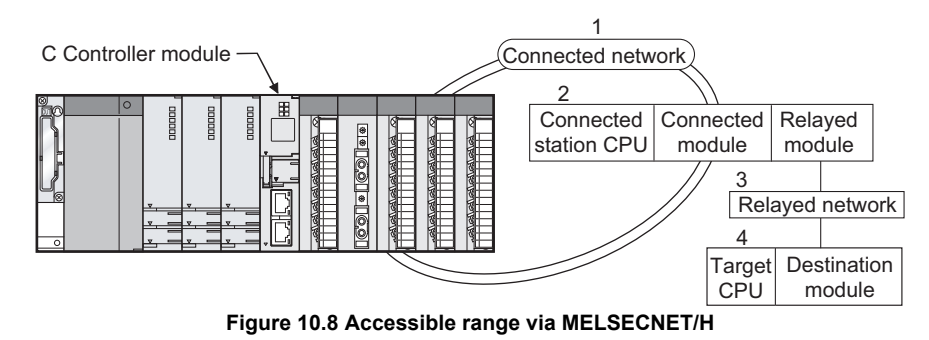

The numbers in the [4.Target CPU] column indicate the modules or boards for personal computer as in the table below.

| No. | CPU type                                                          |  |  |  |  |  |
|-----|-------------------------------------------------------------------|--|--|--|--|--|
| 1)  | C Controller module, PC CPU module                                |  |  |  |  |  |
| 2)  | MELSECNET/H board (personal computer)                             |  |  |  |  |  |
| 3)  | CC-Link IE Controller Network interface board (personal computer) |  |  |  |  |  |

10 - 29

- (b) Accessible range for own station and [2.Connected station CPU] The own station and [2.Connected station CPU] are all accessible.
- (c) Accessible range for [4.Target CPU]

|                     |                         |                                                | 4.Target CPU |        |            |      |                    |                                   |    |      |  |  |
|---------------------|-------------------------|------------------------------------------------|--------------|--------|------------|------|--------------------|-----------------------------------|----|------|--|--|
| 1.Connected network | 2.Connected station CPU | 3.Relayed<br>network                           | QCPU         |        | QnA<br>CPU | ACPU | 1)                 | Board for<br>personal<br>computer |    | LCPU |  |  |
|                     |                         |                                                | Q mode       | A mode |            |      |                    | 2)                                | 3) |      |  |  |
|                     |                         | CC-Link IE Controller<br>Network <sup>*1</sup> | 0            | ×      | ×          | ×    | O <sup>*4,*5</sup> | ×                                 | ×  | ×    |  |  |
|                     |                         | CC-Link IE Field<br>Network                    | ×            | ×      | ×          | ×    | ×                  | ×                                 | ×  | ×    |  |  |
|                     | QCPU<br>(Q mode)        | MELSECNET/H <sup>*2</sup>                      | 0            | ×      | ×          | ×    | 0                  | 0                                 | ×  | ×    |  |  |
|                     |                         | MELSECNET/10 <sup>*3</sup>                     | 0            | 0      | 0          | 0    | 0                  | 0                                 | ×  | ×    |  |  |
|                     |                         | MELSECNET(II)                                  | ×            | ×      | ×          | ×    | ×                  | ×                                 | ×  | ×    |  |  |
|                     |                         | Ethernet                                       | 0            | ×      | ×          | ×    | ×                  | ×                                 | ×  | ×    |  |  |
|                     |                         | Computer link                                  | ×            | ×      | ×          | ×    | ×                  | ×                                 | ×  | ×    |  |  |
| MELSECNET/H         |                         | CC-Link                                        | ×            | ×      | ×          | ×    | ×                  | ×                                 | ×  | ×    |  |  |
|                     |                         | CC-Link IE Controller<br>Network               | ×            | ×      | ×          | ×    | ×                  | ×                                 | ×  | ×    |  |  |
|                     |                         | CC-Link IE Field<br>Network                    | ×            | ×      | ×          | ×    | ×                  | ×                                 | ×  | ×    |  |  |
|                     | C Controller            | MELSECNET/H                                    | ×            | ×      | ×          | ×    | ×                  | ×                                 | ×  | ×    |  |  |
|                     | module <sup>*6</sup>    | MELSECNET/10                                   | ×            | ×      | ×          | ×    | ×                  | ×                                 | ×  | ×    |  |  |
|                     |                         | MELSECNET(II)                                  | ×            | ×      | ×          | ×    | ×                  | ×                                 | ×  | ×    |  |  |
|                     |                         | Ethernet                                       | ×            | ×      | ×          | ×    | ×                  | ×                                 | ×  | ×    |  |  |
|                     |                         | Computer link                                  | ×            | ×      | ×          | ×    | ×                  | ×                                 | ×  | ×    |  |  |
|                     |                         | CC-Link                                        | ×            | ×      | ×          | ×    | ×                  | ×                                 | ×  | ×    |  |  |

### Table 10.22 Accessibility table

 $\bigcirc$ : Accessible  $\times$ : Inaccessible

MELSEG Q series

- \* 1 Only when all the CPU module connected and relay stations are Universal model QCPU, a CC-Link IE Controller Network module of station number 65 or higher can be accessed.
- \* 2 Access is allowed when the MELSECNET/H module of the connected station is in the MELSECNET/ H mode.

\* 3 Access is allowed when the MELSECNET/H module of the connected station is in the MELSECNET/ 10 mode.

- \* 4 The following C Controller module cannot access the C Controller module allocated to [4. Target CPU].
  - Q06CCPU-V with serial number (first five digits) "10011" or earlier
- \* 5 Access is not allowed to PC CPU modules.
- \* 6 The following C Controller module is not accessible.
  - Q12DCCPU-V with serial number (first five digits) "12041" or earlier
     Q06CCPU-V

(To the next page)

PROGRAMMING USING BUS INTERFACE FUNCTIONS

10

|              |                      |                                  | 4.Target CPU |        |     |      |                    |          |      |   |  |  |
|--------------|----------------------|----------------------------------|--------------|--------|-----|------|--------------------|----------|------|---|--|--|
|              |                      |                                  |              |        |     |      |                    | Boar     |      |   |  |  |
| 1.Connected  | 2.Connected          | 3.Relayed                        | QCPU         |        | QnA | ACPU | 1)                 | pers     | LCPU |   |  |  |
| network      | station CPU          | network                          |              |        | CPU |      |                    | computer |      |   |  |  |
|              |                      |                                  | Q mode       | A mode |     |      |                    | 2)       | 3)   |   |  |  |
|              |                      | CC-Link IE Controller            |              |        |     |      | - *4 *5            |          |      |   |  |  |
|              |                      | Network <sup>*1</sup>            | 0            | ×      | ×   | ×    | O <sup>~4,~5</sup> | ×        | ×    | × |  |  |
|              |                      | CC-Link IE Field<br>Network      | ×            | ×      | ×   | ×    | ×                  | ×        | ×    | × |  |  |
|              | QCPU                 | MELSECNET/H                      | 0            | ×      | ×   | ×    | O <sup>*5</sup>    | 0        | ×    | × |  |  |
|              | (Q mode)             | MELSECNET/10                     | 0            | 0      | 0   | 0    | O <sup>*5</sup>    | 0        | ×    | × |  |  |
|              |                      | MELSECNET(II)                    | ×            | ×      | ×   | ×    | ×                  | ×        | ×    | × |  |  |
|              |                      | Ethernet                         | 0            | ×      | ×   | ×    | ×                  | ×        | ×    | × |  |  |
|              |                      | Computer link                    | ×            | ×      | ×   | ×    | ×                  | ×        | ×    | × |  |  |
|              |                      | CC-Link                          | ×            | ×      | ×   | ×    | ×                  | ×        | ×    | × |  |  |
|              |                      | CC-Link IE Controller<br>Network | ×            | ×      | ×   | ×    | ×                  | ×        | ×    | × |  |  |
|              | QnACPU               | CC-Link IE Field<br>Network      | ×            | ×      | ×   | ×    | ×                  | ×        | ×    | × |  |  |
|              |                      | MELSECNET/H                      | ×            | ×      | ×   | ×    | ×                  | ×        | ×    | × |  |  |
|              |                      | MELSECNET/10                     | 0            | 0      | 0   | 0    | O <sup>*5</sup>    | 0        | ×    | × |  |  |
|              |                      | MELSECNET(II)                    | ×            | ×      | ×   | ×    | ×                  | ×        | ×    | × |  |  |
|              |                      | Ethernet                         | ×            | ×      | 0   | ×    | ×                  | ×        | ×    | × |  |  |
|              |                      | Computer link                    | ×            | ×      | ×   | ×    | ×                  | ×        | ×    | × |  |  |
| MELSECNET/10 |                      | CC-Link                          | ×            | ×      | ×   | ×    | ×                  | ×        | ×    | × |  |  |
|              |                      | CC-Link IE Controller<br>Network | ×            | ×      | ×   | ×    | ×                  | ×        | ×    | × |  |  |
|              |                      | CC-Link IE Field<br>Network      | ×            | ×      | ×   | ×    | ×                  | ×        | ×    | × |  |  |
|              | QCPU                 | MELSECNET/H                      | ×            | ×      | ×   | ×    | ×                  | ×        | ×    | × |  |  |
|              | (A mode),            | MELSECNET/10                     | 0            | 0      | 0   | 0    | O <sup>*5</sup>    | 0        | ×    | × |  |  |
|              | ACFU                 | MELSECNET(II)                    | ×            | ×      | ×   | ×    | ×                  | ×        | ×    | × |  |  |
|              |                      | Ethernet                         | ×            | ×      | ×   | ×    | ×                  | ×        | ×    | × |  |  |
|              |                      | Computer link                    | ×            | ×      | ×   | ×    | ×                  | ×        | ×    | × |  |  |
|              |                      | CC-Link                          | ×            | ×      | ×   | ×    | ×                  | ×        | ×    | × |  |  |
|              |                      | CC-Link IE Controller<br>Network | ×            | ×      | ×   | ×    | ×                  | ×        | ×    | × |  |  |
|              |                      | CC-Link IE Field<br>Network      | ×            | ×      | ×   | ×    | ×                  | ×        | ×    | × |  |  |
|              | C Controller         | MELSECNET/H                      | ×            | ×      | ×   | ×    | ×                  | ×        | ×    | × |  |  |
|              | module <sup>*6</sup> | MELSECNET/10                     | ×            | ×      | ×   | ×    | ×                  | ×        | ×    | × |  |  |
|              |                      | MELSECNET(II)                    | ×            | ×      | ×   | ×    | ×                  | ×        | ×    | × |  |  |
|              |                      | Ethernet                         | ×            | ×      | ×   | ×    | ×                  | ×        | ×    | × |  |  |
|              |                      | Computer link                    | ×            | ×      | ×   | ×    | ×                  | ×        | ×    | × |  |  |
|              |                      | CC-Link                          | ×            | ×      | ×   | ×    | ×                  | ×        | ×    | × |  |  |

### Table 10.22 Accessibility table (continued)

 $\bigcirc$ : Accessible  $\times$ : Inaccessible

\* 1 Only when all the CPU module connected and relay stations are Universal model QCPU, a CC-Link IE Controller Network module of station number 65 or higher can be accessed.

\* 4 The following C Controller module cannot access the C Controller module allocated to [4. Target CPU].

• Q06CCPU-V with serial number (first five digits) "10011" or earlier

 $^{\ast}$  5 Access is not allowed to PC CPU modules.

\* 6 The following C Controller module is not accessible.

• Q12DCCPU-V with serial number (first five digits) "12041" or earlier • Q06CCPU-V

**10** - 31

# (2) Accessible devices

### (a) How to read the table

1) Batch and random of devices

| Item in the table | Description                                                       |
|-------------------|-------------------------------------------------------------------|
| Potob             | <ul> <li>Batch write (mdSend, mdSendEx functions)</li> </ul>      |
| Daton             | <ul> <li>Batch read (mdReceive, mdReceiveEx functions)</li> </ul> |
|                   | <ul> <li>Random write(mdRandW, mdRandWEx functions)</li> </ul>    |
|                   | <ul> <li>Random read(mdRandR, mdRandREx functions)</li> </ul>     |
| Pandom            | <ul> <li>Bit set(mdDevSet, mdDevSetEx functions)</li> </ul>       |
| Kandom            | Only bit devices can access.                                      |
|                   | <ul> <li>Bit reset(mdDevRst, mdDevRstEx functions)</li> </ul>     |
|                   | Only bit devices can access.                                      |

### 2) Access target for accessing other station

Table 10.24 Access target for accessing other station

| No. | Access target                                                             |
|-----|---------------------------------------------------------------------------|
| 1)  | A1NCPU                                                                    |
| 2)  | A0J2HCPU, A1S(H)CPU, A1SJ(H)CPU, A2NCPU(-S1), A2S(H)CPU                   |
| 2)  | A2ACPU(-S1), A2UCPU(-S1), A2USCPU(-S1), A2USHCPU-S1                       |
| 3)  | Q02(H)CPU-A, Q06HCPU-A                                                    |
| 4)  | A3NCPU, A3ACPU, A3UCPU                                                    |
| 5)  | A4UCPU                                                                    |
|     | Q2ACPU(-S1), Q3ACPU, Q4ACPU, Q4ARCPU, Q2ASCPU(-S1), Q2ASHCPU(-S1)         |
|     | Q00JCPU, Q00CPU, Q01CPU                                                   |
|     | Q02(H)CPU, Q06HCPU, Q12HCPU, Q25HCPU                                      |
|     | Q02PHCPU, Q06PHCPU, Q12PHCPU, Q25PHCPU                                    |
| 6)  | Q00UJCPU, Q00UCPU, Q01UCPU, Q02UCPU, Q03UDCPU, Q04UDHCPU, Q06UDHCPU,      |
|     | Q10UDHCPU, Q13UDHCPU, Q20UDHCPU, Q26UDHCPU, Q03UDECPU, Q04UDEHCPU,        |
|     | Q06UDEHCPU, Q10UDEHCPU, Q13UDEHCPU, Q20UDEHCPU, Q26UDEHCPU,               |
|     | Q50UDEHCPU, Q100UDEHCPU, Q03UDVCPU, Q04UDVCPU, Q06UDVCPU, Q13UDVCPU,      |
|     | Q26UDVCPU                                                                 |
|     | C Controller module that controls a CC-Link IE Controller Network module, |
|     | C Controller module that controls a MELSECNET/H module,                   |
| 7)  | PC CPU module that controls a MELSECNET/H module,                         |
|     | Personal computer with a CC-Link IE Controller Network interface board,   |
|     | Personal computer with a MELSECNET/H board                                |
| 8)  | L02CPU, L26CPU-BT                                                         |

SAMPLE PROGRAMS

PROGRAMMING USING BUS INTERFACE FUNCTIONS

10

PROGRAMMING USING VXWorks API FUNCTIONS

MELSEC **Q** series

### (b) Accessible devices for accessing own station

#### Table 10.25 Accessible devices for accessing own station

| Device                           |        | Device type (Device name<br>specification) | Accessibility |
|----------------------------------|--------|--------------------------------------------|---------------|
| Own station input internal       | Batch  | DevX                                       | 0             |
| buffer (LX buffer)               | Random | Devx                                       | 0             |
| Own station output internal      | Batch  | Dev/Y                                      | 0             |
| buffer (LY buffer)               | Random |                                            | 0             |
| Own station link relay internal  | Batch  | DevB                                       |               |
| buffer (LB buffer)               | Random |                                            | 0             |
| Own station link register        | Batch  |                                            |               |
| internal buffer (LW buffer)      | Random |                                            | 0             |
|                                  | Batch  | DovMAII                                    | 0             |
|                                  | Random | Devinale                                   | ×             |
| Own station direct link input    | Batch  | Dovil X(0)                                 | 0             |
| (LX)                             | Random | Devex(0)                                   | 0             |
| Own station direct link output   | Batch  | Devi V(0)                                  | 0             |
| (LY)                             | Random | Dever(0)                                   | 0             |
| Own station direct link relay    | Batch  |                                            | 0             |
| (LB)                             | Random | Deveb(0)                                   | 0             |
| Own station direct link register | Batch  |                                            | 0             |
| (LW)                             | Random | Devew(0)                                   | 0             |
| Own station direct link special  | Batch  | DevSB(0)                                   |               |
| relay (SB)                       | Random |                                            | 0             |
| Own station direct link special  | Batch  | DevSW(0)                                   |               |
| register (SW)                    | Random | 20000(0)                                   | 5             |

O: Accessible ×: Inaccessible

MELSEG **Q** series

SAMPLE PROGRAMS

EVENT NUMBER LIST

|                                                                |                 | 10.26 Accessible devices for |    | cing of | nuon<br>or stati | o.n |    |    |                    |    | NG U                       |
|----------------------------------------------------------------|-----------------|------------------------------|----|---------|------------------|-----|----|----|--------------------|----|----------------------------|
|                                                                | Table           | Device type                  |    |         |                  |     |    |    |                    |    |                            |
| Device                                                         |                 | (Device name specification)  | 1) | 2)      | 3)               | 4)  | 5) | 6) | 7)                 | 8) | OGR<br>NCTION              |
| х                                                              | Batch<br>Random | DevX                         | 0  | 0       | 0                | 0   | 0  | 0  | O*1                | ×  |                            |
| Y                                                              | Batch<br>Random | DevY                         | 0  | 0       | 0                | 0   | 0  | 0  | O*1                | ×  | DN NG                      |
| L                                                              | Batch<br>Random | DevL                         | 0  | 0       | 0                | 0   | 0  | 0  | ×                  | ×  | NG USI<br>A LINK           |
| M <sup>*2,*3</sup>                                             | Batch<br>Random | DevM                         | 0  | 0       | 0                | 0   | 0  | 0  | O <sup>*1,*4</sup> | ×  | SRAMM<br>EC DAT            |
| SM (special relay), SB (link special relay for MELSECNET/      | Batch           | DovSM                        |    |         |                  |     |    |    | 0*1                |    | PR00<br>MELS               |
| H, CC-Link IE Controller<br>Network and CC-Link)               | Random          | Devom                        | 0  | 0       | 0                | 0   | 0  | 0  | 0.                 | ×  | ŋ                          |
| F                                                              | Batch<br>Random | DevF                         | 0  | 0       | 0                | 0   | 0  | 0  | ×                  | ×  | NG USII                    |
| T (contact)                                                    | Batch<br>Random | DevTT                        | 0  | 0       | 0                | 0   | 0  | 0  | ×                  | ×  | BRAMMI<br>rks API<br>TIONS |
| T (coil)                                                       | Batch<br>Random | DevTC                        | 0  | 0       | 0                | 0   | 0  | 0  | ×                  | ×  | PROG<br>VXWo               |
| C (contact)                                                    | Batch<br>Random | DevCT                        | 0  | 0       | 0                | 0   | 0  | 0  | ×                  | ×  | 12                         |
| C (coil)                                                       | Batch<br>Random | DevCC                        | 0  | 0       | 0                | 0   | 0  | 0  | ×                  | ×  | SMAR                       |
| T (current value)                                              | Batch<br>Random | DevTN                        | 0  | 0       | 0                | 0   | 0  | 0  | ×                  | ×  | BORD :                     |
| C (current value)                                              | Batch<br>Random | DevCN                        | 0  | 0       | 0                | 0   | 0  | 0  | ×                  | ×  |                            |
| D <sup>*2,*5</sup>                                             | Batch<br>Random | DevD                         | 0  | 0       | 0                | 0   | 0  | 0  | O <sup>*1,*4</sup> | ×  | 13                         |
| SD (special register), SW (link special register for           | Batch           |                              |    |         |                  |     |    |    |                    |    | NT<br>NT                   |
| MELSECNET/H, CC-Link IE<br>Controller Network and CC-<br>Link) | Random          | DevSD                        | 0  | 0       | 0                | 0   | 0  | 0  | O <sup>*1</sup>    | ×  | NUMBER                     |

### (c) Accessible devices for accessing other station

O: Accessible x: Inaccessible

- \* 1 The following C Controller module is not accessible. • Q12DCCPU-V with serial number (first five digits) "12041" or earlier
  - Q06CCPU-V

\* 2 When accessing to the device of number 32768 (8000<sub>H</sub>) or higher, use an extended function.

( Page 10-4, Section 10.2)

- \* 3 The following C Controller module cannot access the internal relay (M) of device No.32768 (8000H) or higher.
  - ·Q06CCPU-V
- \* 4 Available only when the device function is used. (FFP Page 4-35, Section 4.8)
- \* 5 The following C Controller module cannot access the extended data register (D).
  - Q06CCPU-V with serial number (first five digits) "10011" or earlier

| Daviaa                           |        | Device type                 |                                                                                                    |    |                 | Acces | ss target |             |                    |    |
|----------------------------------|--------|-----------------------------|----------------------------------------------------------------------------------------------------|----|-----------------|-------|-----------|-------------|--------------------|----|
| Device                           |        | (Device name specification) | 1)                                                                                                    | 2) | 3)              | 4)    | 5)        | 6)          | 7)                 | 8) |
| T (main setting)                 | Batch  | DevTM                       | 0                                                                                                    | 0  | 0               | 0     | 0         | ,           | ~                  | v  |
| r (main setting)                 | Random | Devition                    | ×                                                                                                    | ×  | ×               | ×     | ×         | ^           | ^                  | ~  |
| T(sub softing 1)                 | Batch  | DovTS                       |                                                                                                    | ~  | O <sup>*6</sup> | 0     | 0         | ~           | ~                  | 2  |
|                                  | Random | Devis                       | X                                                                                                    | X  | ×               | ×     | ×         | ×           | ×                  | X  |
| T (sub softing 2)                | Batch  | DovTS2                      |                                                                                                    |    |                 |       | 0         |             |                    |    |
| r (sub setting 2)                | Random | Devi 52                     | X                                                                                                    | X  | X               | X     | ×         | ×           | ×                  | X  |
| T(sub softing 3)                 | Batch  | DovTS3                      | ~                                                                                                    | ×  | ~               | ~     | 0         | ~           | ×                  |    |
| r (sub setting 5)                | Random | Devi 33                     | X                                                                                                    | X  | ×               | X     | ×         | ×           | ×                  | X  |
| C (main potting)                 | Batch  | DavCM                       | Access target           1)         2)         3)         4)         5)         6)         7)           DevTM $\bigcirc$ $\bigcirc$ < |    |                 |       |           |             |                    |    |
| C (main seuing)                  | Random | DevCivi                     | ×                                                                                                    | ×  | ×               | ×     | ×         | ×           | ×                  | X  |
| C (sub softing 1)                | Batch  | DavCS                       |                                                                                                    |    | O <sup>*6</sup> | 0     | 0         |             |                    |    |
|                                  | Random | DevC3                       | x                                                                                                    | X  | ×               | ×     | ×         | ×           | ×                  | ×  |
| Q (sub setting Q)                | Batch  | D000                        |                                                                                                    |    |                 |       | 0         |             |                    |    |
| C (sub setting 2)                | Random | DevC32                      | x                                                                                                    | ×  | ×               | ×     | ×         | ×           | ×                  | x  |
| C (auth actting 2)               | Batch  | Dev(CS)                     |                                                                                                    |    |                 |       | 0         |             |                    |    |
| C (sub setting 3)                | Random | DevCSS                      | x                                                                                                    | ×  | ×               | ×     | ×         | ×           | ×                  | x  |
| ۵                                | Batch  | ΠονΔ                        | 0                                                                                                    | 0  | $\sim$          | 0     | 0         | ~           | ~                  | >  |
| <i>N</i>                         | Random | Dewr                        | 0                                                                                                    | 0  | 0               | 0     | 0         | ^           | ^                  | ^  |
| Z                                | Batch  | DevZ                        | 0                                                                                                    | 0  | 0               | 0     | 0         | 0           | ×                  | ×  |
|                                  | Random |                             |                                                                                                    |    | Ũ               |       |           |             |                    |    |
| V (index register)               | Batch  | DevV                        | 0                                                                                                    | 0  | 0               | 0     | 0         | ×           | ×                  | ×  |
|                                  | Batch  |                             |                                                                                                    |    |                 |       |           |             |                    |    |
| R (file register)                | Random | DevR                        | ×                                                                                                    | 0  | 0               | 0     | 0         | × *7        | ×                  | ×  |
|                                  | Batch  | D 7D                        |                                                                                                    |    |                 |       |           | - *9        |                    |    |
| ZR (file register) <sup>2</sup>  | Random | DevZR                       | ×                                                                                                    | ×  | ×               | ×     | ×         | ٥°          | ×                  | ×  |
| EP (ovtopdod filo registor)      | Batch  | DovEP(0) to $DovEP(256)$    | ~                                                                                                    | 0  | $\sim$          | 0     | 0         | <b>○</b> *8 | ~                  | ~  |
| ER (extended life register)      | Random |                             | X                                                                                                    | 0  | 0               | 0     | 0         | 0.          | ×                  | X  |
| B <sup>*2,*9</sup>               | Batch  | DevB                        | 0                                                                                                    | 0  | 0               | 0     | 0         | 0           | <sup>*11,*12</sup> | x  |
| 5                                | Random |                             | Ŭ                                                                                                    | 0  | 0               | 0     | Ŭ         | Ŭ           | 0                  |    |
| W*2,*10                          | Batch  | DevW                        | 0                                                                                                    | 0  | 0               | 0     | 0         | 0           | O <sup>*11</sup>   | ×  |
| Q/QnA link appaint rolay (within | Batch  |                             |                                                                                                    |    |                 |       |           |             |                    |    |
| Q/QnACPU)                        | Random | DevQSB                      | ×                                                                                                    | ×  | ×               | ×     | ×         | 0           | ×                  | ×  |

| Table 10 26 Accessible | devices for | accessing | other station | (continued) |
|------------------------|-------------|-----------|---------------|-------------|
| Table TO.20 Accessible | 0001003 101 | accessing | other station | (continueu) |

O: Accessible x: Inaccessible

\* 2 When accessing to the device of number 32768 (8000  ${\mbox{\tiny H}})$  or higher, use an extended function.

(F Page 10-4, Section 10.2)

- \* 6 Access is not allowed for the A2ACPU(-S1).
- \* 7 For the access, use ZR (file register) or ER (extended file register).
- \* 8 Access is not allowed for the Q00JCPU.
- \* 9 The following C Controller module cannot access the link relay (B) of device No.32768 (8000<sub>H</sub>) or higher.
  - Q06CCPU-V
- \* 10 The following C Controller module cannot access the extended link register (W).
  - Q06CCPU-V with serial number (first five digits) "10011" or earlier
- \* 11 Only the following C Controller module is accessible.
  - Q12DCCPU-V (Extended mode)
  - Q24DHCCPU-V with serial number (first five digits) "14081" or later
  - Q24DHCCPU-VG
- \* 12 BFFFF<sub>H</sub> or later cannot be accessed.

PROGRAMMING USING MELSEC DATA LINK FUNCTIONS

| Table 10.26 Accessible devices for accessing other station (continued) |                                                  |                             |               |    |    |     |    | SING |                  |    |                   |
|------------------------------------------------------------------------|--------------------------------------------------|-----------------------------|---------------|----|----|-----|----|------|------------------|----|-------------------|
|                                                                        |                                                  | Device type                 | Access target |    |    |     |    |      |                  |    | с<br>В<br>С       |
| Device                                                                 |                                                  | (Device name specification) | 1)            | 2) | 3) | 4)  | 5) | 6)   | 7)               | 8) | MMIN              |
| Retentive timer (contact)                                              | Batch                                            | DevSTT                      | ~             | ~  | ~  | ~   | v  | 0    | ~                | ~  | GRAI              |
|                                                                        | Random                                           | Devoli                      | ^             | ^  | ^  | ^   | ^  | 0    | ^                | ^  |                   |
| Retentive timer (coil)                                                 | Batch                                            | DevSTC                      | ~             | ~  | ~  | ~   | ~  | 0    | ~                | ~  | 40                |
|                                                                        | Random                                           | Bevoro                      | ^             | ^  | ^  | ^   | ^  | 0    | ^                | ^  |                   |
| Q/QnA link special register (within                                    | Batch                                            | DevOSW                      | ~             | ~  | ~  | ~   | ~  | 0    | ~                | ×  | <b>NG</b>         |
| Q/QnACPU)                                                              | Random                                           | bordon                      | Â             | ^  | ^  | ^   | ^  | 0    | ^                | ^  | US<br>INK         |
| Q/QnA edge relay (within Q/                                            | Batch                                            | DevQV                       | ×             | ×  | ×  | ×   | ×  | 0    | ×                | ×  |                   |
| QnACPU)                                                                | Random                                           |                             | ^             | ~  | ^  | ~   | ~  | 0    | ^                | ~  |                   |
| Own station random access buffer                                       | Batch                                            | DevMRB                      | ×             | ×  | ×  | ×   | ×  | ×    | ×                | ×  | SEC               |
|                                                                        | Random                                           |                             | ~             | ~  | ~  | ~   | ~  | ~    | ~                | ~  | PR(<br>MEI<br>FUN |
| Retentive timer (current value)                                        | Batch                                            | DevSTN                      | ×             | ×  | ×  | ×   | ×  | 0    | ×                | ×  | 11                |
|                                                                        | Random                                           |                             | ~             | ~  | ~  | ~   | ~  | 0    | ~                | ~  |                   |
| Own station link register (for                                         | Batch                                            | DevWw                       | ×             | ×  | ×  | ×   | ×  | ×    | ×                | ×  | SING              |
| sending)                                                               | Random                                           |                             |               |    |    |     |    |      |                  |    | - 9               |
| Own station link register (for                                         | station link register (for Batch<br>ring) Random | DevWr                       | ×             | ×  | ×  | x x | ×  | ×    | ×                | ×  | MINC              |
| receiving)                                                             |                                                  |                             |               |    |    |     |    |      |                  |    | S AF              |
| Own station buffer memory                                              | Batch                                            | DevSPB                      | ×             | ×  | ×  | ×   | ×  | ×    | ×                | ×  | NCT               |
| Own station buller memory                                              | Random                                           |                             | ~             |    |    | ~   |    |      |                  |    | ЯŅЭ               |
| Q/QnA SEND function (with arrival                                      | Batch                                            | DevMAll                     | x             | ~  | ~  | ~   | ×  | 0    | O <sup>*14</sup> | ×  | 12                |
| confirmation) <sup>*13</sup>                                           | Random                                           | Doving all                  | Â             | ^  | ^  | ^   | ^  | ×    | ×                | ^  |                   |
| Q/QnA SEND function (no arrival                                        | Batch                                            | 5. 144                      |               |    |    |     |    | 0    | O <sup>*14</sup> |    | MS<br>MS          |
| confirmation) <sup>*13</sup>                                           | Random                                           | DevMAILNC                   | ×             | ×  | ×  | ×   | ×  | ×    | ×                | ×  | GRA               |
|                                                                        | Batch                                            |                             |               |    |    |     |    |      |                  |    | - ON              |
| Direct link input (other station side)                                 | Random                                           | DevLX(1) to DevLX(255)      | ×             | ×  | ×  | ×   | ×  | 0    | O*1              | ×  | Ë                 |
| Direct link output (other station                                      | Batch                                            |                             |               |    |    |     |    |      | *4               |    | - MP              |
| side)                                                                  | Random                                           | DevLY(1) to DevLY(255)      | ×             | ×  | ×  | ×   | ×  | 0    | 01               | ×  | Ś                 |
|                                                                        | Batch                                            |                             |               |    |    |     |    | _    | - *1             |    | 13                |
| Direct link relay (other station side)                                 | Random                                           | DevLB(1) to DevLB(255)      | ×             | ×  | ×  | ×   | ×  | 0    | 0'               | ×  |                   |
| Direct link register (other station                                    | Batch                                            |                             |               |    |    |     |    | -    | - *1             |    | - ISI             |
| side) <sup>*2</sup>                                                    | Random                                           | DevLW(1) to DevLW(255)      | ×             | ×  | ×  | ×   | ×  | 0    | 0 '              | ×  | BER               |
| Direct link special relay (other                                       | Batch                                            |                             |               |    |    |     |    | _    | - *1             |    | NUME              |
| station side)                                                          | Random                                           | DevLSB(1) to DevLSB(255)    | ×             | ×  | ×  | ×   | ×  | 0    | 0"               | ×  | L L               |
| Direct link special register (other                                    | Batch                                            |                             |               |    |    |     |    | _    | - *1             |    | EVE               |
| station side)                                                          | Random                                           | DevLSW(1) to DevLSW(255)    | ×             | ×  | ×  | ×   | ×  | 0    | 0 '              | ×  |                   |
| Special direct buffer register,                                        | Batch                                            |                             |               |    |    |     |    |      |                  |    |                   |
| Intelligent function module buffer<br>memory                           | Random                                           | DevSPG(0) to DevSPG(255)    | ×             | ×  | ×  | ×   | ×  | 0    | ×                | ×  |                   |
|                                                                        | Batch                                            |                             |               |    |    |     |    |      |                  |    | -                 |
| Other station buffer memory                                            | Random                                           | DevRBM                      | ×             | ×  | ×  | ×   | ×  | ×    | ×                | ×  |                   |

O: Accessible ×: Inaccessible

MELSEC **Q** series

SAMPLE PROGRAMS

EVENT NUMBER LIST

- \* 1 The following C Controller module is not accessible.
  - Q12DCCPU-V with serial number (first five digits) "12041" or earlier • Q06CCPU-V
- \* 2 When accessing to the device of number 32768 (8000H) or higher, use an extended function.

( Page 10-4, Section 10.2)

- \* 13 This function is used to send messages to a network module on the other station via a MELSECNET/H module.
- Access is not allowed to a multiple CPU system (when the logical station numbers are specified). \* 14 Access is not allowed for MELSECNET/H modules (PC CPU modules) and CC-Link IE Controller Network interface boards (personal computers).

(To the next page)

10.13 Accessible Ranges and Devices of the MELSEC Data Link Function 10.13.3 Access via MELSECNET/H O PROGRAMMING USING MELSEC DATA LINK FUNCTIONS

MELSEG **Q** series

| Device                               |             | Device type                 | Device type Access target |    |    |    |    |    |    |    |
|--------------------------------------|-------------|-----------------------------|---------------------------|----|----|----|----|----|----|----|
|                                      |             | (Device name specification) | 1)                        | 2) | 3) | 4) | 5) | 6) | 7) | 8) |
| Other station random access          | Batch       | DevRAB                      | ~                         | ~  | ~  | ~  | ~  | ~  | ~  | ~  |
| buffer                               | Random      | DEVITAD                     | ~                         | ~  | ~  | ~  | ~  | ~  | ~  | ~  |
| Other station RX                     | Batch       | DevRY                       | ~                         | ~  |    |    |    |    |    |    |
|                                      | Random      | DevitX                      | ×                         | ^  | ^  | ^  | ^  | ~  | ~  | ~  |
| Other station RV                     | Batch DovPY |                             | ×                         | ~  | ~  | ~  | ~  | ~  | ~  | ~  |
|                                      | Random      | DevRY ×                     | ×                         | ^  | ^  | ^  | ^  | ~  | ~  | ~  |
| Other station link register          | Batch       | DevRW                       | ~                         | ~  | ~  | ~  | ~  | ~  | ~  | ~  |
|                                      | Random      | Devitw                      | ^                         | ^  | ^  | ^  | ^  | ~  | ~  | ~  |
| Other station SB (link special relay | Batch       | DevSB                       | ~                         | ~  | ~  | ~  | ~  | ~  | ~  | ~  |
| for CC-Link)                         | Random      | udom DevSB                  |                           | ^  | ^  | ^  | ^  | ~  | ~  | ~  |
| Other station SW (link special       | Batch       | DevSW                       | ~                         | ~  | ~  | ~  | ~  | ~  | ~  | ~  |
| register for CC-Link)                | Random      | Devow                       | ^                         | ^  | ^  | ^  | ^  | ~  | ~  | ~  |

### Table 10.26 Accessible devices for accessing other station (continued)

O: Accessible ×: Inaccessible

MELSEG **Q** series

# 10.13.4 Access via CC-Link IE Controller Network

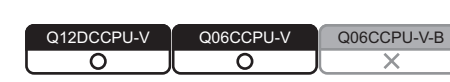

# (1) Accessible range

(a) How to read the table

The items from [1.Connected network] to [4.Target CPU] in the Accessibility table correspond to the numbers indicated in the figure below.

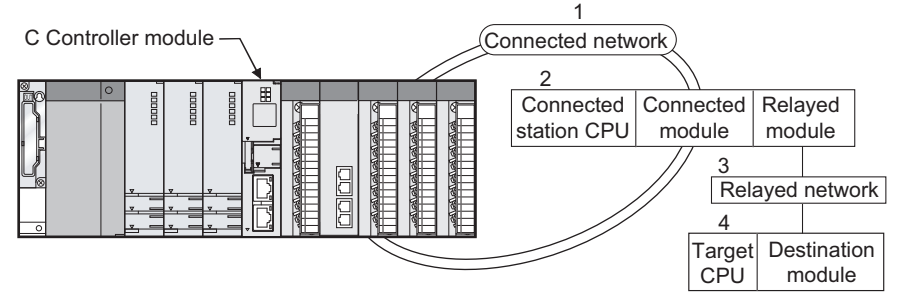

Figure 10.9 Accessible range via CC-Link IE Controller Network

The numbers in the [4.Target CPU] column indicate the modules or boards for personal computer as in the table below.

| Table | 10.27 | Routing | target | CPU |
|-------|-------|---------|--------|-----|

| No. | CPU type                                                          |
|-----|-------------------------------------------------------------------|
| 1)  | C Controller module, PC CPU module                                |
| 2)  | MELSECNET/H board (personal computer)                             |
| 3)  | CC-Link IE Controller Network interface board (personal computer) |

PROGRAMMING USING BUS INTERFACE FUNCTIONS

10

ROGRAMMING USING IELSEC DATA LINK

PROGRAMMING USING VXWorks API FUNCTIONS (b) Accessible range for own station and [2.Connected station CPU] The own station and [2.Connected station CPU] are all accessible.

|             |                      |                                                | 4.Target CPU    |        |        |      |                    |           |    |      |  |  |
|-------------|----------------------|------------------------------------------------|-----------------|--------|--------|------|--------------------|-----------|----|------|--|--|
| 1.Connected | 2.Connected          | 3.Relayed network                              | QCPU            |        |        |      |                    | Board for |    |      |  |  |
| network     | station CPU          |                                                |                 |        | QnACPU | ACPU | 1)                 | computer  |    | LCPU |  |  |
|             |                      |                                                | Q mode          | A mode |        |      |                    | 2)        | 3) |      |  |  |
|             |                      | CC-Link IE Controller<br>Network <sup>*1</sup> | O*2             | ×      | ×      | ×    | O <sup>*3,*4</sup> | ×         | ×  | ×    |  |  |
|             |                      | CC-Link IE Field<br>Network                    | ×               | ×      | ×      | ×    | ×                  | ×         | ×  | ×    |  |  |
|             |                      | MELSECNET/H                                    | O <sup>*2</sup> | ×      | ×      | ×    | O <sup>*4</sup>    | 0         | ×  | ×    |  |  |
|             | QCPU (Q mode)        | MELSECNET/10                                   | O <sup>*2</sup> | 0      | 0      | 0    | O <sup>*4</sup>    | 0         | ×  | ×    |  |  |
|             |                      | MELSECNET(II)                                  | ×               | ×      | ×      | ×    | ×                  | ×         | ×  | ×    |  |  |
|             |                      | Ethernet                                       | 0               | ×      | ×      | ×    | ×                  | ×         | ×  | ×    |  |  |
| CC-Link IE  |                      | Computer link                                  | ×               | ×      | ×      | ×    | ×                  | ×         | ×  | ×    |  |  |
| Controller  |                      | CC-Link                                        | ×               | ×      | ×      | ×    | ×                  | ×         | ×  | ×    |  |  |
| Network     |                      | CC-Link IE Controller<br>Network               | ×               | ×      | ×      | ×    | ×                  | ×         | ×  | ×    |  |  |
|             |                      | CC-Link IE Field<br>Network                    | ×               | ×      | ×      | ×    | ×                  | ×         | ×  | ×    |  |  |
|             | C Controller         | MELSECNET/H                                    | ×               | ×      | ×      | ×    | ×                  | ×         | ×  | ×    |  |  |
|             | module <sup>*5</sup> | MELSECNET/10                                   | ×               | ×      | ×      | ×    | ×                  | ×         | ×  | ×    |  |  |
|             |                      | MELSECNET(II)                                  | ×               | ×      | ×      | ×    | ×                  | ×         | ×  | ×    |  |  |
|             |                      | Ethernet                                       | ×               | ×      | ×      | ×    | ×                  | ×         | ×  | ×    |  |  |
|             |                      | Computer link                                  | ×               | ×      | ×      | ×    | ×                  | ×         | ×  | ×    |  |  |
|             |                      | CC-Link                                        | ×               | ×      | ×      | ×    | ×                  | ×         | ×  | ×    |  |  |

### (c) Accessible range for [4.Target CPU]

### Table 10.28 Accessibility table

O: Accessible x: Inaccessible

MELSEG Q series

\* 1 Only when all the CPU module on the connected and relay stations are Universal model QCPU, a CC-Link IE Controller Network module of station number 65 or higher can be accessed.

\* 2 Access is not allowed when the connected station CPU is the Q00CPU or Q01CPU.

\* 3 The following C Controller module cannot access the C Controller module allocated to [4. Target CPU].

• Q06CCPU-V with serial number (first five digits) "10011" or earlier

\* 4 Access is not allowed to the PC CPU modules.

\* 5 The following C Controller module is not accessible.

• Q12DCCPU-V with serial number (first five digits) "12041" or earlier

• Q06CCPU-V

# (2) Accessible devices

### (a) How to read the table

1) Batch and random of devices

| Tuble 10.20 Buton and fundom of devices |
|-----------------------------------------|

| Item in the table | Description                                                       |
|-------------------|-------------------------------------------------------------------|
| Potob             | <ul> <li>Batch write (mdSend, mdSendEx functions)</li> </ul>      |
| Daton             | <ul> <li>Batch read (mdReceive, mdReceiveEx functions)</li> </ul> |
|                   | <ul> <li>Random write(mdRandW, mdRandWEx functions)</li> </ul>    |
|                   | <ul> <li>Random read(mdRandR, mdRandREx functions)</li> </ul>     |
| Pandom            | <ul> <li>Bit set(mdDevSet, mdDevSetEx functions)</li> </ul>       |
| Kandom            | Only bit devices can access.                                      |
|                   | <ul> <li>Bit reset(mdDevRst, mdDevRstEx functions)</li> </ul>     |
|                   | Only bit devices can access.                                      |

### 2) Access target for accessing other station

Table 10.30 Access target for accessing other station

| No. | Access target                                                             |
|-----|---------------------------------------------------------------------------|
| 1)  | A1NCPU                                                                    |
| 2)  | A0J2HCPU, A1S(H)CPU, A1SJ(H)CPU, A2NCPU(-S1), A2S(H)CPU                   |
| 2)  | A2ACPU(-S1), A2UCPU(-S1), A2USCPU(-S1), A2USHCPU-S1                       |
| 3)  | Q02(H)CPU-A, Q06HCPU-A                                                    |
| 4)  | A3NCPU, A3ACPU, A3UCPU                                                    |
| 5)  | A4UCPU                                                                    |
|     | Q2ACPU(-S1), Q3ACPU, Q4ACPU, Q4ARCPU, Q2ASCPU(-S1), Q2ASHCPU(-S1)         |
|     | Q00JCPU, Q00CPU, Q01CPU                                                   |
|     | Q02(H)CPU, Q06HCPU, Q12HCPU, Q25HCPU                                      |
|     | Q02PHCPU, Q06PHCPU, Q12PHCPU, Q25PHCPU                                    |
| 6)  | Q00UJCPU, Q00UCPU, Q01UCPU, Q02UCPU, Q03UDCPU, Q04UDHCPU, Q06UDHCPU,      |
|     | Q10UDHCPU, Q13UDHCPU, Q20UDHCPU, Q26UDHCPU, Q03UDECPU, Q04UDEHCPU,        |
|     | Q06UDEHCPU, Q10UDEHCPU, Q13UDEHCPU, Q20UDEHCPU, Q26UDEHCPU,               |
|     | Q50UDEHCPU, Q100UDEHCPU, Q03UDVCPU, Q04UDVCPU, Q06UDVCPU, Q13UDVCPU,      |
|     | Q26UDVCPU                                                                 |
|     | C Controller module that controls a CC-Link IE Controller Network module, |
|     | C Controller module that controls a MELSECNET/H module,                   |
| 7)  | PC CPU module that controls a MELSECNET/H module,                         |
|     | Personal computer with a CC-Link IE Controller Network interface board,   |
|     | Personal computer with a MELSECNET/H board                                |
| 8)  | L02CPU, L26CPU-BT                                                         |

SAMPLE PROGRAMS

PROGRAMMING USING BUS INTERFACE FUNCTIONS

10

PROGRAMMING USING VXWorks API FUNCTIONS

MELSEC **Q** series

### (b) Accessible devices for accessing own station

#### Table 10.31 Accessible devices for accessing own station

| Device                           |        | Device type (Device name specification) | Accessibility |
|----------------------------------|--------|-----------------------------------------|---------------|
| Own station input internal       | Batch  | DevX                                    | 0             |
| buffer (LX buffer)               | Random | Devx                                    | 0             |
| Own station output internal      | Batch  | DevV                                    | 0             |
| buffer (LY buffer)               | Random | Devi                                    | 0             |
| Own station link relay internal  | Batch  | DevB                                    |               |
| buffer (LB buffer)               | Random | DevD                                    | 0             |
| Own station link register        | Batch  |                                         | 0             |
| internal buffer (LW buffer)      | Random | Bevvv                                   | 0             |
| O/OnA RECV/ function             | Batch  |                                         | 0             |
|                                  | Random | Devinale                                | ×             |
| Own station direct link input    | Batch  | Davit X(0)                              | 0             |
| (LX)                             | Random | Deven(0)                                | 0             |
| Own station direct link output   | Batch  | Devi Y(0)                               |               |
| (LY)                             | Random | Dever(0)                                | 0             |
| Own station direct link relay    | Batch  | Devi B(0)                               |               |
| (LB)                             | Random | DCVED(0)                                | 0             |
| Own station direct link register | Batch  |                                         | 0             |
| (LW) <sup>*1</sup>               | Random | DevEvv(0)                               | 0             |
| Own station direct link special  | Batch  | Dov(SB(0)                               | 0             |
| relay (SB)                       | Random | Dev3D(0)                                | 0             |
| Own station direct link special  | Batch  | DevSW(0)                                | 0             |
| register (SW)                    | Random | Devovi(0)                               | 0             |

O: Accessible x: Inaccessible

 $^{\ast}$  1 When accessing to the device of number 32768 (8000  ${\mbox{\tiny H}})$  or higher, use an extended function.

( Page 10-4, Section 10.2)

MELSEG **Q** series

|                                                                                     | Table 10.32 Accessible devices for accessing other station |                             |    |         |    |          |          |         |                    |    |
|-------------------------------------------------------------------------------------|------------------------------------------------------------|-----------------------------|----|---------|----|----------|----------|---------|--------------------|----|
| Davias                                                                              |                                                            | Device type                 |    |         |    | Acces    | s target |         |                    |    |
| Device                                                                              |                                                            | (Device name specification) | 1) | 2)      | 3) | 4)       | 5)       | 6)      | 7)                 | 8) |
| x                                                                                   | Batch                                                      | DevX                        |    |         |    |          | $\sim$   |         | O*1                | ~  |
| ^                                                                                   | Random                                                     | Devx                        | 0  | 0       | 0  | 0        | 0        | 0       | 0                  | ~  |
| Y                                                                                   | Batch                                                      | DevY                        | 0  | 0       | 0  | 0        | 0        | 0       | O*1                | ×  |
| •                                                                                   | Random                                                     |                             | 0  | 0       | 0  | 0        | 0        | 0       | 0                  | ^  |
| L                                                                                   | Batch                                                      | DevL                        | 0  | 0       | 0  | 0        | 0        | 0       | ×                  | ×  |
|                                                                                     | Random                                                     |                             | Ŭ  | Ŭ       | Ŭ  | <u> </u> | 0        | Ŭ       | ~                  | ~  |
| M <sup>*2,*3</sup>                                                                  | Batch                                                      | DevM                        | 0  | 0       | 0  | 0        | 0        | 0       | O <sup>*1,*4</sup> | ×  |
|                                                                                     | Random                                                     |                             | Ŭ  | Ŭ       | Ŭ  | 0        | 0        | Ŭ       | Ŭ                  |    |
| SM (special relay), SB (link<br>special relay for                                   | Batch                                                      | 5.04                        |    |         |    |          | •        |         | - *1               |    |
| Controller Network and CC-<br>Link)                                                 | Random                                                     | DevSM                       | 0  | 0       | 0  | 0        | 0        | 0       | 0'                 | ×  |
| c                                                                                   | Batch                                                      | DovE                        | ~  | ~       | ~  | 0        | 0        | ~       | ~                  | ~  |
| F                                                                                   | Random                                                     | Deve                        | 0  | 0       | 0  | 0        | 0        | 0       | ×                  | x  |
| T (contact)                                                                         | Batch                                                      | DevTT                       | 0  | 0       | 0  | $\circ$  | 0        | 0       | ~                  | ×  |
| r (contact)                                                                         | Random                                                     | Devii                       | 0  | 0       | 0  | 0        | 0        | 0       | ^                  | ^  |
| T (coil)                                                                            | Batch                                                      | DevTC                       |    | $\circ$ | 0  | $\circ$  | $\circ$  | $\circ$ | ~                  | ×  |
| . ()                                                                                | Random                                                     | 20110                       | 0  | 0       | 0  | 0        | 0        | 0       | ~                  | ~  |
| C (contact)                                                                         | Batch                                                      | DevCT                       | 0  | 0       | 0  | 0        | 0        | 0       | ×                  | ×  |
|                                                                                     | Random                                                     | -                           | Ŭ  | Ŭ       | Ŭ  | Ŭ        | 0        | Ŭ       |                    |    |
| C (coil)                                                                            | Batch                                                      | DevCC                       | 0  | 0       | 0  | 0        | 0        | 0       | ×                  | ×  |
| - ( )                                                                               | Random                                                     |                             | Ŭ  | Ŭ       | 0  | 0        | 0        | 0       |                    |    |
| T (current value)                                                                   | Batch                                                      | DevTN                       | 0  | 0       | 0  | 0        | 0        | 0       | ×                  | ×  |
| · · ·                                                                               | Random                                                     |                             | -  | -       | -  | -        | -        | -       |                    |    |
| C (current value)                                                                   | Batch                                                      | DevCN                       | 0  | 0       | 0  | 0        | 0        | 0       | ×                  | ×  |
|                                                                                     | Random                                                     |                             |    |         |    |          |          |         |                    |    |
| D*2,*5                                                                              | Batch                                                      | DevD                        | 0  | 0       | 0  | 0        | 0        | 0       | O <sup>*1,*4</sup> | ×  |
| CD (anagial register) CM                                                            | Kandom                                                     |                             |    |         |    |          |          |         |                    |    |
| (link special register), SW<br>(link special register for<br>MELSECNET/H_CC-Link IE | Batch                                                      | DevSD                       |    |         |    |          | 0        | 0       | O*1                | ×  |
| Controller Network and CC-                                                          | Random                                                     | 0000                        |    |         |    |          | 0        |         | 0                  | ^  |

### (c) Accessible devices for accessing other station

O: Accessible x: Inaccessible

\* 1 The following C Controller module is not accessible.

• Q12DCCPU-V with serial number (first five digits) "12041" or earlier • Q06CCPU-V

\* 2 When accessing to the device of number 32768 (8000H) or higher, use an extended function. ( Page 10-4, Section 10.2)

\* 3 The following C Controller module cannot access the internal relay (M) of device No.32768 (8000H) or higher.

• Q06CCPU-V

\*4 Available only when the device function is used. (

\* 5 The following C Controller module cannot access the extended data register (D). • Q06CCPU-V with serial number (first five digits) "10011" or earlier

PROGRAMMING USING BUS INTERFACE FUNCTIONS 10 TA LINK PROGRAMMING USING VXWorks API FUNCTIONS

|                                       |        | Device type                 |    |    |                 | Acces | ss target |          |                  |    |
|---------------------------------------|--------|-----------------------------|----|----|-----------------|-------|-----------|----------|------------------|----|
| Device                                |        | (Device name specification) | 1) | 2) | 3)              | 4)    | 5)        | 6)       | 7)               | 8) |
| T (main potting)                      | Batch  | DovTM                       | 0  | 0  | 0               | 0     | 0         |          |                  |    |
| r (main setting)                      | Random | Devilvi                     | ×  | ×  | ×               | ×     | ×         | ×        | ×                | ×  |
| T (sub setting 1)                     | Batch  | DevTS                       | >  | >  | O <sup>*6</sup> | 0     | 0         |          | ~                | V  |
|                                       | Random | Devio                       | ~  | ^  | ×               | ×     | ×         | ^        | ^                | ^  |
|                                       | Batch  | DeuTOO                      |    |    |                 |       | 0         |          |                  |    |
| I (sub setting 2)                     | Random | Devi 52                     | ×  | ×  | ×               | ×     | ×         | ×        | ×                | ×  |
| T(a,b,a,b)                            | Batch  | DeuT02                      |    |    |                 |       | 0         |          |                  |    |
| I (sub setting 3)                     | Random | Devis3                      | ×  | ×  | ×               | ×     | ×         | ×        | ×                | ×  |
|                                       | Batch  | DevOM                       | 0  | 0  | 0               | 0     | 0         |          |                  |    |
| C (main setting)                      | Random | DevCM                       | ×  | ×  | ×               | ×     | ×         | ×        | ×                | ×  |
| C (sub setting 1)                     | Batch  | Daves                       |    |    | O <sup>*6</sup> | 0     | 0         |          | ×                |    |
|                                       | Random | DevCS                       | ×  | ×  | ×               | ×     | ×         | ×        |                  | ×  |
|                                       | Batch  | Dav 000                     | ×  |    | ×               |       | 0         |          |                  |    |
| C (sub setting 2)                     | Random | DevCS2                      |    | ×  |                 | ×     | ×         | ×        | ×                | ×  |
| C (out cotting 2)                     | Batch  | Dov(CS2                     | ×  |    |                 |       | 0         |          |                  |    |
| C (sub setting 5)                     | Random | DevC35                      |    | ×  | ×               | ×     | ×         | ×        |                  | ×  |
| ۵                                     | Batch  | DevA                        | 0  | 0  | 0               | 0     | 0         | ~        | ×                | ×  |
|                                       | Random | Dewr                        | 0  | 0  | 0               | 0     | 0         | ^        | ^                | ^  |
| Z                                     | Batch  | DevZ                        | 0  | 0  | 0               | 0     | 0         | 0        | ×                | ×  |
|                                       | Random |                             | 0  | -  |                 |       | -         | <u> </u> |                  |    |
| V (index register)                    | Batch  | DevV                        | 0  | 0  | 0               | 0     | 0         | ×        | ×                | ×  |
|                                       | Batch  |                             |    |    |                 |       |           |          |                  |    |
| R (file register)                     | Random | DevR                        | ×  | 0  | 0               | 0     | 0         | × *7     | ×                | ×  |
|                                       | Batch  | D 70                        |    |    |                 |       |           | *0       | ×                |    |
| ZR (file register) <sup>2</sup>       | Random | . DevZR                     | ×  | ×  | ×               | ×     | ×         | 0 °      |                  | ×  |
| <b>FD</b> (automote d file na minter) | Batch  |                             |    | 0  | -               | ~     | -         | *0       |                  |    |
| ER (extended file register)           | Random | Dever(0) to Dever(256)      | ×  | 0  | 0               | 0     | 0         | 00       | ×                | ×  |
| p*2, *9                               | Batch  | DevB                        | 0  | 0  | 0               | 0     | 0         | 0        | *11,*12          | ~  |
|                                       | Random | 2010                        | 0  | 0  | 0               | 0     | 0         |          | <u> </u>         | ^  |
| W <sup>*2, *10</sup>                  | Batch  | DevW                        | 0  | 0  | 0               | 0     | 0         | 0        | 0 <sup>*11</sup> | ×  |
|                                       | Random |                             | 1  | -  | -               | -     | -         | -        |                  |    |
| Q/QnA link special relay (within Q/   | Bandom | DevQSB                      | ×  | ×  | ×               | ×     | ×         | 0        | ×                | ×  |
|                                       | Nanuom |                             |    |    |                 |       |           | 1        | 1                |    |

#### Table 10.32 Accessible devices for accessing other station (continued)

O: Accessible ×: Inaccessible

\* 1 The following C Controller module is not accessible.

Q12DCCPU-V with serial number (first five digits) "12041" or earlier
 Q06CCPU-V

\* 2 When accessing to the device of number 32768 (8000 $_{\text{H}}$ ) or higher, use an extended function.

(🖅 Page 10-4, Section 10.2)

- $^{\ast}$  6 Access is not allowed for the A2ACPU(-S1).
- \* 7 For the access, use ZR (file register) or ER (extended file register).
- \* 8 Access is not allowed for the Q00JCPU.
- \* 9 The following C Controller module cannot access the link relay (B) of device No.32768 (8000<sub>H</sub>) or higher.
   Q06CCPU-V

 $^{\ast}$  10 The following C Controller module cannot access the extended link register (W).

Q06CCPU-V with serial number (first five digits) "10011" or earlier

- \* 11 Only the following C Controller module is accessible.
  - Q12DCCPU-V (Extended mode)
  - Q24DHCCPU-V with serial number (first five digits) "14081" or later
  - Q24DHCCPU-VG
- $^{\ast}$  12 BFFFFH or later cannot be accessed.

PROGRAMMING USING MELSEC DATA LINK FUNCTIONS

|                                                                | Table 10.32     | Accessible devices for acce        | ssing o | ther sta | tion (co | ntinued | )       |        |                  |         | DNISU                     |
|----------------------------------------------------------------|-----------------|------------------------------------|---------|----------|----------|---------|---------|--------|------------------|---------|---------------------------|
| Device                                                         |                 | Device type                        |         |          |          |         |         |        |                  |         |                           |
| Retentive timer (contact)                                      | Batch<br>Random | (Device name specification) DevSTT | 1)<br>× | 2)<br>×  | 3)<br>×  | 4)<br>× | 5)<br>× | 6)     | /)<br>×          | 8)<br>× | SOGRAMI<br>JS INTER       |
| Retentive timer (coil)                                         | Batch           | DevSTC                             | ×       | ×        | ×        | ×       | ×       | 0      | ×                | ×       | ± ਛ ਦ<br>10               |
| Q/QnAlink special register<br>(within Q/QnACPU)                | Batch<br>Random | DevQSW                             | ×       | ×        | ×        | ×       | ×       | 0      | ×                | ×       | USING                     |
| Q/QnA edge relay (within Q/<br>QnACPU)                         | Batch<br>Random | DevQV                              | ×       | ×        | ×        | ×       | ×       | 0      | ×                | ×       | MMING I<br>DATA LIN<br>NS |
| Own station random access buffer                               | Batch<br>Random | DevMRB                             | ×       | ×        | ×        | ×       | ×       | ×      | ×                | ×       |                           |
| Retentive timer (current value)                                | Batch<br>Random | DevSTN                             | ×       | ×        | ×        | ×       | ×       | 0      | ×                | ×       | 11                        |
| Own station link register<br>(for sending)                     | Batch<br>Random | DevWw                              | ×       | ×        | ×        | ×       | ×       | ×      | ×                | ×       | USING                     |
| Own station link register (for receiving)                      | Batch<br>Random | DevWr                              | ×       | ×        | ×        | ×       | ×       | ×      | ×                | ×       | AMMING<br>s API<br>ONS    |
| Own station buffer memory                                      | Batch<br>Random | DevSPB                             | ×       | ×        | ×        | ×       | ×       | ×      | ×                | ×       | PROGF<br>VxWork<br>FUNCT  |
| Q/QnA SEND function (with arrival confirmation) <sup>*13</sup> | Batch<br>Random | DevMAIL                            | ×       | ×        | ×        | ×       | ×       | 0<br>× | 0 <sup>*14</sup> | ×       | 12                        |
| Q/QnA SEND function (no arrival confirmation) <sup>*13</sup>   | Batch<br>Random | DevMAILNC                          | ×       | ×        | ×        | ×       | ×       | O<br>× | 0 <sup>*14</sup> | ×       | SRAMS                     |
| Direct link input (other station)                              | Batch<br>Random | DevLX(1) to DevLX(255)             | ×       | ×        | ×        | ×       | ×       | 0      | O*1              | ×       | LE PROG                   |
| Direct link output (other station)                             | Batch<br>Random | DevLY(1) to DevLY(255)             | ×       | ×        | ×        | ×       | ×       | 0      | O*1              | ×       | SAMP                      |
| Direct link relay (other station)                              | Batch<br>Random | DevLB(1) to DevLB(255)             | ×       | ×        | ×        | ×       | ×       | 0      | O*1              | ×       |                           |
| Direct link register (other station) <sup>*2</sup>             | Batch<br>Random | DevLW(1) to DevLW(255)             | ×       | ×        | ×        | ×       | ×       | 0      | O*1              | ×       | BER LIS                   |
| Direct link special relay (other station)                      | Batch<br>Random | DevLSB(1) to DevLSB(255)           | ×       | ×        | ×        | ×       | ×       | 0      | O*1              | ×       | NT NUMI                   |
| Direct link special register (other station)                   | Batch           | DevLSW(1) to DevLSW(255)           | ×       | ×        | ×        | ×       | ×       | 0      | O*1              | ×       | EVE                       |
| Special direct buffer register,                                | Batch           | DevSPG(0) to DevSPG(255)           |         | ~        | ~        |         |         | 0      | O*1              |         |                           |
| buffer memory                                                  | Random          |                                    |         | ^        | ^        | ^       | ^       | 0      |                  | ^       |                           |

| Table 10.32 Accessible devices for acc | essing other station (continued) |
|----------------------------------------|----------------------------------|
|----------------------------------------|----------------------------------|

O: Accessible x: Inaccessible

MELSEG Q series

SAMPLE PROGRAMS

EVENT NUMBER LIST

\* 1 The following C Controller module is not accessible.

• Q12DCCPU-V with serial number (first five digits) "12041" or earlier • Q06CCPU-V

- \* 2 When accessing to the device of number 32768 (8000H) or higher, use an extended function. ( Page 10-4, Section 10.2)
- \* 13 This function is used to send messages to a network module on the other station via a CC-Link IE Controller Network module.
- Access is not allowed to a multiple CPU system (when the logical station numbers are specified). \* 14 Access is not allowed for MELSECNET/H modules (PC CPU modules) and CC-Link IE Controller

Network interface boards (personal computers).

O PROGRAMMING USING MELSEC DATA LINK FUNCTIONS

MELSEG **Q** series

| Device                         |        | Device type                 | Access target |    |     |    |    |    |    |    |
|--------------------------------|--------|-----------------------------|---------------|----|-----|----|----|----|----|----|
| Device                         |        | (Device name specification) | 1)            | 2) | 3)  | 4) | 5) | 6) | 7) | 8) |
| Other station huffer memory    | Batch  | DovPRM                      |               | ~  | ~   | ~  |    | ~  | ~  | ~  |
| Other station builer memory    | Random | Deviabili                   | ~             | ×  | X   | ×  | ~  | ~  | ~  | ~  |
| Other station random access    | Batch  | DovPAR                      | ~             | ~  |     | ~  | ~  |    |    | ~  |
| buffer                         | Random | DEVICAD                     | ×             | ×  | ×   | ×  | ×  | ×  | ×  | ×  |
| Other station BY               | Batch  | DovPX                       | ×             | ×  | ~   | ~  | ×  | ~  | ~  | ×  |
|                                | Random | Devitx                      | ^             | ^  | ^   | ~  | ^  | ^  | ~  | ^  |
| Other station RV               | Batch  | DevRY                       | ×             | ~  | ~   | ~  | ×  | ~  | ~  | ~  |
|                                | Random | Deviti                      |               | ^  | ^   | ^  |    | ^  | ^  | ^  |
| Other station link register    | Batch  | Dev/BW/                     |               | ×  | × × | ~  | ×  | ×  | ×  | ~  |
| Other station link register    | Random | Devitor                     | ^             | ×  |     | ^  |    |    |    | ×  |
| Other station SB (link special | Batch  | DovSR                       | ~             | ×  | ~   | ~  | ×  | ~  | ~  | ×  |
| relay for CC-Link)             | Random | Dev3b                       | ~             | ×  | ~   | ^  | ×  | ~  | ~  | ~  |
| Other station SW (link special | Batch  | DevSW                       | ~             | ~  |     |    |    | ~  |    | ~  |
| register for CC-Link)          | Random | Devow                       | ~             | ~  | ~   | ~  | ~  | ~  | ~  | ~  |

### Table 10.32 Accessible devices for accessing other station (continued)

O: Accessible x: Inaccessible

MELSEG Q series

PROGRAMMING USING BUS INTERFACE FUNCTIONS

ROGRAMMING USING ELSEC DATA LINK INCTIONS

КЩ

11

SAMPLE PROGRAMS

EVENT NUMBER LIST

# CHAPTER 11 PROGRAMMING USING VxWorks API FUNCTIONS

For the component list and information checking method of the VxWorks component implemented in the C Controller module, refer to the following.

Page APPX-1, "Appendix 1 VxWorks Component List"

For each component functionality and VxWorks API functions, refer to the manual for VxWorks.

# (1) Sample program using VxWorks functions

Installing SW3PVC-CCPU registers the sample programs of the following functions.

- (F Page 12-1, CHAPTER 12)
  - The Connect function between C Controller module and GOT (Microcomputer connection)
  - The RAM disk function

# (2) Precautions for using VxWorks API functions

(a) Changing the system clock rate

The C Controller module supports system clock rate of 60 to 1000. (Default: 60) When changing the system clock rate, use the sysClkRateSet function. For setting and changing the system clock rate, refer to the manual for VxWorks.

# (3) Precautions for the Wind River Systems product

We, Mitsubishi, make no warranty for the Wind River Systems product and will not be liable for any problems and damages caused by the Wind River Systems product during use of the C Controller module. For the problems or specifications of the Wind River Systems product, refer to the corresponding manual or consult Wind River Systems, Inc.

Contact information is available on the following website. www.windriver.com

| 11 PRO | GRAMMING USI | NG VxWorks A | API FUNCTIONS | MELSEG Q serie |
|--------|--------------|--------------|---------------|----------------|
| lemo   |              |              |               |                |
| nemo   |              |              |               |                |
|        |              |              |               |                |
|        |              |              |               |                |
|        |              |              |               |                |
|        |              |              |               |                |
|        |              |              |               |                |
|        |              |              |               |                |
|        |              |              |               |                |
|        |              |              |               |                |
|        |              |              |               |                |
|        |              |              |               |                |
|        |              |              |               |                |
|        |              |              |               |                |
|        |              |              |               |                |
|        |              |              |               |                |
|        |              |              |               |                |
|        |              |              |               |                |
|        |              |              |               |                |
|        |              |              |               |                |
|        |              |              |               |                |
|        |              |              |               |                |
|        |              |              |               |                |

# CHAPTER 12 SAMPLE PROGRAMS

Q12DCCPU-V Q06CCPU-V Q06CCPU-V-B Q06CCPU-V-B

Sample programs are provided as a reference used in creating user programs. Please use the sample programs at user's own discretion.

### (1) Sample programs for the Q12DCCPU-V

Sample programs for the Q12DCCPU-V are installed in "C:\MELSEC\CCPU\CCPUTOOL\Sample\DVx" (When SW3PVC-CCPU has been installed in "C:\MELSEC".).

For opening sample programs, refer to the following.

Page 12-5, Section 12.1

Table 12.1 Registered sample programs

| Fol     | Folder name File nar                               |                          | Description of sample program                                                                                                    |  |  |  |  |
|---------|----------------------------------------------------|--------------------------|----------------------------------------------------------------------------------------------------|--|--|--|--|
| GOTtest |                                                    | GOTtest.c                | For connection to GOT.                                                                                                    |  |  |  |  |
|         | DevAccess\DevAcc<br>essChanCCIEC                   | DevAccessChanC<br>CIEC.c | <ul> <li>For access to the following modules using MELSEC data link functions</li> <li>A CC-Link IE Controller Network module (own station) controlled by the C Controller module.</li> <li>CC-Link IE Controller Network modules or programmable controller CPUs on other stations via a CC-Link IE Controller Network module controlled by the C</li> </ul> |  |  |  |  |
|         |                                                    |                          | Controller module.                                                                                                    |  |  |  |  |
| MDtest  | DevAccess\DevAcc DevAccessChanC<br>essChanCCL CL.c |                          | <ul> <li>For access to the following modules using MELSEC data link functions</li> <li>A CC-Link module (own station) controlled by the C Controller module.</li> <li>CC-Link modules or programmable controller CPUs on other stations via a CC-Link module controlled by the C Controller module.</li> </ul>                                                |  |  |  |  |
|         | DevAccess∖DevAcc<br>essChanMNH                     | DevAccessChanM<br>NH.c   | For access to the following modules using MELSEC data link functions<br>•A MELSECNET/H module (host station) controlled by the C Controller module.<br>•MELSECNET/H modules or programmable controller CPUs on other stations via<br>a MELSECNET/H module controlled by the C Controller module.                                                              |  |  |  |  |
|         | DevAccess\DevAcc<br>essChanQBF                     | DevAccessChanQ<br>BF.c   | For access to the following module using MELSEC data link functions<br>•CPU No.1 mounted together with the C Controller module in a multiple CPU<br>system.                                                                                                    |  |  |  |  |

(To the next page)

PROGRAMMING USING BUS INTERFACE FUNCTIONS

PROGRAMMING USING MELSEC DATA LINK FUNCTIONS

ParamRestore

RAMFormat

STARTUP.CMD

STARTUP.CMD

|         |                             |                   | gistered sample programs (continued)                                               |  |  |  |  |
|---------|-----------------------------|-------------------|------------------------------------------------------------------------------------|--|--|--|--|
| Fo      | lder name                   | File name         | Description of sample program                                                      |  |  |  |  |
|         | CCIEField\                  | LocalStation.c    | For performing cyclic transmission with the master station in the CC-Link IE Field |  |  |  |  |
|         | LocalStation                |                   | Network (local station).                                                           |  |  |  |  |
|         | CCIEField\                  | MasterStation Loc | For performing cyclic transmission with the local station in the CC-Link IE Field  |  |  |  |  |
|         | MasterStation_Loc           | alStation.c       | Network (master station).                                                          |  |  |  |  |
|         | aiStation                   |                   |                                                                                    |  |  |  |  |
|         |                             | MasterStation_Re  | For performing cyclic transmission with the intelligent device station in the CC-  |  |  |  |  |
|         | otelO                       | moteIO.c          | Link IE Field Network (master station).                                            |  |  |  |  |
| Others  |                             | CETaskPrioritySet | For priority (default: 50) change of the system task (XBD service task) which      |  |  |  |  |
| 0       | CFTaskPrioritySet.c         | c                 | operates when accessing to a CompactFlash card.                                    |  |  |  |  |
|         | FTPGet.c                    | FTPGet.c          | For FTP communications                                                             |  |  |  |  |
|         | MakeRAMDisk.c MakeRAMDisk.c |                   | For RAM disk creation                                                              |  |  |  |  |
|         | OD75Status c                | OD75Status c      | For 1-shot monitoring of the positioning module status (current feed value, axis   |  |  |  |  |
|         | dD100lald0.0                | QD/ Coldido.c     | error No., and axis warning No.)                                                   |  |  |  |  |
|         | QPParamSet c                | QPParamSet c      | For automatic transfer of the parameter file created in GX Configurator-QP to a    |  |  |  |  |
|         |                             |                   | positioning module                                                                 |  |  |  |  |
|         | SntpTimeSet.c               | SntpTimeSet.c     | For setting clock data by acquiring the data from the SNTP server computer         |  |  |  |  |
|         | CFChange                    | CFChange.c        | For unmounting a CompactFlash card when X0 turns on                                |  |  |  |  |
|         | EntryWDTInt                 | EntryWDTInt.c     | For user watchdog timer error interrupt registration                               |  |  |  |  |
|         | MotionLink\                 | MotionLink c      | The linkage with the Motion CPLL is utilized for this sample program               |  |  |  |  |
| QBFtest | MotionLink                  | Wodonenk.c        |                                                                                    |  |  |  |  |
|         | MotionLink\                 | MotionSynclat c   | For execution of the interrupt process synchronizing with the multiple CPU high    |  |  |  |  |
|         | MotionSyncInt               | MotionSyncint.c   | speed transmission with either the Q172DCPU or Q173DCPU.                           |  |  |  |  |
|         | QBFMessage                  | QBFMessage.c      | For sending messages via MELSECNET/H                                               |  |  |  |  |
|         | LoginUserRegist             | STARTUP.CMD       | Sample script file for login user registration                                     |  |  |  |  |
| Script  | ParamBackUp                 | STARTUP.CMD       | Sample script file for parameter backup                                            |  |  |  |  |
| Script  |                             |                   |                                                                                    |  |  |  |  |

Sample script file for parameter restoration

Sample script file for standard RAM formatting

### Table 12.1 Registered sample programs (continued)

MELSEG Q series

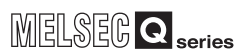

# (2) Sample programs for the Q06CCPU-V(-B)

Sample programs for the Q06CCPU-V(-B) are installed in "C:\MELSEC\CCPU\CCPUTOOL\Sample\Vx" (When SW3PVC-CCPU has been installed in "C:\MELSEC".).

For opening sample programs, refer to the following.

F Page 12-5, Section 12.1

| Fo      | Folder name                                          |                        | Description of sample program                                                                                                    |  |  |  |  |
|---------|------------------------------------------------------|------------------------|----------------------------------------------------------------------------------------------------|--|--|--|--|
| GOTtest |                                                      | GOTtest.c              | For connection to GOT                                                                                                    |  |  |  |  |
| MDtest  | DevAccess\<br>DevAccessChanC<br>CIEC                 |                        | <ul> <li>For access to the following modules using MELSEC data link functions</li> <li>For the Q06CCPU-V-B, this sample program cannot be used.</li> <li>A CC-Link IE Controller Network module (own station) controlled by the C Controller module.</li> <li>CC-Link IE Controller Network modules or programmable controller CPUs on other stations via a CC-Link IE Controller Network module controlled by the C Controller module.</li> </ul> |  |  |  |  |
|         | DevAccess\<br>DevAccessChanC<br>CL<br>DevAccessChanC |                        | For access to the following modules using MELSEC data link functions<br>For the Q06CCPU-V-B, this sample program cannot be used.<br>•A CC-Link module (own station) controlled by the C Controller module.<br>•CC-Link modules and programmable controller CPUs on other stations via a CC-<br>Link module controlled by the C Controller module.                                                                                                  |  |  |  |  |
|         | DevAccess\<br>DevAccessChanM<br>NH                   | DevAccessChanM<br>NH.c | For access to the following modules using MELSEC data link functions<br>For the Q06CCPU-V-B, this sample program cannot be used.<br>•A MELSECNET/H module (host station) controlled by the C Controller module.<br>•MELSECNET/H modules and programmable controller CPUs on other stations<br>via a MELSECNET/H module controlled by the C Controller module.                                                                                      |  |  |  |  |
|         | DevAccess\<br>DevAccessChanQ<br>BF                   | DevAccessChanQ<br>BF.c | For access to the following module using MELSEC data link functions<br>For the Q06CCPU-V-B, this sample program cannot be used.<br>•CPU No.1 configuring a multiple CPU system with the C Controller module.                                                                                                    |  |  |  |  |

Table 12.2 Registered sample programs

(To the next page)

PROGRAMMING USING BUS INTERFACE FUNCTIONS

PROGRAMMING USING MELSEC DATA LINK FUNCTIONS (

| FO     | ider name                                    | Flie name                        | Description of sample program                                                                                                |  |  |  |
|--------|----------------------------------------------|----------------------------------|----------------------------------------------------------------------------------------------------|--|--|--|
|        | CCIEField\<br>LocalStation                   | LocalStation.c                   | For performing cyclic transmission with the master station in the CC-Link IE Field Network (local station).                  |  |  |  |
| Dthers | CCIEField\<br>MasterStation_Loc<br>alStation | MasterStation_Loc<br>alStation.c | For performing cyclic transmission with the local station in the CC-Link IE Field Network (master station).                  |  |  |  |
|        | CCIEField\<br>MasterStation_Rem<br>oteIO     | MasterStation_Re<br>motelO.c     | For performing cyclic transmission with the intelligent device station in the CC-<br>Link IE Field Network (master station). |  |  |  |
|        | FTPGet.c                                     | FTPGet.c                         | For FTP communication                                                                                                    |  |  |  |
|        | MakeRAMDisk.c                                | MakeRAMDisk.c                    | For RAM disk creation                                                                                                    |  |  |  |
|        | QD75Status.c                                 | QD75Status.c                     | For 1-shot monitoring of the positioning module status (current feed value, axis error No., and axis warning No.)            |  |  |  |
|        | QPParamSet.c                                 | QPParamSet.c                     | For automatic transfer of the parameter file created in GX Configurator-QP to a positioning module                           |  |  |  |
|        | SntpTimeSet.c                                | SntpTimeSet.c                    | For setting clock data by acquiring the data from the SNTP server computer                                                   |  |  |  |
|        | CFChange                                     | CFChange.c                       | For unmounting a CompactFlash card when X0 turns on<br>For the Q06CCPU-V-B, this sample program cannot be used.              |  |  |  |
|        | EntryWDTInt                                  | EntryWDTInt.c                    | For user watchdog timer error interrupt registration                                                                         |  |  |  |
| Driesi | MotionLink                                   | MotionLink.c                     | The linkage with the Motion CPU is used for this sample program.                                                             |  |  |  |
|        | QBFMessage                                   | QBFMessage.c                     | For sending messages via MELSECNET/H                                                                                         |  |  |  |
|        | Shutdown                                     | ROMShutdown.c                    | For shutting down the standard ROM when X0 turns on                                                                          |  |  |  |
|        | LoginUserRegist                              | STARTUP.CMD                      | Sample script file for login user registration                                                                               |  |  |  |
| Script | ParamBackUp                                  | STARTUP.CMD                      | Sample script file for parameter backup                                                                                      |  |  |  |
| Jouh   | ParamRestore                                 | STARTUP.CMD                      | Sample script file for parameter restoration                                                                                 |  |  |  |
|        | ROMFormat                                    | STARTUP.CMD                      | Sample script file for standard ROM formatting                                                                               |  |  |  |

| Table | 12.2 | Registered | sample | programs  | (continued) |
|-------|------|------------|--------|-----------|-------------|
|       |      |            | oumpio | programo, | oominaoa    |

MELSEG **Q** series

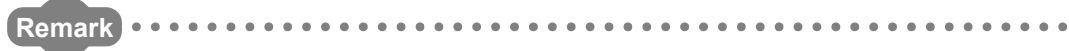

Sample programs which cannot be used in the C Controller module contain the notification message as shown below.

| /* | Sample program                                       | * |
|----|------------------------------------------------------|---|
| /* | When X0 is ON, unmount the CF card.                  | * |
| /* | Note)                                                | * |
| /* | This sample program cannot be used because           | * |
| /* | Q06CCPU-V-B does not support CF card interface.      | * |
| /* | If the following functions are executed, unsupported | * |
| /* | communications path error (19203 [0x4B03]) will be   | * |
| /* | returned.                                            | * |

Figure 12.1 A sample program which cannot be used in the Q06CCPU-V-B

. . . .

PROGRAMMING USING BUS INTERFACE FUNCTIONS

PROGRAMMING USING MELSEC DATA LINK FUNCTIONS

PROGRAMMING USING VxWorks API FUNCTIONS

12

SAMPLE PROGRAMS

EVENT NUMBER LIST

# 12.1 Procedure for Opening Sample Programs

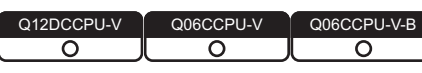

This section describes the procedure for opening sample programs when SW3PVC-CCPU is installed in "C:\MELSEC".

When installing SW3PVC-CCPU in folders other than "C:\MELSEC", create a new project with reference to the following procedure. Copying the contents of the sample program to the source file enables the compiling.

Page 9-9, Section 9.4

(1) Procedure for opening the sample program for the Q12DCCPU-V The following windows are those of Wind River Workbench, but the procedure is the same when CW Workbench is used.

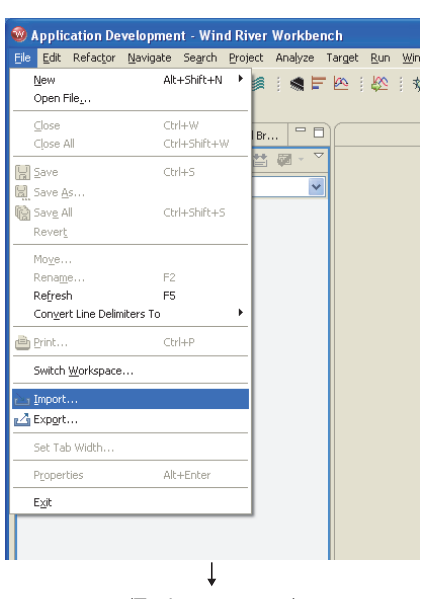

(To the next page)

Start Workbench.

Select the [File]  $\rightarrow$  [Import].

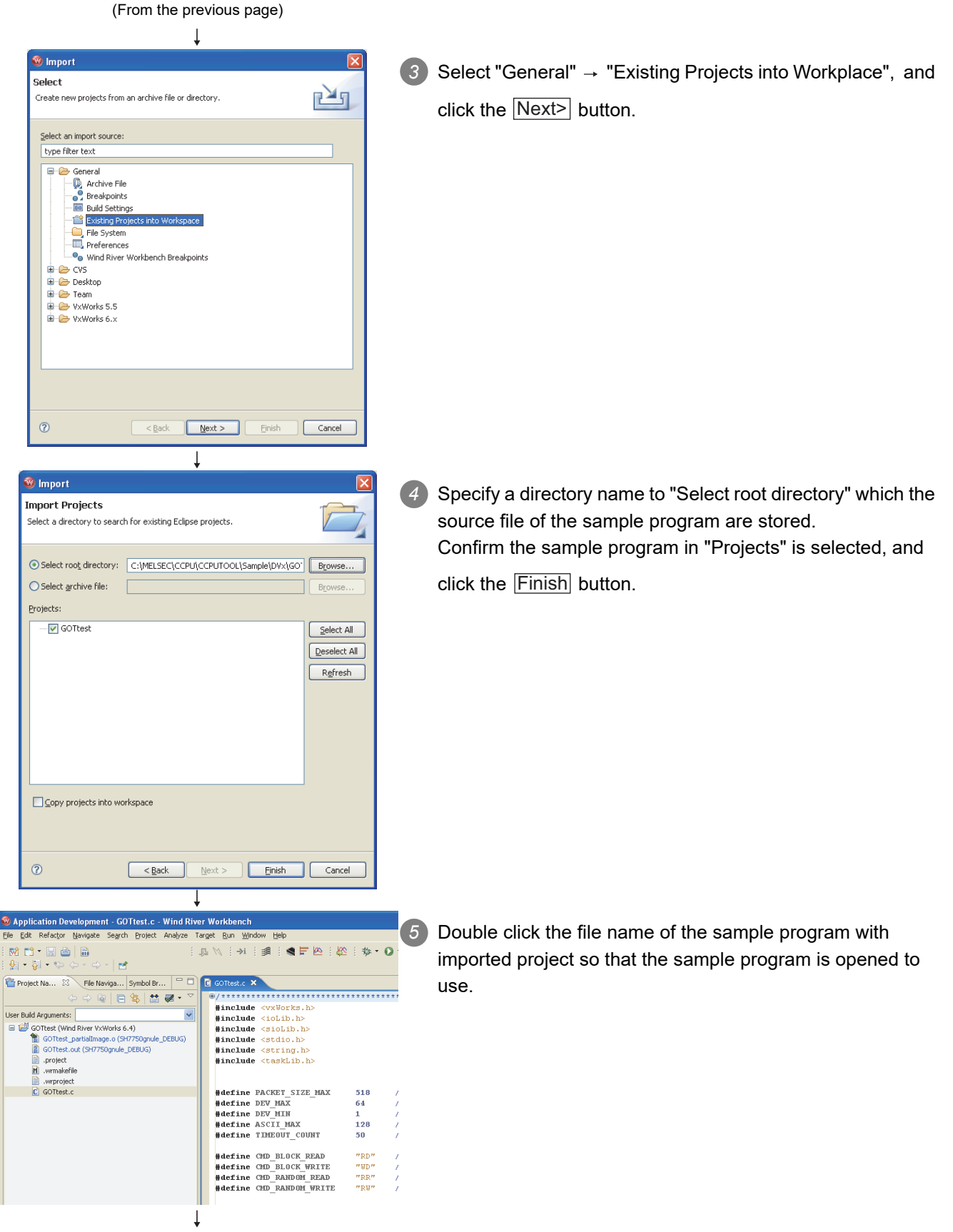

(Completed)

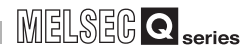

# (2) Procedure for opening the sample program for the Q06CCPU-V(-B)

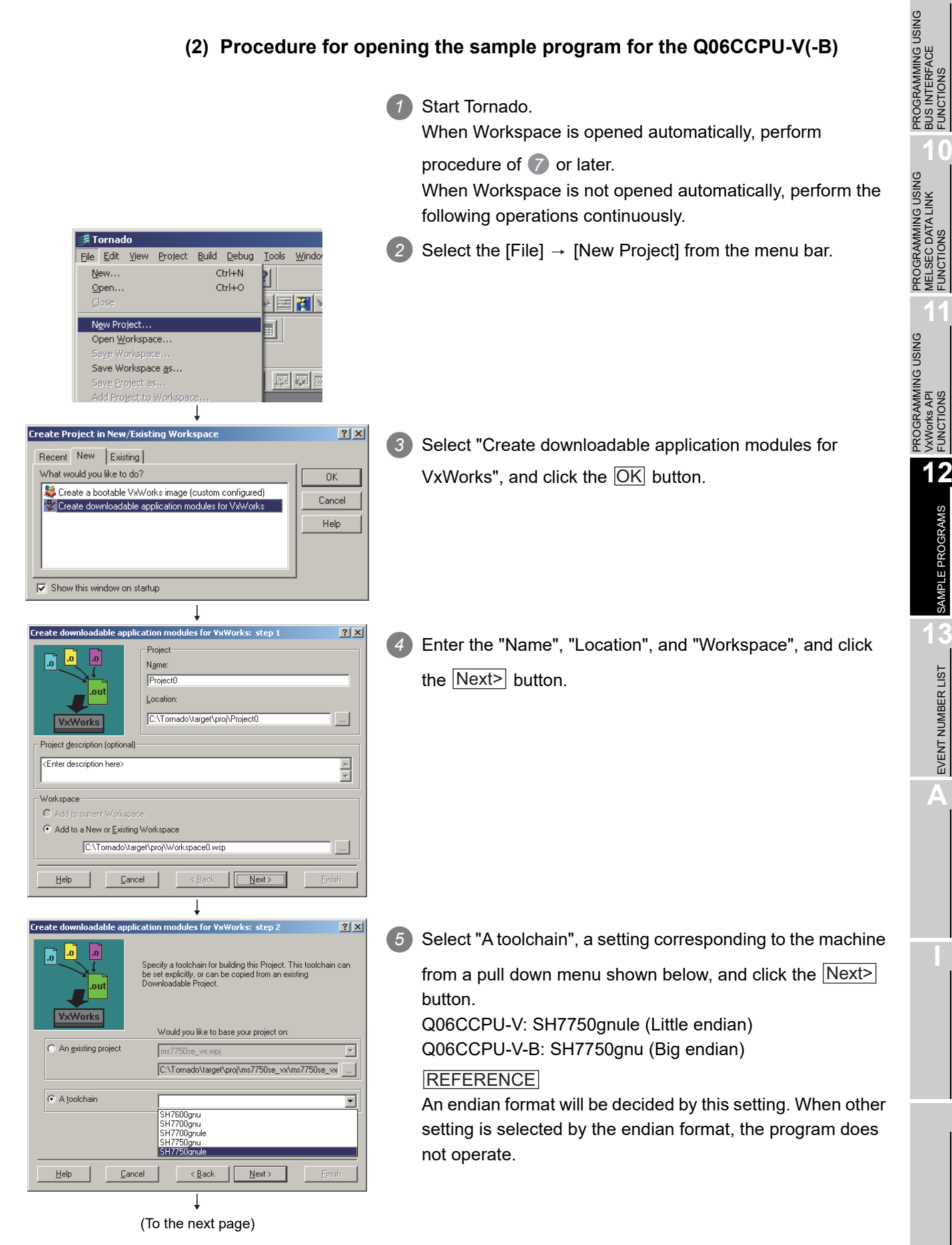

SAMPLE PROGRAMS

EVENT NUMBER LIST

# 12 sample programs

MELSEG **Q** series

| (From the previous page)                                                                                                    |                              |                                                                                                    |
|----------------------------------------------------------------------------------------------------|------------------------------|----------------------------------------------------------------------------------------------------|
| Create downloadable application modules for V×Works: step 3       ?         Image: State of the Project Creation Wizard will now create your Downloadable         Project.         VxWorks         Workspace         C:\Tormado\target\proj\Workspace0.wsp                                                                                                    | 6 After<br>"Tool             | confirming the setting of "Workspace", "Project", and<br>Chain" are correct, click the <u>Finish</u> button.                           |
| Project     [C:\Tomado\larget\proj\Project0\Project0.wpj       Tool Chain     [SH7750gnule       Help                                                                                                    |                              |                                                                                                    |
| Image: Tornado - Workspace: Workspace0         File       Edit       View       Project       Build       Debug       Tools       Window       He         New       Ctrl+N       Open       Ctrl+O       Image: Ctrl+O       Image: Ctrl+O                                                                                                    | 7 Selec                      | t the "File" → "Add Project to Workspace".                                                                                             |
| Add Project(s) to Workspace 'Workspace0'       ? ×         Look jn:       GOTtest       •       •       •       •       •       •       •       •       •       •       •       •       •       •       •       •       •       •       •       •       •       •       •       •       •       •       •       •       •       •       •       •       •       •       •       •       •       •       •       •       •       •       •       •       •       •       •       •       •       •       •       •       •       •       •       •       •       •       •       •       •       •       •       •       •       •       •       •       •       •       •       •       •       •       •       •       •       •       •       •       •       •       •       •       •       •       •       •       •       •       •       •       •       •       •       •       •       •       •       •       •       •       •       •       •       •       •       •       •       •       • <td>8 Selec<br/>the sa</td> <td>t the file whose extension is wpi in the same folder of ample program, and click the Add button.</td>                                                                                                    | 8 Selec<br>the sa            | t the file whose extension is wpi in the same folder of ample program, and click the Add button.                                       |
| Image: Control - CMPLESC - MCCPUIDUX Sample/ WindOTtest.         Image: Control - CMPLESC - MCCPUIDUX Sample/ WindOTtest.         Image: Control - CMPLESC - MCCPUIDUX Sample/ Ver(COTtest.         Image: Control - CMPLESC - MCCPUIDUX Sample/ Ver(COTtest.         Image: Control - CMPLESC - MCCPUIDUX Sample/ Ver(COTtest.         Image: Control - CMPLESC - MCCPUIDUX Sample/ Ver(COTtest.         Image: Control - CMPLESC - MCCPUIDUX Sample/ Ver(COTtest.         Image: Control - CMPLESC - MCCPUIDUX Sample/ Ver(COTtest.         Image: Control - CMPLESC - MCCPUIDUX Sample/ Ver(COTtest.         Image: Control - CMPLESC - MCCPUIDUX Sample/ Ver(COTtest.         Image: Control - CMPLESC - MCCPUIDUX Sample/ Ver(COTtest.         Image: Control - CMPLESC - MCCPUIDUX Sample/ Ver(COTtest.         Image: Control - CMPLESC - MCCPUIDUX Sample/ Ver(COTtest.         Image: Control - CMPLESC - MCCPUIDUX Sample/ Ver(COTtest.         Image: Control - CMPLESC - MCCPUIDUX Sample/ Ver(COTtest.         Image: Control - CMPLESC - MCCPUIDUX Sample - MCCPUIDUX Sample - MC | 9 For th<br>from t<br>For th | e Q06CCPU-V, the sample program can be opened<br>the project added to Workspace.<br>the Q06CCPU-V-B, operate the following procedures. |
| (To the next page)                                                                                                    |                              |                                                                                                    |

| 1 | 2 | SAMPLE PROGRAMS |
|---|---|-----------------|
| - |   |                 |

•

4

🚺 Workspace0

Ė

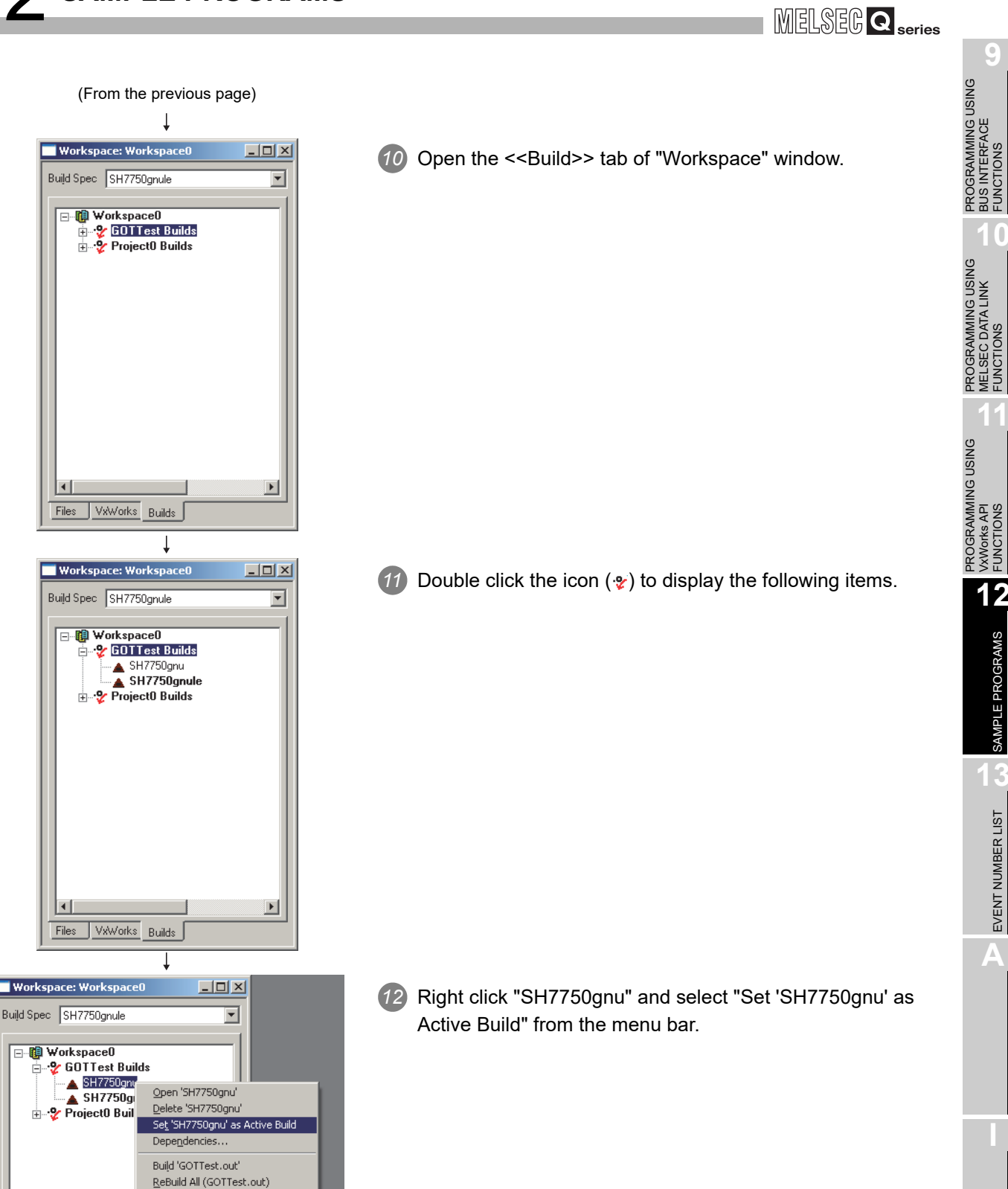

Ť (To the next page)

Ne<u>w</u> Build... Properties

12.1 Procedure for Opening Sample Programs

PROGRAMMING USING VxWorks API FUNCTIONS

12

SAMPLE PROGRAMS

EVENT NUMBER LIST

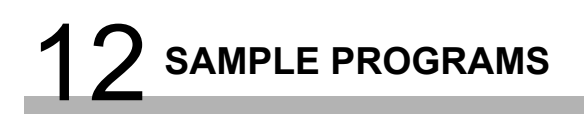

(From the previous page)

| $\downarrow$                                                                           |    |  |  |  |
|----------------------------------------------------------------------------------------|----|--|--|--|
| J Tornado - C:\MELSEC\\CCPUTOOL\Sample\Vx\GOTtest\GOTtest.c                            | _  |  |  |  |
| Elle Edit Wew Project Build Debug Iools Window Help                                    | 1: |  |  |  |
| Del Xel e ? K                                                                          |    |  |  |  |
|                                                                                        |    |  |  |  |
|                                                                                        |    |  |  |  |
|                                                                                        |    |  |  |  |
|                                                                                        |    |  |  |  |
| Workspace: Workspace0 C:\C:\WELSEC\\CCPUTOOL\Sample\Vx\GOTtest\GOTtest.c               |    |  |  |  |
| Build Spec SH7750gnu                                                                   |    |  |  |  |
| finclude (sioLib.h)                                                                    |    |  |  |  |
| GOTTest Files                                                                          |    |  |  |  |
| finclude <tasklib.h></tasklib.h>                                                       |    |  |  |  |
| External Dependencies     Employed Modules [SH7750gnu]     #define PACKET_SIZE_MAX 518 |    |  |  |  |
| #define DEV_MAX 6                                                                      |    |  |  |  |
| #define ASCII_MAX 1                                                                    |    |  |  |  |
| #define HMEOUL_COUNT 50                                                                |    |  |  |  |
| fdefine CHD_BLOCK_READ "RD"                                                            |    |  |  |  |
| #define CMD_RANDOM_READ "RR"                                                           |    |  |  |  |
| #define CHD_RANDOH_WRITE "RW" /                                                        |    |  |  |  |
| Ļ                                                                                      |    |  |  |  |
| (Completed)                                                                            |    |  |  |  |

The sample program can be opened from the project when opening the <<Files>> tab of the "Workspace" window.

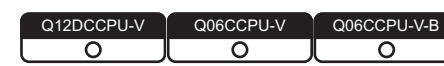

MELSEG **Q** series

When an event such as an error occurs in the C Controller system, information required to correct errors such as an event No. is displayed on the Event history tab. When an event has occurred, check the event No. in the following procedure and take corrective actions.

# 

When more than one event occur, take corrective actions for each event in chronological order.

 Open the "Detailed event information" screen by double-clicking on a event to correct on the history screen of C Controller setting utility. (FP Page 4-6, Section 4.3 (3))

| Detailed ev | ent informatio                                                                                   | n           |              |  |
|-------------|--------------------------------------------------------------------------------------------------|-------------|--------------|--|
| Date:       | 2009/04/21                                                                                       |             | ОК           |  |
| Time:       | 16:39:03                                                                                         |             | Previous     |  |
| Source:     | MQbfDrv                                                                                          |             | Next         |  |
| Event No.:  | C000020B                                                                                         | Event type: | System(Err.) |  |
| Event info: | for An error occurred during module initialization.<br>[Enor code: 3100 Error information: 5000] |             |              |  |

Figure 13.1 Detailed event information screen

- 2) When "Application" is shown in the "Event type" field, it indicates that the event was registered by the user program (QBF\_RegistEventLog function). Take corrective actions determined by user.
- The following "Event type" indicate that the event has occurred in the C Controller system.
  - System (Info.)
  - System (Warning)
  - System (Err.)

Check "source" and "event No." on the Detailed event information screen, and take corrective actions referring to the following table.

| Table | 13.1 | Source | list |
|-------|------|--------|------|
|       |      |        |      |

| Source    | Data type                                                    | Reference |  |
|-----------|--------------------------------------------------------------|-----------|--|
| MQbfDrv   | Bus interface driver (bus part) related                      | Page 13-2 |  |
| MXwdkDrv  | Bus interface driver (system part) related                   | Page 13-3 |  |
| MUtllfQbf | Utility communication interface (bus interface part) related | Page 13-3 |  |
| MUItUfMd  | Utility communication interface (MELSEC communication        | Page 13-4 |  |
| Motilinia | part) related                                                | Tage 15-4 |  |
| MUtllfCom | Utility communication interface (common part) related        | Page 13-4 |  |
| MMain     | C Controller module main part related                        | Page 13-5 |  |
| MFDrv     | Flash ROM and standard RAM related                           | Page 13-5 |  |
| MCfDrv    | CompactFlash card related                                    | Page 13-7 |  |
| MEtherDrv | Ethernet related                                             | Page 13-8 |  |

PROGRAMMING USING BUS INTERFACE FUNCTIONS

# (1) When the source is "MQbfDrv"

When taking corrective actions of corresponding error code, refer to HELP of C Controller setting utility.

| Event No. | Event type   | Event                                                                                      | Corrective action                                                                                                    |
|-----------|--------------|--------------------------------------------------------------------------------------------|----------------------------------------------------------------------------------------------------|
| 00000445  |              | Failed to allocate memory required for the                                                 | Increase the system memory.                                                                                                    |
| С000011Ен | System(Err.) | driver start-up.                                                                           | Reduce the memory usage of other programs.                                                                                             |
| С0000127н | System(Err.) | SYSTEM WDT ERROR occurred.                                                                 | Take corrective actions for error code 5000.                                                                                           |
| С0000131н | System(Err.) | USER WDT ERROR occurred.                                                                   | Take corrective actions for error code 5001.                                                                                           |
| С0000201н | System(Err.) | AC/DC DOWN occurred.                                                                       | Take corrective actions for error code 1500.                                                                                           |
| С0000202н | System(Err.) | CONTROL-BUS.ERR. occurred.                                                                 | Take corrective actions for error code 1413, 1414, 1415, and 1416.                                                                     |
| С0000204н | System(Err.) | UNIT VERIFY ERR. occurred.                                                                 | Take corrective actions for error code 2000.                                                                                           |
| С0000206н | System(Err.) | FUSE BREAK OFF occurred.                                                                   | Take corrective actions for error code 1300.                                                                                           |
| С0000207н | System(Err.) | SP.UNIT DOWN occurred.                                                                     | Take corrective actions for error code 1401 and 1403.                                                                                  |
| С0000208н | System(Err.) | CONTROL-BUS.ERR. occurred.                                                                 | Take corrective actions for error code 1412.                                                                                           |
| С0000209н | System(Err.) | SP.UNIT LAY ERR. occurred.                                                                 | Take corrective actions for error code 2100,           2103, 2106, 2107, 2108, 2120, 2121, 2122,           2124, 2125, 2126, and 2150. |
| С000020Ан | System(Err.) | PARAMETER ERROR occurred.                                                                  | Take corrective actions for error code 3000, 3001, 3010, 3012, 3014, 3015, and 3016.                                                   |
| С000020Вн | System(Err.) | An error occurred during module<br>initialization.<br>(Only the first error is displayed.) | Take corrective actions corresponding to the error code displayed in the event information.                                            |
| С000020Ен | System(Err.) | A CPU module built-in battery error occurred.                                              | Take corrective actions for error code 1600.                                                                                           |
| С0000210н | System(Err.) | MULTI CPU DOWN occurred.                                                                   | Take corrective actions for error code 7000 and 7002.                                                                                  |
| С0000211н | System(Err.) | MULTI EXE.ERROR occurred.                                                                  | Take corrective actions for error code 7010, 7011, and 7013.                                                                           |
| С0000212н | System(Err.) | MULTI CPU ERROR occurred.                                                                  | Take corrective actions for error code 7020.                                                                                           |
| С0000213н | System(Err.) | SP.PARAMETER ERROR occurred.                                                               | Take corrective actions for error code 3300,3301, 3302, and 3303.                                                                      |
| С0000214н | System(Err.) | LINK PARAMETER ERROR occurred.                                                             | Take corrective actions for error code 3100,           3101, 3102, 3103, 3104, 3105, and 3107.                                         |
| С0000215н | System(Err.) | I/O INT.ERROR occurred.                                                                    | Take corrective actions for error code 1310.                                                                                           |
| С0000216н | System(Err.) | MAIN CPU DOWN occurred.                                                                    | Take corrective actions for error code 1000 and 1009.                                                                                  |
| С0000217н | System(Err.) | A momentary stop occurred.                                                                 | Take corrective actions for error code 1500.                                                                                           |
| С0000218н | System(Err.) | LINK REFRESH TIME OVER occurred.                                                           | Take corrective actions for error code 5012.                                                                                           |
| С0000219н | System(Err.) | SINGLE PS.DOWN occurred.                                                                   | Take corrective actions for error code 1510.                                                                                           |
| С000021Ан | System(Err.) | SINGLE PS.ERROR occurred.                                                                  | Take corrective actions for error code 1520.                                                                                           |
| С000021Вн | System(Err.) | MULTI-C.BUS.ERR. occurred.                                                                 | Take corrective actions for error code 1430,           1431, 1432, 1433, 1434, 1435, 1436, 1437,           and 1439.                   |
| С000021Сн | System(Err.) | CPU LAY ERROR occurred.                                                                    | Take corrective actions for error code 7036.                                                                                           |

# (2) When the source is "MXwdkDrv"

| Event No. | Event type    | Event                                                                                                    | Corrective action                                                                                                    |
|-----------|---------------|----------------------------------------------------------------------------------------------------|----------------------------------------------------------------------------------------------------|
| 40000000н | System(Info.) | The clock data of the C Controller module<br>have been set.<br>This event occurs when:<br>•Clock data was set by executing the<br>QBF_SetTime function.<br>•Clock data was set by C Controller setting<br>utility.<br>•Clock data was set by peripheral devices<br>such as GOT and MX Component. | _                                                                                                    |
| С000001н  | System(Err.)  | An exceptional error occurred.                                                                                                    | Reexamine the user program by checking the<br>event detail information (such as error details,<br>task names, and program counters). Check the<br>operation methods of Workbench or Tornado<br>as well.<br>Please consult your local Mitsubishi service<br>center or representative, explaining the details<br>of the problem. |
| 4000002н  | System(info.) | The clock data were corrected by the clock<br>synchronization function.<br>This event is registered when a clock data<br>difference from a CPU No. 1 is detected after<br>enabling the Clock synchronization function.                                                                           | _                                                                                                    |

# Table 13.3 Corrective action

# (3) When source is "MUtllfQbf"

### Table 13.4 Corrective action

| Event No. | Event type   | Event                               | Corrective action                                |
|-----------|--------------|-------------------------------------|--------------------------------------------------|
|           |              |                                     | Check the port No. used and change it if         |
| С000000н  | System(Err.) | An illegal packet error occurred.   | necessary.                                       |
|           |              |                                     | Change the IP address.                           |
| C000001u  | System/Err ) | An instruction error occurred       | Check the utility and the C Controller module    |
| C000001H  | System(En.)  | An instruction endiroccurred.       | versions.                                        |
|           |              |                                     | Restart the C Controller module.                 |
| C0000024  | System(Err.) | A socket generation error occurred. | Please consult your local Mitsubishi service     |
| C000002H  |              |                                     | center or representative, explaining the details |
|           |              |                                     | of the problem.                                  |
|           |              |                                     | Check the port No. used.                         |
| С000003н  | System(Err.) | A port acquisition error occurred.  | Check for overlap between the C Controller       |
|           |              |                                     | module ports.                                    |
|           | System(Err.) |                                     | Restart the C Controller module.                 |
| C000004u  |              | A bind orrer occurred               | Please consult your local Mitsubishi service     |
| C000004H  |              | A bind error occurred.              | center or representative, explaining the details |
|           |              |                                     | of the problem.                                  |

**13** - 3

PROGRAMMING USING PROGRAMMING USING MELSEC DATALINK D BUS INTERFACE FUNCTIONS D FUNCTIONS

MELSEG **Q** series

# (4) When source is "MUtllfMd"

### Table 13.5 Corrective action

| Event No. | Event type   | Event                               | Corrective action                                |
|-----------|--------------|-------------------------------------|--------------------------------------------------|
|           |              |                                     | Check the port No. used and change it if         |
| С000000н  | System(Err.) | An illegal packet error occurred.   | necessary.                                       |
|           |              |                                     | Change the IP address.                           |
| C000001u  | System(Err.) | An instruction error occurred       | Check the utility and C Controller module        |
| C000001H  | System(En.)  | An instruction error occurred.      | versions.                                        |
|           |              |                                     | Restart the C Controller module.                 |
|           |              |                                     | Please consult your local Mitsubishi service     |
| С000002н  | System(Err.) | A socket generation error occurred. | center or representative, explaining the details |
|           |              |                                     | of the problem.                                  |
|           |              |                                     | A port acquisition error occurred.               |
|           |              |                                     | Check the port No. used.                         |
| С000003н  | System(Err.) | A port acquisition error occurred.  | Check for overlap between the C Controller       |
|           |              |                                     | module ports.                                    |
|           |              |                                     | Restart the C Controller module.                 |
| C000004.  | Systom/Err)  | A hind arrar accurred               | Please consult your local Mitsubishi service     |
| C000004H  |              | A bind entit occurred.              | center or representative, explaining the details |
|           |              |                                     | of the problem.                                  |

# (5) When the source is "MUtllfCom"

### Table 13.6 Corrective action

| Event No. | Event type   | Event                               | Corrective action                                |
|-----------|--------------|-------------------------------------|--------------------------------------------------|
|           |              |                                     | Check the port No. used and change it if         |
| С000000н  | System(Err.) | An illegal packet error occurred.   | necessary.                                       |
|           |              |                                     | Change the IP address.                           |
| C000001   | Systom(Err.) | An instruction error occurred       | Check the utility and C Controller module        |
| C000001H  | System(En.)  | An instruction endroccurred.        | versions.                                        |
|           |              |                                     | Restart the C Controller module.                 |
| C0000020  | System(Err.) | A socket generation error occurred. | Please consult your local Mitsubishi service     |
| C000002H  |              |                                     | center or representative, explaining the details |
|           |              |                                     | of the problem.                                  |
|           |              |                                     | Check the port No. used.                         |
| С000003н  | System(Err.) | A port acquisition error occurred.  | Check for overlap between the C Controller       |
|           |              |                                     | module ports.                                    |
|           |              |                                     | Restart the C Controller module.                 |
| C00000411 | System(Err.) | A hind array accurred               | Please consult your local Mitsubishi service     |
| C000004H  |              | A bind error occurred.              | center or representative, explaining the details |
|           |              |                                     | of the problem.                                  |

# (6) When the source is "MMain"

When taking corrective actions for an error code, refer to HELP of C Controller setting utility.

| Event No. | Event type   | Event                                                                                                    | Corrective action                                                                                                    |
|-----------|--------------|----------------------------------------------------------------------------------------------------|----------------------------------------------------------------------------------------------------|
| С0000110н | System(Err.) | A script execution error occurred.                                                                                                    | A system error in the C Controller module is<br>possible.<br>Please consult your local Mitsubishi service<br>center or representative, explaining the details<br>of the problem.                                                                                                    |
| С0000111н | System(Err.) | <ul> <li>One of commands (lines) in the script file<br/>has more than 129 characters.</li> <li>The command in the script file cannot be<br/>executed.</li> <li>(An error exists in the syntax, or the<br/>command does not exist.)</li> <li>(A stop error occurs in the C Controller<br/>module [CPU error code 2502] and the<br/>module stops execution of the script<br/>command.)</li> </ul> | Take corrective actions for error code 2502.                                                                                                    |
| С0000330н | System(Err.) | Failed to access LAN.                                                                                                    | The parameter file (IP address setting area)<br>does not exist. Using the C Controller setting<br>utility, set the IP address or write the<br>parameters.<br>A system error in the C Controller is possible<br>cause.<br>Please consult your local Mitsubishi service<br>center or representative, explaining the details<br>of the problem. |

### Table 13.7 Corrective action

### (7) When the source is "MFDrv"

When taking corrective actions for an error code, refer to HELP of C Controller setting utility.

### Table 13.8 Corrective action

| Event No. | Event type      | Event                                                                                                    | Corrective action                                                                                                    |
|-----------|-----------------|----------------------------------------------------------------------------------------------------|----------------------------------------------------------------------------------------------------|
| 8000000H  | System(Warning) | •Q12DCCPU-V<br>The standard ROM drive was illegally<br>accessed.<br>•Q06CCPU-V(-B)<br>The number of standard ROM drive "/ROM"<br>deletions exceeded 100 thousand times. | <ul> <li>•Q12DCCPU-V<br/>It might be a breakdown of the C Controller<br/>module.</li> <li>Please consult your local Mitsubishi service<br/>center or representative, explaining the details<br/>of the problem.</li> <li>•Q06CCPU-V(-B)</li> <li>Change the writing media from the standard</li> <li>ROM drive to the CompactFlash card "/CF", or<br/>replace the C Controller module.</li> </ul> |
| С0000400н | System(Err.)    | A standard ROM drive "/ROM" format error occurred.                                                                                                    | Reformat the standard ROM drive "/ROM".                                                                                                    |
| С0000401н | System(Err.)    | Usage of the battery backup RAM exceeded the capacity                                                                                                    | A system error in the C Controller is possible<br>cause.<br>Please consult your local Mitsubishi service<br>center or representative, explaining the details<br>of the problem.                                                                                                    |
|           |                 |                                                                                                    | (To the next page)                                                                                                    |

PROGRAMMING USING BUS INTERFACE FUNCTIONS

# 13 EVENT NUMBER LIST

| Event No. | Event type      | Event                                                                       | Corrective action                                 |
|-----------|-----------------|-----------------------------------------------------------------------------|---------------------------------------------------|
| 80000406H | System(Warning) | A timeout occurred during writing to file in the standard ROM drive "/ROM". | Write the file again if the file was not written  |
|           |                 |                                                                             | correctly.                                        |
|           |                 |                                                                             | If this event occurs frequently, reexamine the    |
|           |                 |                                                                             | user program (processing, task priority, etc.)    |
|           |                 |                                                                             | that runs on the C Controller module.             |
| С0000408н | System(Err.)    | A battery backup RAM error was detected.                                    | Check if an interrupt ruotine (interrupt program) |
|           |                 |                                                                             | is writing data into the same SRAM area.          |
|           |                 |                                                                             | If the error persists, a system error in the C    |
|           |                 |                                                                             | Controller module is probable. Please consult     |
|           |                 |                                                                             | your local Mitsubishi service center or           |
|           |                 |                                                                             | representative, explaining the details of the     |
|           |                 |                                                                             | problem.                                          |
| С0000409н | System(Err.)    | An internal ROM ("/ROM","/SYSTEMROM")<br>error was detected.                | A system error in the C Controller module is      |
|           |                 |                                                                             | probable. Please consult your local Mitsubishi    |
|           |                 |                                                                             | service center or representative, explaining the  |
|           |                 |                                                                             | details of the problem.                           |
| С000040Ан | System(Err.)    | MAIN CPU DOWN occurred.                                                     | It refers to the Error Code 1000.                 |
| С0000410н | System(Err.)    | A standard RAM drive "/RAM" format error occurred.                          | Reformat the standard RAM drive "/RAM".           |
|           |                 |                                                                             | When this event is generated even if it formats   |
|           |                 |                                                                             | it again, it might be a breakdown of the C        |
|           |                 |                                                                             | Controller module. Please consult your local      |
|           |                 |                                                                             | Mitsubishi service center or representative,      |
|           |                 |                                                                             | explaining the details of the problem.            |
| С0000416н | System(Err.)    | A standard RAM drive "/RAM" error was                                       | It refers to the Error Code 1106.                 |
|           |                 | detected.                                                                   |                                                   |
| С0000417н | System(Err.)    | RAM ERROR occurred.                                                         | It refers to the Error Code 1106.                 |

### Table 13.8 Corrective action (continued)

MELSEC **Q** series
### (8) When the source is "MCfDrv"

#### Event No. Event Event type **Corrective action** The CompactFlash Card is pulled out once, С0000480н System(Err.) The CompactFlash card is not responding. and it inserts it again. Replace the CompactFlash card. The CompactFlash Card is pulled out once, An error occurred while obtaining the С0000481н System(Err.) and it inserts it again. CompactFlash card drive information. Replace the CompactFlash card. The CompactFlash Card is pulled out once, and it inserts it again. An error occurred while reading master boot С0000482н System(Err.) Reformat the CompactFlash card on a record (MBR). personal computer, etc. Replace the CompactFlash card. Reformat the CompactFlash card on a The master boot record (MBR) cannot be С0000483н System(Err.) personal computer, etc. recognized in this format. Replace the CompactFlash card. Check the utilization of the memory, provide a С0000490н System(Err.) A resource shortage error occurred. free space, and execute again. A system error in the C Controller is possible cause. С0000491н Please consult your local Mitsubishi service System(Err.) A CF driver initialization error occurred. center or representative, explaining the details of the problem. A system error in the C Controller is possible cause. С0000492н System(Err.) A device name registration error occurred. Please consult your local Mitsubishi service center or representative, explaining the details of the problem. A system error in the C Controller is possible cause. С0000493н System(Err.) A block No. error occurred. Please consult your local Mitsubishi service center or representative, explaining the details of the problem.

#### Table 13.9 Corrective action

PROGRAMMING USING BUS INTERFACE FUNCTIONS

### (9) When the source is "MEtherDrv"

#### Event No. Event Event type **Corrective action** A system error in the C Controller is possible cause. С0000200н System(Err.) An initialization parameter error occurred. Please consult your local Mitsubishi service center or representative, explaining the details of the problem. A system error in the C Controller is possible cause. С0000201н System(Err.) Please consult your local Mitsubishi service A resource shortage error occurred. center or representative, explaining the details of the problem. A system error in the C Controller is possible cause. An END or MIB-II structure initialization error С0000202н Please consult your local Mitsubishi service System(Err.) occurred. center or representative, explaining the details of the problem. A system error in the C Controller is possible cause. С0000203н System(Err.) An interrupt registration error occurred. Please consult your local Mitsubishi service center or representative, explaining the details of the problem. A system error in the C Controller is possible cause. Please consult your local Mitsubishi service С0000210н System(Err.) An MII clock stop was detected. center or representative, explaining the details of the problem.

#### Table 13.10 Corrective action

PROGRAMMING USING BUS INTERFACE FUNCTIONS

PROGRAMMING USING MELSEC DATA LINK FUNCTIONS

PROGRAMMING USING VXWorks API FUNCTIONS

SAMPLE PROGRAMS

EVENT NUMBER LIST

Α

## APPENDICES

### Appendix 1 VxWorks Component List

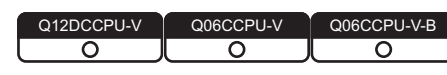

This section describes the components implemented in the C Controller module and how to check information of the components.

### (1) VxWorks component list

(a) For the Q12DCCPU-V

The following list shows the components implemented in the C Controller module.

Table APPX.1 VxWorks component list

| Component                                          | Macro                       |
|----------------------------------------------------|-----------------------------|
| Address Space Allocator Show Routines              | INCLUDE_ADR_SPACE_SHOW      |
| address space shell commands                       | INCLUDE_ADR_SPACE_SHELL_CMD |
| ANSI assert                                        | INCLUDE_ANSI_ASSERT         |
| ANSI ctype                                         | INCLUDE_ANSI_CTYPE          |
| ANSI errno to erro string conversion function      | INCLUDE_ANSI_STRERROR       |
| ANSI locale                                        | INCLUDE_ANSI_LOCALE         |
| ANSI math                                          | INCLUDE_ANSI_MATH           |
| ANSI stdio                                         | INCLUDE_ANSI_STDIO          |
| ANSI stdio extensions                              | INCLUDE_ANSI_STDIO_EXTRA    |
| ANSI stdlib                                        | INCLUDE_ANSI_STDLIB         |
| ANSI string                                        | INCLUDE_ANSI_STRING         |
| ANSI string duplication function                   | INCLUDE_ANSI_STRDUP         |
| ANSI time                                          | INCLUDE_ANSI_TIME           |
| application initialization                         | INCLUDE_USER_APPL           |
| arpLib                                             | INCLUDE_ARP_API             |
| Attach END to IPv4                                 | INCLUDE_IPATTACH            |
| AUX clock                                          | INCLUDE_AUX_CLK             |
| basic memory allocator                             | INCLUDE_MEM_MGR_BASIC       |
| basic MMU                                          | INCLUDE_MMU_BASIC           |
| basic network support                              | INCLUDE_NETWORK             |
| Basic PPP Components <sup>*1</sup>                 | INCLUDE_BASIC_PPP           |
| binary semaphore creation routine                  | INCLUDE_SEM_BINARY_CREATE   |
| binary semaphores                                  | INCLUDE_SEM_BINARY          |
| Boot parameter process                             | INCLUDE_NET_BOOT            |
| BPF Support                                        | INCLUDE_BPF                 |
| BSD socket support                                 | INCLUDE_BSD_SOCKET          |
| BSP Memory Configuration                           | INCLUDE_MEMORY_CONFIG       |
| buffer manager                                     | INCLUDE_BUF_MGR             |
| built-in symbol table                              | INCLUDE_STANDALONE_SYM_TBL  |
| c line interpreter                                 | INCLUDE_SHELL_INTERP_C      |
| C++ symbol demangler                               | INCLUDE_CPLUS_DEMANGLER     |
| C++ compiler support routines                      | INCLUDE_CPLUS_LANG          |
| C++ core runtime                                   | INCLUDE_CPLUS               |
| C++ iostream and other standard library facilities | INCLUDE_CPLUS_IOSTREAM      |

\* 1 The following C Controller module cannot be used.

• The Q12DCCPU-V with the serial No. (first five digits) "12041" or higher.

#### Table APPX.1 VxWorks component list (continued)

| Component                                    | Macro                       |
|----------------------------------------------|-----------------------------|
| cache support                                | INCLUDE_CACHE_SUPPORT       |
| command line interpreter                     | INCLUDE_SHELL_INTERP_CMD    |
| coprocessor                                  | INCLUDE_COPROCESSOR         |
| coprocessor show routine                     | INCLUDE_COPROCESSOR_SHOW    |
| Core NFS client                              | INCLUDE_CORE_NFS_CLIENT     |
| counting semaphore creation routine          | INCLUDE_SEM_COUNTING_CREATE |
| counting semaphores                          | INCLUDE_SEM_COUNTING        |
| Create Basic PPP Framework <sup>*1</sup>     | INCLUDE_PPP_FRAMEWORK       |
| debug shell commands                         | INCLUDE_DEBUG_SHELL_CMD     |
| debugging facilities                         | INCLUDE_DEBUG               |
| Device Manager                               | INCLUDE_DEVICE_MANAGER      |
| DHCP client show routines                    | INCLUDE_DHCPC_SHOW          |
| DHCP client timestamp setup                  | INCLUDE_DHCPC_LEASE_GET     |
| DHCP Core files                              | INCLUDE_DHCP_CORE           |
| DHCPv4 boot-time client                      | INCLUDE_DHCPC_BOOT          |
| DHCPv4 client common library                 | INCLUDE_DHCPC_SHARE         |
| DHCPv4 Client Lease Verification/Assignment  | INCLUDE_DHCPC_LEASE_TEST    |
| DHCPv4 client timestamp storage              | INCLUDE_DHCPC_LEASE_SAVE    |
| DHCPv4 runtime client                        | INCLUDE_DHCPC               |
| DNS resolver                                 | INCLUDE_DNS_RESOLVER        |
| DNS resolver debug output                    | INCLUDE_DNS_RESOLVER_DEBUG  |
| DOS File System Consistency Checker          | INCLUDE_DOSFS_CHKDSK        |
| DOS File System FAT12/16/32 Handler          | INCLUDE_DOSFS_FAT           |
| DOS File System Old Directory Format Handler | INCLUDE_DOSFS_DIR_FIXED     |
| DOS File System VFAT Directory Handler       | INCLUDE_DOSFS_DIR_VFAT      |
| DOS File System Volume Fomatter Module       | INCLUDE_DOSFS_FMT           |
| DOS filesystem backward-compatibility        | INCLUDE_DOSFS               |
| dosfs File System Main Module (dosFs2)       | INCLUDE_DOSFS_MAIN          |
| doubly linked lists                          | INCLUDE_DLL                 |
| ED&R shell commands                          | INCLUDE_EDR_SHELL_CMD       |
| ED&R show routines                           | INCLUDE_EDR_SHOW            |
| enable caches                                | INCLUDE_CACHE_ENABLE        |
| enable guard pages for kernel task stacks    | INCLUDE_PROTECT_TASK_STACK  |
| enable non-executable kernel task stacks     | INCLUDE_TASK_STACK_NO_EXEC  |
| END driver polled statistics support         | INCLUDE_END_POLLED_STATS    |
| END interface support                        | INCLUDE_END                 |
| error status table                           | INCLUDE_STAT_SYM_TBL        |
| Ethernet interface support                   | INCLUDE_ETHERNET            |
| Event Reporting Framework                    | INCLUDE_ERF                 |
| exception handling                           | INCLUDE_EXC_HANDLING        |
| exception show routines                      | INCLUDE_EXC_SHOW            |
| exception task                               | INCLUDE_EXC_TASK            |
| Extended Block Device                        | INCLUDE_XBD                 |
| extended object library                      | INCLUDE_OBJ_OPEN            |
| File System and Disk Utilities               | INCLUDE_DISK_UTIL           |
| File System Event Utilities                  | INCLUDE_FS_EVNET_UTIL       |
| File System Monitor                          | INCLUDE_FS_MONITOR          |
| file system shell commands                   | INCLUDE_DISK_UTIL_SHELL_CMD |
| file upload path initialization              | INCLUDE_WVUPLOAD_FILE       |

\* 1 The following C Controller module cannot be used.

• The Q12DCCPU-V with the serial No. (first five digits) "12041" or higher.

Component

Macro

| 9                      |
|------------------------|
| USING                  |
| MMING<br>ERFACE<br>DNS |

PROGRAMMING BUS INTERFACE FUNCTIONS

PROGRAMMING USING MELSEC DATA LINK FUNCTIONS

| 7 | 1 |
|---|---|
| L |   |
|   |   |
|   |   |

Table APPX.1 VxWorks component list (continued)

| floating point show routine                     | INCLUDE_WH_FP_SHOW                  |
|-------------------------------------------------|-------------------------------------|
| formatted IO                                    | INCLUDE_FORMATTED_IO                |
| formatted output routines                       | INCLUDE_FORMATTED_OUT_BASIC         |
| fpp formatting for printf                       | INCLUDE_FLOATING_POINT              |
| FTP client                                      | INCLUDE_FTP                         |
| full featured memory allocator                  | INCLUDE_MEM_MGR_FULL                |
| General BSP macros                              | INCLUDE_BSP_MACROS                  |
| get name info                                   | INCLUDE_GETNAMEINFO                 |
| get serv by name                                | INCLUDE_GETSERVBYNAME               |
| GNU compiler support routines                   | INCLUDE_GNU_INTRINSICS              |
| GTF support                                     | INCLUDE_GTF                         |
| gtf_timer_start                                 | INCLUDE_GTF_TIMER_START             |
| handle show routines                            | INCLUDE_HANDLE_SHOW                 |
| hardware fpp support                            | INCLUDE_HW_FP                       |
| hash library                                    | INCLUDE_HASH                        |
| high resolution timestamping                    | INCLUDE_TIMESTAMP                   |
| Highly Reliable File System                     | INCLUDE_HRFS                        |
| host table                                      | INCLUDE_HOST_TBL                    |
| Host/target breakpoint synchronization          | INCLUDE_WDB_BP_SYNC                 |
| host/target modules and symbols synchronization | INCLUDE_WDB_MDL_SYM_SYNC            |
| ICMP show routines <sup>*1</sup>                | INCLUDE_ICMP_SHOW                   |
| ICMP v4                                         | INCLUDE_ICMPV4                      |
| IF                                              | INCLUDE_IF                          |
| ifIndex Initialization                          | INCLUDE_IFINDEX                     |
| IGMP v2/v3                                      | INCLUDE_IGMP                        |
| Include Protocol Framework <sup>*1</sup>        | INCLUDE_PROTOCOL_FRAMEWORK          |
| inetLib                                         | INCLUDE_INETLIB                     |
| initialize system symbol table                  | INCLUDE_SYM_TBL_INIT                |
| IO system                                       | INCLUDE_IO_SYSTEM                   |
| IP v4                                           | INCLUDE_IPV4                        |
| IPv4 interface address library                  | INCLUDE_IFLIB                       |
| Job Queue support                               | INCLUDE_JOB_QUEUE                   |
| job task                                        | INCLUDE_JOB_TASK                    |
| kernel                                          | INCLUDE_KERNEL                      |
| link BufPool                                    | INCLUDE_LINKBUFPOOL                 |
| linked list library                             | INCLUDE_LSTLIB                      |
| logical set library                             | INCLUDE_SET                         |
| loopback interface support                      | INCLUDE_LOOPBACK                    |
| mapped files shell commands                     | INCLUDE_MAPPED_FILES_SHOW_SHELL_CMD |
| md5                                             | INCLUDE_NET_MD5                     |
| memory allocator info routines                  | INCLUDE_MEM_MGR_INFO                |
| memory show routine                             | INCLUDE_MEM_SHOW                    |
| message logging                                 |                                     |
| message queue creation and deletion library     | INCLUDE_MESSAGE_Q_CREATE_DELETE     |
| message queue info routines                     | INCLUDE_MESSAGE_Q_INFO              |
| message queue show routine                      | INCLUDE_MSG_Q_SHOW                  |
| message queues                                  | INCLUDE_MESSAGE_Q                   |
| MIB2 ICMP Management APIs                       | INCLUDE_MIB2_ICMP                   |
| MIB2 IF Counter Instrumentation                 | INCLUDE_MIB2_IF                     |

\* 1 The following C Controller module cannot be used.

• The Q12DCCPU-V with the serial No. (first five digits) "12041" or higher.

#### Table APPX.1 VxWorks component list (continued)

| Component                               | Macro                               |
|-----------------------------------------|-------------------------------------|
| MIB2 TCP Management APIs                | INCLUDE_MIB2_TCP                    |
| MIB2 UDP Management APIs                | INCLUDE_MIB2_UDP                    |
| MMU global map                          | INCLUDE_MMU_GLOBAL_MAP              |
| module manager                          | INCLUDE_MODULE_MANAGER              |
| mutex semaphore creation routine        | INCLUDE_SEM_MUTEX_CREATE            |
| mutex semaphores                        | INCLUDE_SEM_MUTEX                   |
| MUX support                             | INCLUDE_MUX                         |
| netBufLib                               | INCLUDE_NETBUFLIB                   |
| netBufPool                              | INCLUDE_NETBUFPOOL                  |
| NetDrv for remote IO                    | INCLUDE_NET_DRV                     |
| netstat                                 | INCLUDE_NETSTAT                     |
| netstat for IPv4                        | INCLUDE_NETSTAT_IPV4                |
| network boot device configuration       | INCLUDE_NET_BOOT_CONFIG             |
| Network Daemon Support                  | INCLUDE_NET_DAEMON                  |
| network device netmask setup            | INCLUDE_NETMASK_GET                 |
| Network function binding                | INCLUDE_NET_FUNCBIND                |
| network init                            | INCLUDE_NET_INIT                    |
| Network interface show routines         | INCLUDE_NET_IF_SHOW                 |
| network remote I/O access               | INCLUDE_NET_REM_IO                  |
| Network route show routines             | INCLUDE_NET_ROUTE_SHOW              |
| Network route show snprintf buffering   | INCLUDE_NET_ROUTE_SHOW_SNPRINTF     |
| Network Stack Memory Pool Configuration | INCLUDE_NET_POOL                    |
| NETWORK SYSCTL                          | INCLUDE_NET_SYSCTL                  |
| NFS client All                          | INCLUDE_NFS_CLIENT_ALL              |
| NFS server                              | INCLUDE_CORE_NFS_SERVER             |
| NFS server All                          | INCLUDE_NFS_SERVER_ALL              |
| NFS server V2                           | INCLUDE_NFS2_SERVER                 |
| NFS server V3                           | INCLUDE_NFS3_SERVER                 |
| NFS v2 client                           | INCLUDE_NFS2_CLIENT                 |
| NFS v3 client                           | INCLUDE_NFS3_CLIENT                 |
| non-blocking message logging            | INCLUDE_NBIO_LOG                    |
| object management                       | INCLUDE_OBJ_LIB                     |
| object management ownership             | INCLUDE_OBJ_OWNERSHIP               |
| old route                               | INCLUDE_OLDROUTE                    |
| persistent error log                    | INCLUDE_EDR_ERRLOG                  |
| persistent memory                       | INCLUDE_EDR_PM                      |
| PING client                             | INCLUDE_PING                        |
| pipes                                   | INCLUDE_PIPES                       |
| pool allocation library                 | INCLUDE_POOL                        |
| POSIX advisory file locking             | INCLUDE_POSIX_ADVISORY_FILE_LOCKING |
| POSIX AIO driver                        | INCLUDE_POSIX_AIO_SYSDRV            |
| POSIX asynchronous IO                   | INCLUDE_POSIX_AIO                   |
| POSIX clocks                            | INCLUDE_POSIX_CLOCKS                |
| POSIX directory utilities               | INCLUDE_POSIX_DIRLIB                |
| POSIX ftruncate                         | INCLUDE_POSIX_FTRUNC                |
| POSIX Memory Mapped Files for RTPs      | INCLUDE_POSIX_MAPPED_FILES          |
| POSIX message queue show routine        | INCLUDE_POSIX_MQ_SHOW               |
| POSIX message queues                    | INCLUDE_POSIX_MQ                    |
| POSIX mman                              | INCLUDE_POSIX_MEM                   |

Component

Macro

| USING   |          | 9     |
|---------|----------|-------|
| RAMMING | NTERFACE | TIONS |

PROGR BUS IN FUNCTI

PROGRAMMING USING MELSEC DATA LINK FUNCTIONS

|                | 1       | 1      |
|----------------|---------|--------|
| <b>BNISU 5</b> |         |        |
| AMMING         | s API   | ONS    |
| PROGR          | VxWorks | FUNCTI |
|                |         |        |

12

13

A

| POSIX process scheduling                       | INCLUDE_POSIX_SCHED                 |
|------------------------------------------------|-------------------------------------|
| POSIX PSE52 support for RTPs                   | INCLUDE_RTP_POSIX_PSE52             |
| POSIX scheduling policies SCHED_FIFO/SCHED_RR/ |                                     |
| SCHED_OTHER support in RTPs                    |                                     |
| POSIX semaphore                                | INCLUDE_POSIX_SEM                   |
| POSIX semaphore show routine                   | INCLUDE_POSIX_SEM_SHOW              |
| POSIX Shared Memory Objects                    | INCLUDE_POSIX_SHM                   |
| POSIX signal                                   | INCLUDE_POSIX_SIGNALS               |
| POSIX thread CPU-time clock                    | INCLUDE_POSIX_THREAD_CPUTIME        |
| POSIX thread scheduler in RTPs                 | INCLUDE_POSIX_PTHREAD_SCHEDULER     |
| POSIX threads                                  | INCLUDE_POSIX_PTHREADS              |
| POSIX timers                                   | INCLUDE_POSIX_TIMERS                |
| process shell commands                         | INCLUDE_RTP_SHELL_CMD               |
| process show shell commands                    | INCLUDE_RTP_SHOW_SHELL_CMD          |
| Pseudo terminal driver                         | INCLUDE_PTYDRV                      |
| public hostname setup                          | INCLUDE_NET_HOST_SETUP              |
| RAM Disk                                       | INCLUDE_RAM_DISK                    |
| RAM disk driver                                | INCLUDE_RAMDRV                      |
| random                                         | INCLUDE_KERN_RANDOM                 |
| raw filesystem                                 | INCLUDE_RAWFS                       |
| RAW v4                                         | INCLUDE_RAWV4                       |
| rBuff library                                  | INCLUDE_RBUFF                       |
| read the bootline                              | INCLUDE_BOOT_LINE_INIT              |
| Remote Command                                 | INCLUDE_REMLIB                      |
| Reverse ARP client                             | INCLUDE_RARP                        |
| ring buffers                                   | INCLUDE_RING_BUF                    |
| route                                          | INCLUDE_ROUTE                       |
| route_storage                                  | INCLUDE_ROUTE_STORAGE               |
| Routing Socket                                 | INCLUDE_ROUTING_SOCKET              |
| RPC                                            | INCLUDE_RPC                         |
| RTP                                            | INCLUDE_RTP                         |
| RTP Hook Support                               | INCLUDE_RTP_HOOKS                   |
| RTP Show                                       | INCLUDE_RTP_SHOW                    |
| RTP Startup Facility: User-defined code        | INCLUDE_RTP_APPL_USER               |
| run static initializers                        | INCLUDE_CTORS_DTORS                 |
| select                                         | INCLUDE_SELECT                      |
| semaphore deletion routines                    | INCLUDE_SEM_DELETE                  |
| semaphore info routines                        | INCLUDE_SEM_INFO                    |
| semaphore show routine                         | INCLUDE_SEM_SHOW                    |
| SH-4A 32-Bit Address Extended Mode             | INCLUDE_SH4A_EXTENDED_32BIT_SUPPORT |
| shared data region support in RTPs or kernel   | INCLUDE_SHARED_DATA                 |
| Shared Data Show                               | INCLUDE_SHARE_DATA_SHOW             |
| shared data show shell commands                | INCLUDE_SHARED_DATA_SHOW_SHELL_CMD  |
| shared library commands                        | INCLUDE_SHL_SHELL_CMD               |
| Shared Library Show                            | INCLUDE_SHL_SHOW                    |
| shared library support in RTPs                 | INCLUDE_SHL                         |
| shell banner                                   | INCLUDE_SHELL_BANNER                |
| Show routines for memory mapped objects        | INCLUDE_MAPPED_FILES_SHOW           |
| sigevent notification library                  | INCLUDE_SIGEVENT                    |

### Table APPX.1 VxWorks component list (continued)

| Component                             | Macro                      |
|---------------------------------------|----------------------------|
| signals                               | INCLUDE_SIGNALS            |
| SIO                                   | INCLUDE_SIO                |
| SNTP client                           | INCLUDE_SNTPC              |
| Socket API                            | INCLUDE_SOCKLIB            |
| Socket API System Call support        | INCLUDE_SC_SOCKLIB         |
| spy                                   | INCLUDE_SPY                |
| Stack/Application Logging Utility     | INCLUDE_APPL_LOG_UTIL      |
| stdio                                 | INCLUDE_STDIO              |
| stricmp                               | INCLUDE_STRICMP            |
| strnicmp                              | INCLUDE_STRNICMP           |
| Support for reboot hooks              | INCLUDE_REBOOT_HOOKS       |
| symbol shell commands                 | INCLUDE_SYM_SHELL_CMD      |
| symbol table show routine             | INCLUDE_SYM_TBL_SHOW       |
| SYSCTL                                | INCLUDE_SYSCTL             |
| SYSCTL CLI                            | INCLUDE_SYSCTL_CLI         |
| sysctl System Call                    | INCLUDE_SC_SYSCTL          |
| System Call Hook Support              | INCLUDE_SYSCALL_HOOKS      |
| System clock                          | INCLUDE_SYSCLK_INIT        |
| system debug flag                     | INCLUDE_EDR_SYSDBG_FLAG    |
| System Viewer class instrumentation   | INCLUDE_WINDVIEW_CLASS     |
| System Viewer library                 | INCLUDE_WINDVIEW           |
| system-defined timestamping           | INCLUDE_SYS_TIMESTAMP      |
| target loader                         | INCLUDE_LOADER             |
| target loader shell command           | INCLUDE_MODULE_SHELL_CMD   |
| target symbol table                   | INCLUDE_SYM_TBL            |
| target unloader                       | INCLUDE_UNLOADER           |
| target-resident kernel shell          | INCLUDE_SHELL              |
| task hook show routine                | INCLUDE_TASK_HOOKS_SHOW    |
| task hooks                            | INCLUDE_TASK_HOOKS         |
| task shell commands                   | INCLUDE_TASK_SHELL_CMD     |
| task show routine                     | INCLUDE_TASK_SHOW          |
| task variables                        | INCLUDE_TASK_VARS          |
| TCP v4                                | INCLUDE_TCPV4              |
| Telnet server                         | INCLUDE_TELNET             |
| TELNET/FTP password protection        | INCLUDE_SECURITY           |
| terminal driver                       | INCLUDE_TTY_DEV            |
| terminal driver support               | INCLUDE_TYLIB              |
| TFTP client                           | INCLUDE_TFTP_CLIENT        |
| timex                                 | INCLUDE_TIMEX              |
| TSFS upload path initialization       | INCLUDE_WVUPLOAD_TSFSSOCK  |
| UDP v4                                | INCLUDE_UDPV4              |
| uipc_domain                           | INCLUDE_DOMAIN_INIT        |
| unix compatible environment variables | INCLUDE_ENV_VARS           |
| unloader shell command                | INCLUDE_UNLOADER_SHELL_CMD |
| vi-like editing mode                  | INCLUDE_SHELL_VI_MODE      |
| VIO driver                            | INCLUDE_WDB_VIO            |
| virtual memory show shell commands    | INCLUDE_VM_SHOW_SHELL_CMD  |
| Virtual Root File Sytem               | INCLUDE_VRFS               |
| VM library show routine               | INCLUDE_VM_SHOW            |

|              | 9               |  |
|--------------|-----------------|--|
| AMMING USING | TERFACE         |  |
| PROGF        | BUS IN<br>FUNCT |  |

SAMPLE PROGRAMS

### Table APPX.1 VxWorks component list (continued)

| Component                                     | Macro                           | AC                  |
|-----------------------------------------------|---------------------------------|---------------------|
| VxWorks events                                | INCLUDE_VXEVENTS                | AMM<br>ERF,<br>DNS  |
| watchdog timers                               | INCLUDE_WATCHDOGS               | DGR/                |
| watchdog timers creation and deletion library | INCLUDE_WATCHDOGS_CREATE_DELETE | PRO                 |
| WDB agent                                     | INCLUDE_WDB                     | 10                  |
| WDB banner                                    | INCLUDE_WDB_BANNER              |                     |
| WDB breakpoints                               | INCLUDE_WDB_BP                  | NISING              |
| WDB call functions                            | INCLUDE_WDB_FUNC_CALL           | A LIN               |
| WDB callouts                                  | INCLUDE_WDB_DIRECT_CALL         | MMIL                |
| WDB eventpoints                               | INCLUDE_WDB_EVENTPOINTS         | GRAI                |
| WDB events                                    | INCLUDE_WDB_EVENTS              |                     |
| WDB exception notification                    | INCLUDE_WDB_EXC_NOTIFY          |                     |
| WDB gopher                                    | INCLUDE_WDB_GOPHER              |                     |
| WDB memory access                             | INCLUDE_WDB_MEM                 | SING                |
| WDB network connection                        | INCLUDE_WDB_COMM_NETWORK        | e ne                |
| WDB post kernel initialization                | INCLUDE_WDB_POST_KERNEL_INIT    |                     |
| WDB register access                           | INCLUDE_WDB_REG                 | RAN<br>ks A<br>TION |
| WDB RTP breakpoints                           | INCLUDE_WDB_RTP_BP              | 20G<br>NCC          |
| WDB RTP control support                       | INCLUDE_WDB_RTP_CONTROL         | <u> </u>            |
| WDB RTP support                               | INCLUDE_WDB_RTP                 | 12                  |
| WDB target server file system                 | INCLUDE_WDB_TSFS                | رم<br>م             |
| WDB task breakpoints                          | INCLUDE_WDB_TASK_BP             | RAM:                |
| WDB task creation                             | INCLUDE_WDB_START_NOTIFY        | NOGF                |
| WDB task debugging                            | INCLUDE_WDB_TASK                | E PA                |
| WDB task exit notification                    | INCLUDE_WDB_EXIT_NOTIFY         | MPL                 |
| WDB task hooks                                | INCLUDE_WDB_TASK_HOOKS          | SA                  |
| WDB task registers                            | INCLUDE_WDB_TASK_REG            | 13                  |
| WDB tasks                                     | INCLUDE_WDB_CTXT                |                     |
| WDB user event                                | INCLUDE_WDB_USER_EVENT          | LIST                |
| WDB virtual I/O library                       | INCLUDE_WDB_VIO_LIB             | BER                 |
| XBD Block Device                              | INCLUDE_XBD_BLK_DEV             | NUM                 |
| XBD Disk Partition Handler                    | INCLUDE_XBD_PART_LIB            | TN.                 |
| XBD Ram Drive                                 | INCLUDE_XBD_RAMDRV              | EVE                 |
| XDR                                           | INCLUDE_XDR                     | Λ                   |

### (b) For the Q06CCPU-V(-B)

The following list shows the components implemented in the C Controller module.

|                                              | •                          |
|----------------------------------------------|----------------------------|
| Component                                    | Масто                      |
| ANSI assert                                  | INCLUDE_ANSI_ASSERT        |
| ANSI ctype                                   | INCLUDE_ANSI_CTYPE         |
| ANSI locale                                  | INCLUDE_ANSI_LOCALE        |
| ANSI math                                    | INCLUDE_ANSI_MATH          |
| ANSI stdio                                   | INCLUDE_ANSI_STDIO         |
| ANSI stdio extensions                        | INCLUDE_ANSI_STDIO_EXTRA   |
| ANSI stdlib                                  | INCLUDE_ANSI_STDLIB        |
| ANSI string                                  | INCLUDE_ANSI_STRING        |
| ANSI time                                    | INCLUDE_ANSI_TIME          |
| API to ARP tables                            | INCLUDE_ARP_API            |
| application initialization                   | INCLUDE_USER_APPL          |
| basic C++ iostreams                          | INCLUDE_CPLUS_IOSTREAMS    |
| basic network support                        | INCLUDE_NETWORK            |
| binary semaphores                            | INCLUDE_SEM_BINARY         |
| BOOT protocol client library                 | INCLUDE_BOOTP              |
| BSD 4.4 TCPv4                                | INCLUDE_TCP                |
| BSD 4.4. UDPv4                               | INCLUDE_UDP                |
| BSD SOCKET                                   | INCLUDE_BSD_SOCKET         |
| BSP hardware initialization                  | INCLUDE_SYSHW_INIT         |
| BSP Memory Configuration                     | INCLUDE_MEMORY_CONFIG      |
| buffer manager                               | INCLUDE_BUF_MGR            |
| built-in symbol table                        | INCLUDE_STANDALONE_SYM_TBL |
| C++ runtime support                          | INCLUDE_CPLUS              |
| C++ standard template library                | INCLUDE_CPLUS_STL          |
| C++ string i/o                               | INCLUDE_CPLUS_STRING_IO    |
| C++ string type                              | INCLUDE_CPLUS_STRING       |
| C++ symbol demangler                         | INCLUDE_CPLUS_DEMANGLER    |
| cache support                                | INCLUDE_CACHE_SUPPORT      |
| CBIO (Cached Block I/O) Support, cbioLib     | INCLUDE_CBIO               |
| configure the network boot device            | INCLUDE_NETDEV_CONFIG      |
| counting semaphores                          | INCLUDE_SEM_COUNTING       |
| DHCP client timestamp removal                | INCLUDE_DHCPC_LEASE_CLEAN  |
| Disk Cache Handler                           | INCLUDE_DISK_CACHE         |
| Disk Partition Handler                       | INCLUDE_DISK_PART          |
| DNS resolver                                 | INCLUDE_DNS_RESOLVER       |
| DOS File System Consistency Checker          | INCLUDE_DOSFS_CHKDSK       |
| DOS File System FAT12/16/32 Handler          | INCLUDE_DOSFS_FAT          |
| DOS File System Old Directory Format Handler | INCLUDE_DOSFS_DIR_FIXED    |
| DOS File System VFAT Directory Handler       | INCLUDE_DOSFS_DIR_VFAT     |
| DOS File System Volume Formatter             | INCLUDE_DOSFS_FMT          |
| DOSFS2 File System Primary Module            | INCLUDE_DOSFS_MAIN         |
| doubly linked lists                          | INCLUDE_DLL                |
|                                              |                            |

#### Table APPX.2 VxWorks component list

Component

Macro

| BNISU 6    |                    |           |
|------------|--------------------|-----------|
| PROGRAMMIN | <b>BUS INTERFA</b> | FUNCTIONS |

# PROGRAMMING USING MELSEC DATA LINK FUNCTIONS

### Table APPX.2 VxWorks component list (continued)

| enable caches                       | INCLUDE_CACHE_ENABLE         |
|-------------------------------------|------------------------------|
| END attach interface                | INCLUDE_END_BOOT             |
| END interface support               | INCLUDE_END                  |
| environment variables               | INCLUDE_ENV_VARS             |
| exception handling                  | INCLUDE_EXC_HANDLING         |
| exception task                      | INCLUDE_EXC_TASK             |
| file upload path initialization     | INCLUDE_WVUPLOAD_FILE        |
| floating point show routine         | INCLUDE_HW_FP_SHOW           |
| formatted IO                        | INCLUDE_FORMATTED_IO         |
| fpp formatting for printf           | INCLUDE_FLOATING_POINT       |
| full C++ iostreams                  | INCLUDE_CPLUS_IOSTREAMS_FULL |
| full featured memory allocator      | INCLUDE_MEM_MGR_FULL         |
| hardware fpp support                | INCLUDE_HW_FP                |
| hash library                        | INCLUDE_HASH                 |
| HOST TBL                            | INCLUDE_HOST_TBL             |
| ICMP show routines *1               | INCLUDE ICMP SHOW            |
| ICMPv4                              |                              |
| IGMPv4                              |                              |
| initialize network at boot time     | INCLUDE NET INIT             |
| initialize symbol table             | INCLUDE SYM TBL INIT         |
| IO system                           | INCLUDE IO SYSTEM            |
| IPv4                                |                              |
| kernel                              | INCLUDE KERNEL               |
| loopback driver                     |                              |
| message logging                     |                              |
| message queue show routine          | INCLUDE MSG Q SHOW           |
| message queues                      | INCLUDE MSG Q                |
| minimal memory allocator            | INCLUDE MEM MGR BASIC        |
| module manager                      | INCLUDE MODULE MANAGER       |
| mutex semaphores                    | INCLUDE SEM MUTEX            |
| network buffer initialization       | INCLUDE NET SETUP            |
| network device name selection       | INCLUDE NETDEV NAMEGET       |
| network device netmask setup        | INCLUDE NETMASK GET          |
| network host setup                  | INCLUDE NET HOST SETUP       |
| network library support             | INCLUDE NET LIB              |
| network mux initialization          | INCLUDE_MUX                  |
| network remote I/O access           | INCLUDE_NET_REM_IO           |
| NetWork show routines <sup>*1</sup> | INCLUDE NET SHOW             |
| NFS client                          |                              |
| NFS mount all                       | INCLUDE NFS MOUNT ALL        |
| NFS server                          | INCLUDE NFS SERVER           |
| PING client                         |                              |
| pipes                               | INCLUDE PIPES                |
| POSIX AIO driver                    | INCLUDE POSIX AIO SYSDRV     |
| POSIX asynchronous IO               | INCLUDE POSIX AIO            |
| POSIX clocks                        |                              |
| POSIX ftruncate                     | INCLUDE POSIX FTRUNC         |
| POSIX message queues                | INCLUDE POSIX MQ             |
|                                     |                              |

\* 1 The following C Controller module cannot be used.

• The Q06CCPU-V(-B) with the serial No. (first five digits) "11101" or higher.

### Table APPX.2 VxWorks component list (continued)

| Component                                  | Macro                     |
|--------------------------------------------|---------------------------|
| POSIX mman                                 | INCLUDE_POSIX_MEM         |
| POSIX scheduler                            | INCLUDE_POSIX_SCHED       |
| POSIX semaphores                           | INCLUDE_POSIX_SEM         |
| POSIX signals                              | INCLUDE_POSIX_SIGNALS     |
| POSIX timers                               | INCLUDE_POSIX_TIMERS      |
| RAM disk driver                            | INCLUDE_RAMDRV            |
| rBuff library                              | INCLUDE_RBUFF             |
| read the bootline                          | INCLUDE_BOOT_LINE_INIT    |
| Remote Procedure Call system               | INCLUDE_RPC               |
| ring buffers                               | INCLUDE_RNG_BUF           |
| RLOGIN/TELNET password protection          | INCLUDE_SECURITY          |
| select                                     | INCLUDE_SELECT            |
| sequential timestamping                    | INCLUDE_SEQ_TIMESTAMP     |
| shell banner                               | INCLUDE_SHELL_BANNER      |
| signals                                    | INCLUDE_SIGNALS           |
| SIO component                              | INCLUDE_SIO               |
| SNTP client                                | INCLUDE_SNTPC             |
| software fpp support                       | INCLUDE_SW_FP             |
| stdio                                      | INCLUDE_STDIO             |
| symbol table                               | INCLUDE_SYM_TBL           |
| synchronize host and target symbol tables  | INCLUDE_SYM_TBL_SYNC      |
| System clock component                     | INCLUDE_SYSCLK_INIT       |
| system startup code                        | INCLUDE_SYS_START         |
| target debugging                           | INCLUDE_DEBUG             |
| target loader                              | INCLUDE_LOADER            |
| target shell                               | INCLUDE_SHELL             |
| target unloader                            | INCLUDE_UNLOADER          |
| task hooks                                 | INCLUDE_TASK_HOOKS        |
| task show routine                          | INCLUDE_TASK_SHOW         |
| task variables support library             | INCLUDE_TASK_VARS         |
| TCP show routines <sup>*1</sup>            | INCLUDE_TCP_SHOW          |
| TELNET server                              | INCLUDE_TELNET            |
| terminal driver                            | INCLUDE_TTY_DEV           |
| TFTP client                                | INCLUDE_TFTP_CLIENT       |
| TSFS upload path initialization            | INCLUDE_WVUPLOAD_TSFSSOCK |
| UDP show routines <sup>*1</sup>            | INCLUDE_UDP_SHOW          |
| utility to measure function execution time | INCLUDE_TIMEX             |
| VIO driver                                 | INCLUDE_WDB_VIO           |

\* 1 The following C Controller module cannot be used.

• The Q06CCPU-V(-B) with the serial No. (first five digits) "11101" or higher.

| 3                                               |
|-------------------------------------------------|
| PROGRAMMING USING<br>BUS INTERFACE<br>FUNCTIONS |

10

### Table APPX.2 VxWorks component list (continued)

| Component                             | Macro                    |
|---------------------------------------|--------------------------|
| watchdog timers                       | INCLUDE_WATCHDOGS        |
| WDB agent                             | INCLUDE_WDB              |
| WDB banner                            | INCLUDE_WDB_BANNER       |
| WDB breakpoints                       | INCLUDE_WDB_BP           |
| WDB call functions                    | INCLUDE_WDB_FUNC_CALL    |
| WDB callouts                          | INCLUDE_WDB_DIRECT_CALL  |
| WDB END driver connection             | INCLUDE_WDB_COMM_END     |
| WDB eventpoints                       | INCLUDE_WDB_EVENTPOINTS  |
| WDB events                            | INCLUDE_WDB_EVENTS       |
| WDB exception notification            | INCLUDE_WDB_EXC_NOTIFY   |
| WDB gopher                            | INCLUDE_WDB_GOPHER       |
| WDB hardware fpp support              | INCLUDE_WDB_HW_FP        |
| WDB memory access                     | INCLUDE_WDB_MEM          |
| WDB register access                   | INCLUDE_WDB_REG          |
| WDB system agent hardware fpp support | INCLUDE_WDB_SYS_HW_FP    |
| WDB system debugging                  | INCLUDE_WDB_SYS          |
| WDB target server file system         | INCLUDE_WDB_TSFS         |
| WDB task breakpoints                  | INCLUDE_WDB_TASK_BP      |
| WDB task creation                     | INCLUDE_WDB_START_NOTIFY |
| WDB task debugging                    | INCLUDE_WDB_TASK         |
| WDB task exit notification            | INCLUDE_WDB_EXIT_NOTIFY  |
| WDB task hardware fpp support         | INCLUDE_WDB_TASK_HW_FP   |
| WDB tasks                             | INCLUDE_WDB_CTXT         |
| WDB user event                        | INCLUDE_WDB_USER_EVENT   |
| WDB virtual I/O library               | INCLUDE_WDB_VIO_LIB      |
| windview class instrumentation        | INCLUDE_WINDVIEW_CLASS   |
| windview library                      | INCLUDE_WINDVIEW         |

PROGRAMMING USING PROGRAMMING USING VXWorks API MELSEC DATA LINK FUNCTIONS FUNCTIONS

12

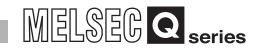

### (2) VxWorks component information checking method

VxWorks component information can be checked by the following procedure. VxWorks image cannot be created (changed).

(a) For the Q12DCCPU-V

The following windows are those of Wind River Workbench, but the procedure is the same when CW Workbench is used.

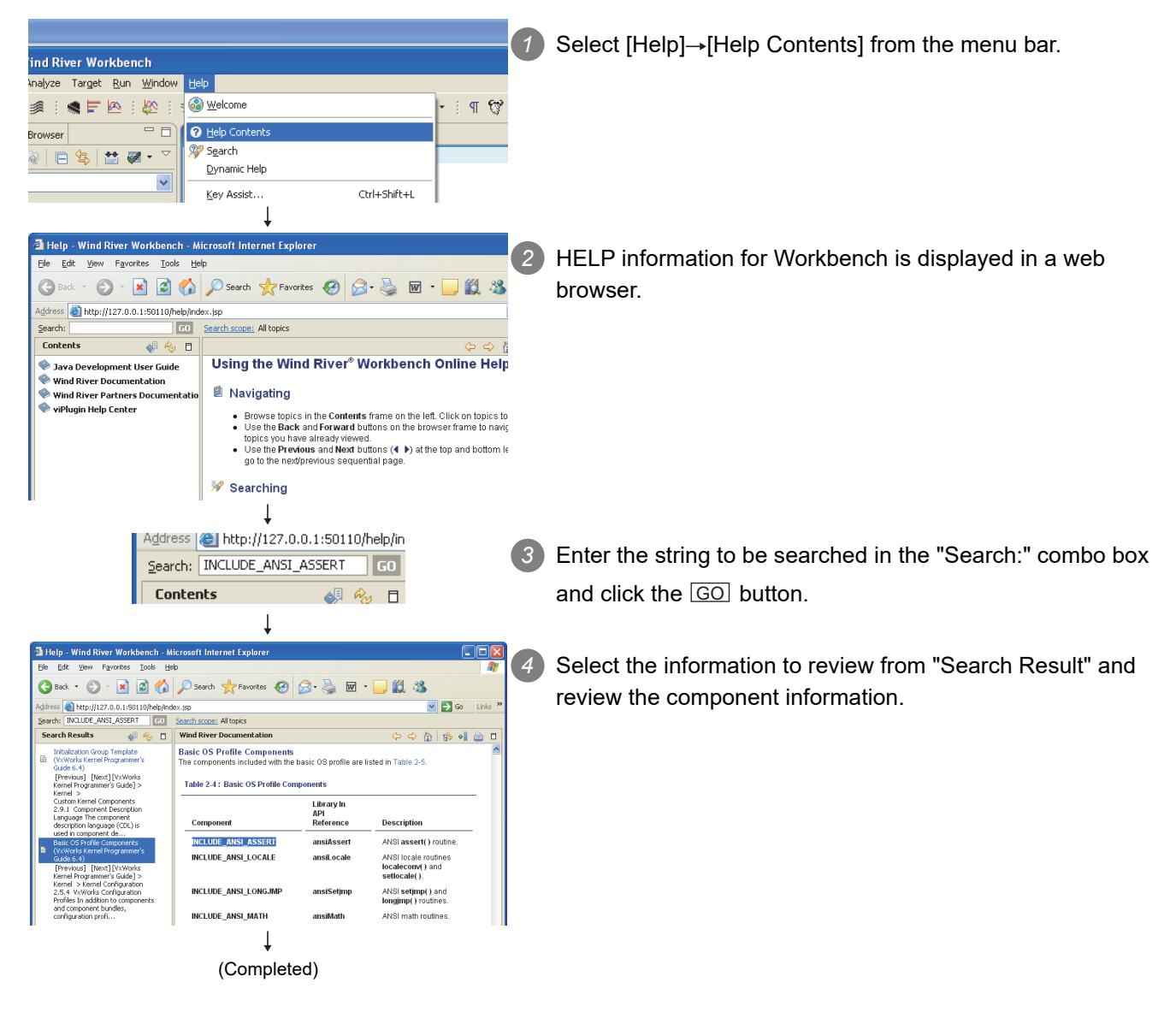

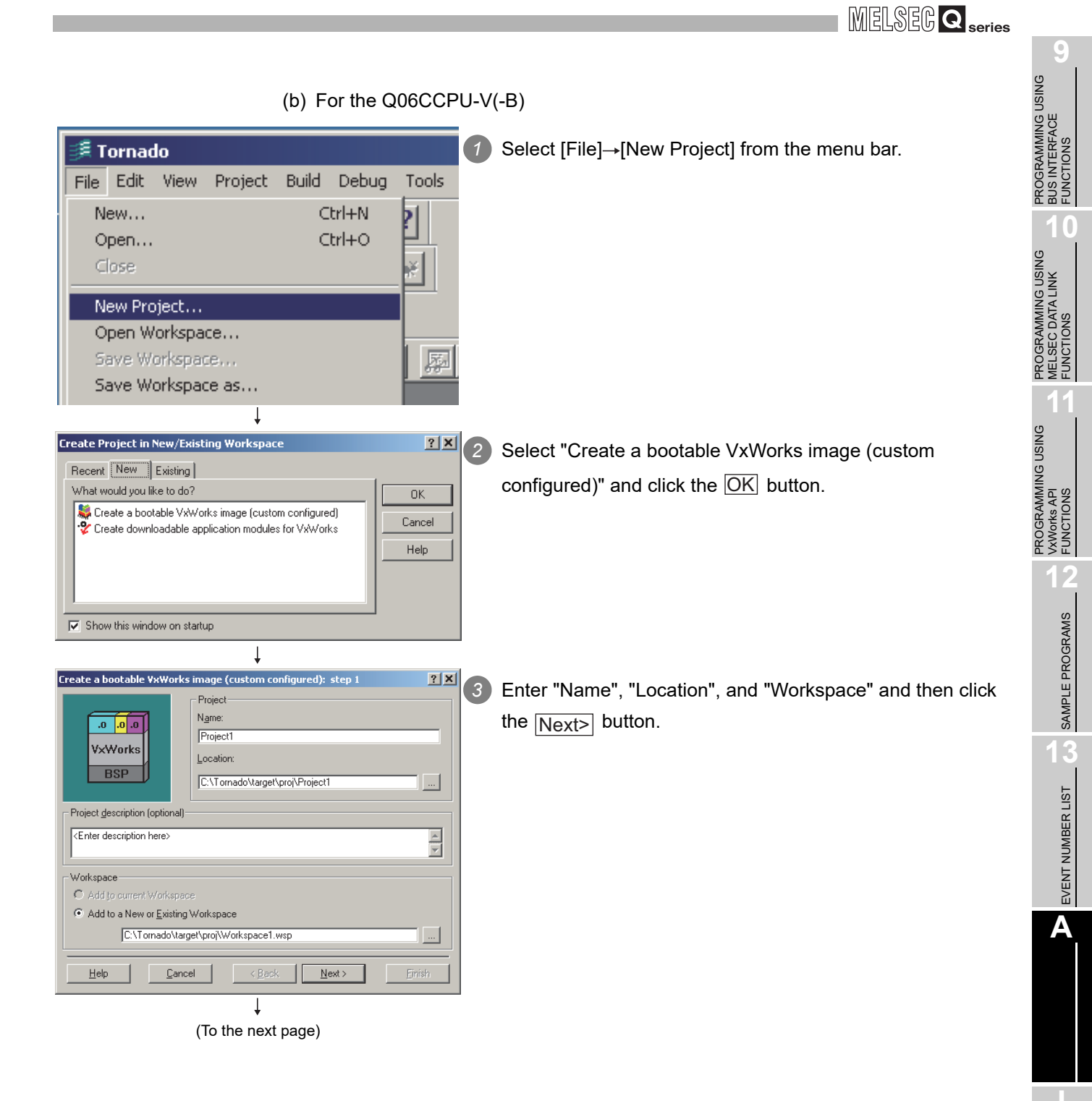

### **APPENDICES**

| (From the previous page)                                                                                                    |   |                                                                   |
|----------------------------------------------------------------------------------------------------|---|-------------------------------------------------------------------|
| ↓                                                                                                    |   |                                                                   |
| Create a bootable VxWorks image (custom configured): step 2                                                                                                    | 4 | Select "A BSP" and click the <u>Next&gt;</u> button.              |
| Would you like to base your project on:                                                                                                    |   |                                                                   |
| ↓                                                                                                    | ~ |                                                                   |
| Create a bootable VxWorks image (custom configured): step 3 ? X<br>The Project Creation Wizard will now create your Bootable                                             | 5 | Check that the values in "Workspace", "Project", and "Basis       |
| Project. (Help)                                                                                                    |   | BSP" are correct and then click the Finish button.                |
| Workspace     C:\Tornado\target\proj\Workspace1.wsp       Project     C:\Tornado\target\proj\Project1\Project1.wpj       Basis BSP     C:\Tornado\target\config\ms7750se |   |                                                                   |
|                                                                                                    |   |                                                                   |
| Workspace: Workspace1         Build Spec         Workspace1         Workspace1         Files         VAWorks         Builds                                              | 6 | Open the < <vxworks>&gt; tab of the "Workspace" window.</vxworks> |
| (To the next page)                                                                                                    |   |                                                                   |

### **APPENDICES**

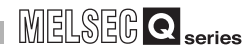

SAMPLE PROGRAMS

EVENT NUMBER LIST

Α

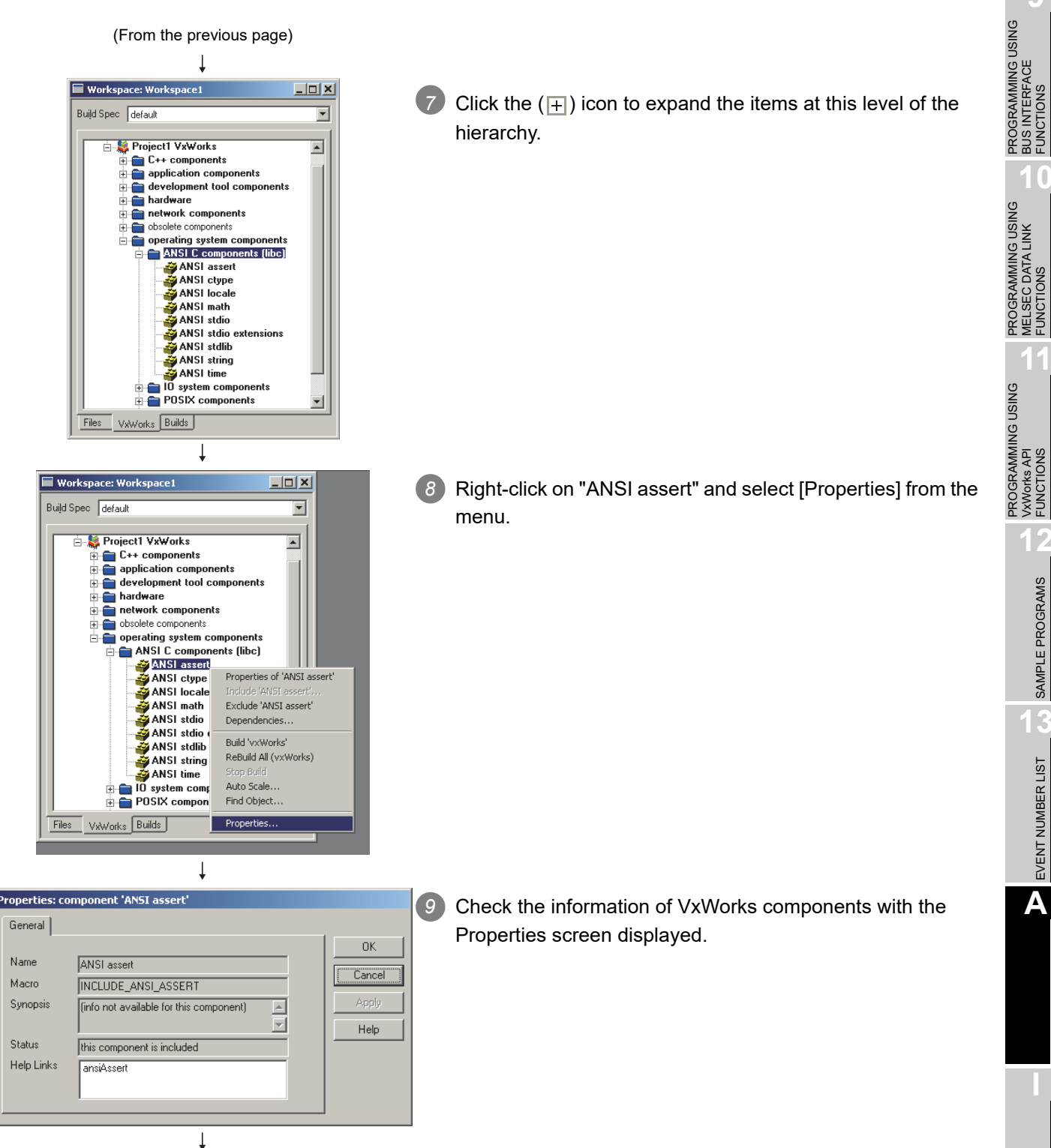

(Completed)

Appendix 1 VxWorks Component List **APPX - 15** 

Remark

The VxWorks components can be located by the following procedure.

| Workspace:       Image: Constraint of the system         Build Spec       default         Image: Constraint of the system       Image: Constraint of the system         Image: Constraint of the system       Image: Constraint of the system         Image: Constraint of the system | Right click to select [Find Object] from the menu. |
|----------------------------------------------------------------------------------------------------|----------------------------------------------------|
| Find Object  Find Object  Select the type of object to search for, then enter a macro name and press Find to locate the corresponding object.  Jype Component Qbject INCLUDE_ANSI_ASSERT  Find Cancel Help                                                                                                    | Click the Find button.                             |
|                                                                                                    |                                                    |

| MEL | SEG | Q | sorios |
|-----|-----|---|--------|
|     |     | - | series |

### Appendix 2 Precautions for Program Replacement

| Q12DCCPU-V | Q06CCPU-V | Q06CCPU-V-B |
|------------|-----------|-------------|
| 0          |           |             |
|            |           |             |

### (1) When the Q06CCPU-V has been replaced with the Q12DCCPU-V

When porting the programs developed by Tornado to Workbench, refer to the Migration Guide provided by Wind River Systems, Inc. The Migration Guide can be downloaded from the website:

(www.windriver.com).

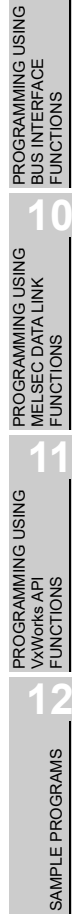

Α

## Memo

| <br> |
|------|
|      |
|      |
|      |
| <br> |
|      |
|      |
|      |
| <br> |
|      |
|      |
|      |
| <br> |
|      |
|      |
| <br> |
| <br> |
|      |
|      |
|      |
|      |
|      |
|      |
|      |
| <br> |
|      |
|      |
|      |

# INDEX

| [A]                |     |
|--------------------|-----|
| Activating utility | 3-2 |

### [B]

| Basic mode·····A-24,A-30 |
|--------------------------|
| Bus interface functions  |
| Outline                  |

### [C]

| C Controller setting utility         | ····4-1 |
|--------------------------------------|---------|
| Communication diagnostics tab        | • 4-45  |
| Event history tab                    | 4-4     |
| Function list ·····                  | ····4-1 |
| Importing multiple CPU parameters    | · 4-48  |
| I/O assignment settings tab ······   | • 4-37  |
| Module information tab               | ····4-2 |
| Module monitoring tab ·····          | • 4-13  |
| Multiple CPU settings tab            | · 4-41  |
| Online operation tab ·····           | • 4-21  |
| Reading initial setting file         | · 4-48  |
| SRAM monitoring tab                  | ···4-8  |
| System menu ·····                    | • 4-46  |
| System settings tab ·····            | · 4-30  |
| CC IE Control utility ······         | ····7-1 |
| Diagnostics result screen ·····      | 7-5     |
| Function list ·····                  | ····7-1 |
| Module information tab               | ····7-2 |
| Online operation tab ·····           | • 7-20  |
| Parameter settings tab ······        | • 7-23  |
| System menu ······                   | · 7-37  |
| Target settings tab ·····            | · 7-34  |
| CC-Link utility                      | 5-1     |
| Function list ·····                  | 5-1     |
| Module information tab               | 5-2     |
| Online operation tab ·····           | 5-9     |
| Other station monitoring tab         | 5-6     |
| Parameter settings tab ·····         | • 5-11  |
| System menu ·····                    | - 5-21  |
| Target settings tab ·····            | · 5-15  |
| Test tab ·····                       | · 5-18  |
| Channel                              | · 10-9  |
| Checking version                     | • 3-13  |
| Connection target ·····              | 3-5     |
| CPU type                             | ···3-4  |
| Creating a new project and compiling | 9-9     |
| Q06CCPU-V(-B) ······                 | · 9-17  |
| Q12DCCPU-V······                     | 9-9     |

### [D]

| Development environment ······2-1     |
|---------------------------------------|
| Device monitoring utility8-1          |
| Batch monitoring8-2                   |
| Bit device ON/OFF ····· 8-12          |
| Changing the display format           |
| Changing word device values ······8-8 |

| Continuously changing word device values ·····8-10<br>Function list ······ 8-1<br>Numerical pad ······ 8-16<br>Setting device to be monitored ······ 8-7<br>Setting monitoring target ····· 8-6<br>Start and stop monitoring ····· 8-15<br>16-point register monitoring ····· 8-4<br>Device Settings Tab ····· 4-35        | AMMING USING PROGRAMMING USING C DATALINK DUS CONS PLOCEMANING USING CONS |
|----------------------------------------------------------------------------------------------------|---------------------------------------------------------------------------|
| Exiting utility                                                                                                    | PROGF<br>MELSE<br>FUNCTI                                                  |
| [F]<br>FTP9-46                                                                                                    | AMMING USING<br>s API<br>ONS                                              |
| GX Configurator4-49                                                                                                    | PROGR,<br>VXWorks<br>FUNCTI                                               |
| [Н]                                                                                                    | 12                                                                        |
| Help screen·····3-10                                                                                                    | RAMS                                                                      |
| [I]<br>Installation ····· 2-4                                                                                                    | AMPLE PROGF                                                               |
| [M]MELSECNET/H data link function10-1Accessible ranges and devices10-17Device types10-12Outline10-1Station No. setting10-10MELSECNET/H utility6-1Error history monitoring tab6-9Function list6-1Module Information Tab6-25Other station monitoring tab6-14Parameter settings tab6-27System menu6-42Target settings tab6-39 |                                                                           |
| Program registration ······9-46<br>Programming procedure ·····9-8                                                                                                    |                                                                           |
| [S]<br>Sample programs 12-1<br>Opening 12-5<br>Script file 9-51<br>Shell display setting<br>Q06CCPU-V(-B) 9-42<br>Status bar 3-16                                                                                                    |                                                                           |

EVENT NUMBER LIST SAMPLE PROGRAMS

| [ <b>T</b> ]<br>Title bar·····3-16       |
|------------------------------------------|
| [ <b>U</b> ]<br>Uninstallation ·····2-10 |
| [V]                                      |

| VxWorks image file specification9-31 |
|--------------------------------------|
| Q06CCPU-V(-B)                        |
| Q12DCCPU-V9-31                       |

## WARRANTY

Please confirm the following product warranty details before using this product.

### 1. Gratis Warranty Term and Gratis Warranty Range

If any faults or defects (hereinafter "Failure") found to be the responsibility of Mitsubishi occurs during use of the product within the gratis warranty term, the product shall be repaired at no cost via the sales representative or Mitsubishi Service Company.

However, if repairs are required onsite at domestic or overseas location, expenses to send an engineer will be solely at the customer's discretion. Mitsubishi shall not be held responsible for any re-commissioning, maintenance, or testing on-site that involves replacement of the failed module.

### [Gratis Warranty Term]

The gratis warranty term of the product shall be for one year after the date of purchase or delivery to a designated place. Note that after manufacture and shipment from Mitsubishi, the maximum distribution period shall be six (6) months, and the longest gratis warranty term after manufacturing shall be eighteen (18) months. The gratis warranty term of repair parts shall not exceed the gratis warranty term before repairs.

[Gratis Warranty Range]

- (1) The range shall be limited to normal use within the usage state, usage methods and usage environment, etc., which follow the conditions and precautions, etc., given in the instruction manual, user's manual and caution labels on the product.
- (2) Even within the gratis warranty term, repairs shall be charged for in the following cases.
  - 1. Failure occurring from inappropriate storage or handling, carelessness or negligence by the user. Failure caused by the user's hardware or software design.
  - 2. Failure caused by unapproved modifications, etc., to the product by the user.
  - 3. When the Mitsubishi product is assembled into a user's device, Failure that could have been avoided if functions or structures, judged as necessary in the legal safety measures the user's device is subject to or as necessary by industry standards, had been provided.
  - 4. Failure that could have been avoided if consumable parts (battery, backlight, fuse, etc.) designated in the instruction manual had been correctly serviced or replaced.
  - 5. Failure caused by external irresistible forces such as fires or abnormal voltages, and Failure caused by force majeure such as earthquakes, lightning, wind and water damage.
  - 6. Failure caused by reasons unpredictable by scientific technology standards at time of shipment from Mitsubishi.
  - 7. Any other failure found not to be the responsibility of Mitsubishi or that admitted not to be so by the user.

### 2. Onerous repair term after discontinuation of production

- (1) Mitsubishi shall accept onerous product repairs for seven (7) years after production of the product is discontinued. Discontinuation of production shall be notified with Mitsubishi Technical Bulletins, etc.
- (2) Product supply (including repair parts) is not available after production is discontinued.

### 3. Overseas service

Overseas, repairs shall be accepted by Mitsubishi's local overseas FA Center. Note that the repair conditions at each FA Center may differ.

### 4. Exclusion of loss in opportunity and secondary loss from warranty liability

Regardless of the gratis warranty term, Mitsubishi shall not be liable for compensation to:

- (1) Damages caused by any cause found not to be the responsibility of Mitsubishi.
- (2) Loss in opportunity, lost profits incurred to the user by Failures of Mitsubishi products.
- (3) Special damages and secondary damages whether foreseeable or not, compensation for accidents, and compensation for damages to products other than Mitsubishi products.
- (4) Replacement by the user, maintenance of on-site equipment, start-up test run and other tasks.

### 5. Changes in product specifications

The specifications given in the catalogs, manuals or technical documents are subject to change without prior notice.

# **INFORMATION AND SERVICES**

For further information and services, please contact your local Mitsubishi Electric sales office or representative. Visit our website to find our locations worldwide.

MITSUBISHI ELECTRIC Factory Automation Global Website

Locations Worldwide www.MitsubishiElectric.com/fa/about-us/overseas/

# TRADEMARKS

Microsoft and Windows are either registered trademarks or trademarks of Microsoft Corporation in the United States and/or other countries.

Intel and Pentium are either registered trademarks or trademarks of Intel Corporation in the United States and/or other countries.

CompactFlash is either a registered trademark or a trademark of SanDisk Corporation.

Tornado, VxSim, VxWorks, and Wind River are either registered trademarks or trademarks of Wind River Systems, Inc. The company names, system names and product names mentioned in this manual are either registered trademarks or trademarks of their respective companies.

In some cases, trademark symbols such as '<sup>TM</sup>' or '<sup>®</sup>' are not specified in this manual.

# COPYRIGHTS

The screens (screenshots) are used in accordance with the Microsoft Corporation guideline.

SH(NA)-080767ENG-O(2311)KWIX MODEL: Q12DCCPU-V-U-UP-E MODEL CODE: 13JZ18

## MITSUBISHI ELECTRIC CORPORATION

HEAD OFFICE: TOKYO BLDG., 2-7-3, MARUNOUCHI, CHIYODA-KU, TOKYO 100-8310, JAPAN NAGOYA WORKS: 1-14, YADA-MINAMI 5-CHOME, HIGASHI-KU, NAGOYA 461-8670, JAPAN

When exported from Japan, this manual does not require application to the Ministry of Economy, Trade and Industry for service transaction permission.

Specifications subject to change without notice.